- 500.1 GENERAL POLICY & REGULATION
  - 500.1.1 TANF, FS & GA/WS2 Child Care Programs
  - 500.1.2 FT, HS, PK & LI Child Care Programs
- 500.2 DEFINITIONS & ACRONYMS
- 500.3 GOALS & OBJECTIVES

#### 500.4 CORRESPONDENCE TYPES

- 500.4.1 Forms
- 500.4.2 Letters
- 500.4.3 Notices
- 500.5 APPEAL RIGHTS

#### 500.6 CORRESPONDENCE TEMPLATE VERSUS CORRESPONDENCE VERSION

#### 500.7 INDIVIDUAL FAILURE REASON CODES

#### 500.8 CORRESPONDENCE DETAILS

- 500.8.1 Adverse Action (AA) Notice
- 500.8.2 Application Rejection Notice
- 500.8.3 Application Transfer Letter
- 500.8.4 Attendance Invoice
- 500.8.5 CareCheck Appointment Letter
- 500.8.6 Change in Primary Worker Letter
- 500.8.7 Child Care Confirmation Notice
- 500.8.8 Child Care Eligible Notice
- 500.8.9 Child Care Ineligible Notice
- 500.8.10 Child Care Stop Letter
- 500.8.11 Enrollment Eligible Notice
- 500.8.12 Enrollment Ineligible Notice
- 500.8.13 Enrollment Summary
- 500.8.14 Former TANF Transfer Letter
- 500.8.15 Funds Available Letter
- 500.8.16 Funds Not Available Letter
- 500.8.17 Missing Information Letter
- 500.8.18 Noncompliance Letter
- 500.8.19 Outstanding Balance Letter
- 500.8.20 Payment Summary
- 500.8.21 Recoupment Letter
- 500.8.22 Redetermination Letter/Packet
- 500.8.23 Waiting List Funds Available Letter
- 500.8.24 Welcome Letter

| 500.9  | CORRESPONDENCE SUBSYSTEM IN PELICAN CCW |                     |                                                |  |  |  |  |
|--------|-----------------------------------------|---------------------|------------------------------------------------|--|--|--|--|
|        | 500.9.1                                 | Accessing &         | Searching for Correspondence                   |  |  |  |  |
|        |                                         | 500.9.1.1           | Correspondence Search Page                     |  |  |  |  |
|        |                                         | 500.9.1.2           | Correspondence Home Page                       |  |  |  |  |
|        |                                         | 500.9.1.3           | Case Summary Page                              |  |  |  |  |
|        | 500.9.2                                 | Corresponder        | nce Buttons                                    |  |  |  |  |
|        | 500.9.3                                 | Corresponder        | nce Statuses                                   |  |  |  |  |
|        |                                         | 500.9.3.1           | Requested                                      |  |  |  |  |
|        |                                         | 500.9.3.2           | Generating Data                                |  |  |  |  |
|        |                                         | 500.9.3.3           | In-Process                                     |  |  |  |  |
|        |                                         | 500.9.3.4           | Pending                                        |  |  |  |  |
|        |                                         | 500.9.3.5           | Released                                       |  |  |  |  |
|        |                                         | 500.9.3.6           | Printed                                        |  |  |  |  |
|        |                                         | 500.9.3.7           | Failed Generation                              |  |  |  |  |
|        |                                         | 500.9.3.8           | Suppressed                                     |  |  |  |  |
|        |                                         | 500.9.3.9           | Cancelled                                      |  |  |  |  |
|        |                                         | 500.9.3.10          | Failed Consolidation                           |  |  |  |  |
|        | 500.9.4                                 | Corresponder        | nce Functions                                  |  |  |  |  |
|        |                                         | 500.9.4.1           | Releasing a Correspondence                     |  |  |  |  |
|        |                                         | 500.9.4.2           | Viewing a Correspondence                       |  |  |  |  |
|        |                                         | 500.9.4.3           | Refreshing                                     |  |  |  |  |
|        |                                         | 500.9.4.4           | Printing Locally                               |  |  |  |  |
|        |                                         | 500.9.4.5           | Central Printing                               |  |  |  |  |
|        |                                         | 500.9.4.6           | Creating a Duplicate                           |  |  |  |  |
|        |                                         | 500.9.4.7           | Suppressing & Unsuppressing Correspondence     |  |  |  |  |
|        |                                         | 500.9.4.8           | Retrying Generation of a Failed Correspondence |  |  |  |  |
|        |                                         | 500.9.4.9           | Viewing History                                |  |  |  |  |
|        |                                         | 500.9.4.10          | Creating a New Correspondence                  |  |  |  |  |
|        | 500.9.5                                 | Corresponder        | nce Settings                                   |  |  |  |  |
|        | 500.9.6                                 | Print Settings      | & Document Piece Search                        |  |  |  |  |
| 500.10 | ISSUINC                                 | G CORRESPO          | NDENCE OUTSIDE OF PELICAN CCW                  |  |  |  |  |
|        | 500.10.1                                | Outstanding l       | Delinquency at Application                     |  |  |  |  |
|        | 500.10.2                                | Overpayment         | t Collection – Family Receiving Care           |  |  |  |  |
|        | 500.10.3                                | Overpayment         | t Collection – Family no longer Receiving Care |  |  |  |  |
| 500.11 | UPDATE                                  | ED INFORMA          | TION & ADDITIONAL RESOURCES                    |  |  |  |  |
|        | 500.11.1                                | Announceme          | nts                                            |  |  |  |  |
|        | 500.11.2                                | Updates             |                                                |  |  |  |  |
|        | 500.11.3                                | Communiqué          | ŚS                                             |  |  |  |  |
|        | 500 11 4                                | Additional <b>P</b> |                                                |  |  |  |  |

### 500.12 TRAINING GUIDE

| 500.12.1 | Goals          |                                                             |                         |
|----------|----------------|-------------------------------------------------------------|-------------------------|
| 500.12.2 | Objectives     |                                                             |                         |
| 500.12.3 | Section Checkp | oint Questions                                              |                         |
|          | 500.12.3.1     | Questions – 500.1 – General Policy & Regu                   | lation                  |
|          | 500.12.3.2     | Questions – 500.1.1 – TANF, FS & GA/WS2                     | 2 Child Care Programs   |
|          | 500.12.3.3     | Questions – 500.1.2 –FT, HS/PK & LI Child                   | d Care Programs         |
|          | 500.12.3.4     | Questions – 500.4 –Correspondence Types                     |                         |
|          | 500.12.3.5     | Questions – 500.4.1 –Forms                                  |                         |
|          | 500.12.3.6     | Questions – 500.4.2 –Letters                                |                         |
|          | 500.12.3.7     | Questions – 500.4.3 –Notices                                |                         |
|          | 500.12.3.8     | Questions – 500.5 – Appeal Rights                           |                         |
|          | 500.12.3.9     | Questions – 500.6 –Correspondence Templa                    | te Versus Version       |
|          | 500.12.3.10    | Questions – 500.7 –Individual Failure Reaso                 | on Codes                |
|          | 500.12.3.11    | Questions - 500.8.1 - Adverse Action (AA)                   | Notice                  |
|          | 500.12.3.12    | Questions – 500.8.2 – Application Rejection                 | Notice                  |
|          | 500.12.3.13    | Questions – 500.8.3 – Application Transfer I                | Letter                  |
|          | 500.12.3.14    | Questions – 500.8.4 – Attendance Invoice                    |                         |
|          | 500.12.3.15    | Questions - 500.8.5 - CareCheck Appointme                   | ent Letter              |
|          | 500.12.3.16    | Questions – 500.8.6 – Change in Primary Ca                  | retaker Letter          |
|          | 500.12.3.17    | Questions - 500.8.7 - Child Care Confirmation               | ion Notice              |
|          | 500.12.3.18    | Questions – 500.8.8 – Child Care Eligible No                | otice                   |
|          | 500.12.3.19    | Questions – 500.8.9 – Child Care Ineligible I               | Notice                  |
|          | 500.12.3.20    | Questions - 500.8.10 - Child Care Stop Letter               | er                      |
|          | 500.12.3.21    | Questions – 500.8.11 –Enrollment Eligible I                 | Notice                  |
|          | 500.12.3.22    | Questions - 500.8.12 - Enrollment Ineligible                | Notice                  |
|          | 500.12.3.23    | Questions - 500.8.13 - Enrollment Summary                   | /                       |
|          | 500.12.3.24    | Questions – 500.8.14 –Former TANF Trans                     | fer Letter              |
|          | 500.12.3.25    | Questions – 500.8.15 – Funds Available Lett                 | er                      |
|          | 500.12.3.26    | Questions – 500.8.16 – Funds Not Available                  | Letter                  |
|          | 500.12.3.27    | Questions – 500.8.17 – Missing Information                  | Letter                  |
|          | 500.12.3.28    | Questions – 500.8.18 –Noncompliance Lette                   | er                      |
|          | 500.12.3.29    | Questions – 500.8.19 –Outstanding Balance                   | Letter                  |
|          | 500.12.3.30    | Questions – 500.8.20 –Payment Summary                       |                         |
|          | 500.12.3.31    | Questions – 500.8.21 –Recoupment Letter                     |                         |
|          | 500.12.3.32    | Questions – 500.8.22 –Redetermination Lett                  | ter/Packet              |
|          | 500.12.3.33    | Questions – 500.8.23 – Waiting List Funds A                 | Available Letter        |
|          | 500.12.3.34    | Questions – 500.8.24 – Welcome Letter                       |                         |
|          | 500.12.3.35    | Questions – 500.10.1 –Outstanding Delinqu                   | ency at Application     |
|          | 500.12.3.36    | Questions – 500.10.2 –Overpayment Collect<br>Care           | tion – Family Receiving |
|          | 500.12.3.37    | Questions – 500.10.3 –Overpayment Collect<br>Receiving Care | tion – Family No Longer |

#### 500.12.4 Section Checkpoint Answers

| 500.12.4.1  | Answers – 500.1 – General Policy & Regulation                                    |
|-------------|----------------------------------------------------------------------------------|
| 500.12.4.2  | Answers – 500.1.1 – TANF, FS & GA/WS2 Child Care Programs                        |
| 500.12.4.3  | Answers – 500.1.2 – FT, HS/PK & LI Child Care Programs                           |
| 500.12.4.4  | Answers – 500.4 –Correspondence Types                                            |
| 500.12.4.5  | Answers – 500.4.1 –Forms                                                         |
| 500.12.4.6  | Answers – 500.4.2 – Letters                                                      |
| 500.12.4.7  | Answers – 500.4.3 –Notices                                                       |
| 500.12.4.8  | Answers – 500.5 – Appeal Rights                                                  |
| 500.12.4.9  | Answers – 500.6 – Correspondence Template Versus Version                         |
| 500.12.4.10 | Answers – 500.7 –Individual Failure Reason Codes                                 |
| 500.12.4.11 | Answers – 500.8.1 – Adverse Action (AA) Notice                                   |
| 500.12.4.12 | Answers – 500.8.2 – Application Rejection Notice                                 |
| 500.12.4.13 | Answers – 500.8.3 – Application Transfer Letter                                  |
| 500.12.4.14 | Answers – 500.8.4 – Attendance Invoice                                           |
| 500.12.4.15 | Answers – 500.8.5 –CareCheck Appointment Letter                                  |
| 500.12.4.16 | Answers – 500.8.6 – Change in Primary Caretaker Letter                           |
| 500.12.4.17 | Answers – 500.8.7 – Child Care Confirmation Notice                               |
| 500.12.4.18 | Answers – 500.8.8 – Child Care Eligible Notice                                   |
| 500.12.4.19 | Answers – 500.8.9 – Child Care Ineligible Notice                                 |
| 500.12.4.20 | Answers – 500.8.10 – Child Care Stop Letter                                      |
| 500.12.4.21 | Answers – 500.8.11 –Enrollment Eligible Notice                                   |
| 500.12.4.22 | Answers – 500.8.12 – Enrollment Ineligible Notice                                |
| 500.12.4.23 | Answers – 500.8.13 –Enrollment Summary                                           |
| 500.12.4.24 | Answers – 500.8.14 –Former TANF Transfer Letter                                  |
| 500.12.4.25 | Answers – 500.8.15 – Funds Available Letter                                      |
| 500.12.4.26 | Answers – 500.8.16 – Funds Not Available Letter                                  |
| 500.12.4.27 | Answers – 500.8.17 – Missing Information Letter                                  |
| 500.12.4.28 | Answers – 500.8.18 –Noncompliance Letter                                         |
| 500.12.4.29 | Answers – 500.8.19 – Outstanding Balance Letter                                  |
| 500.12.4.30 | Answers – 500.8.20 –Payment Summary                                              |
| 500.12.4.31 | Answers – 500.8.21 –Recoupment Letter                                            |
| 500.12.4.32 | Answers – 500.8.22 – Redetermination Letter/Packet                               |
| 500.12.4.33 | Answers – 500.8.23 – Waiting List Funds Available Letter                         |
| 500.12.4.34 | Answers – 500.8.24 – Welcome Letter                                              |
| 500.12.3.35 | Answers – 500.10.1 –Outstanding Delinquency at Application                       |
| 500.12.3.36 | Answers – 500.10.2 – Overpayment Collection – Family Receiving<br>Care           |
| 500.12.3.37 | Answers – 500.10.3 – Overpayment Collection – Family No Longer<br>Receiving Care |

## 500.1 <u>GENERAL POLICY & REGULATION</u>

The information in this manual section contains direction and procedure regarding the generation of correspondence for the Subsidized Child Care Program.

The Pennsylvania's Enterprise to Link Information for Children Across Networks (PELICAN) Child Care Works (CCW) system is the formal record keeping system for the Subsidized Child Care program. The Office of Child Development and Early Learning (OCDEL), Bureau of Subsidized Child Care Services (BSCCS) expects the Child Care Information Services (CCIS) to use the Correspondence Subsystem within PELICAN CCW.

PELICAN CCW has the capacity to store all correspondences that generated by the CCIS and includes archive and purge functionality managed by the Department of Public Welfare's (DPW or Department) Bureau of Information Systems (BIS). BIS is responsible for the Information Technology (IT) needs of the Department which range from ensuring that DPW staff have personal computers to do their jobs, to planning, developing, implementing and managing very complex automated systems.

The CCIS may not print file copies of forms, letters or notices except as mandated by OCDEL BSCCS, when copies are required by the Office of the Inspector General (OIG) during an investigation of fraud, during an audit or when copies are required for participation in appeal or other hearings.

The following sections outline the policy and regulatory requirements of notification specific to the type of child care program under which the individual receives subsidized child care.

#### **Return to Table of Contents**

See Manual Section "500.12.3.1 – Questions – 500.1 – General Policy & Regulation"

### 500.1.1 <u>Temporary Assistance for Needy Families (TANF), Food</u> Stamp (FS) & General Assistance (GA) Child Care Programs

The majority of the notification for individuals receiving child care related to the TANF, FS and GA/WS2 child care programs is generated within the Client Information System (CIS). However, there are circumstances in which PELICAN CCW automatically generates correspondence in response to:

- 1. A case and/or an individual in a case failing enrollment rules.
- 2. Limitations of CIS in generating a specific notice.
- 3. A TANF or Transitional Cash Assistance (TCA) case closing that is potentially eligible for Former TANF.
- 4. A p/c who is receiving TANF, FS or GA benefits requesting subsidized child care for the first time.

As set forth in § 165.43(a) (relating to requests for special allowances for supportive services and time frames for eligibility determinations), "The CAO shall document an oral or written request for a special allowance for supportive services. A written decision approving or denying the request shall be issued by the CAO no later than 15-calendar days following the request."

The CAO sends a notice from CIS informing the applicant of eligibility or ineligibility for TANF, FS or GA/WS2 benefits; however, not all notices generated from CIS address eligibility for child care. In addition, it is possible for an applicant to be determined ineligible for child care enrollment although the applicant is eligible for subsidized child care related to the benefits received through the CAO.

Per policy, the CCIS is responsible for issuing a notice to the p/c informing the p/c of eligibility or ineligibility for child care enrollment no later than15 calendar days following the request for child care (i.e., the date the TANF,FS or GA case appears in the CIS Inbox in PELICAN CCW).

As set forth in § 133.4(b)(2), "Advance notice is used to provide the client with timely and adequate advance notice of a proposed action so that the client has the opportunity either to provide or to clarify information needed to establish the client's continued eligibility or to appeal the decision." § 133.4(b)(3) clarifies that "The Advance Notice shall be mailed at least 10 days before the proposed action is taken."

The CAO is responsible for sending a Notice of Adverse Action (AA) from CIS informing the p/c of ineligibility for TANF, FS or GA/WS2 benefits, including the child care associated with the benefit; however, not all notices generated from CIS address eligibility for child care. In addition, it is possible for a case and/or individual child to be determined ineligible for child care enrollment although eligibility for the benefits received through the CAO continue.

Per policy, the CCIS is responsible for issuing an AA to the p/c when the case and/or an individual child becomes ineligible for child care enrollment. PELICAN CCW is designed to generate an AA when a CIS-generated AA does not address ineligibility for the child care related to the benefit. If the CIS-generated AA addresses child care ineligibility, PELICAN CCW will not generate an AA unless an enrollment rules failure exists also.

When PELICAN CCW does not generate an AA, the CCIS is required to manually discontinue/close all active enrollments, as appropriate, to generate a Child Care Stop Letter. See **Manual Section "500.8.10 – Child Care Stop Letter"** for additional information.

#### **Return to Table of Contents**

See Manual Section "500.12.3.2 – Questions – 500.1.1 – TANF, FS & GA/WS2 Child Care Programs"

### 500.1.2 <u>Former TANF (FT), Head Start/Prekindergarten (HS/PK) &</u> Low-Income (LI) Child Care Programs

As set forth in § 3041.84 (relating to family file), "The eligibility agency shall establish and maintain a separate file for the family of each p/c who applies for subsidized child care. The family file shall contain documents pertaining to eligibility determination, redetermination, subsidized child care authorization, co-payment agreements and copies of written notices required by 55 Pa.Code, Chapter 3041. A p/c or an authorized representative has a right to examine the family file."

Per policy, the CCIS may not print file copies of forms, letters or notices except as mandated by OCDEL BSCCS, when copies are required by the Office of the Inspector General (OIG) during an investigation of fraud, during an audit or when copies are required for participation in appeal or other hearings.

As set forth in § 3041.85 (relating to record retention), "The eligibility agency shall retain family files, completed application forms, written notices, books, records and other fiscal and administrative documents pertaining to subsidized child care. Records shall be maintained for at least 6 years from the end of the fiscal year in which subsidized child care has been provided or until an audit or litigation is resolved. The fiscal year is a period of time beginning July 1 of any calendar year and ending June 30 of the following calendar year."

EXAMPLE: The CCIS begins paying subsidized child care for a family on 3/1/2010. The family continues to receive subsidized child care until determined ineligible. The AA expires on 12/29/2010. The CCIS must retain the family file until 6/30/2017 or until an audit or litigation is resolved.

As set forth in § 3041.124 (relating to notification of p/c and child care provider), "The eligibility agency shall notify the p/c of the family's eligibility status within 30 calendar days of receiving a signed application. If the eligibility agency determines a family eligible for subsidized child care, the eligibility agency shall notify the family's child care provider of the family's eligibility status."

Per policy, the CCIS must send a Child Care Eligible Notice to the p/c when the family is determined eligible. The CCIS must use the Enrollment Summary to notify the family's child care provider of the family's eligibility status and indicate information pertaining to the child(ren)'s enrollment(s).

As set forth in § 3041.161 (relating to general notification requirements), "The eligibility agency shall notify the p/c in writing no later than 10 calendar days prior to taking an action that affects the family's eligibility status for subsidized child care or results in a change in the amount of the family's subsidized child care benefit."

In addition, "Following the preparation of a written notice, the eligibility agency shall:

- (1) Mail or hand-deliver within 1 working day of preparation, the original and one copy of the notice to the parent or caretaker;
- (2) Notify the family's child care provider as soon as the family is determined eligible or ineligible for subsidized child care; and
- (3) Retain a copy of the notice in the family file."

Prior to the generation of correspondence within PELICAN CCW, the notice template did not include an easily identifiable way in which the p/c could submit an appeal so the p/c was instructed to submit a copy of the notice. As a result of this design limitation, the regulation required the CCIS to mail the original and one copy of the notice to the p/c.

When the correspondence subsystem was designed in PELICAN CCW, the notice template was redesigned so the p/c could detach the bottom portion of the notice when submitting an appeal request, rather than having to return an entire copy of the notice. As a result of the notice redesign, the CCIS will mail the original notice only to the p/c. A copy of the notice may be generated for the p/c at any time, upon request. See **Manual Section "500.9.4.6 – Creating a Duplicate"** for additional information.

In addition, the CCIS *is not required* to notify the provider when a family is determined ineligible as the CCIS has not yet been given adequate information regarding the provider, such as name and address.

#### **Return to Table of Contents**

See Manual Section "500.12.3.3 – Questions – 500.1.2 –FT, HS/PK & LI Child Care Programs"

### 500.2 DEFINITIONS AND ACRONYMS

See manual section "101 – Definitions and Acronyms" for a complete, alphabetical listing of definitions and a table of acronyms.

**Return to Table of Contents** 

### 500.3 <u>GOALS & OBJECTIVES</u>

See Manual Section "500.12.1 – Goals" and "500.12.2 – Objectives"

**Return to Table of Contents** 

### 500.4 <u>CORRRESPONDENCE TYPES</u>

Correspondence in PELICAN CCW falls into one of the following three categories:

- 1. Forms
- 2. Letters
- 3. Notices

The following subsections describe the differences between the types of correspondences generated by PELICAN CCW.

#### **Return to Table of Contents**

See Manual Section "500.12.3.4 – Questions – 500.4 – Correspondence Types"

#### 500.4.1 <u>Forms</u>

Forms expedite the capturing of information from a p/c or provider. The CCIS uses forms to:

- 1. Assist in the determination of initial or ongoing eligibility.
- 2. Establish or update an enrollment.
- 3. Notify the provider of modifications to an enrollment or a co-payment associated with an enrollment.
- 4. Assist in the processing of a payment request based upon the child(ren)'s attendance.
- 5. Notify the p/c and/or provider of details associated with payment for subsidized child care services provided to a child(ren).

PELICAN CCW generates the following forms:

- 1. Enrollment Summary
- 2. Attendance Invoice
- 3. Payment Summary
- 4. Redetermination Packet
- 5. Client Advance Payment Summary

#### **Return to Table of Contents**

See Manual Section "500.12.3.5 – Questions – 500.4.1 – Forms"

### 500.4.2 <u>Letters</u>

Letters are correspondences designed for informational purposes.

Letters, unlike notices, do not include appeal rights for a p/c.

PELICAN CCW allows a CCIS user to add supplemental text to a letter, as appropriate.

PELICAN CCW generates the following letters:

- 1. CareCheck Appointment Letter
- 2. Change in Primary Worker Letter
- 3. Child Care Stop Letter
- 4. Funds Available Letter
- 5. Funds not Available Letter
- 6. Missing Information Letter
- 7. Non Compliance Letter
- 8. Outstanding Balance Letter
- 9. Recoupment Letter
- 10. TANF Transfer Letter
- 11. Waiting List Funds Available
- 12. Welcome Letter

### **Return to Table of Contents**

See Manual Section "500.12.3.6 – Questions – 500.4.2 – Letters"

### 500.4.3 <u>Notices</u>

Notices are a prescribed printed communication from the CCIS that include, but is not limited to, information for the p/c that informs the p/c of:

- 1. Eligibility or ineligibility for subsidized child care.
- 2. An increase or decrease in subsidized child care benefits
- 3. The need for additional verification or other information in order to maintain eligibility.
- 4. A change in the family's weekly co-payment amount.
- 5. The decision to grant or deny a co-payment waiver.
- 6. The decision to grant or deny a waiver based on domestic or other family violence.
- 7. Suspension or disruption of subsidized child care.
- 8. Confirmation of voluntary withdrawal from the Subsidized Child Care program.

Notices include the reason for the action, the regulatory citation for the authority to take the action, the appeal rights for the p/c and explanation regarding how the p/c may appeal a decision or action.

PELICAN CCW generates the following notices:

- 1. AA
- 2. Application Rejection Notice
- 3. Child Care Confirmation Notice
- 4. Eligible Notice
- 5. Enrollment Eligible Notice
- 6. Enrollment Ineligible Notice
- 7. Ineligible Notice

#### **Return to Table of Contents**

See Manual Section "500.12.3.7 – Questions – 500.4.3 – Notices"

### 500.5 <u>APPEAL RIGHTS</u>

Pages 3 and 4 of <u>ALL</u> notices are the same and include the appeal rights for the p/c and explanation regarding how the p/c may appeal a decision.

This section of the notice informs the p/c of the address and telephone number of the local Legal Services Office the p/c may contact if the p/c wishes to secure legal aid to resolve the issue.

If a p/c has concerns regarding the location of the local Legal Services Office, the p/c may contact the CCIS to discuss whether there is another office located closer to the p/c's work or home.

This section also explains the p/c's appeal rights.

This section notifies the p/c of the following:

- 1. The p/c has 30 days from the date PELICAN CCW or the CCIS generates the notice to appeal the decision. There is also explanation for the p/c regarding how subsidized child care may continue during the appeal process if the CCIS receives the written appeal from the p/c no later than 10 days from the date of the notice. The date by which the p/c must submit the appeal in order to continue subsidized child care during the appeal process is displayed in bold.
- 2. If subsidized child care continues and the Hearing Officer finds in favor of the Department, the p/c may be required to pay back the funding that was paid on the p/c's behalf for child care.
- 3. The rights to appeal any CCIS or Departmental action, or failure to act, and to have a hearing if dissatisfied with any decision to deny, discontinue or change the subsidized child care request.
- 4. If a change in subsidized child care eligibility is caused by a State or Federal law, regulation or policy change, the p/c may appeal the change; however the p/c will not be granted a hearing unless the p/c is appealing the correctness of the eligibility determination. If the p/c is only challenging the law, regulation or policy, the p/c's appeal will be dismissed by the Department but may be appealed to a higher court.
- 5. At the hearing the p/c can present to the Hearing Officer the reason he thinks the decision made by the CCIS is incorrect and present evidence or witnesses in his behalf. The p/c has the right to represent himself or to have anyone represent him.

- 6. If the p/c speaks a language other than English and needs an interpreter, the p/c may contact the CCIS so the CCIS can arrange to provide an interpreter.
- 7. If the p/c and his representative would like to meet with the CCIS staff to discuss the matter informally or to present information, which might change the proposed action, the p/c may call the CCIS. This will not delay or replace the p/c's fair hearing.
- 8. The p/c's request for a hearing must be postmarked or received by the CCIS within 30 calendar days of the date of the notice. If the CCIS does not receive the request within the 30-day time limit, the p/c's appeal will be dismissed without a hearing.
- 9. To appeal and request a hearing the p/c must put the appeal in writing as follows:
  - a. Include a copy of the notice.
  - b. Provide a telephone number where the p/c may be reached and provide an exact address.
  - c. Complete and return the bottom portion of the notice indicating if a telephone or face-to-face hearing is preferred; if a reasonable special accommodation is needed because of a hearing impairment or other disability; if an interpreter is needed and if so, for what language; the reason a hearing is requested; and if subsidized child care is requested to continue at the current amount pending the hearing decision.
- 10. The hearing locations are available as follows:

| Location        | County of Residence                                            |
|-----------------|----------------------------------------------------------------|
| Erie for:       | Cameron; Clarion; Crawford; Elk; Erie; Forest; McKean;         |
|                 | Mercer; Potter; Venango; and Warren                            |
| Harrisburg      | Adams; Centre; Cumberland; Dauphin; Franklin; Fulton;          |
| fam             | Huntingdon; Juniata; Lancaster; Lebanon; Lycoming; Mifflin;    |
| 101:            | Montour; Northumberland; Perry; Snyder; Union; and York        |
| Philadelphia    |                                                                |
| for:            | Bucks; Chester; Delaware; Montgomery; and Philadelphia         |
|                 | Allegheny; Armstrong; Beaver; Bedford; Blair; Butler; Cambria; |
| Pittsburgh for: | Clearfield; Fayette; Greene; Indiana; Jefferson; Lawrence;     |
| U               | Somerset; Washington; and Westmoreland                         |
| Reading for:    | Berks; Lehigh; Northampton; Schuylkill                         |
| Wilkes-Barre    | Bradford; Carbon; Clinton; Columbia; Lackawanna; Luzerne,      |
| for:            | Monroe, Pike, Sullivan, Susquehanna, Tioga, Wayne, Wyoming     |

See the examples of pages 3 and 4 below.

#### Page 3

| LEGAL HELP AVA                                                                                                    | LABLE AT:                                                                                                    | APPEAL AND FA                                                | IN REARING                                                                            |                                                                         |                                                                                |  |
|----------------------------------------------------------------------------------------------------|----------------------------------------------------------------------------------------------------|--------------------------------------------------------------|---------------------------------------------------------------------------------------|-------------------------------------------------------------------------|--------------------------------------------------------------------------------|--|
| LEGAL SERVICES<br>213-A NORTH FRO                                                                                                 | UNC.                                                                                                    | If you disagree wit<br>complete explanat                     | h our decision, you h<br>tion of your right to ap                                     | ave the right to appe<br>opeal.                                         | al. See attached form for a                                                    |  |
| HARRISBURG, PA<br>  717 ) 232-0581                                                                                                | 17101                                                                                                    | Although you have<br>written appeal on<br>continue pending t | e 30 days from the da<br>or before 12/29/2000<br>the hearing decision.                | te above to appeal, t<br>in order for your su<br>Your child care will n | he CCIS must receive your<br>bsidized child care to<br>of continue pending the |  |
| F YOU HAVE CONC<br>AID ADDRESS LISTE<br>TO DISCUSS WHET<br>OFFICE LOCATED C<br>OR WORK.                                           | ERNS ABOUT THE LEGAL<br>ED, CONTACT THE CCIS<br>HER THERE IS ANOTHER<br>LOSER TO YOUR HOME                                                                                                    | If your subsidized<br>Department you m<br>for child care.    | child care continues<br>hay be required to pay                                        | and the Hearing Offic<br>y back the funding th                          | er finds in favor of the<br>at was paid on your behalf                         |  |
|                                                                                                    |                                                                                                    |                                                              |                                                                                       |                                                                         |                                                                                |  |
|                                                                                                    |                                                                                                    |                                                              |                                                                                       |                                                                         |                                                                                |  |
|                                                                                                    |                                                                                                    |                                                              |                                                                                       |                                                                         |                                                                                |  |
| Detac                                                                                                    | h here                                                                                                    |                                                              |                                                                                       |                                                                         | Detach here                                                                    |  |
| Deta:                                                                                                    | h here<br>APPEAL, COMPLETE AND RE                                                                                                    | URN TO THE CCIS THE                                          | INFORMATION ON                                                                        | THE BACK OF THIS                                                        | Detach here                                                                    |  |
| Deta:<br>IF YOU WISH TO A<br>APPLICANT N                                                                                          | h here<br>APPEAL, COMPLETE AND RE                                                                                                    | URN TO THE CCIS THE                                          | INFORMATION ON '                                                                      | THE BACK OF THIS                                                        | Detach here                                                                    |  |
| Deta:<br>IF YOU WISH TO A<br>APPLICANT N.<br>JOHN                                                                                 | APPEAL, COMPLETE AND RE                                                                                                    | URN TO THE CCIS THE                                          | INFORMATION ON *                                                                      | THE BACK OF THIS I<br>lice ID:                                          | Detach here                                                                    |  |
| Defac<br>IF YOU WISH TO A<br>APPLICANT N.<br>JOHN<br>9TH S<br>HARRISBURG                                                          | Ah here<br>APPEAL, COMPLETE AND RE<br>AME AND ADDRESS                                                                                                    | URN TO THE CCIS THE                                          | INFORMATION ON NOT                                                                    | THE BACK OF THIS<br>lice ID:<br>CAT<br>CC                               | NOTICE .                                                                       |  |
| Deta:<br>IF YOU WISH TO A<br>APPLICANT N.<br>JOHN<br>HARRISBURG                                                                   | A here<br>APPEAL, COMPLETE AND RE<br>AME AND ADDRESS                                                                                                    | TURN TO THE CCIS THE                                         | INFORMATION ON NO                                                                     | THE BACK OF THIS<br>tice ID:<br>CAT<br>CC                               | Detach here                                                                    |  |
| Defact<br>IF YOU WISH TO A<br>APPLICANT N<br>JOHN<br>9TH S<br>HARRISBURG<br>Please correct yo                                     | AME AND ADDRESS                                                                                                    | URN TO THE CCIS THE                                          | INFORMATION ON *<br>No<br>CO RECORD<br>59 9999999                                     | THE BACK OF THIS I<br>lice ID:<br>CAT<br>CC                             | Detach here                                                                    |  |
| Defact<br>IF YOU WISH TO A<br>APPLICANT N.<br>JOHN<br>9TH S<br>HARRISBURG<br>Please correct ys<br>C<br>1<br>H                     | AME AND ADDRESS<br>AME AND ADDRESS<br>AME AND ADDRESS<br>T, PA 171<br>hur address here if necessary<br>CCIS ADDRESS<br>CIS of Dauphin County<br>10 N. 26th Streat<br>arrisburg, PA 17103-1801 |                                                              | INFORMATION ON NO                                                                     | THE BACK OF THIS I<br>lice ID:<br>CAT<br>CC<br>12/16/2005               | NOTICE .                                                                       |  |
| Defac<br>IF YOU WISH TO J<br>APPLICANT N.<br>JOHN<br>9TH S<br>HARRISBURG<br>Please correct ys<br>Please correct ys<br>C<br>1<br>H | AME AND ADDRESS<br>AME AND ADDRESS<br>AME AND ADDRESS<br>T, PA 171<br>bur address here if necessary<br>CCIS ADDRESS<br>CIS of Dauphin County<br>10 N. 26th Street<br>arrisburg, PA 17103-1801 |                                                              | INFORMATION ON<br>No<br>200 RECORD<br>99 9999999<br>WORKER ID:<br>TELEPHONE:<br>DATE: | THE BACK OF THIS I<br>lice ID:<br>CAT<br>CC<br>12/16/2005               | Detacti here                                                                   |  |

|                                                                                                    | YOUR RIGHT T                                                                                                    | TO APPEAL TO A FAIR HEARING                                                                                                    |    |
|----------------------------------------------------------------------------------------------------|----------------------------------------------------------------------------------------------------|----------------------------------------------------------------------------------------------------|----|
| You have the right to appeal any<br>hearing if you are dissatisfied w                                                                                                    | y Child Care Information Serv<br>ith any decision to deny, disco                                                                                                    | rices (CCIS) agency or Departmental action or failure to act, and to have a<br>ontinue or change your subsidized child care request.                                                                                                    |    |
| If a change in your subsidized of<br>change; however you will not be<br>only challenging the law, regular<br>At the hearing you can present to<br>evidence or witnesses in your of                                                                                                    | hild care eligibility is caused b<br>a granted a hearing unless you<br>tion or policy, your appeal will<br>to the Hearing Officer the reas<br>wn behalf. You have the right                                                                                                    | by a State or Federal law, regulation or policy change, you may appeal the<br>u are appealing the correctness of your eligibility determination. If you are<br>libe dismissed by the Department but may be appealed to a higher court,<br>son you think the decision made by the CCIS is incorrect and present<br>to represent yourself or to have anyone represent you.                                                                                                    |    |
| If you speak a language other th<br>an interpreter.                                                                                                    | han English and need an inter                                                                                                    | rpreter, please contact your CCIS so arrangements can be made to provid                                                                                                    | le |
| If you and your representative w<br>might change the proposed acti                                                                                                    | vould like to meet with the CC<br>on, please call your CCIS wor                                                                                                    | IS staff to discuss the matter informally or to present information which<br>rker. This will not delay or replace your fair hearing.                                                                                                    |    |
| Your request for a hearing must<br>received within the 30-day time                                                                                                    | be postmarked or received w<br>limit, your appeal will be dism                                                                                                    | within 30 calendar days of the date of this notice. If your request is not<br>hissed without a hearing.                                                                                                    |    |
| If you appeal, the hearing will fo                                                                                                    | cus on your family's circumst                                                                                                    | ances at the time of the CCIS agency's decision.                                                                                                    |    |
|                                                                                                    | HOW TO REQU                                                                                                    | UEST A FAIR HEARING                                                                                                    |    |
| Include a copy of your notil     Give a number where you     Give your exact address.     Complete and return the br                                                                                                    | ce,<br>can be reached.<br>ottom portion of the notice,                                                                                                    |                                                                                                    |    |
|                                                                                                    | HEAR                                                                                                    | ING LOCATIONS                                                                                                    |    |
| hiladelphia for: Bucks, Chester,<br>ittsburgh for : Allegheny, Armstro<br>omerset, Washington, Westmorel                                                                                                    | Inyder, Union, York.<br>Delaware, Montgomery, Phila<br>ong, Beaver, Bedford, Blair, B<br>and                                                                                                    | adelphia.<br>utler, Cambria, Clearlield, Fayette, Greene, Indiana, Jefferson, Lawrence,                                                                                                    | ĩ  |
| hiladelphia for: Bucks, Chester,<br>ittsburgh for: Allegheny, Armstro<br>omerset, Washington, Westmorel<br>leading for: Berks, Lehigh, Northa<br>Allkes-Barre for: Bradford, Carbor                                                                                                    | inyder, Union, York.<br>Delaware, Montgomery, Phila<br>ong, Beaver, Bedford, Blair, Bi<br>and<br>and, Schuylkill.<br>n, Clinton, Columbia, Laokawa                                                                                                    | adelphia.<br>utler, Cambria, Clearlield, Fayette, Greene, Indiana, Jefferson, Lawrence,<br>anna, Luzerne, Monroe, Pike, Sullivan, Susquehanna, Tioga, Wayne,                                                                                                    | i. |
| hiladelphia for: Blucks, Chester,<br>ittsburgh for: Allegheny, Armstro<br>omerset, Washington, Westmorel<br>leading for: Berks, Lehigh, Northa<br>//likes-Barre for: Bradford, Carbor<br>/yoming.                                                                                                    | inyder, Union, York.<br>Delaware, Montgomery, Phila<br>ong, Beaver, Bedford, Blair, B<br>and<br>anton, Schuylkill.<br>n, Clinton, Columbia, Lackawa                                                                                                    | adelphia.<br>utler, Cambria, Clearlield, Fayette, Greene, Indiana, Jefferson, Lawrence,<br>anna, Luzerne, Monroe, Pike, Sullivan, Susquehanna, Tioga, Wayne,                                                                                                    |    |
| hiladelphia for: Bucks, Chester,<br>ittsburgh for: Allegheny, Armstro<br>comerset, Washington, Westmorel<br>leading for: Berks, Lehigh, Northa<br>Vilkes-Barre for: Bradford, Carbor<br>Vyoming.<br>Detach here<br>E YOULWISH TO APPEAL COMPI                                                                                                    | inyder, Union, York.<br>Delaware, Montgomery, Phila<br>ong, Beaver, Bedford, Blair, Br<br>and<br>unton, Schuyfkill.<br>n, Clinton, Columbia, Laokawa                                                                                                    | adelphia.<br>utler, Cambria, Clearlield, Fayette, Greene, Indiana, Jefferson, Lawrence,<br>anna, Luzerne, Monroe, Pike, Sullivan, Susquehanna, Tioga, Wayne,<br>Detach her                                                                                                    | e  |
| hiladelphia for: Bucks, Chester,<br>ittsburgh for: Allegheny, Armstro<br>comerset, Washington, Westmorel<br>leading for: Berks, Lehigh, Northa<br>/likes-Barre for: Bradford, Carbor<br>Vyoming.<br>Detach here<br>F YOU WISH TO APPEAL, COMPL                                                                                                    | inyder, Union, York.<br>Delaware, Montgomery, Phila<br>ong, Beaver, Bedford, Blair, Bi<br>and.<br>amton, Schuylkill.<br>h, Glinton, Columbia, Lackawa<br>LETE AND RETURN TO THE                                                                                                    | adelphia.<br>utler, Cambria, Clearlield, Fayette, Greene, Indiana, Jefferson, Lawrence,<br>anna, Luzerne, Monroe, Pike, Sullivan, Susquehanna, Tioga, Wayne,<br>Detach her<br>CCIS THE INFORMATION BELOW .                                                                                                    | ¢  |
| Hiladelphia for: Bucks, Chester,     Whiladelphia for: Allegheny, Armstro<br>Komerset, Washington, Westmorel<br>leading for: Berks, Lehigh, Northa<br>Wilkes-Barre for: Bradford, Carbor<br>Vyoming.<br>Detach here<br>F YOU WISH TO APPEAL, COMPL<br>Please check one of the boxes to show                                                                                                    | inyder, Union, York.<br>Delaware, Montgomery, Phila<br>ong, Beaver, Bedford, Blair, Br<br>and.<br>Imton, Schuylkill.<br>h, Clinton, Columbia, Lackawa<br>LETE AND RETURN TO THE                                                                                                    | adelphia.<br>utler, Cambria, Clearlield, Fayette, Greene, Indiana, Jefferson, Lawrence,<br>anna, Luzerne, Monroe, Pike, Sullivan, Susquehanna, Tioga, Wayne,<br>Detach her<br>CCIS THE INFORMATION BELOW .<br>Notice ID:<br>I want a<br>Takephone hearing.                                                                                                    | re |
| Additional and the second second | inyder, Union, York.<br>Delaware, Montgomery, Phila<br>ang, Beaver, Bedford, Blair, Br<br>and<br>unton, Schuyfkill.<br>h, Clinton, Columbia, Lackawa<br>LETE AND RETURN TO THE<br>which type of hearing you want:<br>ty reasonable special accommod                                                                                                    | adelphia.<br>utler, Cambria, Clearlield, Fayette, Greene, Indiana, Jefferson, Lawrence,<br>anna, Luzerne, Monroe, Pike, Sullivan, Susquehanna, Tioga, Wayne,<br>Detach her<br>CCIS THE INFORMATION BELOW .<br>Notice ID:<br>Uwant a<br>telephone hearing. Uwant a<br>tace-to-face hearing.<br>ation because of a hearing impairment or other disability.                                                                                                    |    |
| hiladelphia for: Bucks, Chester, i hiladelphia for: Allegheny, Armstro comerset, Washington, Westmorel leading for: Berks, Lehigh, Northa //likes-Barre for: Bradford, Carbor //omning.  Detach here F YOU WISH TO APPEAL, COMPI Please check one of the boxes to show Please check if you require ar Please check if you require an Please check if you need an in                                                                                                    | inyder, Union, York.<br>Delaware, Montgomery, Phila<br>ang, Beaver, Bedford, Blair, Br<br>and<br>unton, Schuyfkill.<br>h, Clinton, Columbia, Lackawa<br>LETE AND RETURN TO THE<br>which type of hearing you want:<br>hy reasonable special accommod:<br>nterpreter. What language?                                                                                                    | adelphia.<br>utler, Cambria, Clearlield, Fayette, Greene, Indiana, Jefferson, Lawrence,<br>anna, Luzerne, Monroe, Pike, Sullivan, Susquehanna, Tioga, Wayne,<br>Detach her<br>CCIS THE INFORMATION BELOW .<br>Notice ID:<br>I want a<br>telephone hearing. I want a<br>tace-to-tace hearing.<br>ation because of a hearing impairment or other disability.                                                                                                    | e  |
| hiladelphia for: Bucks, Chester, i hiladelphia for: Allegheny, Armstro comerset, Washington, Westmorel leading for: Berks, Lehigh, Norths //likes-Barre for: Bradford, Carbor Vyoming.  Detach here F YOU WISH TO APPEAL, COMPI Please check one of the boxes to show Please check if you require ar Please check if you need an in NOTE: If you ask for an interpreter bul                                                                                                    | inyder, Union, York.<br>Delaware, Montgomery, Phila<br>ang, Beaver, Bedford, Blair, Br<br>and.<br>Imton, Schuyfkill.<br>n, Clinton, Columbia, Lackawa<br>LETE AND RETURN TO THE<br>which type of hearing you want:<br>ty reasonable special accommod:<br>nterpreter. What language?<br>It later get your own interpreter, ph                                                                                                  | adelphia.<br>utler, Cambria, Clearlield, Fayette, Greene, Indiana, Jefferson, Lawrence,<br>anna, Luzerne, Monroe, Pike, Sullivan, Susquehanna, Tioga, Wayne,<br>Detach her<br>CCIS THE INFORMATION BELOW .<br>Notice ID:<br>I want a<br>telephone hearing. I want a<br>tace-to-face hearing.<br>aften because of a hearing impairment or other disability.<br>Lease call the Office of Hearings and Appeals. (717) 783-3950.                                                                                                    | re |
| Hiladelphia for: Bucks, Chester,     Whiladelphia for: Blucks, Chester,     Washington, Westmorel     leading for: Berks, Lehigh, Northa     Wilkes-Barre for: Bradford, Carbor     Vyoming.     Detach here     FYOU WISH TO APPEAL, COMPI      Please check if you require ar     Please check if you require an     Please check if you need an it     NOTE: If you ask for an interpreter bu     IWANT TO REQUEST A HEARING E                                                                                                    | inyder, Union, York.<br>Delaware, Montgomery, Phila<br>ang, Beaver, Bedford, Blair, Br<br>and<br>unton, Schuyfkill.<br>h, Clinton, Columbia, Lackawa<br>LETE AND RETURN TO THE<br>which type of hearing you want:<br>hy reasonable special accommod-<br>interpreter. What language?<br>trater get your own interpreter, ph<br>RECAUSE: (Attach additional pa-                                                                 | adelphia.<br>utler, Cambria, Clearlield, Fayette, Greene, Indiana, Jefferson, Lawrence,<br>anna, Luzerne, Monroe, Pike, Sullivan, Susquehanna, Tioga, Wayne,<br>Detach her<br>CCIS THE INFORMATION BELOW .<br>Notice ID:<br>Notice ID:<br>Notice ID:<br>Notice ID:<br>Notice ID:<br>Notice ID:<br>Notice ID:<br>Neart a<br>takephone hearing.<br>ation because of a hearing impairment or other disability.<br>kease call the Office of Hearings and Appeals (717) 783-3950.<br>ges if necessary.)                                                                                                    | rg |
| hiladelphia for: Bucks, Chester,<br>hiladelphia for: Bucks, Chester,<br>ittsburgh for: Allegheny, Armstro<br>omerset, Washington, Westmorel<br>leading for: Berks, Lehigh, Northa<br>Allkes-Barre for: Bradford, Carbor<br>yooming.<br>Detach here<br>F YOU WISH TO APPEAL, COMPI<br>Please check one of the boxes to show<br>Please check if you require ar<br>Please check if you require an<br>Please check if you need an in<br>NOTE: If you ask for an interpreter but<br>I WANT TO REQUEST A HEARING E<br>Check here if you do not want                                                                                                    | inyder, Union, York.<br>Delaware, Montgomery, Phila<br>ang, Beaver, Bedford, Blair, Br<br>and.<br>unton, Schuylkill.<br>h, Clinton, Columbia, Lackawa<br>LETE AND RETURN TO THE<br>which type of hearing you want:<br>hy reasonable special accommodi-<br>nterpreter. What language?<br>It later get your own interpreter, pl<br>IECAUSE: (Attach additional pa-<br>your subsidized child care to con                         | adelphia.<br>utler, Cambria, Clearlield, Fayette, Greene, Indiana, Jefferson, Lawrence,<br>anna, Luzerne, Monroe, Pike, Sullivan, Susquehanna, Tioga, Wayne,<br>Detach her<br>CCIS THE INFORMATION BELOW .<br>Notice ID:<br>Want a labelphone hearing.<br>ation because of a hearing impairment or other disability.<br>lease call the Office of Hearings and Appeals (717) 783-3950.<br>ges if necessary.)<br>tinue at the current amount pending the hearing decision.                                                                                                    | re |
| hiladelphia for: Bucks, Chester, i hiladelphia for: Allegheny, Armstro<br>omerset, Washington, Westmorel leading for: Berks, Lehigh, Northa Allkes-Barre for: Bradford, Carbor Vyoming.  Detach here F YOU WISH TO APPEAL, COMPI Please check one of the boxes to show Please check one of the boxes to show Please check if you require an Please check if you require an Please check if you need an in NOTE: If you ask for an interpreter bu I WANT TO REQUEST A HEARING E Check here if you do not want Parent / Caretaker Signature                                                                                                    | inyder, Union, York.<br>Delaware, Montgomery, Phila<br>ang, Beaver, Bedford, Blair, Br<br>and<br>unton, Schuyfkill.<br>h, Glinton, Columbia, Lackawa<br>LETE AND RETURN TO THE<br>which type of hearing you want:<br>hy reasonable special accommod:<br>nterpreter. What language?<br>Italer get your own interpreter, ph<br>DECAUSE: (Attach additional pa-<br>your subsidized child care to con<br>Address                  | adelphia.<br>utler, Cambria, Clearlield, Fayette, Greene, Indiana, Jefferson, Lawrence,<br>anna, Luzerne, Monroe, Pike, Sullivan, Susquehanna, Tioga, Wayne,<br>Detach her<br>CCIS THE INFORMATION BELOW .<br>CCIS THE INFORMATION BELOW .<br>Notice ID:<br>Usant a<br>telephone hearing.<br>ation because of a hearing impairment or other disability.<br>lease call the Office of Hearings and Appeals (717) 783-3950.<br>ges if necessary.)<br>rtinue at the current amount pending the hearing decision.<br>Telephone No. (between 8 A.M. and 5 P.M.) Date                                                   | c  |
| Philadelphia for: Bucks, Chester,  Philadelphia for: Allegheny, Armstro isomerset, Washington, Westmorel leading for: Berks, Lehigh, Northa Wilkes-Barre for: Bradford, Carbor Vyoming.  Detach here FYOU WISH TO APPEAL, COMPI Please check one of the boxes to shor Please check one of the boxes to shor Please check if you require an Please check if you require an Please check if you need an its NOTE: If you ask for an interpreter bu IWANT TO REQUEST A HEARING E Check here if you do not want Parent / Caretaker Signature Parent / Caretaker Rep. Signature                                                                                                    | inyder, Union, York.<br>Delaware, Montgomery, Phila<br>ang, Beaver, Bedford, Blair, Br<br>and.<br>Inton, Schuyfkill.<br>h, Clinton, Columbia, Lackawa<br>LETE AND RETURN TO THE<br>which type of hearing you want:<br>hy reasonable special accommod-<br>interpreter. What language?<br>It later get your own interpreter, ph<br>BECAUSE: (Attach additional pa-<br>your subsidized child care to con<br>Address<br>e Address | adelphia.<br>utler, Cambria, Clearlield, Fayette, Greene, Indiana, Jefferson, Lawrence,<br>anna, Luzerne, Monroe, Pike, Sullivan, Susquehanna, Tiega, Wayne,<br>Detach her<br>CCIS THE INFORMATION BELOW .<br>Notice ID:<br>  want a<br>takephone hearing.   want a<br>takephone hearing.<br>ation because of a hearing impairment or other disability.<br>kease call the Office of Hearings and Appeals (717) 783-3950.<br>ges if necessary.)<br>rtinue at the current amount pending the hearing decision.<br>Telephone No. (between 8 A.M. and 5 P.M.) Date<br>Telephone No. (between 8 A.M. and 5 P.M.) Date | rg |

#### **Return to Table of Contents**

See Manual Section "500.12.3.8 – Questions – 500.5 – Appeal Rights"

### 500.6 <u>CORRESPONDENCE TEMPLATE VERSUS VERSION</u>

PELICAN CCW automatically generates correspondences based upon predetermined templates. A correspondence template consists of fixed and variable text. The fixed text included in the template never changes. Variable text may change depending upon the actions taken by the CCIS user or the circumstances at the time PELICAN CCW generates the correspondence.

A correspondence template is different from a correspondence version.

A correspondence version indicates that PELICAN CCW generated the same correspondence multiple times. A correspondence may have multiple versions because the CCIS user generated a duplicate copy of the correspondence or so a copy may go to a different/secondary recipient. The primary recipient's version of the correspondence has a Correspondence ID that ends in a "-1"; the secondary and duplicate recipient versions are sequentially numbered, starting from "-2".

PELICAN CCW automatically generates a provider version of certain correspondences upon generation of the client version.

PELICAN CCW generates both versions using the same correspondence template. As a result, both versions include the same basic information.

The client version, however, may contain personal demographic information that is variable and is not included in the provider version, such as the specific reason for ineligibility (i.e., the failure reason(s)) or discontinuing an enrollment (i.e., disqualification details), or family income.

Examples of correspondences that PELICAN CCW generates with a client and provider version include:

- 1. Notice of Adverse Action (AA)
- 2. Child Care Stop Letter
- 3. Enrollment Summary

PELICAN CCW generates a "Group" version when the CCIS manually chooses to process multiple correspondences as a single Portable Document Format (PDF) rather than as multiple PDFs. The "Group" version applies to the following correspondences:

- 1. Attendance Invoices
- 2. Payment Summary
- 3. Recoupment Letter
- 4. Redetermination Letter/Packet

The following table lists each correspondence alphabetically and indicates the name of each correspondence and the version(s)s that are associated with the correspondence.

|                                            | Vers     | ion    |
|--------------------------------------------|----------|--------|
| Correspondence Name                        | Provider | Client |
| AA Notice                                  | Х        | Х      |
| Application Rejection Notice               |          | Х      |
| Application Transfer Letter                |          | Х      |
| Attendance Invoice                         | Х        |        |
| CareCheck Appointment Letter               | Х        |        |
| Change in Primary Worker Letter – CLIENT   |          | Х      |
| Change in Primary Worker Letter – PROVIDER | Х        |        |
| Child Care Confirmation Notice             |          | Х      |
| Child Care Eligible Notice                 |          | Х      |
| Child Care Ineligible Notice               |          | Х      |
| Enrollment Eligible Notice                 |          | Х      |
| Enrollment Ineligible Notice               |          | Х      |
| Enrollment Summary                         | Х        | Х      |
| Former TANF Transfer Letter                |          | Х      |
| Funds Available Letter                     |          | Х      |
| Funds Not Available Letter                 |          | Х      |
| Missing Information Letter – CLIENT        |          | Х      |
| Missing Information Letter – PROVIDER      | Х        |        |
| Noncompliance Letter                       | Х        |        |
| Outstanding Balance Letter                 | Х        |        |
| Payment Summary                            | Х        |        |
| Recoupment Letter                          | Х        |        |
| Redetermination Letter/Packet              |          | Х      |
| Waiting List Funds Available Letter        |          | Х      |
| Welcome Letter                             |          | Х      |

<u>PELICAN CCW processes "Client" and "Provider" versions of a correspondence as</u> <u>separate requests.</u> This means that each correspondence processes through the Correspondence Statuses separately.

PELICAN CCW consists of the following types of correspondence templates:

- 1. "Correspondence Type" Templates.
  - ➢ Form.
    - $\checkmark$  Dependent upon the type of form.
    - ✓ Varies from one form to the next based upon how the form is used.
  - ► Letter.
    - ✓ Standard letter-format.
    - ✓ Contains fixed and variable text.
    - ✓ Supplemental text may be entered for certain correspondences.
  - $\succ$  Notice.
    - ✓ Standard notice-format.
    - ✓ Includes appeal rights and information on how the p/c may appeal on pages 3 and 4.
- 2. "Client" versus "Provider" Templates.
  - PELICAN CCW determines the "Client" versus "Provider" correspondence template depending upon to whom PELICAN CCW will send the correspondence.
  - When the primary caretaker (i.e., the p/c designated as the primary caretaker on the Child Care Request page) is the intended recipient the version type is "Client".
  - When the provider is the intended recipient the version type is "Provider".
- 3. "CIS" versus "PELICAN CCW" Templates.
  - PELICAN CCW determines the "CIS" versus "PELICAN CCW" template depending upon the child care program associated with the case (i.e., the Co/Record Number).
  - "CIS" templates include regulatory cites related to 55 Pa.Code, Chapter 168 (relating to child care); whereas, "P" templates include regulatory cites related to 55 Pa.Code, Chapter 3041 (relating to subsidized child care eligibility).
  - ➢ When the case is associated with the TANF, FS or GA/WS2 child care programs the version type is "CIS".
  - ➢ When the case is associated with the FT, HS/PK or LI child care programs the version type is "P".

|                               | TEMPLATE |        |        |        |          |     |                |  |
|-------------------------------|----------|--------|--------|--------|----------|-----|----------------|--|
| Correspondence Name           | Form     | Letter | Notice | Client | Provider | CIS | PELICAN<br>CCW |  |
| AA Notice                     |          |        | Х      | Х      |          | Х   | X              |  |
| Application Rejection Notice  |          |        | Х      | Х      |          |     |                |  |
| Application Transfer Letter   |          | X      |        | Х      |          | Х   | X              |  |
| Attendance Invoice            | Х        |        |        |        | Х        |     |                |  |
| CareCheck Appt. Letter        |          | X      |        | Х      |          |     |                |  |
| Change in Prim. Worker Letter |          | X      |        | Х      | X        |     |                |  |
| Child Care Stop Letter        |          | X      |        | Х      |          |     |                |  |
| Child Care Conf. Notice       |          |        | Х      | Х      |          | Х   | X              |  |
| Child Care Eligible Notice    |          |        | X      | Х      |          |     | X              |  |
| Child Care Ineligible Notice  |          |        | X      | Х      |          |     | X              |  |
| Enrollment Eligible Notice    |          |        | X      | Х      |          | Х   |                |  |
| Enrollment Ineligible Notice  |          |        | X      | Х      |          | Х   |                |  |
| Enrollment Summary            | Х        |        |        | Х      |          |     |                |  |
| Former TANF Transfer Letter   |          | Х      |        | Х      |          |     |                |  |
| Funds Available Letter        |          | Х      |        | Х      |          |     |                |  |
| Funds Not Available Letter    |          | Х      |        | Х      |          |     |                |  |
| Missing Information Letter    |          | Х      |        | Х      | Х        |     |                |  |
| Non Compliance Letter         |          | X      |        |        | Х        |     |                |  |
| Outstanding Balance Letter    |          | Х      |        |        | X        |     |                |  |
| Payment Summary               | Х        |        |        | Х      | Х        |     |                |  |
| Recoupment Letter             |          | Х      |        | Х      | X        |     |                |  |
| Redetermination Letter/Packet | Х        | Х      |        | Х      |          |     |                |  |
| WL Funds Available Letter     |          | X      |        | Х      |          |     |                |  |
| Welcome Letter                |          | Х      |        | Х      |          |     |                |  |

The following table lists each correspondence alphabetically and indicates the type(s) of correspondence templates are associated with the correspondence.

### **Return to Table of Contents**

See Manual Section "500.12.3.9 – Questions – 500.6 – Correspondence Template versus Version"

## 500.7 INDIVIDUAL FAILURE REASON CODES

PELICAN CCW generates the AA (related to all child care programs), Ineligible (related to PELICAN CCW child care programs only) and Enrollment Ineligible (related to CIS child care programs) notices using both "Individual" and "Family Composition" Failure Reason Codes. When PELICAN CCW generates an "Individual" Failure Reason Code, there are occasions during which PELICAN CCW pulls information from pages that capture individual demographic and other individual-specific information, including but not limited to:

- Individual Name
- Annual Income
- ➢ FPIG %
- Total Work Hours
- Total Training Hours
- Immunization Status
- Citizenship Status
- Disqualification Details

PELICAN CCW does not process data correctly when the CCIS applies an "Individual" Failure Reason Code at the "Family Composition" level because PELICAN CCW cannot determine from which page to pull the variable data. Therefore, the CCIS <u>should never</u> apply an "Individual" Failure Reason Code at the "Family Composition" level.

**EXAMPLE:** A CCIS processes a redetermination for a FT case and revises the employment and training hours based upon the verification the p/c submitted. The CCIS changes the employment hours from 15 hours/week to 10 hours/week, and changes the training hours from 10 hours/week to 5 hours/week. When assessing eligibility, PELICAN CCW fails the case for not meeting the work-hour requirement. The CCIS incorrectly applies Failure Reason Code "020" – Work/Training Combo at the "Family Composition" level. When PELICAN CCW processes Failure Reason Code "020" PELICAN CCW attempts to pull total number of work hours/week from the Employment & Wage page and the total number of training hours/week from the P/C Training Information page but is unable to do so because the level was incorrectly applied.

**Return to Table of Contents** 

See Manual Section "500.12.3.10 – Questions – 500.7 – Individual Failure Reason Codes"

### 500.8 CORRESPONDENCE DETAILS

The following subsections provide detailed descriptions for each of the correspondences generated by PELICAN CCW.

### 500.8.1 Adverse Action (AA) Notice

The CCIS sends an AA to inform a p/c the family or an individual in the family has become ineligible for subsidized child care. The CCIS may generate an AA <u>only</u> when a case or individual becomes ineligible for subsidized child care (i.e., the Eligibility Status is "Ineligible Adult" or "Ineligible Child").

A CCIS sends an AA to inform the p/c of ineligibility for subsidized child care due to a change in circumstances or lack of compliance and to notify the p/c that the p/c has 13 calendar days (i.e., the AA period) to provide new or needed information to resolve the AA.

As set forth in § 3041.165(c), "The AA must include the decision or proposed action; the date the action will occur; the reason for the decision or proposed action and information about how to become eligible; a citation, and brief explanation in simple, nontechnical language, of the applicable section of 55 Pa.Code, Chapter 3041 or other applicable law that is the basis for the decision or proposed action; the name, address and telephone number of the local legal services office where the p/c may obtain free legal representation; and the right of the p/c to appeal the decision and how to appeal as specified in §§ 3041.162 and 3041.171 (relating to notice of right to appeal; and appealable actions)."

The CCIS must generate <u>a Child Care Confirmation Notice</u> when:

- 1. Subsidy is suspended.
- 2. Subsidy is disrupted.
- 3. There is a change (i.e., an increase or decrease) in the assigned weekly co-payment.

For additional information regarding generation of the Child Care Confirmation Notice, see Manual Section "500.8.7 – Child Care Confirmation Notice".

The CCIS may not generate or send to the p/c an AA prior to the date the case or individual is ineligible.

PELICAN CCW automatically generates an AA using a standard notice template to ensure all regulatory requirements are met.

PELICAN CCW also generates a copy of the AA for the provider, if an enrollment currently exists for an affected child. The provider copy does not include confidential client information or appeal information. PELICAN CCW generates only one AA for each failed case and will not generate an additional AA unless the initial AA is satisfied. <u>This means that PELICAN CCW prevents generation of a second AA for a case if one is currently active.</u>

If PELICAN CCW generates an incorrect AA and the CCIS discovers the problem before the AA is printed, the CCIS user may correct the AA by satisfying the initial AA, creating the correct conditions to generate the second, corrected AA and assessing, and confirming eligibility again.

<u>PELICAN CCW does not automatically cancel the first, incorrect AA:</u> <u>therefore, the CCIS user must manually suppress the initial AA.</u> In the circumstances listed below, PELICAN CCW does not generate an AA and the individual's and/or case's eligibility ends that night during the nightly batch process.

PELICAN CCW does not generate an AA if child care is ended on the Child Care Request page due to any of the following reasons:

- 1. Voluntary Withdrawal;
- 2. Moved Out of Household;
- 3. Worker Error;
- 4. Change in custody; or
- 5. Lost appeal.

Section A of the AA lists all individuals for the case and their eligibility statuses. Section B lists calculations for all the household income information entered into PELICAN CCW. Section C provides all information related to the appeal process as discussed in Manual Section **"500.5 – Appeal Rights"**.

Finalized 3/24/10

The following table includes a complete listing of the current conditions that cause generation of the AA for a case receiving subsidized child care under the FT, HS/PK or LI child care programs. The yellow highlighted rows indicate "Individual" Failure Reason Codes.

| Failure<br>Reason<br>Code | Regulatory<br>Citation       | Short Description<br>* When a short description" includes an indicator of "P" or "CIS" it<br>means this failure reason code and short description exists for both<br>PELICAN CCW (i.e., FT, HS/PK, LI) and CIS (i.e., TANF, FS,<br>GA) cases so this indicator was established to help the user<br>understand to which type of case the failure reason code applies.<br>The same is true of the "AA" and "Inelig" indicators. The "AA"<br>indicator implies an AA will display the failure reason code;<br>whereas, the "Inelig" indicator implies an Ineligible Notice | Long Description                                                                                                    | Trigger for Generation                                                                                                    |
|---------------------------|------------------------------|----------------------------------------------------------------------------------------------------|----------------------------------------------------------------------------------------------------|----------------------------------------------------------------------------------------------------|
| 001                       | § 3041.48(a)                 | Single p/c disability - AA - P                                                                                                    | You failed to return to work no later than 183<br>calendar days from the date you were excused from<br>the work requirement due to a disability; therefore,<br>your family is ineligible for subsidized child care.                                                                                          | System; Tracks 183 days from the disability onset date and if no end date entered prior to 184 <sup>th</sup> day fails when eligibility is assessed and confirmed. |
| 002                       | § 3041.12(b)<br>§ 3041.12(c) | Child Over Age - AA - P                                                                                                    | The information you submitted to the CCIS indicates<br>that <nam_chld> is 13 years of age or older and<br/>does not have a disability or delay and is not<br/>incapable of caring for himself; therefore, your<br/>family or a member of your family is ineligible for<br/>subsidized child care.</nam_chld> | System; Fails when assessing and confirming eligibility if DOB indicates that the child is $> 13$ without a disability.                                            |
| 003                       | § 3041.51(f)(1)              | Work Req - Head Start - AA                                                                                                    | You are not meeting the work requirement of a<br>minimum of 20 hours of work per week as specified<br>in § 3041.43 (relating to work, education and<br>training); therefore, your family is ineligible for<br>subsidized child care.                                                                         | Manual; Update failure reason code.<br>System uses "016 ( <i>Work</i> ) / 020<br>( <i>Work/Training Combo</i> )" as generic.                                       |

| Failure<br>Reason<br>Code | Regulatory<br>Citation | Short Description<br>* When a short description" includes an indicator of "P" or "CIS" it<br>means this failure reason code and short description exists for both<br>PELICAN CCW (i.e., FT, HS/PK, LI) and CIS (i.e., TANF, FS,<br>GA) cases so this indicator was established to help the user<br>understand to which type of case the failure reason code applies.<br>The same is true of the "AA" and "Inelig" indicators. The "AA"<br>indicator implies an AA will display the failure reason code;<br>whereas, the "Inelig" indicator implies an Ineligible Notice | Long Description                                                                                                    | Trigger for Generation                                                                                                    |
|---------------------------|------------------------|----------------------------------------------------------------------------------------------------|----------------------------------------------------------------------------------------------------|----------------------------------------------------------------------------------------------------|
| 004                       | § 3041.70              | Verification - Disability - AA                                                                                                    | You failed to submit acceptable verification of the parent's or caretaker's disability to the CCIS; therefore, your family is ineligible for subsidized child care.                                                            | System; Selecting "NA" for disability<br>verification on the Parent Disability<br>page, clicking save, assessing and<br>confirming eligibility.    |
| 005                       | § 3041.12 (b)          | Verification - DOB - AA                                                                                                    | You failed to self certify the child's age and the CCIS<br>is unable to determine whether the child is under 13<br>years of age; therefore, your family or a member of<br>your family is ineligible for subsidized child care. | System; Selecting "NA" for DOB<br>verification on the Individual Info. Page,<br>clicking save, assessing and confirming<br>eligibility.            |
| 006                       | § 3041.67              | Verification - Education - AA                                                                                                    | You failed to submit acceptable verification<br>regarding the education requirement to the CCIS;<br>therefore, your family is ineligible for subsidized<br>child care.                                                         | System; Selecting "NA" for education<br>verification on the Teen Parent<br>Education page, clicking save, assessing<br>and confirming eligibility. |
| 007                       | § 3041.43(b)           | Work Req - Teen - AA - P                                                                                                    | You are not meeting the work-hour requirement as<br>specified in the regulations for a teen parent;<br>therefore, your family is ineligible for subsidized<br>child care.                                                      | System; Assessing and confirming<br>eligibility when no employment or teen<br>parent education information is entered.                             |

| Failure<br>Reason<br>Code | Regulatory<br>Citation                                 | Short Description<br>* When a short description" includes an indicator of "P" or "CIS" it<br>means this failure reason code and short description exists for both<br>PELICAN CCW (i.e., FT, HS/PK, LI) and CIS (i.e., TANF, FS,<br>GA) cases so this indicator was established to help the user<br>understand to which type of case the failure reason code applies.<br>The same is true of the "AA" and "Inelig" indicators. The "AA"<br>indicator implies an AA will display the failure reason code;<br>whereas, the "Inelig" indicator implies an Ineligible Notice | Long Description                                                                                                    | Trigger for Generation                                                                                                    |
|---------------------------|--------------------------------------------------------|----------------------------------------------------------------------------------------------------|----------------------------------------------------------------------------------------------------|----------------------------------------------------------------------------------------------------|
| 008                       | <pre>§ 3041.65(a)<br/>§ 3041.65(b)<br/>§ 3041.67</pre> | Verification - Work - AA                                                                                                    | You failed to submit acceptable verification<br>regarding income and/or the work-hour requirement<br>to the CCIS; therefore, your family is ineligible for<br>subsidized child care.                                                                                                    | System; Selecting "NA" for<br>employment verification on the<br>Employment & Wage page, clicking<br>save, assessing and confirming<br>eligibility.                                      |
| 009                       | § 3041.41(b)                                           | Over Income - AA                                                                                                    | Following an initial determination of eligibility, a family shall remain financially eligible for subsidized child care as long as the annual income does not exceed 235% of the FPIG. You reported adjusted annual income of \$ <anul_inc> that is <pct_of_fpig>% of FPIG; therefore, your family is ineligible for subsidized child care.</pct_of_fpig></anul_inc> | System; Assessing and confirming eligibility.                                                                                                    |
| 010                       | § 3041.72<br>§ 3041.3                                  | Verification - Foster Child - AA                                                                                                    | You have indicated the child for whom subsidy is<br>requested is a foster child and you failed to submit<br>acceptable verification to the CCIS regarding your<br>relationship to the child; therefore, your family or a<br>member of your family is ineligible for subsidized<br>child care.                                                                        | System; Selecting "NA" for foster child<br>verification on the Relationship page<br>after selecting a "foster" relationship,<br>clicking save, assessing and confirming<br>eligibility. |

| Failure<br>Reason<br>Code | Regulatory<br>Citation | Short Description<br>* When a short description" includes an indicator of "P" or "CIS" it<br>means this failure reason code and short description exists for both<br>PELICAN CCW (i.e., FT, HS/PK, LI) and CIS (i.e., TANF, FS,<br>GA) cases so this indicator was established to help the user<br>understand to which type of case the failure reason code applies.<br>The same is true of the "AA" and "Inelig" indicators. The "AA"<br>indicator implies an AA will display the failure reason code;<br>whereas, the "Inelig" indicator implies an Ineligible Notice | Long Description                                                                                                    | Trigger for Generation                                                                                                    |
|---------------------------|------------------------|----------------------------------------------------------------------------------------------------|----------------------------------------------------------------------------------------------------|----------------------------------------------------------------------------------------------------|
| 011                       | § 3041.46(b)           | Immunization - 90 Days - AA - P                                                                                                    | Your 90-day time period has expired and your child<br>does not have age-appropriate immunizations and is<br>not exempt from immunization; therefore, your<br>family or a member of your family is ineligible for<br>subsidized child care.                                                                                                    | System; Tracks 90 days from the date selected "No. In, Process" and fails on the 91 <sup>st</sup> day when eligibility is assessed and confirmed.                                              |
| 012                       | § 3041.46(a)           | Immunization - Not Willing - AA - P                                                                                                    | Our records indicate that your child,<br><chld_not_imz_exmt>, does not have age-<br/>appropriate immunizations, you are not willing to<br/>immunize your child and you failed to submit to the<br/>CCIS the necessary self-certification of exemption<br/>from immunization; therefore, your family or a<br/>member of your family is ineligible for subsidized<br/>child care.</chld_not_imz_exmt> | System; Selecting "No. Not willing to<br>immunize" or "NA" for immunization<br>verification on the Child Care Request<br>page and clicking save. Then assessing<br>and confirming eligibility. |
| 013                       | § 3041.31 (c)          | Joint Custody - AA - P                                                                                                    | You are requesting subsidized child care for a child<br>who is currently receiving subsidy in another case<br>and you failed to submit verification of joint custody;<br>therefore, your family or a member of your family is<br>ineligible for subsidized child care.                                                                                                    | System; Not checking joint custody<br>indicator on the Child Care Request<br>page, clicking save, assessing and<br>confirming eligibility.                                                     |

| Failure<br>Reason<br>Code | Regulatory<br>Citation | Short Description<br>* When a short description" includes an indicator of "P" or "CIS" it<br>means this failure reason code and short description exists for both<br>PELICAN CCW (i.e., FT, HS/PK, LI) and CIS (i.e., TANF, FS, GA)<br>cases so this indicator was established to help the user understand to<br>which type of case the failure reason code applies. The same is true<br>of the "AA" and "Inelig" indicators. The "AA" indicator implies an<br>AA will display the failure reason code; whereas, the "Inelig"<br>indicator implies an Ineligible Notice | Long Description                                                                                                    | Trigger for Generation                                                                                                    |
|---------------------------|------------------------|----------------------------------------------------------------------------------------------------|----------------------------------------------------------------------------------------------------|----------------------------------------------------------------------------------------------------|
| 014                       | § 3041.77              | Verification - Maternity Leave - AA - P                                                                                                    | You failed to submit acceptable verification of family<br>leave to the CCIS; therefore, your family or a<br>member of your family is ineligible for subsidized<br>child care.                                                                                               | System; Selecting "NA" for maternity<br>leave verification on the Employment &<br>Wage page, clicking save, assessing and<br>confirming eligibility.                                                                   |
| 016                       | § 3041.43(a)           | Work-hour Req - AA - P                                                                                                    | The verification you submitted to the CCIS indicates<br>that <ctk_not_met_wrk_req> is not working<br/>at least 20 hours per week or an average of at least 20<br/>hours per week; therefore, your family is ineligible<br/>for subsidized child care.</ctk_not_met_wrk_req> | System; Entering hours < 20 with no training and clicking save on the Employment & Wage screen, then assessing and confirming eligibility.                                                                             |
| 017                       | § 3041.20(2)           | Return from Maternity - AA - P                                                                                                    | You failed to return to work no later than 84 calendar<br>days from the first day of family/maternity leave;<br>therefore, your family is ineligible for subsidized<br>child care.                                                                                          | System; Tracks 84 days from the<br>maternity leave begin date on the<br>Employment & Wage page and fails on<br>85th day when eligibility is assessed and<br>confirmed, if no "date returned from<br>break" is entered. |
| 018                       | § 3041.65(c)           | Verification - Other Income - AA - P                                                                                                    | You failed to submit acceptable verification of<br>unearned income to the CCIS; therefore, your family<br>is ineligible for subsidized child care.                                                                                                    | System; Selecting "NA" for verification<br>of other income on the Other Income<br>Detail page, clicking save, assessing and<br>confirming eligibility.                                                                 |

| Failure<br>Reason<br>Code | Regulatory<br>Citation                                 | Short Description<br>* When a short description" includes an indicator of "P" or "CIS" it<br>means this failure reason code and short description exists for both<br>PELICAN CCW (i.e., FT, HS/PK, LI) and CIS (i.e., TANF, FS, GA)<br>cases so this indicator was established to help the user understand to<br>which type of case the failure reason code applies. The same is true<br>of the "AA" and "Inelig" indicators. The "AA" indicator implies an<br>AA will display the failure reason code; whereas, the "Inelig"<br>indicator implies an Ineligible Notice | Long Description                                                                                                    | Trigger for Generation                                                                                                    |
|---------------------------|--------------------------------------------------------|----------------------------------------------------------------------------------------------------|----------------------------------------------------------------------------------------------------|----------------------------------------------------------------------------------------------------|
| 019                       | <pre>§ 3041.65(a)<br/>§ 3041.65(b)<br/>§ 3041.67</pre> | Verification - Income - AA - P                                                                                                    | You failed to submit acceptable verification<br>regarding income and/or the work-hour requirement<br>to the CCIS; therefore, your family is ineligible for<br>subsidized child care.                                                                                                    | Manual; Update failure reason code.<br>System uses "008 (Verification – Work $-AA$ )" as generic.                                                                      |
| 020                       | § 3041.43(b)(3)                                        | Work/Training Combo - AA - P                                                                                                    | When a parent or caretaker attends training and<br>works at least 10 hours per week, the eligibility<br>agency shall count the time spent in the training<br>toward the 20 hour per week work requirement.<br>You reported a combination of <num_wrk_hrs><br/>work hours and <num_tran_hrs> training hours<br/>per week. This combination does not meet the work-<br/>hour requirement as stated above; therefore, your<br/>family is no longer eligible for subsidized child care.</num_tran_hrs></num_wrk_hrs> | System; Totals the employment/self-<br>employment hours and training hours<br>entered and fails when eligibility is<br>assessed and confirmed if the total is <<br>20. |
| 021                       | § 3041.47                                              | Child's Citizenship - AA - P                                                                                                    | You failed to self-certify that your child,<br><chld_not_citz>, is a citizen of the United<br/>States or is an alien lawfully admitted for permanent<br/>residence or is otherwise permanently residing in the<br/>United States under color of law; therefore, your<br/>family or a member of your family is ineligible for<br/>subsidized child care.</chld_not_citz>                                                                                                    | System; Selecting "NCZ" for<br>citizenship status on the Individual<br>Information Detail page, clicking save,<br>assessing and confirming eligibility.                |

| Failure<br>Reason<br>Code | Regulatory<br>Citation                                 | Short Description * When a short description" includes an indicator of "P" or "CIS" it means this failure reason code and short description exists for both PELICAN CCW (i.e., FT, HS/PK, LI) and CIS (i.e., TANF, FS, GA) cases so this indicator was established to help the user understand to which type of case the failure reason code applies. The same is true of the "AA" and "Inelig" indicators. The "AA" indicator implies an AA will display the failure reason code; whereas, the "Inelig" indicator implies an Ineligible Notice | Long Description                                                                                                    | Trigger for Generation                                                                                                    |
|---------------------------|--------------------------------------------------------|----------------------------------------------------------------------------------------------------|----------------------------------------------------------------------------------------------------|----------------------------------------------------------------------------------------------------|
| 022                       | <pre>§ 3041.65(a)<br/>§ 3041.65(b)<br/>§ 3041.67</pre> | Verification - Self-Employment - AA - P                                                                                                    | You failed to submit acceptable verification<br>regarding income and/or the work-hour requirement<br>to the CCIS; therefore, your family is ineligible for<br>subsidized child care.                                                              | System; Selecting "NA" for<br>employment verification on the Self-<br>employment page, clicking save,<br>assessing and confirming eligibility.                     |
| 024                       | § 3041.48(a)                                           | Return from Disability - AA - P                                                                                                    | You failed to return to work no later than 183<br>calendar days from the date you were excused from<br>the work requirement due to a disability; therefore,<br>your family or a member of your family is ineligible<br>for subsidized child care. | System; Tracks 183 days from the disability onset date and if no end date entered prior to 184 <sup>th</sup> day fails when eligibility is assessed and confirmed. |
| 025                       | § 3041.67                                              | Verification - Training - AA - P                                                                                                    | You failed to submit acceptable verification<br>regarding the training requirement to the CCIS;<br>therefore, your family is ineligible for subsidized<br>child care.                                                                             | System; Selecting "NA" for training<br>verification on the Parent Training page,<br>clicking save, assessing and confirming<br>eligibility.                        |
| 026                       |                                                        | Rollup reason                                                                                                    | A family is ineligible for subsidized child care when<br>one parent or caretaker or both parents or caretakers,<br>or all children in the family fail to meet eligibility<br>requirements under 55 Pa.Code, Chapter 3041.                         | System; generic. Added when both p/cs<br>or all children in the case are determined<br>ineligible in Open/Ongoing mode/status.                                     |

| Failure<br>Reason<br>Code | Regulatory<br>Citation    | Short Description<br>* When a short description" includes an indicator of "P" or "CIS" it<br>means this failure reason code and short description exists for both<br>PELICAN CCW (i.e., FT, HS/PK, LI) and CIS (i.e., TANF, FS, GA)<br>cases so this indicator was established to help the user understand to<br>which type of case the failure reason code applies. The same is true<br>of the "AA" and "Inelig" indicators. The "AA" indicator implies an<br>AA will display the failure reason code; whereas, the "Inelig"<br>indicator implies an Ineligible Notice | Long Description                                                                                                    | Trigger for Generation                                                                                                    |
|---------------------------|---------------------------|----------------------------------------------------------------------------------------------------|----------------------------------------------------------------------------------------------------|----------------------------------------------------------------------------------------------------|
| 027                       | § 3041.42(a)<br>§ 3041.66 | Verification - Residence - AA - P                                                                                                    | You failed to submit to the CCIS verification of<br>Pennsylvania residency; therefore, your family or a<br>member of your family is ineligible for subsidized<br>child care.                                                                                                    | System; Selecting "no" to the question<br>"Does p/c live in PA?" on the<br>Household Information screen, clicking<br>save, then assessing and confirming<br>eligibility.                  |
| 028                       | § 3041.131(d)             | Verification - Redetermination - P                                                                                                    | You failed to submit information required to<br>complete your redetermination of eligibility;<br>therefore, your family is ineligible for subsidized<br>child care.                                                                                                    | System; Selecting "No" to the question<br>"Has the Redetermination packet been<br>returned?" on the Full Redetermination<br>page, clicking save, assessing and<br>confirming eligibility. |
| 031                       | § 3041.105                | Delinquent Co-pay - P                                                                                                    | You failed to pay your co-payment to the provider;<br>therefore, your family is ineligible for subsidized<br>child care. If you pay the delinquent co-payment by<br><dt_ntc_13>, subsidized child care will continue<br/>without interruption. If you do not pay the<br/>delinquent co-payment by <dt_ntc_13>,<br/>subsidized child care will be terminated on<br/><dt_ntc_14>.</dt_ntc_14></dt_ntc_13></dt_ntc_13> | System; Deselecting cc request on the<br>Child Care Request page with a reason<br>of "Delinquent Co-pay", clicking save,<br>assessing and confirming eligibility.                         |

| Failure<br>Reason<br>Code | Regulatory<br>Citation       | Short Description * When a short description" includes an indicator of "P" or "CIS" it means this failure reason code and short description exists for both PELICAN CCW (i.e., FT, HS/PK, LI) and CIS (i.e., TANF, FS, GA) cases so this indicator was established to help the user understand to which type of case the failure reason code applies. The same is true of the "AA" and "Inelig" indicators. The "AA" indicator implies an AA will display the failure reason code; whereas, the "Inelig" indicator implies an Ineligible Notice | Long Description                                                                                                    | Trigger for Generation                                                                                                    |
|---------------------------|------------------------------|----------------------------------------------------------------------------------------------------|----------------------------------------------------------------------------------------------------|----------------------------------------------------------------------------------------------------|
| 033                       | § 3041.19(a)<br>§ 3041.19(b) | Absence - AA - P                                                                                                    | Your child has been absent for more than 10 consecutive days; therefore, your family or a member of your family is ineligible for subsidized child care.                                                                                                    | System; Deselecting cc request on the<br>Child Care Request page with a reason<br>of "10-day absence", clicking save,<br>assessing and confirming eligibility. |
| 035                       | § 3041.21(b)                 | Suspension - 91st Day - AA - P                                                                                                    | Your child failed to return to care within 90 calendar<br>days from the date your child's subsidy was<br>suspended; therefore, your family or a member of<br>your family is ineligible for subsidized child care.                                                           | System; Uncheck cc request using the reason "90 days suspended subsidy" and click save. Then assess and confirm eligibility.                                   |
| 036                       | § 3041.3                     | No Need for Care - AA - P                                                                                                    | The verification you submitted to the CCIS indicates<br>there is no need for subsidized child care; therefore,<br>your family is ineligible for subsidized child care.<br>Should you need subsidized child care at any time in<br>the future, you may reapply.              | Manual; Update failure reason code.<br>Deselecting cc request using "No need<br>for care" will result in "026 ( <i>Rollup</i><br><i>Reason</i> )".             |
| 037                       | § 3041.43(a)                 | Disability - Permanent - AA - P                                                                                                    | The verification you submitted to the CCIS indicates<br>that <ctk_not_met_wrk_req> is not working<br/>at least 20 hours per week or an average of at least 20<br/>hours per week; therefore, your family is ineligible<br/>for subsidized child care.</ctk_not_met_wrk_req> | System; Single p/c with a permanent disability.                                                                                                    |

| Failure<br>Reason<br>Code | Regulatory<br>Citation | Short Description * When a short description" includes an indicator of "P" or "CIS" it means this failure reason code and short description exists for both PELICAN CCW (i.e., FT, HS/PK, LI) and CIS (i.e., TANF, FS, GA) cases so this indicator was established to help the user understand to which type of case the failure reason code applies. The same is true of the "AA" and "Inelig" indicators. The "AA" indicator implies an AA will display the failure reason code; whereas, the "Inelig" indicator implies an Ineligible Notice | Long Description                                                                                                    | Trigger for Generation                                                                                                    |
|---------------------------|------------------------|----------------------------------------------------------------------------------------------------|----------------------------------------------------------------------------------------------------|----------------------------------------------------------------------------------------------------|
| 038                       | § 3041.43(a)           | Disability - Temporary - AA - P                                                                                                    | The verification you submitted to the CCIS indicates<br>that <ctk_not_met_wrk_req> is not working<br/>at least 20 hours per week or an average of at least 20<br/>hours per week; therefore, your family is ineligible<br/>for subsidized child care.</ctk_not_met_wrk_req> | System; Tracks 183 days from the disability onset date and fails on the 184 <sup>th</sup> day when eligibility is assessed and confirmed if no employment information is entered.                          |
| 039                       | § 3041.43(a)           | Maternity Leave - AA - P                                                                                                    | The verification you submitted to the CCIS indicates<br>that <ctk_not_met_wrk_req> is not working<br/>at least 20 hours per week or an average of at least 20<br/>hours per week; therefore, your family is ineligible<br/>for subsidized child care.</ctk_not_met_wrk_req> | System; Tracks 84 days from the maternity leave begin date on the Employment & Wage page and fails on the 85 <sup>th</sup> day when eligibility is assessed and confirmed if there is no end date entered. |
| 040                       | § 3041.76              | Verification - Child's Disability - AA - P                                                                                                    | You failed to submit acceptable verification of your<br>child's incapability of caring for himself to the CCIS;<br>therefore, your family or a member of your family is<br>ineligible for subsidized child care.                                                            | System; Selecting "NA" for child<br>disability verification on the Child<br>Disability page, clicking save, assessing<br>and confirming eligibility.                                                       |
| 041                       | § 3041.20(3)           | Break Expired - AA - P                                                                                                    | You failed to return to work no later than 30 calendar<br>days from the first day of your regularly scheduled<br>break in work, education or training; therefore, your<br>family is ineligible for subsidized child care.                                                   | System; Uncheck cc request using the reason "failure to return from break" and click save. Then assess and confirm eligibility.                                                                            |

| Failure<br>Reason<br>Code | Regulatory<br>Citation         | Short Description<br>* When a short description" includes an indicator of "P" or "CIS" it<br>means this failure reason code and short description exists for both<br>PELICAN CCW (i.e., FT, HS/PK, LI) and CIS (i.e., TANF, FS, GA)<br>cases so this indicator was established to help the user understand to<br>which type of case the failure reason code applies. The same is true<br>of the "AA" and "Inelig" indicators. The "AA" indicator implies an<br>AA will display the failure reason code; whereas, the "Inelig"<br>indicator implies an Ineligible Notice | Long Description                                                                                                    | Trigger for Generation                                                                                                    |
|---------------------------|--------------------------------|----------------------------------------------------------------------------------------------------|----------------------------------------------------------------------------------------------------|----------------------------------------------------------------------------------------------------|
| 042                       | § 3041.16(a)                   | P/C Receiving TANF - AA                                                                                                    | Our records indicate that you are currently receiving<br>TANF; therefore, your family is ineligible for<br>subsidized child care as set forth in 55 Pa.Code,<br>Chapter 3041 (relating to subsidized child care<br>eligibility).                                                                                                    | System; Deselecting cc request on the<br>Child Care Request page with a reason<br>of "Parent receiving TANF", clicking<br>save, assessing and confirming<br>eligibility.       |
| 043                       | § 3041.16(e)                   | Enrollment - AA - P                                                                                                    | You failed to select an eligible provider and enroll<br>your child within 30 calendar days following the date<br>the eligibility agency notifies the parent or caretaker<br>that funding is available or that the family's current<br>child care provider is ineligible to participate in the<br>subsidized child care program; therefore, your family<br>or a member of your family is ineligible for<br>subsidized child care. | System; Deselecting cc request on the<br>Child Care Request page with a reason<br>of "Child not enrolled", clicking save,<br>assessing and confirming eligibility.             |
| 044                       | § 3041.108(d)<br>§ 3041.109(b) | Co-pay Exceeds COC - AA - P                                                                                                    | Your co-payments for 1 month are equal to or exceed<br>the monthly payment of care; therefore, your family<br>is ineligible for subsidized child care.                                                                                                    | System; Deselecting cc request on the<br>Child Care Request page with a reason<br>of "Co-pay exceeds cost of care",<br>clicking save, assessing and confirming<br>eligibility. |

| Failure<br>Reason<br>Code | Regulatory<br>Citation | Short Description<br>* When a short description" includes an indicator of "P" or "CIS" it<br>means this failure reason code and short description exists for both<br>PELICAN CCW (i.e., FT, HS/PK, LI) and CIS (i.e., TANF, FS, GA)<br>cases so this indicator was established to help the user understand to<br>which type of case the failure reason code applies. The same is true<br>of the "AA" and "Inelig" indicators. The "AA" indicator implies an<br>AA will display the failure reason code; whereas, the "Inelig"<br>indicator implies an Ineligible Notice | Long Description                                                                                                    | Trigger for Generation                                                                                                    |
|---------------------------|------------------------|----------------------------------------------------------------------------------------------------|----------------------------------------------------------------------------------------------------|----------------------------------------------------------------------------------------------------|
| 045                       | § 3041.133(c)          | Enrollment - WL - AA                                                                                                    | You failed to select a provider and enroll your child<br>no later than 30 calendar days following the date<br>funding is available; therefore, your family or a<br>member of your family is ineligible for subsidized<br>child care.                                                                       | System; Deselecting cc request on the<br>Child Care Request page with a reason<br>of "Child not enrolled from WL",<br>clicking save, assessing and confirming<br>eligibility. |
| 046                       | § 3041.142(a)(1)       | Work Req - FT - AA                                                                                                    | The information you submitted to the CCIS indicates<br>that a parent or caretaker in your family is not<br>meeting the work requirement as set forth in 55<br>Pa.Code, Chapter 3041 (relating to subsidized child<br>care eligibility); therefore, your family is ineligible<br>for subsidized child care. | Manual; Override eligibility to fail and<br>update failure reason code.<br>System uses "016 ( <i>Work</i> ) / 020<br>( <i>Work/Training Combo</i> )" as generic.              |
| 048                       | § 3041.144(a)          | F2F - AA - P                                                                                                    | You failed to attend a face-to-face interview and have<br>not requested an extension based on hardship;<br>therefore, your family is ineligible for subsidized<br>child care.                                                                                                    | System; Deselecting cc request on the<br>Child Care Request page with a reason<br>of "Face to face requirements", clicking<br>save, assessing and confirming<br>eligibility.  |
| 422                       | § 3041.14              | P/C Available - AA - P                                                                                                    | Based on the verification you submitted to the CCIS,<br>it appears that a parent or caretaker in the home is<br>available to care for the child(ren); therefore, your<br>family is ineligible for subsidized child care.                                                                                   | System; Deselecting cc request on the<br>Child Care Request page with a reason<br>of "P/C Available for Care", clicking<br>save, assessing and confirming<br>eligibility.     |

| Failure<br>Reason<br>Code | Regulatory<br>Citation        | Short Description<br>* When a short description" includes an indicator of "P" or "CIS" it<br>means this failure reason code and short description exists for both<br>PELICAN CCW (i.e., FT, HS/PK, LI) and CIS (i.e., TANF, FS, GA)<br>cases so this indicator was established to help the user understand to<br>which type of case the failure reason code applies. The same is true<br>of the "AA" and "Inelig" indicators. The "AA" indicator implies an<br>AA will display the failure reason code; whereas, the "Inelig"<br>indicator implies an Ineligible Notice | Long Description                                                                                                    | Trigger for Generation                                                                                                    |
|---------------------------|-------------------------------|----------------------------------------------------------------------------------------------------|----------------------------------------------------------------------------------------------------|----------------------------------------------------------------------------------------------------|
| 426                       | § 3041.16(c)                  | P/C Owner/Operator - AA - P                                                                                                    | Our records indicate that you are the operator of a<br>child care facility and space is available to enroll<br>your child(ren) in the facility you operate; therefore,<br>your child(ren) are ineligible for child care<br>enrollment.                                                                                     | System; Deselecting cc request on the<br>Child Care Request page with a reason<br>of "P/C is Owner/Operator", clicking<br>save, assessing and confirming<br>eligibility.         |
| 427                       | § 3041.16(b)                  | Publicly-funded Ed Prog - AA - P                                                                                                    | Subsidized child care may not be used as a substitute<br>for a publicly funded educational program, such as<br>kindergarten or a specialized treatment program.<br>Our records indicate that a publicly funded<br>educational program is available; therefore, your<br>child is ineligible for child care enrollment.      | System; Deselecting cc request on the<br>Child Care Request page with a reason<br>of "Publicly-funded Edu Available",<br>clicking save, assessing and confirming<br>eligibility. |
| 428                       | § 3041.189(a),<br>(b)(1), (c) | Disqualification - 6 months - AA                                                                                                    | Our records indicate that you have been disqualified<br>for 6 months. Your disqualification period is from<br><dte_begin_disqln> until<br/><dte_end_disqln>. Your disqualification<br/>period has not yet expired; therefore, your family is<br/>ineligible for subsidized child care.</dte_end_disqln></dte_begin_disqln> | System; Deselecting cc request on the<br>Child Care Request page with a reason<br>of "Disqualified six months", clicking<br>save, assessing and confirming<br>eligibility.       |

| Failure<br>Reason<br>Code | Regulatory<br>Citation        | Short Description<br>* When a short description" includes an indicator of "P" or "CIS" it<br>means this failure reason code and short description exists for both<br>PELICAN CCW (i.e., FT, HS/PK, LI) and CIS (i.e., TANF, FS, GA)<br>cases so this indicator was established to help the user understand to<br>which type of case the failure reason code applies. The same is true<br>of the "AA" and "Inelig" indicators. The "AA" indicator implies an<br>AA will display the failure reason code; whereas, the "Inelig"<br>indicator implies an Ineligible Notice | Long Description                                                                                                    | Trigger for Generation                                                                                                    |
|---------------------------|-------------------------------|----------------------------------------------------------------------------------------------------|----------------------------------------------------------------------------------------------------|----------------------------------------------------------------------------------------------------|
| 429                       | § 3041.189(a),<br>(b)(2), (c) | Disqualification - 12 months - AA                                                                                                    | Our records indicate that you have been disqualified<br>for 12 months. Your disqualification period is from<br><dte_begin_disqln> until<br/><dte_end_disqln>. Your disqualification<br/>period has not yet expired; therefore, your family is<br/>ineligible for subsidized child care.</dte_end_disqln></dte_begin_disqln> | System; Deselecting cc request on the<br>Child Care Request page with a reason of<br>"Disqualified twelve months", clicking<br>save, assessing and confirming<br>eligibility. |
| 430                       | § 3041.189(a),<br>(b)(3), (c) | Disqualification - Permanent - AA                                                                                                    | Our records indicate that you have been<br>permanently disqualified from the Subsidized Child<br>Care program; therefore, your family is ineligible<br>for subsidized child care.                                                                                                    | System; Deselecting cc request on the<br>Child Care Request page with a reason of<br>"Disqualified permanently", clicking<br>save, assessing and confirming<br>eligibility.   |
| 901                       | § 3041.3                      | Caretaker Definition - AA                                                                                                    | You failed to submit verification of legal custody of<br>the child for whom subsidy is requested; therefore,<br>your family or a member of your family is ineligible<br>for subsidized child care.                                                                                                    | Manual; Override eligibility to fail and update failure reason code.                                                                                                    |
| Failure<br>Reason<br>Code | Regulatory<br>Citation | Short Description<br>* When a short description" includes an indicator of "P" or "CIS" it<br>means this failure reason code and short description exists for both<br>PELICAN CCW (i.e., FT, HS/PK, LI) and CIS (i.e., TANF, FS,<br>GA) cases so this indicator was established to help the user<br>understand to which type of case the failure reason code applies.<br>The same is true of the "AA" and "Inelig" indicators. The "AA"<br>indicator implies an AA will display the failure reason code;<br>whereas, the "Inelig" indicator implies an Ineligible Notice | Long Description                                                                                                    | Trigger for Generation                                                                                                    |
|---------------------------|------------------------|----------------------------------------------------------------------------------------------------|----------------------------------------------------------------------------------------------------|----------------------------------------------------------------------------------------------------|
| 902                       | § 3041.3               | DV Waiver Denied - AA                                                                                                    | The information you provided to the CCIS regarding<br>domestic and other violence does not meet the<br>definition of domestic violence as specified in the<br>regulation; therefore, you are not eligible for a<br>domestic violence waiver. You must meet all<br>eligibility requirements; therefore, your family or a<br>member of your family is ineligible for subsidized<br>child care.                                                                                                    | Manual; Override eligibility to fail and update failure reason code.                                                         |
| 903                       | § 3041.3               | Prospective Start Date - AA                                                                                                    | The verification you submitted to the CCIS indicates<br>that a parent or caretaker in your family has reported<br>prospective employment or enrollment in an<br>education or training program that will not begin<br>within 30 calendar days following the date the parent<br>or caretaker signs and dates the application for<br>subsidized child care or no later than 60 calendar<br>days following the loss of current employment;<br>therefore, your family is ineligible for subsidized<br>child care. | Manual; Update failure reason code.<br>System uses "016 ( <i>Work</i> ) / 020<br>( <i>Work/Training Combo</i> )" as generic. |

| Failure<br>Reason<br>Code | Regulatory<br>Citation       | <b>Short Description</b><br>* When a short description" includes an indicator of "P" or "CIS" it means<br>this failure reason code and short description exists for both PELICAN<br>CCW (i.e., FT, HS/PK, LI) and CIS (i.e., TANF, FS, GA) cases so this<br>indicator was established to help the user understand to which type of case<br>the failure reason code applies. The same is true of the "AA" and "Inelig"<br>indicators. The "AA" indicator implies an AA will display the failure reason<br>code; whereas, the "Inelig" indicator implies an Ineligible Notice | Long Description                                                                                                    | Trigger for Generation                                                                                                    |
|---------------------------|------------------------------|----------------------------------------------------------------------------------------------------|----------------------------------------------------------------------------------------------------|----------------------------------------------------------------------------------------------------|
| 904                       | § 3041.3<br>§ 3041.64(d)     | Self-Declaration Expired - AA                                                                                                    | You self-declared an eligibility requirement and<br>failed to submit another form of acceptable<br>verification within 30 calendar days as required;<br>therefore, your family or a member of your<br>family is ineligible for subsidized child care.                                                                  | Manual; Override eligibility to fail and update failure reason code.                                                                                                    |
| 905                       | § 3041.3                     | Training Definition - AA                                                                                                    | You have reported to the CCIS that you are<br>working and participating in training in order to<br>meet the work-hour requirement. The training<br>you have reported does not meet the definition<br>of training as specified in the regulation;<br>therefore, your family is ineligible for<br>subsidized child care. | Manual; Override eligibility to fail and<br>update failure reason code.<br>System uses "020 ( <i>Work/Training</i><br><i>Combo</i> )" as generic                                       |
| 906                       | § 3041.14(1)<br>§ 3041.14(2) | Child Care Need - Work/Train/Ed/Travel/Sleep - AA                                                                                                    | You reported a need for child care that does not<br>coincide with hours of work, education, training<br>or travel between work, education or training<br>and the child care facility; or uninterrupted<br>sleep time; therefore, your family or a member<br>of your family is ineligible for subsidized child<br>care. | Manual; Override eligibility to fail and<br>update failure reason code.<br>Deselecting cc request using "No need<br>for care" will result in "026 ( <i>Rollup</i><br><i>Reason</i> )". |

| Failure<br>Reason<br>Code | Regulatory<br>Citation | Short Description * When a short description" includes an indicator of "P" or "CIS" it means this failure reason code and short description exists for both PELICAN CCW (i.e., FT, HS/PK, LI) and CIS (i.e., TANF, FS, GA) cases so this indicator was established to help the user understand to which type of case the failure reason code applies. The same is true of the "AA" and "Inelig" indicators. The "AA" indicator implies an AA will display the failure reason code; whereas, the "Inelig" indicator implies an Ineligible Notice | Long Description                                                                                                    | Trigger for Generation                                                                                                    |
|---------------------------|------------------------|----------------------------------------------------------------------------------------------------|----------------------------------------------------------------------------------------------------|----------------------------------------------------------------------------------------------------|
| 907                       | § 3041.14(2)           | Uninterrupted Sleep Definition - AA                                                                                                    | You reported a need for child care during<br>uninterrupted sleep time only but your work shift<br>does not end between the hours of 12 a.m. and 9<br>a.m.; therefore, your family or a member of your<br>family is ineligible for subsidized child care                                                                                      | Manual; Update failure reason code.<br>Deselecting cc request using "No need<br>for care" will result in "026 ( <i>Rollup</i><br><i>Reason</i> )".                               |
| 908                       | § 3041.16(b)           | Publicly-funded Ed Prog - AA - P                                                                                                    | The information you submitted to the CCIS<br>indicates that you are requesting subsidized child<br>care during school hours for a child who is of<br>kindergarten age when there is space available to<br>enroll the child in kindergarten; therefore, your<br>family or a member of your family is ineligible for<br>subsidized child care. | System; Deselecting cc request on the<br>Child Care Request page with a reason<br>of "Publicly-funded Edu Available",<br>clicking save, assessing and confirming<br>eligibility. |
| 909                       | § 3041.16(c)           | P/C Owner/Operator - AA - P                                                                                                    | Our records indicate that a parent or caretaker in<br>your family is the owner or operator of a child care<br>facility and space is available to enroll your<br>child(ren) at that facility; therefore, your family or a<br>member of your family is ineligible for subsidized<br>child care.                                                | System; Deselecting cc request on the<br>Child Care Request page with a reason<br>of "P/C is Owner/Operator", clicking<br>save, assessing and confirming<br>eligibility.         |

| Failure<br>Reason<br>Code | Regulatory<br>Citation | Short Description<br>* When a short description" includes an indicator of "P" or "CIS" it<br>means this failure reason code and short description exists for both<br>PELICAN CCW (i.e., FT, HS/PK, LI) and CIS (i.e., TANF, FS, GA)<br>cases so this indicator was established to help the user understand to<br>which type of case the failure reason code applies. The same is true<br>of the "AA" and "Inelig" indicators. The "AA" indicator implies an<br>AA will display the failure reason code; whereas, the "Inelig"<br>indicator implies an Ineligible Notice | Long Description                                                                                                    | Trigger for Generation                                                                                                    |
|---------------------------|------------------------|----------------------------------------------------------------------------------------------------|----------------------------------------------------------------------------------------------------|----------------------------------------------------------------------------------------------------|
| 910                       | § 3041.20(1)           | Return from Loss of Work - AA                                                                                                    | You failed to return to work no later than 60 calendar days from the date of an involuntary loss of work, the date a strike begins or the date the parent or caretaker graduates or completes an education or training program; therefore, your family is ineligible for subsidized child care. | System; Deselecting cc request on the<br>Child Care Request page with a reason<br>of "P/C is Owner/Operator", clicking<br>save, assessing and confirming<br>eligibility. System uses "016 (Work) /<br>020 (Work/Training Combo)" as<br>generic.<br>Manual; Update failure reason code. |

| Failure<br>Reason<br>Code | Regulatory<br>Citation    | <b>Short Description</b><br>* When a short description" includes an indicator of "P" or "CIS" it means<br>this failure reason code and short description exists for both PELICAN<br>CCW (i.e., FT, HS/PK, LI) and CIS (i.e., TANF, FS, GA) cases so this<br>indicator was established to help the user understand to which type of case<br>the failure reason code applies. The same is true of the "AA" and "Inelig"<br>indicators. The "AA" indicator implies an AA will display the failure reason<br>code; whereas, the "Inelig" indicator implies an Ineligible Notice | Long Description                                                                                                    | Trigger for Generation                                                                                                    |
|---------------------------|---------------------------|----------------------------------------------------------------------------------------------------|----------------------------------------------------------------------------------------------------|----------------------------------------------------------------------------------------------------|
| 911                       | § 3041.48(b)<br>§ 3041.70 | Verification - P/C Disability - AA                                                                                                    | A two-parent or caretaker family may be eligible for subsidized<br>child care when one parent or caretaker is working and the other<br>parent or caretaker is unable to work or participate in education or<br>training and is also unable to care for the child receiving subsidy<br>due to a disability or the need to attend treatment for the disability.<br>The disability must be verified as specified in § 3041.70 (relating<br>to verification of inability to work) at the time of application or at<br>the time the parent or caretaker becomes disabled and at each<br>subsequent redetermination.<br>In a two-parent or caretaker family, if the parent or caretaker with a<br>disability submits written verification of disability payments from<br>Social Security, Supplemental Security Income (SSI), Worker's<br>Compensation, 100% of Veteran's Disability or 100% of another<br>type of work-related disability, that verification shall serve as<br>permanent verification of the parent's or caretaker's inability to<br>work.<br>You failed to meet the requirements stated above; therefore, your<br>family is ineligible for subsidized child care. | Manual; Update failure<br>reason code.<br>System uses "004<br>( <i>Verification – Disability</i><br>– <i>AA</i> )" as generic. |

| Failure<br>Reason<br>Code | Regulatory<br>Citation | Short Description<br>* When a short description" includes an indicator of "P" or "CIS"<br>it means this failure reason code and short description exists for<br>both PELICAN CCW (i.e., FT, HS/PK, LI) and CIS (i.e., TANF,<br>FS, GA) cases so this indicator was established to help the user<br>understand to which type of case the failure reason code applies.<br>The same is true of the "AA" and "Inelig" indicators. The "AA"<br>indicator implies an AA will display the failure reason code;<br>whereas, the "Inelig" indicator implies an Ineligible Notice | Long Description                                                                                                    | Trigger for Generation                                                                                                    |
|---------------------------|------------------------|----------------------------------------------------------------------------------------------------|----------------------------------------------------------------------------------------------------|----------------------------------------------------------------------------------------------------|
| 912                       | § 3041.43(c)           | Work-hour Req - 20-hour Average - AA                                                                                                    | The verification you submitted indicates that you are no<br>longer scheduled to work at least an average of 20 hours<br>per week; therefore, your family is ineligible for subsidized<br>child care.                                                                                                    | Manual; Update failure reason code.<br>System uses "016 ( <i>Work</i> ) / 020<br>( <i>Work/Training Combo</i> )" as generic. |
| 913                       | § 3041.51(f)(4)        | Delinquent Co-pay - Head Start - AA                                                                                                    | You failed to pay your co-payment to the provider;<br>therefore, your family is ineligible for subsidized child<br>care. If you pay the delinquent co-payment by<br><dt_ntc_13>, subsidized child care will continue<br/>without interruption. If you do not pay the delinquent co-<br/>payment by <dt_ntc_13>, subsidized child care will be<br/>terminated on <dt_ntc_14>.</dt_ntc_14></dt_ntc_13></dt_ntc_13>                                                | Manual; Update failure reason code.<br>System uses "031 ( <i>Delinquent co-pay – P</i> )" as generic.                        |
| 914                       | § 3041.51(h)           | Return from Loss of Work - Head Start - AA                                                                                                    | <ul> <li>When a parent or caretaker loses work, the family remains eligible for the Head Start expansion program for up to 60 calendar days following the loss of work.</li> <li>Your 60-day period has expired and you are not meeting the work requirement as as set forth in 55 Pa.Code, Chapter 3041 (relating to subsidized child care eligibility) for the Head Start program; therefore, your family is ineligible for subsidized child care.</li> </ul> | Manual; Update failure reason code.<br>System uses "016 ( <i>Work</i> ) / 020<br>( <i>Work/Training Combo</i> )" as generic. |

| Failure<br>Reason<br>Code | Regulatory<br>Citation | Short Description<br>* When a short description" includes an indicator of "P" or "CIS"<br>it means this failure reason code and short description exists for<br>both PELICAN CCW (i.e., FT, HS/PK, LI) and CIS (i.e., TANF,<br>FS, GA) cases so this indicator was established to help the user<br>understand to which type of case the failure reason code applies.<br>The same is true of the "AA" and "Inelig" indicators. The "AA"<br>indicator implies an AA will display the failure reason code;<br>whereas, the "Inelig" indicator implies an Ineligible Notice | Long Description                                                                                                    | Trigger for Generation                                                                                                    |
|---------------------------|------------------------|----------------------------------------------------------------------------------------------------|----------------------------------------------------------------------------------------------------|----------------------------------------------------------------------------------------------------|
| 915                       | § 3041.52(d)(1)        | Work Req - PreK - AA                                                                                                    | You are not meeting the work requirement as set forth in<br>55 Pa.Code, Chapter 3041 (related to subsidized child care<br>eligibility) for the Prekindergarten program; therefore,<br>your family is ineligible for subsidized child care.                                                                                                    | Manual; Update failure reason code.<br>System uses "016 (Work) / 020<br>(Work/Training Combo)" as generic.                   |
| 916                       | § 3041.52(d)(5)        | Delinquent Co-pay - PreK - AA                                                                                                    | You failed to pay your co-payment to the provider;<br>therefore, your family is ineligible for subsidized child<br>care. If you pay the delinquent co-payment by<br><dt_ntc_13>, subsidized child care will continue<br/>without interruption. If you do not pay the delinquent co-<br/>payment by <dt_ntc_13>, subsidized child care will be<br/>terminated on <dt_ntc_14>.</dt_ntc_14></dt_ntc_13></dt_ntc_13>                                                         | Manual; Update failure reason code.<br>System uses "031 ( <i>Delinquent co-pay – P</i> )" as generic.                        |
| 917                       | § 3041.52(g)           | Return from Loss of Work - PreK - AA                                                                                                    | <ul> <li>When a parent or caretaker whose child receives<br/>subsidized child care and is enrolled in a pre-kindergarten<br/>program loses work, the family remains eligible for the<br/>pre-kindergarten program for up to 60 calendar days<br/>following the loss of work.</li> <li>Your 60-day period has expired and you are not meeting<br/>the work requirement as described above; therefore, your<br/>family is ineligible for subsidized child care.</li> </ul> | Manual; Update failure reason code.<br>System uses "016 ( <i>Work</i> ) / 020<br>( <i>Work/Training Combo</i> )" as generic. |

| Failure<br>Reason<br>Code | Regulatory<br>Citation | Short Description<br>* When a short description" includes an indicator of "P" or "CIS"<br>it means this failure reason code and short description exists for<br>both PELICAN CCW (i.e., FT, HS/PK, LI) and CIS (i.e., TANF,<br>FS, GA) cases so this indicator was established to help the user<br>understand to which type of case the failure reason code applies.<br>The same is true of the "AA" and "Inelig" indicators. The "AA"<br>indicator implies an AA will display the failure reason code;<br>whereas, the "Inelig" indicator implies an Ineligible Notice | Long Description                                                                                                    | Trigger for Generation                                               |
|---------------------------|------------------------|----------------------------------------------------------------------------------------------------|----------------------------------------------------------------------------------------------------|----------------------------------------------------------------------|
| 918                       | § 3041.64(d)           | Self-Declaration Expired - AA                                                                                                    | If a parent or caretaker uses self-declaration as verification,<br>the parent or caretaker to provide another form of<br>acceptable verification no later than 30 calendar days<br>following the date the written self-declaration is accepted<br>by the eligibility agency unless otherwise specified in this<br>chapter.<br>Your 30-day self-declaration period has expired and you<br>have not submitted another form of acceptable verification;<br>therefore, your family or a member of your family is<br>ineligible for subsidized child care. | Manual; Override eligibility to fail and update failure reason code. |
| 919                       | § 3041.68              | Verification - Invol Loss of Work - AA                                                                                                    | You failed to submit acceptable verification of involuntary<br>loss of work, education, training or enrollment in an<br>education or training program to the CCIS; therefore, your<br>family is ineligible for subsidized child care.                                                                                                    | Manual; Override eligibility to fail and update failure reason code. |
| 920                       | § 3041.69              | Verification - Identity - AA                                                                                                    | You failed to submit acceptable verification of identity to<br>the CCIS; therefore, your family is ineligible for subsidized<br>child care.                                                                                                    | Manual; Override eligibility to fail and update failure reason code. |

| Failure<br>Reason<br>Code | Regulatory<br>Citation       | Short Description<br>* When a short description" includes an indicator of "P" or "CIS"<br>it means this failure reason code and short description exists for<br>both PELICAN CCW (i.e., FT, HS/PK, LI) and CIS (i.e., TANF,<br>FS, GA) cases so this indicator was established to help the user<br>understand to which type of case the failure reason code applies.<br>The same is true of the "AA" and "Inelig" indicators. The "AA"<br>indicator implies an AA will display the failure reason code;<br>whereas, the "Inelig" indicator implies an Ineligible Notice | Long Description                                                                                                    | Trigger for Generation                                               |
|---------------------------|------------------------------|----------------------------------------------------------------------------------------------------|----------------------------------------------------------------------------------------------------|----------------------------------------------------------------------|
| 921                       | § 3041.71                    | Verification - Subsidy<br>Continuation/Suspension - AA                                                                                                    | You failed to submit acceptable verification of reasons for<br>subsidy continuation or suspension to the CCIS; therefore,<br>your family or a member of your family is ineligible for<br>subsidized child care.                                                                                                    | Manual; Override eligibility to fail and update failure reason code. |
| 923                       | § 3041.91(b)<br>§ 3041.91(e) | DV Waiver Expired - AA                                                                                                    | You requested and were granted a domestic violence<br>waiver for a period of 183 days. Your 183-day waiver<br>period expired and you do not meet all eligibility<br>requirements; therefore, your family or a member of your<br>family is ineligible for subsidized child care.                                                                                                    | Manual; Update failure reason code.                                  |
| 924                       | § 3041.91(d)                 | DV Waiver of Income Expired - AA                                                                                                    | You requested and were granted a domestic violence<br>waiver related to the verification of income as specified in<br>§ 3041.65 (relating to verification of income). This waiver<br>may not exceed 60 days. Your 60-day waiver period<br>expired and you failed to submit verification of the amount<br>of income you receive; therefore, your family is ineligible<br>for subsidized child care. | Manual; Update failure reason code.                                  |

| Failure<br>Reason<br>Code | Regulatory<br>Citation         | Short Description<br>* When a short description" includes an indicator of "P" or "CIS"<br>it means this failure reason code and short description exists for<br>both PELICAN CCW (i.e., FT, HS/PK, LI) and CIS (i.e., TANF,<br>FS, GA) cases so this indicator was established to help the user<br>understand to which type of case the failure reason code applies.<br>The same is true of the "AA" and "Inelig" indicators. The "AA"<br>indicator implies an AA will display the failure reason code;<br>whereas, the "Inelig" indicator implies an Ineligible Notice | Long Description                                                                                                    | Trigger for Generation                                                                 |
|---------------------------|--------------------------------|----------------------------------------------------------------------------------------------------|----------------------------------------------------------------------------------------------------|----------------------------------------------------------------------------------------|
| 925                       | § 3041.126(a)                  | F2F - AA - P                                                                                                    | You failed to attend a face-to-face meeting no later than 30 calendar days following the date the eligibility agency notifies the family of eligibility for subsidized child care; therefore, your family is ineligible for subsidized child care. | Manual; Update failure reason code.<br>System uses "048 $(F2F - AA - P)$ " as generic. |
| 926                       | § 3041.126(b)                  | F2F - WL - AA - P                                                                                                    | You failed to attend a face-to-face meeting no later than 30 calendar days following the date the first child from a family is enrolled in subsidized child care; therefore, your family is ineligible for subsidized child care.                  | Manual; Update failure reason code.<br>System uses "048 $(F2F - AA - P)$ " as generic. |
| 927                       | § 3041.126(d)                  | F2F - Extension Expired - AA                                                                                                    | The CCIS granted a 30-day extension for the face-to-face<br>requirement but you failed to keep your scheduled<br>appointment following the extension; therefore, your<br>family is ineligible for subsidized child care.                           | Manual; Update failure reason code.<br>System uses "048 $(F2F - AA - P)$ " as generic. |
| 928                       | § 3041.127(b)<br>§ 3041.129(f) | Ineligibility - Reported Change - AA                                                                                                    | You reported a change which resulted in your family's or a family member's ineligibility for subsidized child care; therefore, your family's or family member's subsidy is terminated.                                                             | Manual; Update failure reason code.                                                    |

| Failure<br>Reason<br>Code | Regulatory<br>Citation         | Short Description<br>* When a short description" includes an indicator of "P" or "CIS"<br>it means this failure reason code and short description exists for<br>both PELICAN CCW (i.e., FT, HS/PK, LI) and CIS (i.e., TANF,<br>FS, GA) cases so this indicator was established to help the user<br>understand to which type of case the failure reason code applies.<br>The same is true of the "AA" and "Inelig" indicators. The "AA"<br>indicator implies an AA will display the failure reason code;<br>whereas, the "Inelig" indicator implies an Ineligible Notice | Long Description                                                                                                    | Trigger for Generation                                                                                                    |
|---------------------------|--------------------------------|----------------------------------------------------------------------------------------------------|----------------------------------------------------------------------------------------------------|----------------------------------------------------------------------------------------------------|
| 929                       | § 3041.133(d)                  | Redetermination Incomplete - WL - AA                                                                                                    | You failed to complete a redetermination of eligibility prior<br>to enrollment of your child(ren); therefore, your family is<br>ineligible for subsidized child care.                                                                                                    | Manual; Update failure reason code.<br>System uses "028 ( <i>Verification</i> – <i>Redetermination</i> – $P$ )" as generic.      |
| 930                       | § 3041.133(d)                  | Redetermination Failed - WL - AA                                                                                                    | The information you submitted to complete a<br>redetermination of eligibility prior to enrollment of your<br>child(ren) indicates that your family or a member of your<br>family is no longer eligible for subsidized child care;<br>therefore, your family or a member of your family is<br>ineligible for subsidized child care. | Manual; Update failure reason code.<br>System uses "028 (Verification –<br>Redetermination – $P$ )" as generic.                  |
| 931                       | § 3041.131(d)<br>§ 3041.142(d) | Redetermination Incomplete - FT - AA                                                                                                    | You failed to complete a redetermination of eligibility<br>following the 183-day period of TANF eligibility;<br>therefore, your family is ineligible for subsidized child<br>care.                                                                                                    | Manual; Update failure reason code.<br>System uses "028 ( <i>Verification</i> – <i>Redetermination</i> – <i>P</i> )" as generic. |
| 932                       | § 3041.144(a)<br>§ 3041.144(b) | F2F - FT - AA                                                                                                    | You failed to meet the face-to-face requirement; therefore, your family is ineligible for subsidized child care.                                                                                                    | Manual; Update failure reason code.<br>System uses "048 $(F2F - AA - P)$ " as generic.                                           |

| Failure<br>Reason<br>Code | Regulatory<br>Citation         | Short Description<br>* When a short description" includes an indicator of "P" or "CIS"<br>it means this failure reason code and short description exists for<br>both PELICAN CCW (i.e., FT, HS/PK, LI) and CIS (i.e., TANF,<br>FS, GA) cases so this indicator was established to help the user<br>understand to which type of case the failure reason code applies.<br>The same is true of the "AA" and "Inelig" indicators. The "AA"<br>indicator implies an AA will display the failure reason code;<br>whereas, the "Inelig" indicator implies an Ineligible Notice | Long Description                                                                                                    | Trigger for Generation                                                                                |
|---------------------------|--------------------------------|----------------------------------------------------------------------------------------------------|----------------------------------------------------------------------------------------------------|----------------------------------------------------------------------------------------------------|
| 933                       | § 3041.173(b)<br>§ 3041.174(e) | Delinquent Co-pay - Appeal - AA                                                                                                    | You failed to pay the weekly co-payment; therefore, your family is ineligible for subsidized child care and subsidy will no longer continue until a final decision is made by the Department.                                                                                                    | Manual; Update failure reason code.<br>System uses "031 ( <i>Delinquent Co-pay – P</i> )" as generic. |
| 934                       | § 3041.3                       | Failure to Report - Family Comp - AA                                                                                                    | It came to our attention that you failed to submit<br>information regarding a family member and you were<br>given a time period in which to provide this information in<br>order to maintain your family's eligibility for subsidized<br>child care. You failed to submit the required information<br>within the time period; therefore, your family or a member<br>of your family is ineligible for subsidized child care. | Manual; Override eligibility to fail and update failure reason code.                                  |
| 935                       | § 3041.3                       | Self-Employment - No Profit - AA                                                                                                    | You have reported and submitted verification indicating<br>that you are self-employed but are not making a profit;<br>therefore, your family is ineligible for subsidized child<br>care.                                                                                                    | Manual; Override eligibility to fail and update failure reason code.                                  |

| Failure<br>Reason<br>Code | Regulatory<br>Citation       | Short Description<br>* When a short description" includes an indicator of "P" or "CIS"<br>it means this failure reason code and short description exists for<br>both PELICAN CCW (i.e., FT, HS/PK, LI) and CIS (i.e., TANF,<br>FS, GA) cases so this indicator was established to help the user<br>understand to which type of case the failure reason code applies.<br>The same is true of the "AA" and "Inelig" indicators. The "AA"<br>indicator implies an AA will display the failure reason code;<br>whereas, the "Inelig" indicator implies an Ineligible Notice | Long Description                                                                                                    | Trigger for Generation                                                                                                    |
|---------------------------|------------------------------|----------------------------------------------------------------------------------------------------|----------------------------------------------------------------------------------------------------|----------------------------------------------------------------------------------------------------|
| 936                       | § 3041.44(a)(2)<br>§ 3041.67 | Verification - Prospective Work/Train/Ed -<br>AA                                                                                                    | You failed to submit to the CCIS verification of<br>prospective work, education or training within 60 calendar<br>days following the loss of work for a parent who is<br>receiving child care; therefore, your family is ineligible for<br>subsidized child care. | Manual; Update failure reason code.<br>System uses as generic:<br>"006 (Verification – Education – AA) /<br>008 (Verification – Work – AA) /<br>025 (Verification – Training – AA)" |
| 937                       | § 3041.78                    | Verification - Care and Control - AA                                                                                                    | You failed to submit acceptable verification of care and<br>control to the CCIS; therefore, your family or a member of<br>your family is ineligible for subsidized child care.                                                                                    | Manual; Override eligibility to fail and update failure reason code.                                                                                                    |
| 938                       | § 3041.104(b)                | Delinquent Co-pay - FT Advance - AA                                                                                                    | You failed to pay your advance co-payment as required;<br>therefore, your family is ineligible for subsidized child<br>care.                                                                                                    | Manual; Update failure reason code.<br>System uses "031 ( <i>Delinquent Co-pay – P</i> )" as generic.                                                                               |
| 939                       | § 3041.150(a)                | TANF Expiration - 60 Days - AA                                                                                                    | Your 60-day period of subsidized child care to seek work<br>has expired and you continue to be unemployed; therefore,<br>your family is ineligible for subsidized child care.                                                                                     | Manual; Override eligibility to fail and update failure reason code.                                                                                                    |

| Failure<br>Reason<br>Code | Regulatory<br>Citation | Short Description<br>* When a short description" includes an indicator of "P" or "CIS"<br>it means this failure reason code and short description exists for<br>both PELICAN CCW (i.e., FT, HS/PK, LI) and CIS (i.e., TANF,<br>FS, GA) cases so this indicator was established to help the user<br>understand to which type of case the failure reason code applies.<br>The same is true of the "AA" and "Inelig" indicators. The "AA"<br>indicator implies an AA will display the failure reason code;<br>whereas, the "Inelig" indicator implies an Ineligible Notice | Long Description                                                                                                    | Trigger for Generation                                                                                |
|---------------------------|------------------------|----------------------------------------------------------------------------------------------------|----------------------------------------------------------------------------------------------------|----------------------------------------------------------------------------------------------------|
| 940                       | § 3041.12(b)           | No Child in Family Comp - AA - P                                                                                                    | Our records indicate that you do not currently have a child<br>for which you may request subsidized child care benefits;<br>therefore, your family is ineligible for subsidized child<br>care. You may request child care benefits at any time in<br>the future should you have a child who needs child care<br>while you work, participate in education or training.                                                                                                    | System; When there is no child entered<br>in the family composition within<br>PELICAN CCW.            |
| 941                       | § 3041.106(d)          | Outstanding Delinquency during Application<br>- AA - P                                                                                                    | A family whose subsidy is terminated for failure to make<br>required co-payments may not be reauthorized for subsidy<br>until all outstanding co-payments have been paid in full.<br>Our records indicate that you have not paid your<br>outstanding delinquent co-payment. You were given 30<br>calendar days to pay your delinquent co-payment and<br>enroll your child with a child care provider so you could<br>maintain your eligibility for subsidized child care benefits.<br>The 30-day period has expired and you have not met the<br>above requirements; therefore, your family is ineligible for<br>subsidized child care. | Manual; Update failure reason code.<br>System uses "031 ( <i>Delinquent Co-pay – P</i> )" as generic. |

Finalized 3/24/10

The following table includes a complete listing of the current conditions that cause generation of the AA for a case receiving subsidized child care under the TANF, FS or GA/WS2 child care programs. The yellow highlighted rows indicate "Individual" Failure Reason Codes. PELICAN CCW is designed to automatically fail based on some verification requirements that do not apply to TANF, FS or GA/WS2 cases. The blue highlighted rows indicate that PELICAN CCW did not generate a notice and the failure occurred in error; therefore, the CCIS must correct the failure and reassess/confirm eligibility for enrollment.

| Failure<br>Reason<br>Code | Regulatory<br>Citation | Short Description<br>* When a short description" includes an indicator of "P" or "CIS" it<br>means this failure reason code and short description exists for both<br>PELICAN CCW (i.e., FT, HS/PK, LI) and CIS (i.e., TANF, FS,<br>GA) cases so this indicator was established to help the user<br>understand to which type of case the failure reason code applies.<br>The same is true of the "AA" and "Inelig" indicators. The "AA"<br>indicator implies an AA will display the failure reason code;<br>whereas, the "Inelig" indicator implies an Ineligible Notice | Long Description                                                                                                    | Trigger for Generation                                                                                              |
|---------------------------|------------------------|----------------------------------------------------------------------------------------------------|----------------------------------------------------------------------------------------------------|----------------------------------------------------------------------------------------------------|
| 001                       | § 168.00               | Single p/c disability - AA - CIS                                                                                                    | Child care must be needed to enable a member of the<br>budget group to participate in a work-related activity.<br>Based on the information we received from the County<br>Assistance Office, you are the only adult member of<br>the budget group and you are not participating in a<br>work-related activity due to a disability; therefore, your<br>child is ineligible for subsidized child care enrollment<br>and your child's enrollment will be discontinued. | N/A; Would result if added as a<br>failure reason code during eligibility<br>determination. Should NEVER be<br>used |
| 002                       | § 168.17(3)            | Child Over Age - AA - CIS                                                                                                    | You do not have a child who is under 13 years of age<br>OR is 13 years of age or older but under 19 years of<br>age and is incapable of caring for himself as verified by<br>a physician or licensed psychologist; therefore, your<br>child(ren) are ineligible for child care enrollment.                                                                                                    | System; Based on child's DOB and developmental age, as appropriate                                                  |

| Failure<br>Reason<br>Code | Regulatory<br>Citation | Short Description<br>* When a short description" includes an indicator of "P" or "CIS" it<br>means this failure reason code and short description exists for both<br>PELICAN CCW (i.e., FT, HS/PK, LI) and CIS (i.e., TANF, FS,<br>GA) cases so this indicator was established to help the user<br>understand to which type of case the failure reason code applies.<br>The same is true of the "AA" and "Inelig" indicators. The "AA"<br>indicator implies an AA will display the failure reason code;<br>whereas, the "Inelig" indicator implies an Ineligible Notice | Long Description                                                                                                    | Trigger for Generation                                                                                                    |
|---------------------------|------------------------|----------------------------------------------------------------------------------------------------|----------------------------------------------------------------------------------------------------|----------------------------------------------------------------------------------------------------|
| 011                       | § 168.17(5)            | Immunization - 90 Days - AA - CIS                                                                                                    | Our records indicate that your child does not have age-<br>appropriate immunizations and you have not claimed<br>an exemption from immunization no later than<br><dte_must_immuz>; therefore, your child is<br/>ineligible for subsidized child care enrollment and your<br/>child's enrollment will be discontinued.</dte_must_immuz>              | System; Based on selection of<br>immunization status on the child care<br>request screen                                                           |
| 012                       | § 168.17(4)            | Verification - Immunization - AA - CIS                                                                                                    | Our records indicate that your child does not have age-<br>appropriate immunizations and you have not claimed<br>an exemption from immunization. In order for your<br>child to continue to receive child care your child must<br>be immunized no later than <dte_must_immuz><br/>or you must claim an exemption from immunization.</dte_must_immuz> | System; Based on selection of<br>immunization status verification field<br>on the child care request screen                                        |
| 013                       | § 168.00               | Joint Custody - AA - CIS                                                                                                    | N/A; Failure Code exists with short description only.<br>No Notice Generated.                                                                                                    | N/A; Would result if "joint<br>custody/multiple case" checkbox was<br>missed. Should <u>NEVER</u> be used                                          |
| 014                       | § 168.00               | Verification - Maternity Leave - AA - CIS                                                                                                    | N/A; Failure Code exists with short description only.<br>No Notice Generated.                                                                                                    | N/A; Would result if NA was chosen<br>in the maternity leave verification<br>field on the employment & wage<br>screen. Should <u>NEVER</u> be used |

| Failure<br>Reason<br>Code | Regulatory<br>Citation | Short Description<br>* When a short description" includes an indicator of "P" or "CIS" it<br>means this failure reason code and short description exists for both<br>PELICAN CCW (i.e., FT, HS/PK, LI) and CIS (i.e., TANF, FS,<br>GA) cases so this indicator was established to help the user<br>understand to which type of case the failure reason code applies.<br>The same is true of the "AA" and "Inelig" indicators. The "AA"<br>indicator implies an AA will display the failure reason code;<br>whereas, the "Inelig" indicator implies an Ineligible Notice | Long Description                                                              | Trigger for Generation                                                                                                    |
|---------------------------|------------------------|----------------------------------------------------------------------------------------------------|-------------------------------------------------------------------------------|----------------------------------------------------------------------------------------------------|
| 019                       | § 168.00               | Verification - Income - AA - CIS                                                                                                    | N/A; Failure Code exists with short description only.<br>No Notice Generated. | N/A; Would result if NA was chosen<br>in the paystub verification field on the<br>employment & wage screen. Should<br><u>NEVER</u> be used |
| 021                       | § 168.00               | Residency - AA - CIS                                                                                                    | N/A; Failure Code exists with short description only.<br>No Notice Generated. | N/A; Would result if the worker<br>indicated the case did not reside in<br>PA. Should <u>NEVER</u> be used                                 |
| 022                       | § 168.00               | Verification - Self-Employment - AA - CIS                                                                                                    | N/A; Failure Code exists with short description only.<br>No Notice Generated. | N/A; Would result if NA was chosen<br>in the verification field on the self-<br>employment screen. Should <u>NEVER</u><br>be used          |
| 025                       | § 168.00               | Verification - Training - AA - CIS                                                                                                    | N/A; Failure Code exists with short description only.<br>No Notice Generated. | N/A; Would result if NA was chosen<br>in the verification field on the training<br>screen. Should <u>NEVER</u> be used                     |

| Failure<br>Reason<br>Code | Regulatory<br>Citation         | Short Description<br>* When a short description" includes an indicator of "P" or "CIS" it<br>means this failure reason code and short description exists for both<br>PELICAN CCW (i.e., FT, HS/PK, LI) and CIS (i.e., TANF, FS,<br>GA) cases so this indicator was established to help the user<br>understand to which type of case the failure reason code applies.<br>The same is true of the "AA" and "Inelig" indicators. The "AA"<br>indicator implies an AA will display the failure reason code;<br>whereas, the "Inelig" indicator implies an Ineligible Notice | Long Description                                                                                                    | Trigger for Generation                                                                                                    |
|---------------------------|--------------------------------|----------------------------------------------------------------------------------------------------|----------------------------------------------------------------------------------------------------|----------------------------------------------------------------------------------------------------|
| 026                       |                                | Rollup reason                                                                                                    | A family is ineligible for subsidized child care<br>enrollment when one parent or caretaker or both<br>parents or caretakers, or all children in the family<br>fail to meet the requirements for enrollment under<br>55 Pa.Code, Chapter 168.                                                                                                    | System; generic. Should <u>NEVER</u> be<br>used alone. Additional, appropriate<br>failure reason codes <u>MUST</u> be added.                              |
| 027                       | § 168.00                       | Verification - Residence - AA - CIS                                                                                                    | N/A; Failure Code exists with short description only.<br>No Notice Generated.                                                                                                    | N/A; Would result if NA was chosen<br>in the verification field on the<br>household information screen. Should<br><u>NEVER</u> be used                    |
| 031                       | § 168.20(a)&(b)<br>§ 168.21(a) | Delinquent Co-pay - CIS                                                                                                    | You failed to pay your co-payment to the provider;<br>therefore, your family is ineligible for subsidized child<br>care. If you pay the delinquent co-payment by<br><dt_ntc_13>, subsidized child care will continue<br/>without interruption. If you do not pay the delinquent<br/>co-payment by <dt_ntc_13>, subsidized child care<br/>will be terminated on <dt_ntc_14>.</dt_ntc_14></dt_ntc_13></dt_ntc_13> | Would result if worker deselected cc<br>request using the reason "delinquent<br>co-payment," saved, assessed and<br>confirmed eligibility for enrollment. |

| Failure<br>Reason<br>Code | Regulatory<br>Citation     | Short Description<br>* When a short description" includes an indicator of "P" or "CIS" it<br>means this failure reason code and short description exists for both<br>PELICAN CCW (i.e., FT, HS/PK, LI) and CIS (i.e., TANF, FS,<br>GA) cases so this indicator was established to help the user<br>understand to which type of case the failure reason code applies.<br>The same is true of the "AA" and "Inelig" indicators. The "AA"<br>indicator implies an AA will display the failure reason code;<br>whereas, the "Inelig" indicator implies an Ineligible Notice | Long Description                                                                                                    | Trigger for Generation                                                                                                    |
|---------------------------|----------------------------|----------------------------------------------------------------------------------------------------|----------------------------------------------------------------------------------------------------|----------------------------------------------------------------------------------------------------|
| 033                       | § 168.18(a)<br>§ 168.72(2) | Absence - AA - CIS                                                                                                    | Your child care provider reported that your child(ren)<br>have been absent for more than 10 consecutive days on<br>which the child(ren) were scheduled to attend. Child<br>care is not considered to be needed to enable you to<br>participate in a work activity when a child is absent for<br>more than 10 consecutive days; therefore, your<br>child(ren) is/are ineligible for child care enrollment.     | Would result if worker deselected cc<br>request using the reason "10-day<br>absence," saved, assessed and<br>confirmed eligibility for enrollment.                                  |
| 034                       | § 168.00                   | Change in Custody - AA - CIS                                                                                                    | N/A; Failure Code exists with short description only.<br>No Notice Generated.                                                                                                    | Would result if worker deselected cc<br>request using the reason "moved out<br>of household," saved, assessed and<br>confirmed eligibility for enrollment.<br>Should NEVER be used. |
| 035                       | § 168.61                   | Suspension Period Expired - AA - CIS                                                                                                    | Your child's enrollment was suspended and our office<br>sent you a Confirmation Notice notifying you of the<br>date your child must return to care in order to maintain<br>your eligibility for subsidized child care enrollment.<br>Your child failed to return to care when the suspension<br>period expired; therefore, your family or a member of<br>your family is ineligible for subsidized child care. | Would result if worker deselected cc<br>request using the reason "Suspension<br>Period Expired," saved, assessed and<br>confirmed eligibility for enrollment.                       |

| Failure<br>Reason<br>Code | Regulatory<br>Citation | Short Description<br>* When a short description" includes an indicator of "P" or "CIS" it<br>means this failure reason code and short description exists for both<br>PELICAN CCW (i.e., FT, HS/PK, LI) and CIS (i.e., TANF, FS,<br>GA) cases so this indicator was established to help the user<br>understand to which type of case the failure reason code applies.<br>The same is true of the "AA" and "Inelig" indicators. The "AA"<br>indicator implies an AA will display the failure reason code;<br>whereas, the "Inelig" indicator implies an Ineligible Notice | Long Description                                                                                                    | Trigger for Generation                                                                                                    |
|---------------------------|------------------------|----------------------------------------------------------------------------------------------------|----------------------------------------------------------------------------------------------------|----------------------------------------------------------------------------------------------------|
| 036                       | § 168.18(b)            | No Need for Care - AA - CIS                                                                                                    | The verification you submitted to the CCIS indicates<br>there is no need for subsidized child care; therefore,<br>your family is ineligible for subsidized child care.<br>Should you need subsidized child care at any time in<br>the future, you may reapply.                                                           | Would result if worker deselected cc<br>request using the reason "P/C<br>available," saved, assessed and<br>confirmed eligibility for enrollment. |
| 040                       | § 168.43               | Verification - Child's Disability - AA - CIS                                                                                                    | Our records indicate that you failed to submit a written<br>statement from a physician or licensed psychologist<br>which confirms that the child has a physical or mental<br>injury or impairment which prevents the child from<br>caring for himself; therefore, your child is ineligible for<br>child care enrollment. | Would result if NA selected in the verification field on the child disability screen.                                                             |
| 041                       | § 168.18(c)            | Break Expired - AA - CIS                                                                                                    | Our records indicate that you have received care for up<br>to 30 days during a break in your work activity and<br>have not returned to participation in a work activity;<br>therefore, your child(ren) are ineligible for child care<br>enrollment.                                                                      | Would result if worker deselected cc<br>request using the reason "break<br>expired," saved, assessed and<br>confirmed eligibility for enrollment. |

| Failure<br>Reason<br>Code | Regulatory<br>Citation | Short Description<br>* When a short description" includes an indicator of "P" or "CIS" it<br>means this failure reason code and short description exists for both<br>PELICAN CCW (i.e., FT, HS/PK, LI) and CIS (i.e., TANF, FS,<br>GA) cases so this indicator was established to help the user<br>understand to which type of case the failure reason code applies.<br>The same is true of the "AA" and "Inelig" indicators. The "AA"<br>indicator implies an AA will display the failure reason code;<br>whereas, the "Inelig" indicator implies an Ineligible Notice | Long Description                                                                                                    | Trigger for Generation                                                                                                    |
|---------------------------|------------------------|----------------------------------------------------------------------------------------------------|----------------------------------------------------------------------------------------------------|----------------------------------------------------------------------------------------------------|
| 043                       | § 168.18(g)            | Enrollment - AA - CIS                                                                                                    | You failed to indicate a need for child care, select an<br>eligible provider and/or enroll your child(ren) within<br>30 calendar days following the date the Department<br>informed you that the child may be enrolled or that the<br>family's current child care provider is ineligible to<br>participate in the subsidized child care program;<br>therefore, your child(ren) are ineligible for child care<br>enrollment. | Would result if worker deselected cc<br>request using the reason "child not<br>enrolled," saved, assessed and<br>confirmed eligibility for enrollment.                 |
| 044                       | § 168.20(e)            | Co-pay Exceeds COC - AA - CIS                                                                                                    | Our records indicate that your co-payments for 1<br>month are equal to or exceed our monthly payment to<br>your provider; therefore, you are ineligible for child<br>care enrollment.                                                                                                    | Would result if worker deselected cc<br>request using the reason "co-payment<br>exceeds cost of care," saved, assessed<br>and confirmed eligibility for<br>enrollment. |
| 048                       | § 168.18(f)            | F2F - AA - CIS                                                                                                    | Our records indicate that you did not attend a face-to-<br>face interview and did not participate in a telephone<br>contact as required; therefore, your child is ineligible<br>for child care enrollment.                                                                                                    | Would result if worker deselected cc<br>request using the reason "face-to-face<br>requirement," saved, assessed and<br>confirmed eligibility for enrollment.           |

| Failure<br>Reason<br>Code | Regulatory<br>Citation | Short Description<br>* When a short description" includes an indicator of "P" or "CIS" it<br>means this failure reason code and short description exists for both<br>PELICAN CCW (i.e., FT, HS/PK, LI) and CIS (i.e., TANF, FS,<br>GA) cases so this indicator was established to help the user<br>understand to which type of case the failure reason code applies.<br>The same is true of the "AA" and "Inelig" indicators. The "AA"<br>indicator implies an AA will display the failure reason code;<br>whereas, the "Inelig" indicator implies an Ineligible Notice | Long Description                                                                                                    | Trigger for Generation                                                                                                 |
|---------------------------|------------------------|----------------------------------------------------------------------------------------------------|----------------------------------------------------------------------------------------------------|----------------------------------------------------------------------------------------------------|
| 400                       | § 168.1(a)             | CIS Budget Closed - AA                                                                                                    | Our records indicate that you are no longer receiving<br>benefits through the County Assistance Office;<br>therefore, you are no longer eligible for child care<br>related to those benefits. | System                                                                                                    |
| 401                       | § 168.00               | Self-Declaration Expired - Address - AA - CIS                                                                                                    | N/A; Failure Code exists with short description only.<br>No Notice Generated.                                                                                                    | N/A; Would result if added as a<br>failure reason code during eligibility<br>determination. Should NEVER be<br>used    |
| 402                       | § 168.1(a)             | Training - AA - CIS                                                                                                    | Our records indicate that you are not currently<br>participating in a CAO-approved work activity;<br>therefore, the CCIS may not enroll your child(ren) in<br>care.                           | System; generic 431 is used.<br>Would result if added as a failure<br>reason code during eligibility<br>determination. |
| 403                       | § 168.1(a)             | Sanction - AA                                                                                                    | Our records indicate that a parent in your family is<br>sanctioned; therefore, your child(ren) are ineligible for<br>child care enrollment                                                    | System                                                                                                    |
| 404                       | § 168.17(1)            | Sanction - Child - AA - CIS                                                                                                    | Our records indicate that a child or children in your family is sanctioned; therefore, your child(ren) are ineligible for child care enrollment.                                              | System                                                                                                    |

| Failure<br>Reason<br>Code | Regulatory<br>Citation | Short Description<br>* When a short description" includes an indicator of "P" or "CIS" it<br>means this failure reason code and short description exists for both<br>PELICAN CCW (i.e., FT, HS/PK, LI) and CIS (i.e., TANF, FS,<br>GA) cases so this indicator was established to help the user<br>understand to which type of case the failure reason code applies.<br>The same is true of the "AA" and "Inelig" indicators. The "AA"<br>indicator implies an AA will display the failure reason code;<br>whereas, the "Inelig" indicator implies an Ineligible Notice | Long Description                                                                                                    | Trigger for Generation                                                                                     |
|---------------------------|------------------------|----------------------------------------------------------------------------------------------------|----------------------------------------------------------------------------------------------------|----------------------------------------------------------------------------------------------------|
| 405                       | § 168.1(a)             | CIS Ineligibility - AA                                                                                                    | Our records indicate that you are not currently eligible<br>for food stamps or cash assistance; therefore, your<br>child(ren) are ineligible for child care enrollment<br>related to those benefits.                                                                                                    | System                                                                                                    |
| 414                       | § 168.43               | Self-Declaration Expired - Child Disability -<br>AA - CIS                                                                                                    | N/A; Failure reason code exists with short description only; No notice generated.                                                                                                    | N/A; Would result if added as a failure reason code during eligibility determination. Should NEVER be used |
| 415                       | § 168.17(4)            | Self-Declaration Expired - Immunization - AA<br>- CIS                                                                                                    | Our records indicate that your child does not have age-<br>appropriate immunizations, you have not claimed an<br>exemption from immunization and you are not willing<br>to obtain immunizations within the next 90 days;<br>therefore, your child is ineligible for subsidized child<br>care enrollment. | N/A; Would result if added as a failure reason code during eligibility determination. Should NEVER be used |
| 419                       | § 168.1(a)             | Work Req - Teen - AA - CIS                                                                                                    | Our records indicate that you are not currently<br>participating in a CAO-approved work activity;<br>therefore, you are ineligible for child care enrollment.                                                                                                    | Manual; Override eligibility to fail and update the failure reason code.                                   |

| Failure<br>Reason<br>Code | Regulatory<br>Citation | Short Description<br>* When a short description" includes an indicator of "P" or "CIS" it<br>means this failure reason code and short description exists for both<br>PELICAN CCW (i.e., FT, HS/PK, LI) and CIS (i.e., TANF, FS,<br>GA) cases so this indicator was established to help the user<br>understand to which type of case the failure reason code applies.<br>The same is true of the "AA" and "Inelig" indicators. The "AA"<br>indicator implies an AA will display the failure reason code;<br>whereas, the "Inelig" indicator implies an Ineligible Notice | Long Description                                                                                                    | Trigger for Generation                                                                                                    |
|---------------------------|------------------------|----------------------------------------------------------------------------------------------------|----------------------------------------------------------------------------------------------------|----------------------------------------------------------------------------------------------------|
| 421                       | § 168.1(a)             | CIS Ineligibility of Child - AA                                                                                                    | Our records indicate that your child(ren) is/are not<br>currently eligible for food stamps or cash assistance or<br>the child care related to those benefits; therefore, your<br>child(ren) are ineligible for child care enrollment. | System                                                                                                    |
| 422                       | § 168.19(2)(i)         | P/C Available - AA - CIS                                                                                                    | Our records indicate that a parent in the home is<br>unemployed and is not participating in a CAO-<br>approved work activity; therefore, there is no need for<br>care and your family is ineligible for child care<br>enrollment.     | Would result if worker deselected cc<br>request using the reason "p/c<br>available," saved, assessed and<br>confirmed eligibility for enrollment.          |
| 423                       | § 168.19(2)(ii)        | Provider in Budget Group - AA                                                                                                    | Our records indicate that you are a member of the<br>TANF budget group and you are providing care for a<br>child who is also in the TANF budget group; therefore,<br>your child(ren) are ineligible for child care enrollment.        | Would result if worker deselected cc<br>request using the reason "provider in<br>BG," saved, assessed and confirmed<br>eligibility for enrollment.         |
| 424                       | § 168.19(2)(iii)       | Stepparent Available - AA - CIS                                                                                                    | Our records indicate that your child(ren) is/are being<br>cared for by your child(ren)'s stepparent who is living<br>in your home; therefore, your child(ren) are ineligible<br>for child care enrollment.                            | Would result if worker deselected cc<br>request using the reason "provider is<br>stepparent," saved, assessed and<br>confirmed eligibility for enrollment. |

| Failure<br>Reason<br>Code | Regulatory<br>Citation | Short Description<br>* When a short description" includes an indicator of "P" or "CIS" it<br>means this failure reason code and short description exists for both<br>PELICAN CCW (i.e., FT, HS/PK, LI) and CIS (i.e., TANF, FS,<br>GA) cases so this indicator was established to help the user<br>understand to which type of case the failure reason code applies.<br>The same is true of the "AA" and "Inelig" indicators. The "AA"<br>indicator implies an AA will display the failure reason code;<br>whereas, the "Inelig" indicator implies an Ineligible Notice | Long Description                                                                                                    | Trigger for Generation                                                                                                    |
|---------------------------|------------------------|----------------------------------------------------------------------------------------------------|----------------------------------------------------------------------------------------------------|----------------------------------------------------------------------------------------------------|
| 425                       | § 168.11(b)            | Ineligible Provider - AA - CIS                                                                                                    | You failed to select a provider that meets the<br>requirements of 55 Pa.Code, Chapter 168, and who<br>meets the Department's standards for provider<br>participation as set forth in the Provider Agreement;<br>therefore, your child(ren) are ineligible for child care<br>enrollment.                               | Would result if worker deselected cc<br>request using the reason "ineligible<br>provider," saved, assessed and<br>confirmed eligibility for enrollment.                      |
| 426                       | § 168.18(d)            | P/C Owner/Operator - AA - CIS                                                                                                    | Our records indicate that you are the operator of a child<br>care facility and space is available to enroll your<br>child(ren) in the facility you operate; therefore, your<br>child(ren) are ineligible for child care enrollment.                                                                                   | Would result if worker deselected cc<br>request using the reason "p/c is owner<br>or operator," saved, assessed and<br>confirmed eligibility for enrollment.                 |
| 427                       | § 168.18(e)            | Publicly-funded Ed Prog - AA - CIS                                                                                                    | Subsidized child care may not be used as a substitute<br>for a publicly funded educational program, such as<br>kindergarten or a specialized treatment program.<br>Our records indicate that a publicly funded educational<br>program is available; therefore, your child is ineligible<br>for child care enrollment. | Would result if worker deselected cc<br>request using the reason "publicly<br>funded edu program available," saved,<br>assessed and confirmed eligibility for<br>enrollment. |

| Failure<br>Reason<br>Code | Regulatory<br>Citation | Short Description<br>* When a short description" includes an indicator of "P" or "CIS" it<br>means this failure reason code and short description exists for both<br>PELICAN CCW (i.e., FT, HS/PK, LI) and CIS (i.e., TANF, FS,<br>GA) cases so this indicator was established to help the user<br>understand to which type of case the failure reason code applies.<br>The same is true of the "AA" and "Inelig" indicators. The "AA"<br>indicator implies an AA will display the failure reason code;<br>whereas, the "Inelig" indicator implies an Ineligible Notice | Long Description                                                                                                    | Trigger for Generation |
|---------------------------|------------------------|----------------------------------------------------------------------------------------------------|----------------------------------------------------------------------------------------------------|------------------------|
| 428                       | § 275.51<br>§ 501.13   | Disqualification - 6 month - AA                                                                                                    | Our records indicate that you have been disqualified<br>for 6 months. Your disqualification period is from<br><dte_begin_disqln> until<br/><dte_end_disqln>. Your disqualification period<br/>has not yet expired; therefore, your family is ineligible<br/>for subsidized child care.</dte_end_disqln></dte_begin_disqln>  | System                 |
| 429                       | § 275.51<br>§ 501.13   | Disqualification - 12 months - AA                                                                                                    | Our records indicate that you have been disqualified<br>for 12 months. Your disqualification period is from<br><dte_begin_disqln> until<br/><dte_end_disqln>. Your disqualification period<br/>has not yet expired; therefore, your family is ineligible<br/>for subsidized child care.</dte_end_disqln></dte_begin_disqln> | System                 |
| 430                       | § 275.51<br>§ 501.13   | Disqualification - Permanent - AA                                                                                                    | Our records indicate that you have been permanently<br>disqualified from the Subsidized Child Care program;<br>therefore, your family is ineligible for subsidized child<br>care.                                                                                                    | System                 |

| Failure<br>Reason<br>Code | Regulatory Citation | Short Description<br>* When a short description" includes an indicator of "P" or<br>"CIS" it means this failure reason code and short description<br>exists for both PELICAN CCW (i.e., FT, HS/PK, LI) and CIS<br>(i.e., TANF, FS, GA) cases so this indicator was established to<br>help the user understand to which type of case the failure<br>reason code applies. The same is true of the "AA" and<br>"Inelig" indicators. The "AA" indicator implies an AA will<br>display the failure reason code; whereas, the "Inelig"<br>indicator implies an Ineligible Notice | Long Description                                                                                                    | Trigger for Generation                                                                                                    |
|---------------------------|---------------------|----------------------------------------------------------------------------------------------------|----------------------------------------------------------------------------------------------------|----------------------------------------------------------------------------------------------------|
| 431                       | § 168.1(a)          | No Work Activity - AA - CIS                                                                                                    | Our records indicate that you are not currently<br>participating in a CAO-approved work activity;<br>therefore, you are ineligible for child care enrollment.                                                         | System; Would result if p/c is NOT in a work activity.                                                                                                    |
| 433                       | § 168.1(a)          | No "E" Status Parent in Family Comp - AA<br>- CIS                                                                                                    | Our records indicate that the CAO and CIS have<br>determined your family ineligible for food stamps or<br>cash assistance child care; therefore, your child(ren)<br>is/are ineligible for child care enrollment.      | System                                                                                                    |
| 700                       | § 168.18(a)         | FS Working Only - AA                                                                                                    | Our records indicate that you are not currently<br>participating in an approved unpaid activity; therefore,<br>you are ineligible for subsidized child care and your<br>child(ren)'s enrollment will be discontinued. | System in a 1-p/c or 2-p/c family in<br>which the p/c (s) are working only <u>OR</u><br>manual depending who is designated<br>"Head of Household" when one p/c is<br>working only and the other is<br>participating in a CAO-approved<br>training program.<br>Manual; Override eligibility to fail<br>and update failure reason code. |

| Failure<br>Reason<br>Code | Regulatory<br>Citation | Short Description<br>* When a short description" includes an indicator of "P" or "CIS" it<br>means this failure reason code and short description exists for both<br>PELICAN CCW (i.e., FT, HS/PK, LI) and CIS (i.e., TANF, FS,<br>GA) cases so this indicator was established to help the user<br>understand to which type of case the failure reason code applies.<br>The same is true of the "AA" and "Inelig" indicators. The "AA"<br>indicator implies an AA will display the failure reason code;<br>whereas, the "Inelig" indicator implies an Ineligible Notice | Long Description                                                                                                    | Trigger for Generation                                                                                                    |
|---------------------------|------------------------|----------------------------------------------------------------------------------------------------|----------------------------------------------------------------------------------------------------|----------------------------------------------------------------------------------------------------|
| 701                       | § 168.1(a)             | Child with No "E" Status Parent - AA - CIS                                                                                                    | Our records indicate that the CAO and CIS have<br>determined the child(ren) for whom an ineligible<br>parent is solely responsible, ineligible for food stamps<br>or cash assistance child care; therefore, the child(ren)<br>listed in this notice as ineligible may not receive<br>subsidized child care.                                                                           | System in a 1-p/c or 2-p/c family in<br>which the p/c (s) have an "N" or "D"<br>status $OR$ manual depending who has<br>"Care & Control" over the child(ren)<br>when one p/c hass an "N" or "D"<br>status and the other has an "E" status.<br>Manual; Override eligibility to fail<br>and update failure reason code. |
| 750                       | § 168.1(a)             | No Child in Family Comp - AA - CIS                                                                                                    | Our records indicate that you do not currently have a<br>child for which you may request subsidized child care<br>benefits; therefore, your family is ineligible for child<br>care enrollment. You may request child care benefits<br>at any time in the future should you have a child who<br>needs child care while you participate in your CAO-<br>approved work-related activity. | System                                                                                                    |

|                           |                        | Short Description                                                                                                    |                                                                                                    |                                                                                                    |
|---------------------------|------------------------|----------------------------------------------------------------------------------------------------|----------------------------------------------------------------------------------------------------|----------------------------------------------------------------------------------------------------|
| Failure<br>Reason<br>Code | Regulatory<br>Citation | * When a short description" includes an indicator of "P" or "CIS" it<br>means this failure reason code and short description exists for both<br>PELICAN CCW (i.e., FT, HS/PK, LI) and CIS (i.e., TANF, FS,<br>GA) cases so this indicator was established to help the user<br>understand to which type of case the failure reason code applies.<br>The same is true of the "AA" and "Inelig" indicators. The "AA"<br>indicator implies an AA will display the failure reason code;<br>whereas, the "Inelig" indicator implies an Ineligible Notice | Long Description                                                                                                    | Trigger for Generation                                                                                                    |
| 751                       | § 168.1(a)             | FS Working Only - Care for Teen Parent's<br>Child - AA - CIS                                                                                                    | Our records indicate that you are the head of the<br>household and you currently are working only.<br>Therefore, your grandchild is ineligible for child care<br>enrollment even though your teenager (the parent of<br>the child) is attending school. You may request child<br>care benefits for your grandchild at any time in the<br>future should you begin participation in a CAO-<br>approved unpaid activity.                                                                                                    | System in a 1-p/c or 2-p/c family in<br>which the p/c (s) are working only <u>OR</u><br>manual depending who is designated<br>"Head of Household" when one p/c is<br>working only and the other is<br>participating in a CAO-approved<br>training program.<br>Manual; Override eligibility to fail<br>and update failure reason code. |
| 752                       | § 168.1(a)             | FS Care - Teen Parent NOT Attending School -<br>AA - CIS                                                                                                    | Our records indicate that you are the head of the<br>household and you currently participate in a CAO-<br>approved unpaid activity; however, your teenager is<br>not attending school as required. Therefore, your<br>grandchild is ineligible for child care enrollment. You<br>may request child care benefits for your grandchild at<br>any time in the future if your grandchild need child<br>care while you participate in a CAO-approved unpaid<br>activity and your teenager (the parent of the child)<br>begins attending school. | Manual; Override eligibility to fail and update failure reason code.                                                                                                    |

|                           |                        | Short Description                                                                                                    |                                                                                                    |                                                                                                    |
|---------------------------|------------------------|----------------------------------------------------------------------------------------------------|----------------------------------------------------------------------------------------------------|----------------------------------------------------------------------------------------------------|
| Failure<br>Reason<br>Code | Regulatory<br>Citation | * When a short description" includes an indicator of "P" or "CIS" it<br>means this failure reason code and short description exists for both<br>PELICAN CCW (i.e., FT, HS/PK, LI) and CIS (i.e., TANF, FS, GA)<br>cases so this indicator was established to help the user understand to<br>which type of case the failure reason code applies. The same is true<br>of the "AA" and "Inelig" indicators. The "AA" indicator implies an<br>AA will display the failure reason code; whereas, the "Inelig"<br>indicator implies an Ineligible Notice | Long Description                                                                                                    | Trigger for Generation                                                                                                    |
| 753                       | § 168.1(a)             | FS Working Only - Teen Parent NOT Attending<br>School - AA - CIS                                                                                                    | Our records indicate that you are the head of the<br>household, you currently are working only and<br>your teenager (the parent of the child) is not<br>attending school as required. Therefore, your<br>grandchild is ineligible for child care enrollment.<br>You may request child care benefits for your<br>grandchild at any time in the future should you<br>begin participation in a CAO-approved unpaid<br>activity and your teenager (the parent of the child)<br>begin attending school as required. | Manual; Override eligibility to fail and update<br>failure reason code.<br>System uses "751 (FS Working Only - Care for<br>Teen Parent's Child - AA - CIS)" as generic.                                                                                                    |
| 754                       | § 168.1(a)             | N/D Status P/C and Teen Parent NOT Attending<br>School - AA - CIS                                                                                                    | Our records indicate that you are the head of the<br>household and you currently are meeting the<br>employment and training requirements established<br>by the CAO; however, your teenager (the parent of<br>the child) is not attending school as required.<br>Therefore, your grandchild is ineligible for child<br>care enrollment. You may request child care<br>benefits for your grandchild at any time in the<br>future should your teenager (the parent of the<br>child) begin attending school.       | System in a 1-p/c or 2-p/c family in which the p/c<br>(s) have an "N" or "D" status <u>OR</u> manual<br>depending who has "Care & Control" over the<br>child(ren) when one p/c hass an "N" or "D" status<br>and the other has an "E" status.<br>System uses "701 ( <i>Child with No "E" Status</i><br><i>Parent - AA - CIS</i> )" as generic.<br>Manual; Override eligibility to fail and update<br>failure reason code. |

See the examples of pages 1 and 2 of the AA related to <u>*PELICAN CCW</u></u> <u><i>child care programs*</u> below.</u>

#### Page 1

|                                                                                                    | NOTICE OF ADVERSE                                                                                                    |                                                                  | Page 1 of 4 |
|----------------------------------------------------------------------------------------------------|----------------------------------------------------------------------------------------------------|------------------------------------------------------------------|-------------|
| CCIS of Dauphin County                                                                                                    | ACTION                                                                                                    | Notice ID:                                                       |             |
| 110 N. 26th Street<br>Harrisburg, PA 17103-1801                                                                                                    |                                                                                                    | CO RECORD CAT                                                    |             |
|                                                                                                    |                                                                                                    | 99 9699999 CC                                                    | 2           |
| TELEPHONE: 1717/233.8454                                                                                                    | ELOAD:                                                                                                    | DATE: 12/16/2005                                                 |             |
| JOHN 9TH ST<br>HARRISBURG, PA                                                                                                    | 171                                                                                                    |                                                                  |             |
| IMPORTANT APPEALS IN<br>Eligibility in the subsidized child<br>12/29/2005. The individuals nan<br>subsidized child care program in<br>resolve the issue(s) by 12/29/20 | CORMATION IS ENCLOSED IN THIS PA<br>care program for your family or a member of your<br>red in Section A of this notice are ineligible to part<br>accordance with 55 Pa. Code, Chapter 3041. If y<br>05, contact your CCIS. | CKET<br>family will end on<br>ticipate in the<br>you are able to |             |
|                                                                                                    | SECTION A: Individuals                                                                                                    |                                                                  |             |
| Name                                                                                                    | Eligibility Status                                                                                                    | Eligibility End Date                                             |             |
| , JOHN.                                                                                                    | Ineligible Adult                                                                                                    | 12/29/2005                                                       |             |
| , JOHNNY                                                                                                    | Ineligible Child                                                                                                    | 12/29/2005                                                       |             |
| § Applicable                                                                                                    |                                                                                                    |                                                                  |             |
| Regulatory<br>Cite                                                                                                    | Description of the reaso<br>failure and the related r<br>in plain language the p/<br>easily understand                                                                                                    | on for the<br>regulation<br>/c can                               |             |
| Notice ID:                                                                                                    |                                                                                                    |                                                                  |             |

| Descri                  | iption conti | nued        |  |
|-------------------------|--------------|-------------|--|
|                         |              |             |  |
| CTION B: Household Inco | me           |             |  |
| ame                     | Gross Annual |             |  |
| JOHN                    | Farned       | \$17 544 00 |  |
| UCHIN                   | Other        | \$0.00      |  |
| JOHNNY                  | Earned       | \$0.00      |  |
| CONTRACTOR OF           | Other        | \$0.00      |  |
| SUPPORT/ALIMONY         |              | \$0.00      |  |
| MEDICAL                 |              | \$0.00      |  |
| GROSS ANNUAL INCOME     |              | \$17,544.00 |  |
| CALCULATED ANNUAL DE    | DUCTIONS     | \$0.00      |  |
| ADJUSTED ANNUAL INCOM   | ME           | \$17,544.00 |  |
|                         |              |             |  |
|                         |              |             |  |
|                         |              |             |  |
|                         |              |             |  |
|                         |              |             |  |
|                         |              |             |  |
|                         |              |             |  |
|                         |              |             |  |
|                         |              |             |  |
|                         |              |             |  |
|                         |              |             |  |
|                         |              |             |  |
|                         |              |             |  |
|                         |              |             |  |
|                         |              |             |  |
|                         |              |             |  |

See the example of the *Provider Version of the AA (PELICAN CCW)* below.

<u>NOTE:</u> The provider copy includes only one page of limited information.

| CCIS of Dauphin County                          | ACTION                                       |                           |  |
|-------------------------------------------------|----------------------------------------------|---------------------------|--|
| Harrisburg, PA 17103-1801                       |                                              | CO RECORD CAT             |  |
|                                                 |                                              | 99 9999999 CC             |  |
| CCIS RETURN ADDRESS CASELOAD:                   |                                              | DATE: 12/16/2005          |  |
| TELEPHONE: (717) 233-8454                       |                                              | Provider ID: 999999999999 |  |
| 1                                               | NC.                                          |                           |  |
| INC                                             |                                              |                           |  |
| HABBISBURG PA 171                               |                                              |                           |  |
|                                                 |                                              |                           |  |
|                                                 |                                              |                           |  |
| Elisibility in the symptotic ad abild eave ever | rener for your family or a member of your    | formity will cord on      |  |
| 12/29/2005. The individuals named in Se         | ction A of this notice are ineligible to par | icipate in the            |  |
| subsidized child care program in accorda        | nce with 55 Pa. Code, Chapter 3041. #        | ou are able to            |  |
| resolve the issue(s) by 12/29/2005, conta       | ict your CCIS.                               |                           |  |
|                                                 | SECTION A: Individuals                       |                           |  |
| Name                                            | Eligibility Status                           | Eligibility End Date      |  |
| , JOHN                                          | Ineligible Adult                             | 12/29/2005                |  |
| , JOHNNY                                        | Ineligible Child                             | 12/29/2005                |  |
|                                                 |                                              |                           |  |
|                                                 |                                              |                           |  |
|                                                 |                                              |                           |  |
|                                                 |                                              |                           |  |
|                                                 |                                              |                           |  |
|                                                 |                                              |                           |  |
|                                                 |                                              |                           |  |
|                                                 |                                              |                           |  |
|                                                 |                                              |                           |  |
|                                                 |                                              |                           |  |
|                                                 |                                              |                           |  |
|                                                 |                                              |                           |  |
|                                                 |                                              |                           |  |
|                                                 |                                              |                           |  |
|                                                 |                                              |                           |  |
|                                                 |                                              |                           |  |
|                                                 |                                              |                           |  |
|                                                 |                                              |                           |  |
|                                                 |                                              |                           |  |
|                                                 |                                              |                           |  |
|                                                 |                                              |                           |  |
|                                                 |                                              |                           |  |
|                                                 |                                              |                           |  |
|                                                 |                                              |                           |  |
|                                                 |                                              |                           |  |
|                                                 |                                              |                           |  |
|                                                 |                                              |                           |  |
|                                                 |                                              |                           |  |
|                                                 |                                              |                           |  |
|                                                 |                                              |                           |  |
|                                                 |                                              |                           |  |
|                                                 |                                              |                           |  |
|                                                 |                                              |                           |  |
|                                                 |                                              |                           |  |
|                                                 |                                              |                           |  |
|                                                 |                                              |                           |  |

See the examples of pages 1 and 2 of the AA related to <u>CIS child care</u> <u>programs</u> below. Pages 1 and 2 are the only pages that differ from the AA related to PELICAN CCW child care programs that were displayed earlier in this section.

| ef Lebanon County<br>coust Street<br>on, PA 17042-5479<br>ETURN ADDRESS CASELOAD:<br>HONE: (717) 274-6552<br>OLIVIA<br>LEBANON, PA 17123<br>RTANT APPEALS INFORMATION IS EN<br>ment in the subsidized child care program for your<br>tuats named in Section A of this notice are ineligible<br>min accordance with 55 Pa. Code, Chapter 168.<br>2006, contact your CCIS.<br>SECTION<br>, OLIVIA<br>, PAULA<br>, LINDA<br>, MARK<br>MARK<br>20(e)<br>If the co-payments for 1 month are eq<br>tamily is not eligible for subsidized child<br>Our records indicate that your co-payn<br>y citle IS                                                                                                    | ACTION<br>CLOSED IN THIS PA<br>r child or children will end r<br>le to participate in the sub<br>if you are able to resolve<br>I A: Individuals<br>Eligibility Status<br>Eligible Adult<br>Not Requesting Child<br>Ineligible Child<br>Eligible Child<br>Eligible Child<br>Eligible Child | CC RE<br>38 7<br>DATE:<br>DATE:<br>CKET<br>on 08/08/2006.<br>sidized child car<br>the issue(s) by<br>Elisgit<br>N/A<br>N/A<br>08/08 | CORD CAT<br>CC<br>07/26/2006                     |   |
|----------------------------------------------------------------------------------------------------|----------------------------------------------------------------------------------------------------|----------------------------------------------------------------------------------------------------|--------------------------------------------------|---|
| en, PA 17042-5479 ETURN ADDRESS CASELOAD: HONE: (717) 274-6552 OLIVIA LEBANON, PA 17123 RTANT APPEALS INFORMATION IS EN ment in the subsidized child care program for your fuels named in Section A of this notice are ineligib am in accordance with 55 Pa. Code, Chapter 168. 2006, contact your CCIS. SECTION OLIVIA , DAULA , LINDA , MARK LUNDA , MARK LUNDA ,                                                                                                    | CLOSED IN THIS PA<br>r child or children will end i<br>le to participate in the sub<br>if you are able to resolve<br>I A: Individuals<br>Eligibility Status<br>Eligible Adult<br>Not Requesting Child<br>Ineligible Child<br>Eligible Child<br>Eligible Child<br>Eligible Child           | CO RE<br>38 7<br>DATE:<br>DATE:<br>CKET<br>or 08/08/2006.*<br>sidized child car<br>the issue(s) by<br>Eligit<br>N/A<br>08/08<br>N/A | CORD CAT<br>CC<br>07/26/2006                     |   |
| TURN ADDRESS CASELOAD: CASELOAD: CA                                                                                                    | CLOSED IN THIS PA<br>r child or children will end i<br>le to participate in the sub<br>if you are able to resolve<br>I A: Individuals<br>Eligibility Status<br>Eligible Adult<br>Not Requesting Child<br>Ineligible Child<br>Eligible Child                                               | 38 7<br>DATE:<br>CKET<br>on 08/08/2006.<br>sidized child car<br>the issue(s) by<br>Elsgit<br>N/A<br>N/A<br>08/08<br>N/A             | CC<br>07/26/2006<br>The<br>e<br>billity End Date |   |
| HONE: (717) 274-6552<br>OLIVIA<br>LEBANON, PA 17123<br>RTANT APPEALS INFORMATION IS EN-<br>ment in the subsidized child care program for your<br>tuals named in Section A of this notice are ineligib<br>am in accordance with 55 Pa. Code, Chapter 168.<br>2006, contact your CCIS.<br>SECTION<br>, OLIVIA<br>, PAULA<br>, LINDA<br>, MARK<br>Mark<br>20(e) If the co-payments for 1 month are eq<br>family is not eligible for subsidized chi<br>Our records indicate that your co-payr<br>y citle IS                                                                                                    | CLOSED IN THIS PA<br>r child or children will end<br>le to participale in the sub<br>if you are able to resolve<br>I A: Individuals<br>Eligibility Status<br>Eligible Adult<br>Not Requesting Child<br>Ineligible Child<br>Eligible Child<br>Eligible Child<br>Eligible Child             | DATE:<br>CKET<br>on 08/08/2006. '<br>sidzed child car<br>the issue(s) by<br>Eligit<br>N/A<br>N/A<br>08/08<br>N/A                    | 07/26/2006                                       |   |
| OLIVIA<br>LEBANON, PA 17123<br>RTANT APPEALS INFORMATION IS EN-<br>ment in the subsidized child care program for your<br>fuels named in Section A of this notice are ineligib<br>arm in accordance with 55 Pa. Code, Chapter 168.<br>12006, contact your CCIS.<br>SECTION<br>OLIVIA<br>, OLIVIA<br>, DAULA<br>, LINDA<br>, MARK<br>MARK<br>20(e)<br>If the co-payments for 1 month are eq<br>family is not eligible for subsidized chi<br>Our records indicate that your co-payr<br>Y CITE IS                                                                                                    | CLOSED IN THIS PA<br>r child or children will end<br>ile to participate in the sub<br>if you are able to resolve<br>I A: Individuals<br>Eligibility Status<br>Eligible Adult<br>Not Requesting Child<br>Ineligible Child<br>Eligible Child<br>Eligible Child<br>Eligible Child            | CKET<br>sidized child car<br>the issue(s) by<br>Eligit<br>N/A<br>N/A<br>08/08<br>N/A                                                | The<br>e<br>billity End Date<br>3/2006           |   |
| EBANON, PA 17123  RTANT APPEALS INFORMATION IS EN- ment in the subsidized child care program for your tuats named in Section A of this notice are ineligib in in accordance with 55 Pa. Code, Chapter 168, 2006, contact your CCIS.  SECTION OUTVIA OUTVIA                                                                                                    | CLOSED IN THIS PA<br>r child or children will end<br>le to participate in the sub<br>if you are able to resolve<br>I A: Individuals<br>Eligibility Status<br>Eligible Adult<br>Not Requesting Child<br>Ineligible Child<br>Eligible Child                                                 | CKET<br>sidized child car<br>the issue(s) by<br>Eisgit<br>N/A<br>N/A<br>08/05<br>N/A                                                | The<br>e<br>billity End Date<br>3/2006           |   |
| LEBANON, PA 17123 RTANT APPEALS INFORMATION IS EN ment in the subsidized child care program for your tuals named in Section A of this notice are ineligib am in accordance with 55 Pa. Code, Chapter 168. 2006, contact your CCIS. SECTION OLIVIA OLIVIA DA OLIVIA DA DA DA DA DA DA DA DA DA DA DA DA DA                                                                                                    | CLOSED IN THIS PA<br>r child or children will end<br>le to participale in the sub<br>if you are able to resolve<br>I A: Individuals<br>Eligibility Status<br>Eligible Adult<br>Not Requesting Child<br>Ineligible Child<br>Eligible Child<br>Eligible Child<br>Eligible Child             | CKET<br>sidized child car<br>the issue(s) by<br>Eligit<br>N/A<br>N/A<br>08/08<br>N/A                                                | The<br>e<br>sillity End Date                     |   |
| RTANT APPEALS INFORMATION IS EN<br>ment in the subsidized child care program for your<br>tuals named in Section A of this notice are ineligib<br>im in accordance with 55 Pa. Code, Chapter 168.<br>2006, contact your CCIS.<br>SECTION<br>ACLIVIA<br>, OLIVIA<br>, OLIVIA<br>, DAULA<br>, LINDA<br>, MARK<br>MARK<br>20(e)<br>If the co-payments for 1 month are eq<br>family is not eligible for subsidized chi<br>Our records indicate that your co-payn<br>y CITE IS                                                                                                    | CLOSED IN THIS PA<br>r child or children will end<br>ite to participate in the sub<br>if you are able to resolve<br>I A: Individuals<br>Eligibility Status<br>Eligible Adult<br>Not Requesting Child<br>Ineligible Child<br>Eligible Child<br>Eligible Child                              | CKET<br>sidized child car<br>the issue(s) by<br>Eligit<br>N/A<br>N/A<br>08:00<br>N/A                                                | The<br>e<br>billity End Date<br>3/2006           |   |
| RTANT APPEALS INFORMATION IS EN<br>ment in the subsidized child care program for your<br>tuats named in Section A of this notice are ineligible<br>in in accordance with 55 Pa. Code, Chapter 188,<br>2006, contact your CCIS.<br>SECTION<br>, OLIVIA<br>, PAULA<br>, LINDA<br>, MARK<br>MARK<br>Mark<br>20(e)<br>If the co-payments for 1 month are eq<br>family is not eligible for subsidized chi<br>Our records indicate that your co-pays<br>y citle IS                                                                                                    | CLOSED IN THIS PA<br>r child or children will end<br>le to participate in the sub<br>if you are able to resolve<br>I A: Individuais<br>Eligibility Status<br>Eligible Adult<br>Not Requesting Child<br>Ineligible Child<br>Eligible Child<br>Eligible Child                               | CKET<br>sidized child car<br>the issue(s) by<br>Eligit<br>N/A<br>N/A<br>08/05<br>N/A                                                | Dility End Date                                  |   |
| RTANT APPEALS INFORMATION IS EN<br>ment in the subsidized child care program for your<br>duals named in Section A of this notice are ineligib<br>am in accordance with 55 Pa. Code, Chapter 168.<br>(2006, contact your CCIS.<br>SECTION<br>OLIVIA<br>, OLIVIA<br>, PAULA<br>, LINDA<br>, MARK<br>MARK<br>20(e)<br>If the co-payments for 1 month are eq<br>family is not eligible for subsidized chi<br>Our records indicate that your co-payr<br>y CIE IS                                                                                                    | CLOSED IN THIS PA<br>r child or children will end<br>le to participale in the sub<br>if you are able to resolve<br>I A: Individuals<br>Eligibility Status<br>Eligible Adult<br>Not Requesting Child<br>Ineligible Child<br>Eligible Child<br>Eligible Child                               | CKET<br>sidized child car<br>the issue(s) by<br>Eligit<br>N/A<br>N/A<br>08/08<br>N/A                                                | The<br>e<br>billity End Date<br>3/2006           |   |
| RTANT APPEALS INFORMATION IS EN<br>ment in the subsidized child care program for your<br>tuals named in Section A of this notice are ineligib<br>am in accordance with 55 Pa. Code, Chapter 168.<br>2006, contact your CCIS.<br>SECTION<br>SECTION<br>A<br>, OLIVIA<br>, OLIVIA<br>, DAULA<br>, LINDA<br>MARIK<br>MARIK<br>MARIK<br>1000<br>1100<br>1100 | CLOSED IN THIS PA<br>r child or children will end<br>ite to participate in the sub<br>If you are able to resolve<br>I A: Individuals<br>Eligibility Status<br>Eligible Adult<br>Not Requesting Child<br>Ineligible Child<br>Eligible Child<br>Eligible Child<br>Eligible Child            | CKET<br>sidized child car<br>the issue(s) by<br>Eligit<br>N/A<br>N/A<br>08/08<br>N/A                                                | The<br>e<br>billity End Date<br>3/2006           |   |
| ment in the subsidized child care program for your<br>duals named in Section A of this notice are ineligib<br>am in accordance with 55 Pa. Code, Chapter 168.<br>(2006, contact your CCIS.<br>SECTION<br>, OLIVIA<br>, PAULA<br>, LINDA<br>, LINDA<br>, MARK<br>MARK<br>1001 Mame:<br>20(e)<br>If the co-payments for 1 month are eq<br>family is not eligible for subsidized chi<br>Our records indicate that your co-pay<br>y citle 15                                                                                                    | r child or children will end i<br>le to participate in the sub<br>if you are able to resolve<br>I A: Individuals<br>Eligibility Status<br>Eligible Adult<br>Not Requesting Child<br>Ineligible Child<br>Eligible Child                                                                    | on 08/08/2006<br>sidized child car<br>the issue(s) by<br>Eligit<br>N/A<br>N/A<br>08/08<br>N/A                                       | The<br>e<br>billity End Date<br>3/2006           |   |
| Juals named in Section A of this notice are ineligib<br>am in accordance with 55 Pa. Code, Chapter 168.<br>(2006, contact your CCIS.<br>SECTION<br>, OLIVIA<br>, OLIVIA<br>, PAULA<br>, LINDA<br>, MARK<br>MARK<br>Lual Name:<br>(20(e)) If the co-payments for 1 month are eq<br>family is not eligible for subsidized chi<br>Our records indicate that your co-paym<br>y citle 15                                                                                                    | It to participate in the sub<br>If you are able to resolve<br>I A: Individuals<br>Eligibility Status<br>Eligible Adult<br>Not Requesting Child<br>Ineligible Child<br>Eligible Child                                                                                                    | sidized child car<br>the issue(s) by<br>Eligit<br>N/A<br>N/A<br>08/08<br>N/A                                                        | e<br>bility End Date<br>3/2006                   |   |
| am in accordance with 55 Pa. Code, Chapter 168.<br>(2006, contact your CCIS.<br>SECTION<br>, OLIVIA<br>, PAULA<br>, LINDA<br>, MARK<br>MARK<br>1001 Name:<br>20(e)<br>If the co-payments for 1 month are eq<br>family is not eligible for subsidized chi<br>Our records indicate that your co-payr<br>y Citle 15                                                                                                    | If you are able to resolve<br>I A: Individuals<br>Eligibility Status<br>Eligible Adult<br>Not Requesting Child<br>Ineligible Child<br>Eligible Child<br>Eligible Child<br>Eligible Child                                                                                                  | Eligit<br>N/A<br>N/A<br>08/05<br>N/A                                                                                                | ollity End Date<br>3/2006                        |   |
| SECTION<br>, OLIVIA<br>, PAULA<br>, LINDA<br>, LINDA<br>, MARK<br>tual Name:<br>20(e)<br>If the co-payments for 1 month are eq<br>family is not eligible for subsidized chi<br>Our records indicate that your co-payr<br>y citle 18                                                                                                    | I A: Individuals<br>Eligibility Status<br>Eligible Adult<br>Not Requesting Child<br>Ineligible Child<br>Eligible Child                                                                                                    | Elisgit<br>N/A<br>N/A<br>08/08<br>N/A                                                                                               | bility End Date                                  |   |
| , OLIVIA<br>, PAULA<br>, LINDA<br>, MARK<br>MARK<br>20(e) If the co-payments for 1 month are eq<br>family is not eligible for subsidized chi<br>Our records indicate that your co-payr<br>y citle IS                                                                                                    | Eligibility Status<br>Eligible Adult<br>Not Requesting Child<br>Ineligible Child<br>Eligible Child                                                                                                    | Eligit<br>N/A<br>08/05<br>N/A                                                                                                    | bility End Date                                  |   |
| OLIVIA PAULA LINDA LINDA UNARK  Sual Name: Sual Name: Sual Vision Comparison of the subsidized chi family is not eligible for subsidized chi Our records indicate that your co-pay of the isomethic subsidized chi our souther subsidized chi our co-payments for 1 month are equilibrium to the subsidized chi our souther subsidized chi our souther subsidized chi our co-payments for 1 month are equilibrium to the subsidized chi our souther subsidized chi our co-payments for 1 month are equilibrium to the subsidized chi our co-payments for 1 month are equilibrium to the subsidized chi our co-paym                                                                                                    | Eligible Adult<br>Not Requesting Child<br>Ineligible Child<br>Eligible Child                                                                                                    | N/A<br>N/A<br>08/08<br>N/A                                                                                                    | 3/2006                                           |   |
| PAULA<br>LINDA<br>MARK<br>MARK<br>1001 Name:<br>120(e)<br>If the co-payments for 1 month are eq<br>family is not eligible for subsidized chi<br>Our records indicate that your co-payr<br>y citle IS                                                                                                    | Not Requesting Child<br>Ineligible Child<br>Eligible Child                                                                                                    | N/A<br>08/08<br>N/A                                                                                                    | 3/2006                                           | - |
| LINDA<br>MARK<br>MARK<br>20(e) If the co-payments for 1 month are eq<br>family is not eligible for subsidized chi<br>family is not eligible for subsidized chi<br>Our records indicate that your co-payr<br>Y cite is                                                                                                    | Ineligible Child<br>Eligible Child<br>Jual or exceed the monthly                                                                                                    | 08/08<br>N/A                                                                                                    | 3/2006                                           | 1 |
| MARK  Mare:  If the co-payments for 1 month are eq family is not eligible for subsidized chi Our records indicate that your co-payr v cite is                                                                                                    | Eligible Child                                                                                                    | N/A                                                                                                    |                                                  |   |
| tual Name:<br>20(e) If the co-payments for 1 month are eq<br>family is not eligible for subsidized chi<br>Our records indicate that your co-payr<br>y citle IS                                                                                                    | qual or exceed the monthly                                                                                                    |                                                                                                    |                                                  | 1 |
| to the proliment.                                                                                                    | ments for 1 month are equ<br>arefore you are ineligible for                                                                                                    | al to or exceed<br>or child care                                                                                                    | our                                              |   |
| ild care                                                                                                    |                                                                                                    |                                                                                                    |                                                  | ] |
| am                                                                                                    |                                                                                                    |                                                                                                    |                                                  |   |
| So.                                                                                                    |                                                                                                    |                                                                                                    |                                                  |   |
|                                                                                                    |                                                                                                    |                                                                                                    |                                                  |   |
|                                                                                                    |                                                                                                    |                                                                                                    |                                                  |   |
|                                                                                                    |                                                                                                    |                                                                                                    |                                                  |   |
|                                                                                                    |                                                                                                    |                                                                                                    |                                                  |   |
|                                                                                                    |                                                                                                    |                                                                                                    |                                                  |   |
|                                                                                                    |                                                                                                    |                                                                                                    |                                                  |   |
|                                                                                                    |                                                                                                    |                                                                                                    |                                                  |   |
|                                                                                                    |                                                                                                    |                                                                                                    |                                                  |   |
|                                                                                                    |                                                                                                    |                                                                                                    |                                                  |   |
|                                                                                                    |                                                                                                    |                                                                                                    |                                                  |   |
|                                                                                                    |                                                                                                    |                                                                                                    |                                                  |   |
|                                                                                                    |                                                                                                    |                                                                                                    |                                                  |   |
|                                                                                                    |                                                                                                    |                                                                                                    |                                                  |   |
|                                                                                                    |                                                                                                    |                                                                                                    |                                                  |   |

Finalized 3/24/10

#### Page 2

|                          |              |             | Page                        |
|--------------------------|--------------|-------------|-----------------------------|
| TION B: Household Income |              |             |                             |
| lame                     | Gross Annual |             |                             |
|                          | Earned       | \$10,568.0  |                             |
|                          | Unearned     | \$1,290.00  |                             |
|                          | Earned       | \$0.00      |                             |
|                          | Unearned     | \$0.00      |                             |
|                          | Earned       | \$0.00      |                             |
|                          | Unearned     | \$0.00      |                             |
|                          | Earned       | \$0.00      |                             |
|                          | Unearned     | \$0.00      |                             |
| SUPPORT/ALIMONY          |              | \$0.00      |                             |
| MEDICAL                  |              | \$0.00      | The only difference between |
| GROSS ANNUAL INCOME      |              | \$11,858.00 | the PELICAN CCW and CIS     |
| TOTAL GRANT              |              | \$7,872.00  | Total Grant Amount is       |
| ADJUSTED ANNUAL INCOME   |              | \$19,730.00 | displayed.                  |

See the example of the <u>Provider Version of the AA (CIS)</u> below.

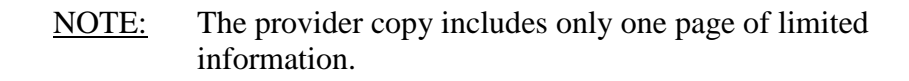

| CCIS o                                       | CIS of Lebanon County<br>30 Locust Street<br>sbanon, PA 17042-5479                               |                                                                                               | ACTION                                                                                                    | Notice ID:                                                                                             |            |  |
|----------------------------------------------|--------------------------------------------------------------------------------------------------|-----------------------------------------------------------------------------------------------|----------------------------------------------------------------------------------------------------|----------------------------------------------------------------------------------------------------|------------|--|
| Leband                                       |                                                                                                  |                                                                                               |                                                                                                    | CO RECORD                                                                                              | CAT        |  |
| CCIS RETURN ADDRESS                          |                                                                                                  | CASELOAD:                                                                                     |                                                                                                    | J8<br>DATE:                                                                                            | 07/26/2006 |  |
|                                              | LEBANON,                                                                                         | CHILD CARE<br>DRIVE<br>PA 17123                                                               |                                                                                                    |                                                                                                    |            |  |
| Enroll<br>indivic<br>progra<br>08/08         | ment in the<br>luals named in Se<br>im in accordance<br>(2006, contact you                       | d child care progra<br>ctio: A of this notice a<br>win <u>55 Pa. Code, Cha</u><br>r C CIS.    | in re your child or children will end o<br>tre include to participate in the sub-<br>ipter 188. If you are able to resolve t                                                                                                    | on 08/06/2006. The<br>sidized child care<br>he issue(s) by                                             |            |  |
| Enroll<br>Indivic<br>progra<br>08/08         | ment in the<br>tuals named in Se<br>im in accordance<br>2006, contact you                        | d child care progra<br>ction A of this notice a<br>with 55 Pa. Code, Chi<br>or O CIS.         | in the your child or children will end a<br>tre institute to participate in the sub-<br>apter 168. If you are able to resolve to<br>RECTION A: Individuals                                                                                   | on 08/08/2006. The<br>sidized child care<br>he issue(s) by                                             |            |  |
| Enroll<br>Indivic<br>progra<br>08/08         | ment in the<br>luais named in Se<br>im in accordance<br>(2006, contact you                       | d child care progra<br>ictio: A of this notice a<br>with <u>55 Pa. Code, Cha</u><br>ir 0 CIS. | nne your child or children will end o<br>tre ineligiele to participate in the sub-<br>apter 188. If you are able to resolve t<br>ECTION A: Individuals<br>Eligibility Status                                                                 | on 08/06/2006. The<br>sidized child care<br>he issue(s) by<br>Eligibility E                            | End Date   |  |
| Enroll<br>Individ<br>progra<br>08/08<br>Name | ment in the<br>tuals named in Se<br>im in accordance<br>2006, contact you                        | d chur care progra<br>ctior A of this notice a<br>win 55 Pa. Code, Cha<br>ar COIS.            | in no your child or children will end o<br>tre includie to participate in the sub-<br>tapter 188. If you are able to resolve to<br>ection A: Individuals<br>Eligibility Status<br>Eligible Adult                                             | n 08/08/2006. The<br>sidized child care<br>he issue(s) by<br>Eliigibility E<br>N/A                     | End Date   |  |
| Enroll<br>Indivic<br>progra<br>08/08         | ment in the<br>tuals named in Se<br>em in accordance<br>2006, contact you<br>, OLIVIA<br>, PAULA | d child care progra<br>ction A of this notice a<br>with 55 Pa. Code, Chi<br>or C CIS.         | in no your child or children will end d<br>tre includie to participate in the sub-<br>topic 168. If you are able to resolve to<br>ECTION A: Individuals<br>Eligibility Status<br>Eligible Adult<br>Not Requesting Child                      | on 08/08/2006. The<br>sidized child care<br>he issue(s) by<br>Elligibility E<br>N/A<br>N/A             | End Date   |  |
| Enroll<br>Indivic<br>progra<br>08/08         | , OLIVIA<br>, PAULA                                                                              | d child Care progra<br>clig: A of this notice a<br>win 55 Pa. Code, Cha<br>ar COIS.           | mine your child or children will end o<br>tre ineligible to participate in the sub-<br>poter 188. If you are able to resolve i<br>acction A: Individuals<br>Eligibility Status<br>Eligible Adult<br>Not Requesting Child<br>Ineligible Child | n 08/08/2006. The<br>sidized child care<br>he issue(s) by<br>Eligibility E<br>N/A<br>N/A<br>08/08/2006 | End Date   |  |

**Return to Table of Contents** 

See Manual Section "500.12.3.11 – Questions – 500.8.1 – AA Notice"

#### 500.8.2 Application Rejection Notice

The Application Rejection Notice is sent to a p/c who has applied for subsidized child care via the Commonwealth of Pennsylvania Access to Social Services (COMPASS) system and whose Application cannot be processed.

PELICAN CCW generates the Application Rejection Notice when the CCIS user selects a "Rejection Reason" on the Application Summary page and then selects "Reject Application". Only <u>some</u> of the "Rejection Reasons" trigger generation of the Application Rejection Notice.

The reasons for rejecting a COMPASS Application that <u>will</u> result in the generation of the Application Rejection Notice are:

- 1. Active Case/Receiving Services CIS
- 2. Active Case/Receiving Services P
- 3. Active Case/Waitlisted
- 4. Applied in Error CIS
- 5. Applied in Error P

Each of the five rejection reasons listed above trigger PELICAN CCW to display specific language on the notice. The specific language displayed on the notice based upon the rejection reason is listed in the table below.

PELICAN CCW <u>will not</u> generate an Application Rejection Notice when the CCIS user selects any of the following rejection reasons on the Application Summary page:

- 1. Using Existing Co/Record Number
- 2. Incorrect Individual Match

PELICAN CCW will create a request for the notice, which is accessible via the Correspondence Search page.

The Application Rejection Notice is printed and mailed centrally by default.

Page 1 of the notice provides explanation regarding the reason the CCIS rejected the COMPASS Application and is the only page that is displayed. Page 2 is "Intentionally Left Blank" so appeal information aligns correctly on pages 3 and 4. Pages 3 and 4 contain the appeal rights information and are displayed in Manual Section "500.7.1 – AA".
Finalized 3/24/10

The following table includes a complete listing of the specific language that is displayed on the Application Rejection Notice for each of the Rejection Reasons.

| Failure<br>Reason<br>Number | Regulatory Cite  | Rejection Reason<br>(as listed on the Application Summary<br>page) | Language Displayed on the Application Rejection Notice                                                                                                    |
|-----------------------------|------------------|--------------------------------------------------------------------|----------------------------------------------------------------------------------------------------|
| 1                           | § 168.1(c)&(d)   | Active Case/Receiving Services - CIS                               | Our records indicate that your family has an active case with our agency and is currently receiving subsidized child care services; therefore, your recent COMPASS Application will be rejected. If you have any questions regarding this action, please contact us.                      |
| 2                           | § 3041.122(b)    | Active Case/Receiving Services - P                                 | Our records indicate that your family has an active case with our agency and is currently receiving subsidized child care services; therefore, your recent COMPASS Application will be rejected. If you have any questions regarding this action, please contact us.                      |
| 3                           | § 3041.122(b)    | Active Case/Waitlisted                                             | Our records indicate that your family has an active case with our agency and is currently on the waiting list to receive subsidized child care services; therefore, your recent COMPASS Application will be rejected. If you have any questions regarding this action, please contact us. |
| 6                           | § 168.1(c) & (d) | Applied in Error - CIS                                             | You reported to our agency that you applied for subsidized child care services through COMPASS in error; therefore, your recent COMPASS Application will be rejected. If you have any questions regarding this action, please contact us.                                                 |
| 7                           | § 3041.122(b)    | Applied in Error - P                                               | You reported to our agency that you applied for subsidized child care services through COMPASS in error; therefore, your recent COMPASS Application will be rejected. If you have any questions regarding this action, please contact us.                                                 |

The CCIS may generate an Application Rejection Notice in PELICAN CCW by selecting one of the "Rejection Reasons" on the Application Summary page when processing the COMPASS Application. See a screen shot of the Application Summary page below.

| Pennsylvania Pennsylvania's Enterprise to Link Information for Children Across Networks                                                                                                    |                                                                                                    |                                      |                          |                   |                          |                  |                                    |                                           |  |  |
|----------------------------------------------------------------------------------------------------|----------------------------------------------------------------------------------------------------|--------------------------------------|--------------------------|-------------------|--------------------------|------------------|------------------------------------|-------------------------------------------|--|--|
| Child Care Works Home   R&R   Provider   Case   Payments   Reports   Correspondence   Administration                                                                                                    |                                                                                                    |                                      |                          |                   |                          |                  |                                    |                                           |  |  |
|                                                                                                    | Client Sear                                                                                                    | ch   Enrollment Searc                | h   Inbox Hoi            | me   OCDI         | EL Policy                |                  |                                    |                                           |  |  |
| Application Summary                                                                                                    | Application Summary                                                                                                    |                                      |                          |                   |                          |                  |                                    |                                           |  |  |
| Application Number:<br>Application Date:<br>Address and Contact In<br>Address:<br>Phone Number:<br>Preferred Method of Contact                                                                                                    | Application Number: W<br>Application Date: 6/20/2008 1:55:00 AM<br>Address and Contact Information<br>Address: 28 STREET, PA<br>Phone Number: Preferred Method of Contact: Home Phone |                                      |                          |                   |                          |                  |                                    |                                           |  |  |
| Workload Assignment       Workload*       County*       Date       SAVE                                                                                                    | -a <mark> </mark>                                                                                                    |                                      |                          |                   |                          |                  |                                    |                                           |  |  |
| Additional Information         Simultaneously applying for TANF/CASH Benefits       Yes         Simultaneously applying for Food Stamp Benefits       Yes         Receiving TANF/Cash Assistance       No         Receiving Food Stamps       No         Received TANF/Cash Assistance in past 183 days in PA       No |                                                                                                    |                                      |                          |                   |                          |                  |                                    |                                           |  |  |
| Individual Name                                                                                                    | DOB                                                                                                    | Citizen Status                       | Gender                   | Race              | Ethnic                   | ity              | Need Care?                         |                                           |  |  |
| , TARA                                                                                                    |                                                                                                    | Citizen                              | Female                   | White             | Non-Hispar               | nic              | No                                 |                                           |  |  |
| , TIM                                                                                                    |                                                                                                    | Citizen                              | Male                     | White             | Non-Hispar<br>Non-Hispar | nc<br>nic        | Yes                                |                                           |  |  |
| Child Care Schedules/I                                                                                                    | mmunization                                                                                                    | Information                          |                          |                   |                          |                  |                                    |                                           |  |  |
| Individual Nam                                                                                                    | ie                                                                                                    | Schedule Typ                         | e                        | Hours             |                          | Imm              | Inization                          |                                           |  |  |
| , TIM                                                                                                    | We                                                                                                    | eekdays                              |                          |                   | 20 Yes. Im               | munize           | d                                  |                                           |  |  |
| Disability Information<br>Individual Disab<br>Name Typ<br>No Data Found                                                                                                    | ility Disal                                                                                                    | bility Begin Abl<br>Date Abl         | e to take ca<br>children | are of            | Able t                   | o meet<br>requir | : work hours<br>ement              |                                           |  |  |
| Employment Informatio                                                                                                    | on                                                                                                    |                                      |                          |                   |                          |                  |                                    |                                           |  |  |
| Individual Empl<br>Name                                                                                                    | loyer E                                                                                                    | Begin Hours Hou<br>Date per Pa       | rly Calcula<br>y Week    | ated<br>dy Fr     | Pay<br>equency           | Gro<br>Amo       | oss Estimated<br>ount Monthly      |                                           |  |  |
| , TRAVIS                                                                                                    | 11/:                                                                                                    | 12/2007 40 \$1                       | 3.80 \$55                | 52.00 Ever<br>Wee | ry Two<br>ks             | \$1,             | 116.00 \$2,232.00                  |                                           |  |  |
| Training Information Individual Name No Data Found Education Information Individual Name No Data Found                                                                                                    | Program Nam<br>School Nat                                                                                                    | ne Hours/Week                        | Begin D                  | ate<br>tendance   | Anticipate               | ed Com<br>Gra    | pletion Date                       |                                           |  |  |
| Other Income Informat                                                                                                    | ion                                                                                                    |                                      |                          |                   |                          |                  |                                    |                                           |  |  |
| Individual Name                                                                                                    | Inco                                                                                                    | me Type                              | Income Am                | ount              | In                       | come             | Frequency                          |                                           |  |  |
| Self Employment Inform                                                                                                    | nation                                                                                                    |                                      |                          |                   |                          |                  |                                    |                                           |  |  |
| Individual Name         Begi           No Data Found                                                                                                    | in Date Hour<br>per<br>Wee                                                                                                    | s Hourly Calco<br>Pay Rate Week<br>k | ılated Pa<br>ly Pay      | y Freque          | ency Gros                | s Amo            | unt Estimated<br>Monthly<br>Amount |                                           |  |  |
| Deductions<br>Individual Name<br>No Data Found                                                                                                    | Deductio                                                                                                    | on Type De                           | duction An               | nount             | Ded                      | uction           | Frequency                          |                                           |  |  |
| Comments                                                                                                    |                                                                                                    |                                      |                          |                   |                          |                  |                                    |                                           |  |  |
| No Data Found                                                                                                    |                                                                                                    | Comme                                | ents                     |                   |                          |                  |                                    |                                           |  |  |
| Reason for Rejecting Applic                                                                                                    | Reason for Rejecting Application : Select                                                                                                    |                                      |                          |                   |                          |                  |                                    |                                           |  |  |
| PLEASE ENSURE Y                                                                                                    | OU HAVE                                                                                                    | PRINTED THE                          | APPLIC                   | ATION             | BEFOR                    | E CO             | NTINUING.                          |                                           |  |  |
| CCIS Transfer<br>Current:CCIS of Dauphin C<br>Select                                                                                                    | County                                                                                                    | v                                    |                          |                   |                          |                  |                                    |                                           |  |  |
| TRANSFER APPLICATION                                                                                                    | 1                                                                                                    |                                      |                          |                   |                          |                  |                                    |                                           |  |  |
| UserID: t-test221   Office: (                                                                                                    | CCIS of Dauphir                                                                                                    | n County                             |                          |                   |                          |                  |                                    | System Acceptance Test   Version 8.0.2.10 |  |  |

As discussed earlier, only some of the "Rejection Reasons" generate an Application Rejection Notice.

In order to generate an Application Rejection Notice, the CCIS must:

- 1. Click the "Reason for Rejecting Application" drop-down.
- 2. Select one of the following:
  - a. Active Case/Receiving Services CIS
  - b. Active Case/Receiving Services P
  - c. Active Case/Waitlisted
  - d. Applied in Error CIS
  - e. Applied in Error P
- 3. Click "Continue" to complete the application processing.

See the screen shot below.

| Reason for Rejecting Application : | Select                                                                                                    | 1st                            |
|------------------------------------|----------------------------------------------------------------------------------------------------|--------------------------------|
| CONTINUE PRINT CANCEL              | Select<br>Active Case/Receiving Services - CIS<br>Active Case/Receiving Services - P<br>Active Case/Waitlisted      | 2nd<br>TION BEFORE CONTINUING. |
| 3rd                                | Using Existing County/Record Number<br>Incorrect Individual Match<br>Applied in Error - CIS<br>Applied in Error - P |                                |

See the example of page 1 of the Application Rejection Notice below.

Finalized 3/24/10

| CCIS of Dauphin County<br>1 10 North 26th Street |                             |                  |        |  |
|--------------------------------------------------|-----------------------------|------------------|--------|--|
| 110 North 26th Street                            | NOTICE                      | N Notice ID:     |        |  |
| Haufshura BA 17100                               | 104241044204264             |                  |        |  |
| rianacting PA 17 103                             |                             | APPLICATION NO.  | CAT    |  |
| The heading, that it has                         |                             | HET EIGHTIGHTIG. | 00     |  |
| CCIS RETURN ADDRESS CASELOAD                     |                             |                  | 00     |  |
| TELEPHONE: (717) 233,8454                        |                             | DATE: 03/1       | 0/2009 |  |
| TELET TOTAL (717) 230-0404                       |                             | prite.           |        |  |
|                                                  |                             |                  |        |  |
| LL                                               |                             |                  |        |  |
| Hamsburg, PA 17109                               |                             |                  |        |  |
| IMPORTANT APPEALS INFORM                         | ATION IS ENCLOSED IN THIS F | ACKET            |        |  |
| OUR OFFICE IS UNABLE TO PROCESS                  | YOUR APPLICATION.           |                  |        |  |
|                                                  | SECTION A: Individuals      |                  |        |  |
| Marma                                            |                             |                  |        |  |
| Name                                             |                             |                  |        |  |
|                                                  |                             |                  |        |  |
|                                                  |                             |                  |        |  |
| 6                                                |                             |                  | 1      |  |
| * <b>k</b>                                       | 100                         |                  |        |  |
|                                                  | 7                           |                  |        |  |
| 1                                                | X                           |                  | 1/4    |  |
| Amplicable                                       | N                           | 1                |        |  |
| P-lite Cite                                      | Explanation of the rea      | son the          |        |  |
| Regulatory Cite                                  | COMPASS Application         | cannot he        |        |  |
| depending upon the                               | noncessed and was raise     | ad by the        |        |  |
| child care program                               | CCIS The lenguage           | wariaa           |        |  |
|                                                  | CCIS, The language          | varies           |        |  |
|                                                  | depending upon the reject   | don reason       |        |  |
|                                                  | selected by the CCI:        | user.            |        |  |
|                                                  |                             | 10               |        |  |
|                                                  |                             |                  |        |  |
|                                                  |                             |                  |        |  |
|                                                  |                             |                  |        |  |
|                                                  |                             |                  |        |  |
|                                                  |                             |                  |        |  |
|                                                  |                             |                  |        |  |
|                                                  |                             |                  |        |  |
|                                                  |                             |                  |        |  |
|                                                  |                             |                  |        |  |
|                                                  |                             |                  |        |  |
|                                                  |                             |                  |        |  |
|                                                  |                             |                  |        |  |
|                                                  |                             |                  |        |  |
|                                                  |                             |                  |        |  |
|                                                  |                             |                  |        |  |
|                                                  |                             |                  |        |  |
|                                                  |                             |                  |        |  |
|                                                  |                             |                  |        |  |
|                                                  |                             |                  |        |  |
|                                                  |                             |                  |        |  |
|                                                  |                             |                  |        |  |
|                                                  |                             |                  |        |  |
|                                                  |                             |                  |        |  |
|                                                  |                             |                  |        |  |
|                                                  |                             |                  |        |  |
|                                                  |                             |                  |        |  |
|                                                  |                             |                  |        |  |
|                                                  |                             |                  |        |  |

#### **Return to Table of Contents**

See Manual Section "500.12.3.12 – Questions – 500.8.2 – Application Rejection Notice"

#### 500.8.3 Application Transfer Letter

The CCIS sends the Application Transfer Letter to the p/c when the CCIS receives a COMPASS Application in the Application Inbox but the address implies it should have been sent to another CCIS.

When a p/c applies for subsidized child care via COMPASS and inadvertently chooses an incorrect "County", there is no check in COMPASS to verify the "County" selection matches the address provided. As a result, there are instances in which the CCIS may receive a COMPASS Application that should be processed by another CCIS. When this occurs, the CCIS must transfer the COMPASS Application to the appropriate CCIS using the "Transfer" button on the Application Summary page in PELICAN CCW.

The CCIS may access the Application Summary page by completing the following steps in PELICAN CCW:

- 1. Click "Case" on the Main Navigation bar.
- 2. Click on "Inbox Home" on the Sub Navigation bar.
- 3. Click on the "Applications" hyperlink under the "Application Inbox" section to the left.

|   | Pennsylvania                                   | Pennsylvania's Enterprise to Link Information for Children Across Networks |  |  |  |  |  |  |  |
|---|------------------------------------------------|----------------------------------------------------------------------------|--|--|--|--|--|--|--|
|   |                                                | Client Search   Enrollment Search   Inbox Home   OCDEL Policy              |  |  |  |  |  |  |  |
| I | nbox Home                                      |                                                                            |  |  |  |  |  |  |  |
|   | CIS Inbox<br>> Cases[0]                        | This dashboard will link you to necessary inboxes                          |  |  |  |  |  |  |  |
|   | Update Inbox<br>> Cases[0]                     |                                                                            |  |  |  |  |  |  |  |
| ļ | Application Inbox<br>> Applications[1]         | -                                                                          |  |  |  |  |  |  |  |
|   | Redetermination Inbox<br>> Applications[0]<br> |                                                                            |  |  |  |  |  |  |  |
|   |                                                |                                                                            |  |  |  |  |  |  |  |

4. Click on the "Application Number" hyperlink on the Application Inbox page.

| Pennsy<br>E L I<br>Child Car                                                | r <b>lvania Penns</b><br>c A N<br>re Works Home                                                                              | / <b>lvania</b><br>  R&R | <b>'s Enterprise to Li</b><br>  Provider   <b>Case</b> | ink Information fo | p <b>or Children Acro</b><br>ports   Correspo | <b>ss Networks</b><br>ondence   Admir | Help   Log | pout |  |
|-----------------------------------------------------------------------------|----------------------------------------------------------------------------------------------------|--------------------------|--------------------------------------------------------|--------------------|-----------------------------------------------|---------------------------------------|------------|------|--|
|                                                                             | Client                                                                                                    | Search                   | i   Enrollment Sea                                     | arch   Inbox Hom   | e   OCDEL Polic                               | 1                                     |            |      |  |
| Application In<br>Search Criteria<br>Office<br>Received From Da<br>Reviewed | Application Inbox Search Criteria Office CCIS of Cumberland/Perry County Received From Date 11/09/2009 Reviewed Not Reviewed |                          |                                                        |                    |                                               |                                       |            |      |  |
| Application<br>Number                                                       | Primary Caret                                                                                                    | aker                     | Application<br>Status                                  | Process<br>Status  | Date<br>Received                              | Date<br>Processed                     | Reviewed   |      |  |
| _                                                                           | , CRAIG                                                                                                    |                          | Pending                                                | Unprocessed        | 12/03/2009                                    |                                       |            |      |  |
|                                                                             | Page 1 of 1                                                                                                    |                          |                                                        |                    |                                               |                                       |            |      |  |
| Sort Order                                                                  |                                                                                                    |                          |                                                        |                    |                                               |                                       |            |      |  |
| Oate Received                                                               | 1 🔘 Individual Nan                                                                                                    | ne 🔿 A                   | pplication Status                                      |                    |                                               |                                       |            |      |  |

The CCIS must complete the following steps on the Application Summary page to transfer a COMPASS Application and cause generation of the Application Transfer Letter:

#### 1. Scroll to the bottom of the page.

| Pennsylvania Pennsylvania's Enterprise to Link Information for Children Across Networks                                                                       |                                                                                                    |                     |                            |                           |            |                          |                                |  |  |  |
|----------------------------------------------------------------------------------------------------|----------------------------------------------------------------------------------------------------|---------------------|----------------------------|---------------------------|------------|--------------------------|--------------------------------|--|--|--|
| Child Care works                                                                                                    | Client Search   Enrollment Search   Inbox Home   OCDEL Policy                                                                                                    |                     |                            |                           |            |                          |                                |  |  |  |
|                                                                                                    |                                                                                                    |                     |                            |                           |            |                          |                                |  |  |  |
| Application Summary<br>Application Number:<br>Application Date:<br>Address and Contact Inform<br>Address:<br>Phone Number:<br>Preferred Method of Contact:    | Application Summary         Application Number:       W00         Application Date:       12/3/2009 1:00:00 AM         Address and Contact Information         Address:       300 CORPORATE CENTER, CAMP HILL, PA 17011         Phone Number:       N/A         Preferred Method of Contact:       Mail |                     |                            |                           |            |                          |                                |  |  |  |
| Workload Assignment<br>Workload* Selec<br>County* Cumt                                                                                                    | erland 💌                                                                                                    | ]                   |                            |                           |            |                          |                                |  |  |  |
| Additional Information<br>Simultaneously applying for TA<br>Simultaneously applying for For<br>Receiving TANF/Cash Assistanc<br>Received TANF/Cash Assistance | Additional Information         Simultaneously applying for TANF/CASH Benefits       No         Simultaneously applying for Food Stamp Benefits       No         Receiving TANF/Cash Assistance       No         Receiving Food Stamps       No                                                          |                     |                            |                           |            |                          |                                |  |  |  |
| Case Members                                                                                                    |                                                                                                    |                     |                            | _                         |            |                          |                                |  |  |  |
| CRAIG 01/01/197                                                                                                    | Citizen Status<br>7 Citizen                                                                                                    | Gender<br>Male      | Black or Africar           | <b>Race</b><br>n American | N          | ethnicity<br>on-Hispanic | Need Care?                     |  |  |  |
| , CRAIG Jr 01/01/200                                                                                                    | 0 Citizen                                                                                                    | Male                | American India             | n or Alaskan I            | Native N   | on-Hispanic              | Yes                            |  |  |  |
| Child Care Schedules/Imm<br>Individual Name                                                                                                    | unization Infor                                                                                                    | mation<br>Schedule  | : Туре                     | Hours                     | 20 Yes. In | Immuniza                 | ation                          |  |  |  |
|                                                                                                    | Weekda                                                                                                    | /3                  |                            |                           | 20 103.11  | munizeu                  |                                |  |  |  |
| Individual<br>Name         Disability<br>Type           No. Data Found         Disability                                                                     | Disability<br>Date                                                                                                    | Begin               | Able to take of children   | care of<br>n              | Able       | o meet wo<br>requireme   | rk hours<br>nt                 |  |  |  |
|                                                                                                    |                                                                                                    |                     |                            |                           |            |                          |                                |  |  |  |
| Individual Name Employer                                                                                                    | Begin Date Hou                                                                                                    | rs Hour             | ly Calculate               | d Pay Frequ               | uency G    | ross Amoui               | nt Estimated                   |  |  |  |
| CRAIG BOBS                                                                                                    | 01/01/2008                                                                                                    | ek Pay R            | ate Weekly Pa              | <b>iy</b><br>D0 Weekly    |            | ¢200 (                   | Monthly<br>Amount              |  |  |  |
| Training Information Individual Name Pro                                                                                                    | gram Name                                                                                                    | Hours/W             | leek Begin                 | Date A                    | Anticipat  | ed Complet               | tion Date                      |  |  |  |
| No Data Found Education Information Individual Name No Data Found                                                                                             | School Name                                                                                                    | Schoo               | I Туре 🛛 А                 | \ttendance T              | Гуре       | Gradua                   | tion Date                      |  |  |  |
| Other Income Information<br>Individual Name<br>No Data Found                                                                                                  | Income Ty                                                                                                    | pe                  | Income A                   | mount                     | I          | icome Freq               | Juency                         |  |  |  |
| Self Employment Information Individual Name Begin D                                                                                                    | on<br>ate Hours Hours Par<br>Veek                                                                                                    | ourly (<br>7 Rate V | Calculated P<br>Veekly Pay | ay Frequen                | cy Gro     | ss Amount                | Estimated<br>Monthly<br>Amount |  |  |  |
| Deductions Individual Name No Data Found                                                                                                    | Deduction Typ                                                                                                    | e                   | Deduction A                | mount                     | De         | luction Fre              | quency                         |  |  |  |
| Comments                                                                                                    |                                                                                                    |                     |                            |                           |            |                          |                                |  |  |  |
| No Data Found                                                                                                    |                                                                                                    | Co                  | mments                     |                           |            |                          |                                |  |  |  |
| Reason for Rejecting Applicatio                                                                                                    | n : Select                                                                                                    |                     |                            | •                         |            |                          |                                |  |  |  |
| CONTINUE PRINT CA                                                                                                    | ICEL C REJE                                                                                                    | T APPLIC            | TION D                     | CATION E                  | BEFOR      | E CONT                   | INUING.                        |  |  |  |
|                                                                                                    |                                                                                                    |                     |                            |                           |            |                          |                                |  |  |  |
| CCIS Transfer<br>Current:CCIS of Cumberland/F<br>Select                                                                                                    | CLIS Transfer Durrent:CCIS of Cumberland/Perry County Select                                                                                                    |                     |                            |                           |            |                          |                                |  |  |  |
| TRANSFER APPLICATION D                                                                                                    | of Cumberland/F                                                                                                    |                     |                            |                           |            |                          |                                |  |  |  |

2. Select the county to which the COMPASS Application must be transferred and click the "Transfer Application" button.

| Select                                     | ~ | ırly     | Calculated | Pay Frequency    | Gross Amount    | Estimated |
|--------------------------------------------|---|----------|------------|------------------|-----------------|-----------|
| CCIS of Adams County                       |   | Rate     | Weekly Pay |                  |                 | Monthly   |
| CCIS of Allegheny County - City            |   |          |            |                  |                 | Amount    |
| CCIS of Allegheny County - North           |   |          |            |                  |                 |           |
| CCIS of Armstrong County - South           |   |          |            |                  |                 |           |
| CCIS of Beaver County                      |   |          |            |                  |                 |           |
| CCIS of Bedford County                     |   |          |            |                  |                 |           |
| CCIS of Berks County                       | ≡ |          | Deduction  | Amount           | Deduction Free  | mency     |
| CCIS of Blair County                       |   | <u> </u> | Deduction  | Allount          | Deduction rie   | quency    |
| CCIS of Bradford/Sullivan County           |   |          |            |                  |                 |           |
| CCIS of Bucks County                       |   | <u> </u> |            |                  |                 |           |
| CCIS of Butler County                      |   |          |            |                  |                 |           |
| CCIS of Cambria County                     |   | L        |            |                  |                 |           |
| CCIS of Cameron/Elk/McKean/Potter County   |   | 1        | Comments   |                  |                 |           |
| CCIS of Carbon County                      |   |          |            |                  |                 |           |
| CCIS of Center City And South Philadelphia |   |          |            |                  |                 |           |
| CCIS of Centre County                      |   |          |            |                  |                 |           |
| CCIS of Chester County                     |   |          |            | ~                |                 |           |
| CCIS of Clarion/Jefferson County           |   |          |            |                  |                 |           |
| CCIS of Clearfield County                  |   |          |            |                  |                 |           |
| CCIS of Columbia County                    |   | TEL      |            | TCATION RE       | FORE CONTI      |           |
| CCIS of Crawford County                    |   |          |            |                  |                 | INDING.   |
| CCIS of Dauphin County                     |   |          |            |                  |                 |           |
| CCIS of Delaware County                    |   |          |            |                  |                 |           |
| CCIS of Frie County                        |   | L        |            |                  |                 |           |
| CCIS of Favette County                     |   |          |            | 1st - Select     | the county in y | vhich     |
| CCIS of Franklin/Fulton County             |   |          |            | to transf        | ar the COMPAS   | 20        |
| CCIS of Greene County                      | * |          |            | Lo transi        |                 | ~         |
| Select                                     | ~ |          |            | - A              | pplication      |           |
| TRANSFER APPLICATION                       |   |          | 2nd - 0    | Click here to tr | ansfer          |           |

PELICAN CCW automatically generates the Application Transfer Letter when the CCIS transfers the COMPASS Application.

See an example of the Application Transfer Letter below.

| <br>ADDITION TRANSFER LETTER                                                                                                    |
|----------------------------------------------------------------------------------------------------|
| AFFLICATION TRANSFER LETTER                                                                                                    |
| CCIS of Dauphin County<br>999 North 99th Street<br>Harrisburg, PA 17103                                                                                                    |
|                                                                                                    |
|                                                                                                    |
| Date: 01/08/2010<br>CRAIG<br>300 Corporate Center<br>Camp Hill, PA 17011                                                                                                    |
|                                                                                                    |
|                                                                                                    |
|                                                                                                    |
| Dear CRAIG                                                                                                    |
| We received your online application for child care assistance. The information you submitted in the online<br>application indicates that you do not reside in the county/geographic area of our CCIS agency. Therefore, we have<br>forwarded your application to the CCIS of Cumberland/Perry County for review. Please submit documentation and/or |
| direct any questions regarding your application to the CCIS of Cumberland/Perry County at:                                                                                                    |
| CCIS of Cumberland/Perry County                                                                                                    |
| Canise, PA 17015-9718                                                                                                    |
|                                                                                                    |
|                                                                                                    |
|                                                                                                    |
|                                                                                                    |
|                                                                                                    |
| Sincerely,                                                                                                    |
| CCIS of Dauphin County                                                                                                    |
|                                                                                                    |
|                                                                                                    |
|                                                                                                    |
|                                                                                                    |
|                                                                                                    |
|                                                                                                    |
|                                                                                                    |
|                                                                                                    |
|                                                                                                    |
|                                                                                                    |
|                                                                                                    |
|                                                                                                    |
|                                                                                                    |
|                                                                                                    |
|                                                                                                    |
|                                                                                                    |
|                                                                                                    |
| Correspondence ID:                                                                                                    |
|                                                                                                    |

#### **Return to Table of Contents**

See Manual Section "500.12.3.13 – Questions – 500.8.3 – Application Transfer Letter"

#### 500.8.4 <u>Attendance Invoice</u>

The CCIS sends an Attendance Invoice to any provider who has an enrollment for a child or children for the current service period.

The CCIS uses the Attendance Invoice as a reporting tool to confirm a child's attendance at the provider location.

The Attendance Invoice contains the following provider information:

- Provider ID
- Provider Type
- Provider Legal Entity
- Provider Location
- Invoice ID
- District/Office
- Fiscal Load

The Attendance Invoice lists each child enrolled at the provider location according to the child's care level. Each child's monthly schedule is included. By each child's name, there is a double row of boxes corresponding to each day of the month. The upper box indicates the type of care (i.e., Full-time (*FT*) or Part-time (*PT*)) for each day of the month the child is expected to be in attendance. A shaded box indicated the child is not expected to attend on that day. The lower box is blank. The provider is expected to mark "A" in the lower box if the child was absent on that day.

If a child attended each scheduled day, the provider is required to place a checkmark in the "NC" column to indicate "No Change" in attendance compared to the schedule.

If the provider was closed on a day during the month and has reported the closure as a "Paid Closure" in accordance with the conditions set forth in the Provider Agreement, a box marked "PC" will display for that day.

The Invoice ID and Provider ID appear at the top of each page and a unique Correspondence ID and Creation Date appear at the bottom of each page.

PELICAN CCW automatically generates all Attendance Invoices on the night of the  $24^{th}$  of each month.

The CCIS can also print a new Attendance Invoice, if the CCIS splits the invoice and determines the need to print a new invoice.

The CCIS staff can open Attendance Invoice correspondence files after the 25<sup>th</sup> of the month, print all invoices and mail them to the appropriate provider(s).

Finalized 3/24/10

The CCIS may print the Attendance Invoice by completing the following steps in PELICAN CCW:

#### Single Attendance Invoice Process

1. Navigate to the Payment Home page, enter the "Invoice ID" and click "Go".

| Pennsylvania Pennsylvania's Enterprise to Link Information for Children Across Networks |            |            |             |       |   |  |  |  |  |  |
|-----------------------------------------------------------------------------------------|------------|------------|-------------|-------|---|--|--|--|--|--|
| Invoices   Payments   Providers   Case   CCIS Invoices   YTD Payments   CAMIS Invoices  |            |            |             |       |   |  |  |  |  |  |
| Payment Home                                                                            |            |            |             |       |   |  |  |  |  |  |
| Description Enter Invoice Received                                                      | Invoice ID | Payment ID | Provider ID | 00.00 |   |  |  |  |  |  |
| Enter Attachase                                                                         |            |            |             | 000   |   |  |  |  |  |  |
| enter Attendance                                                                        |            |            |             | GOD   |   |  |  |  |  |  |
| Calculate Invoice                                                                       |            |            |             | GO 🖸  |   |  |  |  |  |  |
| Authorize Invoice                                                                       |            |            |             | GO 🖸  |   |  |  |  |  |  |
| View Invoice Detail                                                                     |            |            |             | 60 🖸  |   |  |  |  |  |  |
| View Invoice Status History                                                             |            |            |             | 60 🖸  |   |  |  |  |  |  |
| Print Attendance Invoice                                                                |            |            |             | 60 2  | 1 |  |  |  |  |  |
| View Payment Details / Enter Paid Dates                                                 |            |            |             | G0 🖸  | 1 |  |  |  |  |  |
| Process Return Payment                                                                  |            |            |             | 60 🖸  |   |  |  |  |  |  |
| Print Payment Summary                                                                   |            |            |             | 60 D  |   |  |  |  |  |  |
| Process Adjustment                                                                      |            |            |             | 60 D  |   |  |  |  |  |  |
| Enter Provider Advance Payments                                                         |            |            | · -         | 60 D  |   |  |  |  |  |  |
| View Provider Intercept Summary                                                         |            |            | · · ·       | 60 🖸  |   |  |  |  |  |  |
|                                                                                         |            |            |             |       |   |  |  |  |  |  |
|                                                                                         |            |            |             |       |   |  |  |  |  |  |
|                                                                                         |            |            |             |       |   |  |  |  |  |  |
|                                                                                         |            |            |             |       |   |  |  |  |  |  |

2. On the Print Attendance Invoice page, click "Print Invoice".

| P E L<br>Child C | Pennsylvania       Pennsylvania's Enterprise to Link Information for Children Across Networks       Help   Logout         P E L I C A N<br>Child Care Works       Home   R&R   Provider   Case   Payments   Reports   Correspondence   Administration |                                |               |                           |                             |                                            |  |  |  |  |
|------------------|----------------------------------------------------------------------------------------------------|--------------------------------|---------------|---------------------------|-----------------------------|--------------------------------------------|--|--|--|--|
|                  | I                                                                                                    | nvoices   Payments   Providers | Case   CCIS I | nvoices   YTD Pa          | yments   CAMIS Invoices     |                                            |  |  |  |  |
| Print Attend     | Print Attendance Invoice Select                                                                                                    |                                |               |                           |                             |                                            |  |  |  |  |
| Invoice ID       | Provider Na                                                                                                    | me Provider ID Statu<br>-2     | November 2    | riod Funding<br>009 State | Funding Fiscal Year<br>2010 |                                            |  |  |  |  |
| Invoice ID       | Service Period                                                                                                    | I Invoice Status               | Provider ID   | Location ID               | Provider Name               |                                            |  |  |  |  |
|                  | November 2009                                                                                                    | New Invoice not Printed        |               | 2                         |                             | 1                                          |  |  |  |  |
| PRINT INVOIC     | CANCEL                                                                                                    | <u>.</u>                       |               |                           |                             |                                            |  |  |  |  |
| UserID: t-test2  | 21   Office: CCIS                                                                                                    | of Dauphin County              |               |                           |                             | System Acceptance Test   Version 8.0.2.103 |  |  |  |  |

Finalized 3/24/10

#### **Group Attendance Invoice Process**

1. Navigate to the Invoice Search page, enter the search parameters desired, select the appropriate invoice(s), select "Print Attendance Invoice(s)" from the "Select…" drop-down box and click "Process Selected Invoices".

| Ĩ (  | pennsylva            | ania   | Pennsylvania's El | nterprise                | to Link Inform           | nation for C       |  |  |  |  |  |
|------|----------------------|--------|-------------------|--------------------------|--------------------------|--------------------|--|--|--|--|--|
| Ø    | Child Care W         | orks   | Home   R&R   Pr   | ovider   C               | Case   Payme             | ents   Repo        |  |  |  |  |  |
|      |                      |        | Invoices   Payn   | nents   Pr               | oviders   Cas            | e   CCIS Ir        |  |  |  |  |  |
| Inv  | Invoice Search       |        |                   |                          |                          |                    |  |  |  |  |  |
| Sea  | rch Criteria         |        |                   |                          |                          |                    |  |  |  |  |  |
| Off  | ice Dauphin          |        |                   |                          |                          |                    |  |  |  |  |  |
| Соц  | unty Dauphin         |        |                   |                          |                          |                    |  |  |  |  |  |
| You  | r search found p     | otenti | al matches        |                          |                          |                    |  |  |  |  |  |
|      | Provider<br>Location | Pr     | ovider Name       | Invoice                  | Service<br>Period        | Fundir<br>Fiscal Y |  |  |  |  |  |
|      | <u></u>              |        |                   |                          | November<br>2009         | 2009-10            |  |  |  |  |  |
|      | <u>2</u>             |        |                   |                          | November<br>2009         | 2009-10            |  |  |  |  |  |
|      | -1                   |        |                   |                          | November<br>2009         | 2009-10            |  |  |  |  |  |
|      | <u>-1</u>            |        |                   |                          | November<br>2009         | 2009-10            |  |  |  |  |  |
|      | <u></u>              |        |                   |                          | November<br>2009         | 2009-10            |  |  |  |  |  |
|      | <u>1</u>             |        |                   |                          | November<br>2009         | 2009-10            |  |  |  |  |  |
|      |                      |        |                   |                          |                          |                    |  |  |  |  |  |
| 0.51 |                      |        | NEXTL2 Page [1    | (                        | of 1664 GOL              | 2                  |  |  |  |  |  |
| SEL  |                      |        |                   |                          | VOICES                   |                    |  |  |  |  |  |
| Jei  | ect                  |        | CCL33 SEE         |                          | VOICES                   |                    |  |  |  |  |  |
| Nev  | v Search             |        |                   | Select                   |                          | -                  |  |  |  |  |  |
| Invo | Dice ID              |        |                   | Print Atte<br>Invoice re | ndance Invoic<br>sceived | e(s)               |  |  |  |  |  |
| OR   |                      |        |                   | Attendano<br>Calculate   | ce                       |                    |  |  |  |  |  |
| Prov | vider ID             |        | -                 | Authorize                |                          |                    |  |  |  |  |  |
| Serv | vice Period          | Select |                   |                          |                          |                    |  |  |  |  |  |

2. On the Group Print Attendance Invoice page, select the appropriate invoice(s) and click "Print Selected Invoice".

| pennsylvania                | a Pennsylvania's Ent | erprise to Link Informatio  | n for Children Across | Networks                 | rout                                       |
|-----------------------------|----------------------|-----------------------------|-----------------------|--------------------------|--------------------------------------------|
| Child Care Work             | S Home   R&R   Pro   | vider   Case   Payments     | Reports   Correspon   | ndence   Administration  |                                            |
|                             | Invoices   Payme     | ents   Providers   Case   C | CIS Invoices   YTD P  | ayments   CAMIS Invoices |                                            |
| Group Print Attenda         | ance Invoice         |                             |                       |                          |                                            |
| Invoice ID                  | Service Period       | Invoice Status              | Provider ID           | Provider Name            |                                            |
|                             | November 2009        | New Invoice not Printed     | -2                    |                          |                                            |
| PRINT SELECTED INVOIC       | ED CANCEL 🔇          |                             |                       |                          |                                            |
| UserID: t-test221   Office: | CCIS of Dauphin Coun | ty                          |                       |                          | System Acceptance Test   Version 8.0.2.103 |

### Finalized 3/24/10

See the example of the Attendance Invoice below.

|                                |                                          | CHILD CARE ATTENDA                       | ANCE INVOICE                                  |                        |                       |
|--------------------------------|------------------------------------------|------------------------------------------|-----------------------------------------------|------------------------|-----------------------|
| Provider ID:                   | 2                                        |                                          |                                               | CCIS of Dauphin County |                       |
| Provider Type:                 | Center                                   |                                          |                                               | 110 North 26th Street  |                       |
| Provider Legal Entity:         | C W                                      |                                          |                                               | Harrisburg, PA 17 103  |                       |
| Provider Location:             | DAYCARE                                  |                                          |                                               |                        |                       |
| Provider Location Phone:       | (717) 236-                               |                                          |                                               |                        |                       |
| Address:                       | C W DAVCARE                              | C W DAVCARE                              | Invoice #:                                    | 1                      |                       |
|                                | LN                                       | LN                                       | District/Office:                              | CCIS of Dauphin County |                       |
|                                | HARRISBURG, PA 17                        | HARRISBURG, PA 17                        | Fiscal Load:                                  |                        |                       |
| NSTRUCTIONS                    |                                          |                                          |                                               |                        |                       |
| Codes<br>A - Absent            | FT - Full-time, 5 or more hours          | NFT - Non-tradicional full-time, 5 or    | more hours                                    | PC - Paid Closures     | T - Last day attended |
|                                |                                          |                                          |                                               |                        |                       |
| I certify that all the informa | tion provided is true, correct, and comp | plete under "penality of perjury" or sub | ject to the penalties in<br>Provider Signatur | 1 18PA CS 4904,        | Date                  |
| I certify that all the informa | tion provided is true, correct, and comp | plete under "penality of perjury" or sub | ject to the penalties in<br>Provider Signatur | n 18PA CS 4904.        | Date                  |
| certify that all the informa   | tion provided is true, correct, and com  | plete under "penalty of perjury" or sub  | ject to the penalties in Provider Signatur    | n 18PA CS 4904.        | Date                  |
| I certify that all the informa | tion provided is true, correct, and com  | plete under "penalty of perjury" or sub  | ject to the penalties in<br>Provider Signatur | n 18PA CS 4904.        | Date                  |
| certify that all the informa   | tion provided is true, correct, and com  | plete under "penalty of perjury" or sub  | ject to the penalties in                      | n 18PA CS 4904.        | Date                  |
| certify that all the informa   | tion provided is true, correct, and com  | plete under "penalty of perjury" or sub  | Provider Signatur                             | 18PA CS 4904.          | Date                  |
| certify that all the informa   | tion provided is true, correct, and com  | plete under "penalty of perjury" or sub  | ject to the penalties in<br>Provider Signatur | n 18PA CS 4904.        | Date                  |
| I certify that all the informa | tion provided is true, correct, and com  | plete under "penalty of perjury" or sub  | ject to the penalties in                      | n 18PA CS 4904.        | Date                  |
| l certify that all the informa | tion provided is true, correct, and com  | plete under "penalty of perjury" or sub  | ject to the penalties in<br>Provider Signatur | n 18PA CS 4904.        | Date                  |

### Finalized 3/24/10

|                                     |           |         |     |     |                   |         |        | . 8 | Ser  | vice           | Pe  | riod    | : Ju | Iv. 2 | 008 | <u>ور</u>    |           |        |      |          |       |         |      |            |        |     |       |      | _    |     |             |    |
|-------------------------------------|-----------|---------|-----|-----|-------------------|---------|--------|-----|------|----------------|-----|---------|------|-------|-----|--------------|-----------|--------|------|----------|-------|---------|------|------------|--------|-----|-------|------|------|-----|-------------|----|
|                                     |           | 1       | 2   | 3   | 4                 | 5       | 6      | 7   | 8    | 9              | 10  | 11      | 12   | 13    | 14  | 15           | 16        | 17     | 18   | 19       | 20    | 21      | 22   | 23         | 24     | 25  | 26    | 27   | 28   | 29  | 30          | 3  |
|                                     |           | Tu      | w   | Th  | F                 | Sa      | Su     | M   | Tu   | w              | Th  | F       | Sa   | Su    | M   | Tu           | W         | Th     | F    | Sa       | Su    | M       | Tu   | w          | Th     | F   | Sa    | Su   | M    | Tu  | W           | T  |
| Dider Toddler (25-36 mos.) Care Le  | vel       |         | 1   | 84  | 22 - 0<br>11 - 11 |         |        | 0.0 | 0.00 |                | 10  | 200 - 2 | 0. Q | × .   |     |              |           |        | 20 3 | 2-0.<br> |       | (0)<br> |      |            |        | 20  | 8 - 3 | 2.5  |      | 0   | 0 S         |    |
| , J                                 | NC        | FT      | FT  | FT  | FT<br>PC          | -       | -      | FT  | FT   | FT             | FT  | FT      | _    |       | FT  | FT           | FT        | FT     | FT   | _        | _     | FT      | FT   | FT         | FT     | FT  |       |      | FT   | FT  | FT          | FT |
| 20/Record #22/                      |           | -       |     | _   |                   | -       | -      |     | -    | - 10<br>0 - 10 | _   |         |      | -     | -   | oi i         | 0 12      |        | -    |          | 10    | _       |      |            |        |     |       |      | -    |     | . 3         | -  |
|                                     | NC        | FT      | FT  | FT  | FT                |         |        | FT  | FT   | FT             | FT  | FT      |      |       | FT  | FT           | FT        | FT     | FT   |          |       | FT      | FT   | FT         | FT     | FT  |       |      | FT   | FT  | FT          | FT |
|                                     |           |         |     |     | PC                |         |        |     |      |                |     |         |      |       |     |              | 2 ji      |        |      |          |       |         |      |            |        |     | 1     |      |      | 1   | 1           |    |
|                                     | NC        | FT      | FT  | FT  | FT                |         |        | FT  | FT   | FT             | FT  | FT      |      |       | FT  | FT           | FT        | FT     | FT   |          |       | FT      | FT   | FT         | FT     | FT  |       |      | FT   | FT  | FT          | FT |
|                                     |           |         | L., |     | PC                |         | _      |     | -    | _              | _   | _       |      |       |     |              |           |        |      |          |       | _       |      |            | _      |     | 11 12 | _    |      |     |             | _  |
|                                     | NC        | FT      | FŤ  | FT  | FT                |         |        | FT  | FT   | FT             | FT  | FT      |      |       | FT  | FT           | FT        | FT     | FT   |          |       | FT      | FT   | FT         | FT     | FT  |       |      | FT   | FT  | FT          | FT |
|                                     | 1         | -       | -   |     | PC                |         |        |     | 1    |                |     |         |      |       |     |              |           |        |      |          |       | _       | 0    | - 2        |        |     |       |      |      |     |             | _  |
| Preschool (37 mosK) Care Level      |           |         |     |     |                   |         | - 02.5 |     |      |                |     |         |      |       | _   |              |           |        |      |          | - 294 | _       |      |            |        | _   | a     |      | - 03 |     |             | _  |
| D<br>ndwidual #2                    | NC        | FT      | FT  | FT  | FT<br>PC          |         | -      | FT  | FT   | FT             | FT  | FT      |      |       | FT  | FT           | FT        | FT     | FT   |          |       | FT      | FT   | FT         | FT     | FT  |       |      | FT   | FT  | FT          | FT |
| 20/16/0/0 #22                       |           |         |     | _   |                   |         |        |     |      |                |     |         |      |       |     |              | 9 - 5<br> |        |      | _        |       |         |      |            |        |     |       |      |      |     | 11          |    |
|                                     | NC        | NFT     | NFT | NFT | NFT<br>PC         | +       | -      | NFT | NFT  | NFT            | NFT | NFT     | -    | -     | NFT | NFT          | NFT       | NFT    | NFT  | _        |       | NFT     | NFT  | NFT        | NFT    | NFT |       |      | NFT  | NFT | NFT         | NF |
|                                     |           |         | _   |     | 100000<br>100000  |         |        |     |      |                |     |         |      |       |     |              |           |        |      |          |       |         |      |            |        |     |       |      |      |     |             |    |
|                                     | NC        | FT      | FT  | FT  | FT                | -       | +      | FT  | FT   | FT             | FT  | FT      | _    |       | FT  | FT           | FT        | FT     | FT   |          |       | FT      | FT   | ET         | FT     | FT  |       |      | FT   | FT  | FT          | FT |
|                                     |           |         | -   | _   | 10                | _       | -      |     | - 1  | - 2            | _   |         |      | _     | _   | 10-0<br>10-0 |           |        | -    |          |       | _       | 0    | 2 - 2      | -      |     |       | _    | _    |     | <u> - 2</u> | _  |
|                                     | NC        | FT      | FT  | FT  | FT                |         |        | FT  | FT   | FT             | FT  | FT      |      |       | FT  | FT           | FT        | FT     | FT   |          |       | FT      | FT   | FT         | FT     | FT  | č.    |      | FT   | FT  | FT          | FT |
|                                     |           |         |     |     | PC                |         |        | _   |      |                | _   |         | _    |       |     | 4            |           |        |      | _        |       | _       | 5.5  |            |        |     |       |      | -    | _   |             | _  |
| foung School-Age (1st-3rd gr.) Care | e Level   | 934 - V | 0-0 |     |                   | c - 510 | 2011   |     |      |                | _   |         | 2 V  |       |     |              |           |        |      |          | 00    | 13      |      | v v.       |        |     | AL    | 0    |      |     |             |    |
| ndividual #3                        | NC        | -       | FT  | -   | PC                | -       | -      | FT  | FT   | FT             |     |         |      |       | FT  |              | FT        |        |      | _        | _     | FT      | FT   | FT         | _      |     |       |      | FT   |     | FT          | _  |
| 20/Record #22/                      | 22        | 0.0     | 2   |     | 08 - 34           | 8 200   |        | 0-2 | 2-2  |                |     | 0 - A   | 0-0  | 1     |     | 0.0          | 6 - Ö     | e - 63 | 11-0 | 0 3      | - 25  |         | 3)   | <u>d=0</u> | ( - 22 |     | 0.68  | 0 (Q |      | 0   | á di        | 2  |
| Dider School-Age (4th gr13 yrs.) C  | are Level |         |     | _   | _                 |         |        | -   |      | -              | _   | _       | _    |       | _   | -            |           | _      | _    | _        | _     | _       |      |            | _      | _   | _     |      | _    | _   |             |    |
|                                     | I NC      |         | FT  |     |                   |         |        |     |      | FT             |     |         |      |       |     |              | FT        |        |      |          | _     | _       |      | FT         |        |     |       |      |      |     | FT          | _  |
| N ndividual #4                      | 10000     | -       |     |     | PC.               |         |        |     | 11   | 1.15           |     |         |      |       |     |              | 5 3       |        |      |          |       |         | 18.1 | c 01       |        |     |       |      |      |     | 8 A.        |    |

**Return to Table of Contents** 

See Manual Section "500.12.3.14 – Questions – 500.8.4 – Attendance Invoice"

#### 500.8.5 <u>CareCheck Appointment Letter</u>

PELICAN CCW does not automatically generate a CareCheck Appointment Letter.

The CCIS can manually request a CareCheck Appointment Letter for a first-time unregulated provider.

The CareCheck Appointment Letter instructs the provider to come to the CCIS office for a face-to-face interview and provides information regarding the requirements for participation in the Subsidized Child Care program.

Specifically the CareCheck Appointment Letter notifies the provider of the items the provider must bring to the face-to-face interview and explains the requirements to establish/sign a Provider Agreement and complete the Pennsylvania State Police Criminal Background Check, Pennsylvania Child Abuse History Clearance and the Federal Criminal History Clearance.

The CareCheck Appointment Letter also explains that the CCIS will not pay the provider for subsidized child care services when the provider:

- 1. Does not complete a face-to-face interview.
- 2. Does not bring all of the required items to the face-to-face interview.
- 3. Does not complete the Pennsylvania State Police Criminal Background Check, Pennsylvania Child Abuse History Clearance or the Federal Criminal History Clearance.
- 4. Has an "Indicated" or "Founded" child abuse history.
- 5. Has been convicted of certain crimes that prohibit persons from caring for children as per the **Child Protective Services Law**.

The CCIS must include the OCDEL-prescribed listing of the crimes that prohibit persons from caring for children.

The CareCheck Appointment Letter also notifies the provider of the requirement to complete a W-9 for tax purposes.

PELICAN CCW allows the CCIS user to include additional text in the "Supplemental Text" field, as appropriate.

The CareCheck Appointment Letter is printed centrally by default but the letter can also be printed locally, when needed. The CCIS can manually generate a Care Check Appointment Letter within PELICAN CCW by navigating to the Correspondence Home page.

|          | nonnevly        | ania P       | onnsvlva  | nia's Enternri | ise to Link | Information for Children Ac  | ross Networks    | Help   Logout  |                      |                        |
|----------|-----------------|--------------|-----------|----------------|-------------|------------------------------|------------------|----------------|----------------------|------------------------|
|          |                 | A N<br>Works | cimoyeroi |                |             |                              |                  |                |                      |                        |
|          | child Care      | works        | Home   Ki | sk   Provider  | Case   I    | Payments   Reports   Corres  | pondence         | ministration   |                      |                        |
|          |                 | (            | Correspor | ndence Searc   | h   Corres  | pondence Settings   Print Se | ttings   Documer | t Piece Search |                      |                        |
| Corres   | pondence        | Home         |           |                |             |                              |                  |                |                      |                        |
|          |                 |              |           |                |             |                              |                  |                |                      |                        |
|          |                 |              |           |                |             |                              |                  |                |                      |                        |
| Case C   | orresponde      | Record       | 6         | tatue          |             | Correspondence               |                  | Dates          |                      |                        |
| Find     | Dauphin         |              | Select    |                | Select      | correspondence               | •                | From           | GO 🖸                 |                        |
|          | *               | *            |           |                | ,           |                              |                  | Thru           |                      |                        |
| Create   | Dauphin         |              |           |                | Select      |                              | • *              |                | GO 🖸                 |                        |
| New      | ŕ               | *            |           |                |             |                              |                  |                |                      |                        |
| -        |                 |              |           |                |             |                              |                  | •              |                      |                        |
| СОМРА    | SS Applicar     | t Corresp    | ondence   |                |             | (                            |                  |                |                      |                        |
| Action   | n Appli         | cation Nur   | nber      | State          | us          | Corresponder                 | ice              | Dates          | CON                  |                        |
|          | I               | *            |           | Select         | •           | Select                       | •                | Thru           |                      |                        |
| <u> </u> |                 |              |           |                |             |                              |                  | 1              |                      |                        |
| Provide  | r Correspo      | ndence       |           |                |             |                              |                  |                |                      |                        |
| Action   | Pro             | ovider ID    |           | Status         |             | Correspondence               |                  | Dates          |                      |                        |
| Find     |                 | -            | * Sel     | ect            | Sele        | ct                           | •                | From           | GO 🖸                 |                        |
|          |                 |              | _         |                |             |                              |                  |                |                      |                        |
| Create   | New             | -            | *         |                | Sele        | ct                           | *                |                | GO                   |                        |
| Ouick 6  | oarch           |              |           |                |             |                              |                  |                |                      |                        |
| Action   | Correspond      | lence        |           |                |             |                              |                  |                |                      |                        |
|          | IĎ              | -            |           | _              |             |                              |                  |                |                      |                        |
|          |                 | *            | GO        | 2              |             |                              |                  |                |                      |                        |
|          |                 |              |           |                |             |                              |                  |                |                      |                        |
| UserID   | : t-test221   ( | Office: CCIS | of Dauph  | nin County     |             |                              |                  |                | System Acceptance Te | est   Version 8.0.2.80 |

From the Correspondence Home page, the CCIS must enter the Record Number (*The County should be pre-populated*) in the "Create New" row under the "Case Correspondence" section of the page, selecting "CareCheck Appointment Letter" from the "Correspondence" dropdown box and clicking "Go". PELICAN CCW will automatically navigate to the Create New Correspondence page.

<u>NOTE:</u> The CareCheck Appointment Letter is generated under "Case" correspondence not "Provider" correspondence.

|                 | nua care i          | works i    | Home   R&R   Provide | er   Case   Payments   Reports   Correspon                                                                                                    | dence   / | Administration   |      |
|-----------------|---------------------|------------|----------------------|----------------------------------------------------------------------------------------------------|-----------|------------------|------|
|                 |                     |            | correspondence Seal  | ch   Correspondence Settings   Print Settings                                                                                                    | Decum     | ent Piece Search |      |
| orresp          | ondence             | Home       |                      |                                                                                                    |           |                  |      |
| 4               |                     |            |                      |                                                                                                    |           |                  |      |
| Case Co         | rresponde           | nce        |                      |                                                                                                    |           |                  |      |
| Action          | County              | Record     | Status               | Correspondence                                                                                                    |           | Dates            |      |
| Find            | Dauphin             |            | Select               | Select                                                                                                    | -         | From             | GO 💟 |
|                 |                     | *          |                      |                                                                                                    |           | Thru             |      |
| reate           | Dauphin             |            |                      | Select                                                                                                    |           |                  | GO 💽 |
| lew             |                     | *          |                      | Select                                                                                                    |           |                  |      |
|                 | 1                   |            | ondonco              | Change in Primary Worker Letter (Client)<br>Confirmation Notice - CIS cc<br>Confirmation Notice - P cc                                                                                                    |           |                  |      |
| OMPAS           | S Applicar          | it Corresp | ondence              | and the second second sec |           |                  |      |
| OMPAS<br>Action | S Applicar<br>Appli | cation Nur | nber Sta             | Former TANF Transfer Letter (Manual)<br>Missing Information Letter (Client)                                                                                                    |           | Dates            |      |

The Create New Correspondence page automatically displays the correspondence details and information about the client in the top section.

| pennsylvania                                  | Pennsylvania's Enterpr   | ise to Link Informati | onfor Children Across Netw              | Help   Logou         | ut                               |         |
|-----------------------------------------------|--------------------------|-----------------------|-----------------------------------------|----------------------|----------------------------------|---------|
| Child Care Works                              | S Home   R&R   Provider  | Case   Payments       | Reports   Correspondence                | e   Administration   |                                  |         |
|                                               | Correspondence Searc     | h   Correspondence    | Settings   Print Settings   D           | ocument Piece Search |                                  |         |
| Create New Corresp                            | oondence                 |                       |                                         |                      |                                  |         |
| Co/Record Number                              | Addressee Type<br>Client | Office                | Correspondence<br>CareCheck Appointment | Corr Type<br>Letter  |                                  |         |
| Correspondence Detail                         | ls                       |                       | Letter                                  |                      |                                  |         |
| Language                                      | English                  |                       |                                         |                      |                                  |         |
| Schedule Release Date                         | 11/12/2009               |                       |                                         |                      |                                  |         |
| User ID                                       | t-test221                |                       |                                         |                      |                                  |         |
| Case Details                                  |                          |                       |                                         |                      |                                  |         |
| Address Type                                  | Client                   |                       |                                         |                      |                                  |         |
| Caretaker Name                                | ERIC                     |                       |                                         |                      |                                  |         |
| Address Line 1                                |                          |                       |                                         |                      |                                  |         |
| Address Line 2                                |                          |                       |                                         |                      |                                  |         |
| City, State, Zip                              | HBG, PA 17104-0000       |                       |                                         |                      |                                  |         |
| Variable Fields - Applie<br>Recipient Details | es to All Correspondence | e Versions            |                                         |                      |                                  |         |
| Name: *                                       | 1                        |                       |                                         | Variable             | fields to be                     |         |
| Address Line 1: *                             |                          |                       |                                         | populated            | d by the user                    |         |
| Address Line 2:                               |                          |                       |                                         |                      |                                  |         |
| City: *                                       |                          |                       |                                         |                      |                                  |         |
| State: *                                      |                          | -                     |                                         |                      |                                  |         |
| Zip Code: 🔹                                   |                          |                       |                                         |                      |                                  |         |
| Zip Extension:                                |                          |                       |                                         |                      |                                  |         |
| Supplemental Test                             |                          |                       |                                         |                      |                                  |         |
| Supplemental rext                             |                          |                       |                                         |                      |                                  |         |
|                                               |                          |                       | V                                       |                      |                                  |         |
| SAVE CANCEL                                   |                          |                       |                                         |                      |                                  |         |
| UserID: t-test221   <u>Office:</u>            | CCIS of Dauphin County   |                       |                                         |                      | System Acceptance Test   Version | 8.0.2.8 |

The CCIS user must manually enter the name and address for the provider in the "Variable Fields" section. This is where the letter will be sent. The CCIS user can also enter additional instructions or information for the provider in the Supplemental Text field, as appropriate. The CareCheck Appointment Letter is automatically generated when the CCIS user clicks "Save". When a CCIS user clicks "Cancel", PELICAN CCW will automatically navigate the CCIS user back to the Correspondence Home page and the generation of the CareCheck Appointment Letter will be cancelled (i.e., no letter will be generated).

Finalized 3/24/10

#### See the example of the CareCheck Appointment Letter below.

#### **Return to Table of Contents**

See Manual Section "500.12.3.15 – Questions – 500.8.5 – CareCheck Appointment Letter"

#### 500.8.6 <u>Change in Primary Worker Letter</u>

PELICAN CCW contains two distinct templates for the Change in Primary Worker Letter depending upon the recipient of the letter (i.e., p/c or provider).

PELICAN CCW allows the CCIS to create a Change in Primary Worker Letter to send to a p/c or provider to indicate a change in the primary worker. PELICAN CCW also allows the CCIS user to include additional text in the Supplemental Text field, as appropriate.

The CCIS can manually generate a Change in Primary Worker Letter within PELICAN CCW by navigating to the Correspondence Home page.

| A             | peni<br>PE<br>Child | 1 <b>Sylva</b><br>L 1 C<br>Care W | ania Pe<br>A N<br>Vorks H | e <b>nnsylva</b><br>Iome   R | <b>nia's Enterpr</b><br>&R   Provider | <b>ise to Link</b>       | Information for Children  | Across Networks   | Help   Lo       | ogout         |       |
|---------------|---------------------|-----------------------------------|---------------------------|------------------------------|---------------------------------------|--------------------------|---------------------------|-------------------|-----------------|---------------|-------|
|               |                     |                                   | c                         | Correspor                    | ndence Searc                          | h I Corres               | pondence Settings   Print | Settings   Docume | nt Piece Search | 'n            |       |
| Corres        | spond               | ence                              | Home                      |                              |                                       |                          |                           | 3 1               |                 | ·             |       |
| Actio         | n Co                | ounty                             | Record                    | S                            | tatus                                 |                          | Correspondence            | e                 | Dates           |               |       |
| Find          | Da<br>*             | uphin                             | *                         | Select                       | •                                     | Select                   |                           |                   | From<br>Thru    | <b>GO</b> D   |       |
| Create<br>New | Da<br>*             | uphin                             | *                         |                              |                                       | Select                   |                           | *                 |                 | <b>G0</b> ∑   |       |
| СОМР          | ASS A               | oplicant                          | t Correspo                | ondence                      | 2                                     |                          | · (-                      |                   |                 |               |       |
| Actio         | n 🔽                 | Applic                            | ation Nun                 | ıber                         | Stat                                  | us                       | Correspon                 | dence             | Dates           | C0 [3]        |       |
|               |                     |                                   | •                         |                              | Select                                | •                        | Select                    | •                 | Thru            |               |       |
| Provid        | er Cor              | respon                            | dence                     |                              |                                       |                          |                           |                   |                 |               |       |
| Action        | I                   | Pro                               | vider ID                  |                              | Status                                |                          | Correspondence            |                   | Dates           |               |       |
| Find          |                     |                                   | -                         | * Sel                        | ect                                   | <ul> <li>Sele</li> </ul> | ct                        | ×                 | From<br>Thru    | GO 🔉          |       |
| Create        | New                 |                                   | -                         | *                            |                                       | Sele                     | ct                        | •                 | •               | <b>GO</b> [2] |       |
| Quick         | Search              | 1                                 |                           |                              |                                       |                          |                           |                   |                 |               |       |
| Action        | Corre               | iD                                | ence                      |                              |                                       |                          |                           |                   |                 |               |       |
| Find          |                     |                                   | *                         | GO                           | $\square$                             |                          |                           |                   |                 |               |       |
| Line at D     |                     | 221 1 0                           | fficer CCTS               | of Daup                      | hin County                            |                          |                           |                   |                 | Sustem Ass    | <br>V |

<u>When generating the P/C (Client) Version</u> of the Change in Primary Worker Letter from the Correspondence Home page, the CCIS must enter the Record Number (*The County should be pre-populated*) in the "Create New" row under the "Case Correspondence" section of the page, select "Change in Primary Worker Letter" from the "Correspondence" drop-down box and click "Go".

| A P           | E L I C<br>hild Care I | Vania P<br>A M<br>Works | <b>lennsylvani</b><br>Home   R&I | <b>a's Enterpri</b><br>R   Provider | <b>se to Lini</b><br>  Case  | k <b>Information for Children /</b><br>Payments   Reports   <mark>Corr</mark> | Across Networks  | Help   Logo<br>Administration | put    |  |
|---------------|------------------------|-------------------------|----------------------------------|-------------------------------------|------------------------------|-------------------------------------------------------------------------------|------------------|-------------------------------|--------|--|
|               |                        | 10                      | Correspond                       | lence Searc                         | h   Corre                    | spondence Settings   Print S                                                  | Settings   Docun | nent Piece Search             |        |  |
| Case Cor      | ondence                | Home                    |                                  |                                     |                              |                                                                               |                  |                               |        |  |
| Action        | County                 | Record                  | Sta                              | atus                                | 1                            | Correspondence                                                                | •                | Dates                         |        |  |
| Find          | Dauphin<br>*           | *                       | Select                           | F                                   | Select                       |                                                                               | •                | From Thru                     | GO [2] |  |
| Create<br>New | Dauphin<br>*           | *                       |                                  |                                     | Select<br>Select<br>CareChe  | eck Appointment Letter                                                        | *                |                               | GO 🗵   |  |
| COMPAS        | S Applican             | nt Corresp              | ondence                          |                                     | Change<br>Confirm<br>Confirm | in Primary Worker Letter (C<br>ation Notice - CIS cc<br>ation Notice - P cc   | Client)          | 1))-                          |        |  |
| Action        | Applie                 | cation Nu               | mber                             | Stat                                | Former<br>Missina            | TANF Transfer Letter (Manu<br>Information Letter (Client)                     | al)              | Dates                         |        |  |
| Find          |                        | *                       | Γ                                | Select                              |                              | Select                                                                        |                  | From Thru                     | GO 💟   |  |

# PELICAN CCW will automatically navigate to the Create New Correspondence page.

| Pennsylvania<br><sup>PELICAN</sup><br>Child Care Works                                                                                                    | Pennsylvania's Ente<br>Home   R&R   Prov | e <b>rprise to Link Informati</b><br>ider   Case   Payments | onfor Children Across Net | Help   Logout<br>tworks<br>nce   Administration   |
|----------------------------------------------------------------------------------------------------|------------------------------------------|-------------------------------------------------------------|---------------------------|---------------------------------------------------|
|                                                                                                    | Correspondence S                         | earch   Correspondence                                      | Settings   Print Settings | Document Piece Search                             |
| Create New Correspo                                                                                                    | ondence                                  |                                                             |                           |                                                   |
| Co/Record Number                                                                                                    | Addressee Type                           | Office                                                      | Correspondence            | Corr Type                                         |
| 22                                                                                                    | Client                                   |                                                             | Worker Letter (Client)    | Letter                                            |
| Correspondence Details                                                                                                    |                                          |                                                             |                           |                                                   |
| Language                                                                                                    | English                                  |                                                             |                           |                                                   |
| Schedule Release Date                                                                                                    | 11/30/2009                               |                                                             |                           |                                                   |
| User ID                                                                                                    | t-test221                                |                                                             |                           |                                                   |
| Recipient Details                                                                                                    |                                          |                                                             |                           |                                                   |
| Addressee Type                                                                                                    | Client                                   |                                                             |                           |                                                   |
| Addressee Name                                                                                                    |                                          |                                                             |                           |                                                   |
| Address Line 1                                                                                                    | ST                                       |                                                             |                           |                                                   |
| Address Line 2                                                                                                    |                                          |                                                             |                           |                                                   |
| City, State, Zip                                                                                                    | HARRISBURG, PA                           | 17103-0000                                                  |                           |                                                   |
| SAVE CANCEL<br>Variable Fields - Applies<br>Worker First Name: *<br>Worker Middle Initial:<br>Worker Last Name: *<br>Worker Phone: *<br>Supplemental Text | s to All Corresponde                     | ence Versions                                               |                           | Variable fields to<br>be populated by<br>the user |
| UserID: t-test221   Office: 0                                                                                                    | CCIS of Dauphin <u>Count</u>             |                                                             |                           | System Acceptance Test   Version 8.0.2.100        |

On the Create New Correspondence page, the CCIS must populate the variable fields and click "Save". Once the CCIS user clicks "Save", PELICAN CCW will automatically generate the Change in Primary Worker Letter (Client) version.

<u>When generating the Provider Version</u> of the Change in Primary Worker Letter from the Correspondence Home page, the CCIS must enter the Provider ID in the "Create New" row under the "Provider Correspondence" section of the page, select "Change in Primary Worker Letter" from the "Correspondence" drop-down box and click "Go".

|                                                                     | ,                                             | Help Llogout   |   |
|---------------------------------------------------------------------|-----------------------------------------------|----------------|---|
| A pennsylvania Pennsylvania's Enterprise to Link                    | Information for Children Across Networks      | Help   Ebgoar  |   |
| PELICAN                                                             |                                               |                |   |
| Child Care Works Home   R&R   Provider   Case   P                   | ayments   Reports   Correspondence   Adn      | ninistration   |   |
| Correspondence Search   Corresp                                     | oondence Settings   Print Settings   Document | t Piece Search |   |
|                                                                     |                                               |                |   |
| Correspondence Home                                                 |                                               |                |   |
|                                                                     |                                               |                |   |
|                                                                     |                                               |                |   |
| Case Correspondence                                                 |                                               |                |   |
| Action County Record Status                                         | Correspondence                                | Dates          |   |
| Find Dauphin Select 💽 Select                                        | •                                             | From GO 🔀      |   |
| *                                                                   |                                               | Thru           |   |
| Create Dauphin Select                                               | *                                             | GO [2]         |   |
| New * *                                                             |                                               |                |   |
|                                                                     |                                               |                |   |
|                                                                     |                                               |                |   |
| COMPASS Applicant Correspondence                                    |                                               | 1              |   |
| Action Application Number Status                                    | Correspondence                                | Dates          |   |
| Find * Select ·                                                     | Select 🗸                                      | -rom GO 🕅      |   |
|                                                                     |                                               |                |   |
|                                                                     |                                               |                |   |
| Provider Correspondence                                             |                                               |                |   |
| Action Provider ID Status                                           | Correspondence                                | Dates          |   |
| Find Select Select                                                  | st 💌                                          | From GO 🖸      |   |
|                                                                     |                                               | Thru           |   |
| Create New Selec                                                    | t •                                           | G0 🖸           |   |
|                                                                     |                                               |                |   |
|                                                                     |                                               |                | 1 |
| Wiele Convel                                                        |                                               | · · · · · · ·  | 1 |
| Quick Search                                                        |                                               | ·              |   |
| Quick Search<br>Action Correspondence<br>ID                         |                                               | ·              |   |
| Quick Search<br>Action Correspondence<br>ID<br>Find * G0 D          |                                               | · · · · · ·    |   |
| Quick Search       Action     Correspondence<br>ID       Find     * |                                               | · · · · · ·    |   |
| Action     Correspondence       ID     *       Find     *           |                                               | · · · · · ·    |   |

| - * Select From Thru | 12   |              | <br>correspon | Status | Provider ID | Action     |
|----------------------|------|--------------|---------------|--------|-------------|------------|
|                      | GO   | From<br>Thru | Select        | Select | *           | Find       |
| e New Select *       | GO 🖸 |              | Select        |        | - *         | Create New |

PELICAN CCW will automatically navigate to the Create New Correspondence page.

On the Create New Correspondence page, the CCIS must populate the variable fields and click "Save". Once the CCIS user clicks "Save", PELICAN CCW will automatically generate the Change in Primary Worker Letter (Provider) version.

| P E L I C A N<br>Child Care Works | Pennsylvania's Enterprise to Link Information for Children Across Networks         Home   R&R   Provider   Case   Payments   Reports   Correspondence   Administration |                        |                                               |                       |                                            |  |
|-----------------------------------|----------------------------------------------------------------------------------------------------|------------------------|-----------------------------------------------|-----------------------|--------------------------------------------|--|
|                                   | Correspondence Se                                                                                                    | earch   Correspondence | e Settings   Print Settings                   | Document Piece Search |                                            |  |
| Create New Correspo               | Create New Correspondence                                                                                                    |                        |                                               |                       |                                            |  |
| Provider                          | Addressee Type                                                                                                    | Office                 | Correspondence                                | Corr Type             |                                            |  |
| 2 -1                              | Provider                                                                                                    |                        | Change in Primary<br>Worker Letter (Provider) | Letter                |                                            |  |
| Correspondence Details            |                                                                                                    |                        |                                               |                       |                                            |  |
| Language                          | English                                                                                                    |                        |                                               |                       |                                            |  |
| Schedule Release Date             | 11/30/2009                                                                                                    |                        |                                               |                       |                                            |  |
| User ID                           | t-test221                                                                                                    |                        |                                               |                       |                                            |  |
| Recipient Details                 |                                                                                                    |                        |                                               |                       |                                            |  |
| Addressee Type                    | Provider                                                                                                    |                        |                                               |                       |                                            |  |
| Addressee Name                    |                                                                                                    |                        |                                               |                       |                                            |  |
| Address Line 1                    | ST                                                                                                    |                        |                                               |                       |                                            |  |
| Address Line 2                    |                                                                                                    |                        |                                               |                       |                                            |  |
| City, State, Zip                  | HARRISBURG, PA                                                                                                    | 17103-1449             |                                               |                       |                                            |  |
|                                   |                                                                                                    |                        |                                               |                       |                                            |  |
| SAVE CANCEL                       |                                                                                                    |                        |                                               |                       |                                            |  |
| Variable Fields - Applies         | to All Corresponde                                                                                                    | ence Versions          |                                               | Variab                | le fields<br>opulated                      |  |
| Worker First Name: 🔹              | (                                                                                                    |                        |                                               | by th                 | e user                                     |  |
| Worker Middle Initial:            | ( ) ( )                                                                                                    |                        |                                               | · ·                   |                                            |  |
| Worker Last Name: *               | 1                                                                                                    |                        |                                               |                       |                                            |  |
| Worker Phone: *                   |                                                                                                    | -                      |                                               |                       |                                            |  |
| Supplemental Text                 |                                                                                                    |                        |                                               |                       |                                            |  |
|                                   |                                                                                                    |                        | A                                             |                       |                                            |  |
|                                   |                                                                                                    |                        |                                               |                       |                                            |  |
| L                                 |                                                                                                    |                        | <b>Y</b>                                      |                       |                                            |  |
|                                   |                                                                                                    |                        |                                               |                       |                                            |  |
| SAVE CANCEL                       |                                                                                                    |                        |                                               |                       |                                            |  |
| UserID: t-test221   Office: C     | CIS of Dauphin Count                                                                                                    | ,                      |                                               |                       | System Acceptance Test   Version 8.0.2.100 |  |

Finalized 3/24/10

See the examples of the Change in Primary Worker Letter below.

### P/C (Client) Version

|                                     | CHANGE IN PRIM                                             | ARY WORKER LETTER                                |
|-------------------------------------|------------------------------------------------------------|--------------------------------------------------|
| CCIS of Dauphin County              |                                                            | Date to include                                  |
| 110 N. 26th Street                  |                                                            | Date: 12/07/2005                                 |
| Harrisburg, PA 17103-71             | 03                                                         |                                                  |
|                                     |                                                            | CO RECORD                                        |
|                                     |                                                            | 33                                               |
| MIGUEL<br>3600 VARTAN<br>HARRISBURG | WAY<br>, PA 17110-9440                                     |                                                  |
| Dear MIGUEL                         |                                                            |                                                  |
|                                     |                                                            |                                                  |
| Effective 12/07/2005 your           | case has been assigned to a new t                          | worker.                                          |
| Your new worker is:                 | Greta                                                      |                                                  |
| Phone:                              | (717) 555-                                                 |                                                  |
|                                     |                                                            |                                                  |
|                                     |                                                            |                                                  |
| Please check in with the P          | Receptionist when you arrive.                              | added as appropriate                             |
| Please check in with the P          | Receptionist when you arrive.<br>Sincerely<br>CCIS of Daup | added as appropriate                             |
| Please check in with the r          | Receptionist when you arrive.<br>Sincerely<br>CCIS of Daup | added as appropriate                             |
| Please check in with the r          | Receptionist when you arrive.<br>Sincerely<br>CCIS of Daup | added as appropriate                             |
| Please check in with the r          | Receptionist when you arrive.<br>Sincerely<br>CCIS of Daup | added as appropriate                             |
| Please check in with the r          | Receptionist when you arrive.<br>Sincerely<br>CCIS of Daup | added as appropriate                             |
| Please check in with the r          | Receptionist when you arrive.<br>Sincerely<br>CCIS of Daup | added as appropriate                             |
| Please check in with the r          | Receptionist when you arrive.<br>Sincerely<br>CCIS of Daup | added as appropriate                             |
| Please check in with the r          | Receptionist when you arrive.<br>Sincerely<br>CCIS of Daup | shin County                                      |
| Please check in with the r          | Receptionist when you arrive.<br>Sincerely<br>CCIS of Daup | supplemental text may be<br>added as appropriate |
| Please check in with the r          | Receptionist when you arrive.<br>Sincerely<br>CCIS of Daup | supplemental text may be<br>added as appropriate |
| Please check in with the r          | Receptionist when you arrive.<br>Sincerely<br>CCIS of Daup | supplemental text may be<br>added as appropriate |
| Please check in with the r          | Receptionist when you arrive.<br>Sincerely<br>CCIS of Daup | supplemental text may be<br>added as appropriate |
| Please check in with the r          | Receptionist when you arrive.<br>Sincerely<br>CCIS of Daup | supplemental text may be<br>added as appropriate |
| Please check in with the r          | Receptionist when you arrive.<br>Sincerely<br>CCIS of Daup | supplemental text may be<br>added as appropriate |
| Please check in with the r          | Receptionist when you arrive.<br>Sincerely<br>CCIS of Daup | shin County                                      |
| Please check in with the r          | Receptionist when you arrive.<br>Sincerely<br>CCIS of Daup | shin County                                      |
| Please check in with the r          | Receptionist when you arrive.<br>Sincerely<br>CCIS of Daup | shin County                                      |

Finalized 3/24/10

**Provider Version** 

|                                                                                               | CHANGE IN PRIMARY WORKE                                                                                                    | R LETTER                                                                                     |                                   |
|-----------------------------------------------------------------------------------------------|----------------------------------------------------------------------------------------------------|----------------------------------------------------------------------------------------------|-----------------------------------|
| CCIS of Dauphin County                                                                        |                                                                                                    |                                                                                              |                                   |
| 110 N. 26th Street                                                                            |                                                                                                    | and the ID-                                                                                  |                                   |
| Hamsburg, PA 17103-1801                                                                       | r                                                                                                    | rovider ID: 4                                                                                | - 1                               |
|                                                                                               | E                                                                                                    | ate : 09/11/2006                                                                             |                                   |
| MEADOW                                                                                        |                                                                                                    |                                                                                              |                                   |
| HARRISRURG PA 1                                                                               | 7110                                                                                                    |                                                                                              |                                   |
|                                                                                               |                                                                                                    |                                                                                              |                                   |
|                                                                                               |                                                                                                    |                                                                                              |                                   |
| Dear MEADOW                                                                                   |                                                                                                    |                                                                                              | 0                                 |
| Effective 00/11/2006 your case                                                                | has been sectored to a new Provider So                                                                                                    | acialist                                                                                     | Supplemental tex                  |
| Circolive ver rinzood your case                                                               | MENDY                                                                                                    | oorallat.                                                                                    | may be added as                   |
| Your new Provider Specialist:                                                                 | WENDY                                                                                                    |                                                                                              | appropriate                       |
| Phone:                                                                                        | (717) 243-4014                                                                                                    |                                                                                              | -                                 |
| If you have any questions, plea                                                               | se contact your Provider Specialist at the                                                                                                    | above                                                                                        |                                   |
|                                                                                               |                                                                                                    |                                                                                              |                                   |
| Please submit to our office ve<br>your new Provider Specialis<br>number may result in our in  | rification of your new telephone num<br>no later than 9/21/06. Failure to sub<br>bility to process your payment for the                                | er. The verification sh<br>ait verification of your<br>child care you provided               | ould be sent to<br>new telephone  |
| Please submit to our office vi<br>your new Provider Specialis<br>number may result in our in: | rification of your new telephone num<br>no later than 9/21/06. Failure to subr<br>billity to process your payment for the                              | er. The verification sh<br>ilt verification of your<br>child care you provided               | ould be sent to<br>new telephone  |
| Please submit to our office vi<br>your new Provider Specialis<br>number may result in our in  | rification of your new telephone num<br>no later than 9/21/06. Failure to sub<br>ability to process your payment for the<br>Sincerely                  | er. The verification sh<br>nit verification of your<br>child care you provided               | ould be sent to<br>new telephone  |
| Please submit to our office vi<br>your new Provider Specialis<br>number may result in our in  | rification of your new telephone num<br>no later than 9/21/06. Failure to subr<br>bility to process your payment for the<br>Sincerely<br>CCIS of Daupt | eer. The verification sh<br>nit verification of your<br>child care you provided              | ould be sent to<br>new telephone  |
| Please submit to our office vi<br>your new Provider Specialis<br>number may result in our in  | rification of your new telephone num<br>no later than 9/21/06. Failure to sub<br>oblity to process your payment for the<br>Sincerely<br>CCIS of Daupt  | eer. The verification sh<br>nit verification of your<br>child care you provided<br>in County | ould be sent to<br>new telephone  |
| Please submit to our office vi<br>your new Provider Specialis<br>number may result in our in  | crification of your new telephone num<br>no later than 9/21/06. Failure to sub<br>oblity to process your payment for the<br>Sincerely<br>CCIS of Daupi | eer. The verification sh<br>nit verification of your<br>child care you provided              | ould be sent to<br>new telephone  |
| Please submit to our office vi<br>your new Provider Specialis<br>number may result in our in  | crification of your new telephone num<br>no later than 9/21/06. Failure to sub<br>dility to process your payment for the<br>Sincerely<br>CCIS of Daupi | eer. The verification sh<br>nit verification of your<br>child care you provided              | ould be sent to<br>new telephone  |
| Please submit to our office vi<br>your new Provider Specialis<br>number may result in our in  | crification of your new telephone num<br>no later than 9/21/06. Failure to sub<br>dility to process your payment for the<br>Sincerely<br>CCIS of Daupt | eer. The verification sh<br>nit verification of your<br>child care you provided              | sould be sent to<br>new telephone |
| Please submit to our office vi<br>your new Provider Specialis<br>number may result in our in  | crification of your new telephone num<br>no later than 9/21/06. Failure to sub<br>dility to process your payment for the<br>Sincerely<br>CCIS of Daupt | eer. The verification sh<br>nit verification of your<br>child care you provided              | sould be sent to<br>new telephone |
| Please submit to our office vi<br>your new Provider Specialis<br>number may result in our in  | crification of your new telephone num<br>no later than 9/21/06. Failure to sub<br>dility to process your payment for the<br>Sincerely<br>CCIS of Daupt | eer. The verification sh<br>nit verification of your<br>child care you provided              | sould be sent to<br>new telephone |
| Please submit to our office vi<br>your new Provider Specialis<br>number may result in our in  | erification of your new telephone num<br>no later than 9/21/06. Failure to sub<br>dility to process your payment for the<br>Sincerely<br>CCIS of Daupt | eer. The verification sh<br>nit verification of your<br>child care you provided              | sould be sent to<br>new telephone |
| Please submit to our office vi<br>your new Provider Specialis<br>number may result in our in  | erification of your new telephone num<br>no later than 9/21/06. Failure to sub<br>dility to process your payment for the<br>Sincerely<br>CCIS of Daupt | eer. The verification sh<br>nit verification of your<br>child care you provided              | sould be sent to<br>new telephone |

#### **Return to Table of Contents**

See Manual Section "500.12.3.16 – Questions – 500.8.6 – Change in Primary Worker Letter"

#### 500.8.7 Child Care Confirmation Notice

The CCIS may manually generate a Child Care Confirmation Notice within PELICAN CCW for various reasons to inform the p/c of important information required to maintain eligibility for subsidized child care or provide advance notice of a change in the assigned weekly co-payment.

The CCIS must generate <u>a Child Care Confirmation Notice</u> in the following circumstances which include, but are not limited to:

- 1. Subsidy suspension.
- 2. Subsidy disruption.
- 3. Continued eligibility following a redetermination of eligibility.
- 4. Decision to grant or deny a domestic and other family violence waiver.
- 5. Increase or decrease in the assigned weekly co-payment.
- 6. Decision to grant or deny a co-payment waiver.
- 7. Voluntary request to terminate subsidized child care benefits.
- 8. Transfer to another child care program within PELICAN CCW.
- 9. Overpayment notification.

PELICAN CCW automatically generates the variations of the Child Care Confirmation Notice using a standard notice template to ensure all regulatory requirements are met.

Finalized 3/24/10

The reasons for which the CCIS may manually generate a Child Care Confirmation Notice are listed in the tables below by child care program. The gray highlighted rows indicate reasons that require variable text fields to be populated by the CCIS user for generation.

| DocPiece ID | Citation                 | Short Description                                          | Long Description                                                                                                    |
|-------------|--------------------------|------------------------------------------------------------|----------------------------------------------------------------------------------------------------|
| 700         | § 3041.3                 | Not a caretaker                                            | You self-declared that you had legal custody of the child for whom care is requested. You must submit verification that you have legal custody of the child for whom subsidy is requested no later than (30th calendar day from the date of the self-declaration) in order to maintain your eligibility for subsidized child care.                                                                                                    |
| 701         | § 3041.3                 | Request for domestic violence waiver denied.               | The information you provided to the CCIS regarding domestic and other violence does not meet the definition as specified in the regulation; therefore, you are not eligible for a domestic and other violence waiver. You must meet all eligibility requirements and submit to the CCIS verification that you meet all eligibility requirements no later than in order to maintain your family's eligibility for subsidized child care. |
| 702         | § 3041.3                 | Failure to report a family member                          | It has come to our attention that you failed to submit information regarding a family member. You are required to submit information regarding all individuals in your family no later than in order to maintain your family's eligibility for subsidized child care.                                                                                                    |
| 703         | § 3041.3<br>§ 3041.31(a) | Change in family size/composition, family remains eligible | You reported a change in family size and composition. Our records reflect this change. Your family continues to be eligible for subsidized child care.                                                                                                    |

#### Former TANF, HS/PK or LI child care programs:

| DocPiece ID | Citation                 | Short Description                                                             | Long Description                                                                                                    |
|-------------|--------------------------|-------------------------------------------------------------------------------|----------------------------------------------------------------------------------------------------|
| 704         | § 3041.3                 | Prospective employment/education/training                                     | The verification you submitted to the CCIS indicates that a parent or caretaker in your family has reported prospective employment or enrollment in an education or training program. Your prospective employment, education or training must begin no later than in order to maintain your family's eligibility for subsidized child care. |
| 705         | § 3041.3<br>§ 3041.64(d) | Self-declaration                                                              | You have self-declared an eligibility factor. You must submit to the CCIS another form of acceptable verification no later than in order to maintain your family's eligibility for subsidized child care.                                                                                                    |
| 707         | § 3041.3                 | Training program does not meet definition                                     | The information you submitted to the CCIS indicates that your training does not meet the definition of training as specified in the regulation; therefore, you must submit verification that you are working at least 20 hours per week no later than in order to maintain your family's eligibility for subsidized child care.             |
| 708         | §3041.12(c)              | No documentation for a 13 year old with a disability                          | You have reported that your 13 year old child has a physical, developmental or behavioral disability. You must provide documentation of the disability by a physician or psychologist no later than in order to maintain your child's eligibility for subsidized child care.                                                                |
| 709         | §3041.12(c)              | Documentation needed for a change in care level for a child with a disability | You have reported that your child has a developmental disability. You must provide<br>documentation of the disability by a physician or psychologist no later than in<br>order for the CCIS to update your child's enrollment information.                                                                                                  |

| DocPiece ID | Citation                      | Short Description                                                  | Long Description                                                                                                    |
|-------------|-------------------------------|--------------------------------------------------------------------|----------------------------------------------------------------------------------------------------|
| 710         | §3041.12(c)                   | Confirmation of change in care level for a child with a disability | You have reported that your child has a developmental disability and have provided documentation of the disability by a physician or psychologist; therefore, the CCIS will update your child's enrollment information. You will receive an Enrollment Summary reflecting this updated information.                                                                                                    |
| 711         | § 3041.13(b)<br>§ 3041. 51(e) | Ineligible Head Start provider                                     | You are eligible for Head Start expansion, but you did not choose an eligible provider as set<br>forth in 55 Pa.Code, Chapter 3041 (relating to subsidized child care eligibility). You must<br>select an eligible provider no later than in order to maintain your family's<br>eligibility for Head Start expansion.                                                                                                    |
| 713         | § 3041.15(d)                  | Additional charges                                                 | The eligibility agency may not pay for any additional charge assessed by the provider,<br>beyond the cost of child care.<br>Based on regulation, the CCIS may not assist you in paying additional charges assessed by<br>the provider beyond the cost of child care.                                                                                                    |
| 779         | § 3041.16(b)                  | Decrease in Days/Hours - Publicly Funded Ed.<br>Prog Available     | Your child remains eligible; however, your child's schedule has been modified to part-time care only since the kindergarten program in your school district is a full-time program. Because there is a full-time education program available for your child, your child is not eligible for full-time subsidized child care.                                                                                                    |
| 771         | § 3041.16(e)                  | Ineligible Provider - 30 days                                      | Your family continues to be eligible for subsidized child care, but your child care provider<br>is ineligible to participate in the subsidized child care program. In order to maintain<br>eligibility for your child(ren)'s subsidized child care, you must select another provider AND<br>inform the CCIS of your child care arrangements no later than If you need<br>help in locating another provider, please contact the CCIS immediately. |

| DocPiece ID | Citation     | Short Description                                | Long Description                                                                                                    |
|-------------|--------------|--------------------------------------------------|----------------------------------------------------------------------------------------------------|
| 778         | § 3041.18(b) | Child not attending based on need                | Our records indicate that your child has not been attending the child care provider based on<br>the schedule you established with our office; therefore, your child(ren)'s schedule has been<br>modified to reflect the attendance indicated by the provider. Should you have any questions,<br>please contact our office. |
| 715         | § 3041.20(1) | 60 day period following loss of work/graduation  | You reported an involuntary loss of work or graduation from an education or training program. You are entitled to up to 60 calendar days of continued eligibility. You must return to/begin to work by in order to maintain your family's eligibility for subsidized child care.                                           |
| 716         | § 3041.20(2) | Maternity leave                                  | You reported that you are on maternity leave. You are entitled to up to 84 calendar days of continued eligibility during your maternity leave. You must return to work no later than in order to maintain your family's eligibility for subsidized child care                                                              |
| 717         | § 3041.20(3) | Break in work/education/training                 | You reported that you are on a break from work, education or training. You are entitled to<br>up to 30 calendar days of continued eligibility during your regularly scheduled break. You<br>must return to work no later than in order to maintain your family's eligibility<br>for subsidized child care.                 |
| 718         | § 3041.21    | Reason for suspended subsidy request not defined | Your child(ren)'s subsidy has been suspended for a reason that is not included in the regulation. Your child(ren) must return to care no later than in order to maintain your child(ren)'s/family's eligibility for subsidized child care.                                                                                 |
| 719         | § 3041.21    | Confirmation of suspended subsidy                | Your child(ren)'s subsidy has been suspended based upon the regulation for up to 90 calendar days. Your child(ren) must return to care no later than in order to maintain your child(ren)'s/family's eligibility for subsidized child care.                                                                                |

| DocPiece ID | Citation                     | Short Description                                                          | Long Description                                                                                                    |
|-------------|------------------------------|----------------------------------------------------------------------------|----------------------------------------------------------------------------------------------------|
| 720         | § 3041.22(a)<br>§ 3041.22(b) | Confirmation of suspension following disruption<br>- loss of certification | Your child(ren)'s subsidy has been suspended following disruption of care due to the provider's loss of the Department's certification or registration as stated above. Your child(ren)'s subsidy may be suspended for up to 90 calendar days while you select another provider. Your child(ren) must return to care no later than in order to maintain your child(ren)'s/family's eligibility for subsidized child care.                                         |
| 721         | § 3041.22(c)                 | Placement on a waiting list following the disruption of care               | At this time, subsidy must be disrupted for all families exceeding % of FPIG due to insufficient State or Federal funding. The information in our file indicates that your family is at % of FPIG. Each of your children will be placed on the waiting list as of the date the child was initially determined eligible for subsidized child care. You will receive further notification regarding the dates each of your children are placed on the waiting list. |
| 722         | § 3041.33(5)                 | Unable to apply step-parent deduction                                      | You failed to submit verification of the step-parent's relationship to the child; therefore, the CCIS will not apply the step-parent deduction when determining your family's adjusted income. In order for the CCIS to apply the step-parent deduction, you must submit verification of the step-parent's relationship to the child.                                                                                                    |
| 723         | § 3041.33(6)                 | Unable to apply other deductions                                           | You failed to submit verification of the deductions listed in Appendix A, Part II; therefore, the CCIS will not apply the deductions when determining your family's adjusted income. In order for the CCIS to apply the deductions, you must submit verification of the deductions.                                                                                                    |
| 724         | § 3041.42                    | Sent application to the wrong CCIS                                         | The information you submitted to the CCIS indicates that you do not reside in the county/geographic area of our CCIS; therefore, we have forwarded your information to the CCIS of for review. If you have any questions regarding your application for subsidized child care, please contact the CCIS of Repeated at .                                                                                                    |

| DocPiece ID | Citation                        | Short Description                                                    | Long Description                                                                                                    |
|-------------|---------------------------------|----------------------------------------------------------------------|----------------------------------------------------------------------------------------------------|
| 725         | § 3041.42                       | Transfer to another CCIS                                             | You have reported that your family is moving to another county/geographic area and you have requested that the CCIS forward your eligibility information to that county/geographic area; therefore, we have forwarded your information to the CCIS of for review. If you have any questions regarding your application for subsidized child care, please contact the CCIS of Repeated at |
| 726         | § 3041.44(a)(1)<br>§ 3041.44(b) | Ongoing - Prospective work/education/training confirmation - 30 days | You reported to the CCIS that has prospective work, education or training must begin within 30 calendar days, OR BY , in order to maintain your family's eligibility for subsidized child care. Subsidy may not begin until the parent or caretaker begins work, education or training.                                                                                                  |
| 727         | § 3041.44(a)(1)<br>§ 3041.44(b) | Ongoing - Prospective work/education/training confirmation - 60 days | You reported to the CCIS that has lost current<br>employment but will begin prospective work, education or training. The prospective work,<br>education or training must begin within 60 calendar days, OR BY , in order to<br>maintain your family's eligibility for subsidized child care.                                                                                             |
| 728         | § 3041.103(c)<br>§ 3041.45      | Intake/single p/c - waiver of co-payment for prospective employment  | You reported prospective employment; therefore, your \$ co-payment will be waived until . Effective , you must begin paying your \$ Repeated co-payment.<br>You must also notify the CCIS of the actual amount of payment no later than in order to maintain your family's eligibility for subsidized child care.                                                                        |

| DocPiece ID | Citation                     | Short Description                                                  | Long Description                                                                                                    |
|-------------|------------------------------|--------------------------------------------------------------------|----------------------------------------------------------------------------------------------------|
| 729         | § 3041.103(d)<br>§ 3041.45   | Ongoing/single p/c - minimum co-payment for prospective employment | You are a recipient of subsidy who reported an involuntary loss of work and prospective<br>employment; therefore, your \$ co-payment will be reduced to \$<br>until Effective, you must begin paying your \$ Repeated<br>co-payment.<br>You must also notify the CCIS of the actual amount of payment no later than<br>in order to maintain your family's eligibility for subsidized child care.                                                                                                    |
| 730         | § 3041.46(a)<br>§ 3041.46(b) | Immunization exemption does not meet<br>requirements/90 days       | Your child does not have age-appropriate immunizations. You have requested exemption<br>from the immunization requirement for your child, but your request for exemption does not<br>meet the requirements as specified in the regulation. Exemptions are granted only on<br>religious grounds or when a child's medical condition contraindicates immunization.<br>Your child must have age-appropriate immunizations by in order to maintain<br>your family's eligibility for subsidized child care. |
| 731         | § 3041.46(a)<br>§ 3041.46(b) | No immunization/no exemption/ 90 days                              | Your child does not have age-appropriate immunizations and is not exempt from<br>immunization. Your child must have age-appropriate immunizations by in order<br>to maintain your family's eligibility for subsidized child care.                                                                                                    |
| 761         | § 3041.48(a)                 | Ongoing - Single p/c with a disability                             | You reported and provided verification of a disability and are entitled to up to a maximum of 183 calendar days of continued eligibility. Your 183-day period of eligibility will expire on . You must return to work or begin participating in education or training no later than in order to maintain your eligibility for subsidized child care.                                                                                                    |

| DocPiece ID | Citation                        | Short Description                                                   | Long Description                                                                                                    |
|-------------|---------------------------------|---------------------------------------------------------------------|----------------------------------------------------------------------------------------------------|
| 762         | § 3041.48(b)<br>§ 3041.70       | Ongoing - 2 p/c family with a disability and no disability benefits | You reported and provided verification of a disability. The verification you submitted indicates that you are not receiving disability benefits; therefore, you must submit a Medical Assessment at your next redetermination and each subsequent redetermination in order to maintain your eligibility for subsidized child care benefits.                               |
| 763         | § 3041.48(b)<br>§ 3041.70       | Ongoing - 2 p/c family with a disability and disability benefits    | You reported and provided verification of a disability. The verification you submitted indicates that you are receiving disability benefits; therefore, you are not required to submit any additional verification regarding your disability status. However, you must continue to submit verification of the amount of the disability benefit you receive.               |
| 776         | § 3041.51                       | Transfer to HeadStart                                               | Our records indicate that your family is eligible for subsidized child care under the HeadStart Expansion program. Should you have any questions about this program, please contact our office.                                                                                                    |
| 764         | § 3041.51(a)                    | Head Start - Child does not meet age requirement                    | Head Start is a Federally-funded program designed to prepare at-risk children, three years of age or older but under five years of age, for school success.<br>You have applied for the Head Start Expansion program; however, your child does not meet the age requirement for this program. Your family will be assessed for regular subsidized child care eligibility. |
| 732         | § 3041.51(c)                    | Head Start p/c did not provide Head Start verification              | You did not submit to the CCIS verification that the Head Start expansion program meets<br>the Federal Head Start standards; therefore, your family will be assessed for regular<br>subsidized child care eligibility. If you want to be assessed for eligibility for the Head Start<br>expansion program, you must submit the verification required above no later than  |
| 733         | § 3041.51(f)(5)<br>§ 3041.51(h) | Head Start p/c - 60 days to find work                               | You have reported the involuntary loss of work on Your family will remain eligible for up to 60 calendar days following the loss of work on You must meet the work requirement no later than in order to maintain your family's eligibility for subsidized child care.                                                                                                    |

| DocPiece ID | Citation                        | Short Description                    | Long Description                                                                                                    |
|-------------|---------------------------------|--------------------------------------|----------------------------------------------------------------------------------------------------|
| 734         | § 3041.51(f)(6)<br>§ 3041.51(i) | Head Start - child's enrollment ends | Our records indicate the child's Head Start enrollment ended on . You must<br>complete a partial redetermination or a redetermination in order to maintain your family's<br>eligibility for subsidized child care. You will receive information from the CCIS regarding<br>what you must do to complete a redetermination.  |
| 777         | § 3041.52                       | Transfer to PreK                     | Our records indicate that your family is eligible for subsidized child care under the Prekindergarten program. Should you have any questions about this program, please contact our office.                                                                                                    |
| 765         | § 3041.52(a)                    | Pre-K program is not recognized      | You applied for the prekindergarten program; however, the prekindergarten program you specified does not meet the requirements set forth in 55 Pa.Code, Chapter 3041 (relating to subsidized child care eligibility); therefore, your family will be assessed for regular subsidized child care eligibility.                |
| 712         | § 3041.52(c)                    | Ineligible Pre-K provider            | You are eligible for the pre-kindergarten program, but you did not choose an eligible provider as set forth in 55 Pa.Code, Chapter 3041 (related to subsidized child care eligibility). You must select an eligible provider no later than in order to maintain your family's eligibility for the pre-kindergarten program. |
| 735         | § 3041.52(d)(6)<br>§ 3041.52(g) | Pre-K p/c - 60 days to find work     | You have reported the involuntary loss of work on . Your family will remain eligible for up to 60 calendar days following the loss of work on Repeated . You must meet the work requirement no later than in order to maintain your family's eligibility for subsidized child care.                                         |
| 736         | § 3041.52(d)(7)<br>§ 3041.52(h) | Pre-K/child's enrollment ends        | CCIS records indicate the child's pre-kindergarten enrollment ended on                                                                                                    |

| DocPiece ID | Citation                                          | Short Description                                                                                | Long Description                                                                                                    |
|-------------|---------------------------------------------------|--------------------------------------------------------------------------------------------------|----------------------------------------------------------------------------------------------------|
| 738         | § 3041.73                                         | Transfer of TANF benefits not verified                                                           | You failed to submit acceptable verification of transfer of TANF benefits to the CCIS; therefore, your family is ineligible for the TANF provisions and you must apply for low-income subsidized child care.                                                                                                    |
| 739         | § 3041.74                                         | Expiration of TANF benefits not verified                                                         | You failed to submit acceptable verification of transfer of TANF benefits to the CCIS; therefore, your family is ineligible for the TANF provisions and you must apply for low-income subsidized child care.                                                                                                    |
| 740         | § 3041.75                                         | DV not verified                                                                                  | You failed to submit acceptable verification of domestic violence to the CCIS; therefore, you are ineligible for a domestic violence waiver and you must meet all eligibility requirements no later than in order to maintain your family's eligibility for subsidized child care.                                                    |
| 741         | <pre>§ 3041.91(b) § 3041.91(d) § 3041.91(g)</pre> | Granture of a domestic violence waiver due to inability to participate in ork/education/training | You requested and were granted a domestic and other violence waiver from the work<br>requirement. Your waiver period will expire on You must be participating in<br>work, education or training no later than Repeated in order to maintain your family's<br>eligibility for subsidized child care.                                   |
| 743         | § 3041.91(c)                                      | Domestic violence waiver of an eligibility requirement that may not be waived                    | You requested a domestic and other violence waiver based on an eligibility requirement that may not be waived; therefore, your request has been denied. You must meet all eligibility requirements no later than in order to maintain your family's eligibility for subsidized child care.                                            |
| 744         | § 3041.91(d)                                      | Domestic violence waiver of income verification                                                  | You requested and were granted a domestic and other violence waiver related to the verification of income as specified in § 3041.65 (relating to verification of income). This waiver period may not exceed 60 days. Your waiver period will expire on You must submit verification of the amount of income you receive no later than |

| DocPiece ID | Citation                       | Short Description                                | Long Description                                                                                                    |
|-------------|--------------------------------|--------------------------------------------------|----------------------------------------------------------------------------------------------------|
| 766         | § 3041.102(c)<br>§ 3041.16(e)  | Dept weekly payment less than \$5                | Our weekly payment to your provider will be less than \$5; therefore, you are ineligible for subsidized child care with your current provider. You must select another provider and enroll your child no later than in order to maintain your eligibility for subsidized child care. |
| 745         | § 3041.103(a)<br>§ 3041.103(b) | Co-payment adjustment for prospective employment | You reported the receipt of payment from employment as required. Your co-payment has been adjusted accordingly. You should begin to pay \$ effective                                                                                                    |
| 746         | § 3041.104(b)                  | TANF advance co-payment                          | Your advance co-payment must be paid by in order to maintain your family's eligibility for subsidized child care.                                                                                                    |
| 747         | § 3041.104(c)                  | Co-payment Decrease                              | Based on the information you provided, your co-payment has decreased. You should begin to pay \$ effective .                                                                                                    |
| 782         | § 3041.104(c)                  | WL Redetermination - Decreased Co-pay            | You continue to be placed on the waiting list for subsidized child care. However, based on the information you provided, your co-payment has decreased from \$ to \$                                                                                                    |
| 748         | § 3041.104(e)                  | Co-payment Increase                              | Based on the information you provided, your co-payment has increased. You should begin to pay \$ effective .                                                                                                    |
| 783         | § 3041.104(e)                  | WL Redetermination - Increased Co-pay            | You continue to be placed on the waiting list for subsidized child care. However, based on the information you provided, your co-payment has increased from \$ to \$                                                                                                    |

| DocPiece ID | Citation                       | Short Description                           | Long Description                                                                                                    |
|-------------|--------------------------------|---------------------------------------------|----------------------------------------------------------------------------------------------------|
| 775         | § 3041.106(d)                  | Outstanding Delinquency during Application  | A family whose subsidy is terminated for failure to make required co-payments may not be reauthorized for subsidy until all outstanding co-payments have been paid in full. Our records indicate that you have not paid your outstanding delinquent co-payment. You must pay your outstanding delinquent co-payment and enroll your child(ren) with a child care provider within 30 calendar days to maintain your eligibility for subsidized child care benefits. |
| 758         | § 3041.107(b)<br>§ 3041.108(b) | Decrease of co-payment based on FPIG        | Based on the revised FPIG, your co-payment will decrease from \$    to \$      effective the first service day in the week of May 4, 2009.                                                                                                    |
| 759         | § 3041.107(b)<br>§ 3041.108(b) | Increase of co-payment based on FPIG        | Based on the revised FPIG, your co-payment will increase from \$ to \$ effective the first service day in the week of May 18, 2009.                                                                                                    |
| 749         | § 3041.108(c)                  | Half Co-pay - Increase - School Year Ends   | Based on the end of the school year, your co-payment has increased. You should begin to pay \$ effective .                                                                                                    |
| 784         | § 3041.108(c)                  | Half Co-pay - Decrease - School Year Begins | Based on the beginning of the school year, your family is eligible for a half co-payment. As a result, your family's co-payment has decreased. You should begin to pay free effective free free free free free free free fr                                                                                                    |
| 785         | § 3041.108(c)                  | Half Co-pay - Eligible During School Year   | Your family is eligible for a half co-payment so your co-payment has decreased. You should begin to pay \$ effective .                                                                                                    |
| 786         | § 3041.108(c)                  | Half Co-pay - Ineligible During School Year | Your family is no longer eligible for a half co-payment so your co-payment has increased.<br>You should begin to pay \$ effective .                                                                                                    |
| 767         | § 3041.108(d)                  | Co-payment exceeds cost of care             | Our records indicate that your co-payments for 1 month are equal to or exceed our monthly payment to your provider; therefore, you are ineligible for subsidized child care with your current provider. You must select another provider and enroll your child no later than in order to maintain your eligibility for subsidized child care.                                                                                                    |
| DocPiece ID | Citation         | Short Description                          | Long Description                                                                                                    |
|-------------|------------------|--------------------------------------------|----------------------------------------------------------------------------------------------------|
| 750         | § 3041.126(d)    | Granting an extension for the face-to-face | You have requested an extension of the timeframe for the face-to-face interview. You now have up to an additional 30 days to complete a face-to-face interview; therefore, you must complete a face-to-face interview no later than in order to maintain your family's eligibility for subsidized child care.                       |
| 751         | § 3041.127(b)(3) | Decrease in hours / days of care           | Our records indicate there has been a decrease in the number of days or hours for which<br>subsidized child care is needed. Your child's enrollment schedule has been adjusted to<br>reflect the change.                                                                                                    |
| 752         | § 3041.132       | Voluntary withdrawal of a family           | Our records indicate that you have requested your family's subsidy to be voluntarily terminated. Effective , your family will be ineligible for subsidized child care. You may re-apply at any time.                                                                                                    |
| 787         | § 3041.132       | Voluntary Withdrawal of Child or Children  | Our records indicate that one or more of your children no longer needs subsidized child care; therefore, the CCIS has taken steps to terminate your child's subsidy. Your child(ren)'s enrollment will be discontinued. You may re-apply for subsidized child care for the child(ren) at any time.                                  |
| 753         | § 3041.132       | Child no longer in household               | Our records indicate that your child is no longer living in your household; therefore, the CCIS has taken steps to terminate your child(ren)'s subsidy. Effective , your child(ren) will be ineligible for subsidized child care. You may re-apply for subsidized child care for the child(ren) at any time.                        |
| 774         | § 3041.133(d)    | WL Redetermination - Eligible              | The information you submitted to complete a redetermination of eligibility prior to<br>enrollment of your child(ren) indicates that your family continues to be eligible for<br>subsidized child care so your child(ren) will remain on the waiting list until funds become<br>available for enrollment with a child care provider. |
| 754         | § 3041.142(c)    | TANF exceptions end                        | Your 183 day period of TANF eligibility will expire on . You must meet all eligibility requirements as set forth in 55 Pa.Code, Chapter 3041 (relating to subsidized child care eligibility) no later than Repeated in order to maintain your family's eligibility for subsidized child care.                                       |

| DocPiece ID | Citation                       | Short Description                               | Long Description                                                                                                    |
|-------------|--------------------------------|-------------------------------------------------|----------------------------------------------------------------------------------------------------|
| 755         | § 3041.144(a)<br>§ 3041.144(b) | TANF granting an extension for the face-to-face | You have requested an extension of the timeframe for the face-to-face interview. You now have up to an additional 30 days to complete a face-to-face interview; therefore, you must complete a face-to-face interview no later than in order to maintain your family's eligibility for subsidized child care. |
| 768         | § 3041.150(a)                  | P/C has 60 days following TANF expiration       | Your 5-year limit on TANF benefits has expired; therefore, your family is eligible for subsidized child care for up to 60 calendar days to find work. In order to maintain your eligibility beyond the 60-day period, you must meet all eligibility requirements no later than                                |
| 756         | § 3041.163(b)                  | Eligible following redetermination              | You completed your redetermination and your family continues to be eligible for subsidized child care. Your co-payment amount is \$                                                                                                    |
| 770         | § 3041.167(a)                  | P/C Overpayment                                 | We have determined that there was an overpayment based on the following information:<br>Reason:<br>From: To:<br>Amount:<br>Explanation:<br>You will receive a letter indicating your options regarding repayment.                                                                                             |
| 757         | § 3041.172                     | Subsidy may not continue due to lack of funding | You have appealed a decision regarding the disruption of subsidy due to a lack of funding; therefore, your subsidized child care will not continue.                                                                                                    |
| 769         | § 3041.173                     | Appeal received                                 | We have received your appeal and your child care may continue at this time. If you do not continue to make timely payment of your co-payment, your subsidized child care will be terminated for the remainder of the appeal process.                                                                          |

| DocPiece ID | Citation   | Short Description                                                        | Long Description                                                                                                    |
|-------------|------------|--------------------------------------------------------------------------|----------------------------------------------------------------------------------------------------|
| 780         | § 3041.186 | CCIS Collection of Overpayment                                           | Our office identified an overpayment and sent a letter to you requesting that you select a repayment option. You have opted to repay your overpayment by increasing your co-payment amount until the repayment is complete. Please see the enclosed letter for details about your specific payment plan.                                                                                     |
| 781         | § 3041.186 | CCIS Collection of Overpayment - Failure<br>to Select a Repayment Option | Our office identified an overpayment and sent a letter to you requesting that you select a repayment option. You failed to select a repayment option so our office has increased your co-payment. Your co-payment will be increased until the repayment of your overpayment is complete. Please see the enclosed letter for details about your specific payment plan.                        |
| 772         | § 168.1(a) | Child Care Program Transfer - TANF to FT                                 | You currently qualify for child care payment under the child care program; therefore, your child(ren)'s enrollment(s) will be transferred to that program.                                                                                                    |
| 773         | § 168.1(a) | Child Care Program Transfer to LI                                        | Per our discussion with you on, you currently qualify for child care payment under the for care during the hours you participate in education or training AND under the Low Income program for care during the hours of education, training and employment. During our discussion regarding the benefits of each program, we explained that you may continue to receive child care under the |

The CCIS can manually generate a Child Care Confirmation Notice within PELICAN CCW by navigating to the Correspondence Home page.

The notice template used for generation is dependent upon the child care program for which the case is receiving subsidized child care (i.e., the *Child Care Confirmation Notice – P cc* is generated for FT, LI and HS/PK cases; whereas, the *Child Care Confirmation Notice – CIS cc* is generated for TANF, FS and GA/WS2 cases).

PELICAN CCW ensures the appropriate template is used during generation. PELICAN CCW will not allow a CCIS user to generate the Child Care Confirmation Notice using the wrong template. If a CCIS user attempts to generate the wrong template of the notice, PELICAN CCW will display a hard error message as follows:

|               |                       |               |                        |                                     |                     | Help   Logout | t    |  |
|---------------|-----------------------|---------------|------------------------|-------------------------------------|---------------------|---------------|------|--|
|               | ennsylv               | vania Pe      | ennsylvania's Enterpri | se to Link Information for Children | Across Networks     |               |      |  |
| Ch Ch         | ELÎC                  | AN<br>Works ⊨ | Iome   R&R   Provider  | Case   Payments   Reports   Cor     | respondence   Ada   | ninistration  |      |  |
|               |                       | ,             | ionie preak priovider  |                                     | espondence   Au     |               |      |  |
|               |                       | c             | Correspondence Search  | h   Correspondence Settings   Print | Settings   Document | Piece Search  |      |  |
| Composition   | ndonco                | Home          |                        |                                     |                     |               |      |  |
| correspo      | muence                | nome          |                        | _                                   |                     |               |      |  |
| Case prog     | ram type              | is not vali   | d for this correspon   | dence                               |                     |               |      |  |
|               |                       |               |                        |                                     |                     |               |      |  |
| Case Cor      | responde              | nce           |                        |                                     |                     |               |      |  |
| Action        | County                | Record        | Status                 | Correspondenc                       | e                   | Dates         |      |  |
| Find          | *                     | *             | Select 🗾               | Select                              | -                   | Thru          |      |  |
|               |                       |               |                        |                                     |                     |               |      |  |
| Create<br>New | Dauphin<br>*          | *             |                        | Confirmation Notice - P cc          | • *                 |               | GO 🖸 |  |
|               |                       | *             |                        |                                     |                     |               |      |  |
|               |                       |               |                        |                                     |                     |               |      |  |
| COMPASS       | S Applican            | t Corresp     | ondence                |                                     |                     |               |      |  |
| Action        | Applic                | cation Nun    | iber Statu             | IS Correspond                       | lence               | Dates         |      |  |
| Find          | Į                     | *             | Select                 | Select                              |                     | -rom          |      |  |
|               |                       |               |                        |                                     | '                   |               |      |  |
| Desuidan      | Comorno               |               |                        |                                     |                     |               |      |  |
| Action        | Pro                   | vider ID      | Status                 | Correspondence                      |                     | Dates         |      |  |
| Find          |                       |               | * Select               | Select                              | •                   | From          | GO 🗵 |  |
|               | 1                     |               |                        |                                     |                     | Thru          | -    |  |
| Create Ne     | w                     |               | 1*                     | Select                              | •                   | , <b>,</b>    | G0 Σ |  |
|               | μ                     |               |                        | 1                                   |                     |               |      |  |
| Ouick Sea     | arch                  |               |                        |                                     |                     |               |      |  |
| Action C      | Action Correspondence |               |                        |                                     |                     |               |      |  |
|               | ID                    |               |                        |                                     |                     |               |      |  |
| Find          | Find * 60 🖸           |               |                        |                                     |                     |               |      |  |
|               |                       |               |                        |                                     |                     |               |      |  |
|               |                       |               |                        |                                     |                     |               |      |  |

<u>When generating the Child Care Confirmation Notice – P cc (PELICAN</u> <u>CCW template)</u> of the Child Care Confirmation Notice from the Correspondence Home page, the CCIS must enter the Record Number (*The County should be pre-populated*) in the "Create New" row under the "Case Correspondence" section of the page, select "Child Care Confirmation Notice – P cc" from the "Correspondence" drop-down box and click "Go".

Finalized 3/24/10

| Correspondence Home   R&R   Provider   Case   Payments   Reports   Correspondence   Administration Correspondence Search   Correspondence Settings   Print Settings   Document Piece Search Correspondence Home Case Correspondence Action County Record Status Correspondence Dates Find Dauphin Select Select From Go Thru Go | Help   Logout                             | Networks     | se to Link Information for Children Across                                                                                             | nia's Enterpri | Pennsylv | ania P    | ennsylv     | A P      |
|----------------------------------------------------------------------------------------------------|-------------------------------------------|--------------|----------------------------------------------------------------------------------------------------|----------------|----------|-----------|-------------|----------|
| Correspondence Search   Correspondence Settings   Print Settings   Document Piece Search                                                                                                    | ministration                              | idence   Ad  | Case   Payments   Reports   Correspon                                                                                                  | &R   Provider  | Home     | Vorks     | uild Care V | D Ch     |
| Case Correspondence Home           Action         County         Record         Status         Correspondence         Dates         Go           Find         Dauphin         Select         Select         From         Go         Go                                                                                          | It Piece Search                           | is   Documei | Correspondence Settings   Print Settings                                                                                               | ndence Searc   | Corresp  |           |             |          |
| Case Correspondence       Action     County     Record     Status     Correspondence     Dates       Find     Dauphin     Select     Select     From     G0       Thru     Thru     Thru     G0                                                                                                    |                                           |              |                                                                                                    |                |          | Home      | ondence     | orrespo  |
| Action     County     Record     Status     Correspondence     Dates       Find     Dauphin     Select     Select     Thru     GO                                                                                                    |                                           |              |                                                                                                    |                |          |           |             | 1        |
| Case Correspondence     Action     County     Record     Status     Correspondence     Dates       Find     Dauphin     Select     Select     Select     Thru     Go                                                                                                    |                                           |              |                                                                                                    |                |          | _         |             | X        |
| Action     County     Record     Status     Correspondence     Dates       Find     Dauphin     Select     Select     From     Go                                                                                                    | <br>· · · · · · · · · · · · · · · · · · · |              |                                                                                                    |                |          | nce       | responder   | Case Cor |
| Find Dauphin Select Select From GC                                                                                                    | Dates                                     |              | Correspondence                                                                                                    | Status         | đ        | Record    | County      | Action   |
| * Thru                                                                                                    | From GO 🖸                                 |              | Select                                                                                                    |                | Select   |           | Dauphin     | Find     |
|                                                                                                    | Thru                                      |              |                                                                                                    |                |          | *         | 2           |          |
| Create Dauphin Select 🔍 * GO                                                                                                    | GO 🖸                                      | ¥ *          | Select                                                                                                    |                |          |           | Dauphin     | Create   |
| New Select                                                                                                    | <br>                                      |              | Select                                                                                                    |                | _        | *         |             | New      |
| Confirmation Notice - P cc                                                                                                    |                                           |              | CareCheck Appointment Letter<br>Change in Primary Worker Letter (Client)<br>Confirmation Notice - CIS cc<br>Confirmation Notice - P cc | e              | spondenc | t Corresp | S Applican  | OMPAS    |
| Action Application Number Statu Missing Information Letter (Client) Dates                                                                                                    | Dates                                     |              | Former TANF Transfer Letter (Manual)<br>Missing Information Letter (Client)                                                            | State          | umber    | ation Nu  | Applic      | Action   |
| Find Select Select From GO                                                                                                    | From GO 🖸                                 |              | Select                                                                                                    | Select         |          | *         |             | Find     |
| Thru                                                                                                    | Thru                                      |              |                                                                                                    |                |          |           |             |          |

PELICAN CCW will automatically navigate to the Create New Correspondence page.

On the Create New Correspondence page, the CCIS must select the appropriate reason and click "Save". Once the CCIS user clicks "Save", PELICAN CCW will automatically generate the Child Care Confirmation Notice – P (*PELICAN CCW template*).

The Correspondence Details section of the page indicates the scheduled release date for the letter.

The Recipient Details section indicates the client information.

| pennsylvania Pennsy               | sylvania's Enterprise to Link Information for Children Across Networks           |                                                            |                               |                      |  |  |  |
|-----------------------------------|----------------------------------------------------------------------------------|------------------------------------------------------------|-------------------------------|----------------------|--|--|--|
| Child Care Works Home             | R&R   Provider                                                                   | Case   Payments                                            | Reports   Corresponden        | ce   Administration  |  |  |  |
| Corres                            | pondence Search                                                                  | Correspondence                                             | Settings   Print Settings   D | ocument Piece Search |  |  |  |
| Create New Correspondence         |                                                                                  |                                                            |                               |                      |  |  |  |
| Co/Record Number Address          | ее Туре                                                                          | Office                                                     | Correspondence                | Corr Type            |  |  |  |
| 22 Cli                            | ent                                                                              |                                                            | Confirmation Notice - P<br>cc | Notice               |  |  |  |
| Correspondence Details            |                                                                                  |                                                            |                               |                      |  |  |  |
| Language Englis                   | h                                                                                |                                                            |                               |                      |  |  |  |
| Schedule Release Date 11/30       | /2009                                                                            |                                                            |                               |                      |  |  |  |
| User ID t-test                    | 21                                                                               |                                                            |                               |                      |  |  |  |
| Recipient Details                 |                                                                                  |                                                            |                               |                      |  |  |  |
| Addressee Type Client             |                                                                                  |                                                            |                               |                      |  |  |  |
| Addressee Name LINDA              | k.                                                                               |                                                            |                               |                      |  |  |  |
| Address Line 1 9                  | APT F                                                                            |                                                            |                               |                      |  |  |  |
| Address Line 2                    |                                                                                  |                                                            |                               |                      |  |  |  |
| City, State, Zip HARR             | SBURG, PA 17109                                                                  | -2381                                                      |                               |                      |  |  |  |
| SAVE                              | orrespondence V                                                                  | /ersions                                                   |                               |                      |  |  |  |
| • Display Short Description O Dis | play Long Descripti<br>Select                                                    | ion <sup>O</sup> Display Sel<br>t Notice Reasons           | lections 60 D                 |                      |  |  |  |
| ☐ § 3041.3                        | Not a caretaker                                                                  | r                                                          |                               |                      |  |  |  |
| ☐ § 3041.3                        | Request for domestic violence waiver denied.                                     |                                                            |                               |                      |  |  |  |
| ☐ § 3041.3                        | Failure to repo                                                                  | Failure to report a family member                          |                               |                      |  |  |  |
| 🗌 § 3041.3 § 3041.31(a)           | Change in famil                                                                  | Change in family size/composition, family remains eligible |                               |                      |  |  |  |
| ☐ § 3041.3                        | Prospective employment/education/training                                        |                                                            |                               |                      |  |  |  |
| 🔲 § 3041.3 § 3041.64(d)           | Self-declaration                                                                 |                                                            |                               |                      |  |  |  |
| ☐ § 3041.3                        | Training program does not meet definition                                        |                                                            |                               |                      |  |  |  |
| ☐ §3041.12(c)                     | No documentat                                                                    | ion for a 13 yea                                           | r old with a disability       |                      |  |  |  |
| ☐ §3041.12(c)                     | Documentation needed for a change in care level for a child with a<br>disability |                                                            |                               |                      |  |  |  |

Finalized 3/24/10

PELICAN CCW defaults to displaying the "Confirmation Notice Reasons" by "Short Description". Once the CCIS user determines the appropriate reason(s) to select, the CCIS user must select the checkbox next to the appropriate reason(s), select the radial button next to "Display Selections" and click "Go". This will ensure the CCIS user remembers to populate all variable text fields that may be required for generation.

| n pennsylvania                                                                                                    | Pennsylvania's Ente       | rprise to Link Inform | ation for Children Across Netw            | Help   Log           | gout                                       |
|----------------------------------------------------------------------------------------------------|---------------------------|-----------------------|-------------------------------------------|----------------------|--------------------------------------------|
| Child Care Works                                                                                                    | N<br>7 Home   R&R   Provi | der   Case   Paymen   | ts   Reports   Correspondenc              | e   Administration   |                                            |
|                                                                                                    | Correspondence Se         | arch   Corresponden   | ce Settings   Print Settings   Do         | ocument Piece Search |                                            |
| Create New Corresp                                                                                                    | ondence                   |                       |                                           |                      |                                            |
|                                                                                                    |                           | - 55                  |                                           |                      |                                            |
| 22                                                                                                    | Addressee Type<br>Client  | Office                | Correspondence<br>Confirmation Notice - P | Notice               |                                            |
| Correspondence Detail                                                                                                    | 5                         |                       |                                           |                      |                                            |
| Language                                                                                                    | English                   |                       |                                           |                      |                                            |
| Schedule Release Date                                                                                                    | 11/30/2009                |                       |                                           |                      |                                            |
| User ID                                                                                                    | t-test221                 |                       |                                           |                      |                                            |
| Recipient Details                                                                                                    |                           |                       |                                           |                      |                                            |
| Addressee Type                                                                                                    | Client                    |                       |                                           |                      |                                            |
| Addressee Name                                                                                                    | LINDA                     |                       |                                           |                      |                                            |
| Address Line 1                                                                                                    | 9                         | APT F                 |                                           |                      |                                            |
| Address Line 2                                                                                                    |                           |                       |                                           |                      |                                            |
| City, State, Zip                                                                                                    | HARRISBURG, PA 1          | 7109-2381             |                                           |                      |                                            |
| SAVED CANCEL                                                                                                    |                           |                       |                                           |                      |                                            |
| Variable Fields - Applie                                                                                                    | es to All Corresponde     | nce Versions          |                                           |                      |                                            |
| C Display Short Description C Display Long Description Display Selections                                                                                                    |                           |                       |                                           |                      |                                            |
| S 3041.20       You reported that you are on a break from work, education or training. You are entitled to up to 30 calendar days of continued eligibility during your regularly scheduled break. You must return to work no later than in order to maintain your family's eligibility for subsidized child care. |                           |                       |                                           |                      |                                            |
| S 3041.127 Our records indicate there has been a decrease in the number of days or hours for which subsidized child care is needed. Your child's enrollment schedule has been adjusted to reflect the change.                                                                                                    |                           |                       |                                           |                      |                                            |
| SAVE CANCEL                                                                                                    |                           |                       |                                           |                      |                                            |
| UserID: t-test221   Office:                                                                                                    | CCIS of Dauphin County    |                       |                                           |                      | System Acceptance Test   Version 8.0.2.100 |

Once the CCIS user ensures all variable fields are populated appropriately, the CCIS user must click "Save" to complete the generation of the Child Care Confirmation Notice.

The CCIS user may also choose to display the reasons by "Long Description" if the CCIS user must complete additional research to determine which language is appropriate to use. PELICAN CCW will display the reasons by "Long Description" if the CCIS user selects the radial button next to "Display Long Description" and clicks "Go".

| A                    | penns<br>P E L                                                                                                    | sylvania                                                                                                    | Pennsylvania's Ente                                                                                                    | erprise to Link Informatio                                                                                                    | onfor Children Across Ne                                                                                                    | Help   Logout                                                                                                    | : |
|----------------------|----------------------------------------------------------------------------------------------------|----------------------------------------------------------------------------------------------------|----------------------------------------------------------------------------------------------------|----------------------------------------------------------------------------------------------------|----------------------------------------------------------------------------------------------------|----------------------------------------------------------------------------------------------------|---|
|                      | Child C                                                                                                    | are Works                                                                                                    | Home   R&R   Prov                                                                                                    | vider   Case   Payments                                                                                                    | Reports   Corresponde                                                                                                    | nce   Administration                                                                                                    |   |
|                      |                                                                                                    |                                                                                                    | Correspondence S                                                                                                    | earch   Correspondence                                                                                                    | Settings   Print Settings                                                                                                    | Document Piece Search                                                                                                    |   |
| Crea                 | Create New Correspondence                                                                                                    |                                                                                                    |                                                                                                    |                                                                                                    |                                                                                                    |                                                                                                    |   |
| Co/                  | Record I                                                                                                    | Number                                                                                                    | Addressee Type<br>Client                                                                                                    | Office                                                                                                    | Correspondence<br>Confirmation Notice - P<br>cc                                                                                                    | Corr Type<br>Notice                                                                                                    |   |
| Corre                | esponde                                                                                                    | nce Detail                                                                                                    | 5                                                                                                    |                                                                                                    |                                                                                                    |                                                                                                    |   |
| Langu                | age                                                                                                    |                                                                                                    | English                                                                                                    |                                                                                                    |                                                                                                    |                                                                                                    |   |
| User I               | iule kelea:<br>D                                                                                                    | se Date                                                                                                    | 11/30/2009                                                                                                    |                                                                                                    |                                                                                                    |                                                                                                    |   |
| Doer 1               |                                                                                                    |                                                                                                    | 1-1651221                                                                                                    |                                                                                                    |                                                                                                    |                                                                                                    |   |
| Addre                | pient De                                                                                                    | talis                                                                                                    | Client                                                                                                    |                                                                                                    |                                                                                                    |                                                                                                    |   |
| Addre                | ssee Nam                                                                                                    | e .                                                                                                    |                                                                                                    |                                                                                                    |                                                                                                    |                                                                                                    |   |
| Addre                | ss Line 1                                                                                                    | -                                                                                                    | 9                                                                                                    | APT F                                                                                                    |                                                                                                    |                                                                                                    |   |
| Addre                | ss Line 2                                                                                                    |                                                                                                    |                                                                                                    |                                                                                                    |                                                                                                    |                                                                                                    |   |
| City, S              | State, Zip                                                                                                    |                                                                                                    | HARRISBURG, PA                                                                                                    | 17109-2381                                                                                                    |                                                                                                    |                                                                                                    |   |
| SAVE<br>Varia<br>O D | D CANC                                                                                                    | CEL 🗹<br>ds - Applie                                                                                                    | ion © Display Long D                                                                                                    | ence Versions<br>escription <sup>O</sup> Display Sel                                                                                                    | lections GO D                                                                                                    |                                                                                                    |   |
|                      |                                                                                                    | You self-de                                                                                                    | clared that you had les                                                                                                    | Select Notice Reasons                                                                                                    | ;<br>r whom care is requested                                                                                                    | You must submit                                                                                                    |   |
|                      | You self-declared that you had legal custody of the child for whom care is requested. You must submit verification that you have legal custody of the child for whom subsidy is requested no later than (30th calendar day from the date of the self-declaration) in order to maintain your eligibility for subsidized child care. You self-declared that you had legal custody of the child for whom care is requested. You must submit verification that you have legal custody of the child for whom care is requested. You must submit calendar day from the date of the self-declaration) in order to maintain your eligibility for subsidized child calendar day from the date of the self-declaration) in order to maintain your eligibility for subsidized child |                                                                                                    |                                                                                                    |                                                                                                    |                                                                                                    | o later than (30th<br>ty for subsidized child<br>ested. You must submit<br>o later than (30th<br>ty for subsidized child |   |
|                      | 5 3041.3                                                                                                    | care.         The information you provided to the CCIS regarding domestic and other violence does not meet the definition as specified in the regulation; therefore you are not eligible for a domestic and other violence waiver. You must meet all eligibility requirements and submit to the CCIS verification that you meet all eligibility requirements no later than in order to maintain your family's eligibility for |                                                                                                    |                                                                                                    |                                                                                                    |                                                                                                    |   |
|                      | 5 3041.3                                                                                                    | It has come<br>required to<br>to maintain                                                                                                    | e to our attention that y<br>submit information reg<br>your family's eligibility                                                                            | you failed to submit inform<br>garding all individuals in y<br>y for subsidized child care                                                                                   | mation regarding a family<br>vour family no later than [<br>•.                                                                                                  | member. You are<br>in order                                                                                              |   |
|                      | 5 3041.3<br>5 3041.31<br>(a)                                                                                                    | You reporte<br>continues to<br>records ref                                                                                                    | ed a change in family s<br>o be eligible for subsidi<br>lect this change. Your f                                                                            | ize and composition. Our<br>ized child care.You report<br>amily continues to be elig                                                                                         | records reflect this chang<br>ed a change in family size                                                                                                    | e. Your family<br>and composition. Our<br>are.                                                                           |   |
| <b></b>              | 5 3041.3                                                                                                    | The verifica<br>prospective<br>education o<br>subsidized                                                                                                    | ation you submitted to to<br>employment or enroll<br>or training must begin r<br>child care.                                                                | the CCIS indicates that a<br>ment in an education or t<br>no later than                                                                                                    | parent or caretaker in yo<br>training program. Your pro<br>in order to maintain you                                                                             | our family has reported<br>ospective employment,<br>ur family's eligibility for                                          |   |
|                      | 5 3041.3<br>5 3041.64<br>(d)                                                                                                    | You have s<br>verification                                                                                                    | elf-declared an eligibilit<br>no later than                                                                                                    | ty factor. You must subm                                                                                                    | it to the CCIS another for<br>your family's eligibility fo                                                                                                    | m of acceptable<br>or subsidized child care.                                                                             |   |
|                      | § 3041.3                                                                                                    | The information you submitted to the CCIS indicates that your training does not meet the definition of training as specified in the regulation; therefore you must submit verification that you are working at least 20 hours per week no later than in order to maintain your family's eligibility for subsidized child care.                                                                                                |                                                                                                    |                                                                                                    |                                                                                                    |                                                                                                    |   |
|                      | 53041.12<br>(c)                                                                                                    | You have reported that your 13 year old child has a physical, developmental or behavioral disability. You must provide documentation of the disability by a physician or psychologist no later than in order to maintain your child's eligibility for subsidized child care.                                                                                                    |                                                                                                    |                                                                                                    |                                                                                                    |                                                                                                    |   |
|                      | 53041.12<br>(c)                                                                                                    | You have reported that your child has a developmental disability. You must provide documentation of the disability by a physician or psychologist no later than in order for the CCIS to update your child's enrollment information.                                                                                                    |                                                                                                    |                                                                                                    |                                                                                                    |                                                                                                    |   |
|                      | 53041.12<br>(c)                                                                                                    | You have re<br>disability by<br>information<br>that your cl<br>physician o<br>receive an                                                                                                    | eported that your child<br>y a physician or psycho<br>. You will receive an Er<br>hild has a development<br>r psychologist; therefo<br>Enrollment Summary r | has a developmental dis<br>ologist; therefore the CCI<br>nrollment Summary refle<br>tal disability and have pro<br>re the CCIS will update y<br>reflecting this updated info | ability and have provided<br>S will update your child's<br>cting this updated informa<br>ovided documentation of t<br>your child's enrollment info<br>ormation. | documentation of the<br>enrollment<br>ation.You have reported<br>he disability by a<br>prmation. You will                |   |
|                      | § 3041.13<br>(b) §<br>3041.51<br>(e)                                                                                                    | You are elig<br>Pa.Code, C<br>later than [                                                                                                    | gible for Head Start exp<br>hapter 3041 (relating t<br>in order to                                                                                          | pansion, but you did not o<br>o subsidized child care e<br>o maintain your family's                                                                                          | choose an eligible provide<br>ligibility). You must select<br>eligibility for Head Start e:                                                                     | r as set forth in 55<br>an eligible provider no<br>xpansion.                                                             |   |

Finalized 3/24/10

The reasons for which the CCIS may manually generate a Child Care Confirmation Notice are listed in the tables below by child care program. The gray highlighted rows indicate reasons that require variable text fields to be populated by the CCIS user for generation.

#### TANF, FS or GA/WS2 child care programs:

| DocPiece ID | Citation       | Short Description                           | Long Description                                                                                                    |
|-------------|----------------|---------------------------------------------|----------------------------------------------------------------------------------------------------|
| 1020        | § 147.24(a)(4) | Transfer to another CCIS                    | You have reported that your family is moving to another county/geographic area and you have requested that the CCIS forward your eligibility information to that county/geographic area; therefore, we have forwarded your information to the CCIS of for review. If you have any questions regarding your application for subsidized child care, please contact the CCIS of Repeated at .                                                                                                    |
| 1000        | § 168.1(a)     | Child Care Program Transfer - TANF<br>to FT | You currently qualify for child care payment under the child care program; therefore, your child(ren)'s enrollment(s) will be transferred to that program.                                                                                                    |
| 1001        | § 168.1(a)     | Child Care Program Transfer to LI           | Per our discussion with you on get the program for care during the hours you participate in education or training AND under the Low Income program for care during the hours of education, training and employment. During our discussion regarding the benefits of each program, we explained that you may continue to receive child care under the Repeated while you wait for funding to become available for child care under the Low-Income child care program. If your family is eligible, you will receive an eligibility notice and further notification regarding whether funding is available to enroll your child(ren). Please contact us with any questions you may have regarding this process. |

| DocPiece ID | Citation    | Short Description                          | Long Description                                                                                                    |
|-------------|-------------|--------------------------------------------|----------------------------------------------------------------------------------------------------|
| 1013        | § 168.1(a)  | "N/D" Status Parent                        | Our records indicate that the CAO and CIS have determined you and the child(ren) for whom you are solely responsible ineligible for food stamp or cash assistance child care; therefore, your child(ren) is/are ineligible for child care enrollment.                                                                                                    |
| 1002        | § 168.17(5) | Immunization Pending<br>(90 days)          | Our records indicate that your child(ren) do not have age-appropriate immunizations. In order for your child(ren) to continue to receive child care your child(ren) must be immunized no later than                                                                                                    |
| 1003        | § 168.18(c) | Care during Break                          | You have reported a break in a work activity and have requested that care continue for up to 30 days. You must resume participation in a work activity no later than in order for your child(ren)'s enrollment(s) to continue.                                                                                                    |
| 1004        | § 168.18(f) | F-t-F Extension                            | Our records indicate that you requested an extension for the face-to-face interview due to hardship on must complete a face-to-face interview or participate in a telephone contact no later than in order to continue to receive subsidized child care.                                                                                                    |
| 1012        | § 168.18(g) | Suspended Subsidy                          | Your current child care provider is ineligible to participate in the subsidized child care program; therefore, the CCIS will no longer pay your current provider for your child(ren)'s child care. You must select a new eligible provider and enroll your child(ren) no later than 30 calendar days following the date of this notice or your family will become ineligible. Your child(ren)'s enrollment(s) have been suspended and will continue to be suspended for up to 30 days while you find a new eligible provider. The CCIS will begin to pay your child care costs on the date the CCIS determines that you have chosen a new eligible provider. |
| 1019        | § 168.18(g) | Suspended Subsidy -<br>Ineligible Provider | Your family continues to be eligible for subsidized child care, but your child care provider is ineligible to participate in the subsidized child care program. In order to maintain eligibility for your child(ren)'s subsidized child care, you must select another provider AND inform the CCIS of your child care arrangements no later than If you need help in locating another provider, please contact the CCIS immediately.                                                                                                    |

| DocPiece ID | Citation    | Short Description                                 | Long Description                                                                                                    |
|-------------|-------------|---------------------------------------------------|----------------------------------------------------------------------------------------------------|
| 1005        | § 168.20(c) | Co-pay Decrease                                   | Our records indicate that you provided information that resulted in a decreased co-payment. You should begin to pay \$ effective                                                                                                    |
| 1015        | § 168.20(c) | Half Co-pay -<br>Decrease - School<br>Year Begins | Based on the beginning of the school year, your family is eligible for a half co-payment. As a result, your family's co-<br>payment has decreased. You should begin to pay \$ effective .                                                                                                    |
| 1016        | § 168.20(c) | Half Co-pay - Eligible<br>During School Year      | Your family is eligible for a half co-payment so your co-payment has decreased. You should begin to pay \$                                                                                                    |
| 1006        | § 168.20(d) | Co-pay Increase                                   | Our records indicate that you provided information that resulted in an increased co-payment. You should begin to pay \$                                                                                                    |
| 1014        | § 168.20(d) | Half Co-pay - Increase<br>- School Year Ends      | Based on the end of the school year, your co-payment has increased. You should begin to pay \$ effective effective.                                                                                                    |
| 1017        | § 168.20(d) | Half Co-pay -<br>Ineligible During<br>School Year | Your family is no longer eligible for a half co-payment so your co-payment has increased. You should begin to pay \$ effective .                                                                                                    |
| 1007        | § 168.20(e) | Co-pay Exceeds Cost<br>of Care                    | Our records indicate that your co-payments for 1 month are equal to or exceed our monthly payment to your provider; therefore, you are ineligible for child care enrollment with your current provider. You must select another eligible provider and enroll your child no later than in order to maintain eligibility for child care enrollment. |

| DocPiece<br>ID | Citation           | Short Description                  | Long Description                                                                                                    |
|----------------|--------------------|------------------------------------|----------------------------------------------------------------------------------------------------|
| 1008           | § 168.61           | Decrease in days/hours of care     | Our records indicate there should be a decrease in the number of days or hours for which subsidized child care is needed to participate in work activities. Your child's enrollment schedule has been adjusted to reflect the change.                                                                                                    |
| 1018           | § 168.61           | Confirmation of suspended subsidy  | Based upon the change you reported in your child care arrangements, your child(ren)'s subsidy has been suspended for up to 90 calendar days. Your child(ren) must return to care no later than in order to maintain your child(ren)'s/family's eligibility for subsidized child care enrollment.                                                                                                    |
| 1009           | § 168.71(1)(ii)(A) | Co-pay Waiver/Prosp.<br>Ineligible | Our records indicate that the TANF budget group has been determined prospectively ineligible for TANF benefits as a result of starting employment and that you reported timely; therefore, your co-payment of \$ will be waived until . Effective Repeated , you must begin to pay your co-payment of \$ Repeated to your provider.                                                                        |
| 1010           | § 168.71(1)(ii)(B) | Co-pay Waiver/Prosp.<br>Eligible   | Our records indicate that the TANF budget group has been determined prospectively eligible for TANF benefits as a result of starting employment and that you reported timely; therefore, your co-payment of \$ will be waived until . Effective Repeated, you must begin to pay your co-payment of \$ Repeated to your provider.                                                                           |
| 1011           | § 168.18(a)        | Voluntary Withdrawal               | Our records indicate that you no longer need child care to enable you to participate in a work activity and have requested that your subsidized child care be voluntarily terminated; therefore, your child(ren)'s enrollment(s) have been discontinued. You may contact the CCIS at any time to request subsidized child care should you need child care to enable you to participate in a work activity. |

| DocPiece<br>ID | Citation          | Short Description                                                           | Long Description                                                                                                    |
|----------------|-------------------|-----------------------------------------------------------------------------|----------------------------------------------------------------------------------------------------|
| 1021           | §§ 255.4 & 257.21 | P/C Overpayment                                                             | We have determined that there was an overpayment based on the following information:   Reason:   From:   To:   Amount:   Explanation:   You will receive a letter indicating your options regarding repayment.                                                                                                    |
| 1022           | §§ 255.4 & 257.21 | CCIS Collection of Overpayment                                              | Our office identified an overpayment and sent a letter to you requesting that you select a repayment option.<br>You have opted to repay your overpayment by increasing your co-payment amount until the repayment is<br>complete. Please see the enclosed letter for details about your specific payment plan.                                                                 |
| 1023           | §§ 255.4 & 257.21 | CCIS Collection of Overpayment -<br>Failure to Select a Repayment<br>Option | Our office identified an overpayment and sent a letter to you requesting that you select a repayment option.<br>You failed to select a repayment option so our office has increased your co-payment. Your co-payment will<br>be increased until the repayment of your overpayment is complete. Please see the enclosed letter for details<br>about your specific payment plan. |

Finalized 3/24/10

<u>When generating the Child Care Confirmation Notice – C (CIS template)</u> of the Child Care Confirmation Notice from the Correspondence Home page, the CCIS must enter the Record Number (*The County should be pre-populated*) in the "Create New" row under the "Case Correspondence" section of the page, select "Child Care Confirmation Notice – C" from the "Correspondence" drop-down box and click "Go".

| Pennsylvania       Pennsylvania's Enterprise to Link Information for Children Across Networks         Pennsylvania       Home   R&R   Provider   Case   Payments   Reports   Correspondence   Administration |              |           |                      |                                                                                                    |           |                  |      |
|----------------------------------------------------------------------------------------------------|--------------|-----------|----------------------|----------------------------------------------------------------------------------------------------|-----------|------------------|------|
|                                                                                                    |              |           | Correspondence Searc | h   Correspondence Settings   Print Setting                                                                                                    | s   Docum | ent Piece Search |      |
| orrespo                                                                                                    | ondence      | Home      |                      |                                                                                                    |           |                  |      |
| Case Cor<br>Action                                                                                                    | County       | Record    | Status               | Correspondence                                                                                                    |           | Dates            |      |
| Find                                                                                                    | Dauphin      | *         | Select 💽             | Select                                                                                                    | •         | From<br>Thru     | GOD  |
| Create<br>New                                                                                                    | Dauphin<br>* | *         |                      | Select<br>Select<br>CareCheck Appointment Letter                                                                                               | *         |                  | GOD  |
| COMPAS                                                                                                    | S Applican   | t Corresp | ondence              | Change in Primary Worker Letter (Client)<br>Confirmation Notice - CIS cc<br>Confirmation Notice - P cc<br>Former TANF Transfer Letter (Manual) |           | Datas            |      |
| Find                                                                                                    |              | *         | Select               | Missing Information Letter (Client)  Select                                                                                                    |           | From Thru        | GO 🖸 |

Generating the Child Care Confirmation Notice – CIS cc occurs in the same manner as the generation of the Child Care Confirmation Notice – P cc, discussed earlier in this section.

Finalized 3/24/10

| See the example of the Child Care | Confirmation Notice below. |
|-----------------------------------|----------------------------|
|-----------------------------------|----------------------------|

|                                                 |                     | CONFIRMATION NOTICI                                                                           | E Notice ID:                                                                    |                           |  |
|-------------------------------------------------|---------------------|-----------------------------------------------------------------------------------------------|---------------------------------------------------------------------------------|---------------------------|--|
| CCIS of Northumberland                          | County              |                                                                                               | Notice ID.                                                                      |                           |  |
| 601 ½ Pennsylvania Ave<br>Sunbury PA 17801-2382 | nue                 |                                                                                               | CO RECORD                                                                       | CAT                       |  |
| dalaay, in indereda                             | in and the second   |                                                                                               |                                                                                 | CC                        |  |
| CCIS RETURN ADDRESS                             | CASELOAD:           |                                                                                               | -                                                                               | 1 1037.0                  |  |
| TELEPHONE: (717) 55                             | 5-1212              |                                                                                               | DATE: 1/                                                                        | /31/2007                  |  |
|                                                 |                     |                                                                                               |                                                                                 |                           |  |
| 12345 WEST                                      | MAIN AVE.           |                                                                                               |                                                                                 |                           |  |
| ANY IOWN,                                       | PA 17000-0000       |                                                                                               |                                                                                 |                           |  |
|                                                 |                     |                                                                                               |                                                                                 |                           |  |
|                                                 |                     |                                                                                               |                                                                                 |                           |  |
|                                                 |                     |                                                                                               |                                                                                 |                           |  |
|                                                 |                     |                                                                                               | \$18945C                                                                        |                           |  |
| MPORTANT APPEAL                                 | LS INFORMATION      | I IS ENCLOSED IN THIS P                                                                       | ACKET                                                                           |                           |  |
| OUR OFFICE HAS TAKE                             | N THE FOLLOWING     | ACTION CONCERNING YOUR                                                                        | CHILD CARE                                                                      |                           |  |
| BENEFITS:                                       | in the Poleoning    | Action concerning room                                                                        | OTTED OFFIC                                                                     |                           |  |
|                                                 |                     |                                                                                               |                                                                                 |                           |  |
| Name                                            | 5                   | Elicibility Status                                                                            | Eligibility End                                                                 | Date                      |  |
|                                                 |                     | Elable ádult                                                                                  | N/A                                                                             | ball                      |  |
|                                                 |                     | Eligole Addir                                                                                 | 1905                                                                            |                           |  |
|                                                 |                     | Eligible Child                                                                                | N/A                                                                             |                           |  |
|                                                 |                     | Eligible Child                                                                                | N/A                                                                             |                           |  |
| * Regulator<br>Cite                             | Y Ro<br>p           | egulatory langu<br>lain English exp<br>required by the                                        | age decribed<br>blaining what<br>p/c in order t                                 | din<br>tis<br>to          |  |
| Regulator<br>Cite                               | y Ri<br>p<br>I<br>m | egulatory langu<br>lain English exp<br>required by the<br>aintain eligibility<br>child care e | age decribed<br>plaining what<br>p/c in order t<br>/ for subsidiz<br>prollment  | d in<br>t is<br>to<br>zed |  |
| <sup>∉</sup> Regulator<br>Cite                  | y Ri<br>p<br>n<br>m | egulatory langu<br>lain English exp<br>required by the<br>aintain eligibility<br>child care e | age decribed<br>blaining what<br>p/c in order t<br>/ for subsidiz<br>nrollment. | d in<br>t is<br>to<br>zed |  |
| <sup>∉</sup> Regulator<br>Cite                  | Y Ri<br>P<br>M      | egulatory langu<br>lain English exp<br>required by the<br>aintain eligibility<br>child care e | age decribed<br>plaining what<br>p/c in order t<br>/ for subsidiz<br>nrollment. | d in<br>t is<br>to<br>zed |  |
| <sup>∉</sup> Regulator<br>Cite                  | Y Ro<br>P<br>M      | egulatory langu<br>lain English exp<br>required by the<br>aintain eligibility<br>child care e | age decribed<br>plaining what<br>plc in order t<br>y for subsidiz<br>nrollment. | d in<br>t is<br>to<br>zed |  |
| <sup>∉</sup> Regulator<br>Cite                  | Y Ri<br>P<br>M      | egulatory langu<br>lain English exp<br>required by the<br>aintain eligibility<br>child care e | age decribed<br>plaining what<br>plc in order t<br>/ for subsidiz<br>nrollment. | d in<br>t is<br>to<br>zed |  |
| <sup>≰</sup> Regulator<br>Cite                  | Y Ri<br>P<br>M      | egulatory langu<br>lain English exp<br>required by the<br>aintain eligibility<br>child care e | age decribed<br>plaining what<br>p/c in order t<br>/ for subsidiz<br>nrollment. | d in<br>t is<br>to<br>zed |  |
| <sup>≰</sup> Regulator<br>Cite                  | Y Ri<br>P<br>M      | egulatory langu<br>lain English exp<br>required by the<br>aintain eligibility<br>child care e | age decribed<br>blaining what<br>p/c in order t<br>/ for subsidiz<br>nrollment. | d in<br>t is<br>to<br>zed |  |
| <sup>s</sup> Regulator<br>Cite                  | Y Ri<br>P<br>M      | egulatory langu<br>lain English exp<br>required by the<br>aintain eligibility<br>child care e | age decribed<br>blaining what<br>p/c in order t<br>/ for subsidiz<br>nrollment. | d in<br>t is<br>to<br>zed |  |
| <sup>s</sup> Regulator<br>Cite                  | Y Ri<br>P<br>I<br>m | egulatory langu<br>lain English exp<br>required by the<br>aintain eligibility<br>child care e | age decribed<br>blaining what<br>p/c in order t<br>/ for subsidiz<br>nrollment. | d in<br>t is<br>to<br>zed |  |
| <sup>∉</sup> Regulator<br>Cite                  | Y Ri<br>p<br>I<br>m | egulatory langu<br>lain English exp<br>required by the<br>aintain eligibility<br>child care e | age decribed<br>blaining what<br>p/c in order t<br>/ for subsidiz<br>nrollment. | d in<br>t is<br>to<br>zed |  |
| <sup>∉</sup> Regulator<br>Cite                  | Y Ri<br>P<br>M      | egulatory langu<br>lain English exp<br>required by the<br>aintain eligibility<br>child care e | age decribed<br>blaining what<br>p/c in order t<br>/ for subsidiz<br>nrollment. | d in<br>t is<br>to<br>zed |  |
| <sup>∉</sup> Regulator<br>Cite                  | Y Ri<br>P<br>M      | egulatory langu<br>lain English exp<br>required by the<br>aintain eligibility<br>child care e | age decribed<br>blaining what<br>p/c in order t<br>y for subsidiz<br>nrollment. | d in<br>t is<br>to<br>zed |  |
| <sup>∉</sup> Regulator<br>Cite                  | Y Ri<br>P<br>M      | egulatory langu<br>lain English exp<br>required by the<br>aintain eligibility<br>child care e | age decribed<br>blaining what<br>p/c in order t<br>y for subsidiz<br>nrollment. | d in<br>t is<br>to<br>zed |  |
| <sup>∉</sup> Regulator<br>Cite                  | Y Ri<br>P<br>M      | egulatory langu<br>lain English exp<br>required by the<br>aintain eligibility<br>child care e | age decribed<br>blaining what<br>p/c in order t<br>y for subsidiz<br>nrollment. | d in<br>t is<br>to<br>zed |  |
| <sup>∉</sup> Regulator<br>Cite                  | Y Ri<br>P<br>M      | egulatory langu<br>lain English exp<br>required by the<br>aintain eligibility<br>child care e | age decribed<br>blaining what<br>p/c in order t<br>y for subsidiz<br>nrollment. | d in<br>t is<br>to<br>zed |  |
| <sup>∉</sup> Regulator<br>Cite                  | Y Ri<br>P<br>M      | egulatory langu<br>lain English exp<br>required by the<br>aintain eligibility<br>child care e | age decribed<br>plaining what<br>p/c in order t<br>y for subsidiz<br>nrollment. | d in<br>t is<br>to<br>zed |  |
| <sup>∉</sup> Regulator<br>Cite                  | Y Ri<br>P<br>M      | egulatory langu<br>lain English exp<br>required by the<br>aintain eligibility<br>child care e | age decribed<br>plaining what<br>p/c in order t<br>for subsidiz<br>nrollment.   | d in<br>t is<br>to<br>zed |  |
| <sup>s</sup> Regulator<br>Cite                  | Y Ri<br>P<br>M      | egulatory langu<br>lain English exp<br>required by the<br>aintain eligibility<br>child care e | age decribed<br>plaining what<br>p/c in order t<br>/ for subsidi<br>nrollment.  | d in<br>t is<br>to<br>zed |  |
| <sup>s</sup> Regulator<br>Cite                  | Y Ri<br>P<br>m      | egulatory langu<br>lain English exp<br>required by the<br>aintain eligibility<br>child care e | age decribed<br>plaining what<br>p/c in order t<br>/ for subsidi<br>nrollment.  | d in<br>t is<br>to<br>zed |  |

The only differences between the Child Care Confirmation templates (i.e., PELICAN CCW versus CIS) is the regulatory cite and regulatory language. A Child Care Confirmation Notice generated for a FT, LI or HS/PK case will display § 3041 cites and language; whereas, a notice generated for a TANF, FS or GA/WS2 case will display § 168 cites and language. Page 2 of the Child Care Confirmation Notice templates is identical and displays the income information for the case.

**Return to Table of Contents** 

See Manual Section "500.12.3.17 – Questions – 500.8.7 – Child Care Confirmation Notice"

#### 500.8.8 Child Care Eligible Notice

As set forth in § 3041.124 (relating to notification of p/c and provider), "The eligibility agency shall notify the p/c of the family's eligibility status within 30 calendar days of receiving a signed application. If the eligibility agency determines a family eligible for subsidized child care, the eligibility agency shall notify the family's child care provider of the family's eligibility status."

Per policy, the CCIS must send a Child Care Eligible Notice to the p/c when the family is determined eligible. The CCIS must use the Enrollment Summary to notify the family's child care provider of the family's eligibility status and indicate information pertaining to the child(ren)'s enrollment(s).

A CCIS provides the Child Care Eligible Notice to the p/c as a confirmation that the case, each p/c and at least one child passed eligibility (i.e., the "Eligibility Status" for subsidized child care <u>under</u> <u>the FT, HS/PK, or LI child care programs only</u> is "Eligible Adult" or "Eligible Child"). A child may also be listed as a "Not Requesting" child. If the p/c later requests care for a "Not Requesting Child", the eligibility assessment process will change the child's "Eligibility Status" to "Eligible Child" or "Ineligible Child", as appropriate, and subsequent notices (i.e., a Child Care Confirmation Notice or an AA) will display the revised "Eligibility Status" that is active at the time PELICAN CCW generates that notice.

PELICAN CCW automatically generates the Child Care Eligible Notice *when a case and at least one child is determined eligible*.

The Child Care Eligible Notice includes the CCIS return address information, telephone number and the caseload. The Correspondence ID and the new Co/Record appears for the case along with the client's address and the date PELICAN CCW generated the correspondence.

If some of the children included in the case pass eligibility (i.e., the "Eligibility Status" is "Eligible Adult" or "Eligible Child") and other children fail, the case will receive a Child Care Eligible Notice <u>and</u> a Child Care Ineligible Notice. Each notice will list all family members and will indicate the family member's Eligibility Status.

Section A of the notice lists all individuals included in the family composition and the respective "Eligibility Status" and "Eligibility Effective Date" associated with each individual. If the worker overrides the "Effective Date" associated with an individual, the new "Effective Date" will appear on the notice.

Section B lists all the calculations for the household income information the CCIS entered into PELICAN CCW. PELICAN CCW also displays the family's weekly co-payment amount on the Eligible Notice in Section B.

Section C provides all information related to the appeal process as discussed in section **"500.5 – Appeal Rights"**.

See the examples of pages 1 and 2 of the Child Care Eligible Notice below.

Finalized 3/24/10

#### Page 1

| CCIS of Y            | fork County                                                        | NOTICE                                                                                                    | Notice ID:          |              |   |
|----------------------|--------------------------------------------------------------------|----------------------------------------------------------------------------------------------------|---------------------|--------------|---|
| 13 W. Ma<br>York PA  | rket Street<br>17401-1229                                          |                                                                                                    | CO RECORD           | CAT          | 1 |
| - comprise           | 1.101 Hans                                                         |                                                                                                    | 67                  | CC           |   |
| CCIS RETU            | JRN ADDRESS CASELOAD:                                              |                                                                                                    | 5-2012-007          | -01452152522 |   |
| TELEPHO              | INE: (717) 555-1234                                                |                                                                                                    | DATE:               | 09/08/2006   |   |
|                      | DR                                                                 |                                                                                                    |                     |              |   |
|                      | YORK, PA 17403-0000                                                |                                                                                                    |                     |              |   |
|                      |                                                                    |                                                                                                    |                     |              |   |
|                      |                                                                    |                                                                                                    |                     |              |   |
|                      |                                                                    |                                                                                                    |                     |              |   |
| IMPORT               | ANT APPEALS INFORMATIC                                             | IN IS ENCLOSED IN THIS PAC                                                                                                    | KET                 |              |   |
|                      |                                                                    |                                                                                                    |                     |              |   |
| THIS NO<br>Effective | DCE IS NOT AN AUTHORIZATION<br>06/03/2005, the individuals named i | FOR PAYMENT<br>Section A of this notice are eligible to                                                                                                    | participate in the  |              |   |
| subsidize            | d child care program.                                              | and the second of the second of the second o | has early to a rule |              |   |
|                      |                                                                    | SECTION A: Individuals                                                                                                    |                     |              |   |
| Name                 |                                                                    | Eligibility Status                                                                                                    | Eligibility E       | nd Date      |   |
|                      | AMANDA                                                             | Eligible Adult                                                                                                    | N/A                 |              |   |
|                      | LINDSEY                                                            | Eligible Child                                                                                                    | N/A                 |              |   |
|                      | PETER                                                              | Eligible Child                                                                                                    | N/A                 |              |   |
| r                    |                                                                    |                                                                                                    |                     |              |   |
|                      |                                                                    |                                                                                                    |                     |              |   |
|                      |                                                                    |                                                                                                    |                     |              |   |
|                      |                                                                    |                                                                                                    |                     |              |   |
|                      |                                                                    |                                                                                                    |                     |              |   |
|                      |                                                                    |                                                                                                    |                     |              |   |
|                      |                                                                    |                                                                                                    |                     |              |   |
|                      |                                                                    |                                                                                                    |                     |              |   |
|                      |                                                                    |                                                                                                    |                     |              |   |
|                      |                                                                    |                                                                                                    |                     |              |   |
|                      |                                                                    |                                                                                                    |                     |              |   |
|                      |                                                                    |                                                                                                    |                     |              |   |
|                      |                                                                    |                                                                                                    |                     |              |   |
|                      |                                                                    |                                                                                                    |                     |              |   |
|                      |                                                                    |                                                                                                    |                     |              |   |
|                      |                                                                    |                                                                                                    |                     |              |   |
|                      |                                                                    |                                                                                                    |                     |              |   |
|                      |                                                                    |                                                                                                    |                     |              |   |
|                      |                                                                    |                                                                                                    |                     |              |   |
|                      |                                                                    |                                                                                                    |                     |              |   |

Page 2

3

#### Finalized 3/24/10

| Pa | ge | 2 | af | 4 |  |
|----|----|---|----|---|--|

| ame                  | Gross Annual |             |
|----------------------|--------------|-------------|
| 01401/00             | Earned       | \$26,316.00 |
| + OWODED             | Other        | \$0.00      |
|                      | Earned       | \$0.00      |
|                      | Other        | \$0.00      |
|                      | Earned       | \$0.00      |
|                      | Other        | \$0.00      |
| SUPPORT/ALIMONY      |              | \$0.00      |
| MEDICAL              |              | \$0.00      |
| GROSS ANNUAL INCOME  |              | \$26,316.00 |
| CALCULATED ANNUAL D  | EDUCTIONS    | \$0.00      |
| ADJUSTED ANNUAL INCO | ME           | \$26.316.00 |

FAMILY SIZE

Notice ID:

Your total family co-payment is \$45.00 per week.

You are responsible for paying your co-payment to your child care provider.

The child care co-payment is based upon your income and household size. Refer to Section B above for the income and other factors used in determining your child care allowance and co-payment amount. Regulation: 55 PA CODE 3041.101(a).

**Return to Table of Contents** 

See Manual Section "500.12.3.18 – Questions – 500.8.8 – Child Care Eligible Notice"

#### 500.8.9 Child Care Ineligible Notice

A CCIS provides the Child Care Ineligible Notice to inform the p/c that either the entire case or an individual in the case is ineligible for subsidized child care <u>under the FT, HS/PK, or LI child care programs</u>.

PELICAN CCW automatically requests this correspondence when the CCIS assesses eligibility *during intake* and the case or an individual in the case fails.

PELICAN CCW generates the Child Care Ineligible Notice when any or all of the following conditions have occurred:

- 1. The case does not meet eligibility requirements.
- 2. The p/c does not meet individual eligibility requirements.
- 3. The child does not meet individual eligibility requirements.

If some of the children included in the case pass eligibility (i.e., the "Eligibility Status" is "Eligible Adult" or "Eligible Child") and other children fail, the case will receive a Child Care Eligible Notice <u>and</u> a Child Care Ineligible Notice. Each notice will list all family members and will indicate the family member's Eligibility Status.

Eligibility Statuses include:

- 1. <u>*"Eligible Adult"*</u> which is displayed when an adult is eligible.
- 2. <u>"Eligible Child"</u> which is displayed when a child is eligible.
- 3. <u>*"Not Requesting"*</u> when a child is eligible but subsidized child care has not been requested for the child.
- 4. <u>*"Ineligible Adult"*</u> when an adult is ineligible.
- 5. <u>*"Ineligible Child"*</u> when a child is ineligible.

Section A of the Child Care Ineligible Notice lists all individuals for the case and their eligibility statuses.

Section B lists calculations for all the household income information entered into PELICAN CCW.

Section C provides all information related to the appeal process as discussed in section "500.5 – Appeal Rights".

#### Finalized 3/24/10

The following table includes a complete listing of the current conditions that cause generation of the Ineligible Notice for a case receiving subsidized child care under the FT, HS/PK or LI child care programs. The yellow highlighted rows indicate "Individual" Failure Reason Codes.

| Failure<br>Reason<br>Code | Regulatory<br>Citation       | Short Description<br>* When a short description" includes an indicator of "P" or "CIS"<br>it means this failure reason code and short description exists for<br>both PELICAN CCW (i.e., FT, HS/PK, LI) and CIS (i.e., TANF,<br>FS, GA) cases so this indicator was established to help the user<br>understand to which type of case the failure reason code applies.<br>The same is true of the "AA" and "Inelig" indicators. The "AA"<br>indicator implies an AA will display the failure reason code;<br>whereas, the "Inelig" indicator implies an Ineligible Notice | Long Description                                                                                                    | Trigger for Generation                                                                                                    |
|---------------------------|------------------------------|----------------------------------------------------------------------------------------------------|----------------------------------------------------------------------------------------------------|----------------------------------------------------------------------------------------------------|
| 001                       | § 3041.48(a)                 | Single p/c disability - Inelig - P                                                                                                    | The verification you submitted to the CCIS indicates that<br><ctk_dsbl> is the only parent or caretaker in the family<br/>and is unable to work and/or is unable to care for the<br/>child(ren) for whom subsidized child care is requested;<br/>therefore, your family is ineligible for subsidized child care.</ctk_dsbl> | System; Entering disability<br>information and no employment<br>information, clicking save, assessing<br>and confirming eligibility. |
| 002                       | § 3041.12(b)<br>§ 3041.12(c) | Child Over Age - Inelig - P                                                                                                    | The information you submitted to the CCIS indicates that <nam_chld> is 13 years of age or older and is does not have a disability or delay and is not incapable of caring for himself; therefore, your family or a member of your family is ineligible for subsidized child care.</nam_chld>                                | System; Fails when assessing and<br>confirming eligibility if DOB<br>indicates that the child is > 13 without<br>a disability.       |
| 003                       | § 3041.51(f)(1)              | Work Req - Head Start - Inelig                                                                                                    | You are not meeting the work requirement of a minimum of 20 hours of work per week as specified in § 3041.43 (relating to work, education and training); therefore, your family is ineligible for subsidized child care.                                                                                                    | Manual; Update failure reason code.<br>Uses "016 (Work-hour Req – Inelig) /<br>020 (Work/Training Combo – Inelig)"<br>as generic.    |

| Failure<br>Reason<br>Code | Regulatory<br>Citation                         | Short Description<br>* When a short description" includes an indicator of "P" or "CIS"<br>it means this failure reason code and short description exists for<br>both PELICAN CCW (i.e., FT, HS/PK, LI) and CIS (i.e., TANF,<br>FS, GA) cases so this indicator was established to help the user<br>understand to which type of case the failure reason code applies.<br>The same is true of the "AA" and "Inelig" indicators. The "AA"<br>indicator implies an AA will display the failure reason code;<br>whereas, the "Inelig" indicator implies an Ineligible Notice | Long Description                                                                                                    | Trigger for Generation                                                                                                    |
|---------------------------|------------------------------------------------|----------------------------------------------------------------------------------------------------|----------------------------------------------------------------------------------------------------|----------------------------------------------------------------------------------------------------|
| 004                       | § 3041.70                                      | Verification - Disability - Inelig                                                                                                    | You failed to submit acceptable verification of the parent's or<br>caretaker's disability to the CCIS; therefore, your family is<br>ineligible for subsidized child care.                                                      | System; Selecting "NA" for disability<br>verification on the Parent Disability<br>page, clicking save, assessing and<br>confirming eligibility.    |
| 005                       | § 3041.12(b)                                   | Verification - DOB - Inelig                                                                                                    | You failed to self certify the child's age and the CCIS is<br>unable to determine whether the child is under 13 years of<br>age; therefore, your family or a member of your family is<br>ineligible for subsidized child care. | System; Selecting "NA" for DOB<br>verification on the Individual Info.<br>Page, clicking save, assessing and<br>confirming eligibility.            |
| 006                       | § 3041.67                                      | Verification - Education - Inelig                                                                                                    | You failed to submit acceptable verification regarding the<br>education requirement to the CCIS; therefore, your family or<br>a member of your family is ineligible for subsidized child<br>care.                              | System; Selecting "NA" for education<br>verification on the Teen Parent<br>Education page, clicking save,<br>assessing and confirming eligibility. |
| 007                       | § 3041.43(b)                                   | Work Req - Teen - Inelig - P                                                                                                    | You are not meeting the work-hour requirement as specified<br>in the regulations for a teen parent; therefore, your family is<br>ineligible for subsidized child care.                                                         | System; Assessing and confirming<br>eligibility when no employment or<br>teen parent education information is<br>entered.                          |
| 008                       | <pre>§ 3041.65(a) § 3041.65(b) § 3041.67</pre> | Verification - Work - Inelig                                                                                                    | You failed to submit acceptable verification regarding<br>income and/or work-hour requirement to the CCIS;<br>therefore, your family is ineligible for subsidized child care.                                                  | System; Selecting "NA" for<br>employment verification on the<br>Employment & Wage page, clicking<br>save, assessing and confirming<br>eligibility. |

| Failure<br>Reason<br>Code | Regulatory<br>Citation | Short Description<br>* When a short description" includes an indicator of "P" or "CIS"<br>it means this failure reason code and short description exists for<br>both PELICAN CCW (i.e., FT, HS/PK, LI) and CIS (i.e., TANF,<br>FS, GA) cases so this indicator was established to help the user<br>understand to which type of case the failure reason code applies.<br>The same is true of the "AA" and "Inelig" indicators. The "AA"<br>indicator implies an AA will display the failure reason code;<br>whereas, the "Inelig" indicator implies an Ineligible Notice | Long Description                                                                                                    | Trigger for Generation                                                                                                    |
|---------------------------|------------------------|----------------------------------------------------------------------------------------------------|----------------------------------------------------------------------------------------------------|----------------------------------------------------------------------------------------------------|
| 009                       | § 3041.41(a)           | Over Income - Inelig                                                                                                    | At initial application, annual family income shall not exceed 200% of the FPIG.<br>You reported adjusted annual income of \$ <anul_inc> that is <pct_of_fpig> % of FPIG; therefore, your family is ineligible for subsidized child care.</pct_of_fpig></anul_inc>                                                                                                    | System; Assessing and confirming eligibility.                                                                                                    |
| 010                       | § 3041.72<br>§ 3041.3  | Verification - Foster Child - Inelig                                                                                                    | You have indicated the child for whom subsidy is requested<br>is a foster child and you failed to submit acceptable<br>verification to the CCIS regarding your relationship to the<br>child; therefore, your family or a member of your family is<br>ineligible for subsidized child care.                                                                                                    | System; Selecting "NA" for foster<br>child verification on the Relationship<br>page after selecting a "foster"<br>relationship, clicking save, assessing<br>and confirming eligibility.        |
| 012                       | § 3041.46(a)           | Verification - Immunization - Inelig - P                                                                                                    | Our records indicate that your child,<br><chld_not_imz_exmt>, does not have age-appropriate<br/>immunizations, you are not willing to immunize your child<br/>and you failed to submit to the CCIS the necessary self-<br/>certification of exemption from immunization; therefore,<br/>your family or a member of your family is ineligible for<br/>subsidized child care.</chld_not_imz_exmt> | System; Selecting "No. Not willing to<br>immunize" or "NA" for immunization<br>verification on the Child Care Request<br>page and clicking save. Then<br>assessing and confirming eligibility. |

| Failure<br>Reason<br>Code | Regulatory<br>Citation | Short Description<br>* When a short description" includes an indicator of "P" or "CIS"<br>it means this failure reason code and short description exists for<br>both PELICAN CCW (i.e., FT, HS/PK, LI) and CIS (i.e., TANF,<br>FS, GA) cases so this indicator was established to help the user<br>understand to which type of case the failure reason code applies.<br>The same is true of the "AA" and "Inelig" indicators. The "AA"<br>indicator implies an AA will display the failure reason code;<br>whereas, the "Inelig" indicator implies an Ineligible Notice | Long Description                                                                                                    | Trigger for Generation                                                                                                    |
|---------------------------|------------------------|----------------------------------------------------------------------------------------------------|----------------------------------------------------------------------------------------------------|----------------------------------------------------------------------------------------------------|
| 013                       | § 3041.31(c)           | Joint Custody - Inelig                                                                                                    | You are requesting subsidized child care for a child who is<br>currently receiving subsidy in another case and you failed to<br>submit verification of joint custody; therefore, your family or<br>a member of your family is ineligible for subsidized child<br>care. | System; Not checking joint custody<br>indicator on the Child Care Request<br>page, clicking save, assessing and<br>confirming eligibility.                |
| 016                       | § 3041.43(a)           | Work-hour Req - Inelig                                                                                                    | The verification you submitted to the CCIS indicates that<br><ctk_not_met_wrk_req> is not working at least 20 hours per week or an average of at least 20 hours per week; therefore, your family is ineligible for subsidized child care.</ctk_not_met_wrk_req>        | System; Entering hours < 20 with no<br>training and clicking save on the<br>Employment & Wage screen, then<br>assessing and confirming eligibility.       |
| 017                       | § 3041.20(2)           | Maternity Leave; Remove Failure Reason<br>Code and Override Eligibility if Appropriate                                                                                                    | N/A; Failure Code exists with short description only. No Notice Generated.                                                                                                    | N/A                                                                                                    |
| 018                       | § 3041.65(c)           | Verification - Other Income - Inelig                                                                                                    | You failed to submit acceptable verification of unearned income to the CCIS; therefore, your family is ineligible for subsidized child care.                                                                                                    | System; Selecting "NA" for<br>verification of other income on the<br>Other Income Detail page, clicking<br>save, assessing and confirming<br>eligibility. |

| Failure<br>Reason<br>Code | Regulatory<br>Citation                         | Short Description<br>* When a short description" includes an indicator of "P" or<br>"CIS" it means this failure reason code and short description<br>exists for both PELICAN CCW (i.e., FT, HS/PK, LI) and CIS<br>(i.e., TANF, FS, GA) cases so this indicator was established to<br>help the user understand to which type of case the failure<br>reason code applies. The same is true of the "AA" and<br>"Inelig" indicators. The "AA" indicator implies an AA will<br>display the failure reason code; whereas, the "Inelig"<br>indicator implies an Ineligible Notice | Long Description                                                                                                    | Trigger for Generation                                                                                                    |
|---------------------------|------------------------------------------------|----------------------------------------------------------------------------------------------------|----------------------------------------------------------------------------------------------------|----------------------------------------------------------------------------------------------------|
| 019                       | <pre>§ 3041.65(a) § 3041.65(b) § 3041.67</pre> | Verification - Income - Inelig - P                                                                                                    | You failed to submit acceptable verification regarding<br>income and/or work-hour requirement to the CCIS;<br>therefore, your family is ineligible for subsidized child care.                                                                                                    | Manual; Update failure reason code.<br>Uses "008 ( <i>Verification – Work</i><br><i>Inelig</i> )" as generic.                                                          |
| 020                       | § 3041.43(b)(3)                                | Work/Training Combo - Inelig                                                                                                    | When a parent or caretaker attends training and works at<br>least 10 hours per week, the eligibility agency shall count the<br>time spent in the training toward the 20 hour per week work<br>requirement.<br>You reported a combination of <num_wrk_hrs> work<br/>hours and <num_tran_hrs> training hours per week.<br/>This combination does not meet the work-hour requirement<br/>as stated above; therefore, your family is not eligible for<br/>subsidized child care.</num_tran_hrs></num_wrk_hrs> | System; Totals the employment/self-<br>employment hours and training hours<br>entered and fails when eligibility is<br>assessed and confirmed if the total is <<br>20. |
| 021                       | § 3041.47                                      | Child's Citizenship - Inelig - P                                                                                                    | You failed to self-certify that your child,<br><chld_not_citz>, is a citizen of the United States or is<br/>an alien lawfully admitted for permanent residence or is<br/>otherwise permanently residing in the United States under<br/>color of law; therefore, your family or a member of your<br/>family is ineligible for subsidized child care.</chld_not_citz>                                                                                                    | System; Selecting "NCZ" for<br>citizenship status on the Individual<br>Information Detail page, clicking<br>save, assessing and confirming<br>eligibility.             |

| Failure<br>Reason<br>Code | Regulatory<br>Citation                         | Short Description<br>* When a short description" includes an indicator of "P" or<br>"CIS" it means this failure reason code and short description<br>exists for both PELICAN CCW (i.e., FT, HS/PK, LI) and CIS<br>(i.e., TANF, FS, GA) cases so this indicator was established to<br>help the user understand to which type of case the failure<br>reason code applies. The same is true of the "AA" and<br>"Inelig" indicators. The "AA" indicator implies an AA will<br>display the failure reason code; whereas, the "Inelig"<br>indicator implies an Ineligible Notice | Long Description                                                                                                    | Trigger for Generation                                                                                                    |
|---------------------------|------------------------------------------------|----------------------------------------------------------------------------------------------------|----------------------------------------------------------------------------------------------------|----------------------------------------------------------------------------------------------------|
| 022                       | <pre>§ 3041.65(a) § 3041.65(b) § 3041.67</pre> | Verification - Self-Employment - Inelig - P                                                                                                    | You failed to submit acceptable verification regarding<br>income and/or work-hour requirement to the CCIS;<br>therefore, your family is ineligible for subsidized child care.                                                                                   | System; Selecting "NA" for<br>employment verification on the Self-<br>employment page, clicking save,<br>assessing and confirming eligibility. |
| 024                       | § 3041.43(a)                                   | Work Req - Inelig - P                                                                                                    | The verification you submitted to the CCIS indicates that<br><ctk_not_met_wrk_req> is not working at least 20 hours per week or an average of at least 20 hours per week; therefore, your family is ineligible for subsidized child care.</ctk_not_met_wrk_req> | System; Genererated in addition to<br>038 (Disability – Temporary – Inelig –<br>P).                                                            |
| 025                       | § 3041.67                                      | Verification - Training - Inelig - P                                                                                                    | You failed to submit acceptable verification regarding the training requirement to the CCIS; therefore, your family is ineligible for subsidized child care.                                                                                                    | System; Selecting "NA" for training<br>verification on the Parent Training<br>page, clicking save, assessing and<br>confirming eligibility.    |
| 026                       | N/A                                            | Rollup – Inelig – P                                                                                                    | A family is ineligible for subsidized child care enrollment<br>when one parent or caretaker or both parents or caretakers, or<br>all children in the family fail to meet the requirements for<br>enrollment under 55 Pa.Code, Chapter 168.                      | System; generic. Should <u>NEVER</u> be<br>used alone. Additional, appropriate<br>failure reason codes <u>MUST</u> be added.                   |

| Failure<br>Reason<br>Code | Regulatory<br>Citation    | Short Description<br>* When a short description" includes an indicator of "P" or "CIS"<br>it means this failure reason code and short description exists for<br>both PELICAN CCW (i.e., FT, HS/PK, LI) and CIS (i.e., TANF,<br>FS, GA) cases so this indicator was established to help the user<br>understand to which type of case the failure reason code applies.<br>The same is true of the "AA" and "Inelig" indicators. The "AA"<br>indicator implies an AA will display the failure reason code;<br>whereas, the "Inelig" indicator implies an Ineligible Notice | Long Description                                                                                                    | Trigger for Generation                                                                                                    |
|---------------------------|---------------------------|----------------------------------------------------------------------------------------------------|----------------------------------------------------------------------------------------------------|----------------------------------------------------------------------------------------------------|
| 027                       | § 3041.42(a)<br>§ 3041.66 | Verification - Residence - Inelig - P                                                                                                    | You failed to submit to the CCIS verification of<br>Pennsylvania residency; therefore, your family or a member<br>of your family is ineligible for subsidized child care.                                                                                       | System; Selecting "no" to the question<br>"Does p/c live in PA?" on the<br>Household Information screen,<br>clicking save, then assessing and<br>confirming eligibility. |
| 036                       | § 3041.3                  | No Need for Care - Inelig - P                                                                                                    | The verification you submitted to the CCIS indicates there is<br>no need for subsidized child care; therefore, your family is<br>ineligible for subsidized child care. Should you need<br>subsidized child care at any time in the future, you may<br>reapply.  | Manual; Update failure reason code.<br>Deselecting cc request using "No need<br>for care" will result in "026".                                                          |
| 037                       | § 3041.43(a)              | Disability - Permanent - Inelig - P                                                                                                    | The verification you submitted to the CCIS indicates that<br><ctk_not_met_wrk_req> is not working at least 20 hours per week or an average of at least 20 hours per week; therefore, your family is ineligible for subsidized child care.</ctk_not_met_wrk_req> | System; Single p/c with a permanent disability.                                                                                                    |
| 038                       | § 3041.43(a)              | Disability - Temporary - Inelig - P                                                                                                    | The verification you submitted to the CCIS indicates that <ctk_not_met_wrk_req> is not working at least 20 hours per week or an average of at least 20 hours per week; therefore, your family is ineligible for subsidized child care.</ctk_not_met_wrk_req>    | System; Single p/c with a temporary disability.                                                                                                    |

| Failure<br>Reason<br>Code | Regulatory<br>Citation        | Short Description<br>* When a short description" includes an indicator of "P" or "CIS"<br>it means this failure reason code and short description exists for<br>both PELICAN CCW (i.e., FT, HS/PK, LI) and CIS (i.e., TANF,<br>FS, GA) cases so this indicator was established to help the user<br>understand to which type of case the failure reason code applies.<br>The same is true of the "AA" and "Inelig" indicators. The "AA"<br>indicator implies an AA will display the failure reason code;<br>whereas, the "Inelig" indicator implies an Ineligible Notice | Long Description                                                                                                    | Trigger for Generation                                                                                                    |
|---------------------------|-------------------------------|----------------------------------------------------------------------------------------------------|----------------------------------------------------------------------------------------------------|----------------------------------------------------------------------------------------------------|
| 040                       | § 3041.76                     | Verification - Child's Disability - Inelig - P                                                                                                    | You failed to submit acceptable verification of your child's incapability of caring for himself to the CCIS; therefore, your family or a member of your family is ineligible for subsidized child care.                                                                                                    | System; Selecting "NA" for child<br>disability verification on the Child<br>Disability page, clicking save,<br>assessing and confirming eligibility.                       |
| 042                       | § 3041.16(a)                  | P/C Receiving TANF - Inelig                                                                                                    | Our records indicate that you are currently receiving TANF;<br>therefore, your family is ineligible for subsidized child care<br>as set forth in 55 Pa.Code, Chapter 3041 (relating to<br>subsidized child care eligibility).                                                                                          | System; Deselecting cc request on the<br>Child Care Request page with a reason<br>of "Parent receiving TANF", clicking<br>save, assessing and confirming<br>eligibility.   |
| 046                       | §<br>3041.142(a)(1)           | Work Req - FT - Inelig                                                                                                    | The information the CCIS obtained from the CAO indicates<br>that a parent or caretaker in your family is not meeting the<br>work requirement as set forth in 55 Pa.Code, Chapter 3041<br>(relating to subsidized child care eligibility); therefore, your<br>family is ineligible for subsidized child care.           | Manual; Update failure reason code.<br>Uses "016 (Work-hour Req – Inelig) /<br>020 (Work/Training Combo – Inelig)"<br>as generic.                                          |
| 428                       | § 3041.189(a),<br>(b)(1), (c) | Disqualification - 6 month - Inelig                                                                                                    | Our records indicate that you have been disqualified for 6<br>months. Your disqualification period is from<br><dte_begin_disqln> until <dte_end_disqln>.<br/>Your disqualification period has not yet expired; therefore,<br/>your family is ineligible for subsidized child care.</dte_end_disqln></dte_begin_disqln> | System; Deselecting cc request on the<br>Child Care Request page with a reason<br>of "Disqualified six months", clicking<br>save, assessing and confirming<br>eligibility. |

| Failure<br>Reason<br>Code | <b>Regulatory Citation</b> | Short Description<br>* When a short description" includes an indicator of<br>"P" or "CIS" it means this failure reason code and<br>short description exists for both PELICAN CCW<br>(i.e., FT, HS/PK, LI) and CIS (i.e., TANF, FS, GA)<br>cases so this indicator was established to help the<br>user understand to which type of case the failure<br>reason code applies. The same is true of the "AA"<br>and "Inelig" indicators. The "AA" indicator<br>implies an AA will display the failure reason code;<br>whereas, the "Inelig" indicator implies an<br>Ineligible Notice | Long Description                                                                                                    | Trigger for Generation                                                                                                    |
|---------------------------|----------------------------|----------------------------------------------------------------------------------------------------|----------------------------------------------------------------------------------------------------|----------------------------------------------------------------------------------------------------|
| 429                       | § 3041.189(a), (b)(2), (c) | Disqualification - 12 months - Inelig                                                                                                    | Our records indicate that you have been disqualified for 12<br>months. Your disqualification period is from<br><dte_begin_disqln> until <dte_end_disqln>.<br/>Your disqualification period has not yet expired; therefore,<br/>your family is ineligible for subsidized child care.</dte_end_disqln></dte_begin_disqln> | System; Deselecting cc request on<br>the Child Care Request page with a<br>reason of "Disqualified twelve<br>months", clicking save, assessing<br>and confirming eligibility. |
| 430                       | § 3041.189(a), (b)(3), (c) | Disqualification - Permanent - Inelig                                                                                                    | Our records indicate that you have been permanently<br>disqualified from the Subsidized Child Care program;<br>therefore, your family is ineligible for subsidized child care.                                                                                                    | System; Deselecting cc request on<br>the Child Care Request page with a<br>reason of "Disqualified<br>permanently", clicking save,<br>assessing and confirming eligibility.   |
| 801                       | § 3041.3                   | Caretaker Definition - Inelig                                                                                                    | The information you submitted to the CCIS indicates that you<br>do not meet the definition of caretaker and you do not have<br>legal custody of the child for whom subsidy is requested;<br>therefore, your family or a member of your family is ineligible<br>for subsidized child care.                               | Manual; Override eligibility to fail and update failure reason code.                                                                                                    |

| Failure<br>Reason<br>Code | Regulatory<br>Citation      | Short Description<br>* When a short description" includes an indicator of "P" or<br>"CIS" it means this failure reason code and short description<br>exists for both PELICAN CCW (i.e., FT, HS/PK, LI) and CIS<br>(i.e., TANF, FS, GA) cases so this indicator was established to<br>help the user understand to which type of case the failure<br>reason code applies. The same is true of the "AA" and<br>"Inelig" indicators. The "AA" indicator implies an AA will<br>display the failure reason code; whereas, the "Inelig"<br>indicator implies an Ineligible Notice | Long Description                                                                                                    | Trigger for Generation                                            |
|---------------------------|-----------------------------|----------------------------------------------------------------------------------------------------|----------------------------------------------------------------------------------------------------|-------------------------------------------------------------------|
| 802                       | § 3041.3                    | DV Waiver Denied - Inelig                                                                                                    | The information you provided to the CCIS regarding domestic<br>and other violence does not meet the definition of domestic<br>violence as specified in the regulation; therefore, you are not<br>eligible for a domestic violence waiver. You must meet all<br>eligibility requirements; therefore, your family or a member of<br>your family is ineligible for subsidized child care.                                                                                                    | Manual; Update failure reason code.                               |
| 803                       | § 3041.3<br>§ 3041.41(a)(1) | Prospective Start Date - Inelig                                                                                                    | The verification you submitted to the CCIS indicates that a<br>parent or caretaker in your family has reported prospective<br>employment or enrollment in an education or training program<br>that will not begin within 30 calendar days following the date<br>the parent or caretaker signs and dates the application for<br>subsidized child care or no later than 60 calendar days<br>following the loss of current employment; therefore, your<br>family is ineligible for subsidized child care. | Manual; Update failure reason code.<br>Uses "016/020" as generic. |

| Failure<br>Reason<br>Code | Regulatory<br>Citation       | Short Description<br>* When a short description" includes an indicator of "P" or "CIS"<br>it means this failure reason code and short description exists for<br>both PELICAN CCW (i.e., FT, HS/PK, LI) and CIS (i.e., TANF,<br>FS, GA) cases so this indicator was established to help the user<br>understand to which type of case the failure reason code applies.<br>The same is true of the "AA" and "Inelig" indicators. The "AA"<br>indicator implies an AA will display the failure reason code;<br>whereas, the "Inelig" indicator implies an Ineligible Notice | Long Description                                                                                                    | Trigger for Generation                                                                                          |
|---------------------------|------------------------------|----------------------------------------------------------------------------------------------------|----------------------------------------------------------------------------------------------------|----------------------------------------------------------------------------------------------------|
| 804                       | § 3041.3                     | Training Definition - Inelig                                                                                                    | You have reported to the CCIS that you are working and<br>participating in training in order to meet the work-hour<br>requirement. The training you have reported does not meet the<br>definition of training as specified in the regulation; therefore,<br>your family is ineligible for subsidized child care. | Manual; Update failure reason code.<br>Uses "020" as generic.                                                   |
| 805                       | § 3041.14(1)<br>§ 3041.14(2) | Child Care Need -<br>Work/Train/Ed/Travel/Sleep - Inelig                                                                                                    | You reported a need for child care that does not coincide with<br>hours of work, education, training or travel between work,<br>education or training and the child care facility; or<br>uninterrupted sleep time; therefore, your family or a member<br>of your family is ineligible for subsidized child care. | Manual; Update failure reason code.<br>Deselecting cc request using "No<br>need for care" will result in "026". |
| 806                       | § 3041.14(2)                 | Uninterrupted Sleep Definition - Inelig                                                                                                    | You reported a need for child care during uninterrupted sleep<br>time only but your work shift does not end between the hours<br>of 12 a.m. and 9 a.m.; therefore, your family or a member of<br>your family is ineligible for subsidized child care.                                                            | Manual; Update failure reason code.<br>Deselecting cc request using "No<br>need for care" will result in "026". |

| Failure<br>Reason<br>Code | Regulatory<br>Citation | Short Description<br>* When a short description" includes an indicator of "P" or "CIS"<br>it means this failure reason code and short description exists for<br>both PELICAN CCW (i.e., FT, HS/PK, LI) and CIS (i.e., TANF,<br>FS, GA) cases so this indicator was established to help the user<br>understand to which type of case the failure reason code applies.<br>The same is true of the "AA" and "Inelig" indicators. The "AA"<br>indicator implies an AA will display the failure reason code;<br>whereas, the "Inelig" indicator implies an Ineligible Notice | Long Description                                                                                                    | Trigger for Generation                                                                                          |
|---------------------------|------------------------|----------------------------------------------------------------------------------------------------|----------------------------------------------------------------------------------------------------|----------------------------------------------------------------------------------------------------|
| 807                       | § 3041.16(b)           | Publicly-funded Ed Prog - Inelig - P                                                                                                    | The information you submitted to the CCIS indicates that<br>you are requesting subsidized child care during school hours<br>for a child who is of kindergarten age when there is space<br>available to enroll the child in kindergarten; therefore, your<br>family or a member of your family is ineligible for<br>subsidized child care. | Manual; Update failure reason code.<br>Deselecting cc request using "No need<br>for care" will result in "026". |
| 808                       | § 3041.16(c)           | P/C is Provider - Inelig - P                                                                                                    | Our records indicate that a parent or caretaker in your family<br>is the owner or operator of a child care facility and space is<br>available to enroll your child(ren) at that facility; therefore,<br>your family or a member of your family is ineligible for<br>subsidized child care.                                                | Manual; Update failure reason code.<br>Deselecting cc request using "No need<br>for care" will result in "026". |
| 809                       | § 3041.43(c)           | Work-hour Req - 20-hour Average - Inelig                                                                                                    | The verification you submitted indicates that you are no<br>longer scheduled to work at least an average of 20 hours per<br>week; therefore, your family is ineligible for subsidized child<br>care.                                                                                                    | Manual; Update failure reason code.<br>Uses "016/020" as generic.                                               |

| Failure<br>Reason<br>Code | Regulatory<br>Citation | <b>Short Description</b><br>* When a short description" includes an indicator of "P" or "CIS" it means<br>this failure reason code and short description exists for both PELICAN<br>CCW (i.e., FT, HS/PK, LI) and CIS (i.e., TANF, FS, GA) cases so this<br>indicator was established to help the user understand to which type of case<br>the failure reason code applies. The same is true of the "AA" and "Inelig"<br>indicators. The "AA" indicator implies an AA will display the failure<br>reason code; whereas, the "Inelig" indicator implies an Ineligible Notice | Long Description                                                                                                    | Trigger for Generation                                                                                                    |
|---------------------------|------------------------|----------------------------------------------------------------------------------------------------|----------------------------------------------------------------------------------------------------|----------------------------------------------------------------------------------------------------|
| 810                       | § 3041.52(d)(1)        | Work Req - PreK - Inelig                                                                                                    | You are not meeting the work requirement as set forth in 55<br>Pa.Code, Chapter 3041 (relating to subsidized child care<br>eligibility) for the Prekindergarten program; therefore, your<br>family is ineligible for subsidized child care.                      | Manual; Update failure<br>reason code.<br>Uses "016 (Work-hour Req<br>– Inelig) / 020<br>(Work/Training Combo –<br>Inelig)" as generic. |
| 811                       | § 3041.61(e)           | Consent - Inelig                                                                                                    | You failed to sign consent for release of information as<br>required; therefore, your family is ineligible for subsidized<br>child care.                                                                                                    | Manual; Override<br>eligibility to fail and<br>update failure reason code.                                                              |
| 812                       | § 3041.68              | Verification - Invol Loss of Work - Inelig                                                                                                    | You failed to submit acceptable verification of involuntary loss<br>of work, education, training or enrollment in an education or<br>training program to the CCIS; therefore, your family or a<br>member of your family is ineligible for subsidized child care. | Manual; Override<br>eligibility to fail and<br>update failure reason code.                                                              |
| 813                       | § 3041.69              | Verification - Identity - Inelig                                                                                                    | You failed to submit acceptable verification of identity to the CCIS; therefore, your family is ineligible for subsidized child care.                                                                                                    | Manual; Override<br>eligibility to fail and<br>update failure reason code.                                                              |
| 814                       | § 3041.72              | Verification - Family Comp - Inelig                                                                                                    | You failed to submit acceptable verification of family size and composition to the CCIS; therefore, your family or a member of your family is ineligible for subsidized child care.                                                                              | Manual; Override<br>eligibility to fail and<br>update failure reason code.                                                              |

| Failure<br>Reason<br>Code | Regulatory<br>Citation       | Short Description<br>* When a short description" includes an indicator of "P" or "CIS" it means<br>this failure reason code and short description exists for both PELICAN<br>CCW (i.e., FT, HS/PK, LI) and CIS (i.e., TANF, FS, GA) cases so this<br>indicator was established to help the user understand to which type of case<br>the failure reason code applies. The same is true of the "AA" and "Inelig"<br>indicators. The "AA" indicator implies an AA will display the failure<br>reason code; whereas, the "Inelig" indicator implies an Ineligible Notice | Long Description                                                                                                    | Trigger for Generation                                                      |
|---------------------------|------------------------------|----------------------------------------------------------------------------------------------------|----------------------------------------------------------------------------------------------------|-----------------------------------------------------------------------------|
| 815                       | § 3041.3                     | Self-Employment - No Profit - Inelig                                                                                                    | You have reported and submitted verification indicating that<br>you are self-employed but are not making a profit; therefore,<br>your family is ineligible for subsidized child care.                                                                                                    | Manual; Override<br>eligibility to fail and<br>update failure reason code.  |
| 816                       | § 3041.44(a)(2)<br>§ 3041.67 | Verification - Prospective Work/Train/Ed - Inelig                                                                                                    | You failed to submit to the CCIS verification of prospective<br>work, education or training within 30 calendar days following<br>the date of application; therefore, your family is ineligible for<br>subsidized child care.                                                                                                    | Manual; Update failure<br>reason code.<br>Uses "006/008/025" as<br>generic. |
| 817                       | § 3041.78                    | Verification - Care and Control - Inelig                                                                                                    | You failed to submit acceptable verification of care and control<br>to the CCIS; therefore, your family or a member of your family<br>is ineligible for subsidized child care.                                                                                                    | Manual; Override<br>eligibility to fail and<br>update failure reason code.  |
| 818                       | § 3041.142(a)(2)             | Overincome - TANF - Inelig                                                                                                    | The information the CCIS obtained from the CAO indicates that your annual income exceeds 235% of the FPIG; therefore, your family is ineligible for subsidized child care.                                                                                                    | System; Assessing and confirming eligibility.                               |
| 819                       | § 3041.12(b)                 | No Child in Family Comp - Inelig - P                                                                                                    | Our records indicate that you do not currently have a child for<br>which you may request subsidized child care benefits;<br>therefore, your family is ineligible for subsidized child care.<br>You may request child care benefits at any time in the future<br>should you have a child who needs child care while you work,<br>participate in education or training. | System                                                                      |

Finalized 3/24/10

See the examples of pages 1 and 2 of the Child Care Ineligible Notice below.

Page 1

|                                                         |                                                                                                    | CHILD CARE INFLIGIBLE                                                                                                    | 27020-048t                                                                                                    | 1000000    | Page 1 o |
|---------------------------------------------------------|----------------------------------------------------------------------------------------------------|----------------------------------------------------------------------------------------------------|----------------------------------------------------------------------------------------------------|------------|----------|
| CCIS of Dauphin                                         | County                                                                                                    | NOTICE                                                                                                    | Notice ID:                                                                                                    | 591651     |          |
| 110 N. 26th Stre<br>Harrisburg, PA                      | et<br>17 103-180 1                                                                                                    |                                                                                                    | CO RECORD                                                                                                    | CAT        |          |
|                                                         |                                                                                                    | _                                                                                                    | 99 9999999                                                                                                    | cc         | -        |
| TELEPHONE                                               | 17171 233-8454                                                                                                    | - 16                                                                                                    | DATE                                                                                                    | 12/15/2005 | 6        |
| JANI<br>9995<br>HAR                                     | E DOE<br>IN 99TH ST<br>RISBURG, PA 17102                                                                                                    |                                                                                                    |                                                                                                    |            |          |
| Your family or a<br>program. The in<br>subsidized child | member of your family is ineli-<br>dividuals named in Section A of<br>care program in accordance v                                                                                                    | pible to participate in the subsidized c<br>of this notice are ineligible to participa<br>with 55 Pa. Code, Chapter 3041.                                                                                                    | KEI<br>hild care<br>te in the                                                                                           |            |          |
|                                                         | 5                                                                                                    | ECTION A: Individuals                                                                                                    |                                                                                                    |            |          |
| Name                                                    |                                                                                                    | Eligibility Status                                                                                                    | Eligibility E                                                                                                    | nd Date    |          |
| DOE, JANE                                               |                                                                                                    | Eligible Adult                                                                                                    | N/A                                                                                                    |            |          |
| DOE, JOHNNY                                             |                                                                                                    | Ineligible Child                                                                                                    | N/A                                                                                                    |            |          |
| DOE, JOHN                                               |                                                                                                    | Eligible Child                                                                                                    | N/A                                                                                                    |            |          |
| DOE, JON                                                |                                                                                                    | Eligible Child                                                                                                    | N/A                                                                                                    |            |          |
| Individual Name                                         | : JOHNNY DOE                                                                                                    |                                                                                                    |                                                                                                    |            |          |
| § 3041.12(b)<br>§ 3041.12(c)                            | <ul> <li>(b) Subsidized child care is<br/>years of age.</li> <li>(c) Subsidized child care is<br/>age or older but under 19 ye<br/>caring for himself.</li> <li>The information you submitt<br/>of age or older and is not die<br/>your family or a member of your</li> </ul> | available to an otherwise eligible chili<br>available to an otherwise eligible chili<br>ars of age and is physically or menta<br>ed to the CCIS indicates that JOHNN<br>sabled/delayed/incapable of caring for<br>our family is ineligible for subsidized | d who is under 13<br>d who is 13 years of<br>lly incapable of<br>Y DOE is 13 years<br>himself; therefore<br>child care. |            |          |
|                                                         |                                                                                                    |                                                                                                    |                                                                                                    |            |          |
|                                                         |                                                                                                    |                                                                                                    |                                                                                                    |            |          |
|                                                         |                                                                                                    |                                                                                                    |                                                                                                    |            |          |
|                                                         |                                                                                                    |                                                                                                    |                                                                                                    |            |          |

Finalized 3/24/10

Page 2

| SECTION B: Household Inc | come         |                    |  |
|--------------------------|--------------|--------------------|--|
| Name                     | Gross Annual |                    |  |
| DOE, JANE                | Earned       | \$21,600.00        |  |
|                          | Other        | \$0.00             |  |
| DOE, JOHNNY              | Earned       | \$0.00             |  |
|                          | Other        | \$0.00             |  |
| DOE, JOHN                | Earned       | \$0.00             |  |
|                          | Other        | \$0.00             |  |
| DOE, JON                 | Earned       | \$0.00             |  |
| CURRORT AL MONY          | Other        | \$0.00             |  |
| MEDICAL                  |              | \$0.00             |  |
| GROSS ANNUAL INCOM       | F            | \$21,600,00        |  |
|                          | DEDUCTIONS   | \$0.00             |  |
|                          | OME          | \$21,500,00        |  |
| ABOUTED ANNUAL ING       |              | - and the state of |  |
|                          |              |                    |  |
|                          |              |                    |  |
|                          |              |                    |  |
|                          |              |                    |  |
|                          |              |                    |  |
|                          |              |                    |  |
|                          |              |                    |  |
|                          |              |                    |  |
|                          |              |                    |  |
|                          |              |                    |  |
|                          |              |                    |  |
|                          |              |                    |  |

#### **Return to Table of Contents**

See Manual Section "500.12.3.19 – Questions – 500.8.9 – Child Care Ineligible Notice"

#### 500.8.10 Child Care Stop Letter

The CCIS must send the Child Care Stop Letter to the p/c as notification that either the provider, the family or a child in the family is no longer eligible to participate in the Subsidized Child Care program. PELICAN CCW automatically generates a provider version upon generation.

The Child Care Stop Letter includes the CCIS return address information, telephone number and the Co/Record number associated with the case. The Correspondence ID appears for the p/c along with the client's address and the Correspondence Generation Date. The body of the Child Care Stop Letter contains text that varies based on the reason(s) that triggered generation of the letter. The Child Care Stop Letter will always include the effective date for payment to end.

The CCIS user may use one of the following reasons, when discontinuing/closing or suspending active enrollments, to generate the client version of the letter and the associated provider version:

#### 1. **Provider NonCompliance**

This version of the Child Care Stop Letter is generated when the family remains eligible for subsidized child care, but the provider is no longer eligible to participate in the Subsidized Child Care program. In these circumstances, an AA is not sent to the p/c.

This version indicates mandated requirements were not met by the provider and the p/c must select another eligible provider. Noncompliance could be due to failure to meet *Licensing* requirements or failure to meet the requirements as stated in the **<u>Provider Agreement</u>**. Based upon the type of noncompliance, PELICAN CCW will provide specific language tailored to the situation. The CCIS may manually discontinue/close or suspend active enrollments to generate a Child Care Stop Letter. Otherwise, on the date of the provider's closing due to noncompliance, PELICAN CCW automatically suspends active enrollments with that provider using the Provider Non-Compliance reason and generates the corresponding Child Care Stop Letters. If an additional copy of the Stop Letter is needed, the CCIS user may click the Generate Correspondence button on the Enrollment Status Information page (only available when suspended with Provider Noncompliance).

#### 2. OIM Program Termination

This version of the Child Care Stop Letter is generated when the family becomes ineligible for subsidized child care because the TANF, FS or GA benefits are ending/have ended. In these circumstances, the CAO generates an AA to be sent to the p/c.

Used to notify the p/c that subsidized child care service is ending and to notify the provider that he/she will no longer receive payment for the p/c's child(ren). The CCIS user must manually discontinue the active enrollment(s) using this reason.

#### 3. Disqualification

This version of the Child Care Stop Letter is generated when the family becomes ineligible for subsidized child care because the family has been disqualified. In these circumstances, the CAO generates an AA to be sent to the p/c if the p/c is disqualified from receipt of TANF, FS or GA benefits and the CCIS generates an AA to be sent to the p/c if the p/c is disqualified from the Subsidized Child Care program. This version of the Child Care Stop Letter is generated because subsidized child care must end immediately.

This version of the Child Care Stop Letter is used to notify the p/c that subsidized child care service is being discontinued due to a member of the family being disqualified from the Subsidized Child Care program and to notify the provider he/she will no longer receive payment for the p/c's child(ren). The CCIS user must discontinue the enrollment(s) using this reason. The CCIS user may choose this reason only after a Headquarters user has disqualified a member of the case through the Disqualification screen.

#### 4. Ineligible

This version of the Child Care Stop Letter is generated in two ways: manually by the CCIS or automatically by PELICAN CCW when a provider's eligibility is ended and enrollments are discontinued/closed during the case closure batch due to a CareCheck failure or when a provider's license is revoked by the Bureau of Certification Services.

Used to notify the p/c of the discontinuance of subsidized child care service and to notify the provider that he/she will no longer receive payment for the p/c's child(ren). PELICAN CCW generates this letter when the CCIS user discontinues/closes an active enrollment using this reason or when the nightly case closure batch ends an active enrollment using this reason.
*Finalized 3/24/10* 

The CCIS must complete the following steps in PELICAN CCW to generate the Child Care Stop Letter:

1. Select the enrollment checkbox for the child(ren) for whom the enrollment must be suspended on the Case Enrollment Summary page and click the "Change/End Enrollment" button.

|     | Child Care W | /orks         | Home   R&R   F             | Provider   Case   Pa | ayments   Repo     | rts   Co<br>e   OCD | rresponde<br>EL Policy          | nce   A | dministratior |               |
|-----|--------------|---------------|----------------------------|----------------------|--------------------|---------------------|---------------------------------|---------|---------------|---------------|
| e   | Enrollment   | Sum           | mary                       |                      | Select             |                     |                                 |         | •             | <b>GO D</b>   |
| 22  | nty Record   | CC            | Office<br>IS of Dauphin Co | Status<br>unty Open  | Mode Pa<br>Ongoing | arent/(             | C <mark>aretake</mark><br>TASHA | r (     | Caseload II   |               |
| oll | Iment Summa  | ary           | Enrollments                | Active <b>•</b>      | EFRESH 🖸           |                     |                                 |         | more inform.  | ation         |
|     | Name         | Care<br>Level | Provider ID                | LE Name              | Location           | Co-<br>pav          | Status                          | Sleep   | Effective     | Build<br>From |
|     | , ITALY      | YOT .         | <u>-1</u>                  |                      |                    | \$5.00              | Enrolled<br>State               | No      | 07/07/2008    | 0             |
|     | , BOBBI      | PRE           | <u>-1</u>                  |                      |                    | \$0.00              | Enrolled<br>State               | No      | 07/07/2008    | 0             |
|     | , SI'ERE     | PRE           | <mark>-1</mark>            |                      |                    | \$0.00              | Enrolled<br>State               | No      | 07/07/2008    | 0             |
| / D | CHANGE/EI    | ID ENR        | OLLMENT 🖸 SCI              | HEDULE 🖸 HISTOR      | ¥ 🔊                | GEN                 | IERATE EN                       | IROLLM  | ENT SUMMAR    | 2 Y           |

2. Click "Update" on the Enrollment Detail page.

| Pennsylvania<br>E L I C A M<br>Child Care Works | Pennsylvan<br>Home   R8 | <b>ia's Enterpris</b><br>R   Provider | <b>case</b>   Pa | <b>formation</b><br>yments   F | f <b>or Children Across N</b> | Help   Lo<br>etworks | gout                                       |
|-------------------------------------------------|-------------------------|---------------------------------------|------------------|--------------------------------|-------------------------------|----------------------|--------------------------------------------|
|                                                 | Client Sea              | rch   Enrollm                         | ent Searc        | h   Inbox                      | Home   OCDEL Policy           |                      |                                            |
| Enrollment Detail                               |                         |                                       |                  | Sel                            | ect                           | 💽 🗸                  | 1                                          |
| County Record                                   | Office<br>CIS of Dauphi | n County                              | Status<br>Open   | Mode<br>Ongoing                | Parent/Caretaker<br>, TASHA   | r Caseload ID        |                                            |
| Enrollmont Status Inform                        | ITAL<br>ITAL            |                                       | -                |                                |                               |                      |                                            |
| Effective Date                                  | 07/0                    | 07/2008                               |                  |                                |                               |                      |                                            |
| Status                                          | Enro                    | olled State                           |                  |                                |                               |                      |                                            |
| Reason                                          | Enro                    | olled                                 |                  |                                |                               |                      |                                            |
| Notification Date                               | 07/0                    | 01/2008                               |                  |                                |                               |                      |                                            |
| UPDATE 🖸 HISTORY 🔊 R                            | ETROACTIVE              | CHANGES D                             |                  |                                |                               |                      | _                                          |
| General Enrollment Info                         | rmation<br>You          | na Toddler                            |                  |                                |                               |                      |                                            |
| Sleep Hours                                     | No                      | -                                     |                  |                                |                               |                      |                                            |
| Client Advanced Payment                         | No                      |                                       |                  |                                |                               |                      |                                            |
| Description                                     | Status                  | Effective                             | Date             |                                |                               |                      |                                            |
| Attending School                                | No                      | 06/30/2008                            |                  | 1                              |                               |                      |                                            |
| Care Provided In-home                           | No                      | 06/30/2008                            |                  | 0                              |                               |                      |                                            |
| Apply Blended Rate                              | No                      | 06/30/2008                            |                  | 1                              |                               |                      |                                            |
| Payee Type                                      | Provider                | 06/30/2008                            |                  | 1                              |                               |                      |                                            |
| UPDATE D HISTORY D                              |                         |                                       |                  |                                |                               |                      | -                                          |
| Funding Program Inform                          | nation                  | 1/2009                                |                  |                                |                               |                      |                                            |
| Funding Program                                 | Forr                    | ner TANF (Fun                         | d C) - Reg       | ular                           |                               |                      |                                            |
| UPDATE D HISTORY D                              |                         |                                       |                  |                                |                               |                      |                                            |
| Provider Information                            |                         |                                       |                  |                                |                               |                      | -                                          |
| Legal Entity Name                               |                         | -1                                    |                  |                                |                               |                      |                                            |
| Location Description                            |                         |                                       |                  |                                |                               |                      |                                            |
| Provider Type                                   | Cen                     | ter                                   |                  |                                |                               |                      |                                            |
| Provider's Relationship to Cl                   | hild Non                | e                                     |                  |                                |                               |                      |                                            |
| UPDATE 🖸                                        |                         |                                       |                  |                                |                               |                      | _                                          |
| CONTINUE 🖸 RETURN TO S                          | UMMARY 🔇                |                                       |                  |                                |                               |                      |                                            |
| UserID: t-test221   Office: C                   | CIS of Dauph            | in County                             |                  |                                |                               |                      | System Acceptance Test   Version 8.0.2.103 |

- 3. On the Enrollment Status Information page, complete the following steps:
  - a. Modify the "Effective Date".
  - b. Select "Suspended" from the "Status" drop-down box.
  - c. Select "Noncompliance Provider Agreement" or "Noncompliance – Licensing", as appropriate, from the "Reason" drop-down box.
  - d. Click "Save and Continue".

| pennsylvania                                                                     | Pennsylvania's Enterprise to Link                                      | Information for Children Acros | ss Networks                                                                                                    |
|----------------------------------------------------------------------------------|------------------------------------------------------------------------|--------------------------------|----------------------------------------------------------------------------------------------------|
| Child Care Works                                                                 | N<br>Home   R&R   Provider   <mark>Case</mark>   F                     | Payments   Reports   Correspo  | Enrolled<br>10 day absence<br>CCIS revoked Agreement                                                                                                    |
|                                                                                  | Client Search   Enrollment Sear                                        | ch   Inbox Home   OCDEL Pol    | li Change in custody                                                                                                    |
| Enrollment Status II                                                             | nformation                                                             | Select                         | Change in Funding Program<br>Child is home during family leave<br>Child is ill/hospitalized 5+ days<br>Child is visiting non-custodial parent                                                                                                    |
| County Record                                                                    | Office Status                                                          | Mode Parent/Careta             | Child on trip due to family illness                                                                                                    |
| 22 0                                                                             | CCIS of Dauphin County Open                                            | Ongoing , TASH                 | No need for care                                                                                                    |
| Individual Number                                                                | Individual Name                                                        |                                | Parent dissatisfied                                                                                                    |
| Provider ID<br>LE Name<br>Location<br>1st<br>Effective Date*<br>Status<br>Reason | -1 2nd Enrolled Stat Enrolled State 07/07/2008 Enrolled State Enrolled | te<br>e<br>al<br>I/Closed      | Provider cannot meet child's needs<br>Provider cannot meet child's needs<br>Provider closed by DPW<br>Provider doesn't support care level<br>Provider doesn't support work schedule<br>Voluntary withdrawal<br>Worker error<br>Enrolled (CAMIS conversion)<br>OIM Program Termination<br>Fiscal Year Rollover<br>NonCompliance - Provider Agreement<br>NonCompliance - Provider Licensing |
| 4th                                                                              |                                                                        |                                | CAP Enrollment 43 days expired.                                                                                                    |
|                                                                                  | CANCEL C RETROACTIVE CHANGES                                           | 5 🖸                            | 60 Days - Attendance Invoice not returned<br>Disqualification<br>Enrolled                                                                                                    |
| UserID: t-test221   Office:                                                      | CCIS of Dauphin County                                                 |                                | System Acceptance Test   Version 8.0.                                                                                                    |

Finalized 3/24/10

See the examples of the Child Care Stop Letter below.

### **Provider NonCompliance Version – CLIENT**

| CHILD                                                                                                    | CARE STOP LETTER                                                                                       |
|----------------------------------------------------------------------------------------------------|----------------------------------------------------------------------------------------------------|
| CCIS of Dauphin County<br>110 North 26th Street<br>Harrisburg, PA 17103                                                        | Worker Name: MARIA M.<br>Phone Number: (717) 233-8454                                                  |
|                                                                                                    | CO RECORD                                                                                              |
| LAURA<br>123 ST<br>HARRISBURG, PA 17104-1357                                                                                   | Date: 04/14/2009                                                                                       |
| Dear LAURA                                                                                                    |                                                                                                    |
| Your Child Care provider,, is no longer elig<br>care program.                                                                  | ible to participate in the subsidized child                                                            |
| Effective 04/15/2009, payment for child care costs of J                                                                        | ARED to this provider will stop.                                                                       |
| Your family continues to be eligible for subsidized child<br>your child(ren)'s subsidized child care, you must within          | care. However, in order to maintain eligibility for<br>30 calendar days from the date of this letter : |
| <ul> <li>Select another provider; AND</li> <li>Contact the CCIS, once you have selecte<br/>child care arrangements.</li> </ul> | d another provider, to discuss and finalize your                                                       |
| If you need help in locating another provider please co                                                                        | ntact the CCIS immediately.                                                                            |
|                                                                                                    |                                                                                                    |
|                                                                                                    | Sincerely,                                                                                             |
|                                                                                                    | CCIS of Dauphin County                                                                                 |
|                                                                                                    |                                                                                                    |
|                                                                                                    |                                                                                                    |
|                                                                                                    |                                                                                                    |
|                                                                                                    |                                                                                                    |
|                                                                                                    |                                                                                                    |
|                                                                                                    |                                                                                                    |
|                                                                                                    |                                                                                                    |
|                                                                                                    |                                                                                                    |
|                                                                                                    |                                                                                                    |
|                                                                                                    |                                                                                                    |
|                                                                                                    |                                                                                                    |
|                                                                                                    |                                                                                                    |

Finalized 3/24/10

### **Provider NonCompliance Version – PROVIDER**

| CHILD CA                                                                | RE STOP LETTER                                        |
|-------------------------------------------------------------------------|-------------------------------------------------------|
| CCIS of Dauphin County<br>110 North 26th Street<br>Harrisburg, PA 17103 | Worker Name: MARIA M.<br>Phone Number: (717) 233-8454 |
|                                                                         | 22                                                    |
|                                                                         | Date: 04/14/2009                                      |
| 123 ST<br>HARRISBURG, PA 17104-1911                                     |                                                       |
| Dear,                                                                   |                                                       |
| You are no longer eligible to participate as a provider in the s        | subsidized child care program.                        |
| Effective 04/15/2009, payment for child care costs of JARED             | to this provider will stop.                           |
| We have informed the parent of your ineligibility as a provide          | ar and notified the parent of the need to:            |
| - Select another provider; AND                                          |                                                       |
| <ul> <li>Contact the CCIS to discuss and finalize child</li> </ul>      | care arrangements.                                    |
|                                                                         |                                                       |
| Simeralu                                                                |                                                       |
| Since ety.                                                              |                                                       |
| 2010-112                                                                |                                                       |
| CCIS of D                                                               | auphin County                                         |
|                                                                         |                                                       |
|                                                                         |                                                       |
|                                                                         |                                                       |
|                                                                         |                                                       |
|                                                                         |                                                       |
|                                                                         |                                                       |
|                                                                         |                                                       |
|                                                                         |                                                       |
|                                                                         |                                                       |
|                                                                         |                                                       |
|                                                                         |                                                       |
|                                                                         |                                                       |
|                                                                         |                                                       |
|                                                                         |                                                       |
|                                                                         |                                                       |
|                                                                         |                                                       |

See the examples below of additional variable text displayed on the Child Care Stop Letter based upon the reason the CCIS user selects when discontinuing/ending an active enrollment.

Finalized 3/24/10

### **OIM Program Termination Version – CLIENT**

To qualify for a child care payment the parent must be eligible to receive food stamps or cash assistance and must be determined eligible for child care under the TANF, GA or Food Stamp programs. Our records indicate that you have been determined ineligible for child care under the TANF, GA or Food Stamp programs; therefore effective 06/08/2009, enrollment for JAMES \_\_\_\_\_\_\_ must be discontinued.

### **OIM Program Termination Version – PROVIDER**

To qualify for a child care payment the parent must be eligible to receive food stamps or cash assistance and must be determined eligible for child care under the TANF, GA or Food Stamp programs. Our records indicate that the parent has been determined ineligible for child care under the TANF, GA or Food Stamp programs; therefore effective 06/08/2009, enrollment for JAMES must be discontinued.

#### Disqualification Version – CLIENT

Our office has been notified that MARY was found guilty of committing fraud while receiving child care assistance payments; therefore, the family is ineligible for subsidized child care. MARY is disqualified permanently beginning 05/19/2009; therefore the enrollment for KELLY must be discontinued effective 05/19/2009.

#### Disqualification Version – PROVIDER

is ineligible for subsidized child care; therefore, the enrollment for must be discontinued effective 11/30/2009.

#### Ineligible Version – CLIENT

Effective 05/08/2009, enrollment for GEORGE was/will be discontinued. Please contact the CCIS for additional information regarding the discontinuance of this enrollment.

#### Ineligible Version – PROVIDER

Effective 05/08/2009, enrollment for GEORGE was/will be discontinued. Please contact the CCIS for additional information regarding the discontinuance of this enrollment.

**Return to Table of Contents** 

See Manual Section "500.12.3.20 – Questions – 500.8.10 – Child Care Stop Letter"

### 500.8.11 Enrollment Eligible Notice

A CCIS provides the Enrollment Eligible Notice to the p/c as a confirmation of the case's eligibility for subsidized child care enrollment *under the TANF, FS or GA/WS2 child care programs*.

PELICAN CCW automatically generates the Enrollment Eligible Notice when the CCIS user assesses and confirms eligibility for enrollment according to enrollment rules, and the case and individuals pass. PELICAN CCW generates the Enrollment Eligible Notice during initial determination only.

The Enrollment Eligible Notice includes the CCIS return address information, telephone number and the caseload. The Correspondence ID and the new Co/Record appears for the case along with the client's address and the Correspondence Generation Date.

If some of the children included in the case pass eligibility (i.e., the "Eligibility Status" is "Eligible Adult" or "Eligible Child") and other children fail, the case will receive a Child Care Eligible Notice <u>and</u> a Child Care Ineligible Notice. Each notice will list all family members and will indicate the family member's Eligibility Status.

Eligibility Statuses include:

- 1. <u>*"Eligible Adult"*</u> which is displayed when an adult is eligible.
- 2. <u>*"Eligible Child"*</u> which is displayed when a child is eligible.
- 3. <u>*"Not Requesting"*</u> when a child is eligible but subsidized child care has not been requested for the child.
- 4. <u>*"Ineligible Adult"*</u> when an adult is ineligible.
- 5. <u>"Ineligible Child"</u> when a child is ineligible.

Section A of the notice lists all individuals included in the family composition and the respective "Eligibility Status" and "Eligibility Effective Date" associated with each individual.

If the worker overrides the "Effective Date" associated with an individual, the new "Effective Date" will appear on the notice.

Section B lists all the calculations for the household income information the CCIS entered into PELICAN CCW. PELICAN CCW also displays the family's weekly co-payment amount on the Eligible Notice in Section B.

Section C provides all information related to the appeal process as discussed in section "500.5 – Appeal Rights".

Finalized 3/24/10

See the examples of pages 1 and 2 of the Enrollment Eligible Notice below.

Page 1

| CCIS of York                    | County                                     |                              | ENHOLL                 | NOTICE               | E Not           | ice ID:      |            |  |
|---------------------------------|--------------------------------------------|------------------------------|------------------------|----------------------|-----------------|--------------|------------|--|
| 13 W. Market                    | Street                                     |                              |                        |                      |                 | 000000       | 017        |  |
| York, PA 174                    | 01-1229                                    |                              | 111                    |                      | 00              | HEODHD       | 00         |  |
| CIS RETURN /                    | DDRESS                                     | CASELOAD:                    |                        |                      | 0(              | -            | 50         |  |
| ELEPHONE:<br>AK<br>YC           | (717) 559<br>IANDA<br>BRISTOI<br>JRK, PA 1 | 5-1234<br>L DR<br>17403-0000 |                        |                      | DATE:           |              | 09/08/2006 |  |
| MPORTANT                        | APPEAL                                     | LS INFORMA                   | TION IS ENCLOS         | ED IN THIS P         | ACKET           |              |            |  |
| Effective 06/0<br>subsidized ch | 3/2005, the<br>ild care pro;               | individuals nam<br>gram.     | ed in Section A of thi | s notice are eligibi | le to participa | e in the     |            |  |
|                                 |                                            |                              | SECTION A: In          | dividuals            |                 |              |            |  |
| Name                            |                                            |                              | Eligibi                | lity Status          | E               | ligibility E | nd Date    |  |
| , AN                            | IANDA                                      |                              | Eligible               | a Adult              | n               | l/A          |            |  |
| , LIN                           | IDSEY                                      |                              | Eligible               | e Child              | h               | l/A          |            |  |
| , PE                            | TER                                        |                              | Eligible               | 9 Child              | ħ               | l/A          |            |  |
|                                 |                                            |                              |                        |                      |                 |              |            |  |
|                                 |                                            |                              |                        |                      |                 |              |            |  |
|                                 |                                            |                              |                        |                      |                 |              |            |  |
|                                 |                                            |                              |                        |                      |                 |              |            |  |
|                                 |                                            |                              |                        |                      |                 |              |            |  |
|                                 |                                            |                              |                        |                      |                 |              |            |  |
|                                 |                                            |                              |                        |                      |                 |              |            |  |
|                                 |                                            |                              |                        |                      |                 |              |            |  |
|                                 |                                            |                              |                        |                      |                 |              |            |  |
|                                 |                                            |                              |                        |                      |                 |              |            |  |
|                                 |                                            |                              |                        |                      |                 |              |            |  |
|                                 |                                            |                              |                        |                      |                 |              |            |  |
|                                 |                                            |                              |                        |                      |                 |              |            |  |
|                                 |                                            |                              |                        |                      |                 |              |            |  |

Page 2

| SECTION  | B: Household Inco | ome          |            |  |
|----------|-------------------|--------------|------------|--|
| Name     |                   | Gross Annual |            |  |
| -        | AMANDA K.         | Earned       | \$0.00     |  |
|          |                   | Other        | \$0.00     |  |
|          | LINDSEY           | Earned       | \$0.00     |  |
| -        | -                 | Other        | \$0.00     |  |
|          | PETER             | Earned       | \$0.00     |  |
|          |                   | Other        | \$0.00     |  |
| SUPP     | ORT/ALIMONY       |              | \$0.00     |  |
| MEDK     | CAL               | ā.           | \$0.00     |  |
| GROS     | S ANNUAL INCOME   |              | \$0.00     |  |
| CALC     | ULATED ANNUAL D   | EDUCTIONS    | \$0.00     |  |
| ADJU     | STED ANNUAL INCO  | ME           | \$4,836.00 |  |
| 10000000 |                   |              |            |  |
|          |                   |              |            |  |
|          |                   |              |            |  |
|          |                   |              |            |  |
|          |                   |              |            |  |
|          |                   |              |            |  |
|          |                   |              |            |  |
|          |                   |              |            |  |
|          |                   |              |            |  |
|          |                   |              |            |  |
|          |                   |              |            |  |
|          |                   |              |            |  |
|          |                   |              |            |  |
|          |                   |              |            |  |
|          |                   |              |            |  |
|          |                   |              |            |  |
|          |                   |              |            |  |
|          |                   |              |            |  |
|          |                   |              |            |  |
|          |                   |              |            |  |
|          |                   |              |            |  |
|          |                   |              |            |  |
|          |                   |              |            |  |
|          |                   |              |            |  |
|          |                   |              |            |  |

### **Return to Table of Contents**

See Manual Section "500.12.3.21 – Questions – 500.8.11 – Enrollment Eligible Notice"

### 500.8.12 Enrollment Ineligible Notice

A CCIS provides the Enrollment Ineligible Notice to inform the p/c that either the entire case or an individual in the case is ineligible for subsidized child care <u>under the TANF, FS or GA/WS2 child care</u> <u>programs</u>.

PELICAN CCW automatically requests the Enrollment Ineligible Notice when the CCIS assesses eligibility <u>during intake</u> and the case or an individual in the case fails.

PELICAN CCW generates the Enrollment Ineligible Notice <u>during</u> <u>intake only</u> when any or all of the following conditions have occurred:

- 1. The case does not meet eligibility requirements.
- 2. The p/c does not meet individual eligibility requirements.
- 4. The child does not meet individual eligibility requirements.

If some of the children included in the case pass eligibility (i.e., the "Eligibility Status" is "Eligible Adult" or "Eligible Child") and other children fail, the case will receive a Child Care Eligible Notice <u>and</u> a Child Care Ineligible Notice. Each notice will list all family members and will indicate the family member's Eligibility Status.

Eligibility Statuses include:

- 1. <u>*"Eligible Adult"*</u> which is displayed when an adult is eligible.
- 2. <u>"Eligible Child"</u> which is displayed when a child is eligible.
- 3. <u>*"Not Requesting"*</u> when a child is eligible but subsidized child care has not been requested for the child.
- 4. <u>"Ineligible Adult"</u> when an adult is ineligible.
- 5. <u>*"Ineligible Child"*</u> when a child is ineligible.

Section A of the Enrollment Ineligible Notice lists all individuals for the case and their eligibility statuses.

Section B lists calculations for all the household income information entered into PELICAN CCW.

Section C provides all information related to the appeal process as discussed in section "500.5 – Appeal Rights".

Finalized 3/24/10

The following table includes a complete listing of the current conditions that cause generation of the Enrollment Ineligible Notice for a case receiving subsidized child care under the TANF, FS or GA/WS2 child care programs. The yellow highlighted rows indicate "Individual" Failure Reason Codes. PELICAN CCW is designed to automatically fail cases based on some verification requirements that do not apply to TANF, FS or GA/WS2 cases. The blue highlighted rows indicate that PELICAN CCW did not generate a notice and the failure occurred in error; therefore, the CCIS must correct the failure and reassess/confirm eligibility for enrollment.

| Failure<br>Reason<br>Code | Regulatory Citation | Short Description<br>* When a short description" includes an indicator of "P"<br>or "CIS" it means this failure reason code and short<br>description exists for both PELICAN CCW (i.e., FT,<br>HS/PK, LI) and CIS (i.e., TANF, FS, GA) cases so this<br>indicator was established to help the user understand to<br>which type of case the failure reason code applies. The<br>same is true of the "AA" and "Inelig" indicators. The<br>"AA" indicator implies an AA will display the failure<br>reason code; whereas, the "Inelig" indicator implies an<br>Ineligible Notice | Long Description                                                                                                    | Trigger for Generation                                                                                              |
|---------------------------|---------------------|----------------------------------------------------------------------------------------------------|----------------------------------------------------------------------------------------------------|----------------------------------------------------------------------------------------------------|
| 001                       | § 168.1(a)          | Single p/c disability - Inelig - CIS                                                                                                    | Child care must be needed to enable a member of the budget<br>group to participate in a work-related activity.<br>Based on the information we received from the County<br>Assistance Office, you are the only adult member of the<br>budget group and you are not participating in a work-related<br>activity due to a disability; therefore, your child is ineligible<br>for subsidized child care enrollment and your child's<br>enrollment will be discontinued. | N/A; Would result if added as a failure<br>reason code during eligibility<br>determination. Should NEVER be<br>used |
| 002                       | § 168.17(3)         | Child Over Age - Inelig - CIS                                                                                                    | You do not have a child who is under 13 years of age OR is<br>13 years of age or older but under 19 years of age and is<br>incapable of caring for himself as verified by a physician or<br>licensed psychologist; therefore, your child(ren) are<br>ineligible for child care enrollment.                                                                                                    | System; Based on child's DOB and developmental age, as appropriate                                                  |

| Failure<br>Reason<br>Code | Regulatory Citation | Short Description<br>* When a short description" includes an indicator of "P"<br>or "CIS" it means this failure reason code and short<br>description exists for both PELICAN CCW (i.e., FT,<br>HS/PK, LI) and CIS (i.e., TANF, FS, GA) cases so this<br>indicator was established to help the user understand to<br>which type of case the failure reason code applies. The<br>same is true of the "AA" and "Inelig" indicators. The<br>"AA" indicator implies an AA will display the failure<br>reason code; whereas, the "Inelig" indicator implies an<br>Ineligible Notice | Long Description                                                                                                    | Trigger for Generation                                                                                                    |
|---------------------------|---------------------|----------------------------------------------------------------------------------------------------|----------------------------------------------------------------------------------------------------|----------------------------------------------------------------------------------------------------|
| 012                       | § 168.17(4)         | Verification - Immunization - Inelig -<br>CIS                                                                                                    | Our records indicate that your child does not have age-<br>appropriate immunizations and you have not claimed an<br>exemption from immunization. In order for your child to<br>continue to receive child care your child must be immunized<br>no later than <dte_must_immuz> or you must claim an<br/>exemption from immunization.</dte_must_immuz> | System; Based on selection of<br>immunization status verification field<br>on the child care request screen                                       |
| 013                       | § 168.00            | Joint Custody - Inelig - CIS                                                                                                    | N/A; Failure Code exists with short description only. No Notice Generated.                                                                                                    | N/A; Would result if "joint<br>custody/multiple case" checkbox was<br>missed. Should <u>NEVER</u> be used                                         |
| 026                       |                     | Rollup reason                                                                                                    | A family is ineligible for subsidized child care enrollment<br>when one parent or caretaker or both parents or caretakers,<br>or all children in the family fail to meet the requirements for<br>enrollment under 55 Pa.Code, Chapter 168.                                                                                                    | System; generic. Should <u>NEVER</u> be<br>used alone. Additional, appropriate<br>failure reason codes <u>MUST</u> be added.                      |
| 036                       | § 168.18(b)         | No Need for Care/Response to<br>Welcome Letter - Inelig - CIS                                                                                                    | The verification you submitted to the CCIS indicates there is<br>no need for subsidized child care; therefore, your family is<br>ineligible for subsidized child care. Should you need<br>subsidized child care at any time in the future, you may<br>reapply.                                                                                      | Would result if worker deselected cc<br>request using the reason "P/C<br>available," saved, assessed and<br>confirmed eligibility for enrollment. |

| Failure<br>Reason<br>Code | Regulatory<br>Citation | Short Description<br>* When a short description" includes an indicator of "P" or "CIS"<br>it means this failure reason code and short description exists for<br>both PELICAN CCW (i.e., FT, HS/PK, LI) and CIS (i.e., TANF,<br>FS, GA) cases so this indicator was established to help the user<br>understand to which type of case the failure reason code applies.<br>The same is true of the "AA" and "Inelig" indicators. The "AA"<br>indicator implies an AA will display the failure reason code;<br>whereas, the "Inelig" indicator implies an Ineligible Notice | Long Description                                                                                                    | Trigger for Generation                                                                                                 |
|---------------------------|------------------------|----------------------------------------------------------------------------------------------------|----------------------------------------------------------------------------------------------------|----------------------------------------------------------------------------------------------------|
| 040                       | § 168.43               | Verification - Child's Disability - Inelig - CIS                                                                                                    | Our records indicate that you failed to submit a written<br>statement from a physician or licensed psychologist which<br>confirms that the child has a physical or mental injury or<br>impairment which prevents the child from caring for<br>himself; therefore, your child is ineligible for child care<br>enrollment. | Would result if NA selected in the verification field on the child disability screen.                                  |
| 400                       | § 168.1(a)             | CIS Budget Closed - Inelig                                                                                                    | Our records indicate that you are no longer receiving<br>benefits through the County Assistance Office; therefore,<br>you are no longer eligible for child care related to those<br>benefits.                                                                                                    | System                                                                                                    |
| 402                       | § 168.1(a)             | Training - Inelig - CIS                                                                                                    | Our records indicate that you are not currently participating<br>in a CAO-approved work activity; therefore, the CCIS may<br>not enroll your child(ren) in care.                                                                                                    | System; generic 431 is used.<br>Would result if added as a failure<br>reason code during eligibility<br>determination. |
| 403                       | § 168.1(a)             | Sanction – Inelig – CIS                                                                                                    | Our records indicate that a parent in your family is<br>sanctioned; therefore, your child(ren) are ineligible for child<br>care enrollment                                                                                                    | System                                                                                                    |
| 404                       | § 168.17(1)            | Sanction - Child - Inelig - CIS                                                                                                    | Our records indicate that a child or children in your family is<br>sanctioned; therefore, your child(ren) are ineligible for child<br>care enrollment.                                                                                                    | System                                                                                                    |

| Failure<br>Reason<br>Code | Regulatory<br>Citation | Short Description<br>* When a short description" includes an indicator of "P" or "CIS"<br>it means this failure reason code and short description exists for<br>both PELICAN CCW (i.e., FT, HS/PK, LI) and CIS (i.e., TANF,<br>FS, GA) cases so this indicator was established to help the user<br>understand to which type of case the failure reason code applies.<br>The same is true of the "AA" and "Inelig" indicators. The "AA"<br>indicator implies an AA will display the failure reason code;<br>whereas, the "Inelig" indicator implies an Ineligible Notice | Long Description                                                                                                    | Trigger for Generation                                                                                              |
|---------------------------|------------------------|----------------------------------------------------------------------------------------------------|----------------------------------------------------------------------------------------------------|----------------------------------------------------------------------------------------------------|
| 405                       | § 168.1(a)             | CIS Ineligibility - Inelig                                                                                                    | Our records indicate that you are not currently eligible for<br>food stamps or cash assistance; therefore, your child(ren) are<br>ineligible for child care enrollment related to those benefits.                                                                                                    | System                                                                                                    |
| 414                       | § 168.43               | Self-Declaration Expired - Child Disability -<br>Inelig - CIS                                                                                                    | N/A; Failure reason code exists with short description only;<br>No notice generated.                                                                                                    | N/A; Would result if added as a failure<br>reason code during eligibility<br>determination. Should NEVER be<br>used |
| 415                       | § 168.17(4)            | Self-Declaration Expired - Immunization -<br>Inelig - CIS                                                                                                    | Our records indicate that your child does not have age-<br>appropriate immunizations, you have not claimed an<br>exemption from immunization and you are not willing to<br>obtain immunizations within the next 90 days; therefore,<br>your child is ineligible for subsidized child care enrollment. | N/A; Would result if added as a failure<br>reason code during eligibility<br>determination. Should NEVER be<br>used |
| 419                       | § 168.1(a)             | Work Req - Teen - Inelig - CIS                                                                                                    | Our records indicate that you are not currently participating<br>in a CAO-approved work activity; therefore, you are<br>ineligible for child care enrollment.                                                                                                    | Manual; Override eligibility to fail and update the failure reason code.                                            |

| Failure<br>Reason<br>Code | Regulatory<br>Citation | Short Description<br>* When a short description" includes an indicator of "P" or "CIS"<br>it means this failure reason code and short description exists for<br>both PELICAN CCW (i.e., FT, HS/PK, LI) and CIS (i.e., TANF,<br>FS, GA) cases so this indicator was established to help the user<br>understand to which type of case the failure reason code applies.<br>The same is true of the "AA" and "Inelig" indicators. The "AA"<br>indicator implies an AA will display the failure reason code;<br>whereas, the "Inelig" indicator implies an Ineligible Notice | Long Description                                                                                                    | Trigger for Generation                                                                                                    |
|---------------------------|------------------------|----------------------------------------------------------------------------------------------------|----------------------------------------------------------------------------------------------------|----------------------------------------------------------------------------------------------------|
| 421                       | § 168.1(a)             | CIS Ineligibility of Child - Inelig                                                                                                    | Our records indicate that your child(ren) is/are not currently<br>eligible for food stamps or cash assistance or the child care<br>related to those benefits; therefore, your child(ren) are<br>ineligible for child care enrollment. | System                                                                                                    |
| 422                       | § 168.19(2)(i)         | P/C Available - Inelig - CIS                                                                                                    | Our records indicate that a parent in the home is unemployed<br>and is not participating in a CAO-approved work activity;<br>therefore, there is no need for care and your family is<br>ineligible for child care enrollment.         | Would result if worker deselected cc<br>request using the reason "p/c<br>available," saved, assessed and<br>confirmed eligibility for enrollment.          |
| 423                       | § 168.19(2)(ii)        | Provider in Budget Group - Inelig                                                                                                    | Our records indicate that you are a member of the TANF<br>budget group and you are providing care for a child who is<br>also in the TANF budget group; therefore, your child(ren)<br>are ineligible for child care enrollment.        | Would result if worker deselected cc<br>request using the reason "provider in<br>BG," saved, assessed and confirmed<br>eligibility for enrollment.         |
| 424                       | § 168.19(2)(iii)       | Stepparent Available - Inelig - CIS                                                                                                    | Our records indicate that your child(ren) is/are being cared<br>for by your child(ren)'s stepparent who is living in your<br>home; therefore, your child(ren) are ineligible for child care<br>enrollment.                            | Would result if worker deselected cc<br>request using the reason "provider is<br>stepparent," saved, assessed and<br>confirmed eligibility for enrollment. |

| Failure<br>Reason<br>Code | Regulatory<br>Citation | Short Description<br>* When a short description" includes an indicator of "P" or "CIS"<br>it means this failure reason code and short description exists for<br>both PELICAN CCW (i.e., FT, HS/PK, LI) and CIS (i.e., TANF,<br>FS, GA) cases so this indicator was established to help the user<br>understand to which type of case the failure reason code applies.<br>The same is true of the "AA" and "Inelig" indicators. The "AA"<br>indicator implies an AA will display the failure reason code;<br>whereas, the "Inelig" indicator implies an Ineligible Notice | Long Description                                                                                                    | Trigger for Generation                                                                                                    |
|---------------------------|------------------------|----------------------------------------------------------------------------------------------------|----------------------------------------------------------------------------------------------------|----------------------------------------------------------------------------------------------------|
| 425                       | § 168.11(b)            | Ineligible Provider - Inelig - CIS                                                                                                    | You failed to select a provider that meets the requirements of 55 Pa.Code, Chapter 168, and who meets the Department's standards for provider participation as set forth in the Provider Agreement; therefore, your child(ren) are ineligible for child care enrollment.                                               | Would result if worker deselected cc<br>request using the reason "ineligible<br>provider," saved, assessed and<br>confirmed eligibility for enrollment.                      |
| 426                       | § 168.18(d)            | P/C Owner/Operator - Inelig - CIS                                                                                                    | Our records indicate that you are the operator of a child care<br>facility and space is available to enroll your child(ren) in the<br>facility you operate; therefore, your child(ren) are ineligible<br>for child care enrollment.                                                                                    | Would result if worker deselected cc<br>request using the reason "p/c is owner<br>or operator," saved, assessed and<br>confirmed eligibility for enrollment.                 |
| 427                       | § 168.18(e)            | Publicly-funded Ed Prog - Inelig - CIS                                                                                                    | Subsidized child care may not be used as a substitute for a<br>publicly funded educational program, such as kindergarten or<br>a specialized treatment program.<br>Our records indicate that a publicly funded educational<br>program is available; therefore, your child is ineligible for<br>child care enrollment.  | Would result if worker deselected cc<br>request using the reason "publicly<br>funded edu program available," saved,<br>assessed and confirmed eligibility for<br>enrollment. |
| 428                       | § 275.51<br>§ 501.13   | Disqualification - 6 month - Inelig                                                                                                    | Our records indicate that you have been disqualified for 6<br>months. Your disqualification period is from<br><dte_begin_disqln> until <dte_end_disqln>.<br/>Your disqualification period has not yet expired; therefore,<br/>your family is ineligible for subsidized child care.</dte_end_disqln></dte_begin_disqln> | System                                                                                                    |

| Failure<br>Reason<br>Code | Regulatory<br>Citation | Short Description<br>* When a short description" includes an indicator of "P" or "CIS" it means this<br>failure reason code and short description exists for both PELICAN CCW (i.e.,<br>FT, HS/PK, LI) and CIS (i.e., TANF, FS, GA) cases so this indicator was<br>established to help the user understand to which type of case the failure reason<br>code applies. The same is true of the "AA" and "Inelig" indicators. The "AA"<br>indicator implies an AA will display the failure reason code; whereas, the<br>"Inelig" indicator implies an Ineligible Notice | Long Description                                                                                                    | Trigger for Generation                                 |
|---------------------------|------------------------|----------------------------------------------------------------------------------------------------|----------------------------------------------------------------------------------------------------|--------------------------------------------------------|
| 429                       | § 275.51<br>§ 501.13   | Disqualification - 12 months - Inelig                                                                                                    | Our records indicate that you have<br>been disqualified for 12 months. Your<br>disqualification period is from<br><dte_begin_disqln> until<br/><dte_end_disqln>. Your<br/>disqualification period has not yet<br/>expired; therefore, your family is<br/>ineligible for subsidized child care.</dte_end_disqln></dte_begin_disqln> | System                                                 |
| 430                       | § 275.51<br>§ 501.13   | Disqualification - Permanent - Inelig                                                                                                    | Our records indicate that you have<br>been permanently disqualified from<br>the Subsidized Child Care program;<br>therefore, your family is ineligible for<br>subsidized child care.                                                                                                    | System                                                 |
| 431                       | § 168.1(a)             | No Work Activity - Inelig - CIS                                                                                                    | Our records indicate that you are not<br>currently participating in a CAO-<br>approved work activity; therefore, you<br>are ineligible for child care<br>enrollment.                                                                                                    | System; Would result if p/c is NOT in a work activity. |

| Failure<br>Reason<br>Code | Regulatory<br>Citation | <b>Short Description</b><br>* When a short description" includes an indicator of "P" or "CIS" it means this<br>failure reason code and short description exists for both PELICAN CCW (i.e.,<br>FT, HS/PK, LI) and CIS (i.e., TANF, FS, GA) cases so this indicator was<br>established to help the user understand to which type of case the failure reason<br>code applies. The same is true of the "AA" and "Inelig" indicators. The "AA"<br>indicator implies an AA will display the failure reason code; whereas, the<br>"Inelig" indicator implies an Ineligible Notice | Long Description                                                                                                    | Trigger for Generation                                                                                                    |
|---------------------------|------------------------|----------------------------------------------------------------------------------------------------|----------------------------------------------------------------------------------------------------|----------------------------------------------------------------------------------------------------|
| 433                       | § 168.1(a)             | No "E" Status Parent in Family Comp - Inelig - CIS                                                                                                    | Our records indicate that the CAO and<br>CIS have determined your family<br>ineligible for food stamps or cash<br>assistance child care; therefore, your<br>child(ren) is/are ineligible for child<br>care enrollment.      | System                                                                                                    |
| 700                       | § 168.18(a)            | FS Working Only - Inelig                                                                                                    | Our records indicate that you are not<br>currently participating in an approved<br>unpaid activity; therefore, you are<br>ineligible for subsidized child care and<br>your child(ren)'s enrollment will be<br>discontinued. | System in a 1-p/c or 2-p/c family in which the p/c<br>(s) are working only <u>OR</u> manual depending who is<br>designated "Head of Household" when one p/c is<br>working only and the other is participating in a<br>CAO-approved training program.<br>Manual; Override eligibility to fail and update<br>failure reason code. |

| Failure<br>Reason<br>Code | Regulatory<br>Citation | <b>Short Description</b><br>* When a short description" includes an indicator of "P" or "CIS"<br>it means this failure reason code and short description exists for<br>both PELICAN CCW (i.e., FT, HS/PK, LI) and CIS (i.e., TANF,<br>FS, GA) cases so this indicator was established to help the user<br>understand to which type of case the failure reason code applies.<br>The same is true of the "AA" and "Inelig" indicators. The "AA"<br>indicator implies an AA will display the failure reason code;<br>whereas, the "Inelig" indicator implies an Ineligible Notice | Long Description                                                                                                    | Trigger for Generation                                                                                                    |
|---------------------------|------------------------|----------------------------------------------------------------------------------------------------|----------------------------------------------------------------------------------------------------|----------------------------------------------------------------------------------------------------|
| 701                       | § 168.1(a)             | Child with No "E" Status Parent - Inelig - CIS                                                                                                    | Our records indicate that the CAO and CIS<br>have determined the child(ren) for whom an<br>ineligible parent is solely responsible, ineligible<br>for food stamps or cash assistance child care;<br>therefore, the child(ren) listed in this notice as<br>ineligible may not receive subsidized child care.                                                                              | System in a 1-p/c or 2-p/c family in which the p/c<br>(s) have an "N" or "D" status <u>OR</u> manual<br>depending who has "Care & Control" over the<br>child(ren) when one p/c hass an "N" or "D" status<br>and the other has an "E" status.<br>Manual; Override eligibility to fail and update<br>failure reason code. |
| 750                       | § 168.1(a)             | No Child in Family Comp - Inelig - CIS                                                                                                    | Our records indicate that you do not currently<br>have a child for which you may request<br>subsidized child care benefits; therefore, your<br>family is ineligible for child care enrollment.<br>You may request child care benefits at any time<br>in the future should you have a child who needs<br>child care while you participate in your CAO-<br>approved work-related activity. | System                                                                                                    |

| Failure<br>Reason<br>Code | Regulatory<br>Citation | <b>Short Description</b><br>* When a short description" includes an indicator of "P" or<br>"CIS" it means this failure reason code and short description<br>exists for both PELICAN CCW (i.e., FT, HS/PK, LI) and CIS<br>(i.e., TANF, FS, GA) cases so this indicator was established to<br>help the user understand to which type of case the failure<br>reason code applies. The same is true of the "AA" and "Inelig"<br>indicators. The "AA" indicator implies an AA will display the<br>failure reason code; whereas, the "Inelig" indicator implies an<br>Ineligible Notice | Long Description                                                                                                    | Trigger for Generation                                                                                                    |
|---------------------------|------------------------|----------------------------------------------------------------------------------------------------|----------------------------------------------------------------------------------------------------|----------------------------------------------------------------------------------------------------|
| 751                       | § 168.1(a)             | FS Working Only - Care for Teen Parent's<br>Child - Inelig - CIS                                                                                                    | Our records indicate that you are the head of the<br>household and you currently are working only.<br>Therefore, your grandchild is ineligible for child care<br>enrollment even though your teenager (the parent of<br>the child) is attending school. You may request child<br>care benefits for your grandchild at any time in the<br>future should you begin participation in a CAO-<br>approved unpaid activity.                                                                                                    | System in a 1-p/c or 2-p/c family in which the p/c<br>(s) are working only <u>OR</u> manual depending who is<br>designated "Head of Household" when one p/c is<br>working only and the other is participating in a<br>CAO-approved training program.<br>Manual; Override eligibility to fail and update<br>failure reason code. |
| 752                       | § 168.1(a)             | FS Care - Teen Parent NOT Attending<br>School - Inelig - CIS                                                                                                    | Our records indicate that you are the head of the<br>household and you currently participate in a CAO-<br>approved unpaid activity; however, your teenager is<br>not attending school as required. Therefore, your<br>grandchild is ineligible for child care enrollment.<br>You may request child care benefits for your<br>grandchild at any time in the future if your grandchild<br>need child care while you participate in a CAO-<br>approved unpaid activity and your teenager (the<br>parent of the child) begins attending school. | Manual; Override eligibility to fail and update failure reason code.                                                                                                    |

|                           |                        | Short Description                                                                                                    |                                                                                                    |                                                                                                    |
|---------------------------|------------------------|----------------------------------------------------------------------------------------------------|----------------------------------------------------------------------------------------------------|----------------------------------------------------------------------------------------------------|
| Failure<br>Reason<br>Code | Regulatory<br>Citation | * When a short description" includes an indicator of "P" or "CIS" it<br>means this failure reason code and short description exists for both<br>PELICAN CCW (i.e., FT, HS/PK, LI) and CIS (i.e., TANF, FS, GA)<br>cases so this indicator was established to help the user understand to<br>which type of case the failure reason code applies. The same is true of<br>the "AA" and "Inelig" indicators. The "AA" indicator implies an AA<br>will display the failure reason code; whereas, the "Inelig" indicator<br>implies an Ineligible Notice | Long Description                                                                                                    | Trigger for Generation                                                                                                    |
| 753                       | § 168.1(a)             | FS Working Only - Teen Parent NOT Attending<br>School – Inelig - CIS                                                                                                    | Our records indicate that you are the head of the household,<br>you currently are working only and your teenager (the parent<br>of the child) is not attending school as required. Therefore,<br>your grandchild is ineligible for child care enrollment. You<br>may request child care benefits for your grandchild at any<br>time in the future should you begin participation in a CAO-<br>approved unpaid activity and your teenager (the parent of the<br>child) begin attending school as required. | Manual; Override eligibility to fail and<br>update failure reason code.<br>System uses "751 (FS Working Only -<br>Care for Teen Parent's Child - AA -<br>CIS)" as generic.                                                                                                    |
| 754                       | § 168.1(a)             | N/D Status P/C and Teen Parent NOT Attending<br>School – Inelig - CIS                                                                                                    | Our records indicate that you are the head of the household<br>and you currently are meeting the employment and training<br>requirements established by the CAO; however, your<br>teenager (the parent of the child) is not attending school as<br>required. Therefore, your grandchild is ineligible for child<br>care enrollment. You may request child care benefits for<br>your grandchild at any time in the future should your<br>teenager (the parent of the child) begin attending school.        | System in a 1-p/c or 2-p/c family in<br>which the p/c (s) have an "N" or "D"<br>status <u>OR</u> manual depending who has<br>"Care & Control" over the child(ren)<br>when one p/c hass an "N" or "D"<br>status and the other has an "E" status.<br>System uses "701 ( <i>Child with No "E"</i><br><i>Status Parent - AA - CIS</i> )" as generic.<br>Manual; Override eligibility to fail and<br>update failure reason code. |

Finalized 3/24/10

See the examples of pages 1 and 2 of the Enrollment Ineligible Notice below.

Page 1

|                                                 |                                                                                                    | ENROLLMENT INELIGIBLE                                                                                                    | 22250                        |                 | raga ror |
|-------------------------------------------------|----------------------------------------------------------------------------------------------------|----------------------------------------------------------------------------------------------------|------------------------------|-----------------|----------|
| CCIS of Lebano                                  | n County                                                                                                    | NOTICE                                                                                                    | Notice                       | ID:             |          |
| 730 Locust Stre                                 | et                                                                                                    |                                                                                                    | ~ ~ ~ ~                      | CAODD OLT       |          |
| Lebanon, PA 1                                   | /042-54/9                                                                                                    |                                                                                                    |                              |                 |          |
| CCIS RETURN AD                                  | DRESS CASELOAD:                                                                                                    |                                                                                                    | 38                           | CC              |          |
| TELEPHONE:<br>1 V/<br>LEB                       | (717) 555-6552<br>RTAN WAY<br>ANON, PA 17123-0000                                                                                                    |                                                                                                    | DATE:                        | 08/02/2006      |          |
| MPORTANT<br>Your family or a<br>program. The in | APPEALS INFORMATIO                                                                                                    | N IS ENCLOSED IN THIS PAC<br>gible to participate in the subsidized of<br>this notice are ineligible to participat<br>gibt 55 Pa. Code. Charter 168 | KET<br>hild care<br>e in the |                 |          |
| SOUSIUIZED UNIK                                 | care program in accordance v                                                                                                    | FOTION & Lot 14 Jack                                                                                                    |                              |                 |          |
| Name                                            | 5                                                                                                    | Elicibility Statue                                                                                                    | Elini                        | bility End Date |          |
| ( and                                           |                                                                                                    | Eligible Adult                                                                                                    | N/A                          | omly choose     |          |
|                                                 |                                                                                                    | Ingligible Child                                                                                                    | N/A                          |                 |          |
|                                                 |                                                                                                    | Elable Child                                                                                                    | N/A                          |                 |          |
|                                                 |                                                                                                    | Eigon offic                                                                                                    |                              |                 |          |
| Individual Name                                 | s:                                                                                                    |                                                                                                    |                              |                 |          |
|                                                 | following conditions:<br>(i) Is under 13 years of age<br>(ii) Is 13 years of age or of<br>for himself as verified by a p<br>You do not have a child who<br>CCIS may not enroll this chi | c.<br>der but under 19 years of age and is i<br>hysician or licensed psychologist.<br>meets the conditions described abov<br>Id in care.            | ncapable of c                | aring<br>he     |          |
|                                                 |                                                                                                    |                                                                                                    |                              |                 |          |
|                                                 |                                                                                                    |                                                                                                    |                              |                 |          |
|                                                 |                                                                                                    |                                                                                                    |                              |                 |          |
|                                                 |                                                                                                    |                                                                                                    |                              |                 |          |
|                                                 |                                                                                                    |                                                                                                    |                              |                 |          |
|                                                 |                                                                                                    |                                                                                                    |                              |                 |          |
|                                                 |                                                                                                    |                                                                                                    |                              |                 |          |
|                                                 |                                                                                                    |                                                                                                    |                              |                 |          |
|                                                 |                                                                                                    |                                                                                                    |                              |                 |          |
|                                                 |                                                                                                    |                                                                                                    |                              |                 |          |
|                                                 |                                                                                                    |                                                                                                    |                              |                 |          |

Finalized 3/24/10

### Page 2

| SECTION B: Household Inc | ome          |             |  |
|--------------------------|--------------|-------------|--|
| Name                     | Gross Annual |             |  |
|                          | Earned       | \$21,600.00 |  |
|                          | Other        | \$0.00      |  |
|                          | Earned       | \$0.00      |  |
|                          | Other        | \$0.00      |  |
|                          | Earned       | \$0.00      |  |
|                          | Other        | \$0.00      |  |
|                          | Earned       | \$0.00      |  |
| SURPORT/ALIMONY          | Other        | \$0.00      |  |
| MEDICAL                  |              | \$0.00      |  |
| GROSS ANNUAL INCOME      |              | \$21,600.00 |  |
| CALCULATED ANNUAL D      | EDUCTIONS    | \$0.00      |  |
| ADJUSTED ANNUAL INCO     | OME          | \$21,600.00 |  |
|                          |              |             |  |
| FAMILY SIZE              |              | 4           |  |
|                          |              |             |  |
|                          |              |             |  |
|                          |              |             |  |
|                          |              |             |  |
|                          |              |             |  |
|                          |              |             |  |
|                          |              |             |  |
|                          |              |             |  |
|                          |              |             |  |
|                          |              |             |  |
|                          |              |             |  |
|                          |              |             |  |

#### **Return to Table of Contents**

See Manual Section "500.12.3.22 – Questions – 500.8.12 – Enrollment Ineligible Notice"

### 500.8.13 Enrollment Summary

The CCIS provides the Enrollment Summary to the p/c and/or provider to confirm the following:

- 1. Provider information.
- 2. The number of days per week for which the child is enrolled.
- 3. The type and unit of care for which the CCIS will pay.
- 4. The weekly co-payment for which the p/c is responsible to pay the provider for each week of care provided.
- 5. A new or changed enrollment, which may include changes to the child's schedule or the co-payment.

The Enrollment Summary indicates essential provider information such as the Provider ID, Provider Type, Legal Entity, Location Address and Phone, as well as child information such as the Co/Record Number, care level, co-pay and detailed schedule.

The Enrollment Summary also displays the average weekly payment amount, Correspondence Generation Date and the Correspondence ID.

The Enrollment Summary also displays a "Pre-K Enrolled" field, which displays "Yes" when a child is also enrolled in Pre-K Counts.

NOTE: The Enrollment Summary will show a four-week schedule to give the provider a sample monthly calendar of the child's expected attendance. Abbreviations for any exceptions to the schedule provided, such as "PC (i.e., Provider Paid Closures)" or "NPC (i.e., Provider Non-Paid Closures)" and "SUS (i.e., Suspended Status)" appear in the "Exceptions" row.

The CCIS may request the Enrollment Summary only for a week in which the child has an active enrollment in either an "Enrolled State" or "Enrolled Local" status.

PELICAN CCW will print whatever text the CCIS enters in the "Reason" field on the Enrollment Summary during generation.

EXAMPLE: The CCIS increases the co-pay on 1/19/2010 and this increase is effective the following Monday, 1/25/2010 so the CCIS enters "1/25/2010 in the "Date" field and "Co-pay Change" in the "Reason" field. The Enrollment Summary will display the child information as of the date entered in the "Date" field (i.e., 1/25/2010) and "Co-pay Change" as the reason for generation.

*Finalized 3/24/10* 

The CCIS may generate the Enrollment Summary by selecting the enrollment checkbox, entering the date the CCIS would like to retrieve information (which must be a Monday date) and a "Reason" (i.e., New Enrollment, Co-pay Change, Schedule Change, Ongoing Enrollment, etc.), and then clicking the "Generate" button on the Case Enrollment Summary page in PELICAN CCW.

| Ø    | Pennsylvania       Pennsylvania's Enterprise to Link Information for Children Across Networks         P E L I C A N<br>Child Care Works       Home   R&R   Provider   Case   Payments   Reports   Correspondence   Administration |               |                            |                |                   |            |                   |        |             |               |            |            |              |           |
|------|----------------------------------------------------------------------------------------------------|---------------|----------------------------|----------------|-------------------|------------|-------------------|--------|-------------|---------------|------------|------------|--------------|-----------|
|      | Client Search   Enrollment Search   Inbox Home   OCDEL Policy                                                                                                    |               |                            |                |                   |            |                   |        |             |               |            |            |              |           |
| Cas  | se Enrollmen                                                                                                    | t Sumi        | ma <b>ry</b>               |                | Select.           |            |                   |        | •           | GO 🖸          |            |            |              |           |
| Co   | 22 Record                                                                                                    |               | Office<br>IS of Dauphin Co | untv Open      | Mode P<br>Ongoing | arent/     | Caretake          | r (    | Caseload II | D             |            |            |              |           |
| BAG  | 22     CCIS of Dauphin County     Open     Ongoing     , IRIS       BACK TO SEARCH RESULTS (       Enrollment Summary     Enrollments     Active     REFRESH                                                                      |               |                            |                |                   |            |                   |        |             |               |            |            |              |           |
|      | Name                                                                                                    | Care<br>Level | Provider ID                | LE Name        | Location          | Co-<br>pav | Status            | Sleep  | Effective   | Build<br>From |            |            |              |           |
|      | SHANI '                                                                                                    | PRE           | <u>-1</u>                  |                | IN-HOME           | \$0.00     | Enrolled<br>State | No     | 11/24/2008  | 0             |            |            |              |           |
| ⊽    |                                                                                                    | PRE           | <u>-1</u>                  |                | IN-HOME           | \$10.00    | Enrolled<br>State | No     | 11/24/2008  | 0             |            |            |              |           |
|      | ,<br>STAR                                                                                                    | OSA           | - <u>1</u>                 |                | IN-HOME           | \$0.00     | Enrolled<br>State | No     | 11/24/2008  | 0             |            |            |              |           |
| NEV  | N 🖸 CHANGE/E                                                                                                    | ND ENRO       | OLLMENT 🖸 SCH              | IEDULE 🖸 HISTO | ORY 测             |            |                   |        |             |               |            |            |              |           |
| Date | e 12/07/2009                                                                                                    | Reason 🛛      | Change in Enrollm          | nent           |                   | GEN        | IERATE EN         | ROLLMI | ENT SUMMA   | RY D          |            |            |              |           |
| -    |                                                                                                    |               |                            |                |                   |            |                   |        |             |               |            |            |              |           |
| Use  | riu: t-test221   (                                                                                                    | office: CC    | LIS of Dauphin Co          | unty           |                   |            |                   |        |             |               | System Acc | eptance Te | st   Version | 8.0.2.103 |

Finalized 3/24/10

Once the Enrollment Summary has been generated by the CCIS user, PELICAN will display a message indicating that generation was successful. See the screen shot below.

| P     | Pennsylvania       Pennsylvania's Enterprise to Link Information for Children Across Networks         Home   R&R   Provider   Case   Payments   Reports   Correspondence   Administration |               |                                              |                                        |                                      |                  |                                  |                |             |               |                                            |
|-------|----------------------------------------------------------------------------------------------------|---------------|----------------------------------------------|----------------------------------------|--------------------------------------|------------------|----------------------------------|----------------|-------------|---------------|--------------------------------------------|
|       | Client Search   Enrollment Search   Inbox Home   OCDEL Policy                                                                                                    |               |                                              |                                        |                                      |                  |                                  |                |             |               |                                            |
| Cas   | e Enrollment                                                                                                    | Sumi          | ma <b>ry</b>                                 |                                        | Select                               |                  |                                  |                | •           | G0 🕥          |                                            |
| 207:  | nty Record                                                                                                    | CC<br>Immary  | Office<br>IS of Dauphin Cou<br>Created suces | Status<br>untv Open<br>sfully Please R | Mode P<br>Ongoing<br>eview Correspon | arent/<br>ndence | Caretake<br>, IRIS<br>: Record(: | r (<br>s) 6    | Caseload II | D             |                                            |
| E 12/ | (09/2009<br>K TO SEARCH RES                                                                                                    |               | 7                                            |                                        |                                      |                  |                                  |                |             | _             |                                            |
| Enro  | ollment Summa                                                                                                    | ary           | Enrollments                                  | Active 💌                               | REFRESH D                            |                  |                                  |                | more inform | ation         |                                            |
|       | Name                                                                                                    | Care<br>Level | Provider ID                                  | LE Name                                | Location                             | Co-<br>pay       | Status                           | Sleep<br>Hours | Effective   | Build<br>From |                                            |
|       | HANI '                                                                                                    | PRE           | <u>-1</u>                                    |                                        | IN-HOME                              | \$0.00           | Enrolled<br>State                | No             | 11/24/2008  | 0             |                                            |
| ۲,    | OHNNATHAN                                                                                                    | PRE           | <u>-1</u>                                    |                                        | IN-HOME                              | \$10.00          | Enrolled<br>State                | No             | 11/24/2008  | 0             |                                            |
|       | ,<br>STAR                                                                                                    | OSA _         | - <u>1</u>                                   |                                        | IN-HOME                              | \$0.00           | Enrolled<br>State                | No             | 11/24/2008  | 0             |                                            |
| NEW   | CHANGE/EI                                                                                                    | ND ENRO       | OLLMENT 🖸 SCH                                | IEDULE 🖸 HIST                          | ORY 测                                |                  |                                  |                |             |               |                                            |
| Date  | Date 12/07/2009 Reason Change in Enrollment GENERATE ENROLLMENT SUMMARY D                                                                                                    |               |                                              |                                        |                                      |                  |                                  |                |             |               |                                            |
| _     |                                                                                                    |               |                                              |                                        |                                      |                  |                                  |                |             |               |                                            |
| User  | ID: t-test221   O                                                                                                    | ffice: C0     | CIS of Dauphin Co                            | unty                                   |                                      |                  |                                  |                |             |               | System Acceptance Test   Version 8.0.2.103 |

Finalized 3/24/10

The CCIS may generate an Enrollment Summary for a Monday "Effective Date" only. If the date the CCIS enters in the "Date" field is <u>NOT</u> a Monday, PELICAN CCW will display an error message. See the screen shot below.

| A    | Pennsylvania       Pennsylvania's Enterprise to Link Information for Children Across Networks         Help   Logout         Home   R&R   Provider   Case   Payments   Reports   Correspondence   Administration         Client Search   Enrollment Search   Jobox Home   OCDEL Policy |           |                   |              |           |         |                   |       |             |       |                            |                   |
|------|----------------------------------------------------------------------------------------------------|-----------|-------------------|--------------|-----------|---------|-------------------|-------|-------------|-------|----------------------------|-------------------|
|      | Client Search   Enrollment Search   Inbox Home   OCDEL Policy                                                                                                    |           |                   |              |           |         |                   |       |             |       |                            |                   |
| Case | e Enrollment                                                                                                    | Sum       | mary              |              | Select    | •       |                   |       | •           | GO ∑  |                            |                   |
| 152: | Ity         Record         Office         Status         Mode         Parent/Caretaker         Caseload ID           CCIS of Dauphin County         Open         Ongoing         , IRIS                                                                                               |           |                   |              |           |         |                   |       |             |       |                            |                   |
| BACI | TO SEARCH RES                                                                                                    | ULTS 🔇    | Enrollmonts       | Active       | REFRESH D |         |                   |       | wone inform | ation |                            |                   |
|      | Name                                                                                                    | Cara      | Browidor ID       |              | Location  | Co      | Status            | Floor | Effective   | Puild |                            |                   |
|      | Name                                                                                                    | Level     | Provider ID       | LE Name      | Location  | pay     | Status            | Hours | Effective   | From  |                            |                   |
|      | ,<br>HANT                                                                                                    | PRE       | <u>-1</u>         |              | IN-HOME   | \$0.00  | Enrolled<br>State | No    | 11/24/2008  | 0     |                            |                   |
|      |                                                                                                    | PRE       | <u>.1</u>         |              | IN-HOME   | \$10.00 | Enrolled<br>State | No    | 11/24/2008  | 0     |                            |                   |
|      | TAR                                                                                                    | OSA .     | <u>·1</u>         |              | IN-HOME   | \$0.00  | Enrolled<br>State | No    | 11/24/2008  | 0     |                            |                   |
| Xw   | CHANGE/EN                                                                                                    | ID ENR    | OLLMENT 🖸 SCH     | EDULE 🖸 HIST | ORY 测     |         |                   |       |             |       |                            |                   |
| Date | Date 12/09/2009 Reason Change in Enrollment GENERATE ENROLLMENT SUMMARY D                                                                                                    |           |                   |              |           |         |                   |       |             |       |                            |                   |
| _    | 12/09/2009 is a Wednesday                                                                                                    |           |                   |              |           |         |                   |       |             |       |                            |                   |
| User | ID: t-test221   0                                                                                                    | ffice: C( | CIS of Dauphin Co | unty         |           |         |                   |       |             |       | System Acceptance Test   \ | /ersion 8.0.2.103 |

PELICAN CCW will also display an error message if the CCIS user forgets to select an enrollment checkbox. See the screen shot below.

| A                  | Pennsylvania       Pennsylvania's Enterprise to Link Information for Children Across Networks         Home   R&R   Provider   Case   Payments   Reports   Correspondence   Administration         Client Search   Enrollment Search   Inbox Home   OCDEL Policy |               |                   |          |           |                |                   |                |             |               |             |             |                  |    |
|--------------------|----------------------------------------------------------------------------------------------------|---------------|-------------------|----------|-----------|----------------|-------------------|----------------|-------------|---------------|-------------|-------------|------------------|----|
| Case               | Client Search   Enrollment Search   Inbox Home   OCDEL Policy Case Enrollment Summary Select                                                                                                    |               |                   |          |           |                |                   |                |             | G0 🖸          |             |             |                  |    |
| 16: Mu<br>BACK     | nty     Record     Office     Status     Mode     Parent/Caretaker     Caseload ID       CCIS of Dauphin County     Open     Ongoing     , IRIS       16: Must select a Detail Checkbox before choosing Generate Report                                         |               |                   |          |           |                |                   |                |             |               |             |             |                  |    |
| Enroll             | ment Summa                                                                                                    | ary           | Enrollments       | Active 💽 | REFRESH 🖸 | ]              |                   |                | more inform | ation         |             |             |                  |    |
|                    | Name                                                                                                    | Care<br>Level | Provider ID       | LE Name  | Location  | n Co-<br>pay   | Status            | Sleep<br>Hours | Effective   | Build<br>From |             |             |                  |    |
| Г <sub>sн</sub>    | ,<br>ANI                                                                                                    | PRE           | <u>-1</u>         |          | IN-H      | \$0.00<br>IOME | Enrolled<br>State | No             | 11/24/2008  | 0             |             |             |                  |    |
|                    |                                                                                                    | PRE           | <u>-1</u>         |          | IN-H      | \$10.0<br>IOME | Enrolled State    | No             | 11/24/2008  | 0             |             |             |                  |    |
| П <mark>st/</mark> | ,<br>AR                                                                                                    | OSA           | <u>·1</u>         |          | IN-H      | \$0.00<br>IOME | Enrolled<br>State | No             | 11/24/2008  | 0             |             |             |                  |    |
| NEW Date           | NEW D     CHANGE/END ENROLLMENT D     SCHEDULE D     HISTORY D       Date     12/09/2009     Reason     Change in Enrollment                                                                                                    |               |                   |          |           |                |                   |                |             |               |             |             |                  |    |
| UserID             | : t-test221   O                                                                                                    | ffice: CC     | CIS of Dauphin Co | unty     |           |                |                   |                |             | 1             | System Acce | ptance Test | Version 8.0.2.10 | 03 |

### See the example of the Enrollment Summary below.

| Cost Dubrin County<br>Hamsburg PATENTAGE       PARENTCARE LAKER<br>STREET<br>STEELTON, PA 17103<br>STREET<br>STEELTON, PA 17103<br>STREET<br>STEELTON, PA 17103<br>STREET<br>STEELTON, PA 17103<br>STREET<br>STEELTON, PA 17103<br>STREET<br>STEELTON, PA 17103<br>STREET<br>STEELTON, PA 17103<br>STREET<br>STEELTON, PA 17103<br>STREET<br>STEELTON, PA 17103<br>STREET<br>STEELTON, PA 17103<br>STREET<br>STEELTON, PA 17103<br>DUBLICATION<br>DUBLICATION<br>DUBLICATION<br>PROVIDER ID PROVIDER TYPE<br>PROVIDER ID PROVIDER TYPE<br>TISBURGH PA 15000<br>THIS WIELLY CO-PAY AMOUNT<br>SUBJECT TO THE PROVIDER<br>THIS WIELLY CO-PAY AMOUNT<br>SUBJECT TO THE PROVIDER<br>THIS WIELLY CO-PAY AMOUNT<br>SUBJECT TO THE PROVIDER<br>THIS WIELLY CO-PAY AMOUNT<br>SUBJECT TO THE PROVIDER<br>THIS WIELLY CO-PAY AMOUNT<br>SUBJECT THE TYPE<br>TYPE TYPE TYPE<br>TYPE TYPE<br>TYPE TYPE<br>TYPE TYPE TYPE<br>TYPE TYPE<br>TYPE TYPE<br>TYPE TYPE<br>TYPE TYPE<br>TYPE TYPE<br>TYPE TYPE<br>TYPE TYPE<br>TYPE TYPE<br>TYPE TYPE<br>TYPE TYPE<br>TYPE TYPE<br>TYPE TYPE<br>TYPE<br>TYPE<br>TYPE<br>TYPE<br>TYPE<br>TYPE<br>TYPE                                                                                                    |
|----------------------------------------------------------------------------------------------------|
| Hamisburg, PA 17103<br>(423) 235-3337 ext. 230200       SHELLY       STREET<br>STEELTON, PA 17113-0000         WUCA OF GREATER PITTSBURGH<br>HOMEWOOD-BRUSHTON YWCA<br>AVE<br>PITTSBURGH, PA 15208       CASEIDENTIFICATION<br>Case Dauphin       CASEIDENTIFICATION<br>Case Dauphin         PROVIDER INFORMATION<br>AVE<br>PITTSBURGH, PA 15208       PROVIDER LEGAL ENTITY<br>YWCA OF GREATER PITTSBURGH<br>HOMEWOOD-BRUSHTON YWCA<br>AVE<br>PITTSBURGH, PA 15208       PROVIDER LEGAL ENTITY<br>YWCA OF GREATER PITTSBURGH<br>HOMEWOOD-BRUSHTON YWCA         CACATION ADDRESS<br>TELEPHONE NUMBER<br>412) 301-0433       PROVIDER LEGAL ENTITY<br>YWCA OF GREATER PITTSBURGH<br>HOMEWOOD-BRUSHTON YWCA       PROVIDER LOCATION<br>HOMEWOOD-BRUSHTON YWCA         CHILD INFORMATION AS OF: 03/15/2010       INDIVIDUAL #<br>Young School-Age<br>REASON<br>change in provider       This will only display "Yes" if the child is<br>enrolled in Pre-K Counts.         CHILD SCHEDULE<br>EFFECTIVE DATE: 03/15/2010       Standard Schedule         CHILD'S SCHEDULE<br>EFFECTIVE DATE: 03/15/2010       Standard Schedule         Jint of Care<br>PT       PT       PT       PT         Jint of Care<br>PT       PT       PT       PT         Jint of Care<br>PT       PT       PT       PT         Veek 1:       PT       PT       PT         Jint of Care<br>PT       PT       PT       PT         Veek 3:       Int of Care<br>PT       PT       PT       Int of Care<br>PT       PT         Neek 4:       Int of Care<br>PT                                                                                                    |
| STEEL TON, PA 17/13-0000       TYNCA OF GREATER PITTSBURGH<br>HOMEWOOD-BRUSHTON YWCA<br>AVE<br>PITTSBURGH, PA 15208       PROVIDER INFORMATION<br>PROVIDER ID<br>PROVIDER ID<br>PRO |
| VWCA OF GREATER PITTSBURGH<br>HOMEWCOODBRUSHTON YWCA<br>AVE<br>PITTSBURGH, PA 15208         CONTREMENTION YWCA<br>AVE<br>PITTSBURGH, PA 15208         PROVIDER INFORMATION         PROVIDER INFORMATION<br>PROVIDER ID<br>AVE<br>AVE<br>AVE<br>AVE<br>AVE<br>AVE<br>AVE<br>AVE<br>AVE<br>AVE                                                                                                    |
| YWCA OF GREATER PITTSBURGH<br>HOMEWOOD-BRUSHTON WYCA<br>AVE<br>PITTSBURGH, PA 15208     ID     ID     ID     ID     CASELOAD ID       PROVIDER INFORMATION     AVE<br>PITTSBURGH, PA 15208     PROVIDER LEGAL ENTITY     PROVIDER LOCATION<br>HOMEWOOD-BRUSHTON YWCA<br>AVE<br>PITTSBURGH, PA 15208     PROVIDER LEGAL ENTITY     PROVIDER LOCATION<br>HOMEWOOD-BRUSHTON YWCA<br>AVE       PROVIDER ID     PROVIDER TYPE     PROVIDER LEGAL ENTITY     PROVIDER LOCATION<br>HOMEWOOD-BRUSHTON YWCA       CACTION ADDRESS     AVE     HOMEWOOD-BRUSHTON YWCA       AVE     AVE     THISBURGH, PA 15208       FELEPHONE NUMBER     AVE     HOMEWOOD-BRUSHTON YWCA       AVE     AVE     Young School-Age<br>REASON<br>change in provider     INDIVIDUAL #<br>CARE LEVEL<br>Young School-Age<br>REASON       S01112010     Ether Date with this PROVIDER     REASON<br>change in provider     Int swill only display "Yes" if the child is<br>enrolled in Pre-K Counts.       CHILD'S SCHEDULE<br>EFFECTIVE DATE: 03/15/2010     Standard Schedule     Int Type<br>Monday     Inuesday       Child Care     PT     PT     PT     PT       Yeek 1:     Ind Gare     PT     PT     Ind<br>Ind Gare     Ind<br>Ind Gare       Veek 3:     Ind     Ind     Ind<br>Ind     Ind<br>Ind     Ind<br>Ind<br>Ind     Ind<br>Ind       Veek 4:     Ind     Ind<br>Ind     Ind<br>Ind     Ind<br>Ind     Ind<br>Ind     Ind<br>Ind                                                                                                    |
| HUMEWOODBRUSH WICK<br>AVE<br>PITTSBURGH, PA 15208       PROVIDER INFORMATION<br>PROVIDER ID<br>AUE<br>OCATION ADDRESS<br>AVE<br>PITTSBURGH, PA 15208       AVE<br>PITTSBURGH, PA 15208       CHILD INFORMATION AS OF: 03/15/2010       CHILD INFORMATION AS OF: 03/15/2010       CHILD INFORMATION AS OF: 03/15/2010       CHILD INFORMATION AS OF: 03/15/2010       CHILD NAME<br>BELLI, N.       VECENTIAL OF SCHEDULE<br>EFFECTIVE DATE: 03/15/2010       CHILD INFORMATION AS OF: 03/15/2010       CHILD INFORMATION AS OF: 03/15/2010       CHILD INFORMATION AS OF: 03/15/2010       Child Information AS OF: 03/15/2010       Child Information AS OF: 03/15/2010       Child Information AS OF: 03/15/2010       Child Information AS OF: 03/15/2010       Child Information AS OF: 03/15/2010       Schedule       Diff Orac       PT       PT       Diff Orac       PT       PT       Exceptions       Int of Care       PT       PT       PT       PT       PT       PT       PT       PT       PT       PT       PT       PT       PT       PT       PT       PT       PT       PT       PT <th< td=""></th<>                                                                                                    |
| PROVIDER INFORMATION PROVIDER ID PROVIDER TYPE PROVIDER LEGAL ENTITY Center WWCA OF GREATER PITTSBURGH HOMEWOOD-BRUSHTON YWCA Center WWCA OF GREATER PITTSBURGH HOMEWOOD-BRUSHTON YWCA AVE PTTSBURGH, PA 15208 TELEPHONE NUMBER 412) 301-6433 CHILD INFORMATION AS OF: 03/15/2010 CHILD NAME BELL N WEEKLY CO-PAY AMOUNT VEEKLY CO-PAY AMOUNT S0.00 CHILD YAME BELLEVIC O-PAY AMOUNT S0.00 CHILD SCHEDULE ENROLLMENT BEGIN DATE WITH THIS PROVIDER OBJUIL TYPE MONDAY WEEKLY CO-PAY AMOUNT CHILD SCHEDULE EFFECTIVE DATE: 03/15/2010 CHILD'S SCHEDULE EFFECTIVE DATE: 03/15/2010 CHILD'S CHEDULE EFFECTIVE DATE: 03/15/2010 CHILD'S CHEDULE EFFECTIVE DATE: 03/15/2010 CHILD'S CHEDULE EFFECTIVE DATE: 03/15/2010 CHILD'S CHEDULE EFFECTIVE DATE: 04/15/2010 CHILD'S CHEDULE EFFECTIVE DATE: 04/15                                                                                                    |
| PROVIDER ID PROVIDER TYPE PROVIDER LEGAL ENTITY PROVIDER LOCATION<br>4 Center YWCA OF GREATER PITTSBURGH HOMEWOOD-BRUSHTON YWCA<br>OCATION ADDRESS<br>AVE<br>PITSBURGH, PA 15208<br>TELEPHONE NUMBER<br>412) 381-6433<br>CHILD INFORMATION AS OF: 03/15/2010<br>CHILD NAME<br>BELL . N<br>WEEKLY CO-PAY AMOUNT<br>\$0.00<br>CHILD NAME<br>BELL . N<br>WEEKLY CO-PAY AMOUNT<br>\$0.00<br>CHILD THE BEGIN DATE WITH THIS PROVIDER<br>03/11/2010<br>CHILD'S SCHEDULE<br>EFFECTIVE DATE: 03/15/2010<br>CHILD'S SCHEDULE<br>EFFECTIVE DATE: 03/15/2010<br>CHILD'S SCHEDULE<br>EFFECTIVE DATE: 03/15/2010<br>CHILD'S SCHEDULE<br>EFFECTIVE DATE: 03/15/2010<br>Standard Schedule<br>Jnit of Care PT PT PT PT PT PT<br>Neek 1:<br>DIA OF CARE DE TO THE PT PT PT<br>Neek 2:<br>DIA OF CARE DE TO THE PT PT PT<br>Neek 3:<br>DIA OF CARE DE TO THE PT PT<br>PT PT PT PT<br>PT PT PT<br>Neek 4:<br>Neek 4:<br>Neek 4:<br>Neek 4:<br>Neek 4:<br>Neek 4:<br>NE                                                                                                    |
| Image: Conter         YWCA OF GREATER PITTSBURGH         HOMEWOOD-BRUSHTON YWCA           LOCATION ADDRESS<br>AVE<br>PITTSBURGH, PA 15208<br>FELEPHONE NUMBER<br>(412) 381-6433         INDIVIDUAL #<br>CARE LEVEL<br>Young School-Age<br>REASON<br>change in provider         PRE-K ENROLLED<br>Fits will only display "Yes" if the child is<br>enrolled in Pre-K Counts.           CHILD NAME<br>BELLN<br>WEEKLY CO-PAY AMOUNT<br>S0.00         INDIVIDUAL #<br>CARE LEVEL<br>Young School-Age<br>REASON<br>change in provider         PRE-K ENROLLED<br>Fits will only display "Yes" if the child is<br>enrolled in Pre-K Counts.           CHILD'S SCHEDULE<br>EFFECTIVE DATE: 03/15/2010         Standard Schedule<br>Init Type         Monday           Jinit of Care         PT         PT         PT           Jinit of Care         PT         PT         PT           Jinit of Care         PT         PT         PT           Jinit of Care         PT         PT         PT           Init of Care         PT         PT         PT           Jinit of Care         PT         PT         PT           Jinit of Care         PT         PT         PT           Jinit of Care         PT         PT         PT           Jinit of Care         PT         PT         PT           Jinit of Care         PT         PT         PT           Jinit of Care         PT         PT                                                                                                    |
| CHILD INFORMATION AS OF: 03/15/2010 CHILD NAME BELL N, N WEEKLY CO-PAY AMOUNT S0.00 ENROLLMENT BEGIN DATE WITH THIS PROVIDER 03/11/2010 CHILD'S SCHEDULE EFFECTIVE DATE: 03/15/2010 CHILD'S SCHEDULE DInit Type Monday Tuesday Wednesday Thursday Friday Saturday Sunday Neek 1: Dinit Type Monday Tuesday Wednesday Thursday Friday Saturday Sunday Neek 1: Dinit of Care PT PT PT PT PT PT PT Exceptions Dinit of Care PT PT PT PT PT PT Dift of Care PT PT PT PT PT PT Dift of Care PT PT PT PT PT PT Dift of Care PT PT PT PT PT PT Dift of Care PT PT PT PT PT PT Dift of Care PT PT PT PT PT PT Dift of Care PT PT PT PT PT PT Dift of Care PT PT PT PT PT Dift of Care PT PT PT PT Dift of Care PT PT PT PT Dift of Care PT PT PT PT Dift of Care PT PT PT PT Dift of Care PT PT PT PT Dift of Care PT PT PT PT Dift of Care PT PT PT PT Dift of Care PT PT PT PT Dift of Care PT PT PT PT Dift of Care PT PT PT PT Dift of Care PT PT PT PT Dift of Care PT PT PT PT Dift of Care PT PT PT Dift of Care PT PT PT Dift of Care PT PT PT Dift of Care PT PT PT Dift of Care PT PT PT Dift of Care PT PT PT Dift of Care PT PT PT Dift of Care PT PT PT Dift of Care PT PT PT Dift of Care PT PT PT Dift of Care PT PT PT Dift of Care PT PT DIft of Care PT PT DIft of Care PT PT DIft of Care PT PT DIft of Care PT PT DIft of Care PT DIft of Care PT DIft                                                                                                    |
| CHILD NAME<br>BELL     INDIVIDUAL #<br>Variang School-Age<br>REASON<br>change in provider     INDIVIDUAL #<br>Variang School-Age<br>REASON<br>change in provider       CHILD'S SCHEDULE<br>EFFECTIVE DATE: 03/15/2010     CARE LEVEL<br>Young School-Age<br>REASON<br>change in provider     This will only display "Yes" if the child is<br>enrolled in Pre-K Counts.       Unit Type     Monday     Tuesday     Wednesday     Thursday     Friday     Saturday     Sunday       Unit Type     Monday     Tuesday     Wednesday     Thursday     Friday     Saturday     Sunday       Unit of Care     PT     PT     PT     PT     PT     PT       Week 1:     Image: Care     Image: Care     Image: Care     Image: Care     Image: Care       Unit of Care     PT     PT     PT     PT     PT       Indi to Care     PT     PT     PT     Image: Care     Image: Care       Unit of Care     PT     PT     PT     PT     Image: Care       Unit of Care     PT     PT     PT     Image: Care     Image: Care       Unit of Care     PT     PT     PT     Image: Care     Image: Care       Unit of Care     PT     PT     PT     Image: Care     Image: Care       Unit of Care     PT     PT     PT     Image: Care     Image: Care       Unit                                                                                                    |
| BELLU, N         WEEKLY CO-PAY AMOUNT       CARE LEVEL         S0.00       Young School-Age         ENROLLMENT BEGIN DATE WITH THIS PROVIDER       REASON       This will only display "Yes" if the child is enrolled in Pre-K Counts.         03/11/2010       CHILD'S SCHEDULE       EFFECTIVE DATE: 03/15/2010       Standard Schedule         Unit Type       Monday       Tuesday       Wednesday       Thursday       Friday       Saturday       Sunday         Juit of Care       PT       PT       PT       PT       PT       PT         Juit of Care       PT       PT       PT       PT       PT         Stocptions       Image       Image       Image       Image       Image         Juit of Care       PT       PT       PT       PT       Image       Image         Juit of Care       PT       PT       PT       PT       Image       Image                                                                                                    |
| S0.00     Young School-Age<br>REASON<br>change in provider     This will only display "Yes" if the child is<br>enrolled in Pre-K Counts.       CHILD'S SCHEDULE<br>EFFECTIVE DATE: 03/15/2010       Standard Schedule       Jnit Type       Monday     Tuesday       Week 1:                                                                                                    |
| ENROLLMENT BEGIN DATE WITH THIS PROVIDER<br>03/11/2010       REASON<br>change in provider       In swill only display Tes 1, the child is<br>enrolled in Pre-K Counts.         CHILD'S SCHEDULE<br>EFFECTIVE DATE: 03/15/2010       Standard Schedule         Jnit Type       Monday       Tuesday       Wednesday       Thursday       Friday       Saturday       Sunday         Veek 1:                                                                                                    |
| Standard Schedule         CHILD'S SCHEDULE<br>EFFECTIVE DATE: 03/15/2010       Standard       Standard       Sunday         Unit Type       Monday       Tuesday       Wednesday       Thursday       Friday       Saturday       Sunday         Unit Type       Monday       Tuesday       Wednesday       Thursday       Friday       Saturday       Sunday         Unit of Care       PT       PT       PT       PT       PT       PT       PT         Neek 2:       Image: Care       PT       PT       PT       PT       PT       Image: Care       Image: Care       PT       PT       PT       PT       Image: Care       Image: Care       Image:                                                                                                    |
| Jnit TypeMondayTuesdayWednesdayThursdayFridaySaturdaySundayNeek 1: </th                                                                                                    |
| Week 1:         PT         PT <t< th=""></t<>                                                                                                    |
| Jnit of Care         PT         PT                                                                                                    |
| Exceptions         Image: Constraint of Care         PT         PT                                                                                                    |
| Week 2:         PT         PT         PC         PT         PE         PE <t< td=""></t<>                                                                                                    |
| Jnit of Care         PT         PT         PC         PT         PE         PE                                                                                                    |
| Exceptions         Image: Constraint of Care         PT         PT         PT         PT         PT         PT         PT         PC         Image: Constraint of Care         PC         Image: Constraint of Care         PC         Image: Constraint of Care         PC         Image: Constraint of Care         PC         Image: Constraint of Care         PC         Image: Constraint of Care         PC         Image: Constraint of Care         PC         Image: Constraint of Care         PC         Image: Constraint of Care         Image: Constraint of Care         Image: Constrated of Care <t< td=""></t<>                                                                                                    |
| Week 3:         PT         PT         PT         PT         PT         PT         PT         PT         PT         PC         PC <t< td=""></t<>                                                                                                    |
| Jnit of Care         PT         PT         PT         PT           Exceptions         PC         PC                                                                                                    |
| Exceptions         PC           Week 4:                                                                                                    |
| Neek 4:                                                                                                    |
|                                                                                                    |
| Init of Care PT PT PT PT PT                                                                                                    |
|                                                                                                    |
| Exceptions                                                                                                    |
| Exceptions                                                                                                    |
| Exceptions Interview of the second second se                                                                                                    |
| Exceptions Interview Interview Inter                                                                                                    |
| Exceptions Intervention of the second second                                                                                                    |
| Neek 4:                                                                                                    |
| Unit of Care         PT         PT         PT         PT           Exceptions         PC         PC                                                                                                    |
| Image: Colore         PI         PI         PI         PI           Exceptions         PC         PC                                                                                                    |
| Exceptions PC Veek 4:                                                                                                    |
| Exceptions PC Veek 4:                                                                                                    |
| Neek 4:                                                                                                    |
| IVEGA T.                                                                                                    |
|                                                                                                    |
|                                                                                                    |
|                                                                                                    |
|                                                                                                    |
| Init of Care PT PT PT PT PT                                                                                                    |
| untorvare i Pi I Pi I Pi I Pi I Pi I I I                                                                                                    |
|                                                                                                    |
|                                                                                                    |
| Incolare FITE FITE FITE FITE FITE FITE FITE                                                                                                    |
| Init of Care PT PT PT PT PT                                                                                                    |
| Init of Care PT PT PT PT PT                                                                                                    |
| Init of Care PT PT PT PT PT                                                                                                    |
| Init of Care PT PT PT PT PT                                                                                                    |
|                                                                                                    |
|                                                                                                    |
|                                                                                                    |
|                                                                                                    |
|                                                                                                    |
|                                                                                                    |
|                                                                                                    |
| Veek 4:                                                                                                    |
| Neek 4:                                                                                                    |
| Neek 4:                                                                                                    |
| Neek 4:                                                                                                    |
| Neek 4:                                                                                                    |
| Neek 4:     PG                                                                                                    |
| Exceptions         PC           Week 4:                                                                                                    |
| Exceptions PC   Veek 4:                                                                                                    |
| Exceptions PC PC                                                                                                    |
| Exceptions PC Veek 4:                                                                                                    |
| Exceptions PC PC                                                                                                    |
| Exceptions PC Veek 4:                                                                                                    |
| Exceptions         PC           Week 4:                                                                                                    |
| Neek 4:                                                                                                    |
| Neek 4:                                                                                                    |
| Neek 4:                                                                                                    |
| Neek 4:                                                                                                    |
| Neek 4:                                                                                                    |
| Neek 4:                                                                                                    |
| Neek 4:                                                                                                    |
| Neek 4:                                                                                                    |
| Neek 4:                                                                                                    |
| Veek 4:                                                                                                    |
| Neek 4:                                                                                                    |
| Noek 4:         PG                                                                                                    |
| Veek 4: PC                                                                                                    |
| Exceptions         PC           Veek 4:                                                                                                    |
| Veek 4: PC                                                                                                    |
| xceptions         PC           leek 4:                                                                                                    |
| xceptions         PC           feek 4:                                                                                                    |
| nit of Care         PT         PT         PT         PT           xceptions         PC                                                                                                    |
| Veek 3:         PT         PT         PT         PT         PT           Init of Care         PT         PT         PT         PT         PT         PT         PT         PC         Veek 4:         Veek 4:                                                                                                    |
| Week 3:         PT         PT         PT         PT         PT         PT         PT         PT         PT         PC         PC <t< td=""></t<>                                                                                                    |
| Decembrais         PT         PT         PT         PT         PT         PT         PT         PT         PC         PC                                                                                                    |
| Exceptions         Image: Constraint of Care         PT         PT         PT           Init of Care         PT         PT         PT         PT         PT           ixceptions         PC         PC                                                                                                    |
| Note Gale         FT         FT                                                                                                    |
| Init of Care         PT         PT         PT         PT           xxceptions                                                                                                    |
| Veter 2.         PT         PT         <                                                                                                    |
| Week 2:         Image: Constraint of Care         PT         PT         PC         PT         PC         PT         PT                                                                                                    |
| Week 2:         PT         PT         PC         PT         PC         PT         PT         PT         PT         PT         PT         PC         PT         PT         PT         PT         PT         PT         PT         PC         PT         PT <t< td=""></t<>                                                                                                    |
| Neek 2:         PT         PT         PC         PT         PT <t< td=""></t<>                                                                                                    |
| Exceptions         Image: Computer Sector Secto                                                                                                    |
| Exceptions         Image: Constraint of Care         PT         PT                                                                                                    |
| Exceptions         Image: Constraint of Care         PT         PT         PC         PT         PC         PT         PT                                                                                                    |
| Exceptions         Image: Constraint of Care         PT         PT                                                                                                    |
| Unit of Care         PT         PT                                                                                                    |
| Neek 1:         PT         PT <t< td=""></t<>                                                                                                    |
| Neek 1:         PT         PT <t< td=""></t<>                                                                                                    |
| Neek 1:         PT         PT <t< th=""></t<>                                                                                                    |

#### **Return to Table of Contents**

See Manual Section "500.12.3.23 – Questions – 500.8.13 – Enrollment Summary"

### 500.8.14 Former TANF Transfer Letter

As set forth in § 3041.143(a) (relating to notification), "If the eligibility agency determines that a p/c met the requirements in § 3041.142 (relating to general requirements for former TANF families) and was receiving child care on the date TANF benefits ended, the eligibility agency shall notify the p/c and the provider by letter of the following:

- (1) The p/c is eligible for subsidized child care benefits on or before the 183-day period after TANF benefits ended, but will be subject to a redetermination of eligibility no later than the 184<sup>th</sup> day after TANF benefits ended.
- (2) The p/c shall contact the eligibility agency to establish that the p/c continues to need child care."

The CCIS sends the Child Care Confirmation Notice to the p/c notifying the p/c that the family will be transferred to the Former TANF child care program and subsidized child care will continue under the Former TANF child care program.

As set forth in § 3041.143(b), "If the eligibility agency determines that a p/c was not receiving child care or cannot determine whether the p/c was receiving child care on the date TANF benefits ended, the eligibility agency shall notify the p/c and the provider by letter of the following:

- (1) The p/c may be eligible for subsidized child care benefits.
- (2) The p/c may contact the eligibility agency if child care is needed during the 183-day period after TANF benefits ended.
- (3) Eligibility for subsidized child care is assured if the minimum requirements specified in § 3041.142(a) are met."

When the CCIS determines that a p/c was not receiving child care on the date TANF benefits ended, the CCIS provides the Former TANF Transfer Letter to the p/c as a notification of potential eligibility for subsidized child care after TANF cash assistance ends/is scheduled to end.

PELICAN CCW generates different versions of the letter depending upon whether the TANF benefits:

- ➢ Ended in the past.
- Are scheduled to end on the system/today's date.
- Are scheduled to end in the future.

PELICAN CCW automatically generates the Former TANF Transfer Letter after the TANF case closes and CIS sends the transfer file to PELICAN CCW during the nightly batch.

In the event of improper transfer, PELICAN CCW also provides the CCIS the ability to generate this letter manually.

<u>NOTE:</u> When the CCIS manually generates the Former TANF Transfer Letter, PELICAN CCW does not display a Co/Record Number and the correspondence is not associated with a specific case.

The Former TANF Transfer Letter includes the CCIS return address information, telephone number and the Co/Record number associated with the case.

The Correspondence ID appears for the p/c along with the client's address and the Correspondence Generation Date.

The letter contains standard text indicating that the p/c may contact the CCIS for child care assistance. PELICAN CCW automatically supplies in this text the TANF end date transferred from CIS in the transfer file and the CCIS phone number.

The CCIS can generate the Former TANF Transfer Letter by completing the following steps in PELICAN CCW:

- 1. Navigate to the Correspondence Home page.
- 2. Enter the Co/Record Number in the "Create New" row under "Case Correspondence", select "Former TANF Transfer Letter (Manual)" and click "Go".

| AP            | ennsylv      | vania P<br>A N<br>Works | <b>ennsylvania</b><br>Home   R&R | <b>i's Enterpri</b> | i <mark>se to Lini</mark><br>  Case | A Information for Children Acros                                                 | s Networks   | Help   Logol<br>dministration | ut     |
|---------------|--------------|-------------------------|----------------------------------|---------------------|-------------------------------------|----------------------------------------------------------------------------------|--------------|-------------------------------|--------|
|               |              |                         | Corresponde                      | ence Searc          | h   Corre                           | spondence Settings   Print Settir                                                | igs   Docume | ent Piece Search              |        |
| Case Cor      | ondence      | Home                    | ×                                |                     | N                                   |                                                                                  |              |                               | 20. 10 |
| Action        | County       | Record                  | Sta                              | tus                 |                                     | Correspondence                                                                   |              | Dates                         |        |
| Find          | Dauphin      | *                       | Select                           |                     | Select                              |                                                                                  | •            | From Thru                     | GO 🖸   |
| Create<br>New | Dauphin<br>* |                         |                                  |                     | Select<br>Select<br>CareChe         | ck Appointment Letter                                                            | *            |                               | GO 🗵   |
| COMPAS        | S Applicar   | it Corresp              | ondence                          |                     | Change<br>Confirm<br>Confirm        | in Primary Worker Letter (Client<br>ation Notice - CIS cc<br>ation Notice - P cc | :)           | 1)                            |        |
| Action        | Applie       | cation Nur              | nber                             | Stat                | Missing 1                           | Information Letter (Manual)                                                      |              | Dates                         |        |
| Find          |              | *                       | S                                | Select              |                                     | Select                                                                           | 3            | From Thru                     | GO 🖸   |

|                                                                                                    | 3.                                         | On the C followin                                     | Create N<br>ng: | ew Correspondence                    | page, complete the                         |
|----------------------------------------------------------------------------------------------------|--------------------------------------------|-------------------------------------------------------|-----------------|--------------------------------------|--------------------------------------------|
|                                                                                                    |                                            | a.                                                    | Enter of        | lata in the variable te              | ext fields.                                |
|                                                                                                    |                                            | b.                                                    | Enter '         | 'Supplemental Text''                 | as needed.                                 |
|                                                                                                    |                                            | с.                                                    | Click '         | 'Save''.                             |                                            |
| P E L I C A N<br>Child Care Works                                                                                                    | Pennsylvania's Enter<br>Home   R&R   Provi | <b>prise to Link Informa</b><br>der   Case   Payments | tionfor Childr  | en Across Networks                   | gout                                       |
| Create New Correspo                                                                                                    | Correspondence Se                          | arch   Correspondenc                                  | e Settings   Pr | int Settings   Document Piece Search |                                            |
| Office<br>CCIS of Dauphin Co                                                                                                    | unty Former                                | Correspondence<br>TANF Transfer Letter                | (Manual)        | Corr Type<br>Letter                  |                                            |
| Correspondence Details                                                                                                    |                                            |                                                       |                 |                                      |                                            |
| Language                                                                                                    | ENG                                        |                                                       |                 |                                      |                                            |
| Schedule Release Date                                                                                                    | 12/10/2009                                 |                                                       |                 |                                      |                                            |
| User ID                                                                                                    |                                            |                                                       |                 |                                      |                                            |
| SAVE CANCEL<br>Variable Fields - Applies<br>Client Details<br>TANF End Date: *<br>Name: *<br>Address Line 1: *<br>Address Line 2:<br>City: *<br>State: *<br>Zip Code: *<br>Zip Extension:<br>Supplemental Text | to All Corresponder                        | nce Versions                                          |                 | 1st - Enter data in th               | ne variable text fields                    |
| 3rd -                                                                                                    | Click "Save" —                             |                                                       | -               | 2nd - Add supp                       | lemental text if needed                    |
| SAVE CANCEL                                                                                                    | CIS of Dauphin County                      |                                                       |                 |                                      | Sustem Accordance Test   Version 8.0.2.102 |

See examples of the Former TANF Transfer Letter below.

Finalized 3/24/10

### Standard Template

| TANF                                                                                                    | TRANSFER LETTER                                                                             |
|----------------------------------------------------------------------------------------------------|---------------------------------------------------------------------------------------------|
| CCIS of Cumberland/Perry County                                                                                                    | Worker Name: MARY ALICE W.                                                                  |
| 1416 Trindle Rd, Suite 201                                                                                                    | Phone Number: (717) 243-4014                                                                |
| Carlisle, PA 17015-9718                                                                                                    | CO RECORD                                                                                   |
|                                                                                                    | 50                                                                                          |
|                                                                                                    | Date: 09/06/2007                                                                            |
| JANE                                                                                                    |                                                                                             |
|                                                                                                    |                                                                                             |
| SHERMANS DALE, PA 17090-0232                                                                                                    |                                                                                             |
|                                                                                                    |                                                                                             |
|                                                                                                    |                                                                                             |
| Dear JANE                                                                                                    |                                                                                             |
| Based on the income and employment information you reported<br>closed, you MAY BE eligible for help with child care costs throug<br>agency.             | when your TANF cash assistance case was<br>gh the Child Care Information Services (CCIS)    |
| If you meet the rules listed below and need help paying for child<br>days from the date your TANF cash assistance closed or the CO<br>child care costs. | care, you MUST contact the CCIS within 30<br>JIS can not guarantee that they will help with |
| Your TANF cash assistance case closed on 9/6/2007.                                                                                                    |                                                                                             |
| You MUST meet the following rules:                                                                                                    |                                                                                             |
| <ol> <li>Work at least 20 hours a week or work at least 10 hours a<br/>week and</li> </ol>                                                              | week and attend training at least 10 hours a                                                |
| <ol> <li>Have a child under 13 years of age or have a child under<br/>injury or impairment and</li> </ol>                                               | 19 years of age with a physical and/or mental                                               |
| 3) Have income under 235% of the Federal Poverty Income                                                                                                 | Guidelines (FPIG).                                                                          |
| 4) Use a child care provider who meets the CCIS agency's ru                                                                                             | iles to be paid for child care.                                                             |
| If you do not currently meet these rules, you have 183 days from<br>closed to meet them.                                                                | the date your TANF cash assistance case                                                     |
| If you are determined eligible for help with your child care costs<br>co-payment. You are responsible for paying the co-payment to                      | from the CCIS, you WILL BE assigned a<br>the child care provider.                           |
| If you have questions, call your local CCIS agency at (717) 243                                                                                         | -4014.                                                                                      |
| Sincerely,                                                                                                    |                                                                                             |
| CCIS of Cumberland/P                                                                                                    | erry County                                                                                 |
|                                                                                                    |                                                                                             |
|                                                                                                    |                                                                                             |
|                                                                                                    |                                                                                             |
|                                                                                                    |                                                                                             |
|                                                                                                    |                                                                                             |
|                                                                                                    |                                                                                             |
|                                                                                                    |                                                                                             |
| Correspondence ID:                                                                                                    |                                                                                             |
| Server - Sold procession for the server                                                                                                    |                                                                                             |

Finalized 3/24/10

### **Future-Close Template**

| TAN                                                                                                    | F TRANSFER LETTER                                                                             |
|----------------------------------------------------------------------------------------------------|-----------------------------------------------------------------------------------------------|
| CCIS of Cumberland/Perry County                                                                                                    | Worker Name: MARY ALICE W.                                                                    |
| 1416 Trindle Rd, Suite 201                                                                                                    | Phone Number: (717) 243-4014                                                                  |
| Carlisle, PA 17015-9718                                                                                                    | CO RECORD                                                                                     |
|                                                                                                    | 21                                                                                            |
|                                                                                                    | D-4 09/00/00/7                                                                                |
| GEORGE<br>P.O. BOX<br>SHIPPENSBURG, PA 17257-0000                                                                                                    |                                                                                               |
| Dear GEORGE                                                                                                    |                                                                                               |
| Based on the income and employment information you reporte<br>closed, you MAY BE eligible for help with child care costs throu<br>agency.              | d when your TANF cash assistance case was<br>ugh the Child Care Information Services (CCIS)   |
| If you meet the rules listed below and need help paying for child<br>days from the date your TANF cash assistance closed or the C<br>child care costs. | d care, you MUST contact the CCIS within 30<br>CIS can not guarantee that they will help with |
| Your TANF cash assistance case is scheduled to close on 9/8/                                                                                           | 2007.                                                                                         |
| You MUST meet the following rules:                                                                                                    |                                                                                               |
| <ol> <li>Work at least 20 hours a week or work at least 10 hours a<br/>week and</li> </ol>                                                             | a week and attend training at least 10 hours a                                                |
| <ol> <li>Have a child under 13 years of age or have a child under<br/>injury or impairment and</li> </ol>                                              | 19 years of age with a physical and/or mental                                                 |
| 3) Have income under 235% of the Federal Poverty Income                                                                                                | Guidelines (FPIG).                                                                            |
| <ol> <li>Use a child care provider who meets the CCIS agency's it</li> </ol>                                                                           | rules to be paid for child care                                                               |
| If you do not currently meet these rules, you have 183 days fro<br>closed to meet them.                                                                | m the date your TANF cash assistance case                                                     |
| If you are determined eligible for help with your child care costs<br>co-payment. You are responsible for paying the co-payment to                     | s from the CCIS, you WILL BE assigned a<br>the child care provider.                           |
| If you have questions, call your local CCIS agency at (717) 24                                                                                         | 3-4014.                                                                                       |
| Sincerely,                                                                                                    |                                                                                               |
| CCIS of Cumberland/                                                                                                    | Perry County                                                                                  |
|                                                                                                    |                                                                                               |
|                                                                                                    |                                                                                               |
|                                                                                                    |                                                                                               |
|                                                                                                    |                                                                                               |
|                                                                                                    |                                                                                               |
|                                                                                                    |                                                                                               |
|                                                                                                    |                                                                                               |
|                                                                                                    |                                                                                               |
|                                                                                                    |                                                                                               |

#### **Return to Table of Contents**

See Manual Section "500.12.3.24 – Questions – 500.8.14 – Former TANF Transfer Letter"

### 500.8.15 Funds Available Letter

The Funds Available Letter informs the p/c that funds are available to enroll the child. Upon receipt of the Funds Available Letter, the p/c must contact the CCIS to indicate the choice of provider and schedule a face-to-face meeting if the p/c has not yet satisfied the face-to-face requirement. The Funds Available Letter has two templates depending upon whether the "Face-to-Face Date" field on the Household Information Detail page is populated, indicating the p/c has completed the face-to-face meeting. One template displays the face-to-face meeting information and the other template does not.

The Funds Available Letter includes the CCIS return address information, telephone number and worker name. The Correspondence ID and the Co/Record Number for the case are also displayed along with the client's address and the Correspondence Generation Date.

When the CCIS authorized a child's enrollment via the "Authorization Process" from the "Pre-Enrollment List" or the "Waiting List" and the enrollment is the first enrollment for that child, PELICAN CCW generates one of the following letters depending upon whether funds are immediately available to cover the cost of the child's enrollment and depending upon whether the child is currently on the waiting list:

- 1. Funds Available Letter.
- 2. Waitlist Funds Available Letter.

PELICAN CCW will not generate a Funds Available Letter for a child's second enrollment or any subsequent enrollments.

If the CCIS user moves a child's enrollment back to "Authorized Status (Enrollment)" or "AUT" as a retroactive change, the CCIS user may generate the Funds Available Letter by clicking the "Generate Correspondence" button on the Enrollment Status Information page.

NOTES:

- 1. If, prior to a retroactive change, the Funds Available Letter was generated, the CCIS user must either "Cancel" the Funds Available Letter if it has not yet been mailed to the p/c or follow-up with the p/c if it was mailed.
- 2. For retroactive changes, the "Notification Date" will be no earlier than the current date.

The CCIS may generate the Funds Available Letter using one of the following methods, depending upon whether it is the child's first or subsequent enrollment:

- 1. "Authorization Process" on the Pre-Enrollment page.
- 2. "Generate Correspondence" button on the Enrollment Status Information page.
  - <u>NOTE:</u> The CCIS is only required to send the Funds Available Letter when authorizing a child's first enrollment, but may generate additional Funds Available Letters based upon its standard business practices.

When generating the Funds Available Letter through the "Authorization Process", the CCIS must complete the following steps in PELICAN CCW:

1. Navigate to the Funds Home page by clicking "Administration" on the navigation bar and then "Funds" on the sub navigation bar, select the appropriate "Funding Source" for the case(s) in the "Pre-Enrollment" row and click "Go".

| Pennsylvania Pennsylva<br>PeLICAN<br>Child Care Works Home   R | <b>nia's Enterprise t</b><br>&R   Provider   C | <b>o Link Informatio</b><br>ase   Payments | nfor Children Across Networks<br>Reports   Correspondence   Administra | elp   Logi<br>tion | but                                        |
|----------------------------------------------------------------|------------------------------------------------|--------------------------------------------|------------------------------------------------------------------------|--------------------|--------------------------------------------|
| Funds H                                                        | ome   Funding St                               | reams   Allocatior                         | ns   Available Funds   MCCA   Admin/Fam                                | Sup Svc            | s Budgets                                  |
| Funds Home                                                     |                                                |                                            |                                                                        |                    |                                            |
| Description                                                    | Fiscal Year                                    | CCIS                                       | Funding Source                                                         |                    |                                            |
| Funding Associations                                           | 2009-10 💌                                      |                                            |                                                                        | G0 🕥               |                                            |
| Funding Streams                                                | 2009-10 💌                                      |                                            |                                                                        | GO 🕥               |                                            |
| Allocations                                                    | 2009-10 💌                                      | Dauphin 💌                                  | Select a Funding Source 💽                                              | G0 ∑               |                                            |
| Available Funds                                                | 2009-10 -                                      | Dauphin 💌                                  | Select a Funding Source                                                | G0 ∑               |                                            |
| Waitlist                                                       |                                                | Dauphin 💌                                  | Select a Funding Source                                                | G0 📡               |                                            |
| Pre-Enrollment                                                 | 2009-10 -                                      | Dauphin 💌                                  | Select a Funding Source                                                | G0 Ӯ               | 1                                          |
| Maximum Child Care Allowances                                  |                                                | Dauphin 💌                                  |                                                                        | G0 🖸               |                                            |
| Administration/Family Support Services<br>Budgets              | 2009-10 💌                                      | Dauphin 💌                                  |                                                                        | G0 D               |                                            |
| Rate Modification                                              |                                                |                                            |                                                                        | G0 ∑               |                                            |
| Keystone STARS Modification                                    |                                                |                                            |                                                                        | G0 ∑               |                                            |
|                                                                |                                                |                                            |                                                                        |                    |                                            |
| UserID: t-test221   Office: CCIS of Daup                       | hin County                                     |                                            |                                                                        |                    | System Acceptance Test   Version 8.0.2.103 |

2. Select the checkbox associated with the child for whom enrollment must be authorized and click the "Authorize" button.

| Pennsylvania       Pennsylvania's Enterprise to Link Information for Children Across Networks         Pennsylvania's Enterprise to Link Information for Children Across Networks         Child Care Works         Home   R&R   Provider   Case   Payments   Reports   Correspondence   Administration |                           |                 |                                            |                        |                     |                                            |  |  |  |  |  |
|----------------------------------------------------------------------------------------------------|---------------------------|-----------------|--------------------------------------------|------------------------|---------------------|--------------------------------------------|--|--|--|--|--|
|                                                                                                    | Funds Home   Fund         | ing Streams   A | llocations   Availat                       | ole Funds   MCCA   Adm | in/Fam Sup Svo      | s Budgets                                  |  |  |  |  |  |
| Pre-Enrollment                                                                                                    | Pre-Enrollment            |                 |                                            |                        |                     |                                            |  |  |  |  |  |
| As 0                                                                                                    | f Date                    |                 | F                                          | iscal Year             |                     |                                            |  |  |  |  |  |
| 12/9                                                                                                    | /2009                     |                 | F                                          | Y 2009-10              |                     |                                            |  |  |  |  |  |
| Pre-Enrollment Managem                                                                                                    | ent Information           |                 |                                            |                        |                     |                                            |  |  |  |  |  |
| Program: All                                                                                                    |                           |                 | FY: 2009                                   | -10 CoRec:             | G0 🕥                |                                            |  |  |  |  |  |
| Co/Record Child I<br>Number                                                                                                    | Name Individual<br>Number | Provider ID     | Anticipated<br>Cost of Care<br>Less Co-pay | Funding Program        | Eligibility<br>Date |                                            |  |  |  |  |  |
| D 22 ALI                                                                                                    |                           |                 | \$3,890.52                                 |                        | 07/31/2009          |                                            |  |  |  |  |  |
| Page 1 of 1                                                                                                    |                           |                 |                                            |                        |                     |                                            |  |  |  |  |  |
| CALCULATE COST D                                                                                                    | UTHORIZE REMOVE           | Σ               |                                            |                        |                     |                                            |  |  |  |  |  |
| UserID: t-test221   Office: O                                                                                                    | CIS of Dauphin County     |                 |                                            |                        |                     | System Acceptance Test   Version 8.0.2.103 |  |  |  |  |  |

#### 3. Click "Save".

| pennsylvania Pennsylvania's Enterprise                                                               | to Link Information for Chi  | ldren Across Networ | Help   Log       | gout                                       |  |  |  |  |  |
|----------------------------------------------------------------------------------------------------|------------------------------|---------------------|------------------|--------------------------------------------|--|--|--|--|--|
| Child Care Works Home   R&R   Provider   Case   Payments   Reports   Correspondence   Administration |                              |                     |                  |                                            |  |  |  |  |  |
| Funds Home   Funding S                                                                               | treams   Allocations   Avail | able Funds   MCCA   | Admin/Fam Sup Sv | cs Budgets                                 |  |  |  |  |  |
| Pre-Enrollment                                                                                       |                              |                     |                  |                                            |  |  |  |  |  |
| As of Date                                                                                           |                              | Fiscal Year         |                  |                                            |  |  |  |  |  |
| 12/9/2009 Pre-Enrollment Management Information                                                      |                              | FY 2009-10          |                  |                                            |  |  |  |  |  |
|                                                                                                    |                              |                     |                  |                                            |  |  |  |  |  |
| You are about to authorize the children below to                                                     | be enrolled into service.    | Please click the S  | AVE button to    |                                            |  |  |  |  |  |
| notify the corresponding office(s) of the authoriza                                                  | ition.                       |                     |                  |                                            |  |  |  |  |  |
| Co/Record Child Name Individual Provider ID                                                          | Anticipated Cost Fun         | ding Eligibility    | Authorization    |                                            |  |  |  |  |  |
| Number Number                                                                                        | of Care Less Co- Prog<br>pay | gram Date           | Effective Date   |                                            |  |  |  |  |  |
| 22 ALT                                                                                               | \$3,890.52                   | 07/31/2009          | 12/03/2009       |                                            |  |  |  |  |  |
|                                                                                                    |                              |                     |                  |                                            |  |  |  |  |  |
|                                                                                                    |                              |                     |                  |                                            |  |  |  |  |  |
| SAVE CANCEL                                                                                          |                              |                     |                  |                                            |  |  |  |  |  |
|                                                                                                    |                              |                     |                  |                                            |  |  |  |  |  |
|                                                                                                    |                              |                     |                  |                                            |  |  |  |  |  |
| UserID: t-test221   Office: CCIS of Dauphin County                                                   |                              |                     |                  | System Acceptance Test   Version 8.0.2.103 |  |  |  |  |  |
When generating the Funds Available Letter using the "Generate Correspondence" button on the Enrollment Status Information page, the CCIS must complete the following steps in PELICAN CCW:

- 1. Navigate to the Enrollment Summary page.
- 2. Select the enrollment checkbox associated with the "Authorized" enrollment and click the "Change/End Enrollment" button.

| Pennsylvania       Pennsylvania's Enterprise to Link Information for Children Across Networks         P E L I C A N       Home   R&R   Provider   Case   Payments   Reports   Correspondence   Administration |                    |                  |                |            |                   |                |             |               |                                            |
|----------------------------------------------------------------------------------------------------|--------------------|------------------|----------------|------------|-------------------|----------------|-------------|---------------|--------------------------------------------|
|                                                                                                    | Client Search   E  | Enrollment Searc | h   Inbox Home |            | L Policy          |                |             |               |                                            |
| Case Enrollment Sum                                                                                                    | mary               |                  | Select         |            |                   |                | •           | G0 ∑          |                                            |
| County Record                                                                                                    | Office             | Status           | Mode           | Parent     | /Caretake         | r (            | Caseload II | D             |                                            |
| Enrollment Summary                                                                                                    | Enrollments        | Active           |                |            | , TANI            |                | more inform | ation         |                                            |
| Name Care                                                                                                    | Provider ID        | LE Name          | Location       | Co-<br>pay | Status            | Sleep<br>Hours | Effective   | Build<br>From |                                            |
| RAI ' YOT                                                                                                    | <u>-3</u>          |                  |                | \$0.00     | Enrolled<br>State | No             | 12/07/2009  | 0             |                                            |
|                                                                                                    | -38                |                  |                | \$0.00     | Authorized        | No             | 12/09/2009  | 0             |                                            |
| NEW 2 CHANGE/END ENROLLMENT 2 SCHEDULE 2 HISTORY 2<br>Date Reason GENERATE ENROLLMENT SUMMARY 2                                                                                                    |                    |                  |                |            |                   |                |             |               |                                            |
| UserID: t-test221   Office: C                                                                                                    | CIS of Dauphin Cou | inty             |                |            |                   |                |             |               | System Acceptance Test   Version 8.0.2.103 |

#### 3. Click "Update" on the Enrollment Detail page.

| PELICA<br>Child Care Wor | Help   Logout         Help   Logout         Help   Logout         Home   R&R   Provider   Case   Payments   Reports   Correspondence   Administration |             |              |                   |               |  |  |
|--------------------------|----------------------------------------------------------------------------------------------------|-------------|--------------|-------------------|---------------|--|--|
|                          | Client Search   Enrollme                                                                                                    | ent Search  | i   Inbox Ho | me   OCDEL Policy |               |  |  |
| Enrollment Detail        |                                                                                                    |             | Sel          | ect               | <b>▼</b> G0 ∑ |  |  |
| County Record            | Office                                                                                                    | Status      | Mode         | Parent/Caretaker  | Caseload ID   |  |  |
| 22                       | CCIS of Dauphin County                                                                                                    | Open        | Ongoing      | , TANI            |               |  |  |
| Individual Number        | Individual Name                                                                                                    |             |              |                   |               |  |  |
|                          | RAI                                                                                                    |             |              |                   |               |  |  |
| Enrollment Status In     | formation                                                                                                    |             |              |                   |               |  |  |
| Effective Date           | 12/09/2009                                                                                                    |             |              |                   |               |  |  |
| Status                   | Authorized                                                                                                    |             |              |                   |               |  |  |
| Reason                   | Authorized - fund                                                                                                    | ls availabl | e            |                   |               |  |  |
| Notification Date        |                                                                                                    |             |              |                   |               |  |  |
| UPDATE D HISTORY D       | RETROACTIVE CHANGES D                                                                                                    | l           |              |                   |               |  |  |

#### 4. Click the "Generate Correspondence" button.

| PELICAN<br>Child Care Works   | Pennsylvania       Pennsylvania's Enterprise to Link Information for Children Across Networks       Help   Logout         P = L I C A N<br>Child Care Works       Home   R&R   Provider   Case   Payments   Reports   Correspondence   Administration |                       |                      |             |                                            |  |
|-------------------------------|----------------------------------------------------------------------------------------------------|-----------------------|----------------------|-------------|--------------------------------------------|--|
|                               | Client Search   Enrollme                                                                                                    | ent Search   Inbox Ho | me   OCDEL Policy    |             |                                            |  |
| Enrollment Status Inf         | formation                                                                                                    | Sel                   | ect                  | 🔽 GO Σ      |                                            |  |
| County Record                 | Office                                                                                                    | Status Mode           | Parent/Caretaker     | Caseload ID |                                            |  |
| Individual Number             | Individual Name                                                                                                    |                       | , TAN                |             |                                            |  |
| Provider ID                   | -38                                                                                                    |                       |                      |             |                                            |  |
| LE Name                       |                                                                                                    |                       |                      |             |                                            |  |
| Location                      |                                                                                                    |                       |                      |             |                                            |  |
| Effective Date*               | 12/09/2009                                                                                                    |                       |                      |             |                                            |  |
| Status                        | Authorized                                                                                                    | <u>•</u>              |                      |             |                                            |  |
| Reason                        | Authorized - fu                                                                                                    | unds available 💌      |                      |             |                                            |  |
| SAVE AND CONTINUE 🔰 C.        | ANCEL C RETROACTIVE                                                                                                    | CHANGES 🖸 GEN         | ERATE CORRESPONDENCE | ]           |                                            |  |
| UserID: t-test221   Office: C | CIS of Dauphin County                                                                                                    |                       |                      |             | System Acceptance Test   Version 8.0.2.103 |  |

PELICAN CCW will display a message indicating the Funds Available Letter was generated successfully. See the screen shot below.

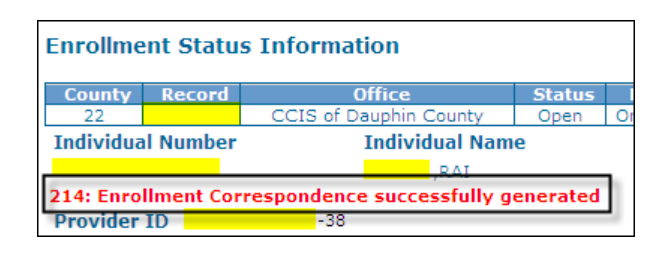

#### See the example of the Funds Available Letter below.

|                                                                                      | FUNDS AVAILABLE LET                                                       | ER                                           |                               |
|--------------------------------------------------------------------------------------|---------------------------------------------------------------------------|----------------------------------------------|-------------------------------|
| CCIS of Dauphin County<br>110 N. 26th Street                                         |                                                                           | Worker Name: Kristin<br>Phone Number: (717)  | a Apple<br>233-8454           |
| Harrisburg, PA 17103-1801                                                            |                                                                           | CO RECORD                                    |                               |
|                                                                                      |                                                                           |                                              | This language                 |
|                                                                                      |                                                                           | Date: 12/27/2005                             | varies depending              |
| JANE                                                                                 |                                                                           |                                              | upon whether the              |
| YORK, PA 17404-2734                                                                  |                                                                           |                                              | is a Face-to-Fac              |
|                                                                                      |                                                                           |                                              | Date <sup>®</sup> populated o |
|                                                                                      |                                                                           |                                              | the Household                 |
| Depr. JANE                                                                           |                                                                           |                                              | Information Detail            |
|                                                                                      | 10110                                                                     |                                              | CCW at the time of            |
| Effective 12/27/2005, funds are available                                            | or JOHN                                                                   |                                              | generation.                   |
| Please contact your CCIS Office at (717)<br>arrangements. Failure to contact your CC | 233-8454 by 01/26/2006 to discu<br>IS office will affect your eligibility | iss your child care<br>to receive subsidized | 0                             |
| child care.                                                                          |                                                                           |                                              |                               |
| Please contact your CCI                                                              | S Office at (423) 238-3337 by 0                                           | 1/06/2010 to discuss y                       | our child care                |
| arrangements and sched                                                               | ule a face-to-face meeting. Fail                                          | ure to contact your CC                       | IS office and meet            |
| the face-to-face requiren                                                            | ient will affect your eligibility to r                                    | eceive subsidized chil                       | d care.                       |
| ÷                                                                                    |                                                                           |                                              |                               |
|                                                                                      |                                                                           |                                              |                               |
|                                                                                      |                                                                           |                                              |                               |
|                                                                                      |                                                                           |                                              |                               |
|                                                                                      |                                                                           |                                              |                               |
|                                                                                      |                                                                           |                                              |                               |
|                                                                                      |                                                                           |                                              |                               |
|                                                                                      |                                                                           |                                              |                               |
|                                                                                      |                                                                           |                                              |                               |
|                                                                                      |                                                                           |                                              |                               |
|                                                                                      | Sincerely,                                                                |                                              |                               |
|                                                                                      | Sincerely,                                                                |                                              |                               |
|                                                                                      | Sincerely,<br>CCIS of Dauphin Court                                       | ty                                           |                               |
|                                                                                      | Sincerely,<br>CCIS of Dauphin Coun                                        | ty                                           |                               |
|                                                                                      | Sincerely,<br>CCIS of Dauphin Coun                                        | ty                                           |                               |
|                                                                                      | Sincerely,<br>CCIS of Dauphin Coun                                        | ty                                           |                               |
|                                                                                      | Sincerely,<br>CCIS of Dauphin Coun                                        | ty                                           |                               |
|                                                                                      | Sincerely,<br>CCIS of Dauphin Coun                                        | ty                                           |                               |
|                                                                                      | Sincerely,<br>CCIS of Dauphin Coun                                        | ty                                           |                               |
|                                                                                      | Sincerely,<br>CCIS of Dauphin Coun                                        | ty                                           |                               |
|                                                                                      | Sincerely,<br>CCIS of Dauphin Coun                                        | ty                                           |                               |
|                                                                                      | Sincerely,<br>CCIS of Dauphin Coun                                        | ty                                           |                               |
|                                                                                      | Sincerely,<br>CCIS of Dauphin Coun                                        | ty                                           |                               |
|                                                                                      | Sincerely,<br>CCIS of Dauphin Coun                                        | ty                                           |                               |
| Correspondence ID:                                                                   | Sincerely,<br>CCIS of Dauphin Coun                                        | ty                                           |                               |

#### **Return to Table of Contents**

See Manual Section "500.12.3.25 – Questions – 500.8.15 – Funds Available Letter"

#### 500.8.16 Funds Not Available Letter

When funds are not available to enroll a child because the CCIS has a waiting list, PELICAN CCW generates the Funds Not Available Letter. The Funds Not Available Letter informs the p/c that the child has been placed on the waiting list and that the CCIS will contact the p/c when funds become available to enroll the child. The Funds Not Available Letter includes the CCIS return address information, telephone number and worker name. The Correspondence ID and the Co/Record Number for the case are also displayed along with the client's address and the Correspondence Generation Date.

See the example of the Funds Not Available Letter below.

| FUNDS N                                            | OT AVAILABLE LETTER                                         |
|----------------------------------------------------|-------------------------------------------------------------|
| CCIS of Dauphin County<br>110 N. 26th Street       | Worker Name: Kristina Smith<br>Phone Number: (717) 233-8454 |
| Harrisburg, PA 17103-1801                          | CO RECORD                                                   |
|                                                    |                                                             |
|                                                    | Date: 12/27/2005                                            |
| JANE                                               |                                                             |
| HARRISBURG, PA 17777                               |                                                             |
|                                                    |                                                             |
|                                                    |                                                             |
|                                                    |                                                             |
| Dear JANE,                                         |                                                             |
| Effective 12/27/2005, JOHN has been placed on t    | he waitlist.                                                |
| The CCIS will contact you when funds are available |                                                             |
|                                                    |                                                             |
|                                                    |                                                             |
|                                                    |                                                             |
| Since                                              | arely,                                                      |
|                                                    |                                                             |
| ocis                                               | 6 of Dauphin County                                         |
|                                                    |                                                             |
|                                                    |                                                             |
|                                                    |                                                             |
|                                                    |                                                             |
|                                                    |                                                             |
|                                                    |                                                             |
|                                                    |                                                             |
|                                                    |                                                             |
|                                                    |                                                             |
|                                                    |                                                             |
|                                                    |                                                             |
|                                                    |                                                             |
|                                                    |                                                             |
|                                                    |                                                             |
|                                                    |                                                             |
|                                                    |                                                             |
|                                                    |                                                             |
|                                                    |                                                             |
|                                                    |                                                             |
|                                                    |                                                             |
| Correspondence ID:                                 |                                                             |

#### **Return to Table of Contents**

See Manual Section "500.12.3.26 – Questions – 500.8.16 – Funds Not Available Letter"

#### 500.8.17 <u>Missing Information Letter</u>

The Missing Information Letter has two templates, depending upon how the CCIS generates the letter:

- 1. <u>*Client*</u> informs a p/c of what verification the p/c must submit to the CCIS in order to complete the initial application or redetermination process.
- 2. <u>**Provider**</u> informs the provider of what documentation or information the provider must submit to the CCIS in order to complete the Provider Agreement process.

The CCIS can generate either of the templates using the "Create New Correspondence" process on the Correspondence Home page.

The CCIS can generate the "Client" template of the Missing Information Letter by completing the following steps in PELICAN CCW:

- 1. Navigate to the Correspondence Home page.
- 2. Enter the Co/Record Number in the "Create New" row under "Case Correspondence", select "Missing Information Letter (Client)" and click "Go".

| P                    | ennsylv<br>ELIC<br>hild Care V | ania Po<br>A N<br>Vorks H | ennsylvania's Enterpr<br>Home   R&R   Provider<br>Correspondence Searc | ise to Link Information for Ch<br>  Case   Payments   Reports<br>h   Correspondence Settings | nildren Across Networks<br>s   Correspondence   A<br>  Print Settings   Docum | Help   Logou<br>dministration<br>ent Piece Search | ıt     |
|----------------------|--------------------------------|---------------------------|------------------------------------------------------------------------|----------------------------------------------------------------------------------------------|-------------------------------------------------------------------------------|---------------------------------------------------|--------|
| Correspo<br>Case Cor | ondence                        | Home                      |                                                                        |                                                                                              |                                                                               |                                                   | 2. B   |
| Action               | County                         | Record                    | Status                                                                 | Correspo                                                                                     | ndence                                                                        | Dates                                             |        |
| Find                 | Dauphin<br>*                   | *                         | Select 💌                                                               | Select                                                                                       |                                                                               | From Thru                                         | GO 💟   |
| Create<br>New        | Dauphin<br>*                   | *                         |                                                                        | Select<br>Select<br>CareCheck Appointment Let                                                | tter                                                                          |                                                   | G0 🖂   |
| COMPAS               | S Applican                     | t Corresp                 | ondence                                                                | Change in Primary Worker I<br>Confirmation Notice - CIS c<br>Confirmation Notice - P cc      | c<br>(Manual)                                                                 | 1)                                                | 13. 12 |
| Action               | Applic                         | ation Nun                 | nber Stat                                                              | Missing Information Letter (                                                                 | Client                                                                        | Dates                                             |        |
| Find                 |                                | *                         | Select                                                                 | Select                                                                                       |                                                                               | From Thru                                         | GO 🖸   |

- 3. On the Create New Correspondence page, complete the following:
  - a. Verify the "Recipient Details" are accurate.
  - b. Enter the appropriate "Respond-By Date".
  - c. Select the "Missing Verification/Information" the CCIS is requesting from the p/c.
  - d. Enter a description for the p/c if the CCIS user selects "Other" as a "Missing Verification/Information".
  - e. Select "Display CAO Rejection/CIS Case Ineligible Paragraph" if appropriate.
  - f. Enter "Supplemental Text" as needed.
  - g. Click "Save".

| <b>d</b> pennsylvania                                                                                                    | Pennsylvanio's Enterprise to Link Information for Children Across Networks                                                                                                    |
|----------------------------------------------------------------------------------------------------|----------------------------------------------------------------------------------------------------|
| PELICAN<br>Child Care Works                                                                                                    | Home   R&R   Provider   Case   Payments   Reports   Correspondence   Administration                                                                                                    |
|                                                                                                    | Correspondence Search   Correspondence Settings   Print Settings   Document Piece Search                                                                                                    |
| Create New Correspo                                                                                                    | ndence                                                                                                    |
| Co/Record Number                                                                                                    | Addressee Type Office Correspondence Corr Type                                                                                                    |
| 22                                                                                                    | Client Missing Information Letter<br>Letter (Client)                                                                                                    |
| Correspondence Details                                                                                                    |                                                                                                    |
| Language                                                                                                    | English                                                                                                    |
| Schedule Release Date                                                                                                    | 12/10/2009                                                                                                    |
| User ID                                                                                                    | 1.4 Maifedha Davisiant Dateila europeannte                                                                                                    |
| Recipient Details                                                                                                    | Client                                                                                                    |
| Addressee Type                                                                                                    | ERICKA                                                                                                    |
| Address Line 1                                                                                                    | ST                                                                                                    |
| Address Line 2                                                                                                    |                                                                                                    |
| City, State, Zip                                                                                                    | HBG, PA 17104-0000                                                                                                    |
| SAVE D CANCEL C                                                                                                    |                                                                                                    |
| Variable Fields Applies                                                                                                    |                                                                                                    |
| Respond-By Date:                                                                                                    | to An correspondence versions                                                                                                    |
| Missing Verification *                                                                                                    | Zna - Enter the appropriate Respond-by Date                                                                                                    |
| Paystubs if you are     2 paystubs if you are     1 paystub if you are     1 paystub if you are     1 paystub if you are     1 paystub if you are     1 paystub if you are     2 other documentation     Employment verification     Verification of earned ir     1040     Schedule C, F or SE     K-1 Form (from Partn     Verification of unearned     verification of income d     Verification of income d     Verification of income d     Verification of income d     Verification of income d     Disability verification     Maternity Leave Verification     Child Support verification     Release of information 1 | paid every, or<br>said monthly, or<br>from your employer reflecting your gross income for 4 weeks out of the past 6 weeks<br>i<br>icome from self employment:<br>iership)<br>I income which includes SSI, Social Security benefits, disability benefits, worker's<br>ent compensation, etc.<br>eductions Child Support paid out<br>leductions Medical Expenses<br>ation<br>an<br>on<br>form |
| Photo identification                                                                                                    | Freedom                                                                                                    |
| Residence Address Verr      Proof of citizonship for a                                                                                                    | ncauon                                                                                                    |
| Written approval from t                                                                                                    | seen children and youth agency that the factor child may receive subsidized child care.                                                                                                    |
| Pedetermination latter                                                                                                    | ne county children and youth agency that the roster child may receive subsidized child care                                                                                                    |
|                                                                                                    |                                                                                                    |
|                                                                                                    | 4th - If "Other" is selected, enter a                                                                                                    |
| Disalau CAO Reis, 11                                                                                                    | description for the p/c                                                                                                    |
| Supplemental Text                                                                                                    | Paragraph" if appropriate                                                                                                    |
|                                                                                                    | 6th - Enter "Supplemental Text" as needed                                                                                                    |
| 7th - (                                                                                                    | Jick "Save"                                                                                                    |
|                                                                                                    |                                                                                                    |
| UserID: t-test221   Office: CO                                                                                                    | IS of Dauphin County System Acceptance Test   Version 8.0.2.103                                                                                                    |

The "Provider" template of the Missing Information Letter allows the CCIS to request specific information or verification from a provider in order to complete the Provider Agreement and begin participation in the Subsidized Child Care program. The "Provider" template displays options for the CCIS to indicate which information or verification the provider must submit, such as photo identification, proof of address, Social Security card or proof of SSN, proof of a working phone, the CareCheck Application, copy of the published rates or schedule of closed days.

The CCIS can generate the "Provider" template of the Missing Information Letter by completing the following steps in PELICAN CCW:

- 1. Navigate to the Correspondence Home page.
- 2. Enter the Provider ID in the "Create New" row under "Provider Correspondence", select "Missing Information Letter (Provider)" and click "Go".

| Action     | Provider ID | Status   | Correspondence                                                                                  | Dates        |           |
|------------|-------------|----------|-------------------------------------------------------------------------------------------------|--------------|-----------|
| Find       | - *         | Select 🔹 | Select                                                                                          | From<br>Thru | G0 🖸      |
| Create New | - *         |          | Select  Select Change in Primary Worker Letter (Provider) Missing Information Letter (Provider) |              | GO \Sigma |

- 3. On the Create New Correspondence page, complete the following:
  - a. Verify the "Recipient Details" are accurate.
  - b. Enter the appropriate "Respond-By Date".
  - c. Select the "Missing Verification/Information" the CCIS is requesting from the p/c.
  - d. Enter a description for the p/c if the CCIS user selects "Other" as a "Missing Verification/Information".
  - e. Enter "Supplemental Text" as needed.
  - f. Click "Save".

Finalized 3/24/10

| - nonnevlyania                                                                                                    | Pennsylvania's Enteroris   | e to Link Informat | tion for Children Across Ne                                | Help   Lo                             | gout                             |           |
|----------------------------------------------------------------------------------------------------|----------------------------|--------------------|------------------------------------------------------------|---------------------------------------|----------------------------------|-----------|
|                                                                                                    |                            |                    | lonjor cintaren Across ne                                  |                                       |                                  |           |
| (-) Child Care Works                                                                                                    | Home   R&R   Provider      | Case   Payments    | r Reports   Corresponde                                    | nce   Administration                  |                                  |           |
|                                                                                                    | Correspondence Search      | Correspondence     | e Settings   Print Settings                                | Document Piece Search                 |                                  |           |
| Create New Corresp                                                                                                    | ondence                    |                    |                                                            |                                       |                                  |           |
| Provider<br>-1                                                                                                    | Addressee Type<br>Provider | Office             | Correspondence<br>Missing Information<br>Letter (Provider) | Corr Type<br>Letter                   |                                  |           |
| Correspondence Detail                                                                                                    | 5                          |                    |                                                            |                                       |                                  |           |
| Language                                                                                                    | English                    |                    |                                                            |                                       |                                  |           |
| Schedule Release Date                                                                                                    | 11/30/2009                 |                    |                                                            |                                       |                                  |           |
| User ID                                                                                                    |                            |                    |                                                            |                                       |                                  |           |
| <b>Recipient Details</b>                                                                                                    | •                          | 🗲 1st - Verify     | the Recipient Details are                                  | accurate                              |                                  |           |
| Addressee Type                                                                                                    | Provider                   |                    |                                                            |                                       |                                  |           |
| Addressee Name                                                                                                    |                            |                    |                                                            |                                       |                                  |           |
| Address Line 1                                                                                                    | ST                         |                    |                                                            |                                       |                                  |           |
| Address Line 2                                                                                                    |                            |                    |                                                            |                                       |                                  |           |
| City, State, Zip                                                                                                    | HARRISBURG, PA 1710        | 3-1449             |                                                            |                                       |                                  |           |
| SAVE CANCEL                                                                                                    |                            |                    |                                                            |                                       |                                  |           |
| Variable Fields - Applie                                                                                                    | es to All Correspondence   | Versions           |                                                            |                                       |                                  |           |
| Respond-By Date: *                                                                                                    |                            | 2nd - Enter        | the appropriate "Respon                                    | d₋By Date"                            |                                  |           |
| Missing Information *                                                                                                    |                            |                    |                                                            |                                       |                                  |           |
| 🗖 Photo identification                                                                                                    |                            |                    |                                                            |                                       |                                  |           |
| Proof of address                                                                                                    |                            |                    |                                                            |                                       |                                  |           |
| C Social Security card o                                                                                                    | or proof of SSN            |                    |                                                            |                                       |                                  |           |
| Proof of working photon                                                                                                    | ne                         |                    |                                                            |                                       |                                  |           |
| CCIS Signature page                                                                                                    | of the Provider Agreement  |                    |                                                            |                                       |                                  |           |
| 🗖 CAO Signature page                                                                                                    | of the Provider Agreement  | Srd -              | Select the missing verific the CCIS is requesting f        | ation/information<br>rom the provider |                                  |           |
| 🗖 Rates page of the Pro                                                                                                    | ovider Agreement           |                    |                                                            | •                                     |                                  |           |
| 🗖 w-9                                                                                                    |                            |                    |                                                            |                                       |                                  |           |
| 🗖 Provider Survey                                                                                                    |                            |                    |                                                            |                                       |                                  |           |
| 🗖 Provider Survey Upda                                                                                                    | ate                        |                    |                                                            |                                       |                                  |           |
| Copy of Published Ra                                                                                                    | tes                        |                    |                                                            |                                       |                                  |           |
| CareCheck Applicatio                                                                                                    | n                          |                    |                                                            |                                       |                                  |           |
| Schedule of Closed D                                                                                                    | ays                        |                    |                                                            |                                       |                                  |           |
| C Other:                                                                                                    |                            |                    |                                                            |                                       |                                  |           |
|                                                                                                    |                            |                    |                                                            | 4th - If "Other" is sele              | ected, enter a                   |           |
| Supplemental Text                                                                                                    |                            |                    |                                                            | description for                       | the provider                     |           |
| Supplemental Text                                                                                                    |                            |                    | A                                                          |                                       |                                  |           |
|                                                                                                    |                            |                    |                                                            | 5th - Enter "Supplen                  | nental Text" as needed           |           |
| 6t                                                                                                    | h - Click "Save" ———       |                    |                                                            |                                       |                                  |           |
| SAVE SANCEL                                                                                                    |                            |                    |                                                            |                                       |                                  |           |
| United by the stand of the standard of the standard of the sta | COIR of Downhip County     |                    |                                                            |                                       | Custom Associations Test   Maria | 0.0.0.100 |

<u>NOTE:</u> The "Supplemental Text" fields for the Missing Information Letter templates holds <u>only 1000 characters</u> so it is important that the CCIS be concise.

See examples of the Missing Information Letter below.

Finalized 3/24/10

#### <u>Client Template</u>

|                                                                                                    |                                                                                                    | MISSI                                                        | ING INFORMATION                                                                                                    | LETTE                                                | R                                            |                                                |                                                        |                                        |             |   |  |
|----------------------------------------------------------------------------------------------------|----------------------------------------------------------------------------------------------------|--------------------------------------------------------------|----------------------------------------------------------------------------------------------------|------------------------------------------------------|----------------------------------------------|------------------------------------------------|--------------------------------------------------------|----------------------------------------|-------------|---|--|
| CCIS of Dauphin<br>110 N. 26th Stree<br>Harrisburg, PA 1                                                          | County<br>ft<br>7103-7103                                                                                                |                                                              |                                                                                                    | Work<br>Phor<br>CO                                   | ker ID<br>ne Nu<br>REC                       | : pw-d<br>mber:<br>XORD                        | stone<br>(717) 233-                                    | 8454                                   |             |   |  |
|                                                                                                    | L<br>ARTAN WAY                                                                                                    | 440                                                          |                                                                                                    | Date                                                 | : 01/                                        | 26/200                                         | 6                                                      |                                        |             |   |  |
| Dear MIGUEL                                                                                                    |                                                                                                    |                                                              |                                                                                                    |                                                      |                                              |                                                |                                                        |                                        |             |   |  |
| Verificatio<br>- 1040<br>- K-1 Form                                                                               | io all the information v<br>lowing information to<br>n of earned income fr<br>e C, F or SE<br>n (from partnership)       | ve need to de<br>our office:<br>om self-emplo                | oyment:                                                                                                    | your ei                                              | igibili                                      | ly for si                                      | ubsidized (                                            | child care                             |             |   |  |
| X Photo ide                                                                                                    | ntification                                                                                                    |                                                              |                                                                                                    |                                                      |                                              |                                                |                                                        |                                        |             |   |  |
| Please return this in                                                                                             | formation to our office                                                                                                  | by . If you ha                                               | ave any questions,                                                                                                   | please                                               | conta                                        | ct your                                        | worker at                                              | the above                              | 0           |   |  |
| The County Assists                                                                                                | /                                                                                                    |                                                              |                                                                                                    | Varida                                               |                                              |                                                |                                                        | ee theory                              |             | 1 |  |
| The County Assista<br>the County Assistar<br>Subsidized Child C<br>if you qualify for chi<br>later than 12/28/200 | nce Office received y<br>ice Office. Our office<br>are program. We hav<br>id care services. You<br>J9. If you have any q | may be able<br>e completed<br>must provide<br>uestions, plez | quest for services.<br>to help you with yo<br>a form on your beh<br>e written confirmation<br>ase contact our office | You do<br>ur child<br>alf. We<br>on of th<br>se imme | not q<br>l care<br>e nee<br>e info<br>ediate | ualify f<br>costs i<br>d more<br>matior<br>ly. | or child ca<br>through th<br>informatic<br>n listed ab | re throug<br>e<br>in to dete<br>ove no | in<br>Imine |   |  |
| ******This is where t                                                                                             | he supplemental text                                                                                                    | would display                                                | y if entered.*****                                                                                                   |                                                      |                                              |                                                |                                                        |                                        |             |   |  |
|                                                                                                    |                                                                                                    |                                                              |                                                                                                    |                                                      |                                              |                                                |                                                        |                                        |             |   |  |
| Correspondence ID                                                                                                 | t <b>199</b>                                                                                                    |                                                              |                                                                                                    |                                                      |                                              |                                                |                                                        |                                        |             |   |  |

Finalized 3/24/10

#### Provider Template

| MISSING INFOR                                                                                                    | MATION LETTER                         |                            |  |
|----------------------------------------------------------------------------------------------------|---------------------------------------|----------------------------|--|
| CCIS of Dauphin County<br>110 N. 26th Street<br>Harrisburg, PA 17103-1801                                                  | Provider Specialist:<br>Phone Number: | Ben Thor<br>(717) 233-8454 |  |
|                                                                                                    | Provider ID:                          | - 1                        |  |
|                                                                                                    | Date: 09/11/2006                      |                            |  |
| YWCA OF GREATER HARRISBURG<br>YWCA CHILD DEVELOPMENT CTR                                                                   |                                       |                            |  |
| HARRISBURG, PA 17103-2225                                                                                                  |                                       |                            |  |
| Dear YWCA OF GREATER HARRISBURG,                                                                                           |                                       |                            |  |
| We have not received all the information we need to complete you<br>Please return the following information to our office: | r provider agreement.                 |                            |  |
| X Proof of address                                                                                                    |                                       |                            |  |
| X Social Security card or proof of SSN                                                                                     |                                       |                            |  |
| X Proof of working phone                                                                                                   |                                       |                            |  |
| X Officer: Provider Impasse Affestation                                                                                    |                                       |                            |  |
| Please return this information to our office by 9/22/06. If you have                                                       | any questions, please contact y       | rour Provider              |  |
| Specialist at the above number.                                                                                            |                                       |                            |  |
| ****** This is where the supplemental text would                                                                           | Id display if entered ******          |                            |  |
| This is where the suppremental text wou                                                                                    | la alspiay il chierca.                |                            |  |
| Sincere                                                                                                    | ely,                                  |                            |  |
|                                                                                                    | 925 WERE - 20                         |                            |  |
| CCIS                                                                                                    | t Dauphin County                      |                            |  |
|                                                                                                    |                                       |                            |  |
|                                                                                                    |                                       |                            |  |
|                                                                                                    |                                       |                            |  |
|                                                                                                    |                                       |                            |  |
|                                                                                                    |                                       |                            |  |
|                                                                                                    |                                       |                            |  |
|                                                                                                    |                                       |                            |  |
|                                                                                                    |                                       |                            |  |
|                                                                                                    |                                       |                            |  |
|                                                                                                    |                                       |                            |  |
|                                                                                                    |                                       |                            |  |
|                                                                                                    |                                       |                            |  |
|                                                                                                    |                                       |                            |  |
|                                                                                                    |                                       |                            |  |
|                                                                                                    |                                       |                            |  |
|                                                                                                    |                                       |                            |  |
|                                                                                                    |                                       |                            |  |
|                                                                                                    |                                       |                            |  |
|                                                                                                    |                                       |                            |  |
|                                                                                                    |                                       |                            |  |
|                                                                                                    |                                       |                            |  |
|                                                                                                    |                                       |                            |  |
|                                                                                                    |                                       |                            |  |
| Correspondence ID:                                                                                                    |                                       |                            |  |
| Correspondence ID:                                                                                                    |                                       |                            |  |

#### **Return to Table of Contents**

See Manual Section "500.12.3.27 – Questions – 500.8.17 – Missing Information Letter"

#### 500.8.18 Non Compliance Letter

A CCIS sends the Non Compliance Letter to a provider to indicate that the Bureau of Certification and Registration has revoked the provider's license or the CCIS has revoked the provider's CCIS Provider Agreement within PELICAN CCW. <u>When the CCIS sends the Non</u> <u>Compliance Letter to a provider, a Child Care Stop Letter is also</u> <u>generated by the CCIS and mailed to the p/c as a result of suspending</u> <u>the child(ren)'s enrollment(s).</u>

PELICAN CCW automatically generates the Non Compliance Letter when an "End Date" is entered for the CCIS Provider Agreement and an "End Reason" is selected on the Location Agreement Detail page in PELICAN CCW.

The Non Compliance Letter includes the CCIS return address information and telephone number. PELICAN CCW also displays the Correspondence ID, the Provider ID, the provider's address and the Correspondence Generation Date on the Non Compliance Letter.

The Non Compliance Letter has two templates: "Noncompliance – Licensing" and "Noncompliance – Provider Agreement".

PELICAN CCW generates the appropriate template depending upon the "Reason" the user selects when ending the agreement on the Location Agreement Detail page.

The Non Compliance – Provider Agreement template is generated by PELICAN CCW when the CCIS revokes the Provider Agreement for any of the following reasons:

- > Failure to comply with nondiscrimination clause.
- > Do not agree to care for subsidy-eligible children.
- > Failed to meet requirements of a mandated reporter.
- Denied access to designated state and/or federal agency representatives.
- > Released information without consent from the family.
- > Failed to reveal information upon consent from the family.
- Failed to keep information as required.
- > Do not agree to participate or follow provider guidelines.
- > Transferred a child without prior approval.
- Late invoices.
- Failed to collect co-payment.
- Failed to report delinquent co-payment.
- ► Failed to notify of delinquent co-payment resolution.
- ➢ Failed to report absence.
- ➢ Inadequate funds.
- > Failure to notify of a change in address.

Non Compliance – Provider Agreement Reasons (Cont'd from above)

- Failure to notify of a change in legal entity.
- Failure to notify of a change in the name of your facility/agency.
- Failure to notify of a change in the location of your facility/agency.
- Failure to notify of a change in the profit/non-profit status.
- ➢ Not 18 years of age.
- ➢ Failure to meet local requirements.
- Not providing care in your own home.
- ➢ Failure to meet CareCheck requirements.
- > Failure to submit identifying information.
- Failure to meet requirements for prevention/control of infectious diseases.
- > Conditions in home pose a threat to the child.
- Failure to maintain a working telephone.
- Failure to meet minimum health and safety requirements.
- You have used physical punishment.
- Provider under the influence of drugs/alcohol.
- > Provider physically unable to provide age-appropriate care.
- Has not corrected conditions.
- > Failure to meet requirements regarding alternate caregivers.
- Ending Agreement without advance notice/Charging more than the payment rate established.
- ▶ R/N caring for more than 3 unrelated children.
- $\triangleright$  R/N caring for more than 5 infants/toddlers.
- > Denying parent/caretaker access to the child.
- Ending Agreement without advance notice/Failure to comply with conditions of Agreement.
- Ending Agreement without cause.

See example of the Non Compliance Letter below.

| NON C                                                   | OMPLIANCE LETTER                            |
|---------------------------------------------------------|---------------------------------------------|
| CCIS of Dauphin County                                  |                                             |
| 110 N. 26th Street                                      | 22007000 0012222022200000                   |
| Harrisburg, PA 17103-1801                               | Phone: (/17) 555-8414                       |
|                                                         | Provider ID:                                |
|                                                         |                                             |
|                                                         | Date: 09/11/2006                            |
| CHRISTINE                                               |                                             |
|                                                         |                                             |
| HARRISBURG, PA 17104                                    |                                             |
| You have failed to come                                 | ly with lightering requirements as follows: |
|                                                         |                                             |
| Certification                                           | <b>T</b>                                    |
| L.                                                      |                                             |
| Dear CHRISTINE MILLS,                                   | The template varies as                      |
| You have failed to comply with your provider agreemen   | t as follows: Shown nere The text varies    |
|                                                         | depending                                   |
| You must maintain a working telephone and telephone     | service in your home where care is upon the |
| provided.                                               | "Reason"                                    |
| Effective 09/11/2006 your provider agreement was terr   | ninated. selected for                       |
|                                                         | ending the                                  |
| If you have any questions, please contact your Provider | Specialist at the above number. Agreement   |
|                                                         |                                             |
|                                                         |                                             |
| Si                                                      | nerely                                      |
| 0.                                                      |                                             |
| C                                                       | CIS of Dauphin County                       |
|                                                         |                                             |
|                                                         |                                             |
|                                                         |                                             |
|                                                         |                                             |
|                                                         |                                             |
|                                                         |                                             |
|                                                         |                                             |
|                                                         |                                             |
|                                                         |                                             |
|                                                         |                                             |
|                                                         |                                             |
|                                                         |                                             |
|                                                         |                                             |
|                                                         |                                             |
|                                                         |                                             |
|                                                         |                                             |
|                                                         |                                             |
|                                                         |                                             |
|                                                         |                                             |
|                                                         |                                             |
|                                                         |                                             |
|                                                         |                                             |
|                                                         |                                             |
|                                                         |                                             |
| Correctioned line                                       |                                             |
| Correspondence ID:                                      |                                             |
|                                                         |                                             |

#### **Return to Table of Contents**

See Manual Section "500.12.3.28 – Questions – 500.8.18 – Non Compliance Letter"

#### 500.8.19 <u>Outstanding Balance Letter</u>

The CCIS sends an Outstanding Balance Letter to any provider who has a negative adjustment due to an overpayment and no longer has active enrollments from which to recoup the overpayment.

The Outstanding Balance Letter details the amount of the recoupment, which includes the percentage deducted from the total amount of the check until satisfied and the "Adjustment Authorization Date" as well as the "Amount Recouped" and the "Outstanding Balance".

In addition, PELICAN CCW displays on the Outstanding Balance Letter, the invoice amounts before and after the adjustment and the name(s) of the child(ren) affected by the adjustment. The "Adjustment Reason", if entered by the CCIS in PELICAN CCW, will also print on the Outstanding Balance Letter.

To manually generate the Outstanding Balance Letter using the button provided on the Invoice Adjustment Details page, the CCIS must complete the following steps in PELICAN CCW:

- 1. Processes a paid pending adjustment with a negative amount.
- 2. Wait for the nightly batch process to run.
- 3. Navigate to the Invoice Adjustment Details page.
- 4. Click the "Outstanding Balance Letter" button at the bottom of the page.

| Number                                                                                                    |            |             | Level     |           |        |               |            |  |  |  |
|----------------------------------------------------------------------------------------------------|------------|-------------|-----------|-----------|--------|---------------|------------|--|--|--|
|                                                                                                    | 26/        | , EDWARD    | YOT       | FT        | 20     | \$36.76       | \$735.20   |  |  |  |
|                                                                                                    |            |             |           | Copay     | 5      | \$(15.00)     | \$(75.00)  |  |  |  |
|                                                                                                    |            |             |           | E         | nrollm | ent SubTotal: | \$660.20   |  |  |  |
|                                                                                                    | 26/        | , NEVA      | OLT       | FT        | 20     | \$35.44       | \$708.80   |  |  |  |
| Enrollment SubTotal                                                                                                    |            |             |           |           |        |               |            |  |  |  |
|                                                                                                    | 26/        | , DEON      | YSA       | FT        | 5      | \$28.50       | \$142.50   |  |  |  |
| Enrollment SubTotal                                                                                                    |            |             |           |           |        |               |            |  |  |  |
| Enrollment Total:                                                                                                    |            |             |           |           |        |               |            |  |  |  |
| Invoice Total:                                                                                                    |            |             |           |           |        |               |            |  |  |  |
| Adjustmen                                                                                                    | Difference | Description | Origina   | I Invoice |        | Totals        | \$1,583.70 |  |  |  |
|                                                                                                    |            |             | New       | / Invoice |        |               | \$1,511.50 |  |  |  |
|                                                                                                    |            | Inve        | oice Diff | erence:   |        |               | \$(72.20)  |  |  |  |
| Select New Adjustment Settlement Method:<br>Select<br>Change Adjustment Settlement Method 《 GENERATE RECOUPMENT LETTER 《<br>OUTSTANDING BALANCE LETTER 《 PREVIOUS 《 |            |             |           |           |        |               |            |  |  |  |

#### See example of the Outstanding Balance Letter below.

| Commonwealth of Pennsylvania<br>Department of Public Weifare<br>OUTSTANDING BALANCE LETTER |                                        |                                                  |                           |                |  |  |  |  |  |  |
|--------------------------------------------------------------------------------------------|----------------------------------------|--------------------------------------------------|---------------------------|----------------|--|--|--|--|--|--|
| CCIS of Centre<br>2565 Park Cen<br>State College ,<br>(814) 231-1352                       | County<br>ter Boulevard Su<br>PA 16801 | ite #100                                         |                           |                |  |  |  |  |  |  |
| Payee: L<br>P<br>(8<br>This letter is be                                                   | ORI AVE<br>LEASANT GAP, I<br>214)      | NUE<br>PA 16823<br>Decause you have not          | paid your overpaymer      | nt in full and |  |  |  |  |  |  |
| will not receive<br>outstanding rec                                                        | another check fro                      | om the CCIS. The info<br>t is shown below.       | ormation regarding the    | : total        |  |  |  |  |  |  |
| Total Recoupt                                                                              | ment Amount:                           |                                                  |                           | \$(85.00)      |  |  |  |  |  |  |
| The percentag<br>each check un                                                             | e deducted from t<br>til satisfied:    | he total amount of                               |                           | 100.00%        |  |  |  |  |  |  |
| Adjustment Au                                                                              | thorization Date:                      |                                                  |                           | 3/23/05        |  |  |  |  |  |  |
| Amount Recou                                                                               | ped:                                   |                                                  |                           | \$18.00        |  |  |  |  |  |  |
| Outstanding Ba                                                                             | alance :                               |                                                  |                           | \$(67.00)      |  |  |  |  |  |  |
| Provider Locat<br>Service Period<br>Adjustment Re                                          | ion: LOF<br>: Nov<br>ason: end         | ti<br>ember 2004<br>ed 2 enrollments effectiv    | re 11/20/2004             |                |  |  |  |  |  |  |
| Invoice Before                                                                             | e Adjustment:                          |                                                  | \$680.00                  |                |  |  |  |  |  |  |
| Invoice After                                                                              | Adjustment:                            |                                                  | \$595.00                  |                |  |  |  |  |  |  |
| Calculated Recou                                                                           | pment Amount:                          |                                                  | \$(85.00)                 |                |  |  |  |  |  |  |
| Payment<br>ID                                                                              | Recouped<br>Against<br>Invoice ID      | Recouped against<br>Adjustment for<br>Invoice ID | Actual Recouped<br>Amount |                |  |  |  |  |  |  |
| 70106                                                                                      | 105400                                 |                                                  | \$18.00                   |                |  |  |  |  |  |  |
| Calculated Total F                                                                         | Recouped Amount:                       |                                                  | \$18.00                   |                |  |  |  |  |  |  |
| Calculated Outsta                                                                          | nding Balance:                         |                                                  | \$(67.00)                 |                |  |  |  |  |  |  |
|                                                                                            |                                        |                                                  |                           |                |  |  |  |  |  |  |

Finalized 3/24/10

|--|

| Provider ID :                                                                                                    | -1                                                                                                    | Name:                                                                                                    | LORI |      |
|----------------------------------------------------------------------------------------------------|----------------------------------------------------------------------------------------------------|----------------------------------------------------------------------------------------------------|------|------|
| Invoice #:                                                                                                    |                                                                                                    |                                                                                                    |      | <br> |
| In accordance with the<br>must cooperate with<br>agency in the repays<br>correction of billing of<br>recoupment amount<br>Ealling to return the | he provisions of your<br>the Child Care Inform<br>ment of duplicate child<br>errors. You must subr<br>to the CCIS immediate<br>total amount may resu | Provider Agreement, you<br>ation Services (CCIS)<br>care payments and<br>nit the total outstanding<br>ity. |      |      |
| action.                                                                                                    |                                                                                                    |                                                                                                    |      |      |
|                                                                                                    | Sincerely,<br>CCIS of Centre C                                                                                                    | ounty                                                                                                    |      |      |
|                                                                                                    |                                                                                                    |                                                                                                    |      |      |
|                                                                                                    |                                                                                                    |                                                                                                    |      |      |
|                                                                                                    |                                                                                                    |                                                                                                    |      |      |
|                                                                                                    |                                                                                                    |                                                                                                    |      |      |
|                                                                                                    |                                                                                                    |                                                                                                    |      |      |
|                                                                                                    |                                                                                                    |                                                                                                    |      |      |
|                                                                                                    |                                                                                                    |                                                                                                    |      |      |
|                                                                                                    |                                                                                                    |                                                                                                    |      |      |
|                                                                                                    |                                                                                                    |                                                                                                    |      |      |
|                                                                                                    |                                                                                                    |                                                                                                    |      |      |
|                                                                                                    |                                                                                                    |                                                                                                    |      |      |
|                                                                                                    |                                                                                                    |                                                                                                    |      |      |
|                                                                                                    |                                                                                                    |                                                                                                    |      |      |
|                                                                                                    |                                                                                                    |                                                                                                    |      |      |
|                                                                                                    |                                                                                                    |                                                                                                    |      |      |
|                                                                                                    |                                                                                                    |                                                                                                    |      |      |
|                                                                                                    |                                                                                                    |                                                                                                    |      |      |
|                                                                                                    |                                                                                                    |                                                                                                    |      |      |
|                                                                                                    |                                                                                                    |                                                                                                    |      |      |
|                                                                                                    |                                                                                                    |                                                                                                    |      |      |
|                                                                                                    |                                                                                                    |                                                                                                    |      |      |

#### **Return to Table of Contents**

See Manual Section "500.12.3.29 – Questions – 500.8.19 – Outstanding Balance Letter"

#### 500.8.20 Payment Summary

The CCIS sends the Payment Summary to a provider or the p/c (for in-home care) so the payee has a document detailing the payment calculations.

The Payment Summary includes the "Correspondence ID", "Payment Amount", "Payment Date", "Invoice ID", "Provider ID", "Master Provider Index (MPI) ID", "Provider Legal Entity", "Provider Location", "Provider Type", "Service Period" and "Invoice Amount" for each Invoice included in the payment.

The Payment Summary also includes details on a per-child basis, sorting the "Care Level" from youngest to oldest.

For a Full-Time (FT), Nontraditional Full-Time (NFT), Part-Time (PT) or Nontraditional Part-Time (NPT) unit of service, the "Amount" column contains the daily amount paid to the provider for the child. A Keystone Stars add-on amount will display under the "Amount" column, as appropriate.

For the "Co-pay Unit", the number of weeks as well as the aggregate amount of all four weeks is listed in the table.

The "Subtotal" for each child reflects the "Co-pay Deduction".

If a "Local ID" was entered for the provider, it would appear in the "Payment Calculation Summary" portion of the Payment Summary.

PELICAN CCW generates the request for a Payment Summary during the nightly batch process. The CCIS may then view the request the following day using the Correspondence Search page.

The CCIS may choose to print the Payment Summary in a "Summary" or "Detail" format using the Correspondence Settings page in PELICAN CCW.

The "Summary" format lists only the enrollments to which an adjustment applies; whereas, the "Detail" format provides a list of all enrollments, including those not associated with an adjustment. For additional information regarding Correspondence Settings, see Manual Section "500.9.5 – Correspondence Settings".

The CCIS may manually generate the Payment Summary from the Payment Home page in PELICAN CCW using any of the following methods:

1. Enter the "Payment ID" in the "Print Payment Summary" row and click "Go".

| Invoices   Pay                          | ments   Providers   C | ase   CCIS Invoice | s   YTD Payments   CAMIS | Invoices |  |
|-----------------------------------------|-----------------------|--------------------|--------------------------|----------|--|
|                                         |                       |                    |                          |          |  |
| Payment Home                            |                       |                    |                          |          |  |
| Description                             | Invoice ID            | Payment ID         | Provider ID              |          |  |
| Enter Invoice Received                  |                       |                    |                          | GO D     |  |
| Enter Attendance                        |                       |                    |                          | G0 🕥     |  |
| Calculate Invoice                       |                       |                    |                          | G0 🖸     |  |
| Authorize Invoice                       |                       |                    |                          | G0 🖸     |  |
| View Invoice Detail                     |                       |                    |                          | G0 ∑     |  |
| View Invoice Status History             |                       |                    |                          | G0 🖸     |  |
| Print Attendance Invoice                |                       |                    |                          | G0 🖸     |  |
| View Payment Details / Enter Paid Dates |                       |                    |                          | G0 🕥     |  |
| Process Return Payment                  |                       |                    |                          | G0 🖸     |  |
| Print Payment Summary                   |                       | 1593101            |                          | G0 🕥     |  |
| Process Adjustment                      |                       |                    |                          | G0 ∑     |  |
| Enter Provider Advance Payments         |                       |                    | -                        | G0 🖸     |  |
| View Provider Intercept Summary         |                       |                    | -                        | G0 🕥     |  |

PELICAN CCW will then navigate to the Print Single Payment Summary page and the user must click the "Print Payment Summary" button.

| Pennsylvania       Pennsylvania's Enterprise to Link Information for Children Across Networks         Pennsylvania's Enterprise to Link Information for Children Across Networks         Help   Logout         Home   R&R   Provider   Case   Payments   Reports   Correspondence   Administration         Invoices   Payments   Providers   Case   CCIS Invoices   YTD Payments   CAMIS Invoices |                                              |                                       |            |  |  |  |  |  |  |
|----------------------------------------------------------------------------------------------------|----------------------------------------------|---------------------------------------|------------|--|--|--|--|--|--|
| Print Single Payme                                                                                                    | ent Summary<br>ayee Name Pmt Stat<br>RA Paid | us Status Date Amount<br>11/19/2009 0 | Select     |  |  |  |  |  |  |
| Payment ID                                                                                                    | Reporting Period                             | Payment Status                        | Payee Name |  |  |  |  |  |  |
|                                                                                                    | October 2009                                 | Paid                                  | BARBARA    |  |  |  |  |  |  |
| PRINT PAYMENT SUMN                                                                                                    | MARY D CANCEL                                |                                       |            |  |  |  |  |  |  |

PELICAN CCW will then display a confirmation message to the user.

| Pennsylvania<br>PELICAN<br>Child Care Works                                            | Pennsylvania's Enterpr<br>Home   R&R   Provider | ennsylvania's Enterprise to Link Information for Children Across Networks Home   R&R   Provider   Case   Payments   Reports   Correspondence   Administration |                                  |        |            |                                          |  |  |  |  |  |
|----------------------------------------------------------------------------------------|-------------------------------------------------|----------------------------------------------------------------------------------------------------|----------------------------------|--------|------------|------------------------------------------|--|--|--|--|--|
| Invoices   Payments   Providers   Case   CCIS Invoices   YTD Payments   CAMIS Invoices |                                                 |                                                                                                    |                                  |        |            |                                          |  |  |  |  |  |
| Print Single Payment Payment ID 207: Paym 6288770                                      | Summary<br>nent Summary Print su                | ccessfully submitted. Go to                                                                                                    | Select<br>Correspondence to rele | € GO € | ondence ID |                                          |  |  |  |  |  |
| Payment D Octob                                                                        | er 2009                                         | Paid                                                                                                    | BARBARA                          |        |            |                                          |  |  |  |  |  |
| PRINT PAYMENT SUMMARY D CANCEL                                                         |                                                 |                                                                                                    |                                  |        |            |                                          |  |  |  |  |  |
| UserID: t-test221   Office: C                                                          | CIS of Dauphin County                           |                                                                                                    |                                  |        |            | System Acceptance Test   Version 8.0.3.3 |  |  |  |  |  |

2. Click "Payment" on the Sub Navigation bar, search for the payment, select the checkbox next to the payment and click "Print Payment Summary".

| ð         | Pennsylvania       Pennsylvania's Enterprise to Link Information for Children Across Networks         P E L I C A N<br>Child Care Works       Home   R&R   Provider   Case   Payments   Reports   Correspondence   Administration |         |                 |                           |                           |                         |                |                    |                |  |
|-----------|----------------------------------------------------------------------------------------------------|---------|-----------------|---------------------------|---------------------------|-------------------------|----------------|--------------------|----------------|--|
| Print C   | Print Group Payment Summary                                                                                                    |         |                 |                           |                           |                         |                |                    |                |  |
| Date<br>V | ID                                                                                                    |         | BARBARA         | Period<br>October<br>2009 | CCIS of Dauphin<br>County | <b>Amount</b><br>\$0.00 | Status<br>Paid | Date<br>11/19/2009 | Status<br>None |  |
| PRINT P   | PAYMENT S                                                                                                    | UMMAI   | RY D CANCEL     | ζ                         |                           | 1                       | 1              |                    |                |  |
| UserID:   | t-test221                                                                                                    | Officat | CCIS of Dauphir | County                    |                           |                         |                |                    |                |  |

PELICAN CCW will then navigate to the Print Group Payment Summary page and the user must click the "Print Payment Summary" button.

| A            | Pennsylvania       Pennsylvania's Enterprise to Link Information for Children Across Networks         P E L I C A N<br>Child Care Works       Home   R&R   Provider   Case   Payments   Reports   Correspondence   Administration         Invoices   Payments   Providers   Case   CCIS Invoices   YTD Payments   CAMIS Invoices |      |            |                     |                           |                   |                   |                |                  |  |  |
|--------------|----------------------------------------------------------------------------------------------------|------|------------|---------------------|---------------------------|-------------------|-------------------|----------------|------------------|--|--|
| Print        | Print Group Payment Summary                                                                                                    |      |            |                     |                           |                   |                   |                |                  |  |  |
| Paid<br>Date | Payment<br>ID                                                                                                    | VT # | Payee Name | Reporting<br>Period | Office                    | Payment<br>Amount | Payment<br>Status | Status<br>Date | Return<br>Status |  |  |
| <b>&gt;</b>  |                                                                                                    |      | BARBARA    | October<br>2009     | CCIS of Dauphin<br>County | \$0.00            | Paid              | 11/19/2009     | None             |  |  |
| PRINT        | PRINT PAYMENT SUMMARY D CANCEL                                                                                                    |      |            |                     |                           |                   |                   |                |                  |  |  |

PELICAN CCW will then display a confirmation message to the user.

| A       | Pennsylvania's Enterprise to Link Information for Children Across Networks<br>E L I C A N<br>Child Care Works<br>Home   R&R   Provider   Case   Payments   Reports   Correspondence   Administration                                                                                     |              |                 |                           |            |        |            |        |  |  |  |
|---------|----------------------------------------------------------------------------------------------------|--------------|-----------------|---------------------------|------------|--------|------------|--------|--|--|--|
| Print ( | Invoices   Payments   Providers   Case   CCIS Invoices   YTD Payments   CAMIS Invoices         Print Group Payment Summary         Paid       Payment         207: Group Payment Summary Print successfully submitted. Go to Correspondence to release         Correspondence ID 6288771 |              |                 |                           |            |        |            |        |  |  |  |
| Date    | ID ID                                                                                                    | spondence ib |                 |                           | 71110 0111 | Diatas | Dute       | Diatas |  |  |  |
|         |                                                                                                    | BARBARA      | October<br>2009 | CCIS of Dauphin<br>County | \$0.00     | Paid   | 11/19/2009 | None   |  |  |  |
| PRINT   | PAYMENT SUMMAF                                                                                                    | CANCEL       |                 |                           |            |        |            |        |  |  |  |

3. While reviewing an invoice or payment, click the "Select..." drop-down box, choose "Print Payment Summary" from the list and click "Go".

| Pennsylv<br>PELI<br>Child Care | vania<br>Morks | Pennsylvania's Enterprise to Link Information for Children Across Networks         Home   R&R   Provider   Case   Payments   Reports   Correspondence   Administration |              |                      |               |                                     |                     |  |  |  |
|--------------------------------|----------------|----------------------------------------------------------------------------------------------------|--------------|----------------------|---------------|-------------------------------------|---------------------|--|--|--|
|                                |                | Invoices   Paymer                                                                                                    | its   Provid | ers   Case   CCIS In | voices   `    | YTD Payments   CA                   | AMIS Invoices       |  |  |  |
| Payment Detail                 | Payee          | Name Pmt S                                                                                                    | tatus Sta    | atus Date Amount     | Sele<br>Selec | ct<br>ct<br>nent Details            | v <mark>GO ∑</mark> |  |  |  |
| BA                             | RBARA          | Pa                                                                                                    | d 11,        | /19/2009 \$0.00      | Retu          | rn Payment Proces<br>Payment Summar | sing k              |  |  |  |
| Payment Details                |                |                                                                                                    |              |                      |               |                                     |                     |  |  |  |
| Paid Date                      |                | 11/19/2009                                                                                                    |              | Check Number         |               |                                     |                     |  |  |  |
|                                |                |                                                                                                    |              |                      |               |                                     |                     |  |  |  |
|                                |                |                                                                                                    |              |                      |               |                                     |                     |  |  |  |
| Date/Invoice                   |                | eturn reason                                                                                                    | Adjus        | tment Status         | Issi          | ance Status                         | Amount              |  |  |  |
| NO DATA FOUND                  |                | cturin reason                                                                                                    | Adjus        |                      | 1350          |                                     | Anount              |  |  |  |
| Davee Informatio               | on             |                                                                                                    |              |                      |               |                                     |                     |  |  |  |
| Pavee Line 1                   | 511            | BARBARA                                                                                                    |              | Address Line 1       |               |                                     | RD                  |  |  |  |
| Payee Line 2                   |                |                                                                                                    |              | Address Line 2       |               |                                     |                     |  |  |  |
| Phone Number                   |                | (717)                                                                                                    |              | City, State, Zip     |               | HARRISBURG, F                       | PA 17104            |  |  |  |
| Restricted Endorsen            | nent           | No                                                                                                    |              | Levy Payment         |               | No                                  |                     |  |  |  |
| Payment Line Ite               | ems            |                                                                                                    |              |                      |               |                                     |                     |  |  |  |
| Invoice ID                     |                | Provider Name                                                                                                    |              | Service Peri         | od            | Payment /                           | Amount              |  |  |  |
|                                | BARBAR         | A                                                                                                    |              | September 2009       |               |                                     | \$0.00              |  |  |  |
|                                |                |                                                                                                    |              |                      | Total:        |                                     | \$0.00              |  |  |  |
|                                |                |                                                                                                    |              |                      |               |                                     |                     |  |  |  |

PELICAN CCW will then navigate to the Print Single Payment Summary page and the user must click the "Print Payment Summary" button.

| Pennsylva<br>PELIC<br>Child Care W | Pennsylvania       Pennsylvania's Enterprise to Link Information for Children Across Networks         P       E       L       C       A         M       Child Care Works       Home   R&R   Provider   Case   Payments   Reports   Correspondence   Administration |                       |                             |                                          |  |  |  |  |  |  |
|------------------------------------|----------------------------------------------------------------------------------------------------|-----------------------|-----------------------------|------------------------------------------|--|--|--|--|--|--|
|                                    | Invoices   Payments   Providers   Case   CCIS Invoices   YTD Payments   CAMIS Invoices                                                                                                    |                       |                             |                                          |  |  |  |  |  |  |
| Print Single Payn                  | nent Summary                                                                                                    |                       | Select 🗸 🗸 🗸                |                                          |  |  |  |  |  |  |
| Payment ID                         | Payee Name Pmt Stat                                                                                                    | us Status Date Amount | Reporting Period Pmt Method |                                          |  |  |  |  |  |  |
| BARB                               | Paid Paid                                                                                                    | 11/19/2009 0          | October 2009 Paper Check    |                                          |  |  |  |  |  |  |
| Payment ID                         | Reporting Period                                                                                                    | Payment Status        | Payee Name                  |                                          |  |  |  |  |  |  |
|                                    | October 2009                                                                                                    | Paid                  | BARBARA                     |                                          |  |  |  |  |  |  |
| PRINT PAYMENT SUN                  | IMARY D CANCEL                                                                                                    |                       |                             |                                          |  |  |  |  |  |  |
| UserID: t-test221   Of             | fice: CCIS of Dauphin County                                                                                                    |                       |                             | System Acceptance Test   Version 8.0.3.3 |  |  |  |  |  |  |

PELICAN CCW will then display a confirmation message to the user.

| PELICAN<br>Child Care Works                       | Pennsylvania's Enterpri<br>Home   R&R   Provider | i <mark>se to Link Information for Chil</mark><br>  Case   <mark>Payments</mark>   Reports | I <b>dren Across Networks</b><br>s   Correspondence   Adm | Help   Log   | gout        |                        |                 |
|---------------------------------------------------|--------------------------------------------------|--------------------------------------------------------------------------------------------|-----------------------------------------------------------|--------------|-------------|------------------------|-----------------|
|                                                   | Invoices   Payments   I                          | Providers   Case   CCIS Invoid                                                             | ces   YTD Payments   CAI                                  | MIS Invoices |             |                        |                 |
| Print Single Payment Payment ID 207: Paym 6288770 | Summary<br>nent Summary Print su                 | ccessfully submitted. Go to                                                                | Select<br>Correspondence to re                            | GO D         | pondence ID |                        |                 |
| PRINT PAYMENT SUMMARY                             | CANCEL                                           | Paid                                                                                       | BARBARA                                                   |              | ]           |                        |                 |
| UserID: t-test221   Office: C                     | CIS of Dauphin County                            |                                                                                            |                                                           |              |             | System Acceptance Test | Version 8.0.3.3 |

See examples of the Payment Summary below.

<u>Detail</u>

SEE MANUAL SECTION "500.9.5 – CORRESPONDENCE SETTINGS"

|                                                                                                    |                                                                              |                                                                                         |                                                                                                    | Paym                                 | ient -                                                                                         |                                                                   |         |                                                                                                |                                                                                                    |                                                                                                    |
|----------------------------------------------------------------------------------------------------|------------------------------------------------------------------------------|-----------------------------------------------------------------------------------------|----------------------------------------------------------------------------------------------------|--------------------------------------|------------------------------------------------------------------------------------------------|-------------------------------------------------------------------|---------|------------------------------------------------------------------------------------------------|----------------------------------------------------------------------------------------------------|----------------------------------------------------------------------------------------------------|
| CIS of Cumb<br>416 Trindle R<br>artisle, PA 17<br>717) 243-4014                                                  | erland/Perry C<br>d, Suite 201<br>7013-9718<br>L                             | County                                                                                  |                                                                                                    |                                      |                                                                                                |                                                                   |         |                                                                                                |                                                                                                    |                                                                                                    |
| ay To:                                                                                                    |                                                                              |                                                                                         |                                                                                                    |                                      |                                                                                                |                                                                   |         |                                                                                                |                                                                                                    |                                                                                                    |
| D                                                                                                    | SUNCANNON,                                                                   | T<br>PA 17020                                                                           |                                                                                                    |                                      |                                                                                                |                                                                   |         |                                                                                                |                                                                                                    |                                                                                                    |
| Payment Amo                                                                                                    | unt                                                                          |                                                                                         |                                                                                                    |                                      | \$144.95                                                                                       |                                                                   |         |                                                                                                |                                                                                                    |                                                                                                    |
| Payment Date                                                                                                    | 2                                                                            |                                                                                         |                                                                                                    |                                      | 07/25/2005                                                                                     |                                                                   |         |                                                                                                |                                                                                                    |                                                                                                    |
| avment Cal                                                                                                    | culation Sur                                                                 | nmary                                                                                   |                                                                                                    |                                      |                                                                                                |                                                                   |         |                                                                                                |                                                                                                    |                                                                                                    |
| nvoice ID                                                                                                    | MPI ID                                                                       | Provider ID                                                                             | Provider Leg                                                                                                    | al Entity                            | Provider Location                                                                              |                                                                   | Туре    | Service                                                                                        | e Period                                                                                                    | Amount                                                                                                    |
|                                                                                                    |                                                                              |                                                                                         | SHERRY                                                                                                    |                                      | SHERRY                                                                                         |                                                                   | R/N     | March 2                                                                                        | 2005                                                                                                    | \$144.9                                                                                                    |
|                                                                                                    |                                                                              | 100                                                                                     | 1                                                                                                    |                                      | 30                                                                                             | Total                                                             | Payment | Amount                                                                                         |                                                                                                    | \$144 95                                                                                                    |
| voice #:<br>rovider Local<br>ervice Period                                                                       | tion:                                                                        | SHERRY<br>March 2005                                                                    |                                                                                                    |                                      |                                                                                                |                                                                   |         |                                                                                                |                                                                                                    |                                                                                                    |
| voice #:<br>rovider Loca<br>ervice Period<br>Individual<br>Number                                                | tion:<br>I:<br>County/<br>Record#                                            | SHERRY<br>March 2005<br>Child Name                                                      |                                                                                                    | Care L                               | evel                                                                                           | Unit                                                              | N       | lumber<br>of Days                                                                              | Amount                                                                                                    | Tot                                                                                                    |
| voice #:<br>rovider Local<br>ervice Period<br>Individual<br>Number<br>Adjustment R                               | tion:<br>I:<br>County/<br>Record#                                            | SHERRY<br>March 2005<br>Child Name<br>New Enrollment Add                                | ded                                                                                                    | Care L                               | evel                                                                                           | Unit                                                              | N       | lumber<br>of Days                                                                              | Amount                                                                                                    | Tota                                                                                                    |
| voice #:<br>rovider Local<br>ervice Period<br>Individual<br>Number<br>Adjustment R<br>Before Adju                | tion:<br>County/<br>Record#<br>leason:<br>ustment                            | SHERRY<br>March 2005<br>Child Name<br>New Enrollment Add                                | ded                                                                                                    | Care L                               | evel                                                                                           | Unit                                                              | N       | lumber<br>of Days                                                                              | Amount                                                                                                    | Tot                                                                                                    |
| voice #:<br>rovider Local<br>ervice Period<br>Individual<br>Number<br>Adjustment R<br>Before Adju                | tion:<br>County/<br>Record#<br>leason:<br>ustment                            | SHERRY<br>March 2005<br>Child Name<br>New Enrollment Add                                | ded                                                                                                    | Care L<br>Presch                     | evel<br>icol (37 mosK)                                                                         | Unit                                                              | N       | lumber<br>of Days                                                                              | Amount<br>\$13.31                                                                                                    | Tot<br>\$306.1                                                                                                    |
| voice #:<br>rovider Local<br>ervice Period<br>Individual<br>Number<br>Adjustment R<br>Before Adju                | tion:<br>County/<br>Record#<br>leason:<br>ustment                            | SHERRY<br>March 2005<br>Child Name<br>New Enrolliment Add                               | ded.                                                                                                    | Core L<br>Presch                     | evel<br>tool (37 mosK)                                                                         | Unit<br>NFT<br>COPAY                                              | N       | lumber<br>of Days<br>23<br>4                                                                   | Amount<br>\$13.31<br>(\$30.00)<br>Subtotal                                                                                                    | Tot<br>\$306.1<br>(\$120.0                                                                                                    |
| voice #:<br>rovider Local<br>ervice Period<br>Individual<br>Number<br>Adjustment R<br>Before Adju                | tion:<br>County/<br>Record#<br>leason:<br>ustment                            | SHERRY<br>March 2005<br>Child Name<br>New Enrollment Add                                | ded<br>N<br>BRETT                                                                                                    | Care L<br>Presch                     | evel<br>iool (37 mosK)                                                                         | Unit<br>NFT<br>COPAY<br>FT                                        | N<br>c  | lumber<br>of Days<br>23<br>4<br>1<br>23                                                        | Amount<br>\$13.31<br>(\$30.00)<br>Subtotal<br>\$10.65                                                                                                    | Tot<br>\$306.1<br>(\$120.0)<br>186.1<br>\$244.9                                                                                                    |
| voice #:<br>rovider Local<br>ervice Period<br>Individual<br>Number<br>Adjustment R<br>Before Adju                | tion:<br>County/<br>Record#<br>leason:<br>ustment                            | SHERRY<br>March 2005<br>Child Name<br>New Enrollment Add                                | sed<br>, BRETT                                                                                                    | Care L<br>Presch                     | evel<br>icol (37 mosK)<br>icol (37 mosK)                                                       | Unit<br>NFT<br>COPAY<br>FT<br>COPAY                               | N       | lumber<br>of Days<br>23<br>4<br>23<br>4                                                        | Amount<br>\$13.31<br>(\$30.00)<br>Subtotal<br>\$10.65<br>(\$25.00)                                                                                                | Tot<br>\$306.1<br>(\$120.0)<br>186.1<br>\$244.9<br>(\$100.0)                                                                                                    |
| voice #:<br>rovider Local<br>ervice Period<br>Individual<br>Number<br>Adjustment R<br>Before Adju                | tion:<br>County/<br>Record#<br>teason:<br>ustment                            | SHERRY<br>March 2005<br>Child Name<br>New Enrollment Add                                | ded<br>4                                                                                                    | Care L<br>Presch<br>Presch           | iool (37 mosK)<br>iool (37 mosK)                                                               | Unit<br>NFT<br>COPAY<br>FT<br>COPAY                               | N       | 23<br>4<br>23<br>4<br>23<br>4                                                                  | Amount<br>\$13.31<br>(\$30.00)<br>Subtotal<br>\$10.65<br>(\$25.00)<br>Subtotal                                                                                    | Tot<br>\$306.1<br>(\$120.0)<br>186.1:<br>\$244.9<br>(\$100.0)<br>144.9:                                                                                                    |
| voice #:<br>rovider Local<br>ervice Period<br>Individual<br>Number<br>Adjustment R<br>Before Adju                | tion:<br>County/<br>Record#<br>leason:<br>ustment                            | SHERRY<br>March 2005<br>Child Name<br>New Enrollment Add                                | ded<br>A<br>BRETT                                                                                                    | Care L<br>Presch<br>Presch           | evel<br>icool (37 mosK)<br>icool (37 mosK)                                                     | Unit<br>NFT<br>COPAY<br>FT<br>FT                                  | N<br>c  | 23<br>4<br>23<br>4<br>23<br>23<br>23                                                           | Amount<br>\$13.31<br>(\$30.00)<br>Subtotal<br>\$10.65<br>(\$25.00)<br>Subtotal<br>\$10.65                                                                         | Toti<br>\$306.1<br>(\$120.0)<br>186.1<br>\$244.9<br>(\$100.0)<br>144.9<br>\$244.9                                                                                                    |
| voice #:<br>rovider Local<br>ervice Period<br>Individual<br>Number<br>Adjustment R                               | tion:<br>County/<br>Record#<br>leason:<br>ustment                            | SHERRY<br>March 2005<br>Child Name<br>New Enrollment Add                                | sed<br>, BRETT<br>NT                                                                                                    | Care L<br>Presch<br>Presch           | evel<br>iool (37 mosK)<br>iool (37 mosK)<br>iool (37 mosK)                                     | Unit<br>NFT<br>COPAY<br>FT<br>COPAY                               | N<br>C  | 23<br>4<br>23<br>4<br>23<br>4<br>23<br>4<br>23                                                 | Amount<br>\$13.31<br>(\$30.00)<br>Subtotal<br>\$10.65<br>(\$25.00)<br>Subtotal<br>\$10.65<br>Subtotal                                                             | Tot<br>\$306.1<br>(\$120.0)<br>186.1<br>\$244.9<br>(\$100.0)<br>144.9<br>\$244.9<br>\$244.9                                                                                                    |
| voice #:<br>rovider Local<br>ervice Period<br>Individual<br>Number<br>Adjustment R<br>Before Adju                | tion:<br>County/<br>Record#<br>leason:<br>ustment<br>stment<br>efore Adjust  | SHERRY<br>March 2005<br>Child Name<br>New Enrollment Add<br>, DRAVYN<br>, DRAVYN        | sed<br>, BRETT<br>NT                                                                                                    | Care L<br>Presch<br>Presch           | evel<br>iool (37 mosK)<br>iool (37 mosK)<br>iool (37 mosK)                                     | Unit<br>NFT<br>COPAY<br>FT<br>COPAY                               |         | 23<br>4<br>23<br>4<br>23<br>4<br>23                                                            | Amount<br>\$13.31<br>(\$30.00)<br>Subtotal<br>\$10.65<br>(\$25.00)<br>Subtotal<br>\$10.65<br>Subtotal                                                             | Tot<br>\$306.1<br>(\$120.0)<br>186.1<br>\$244.9<br>(\$100.0)<br>144.9<br>\$244.9<br>\$244.9<br>\$244.9<br>\$244.9<br>\$576.0                                                                                          |
| voice #:<br>rovider Local<br>ervice Period<br>Individual<br>Number<br>Adjustment R<br>Before Adju<br>Before Adju | tion:<br>County/<br>Record#<br>leason:<br>ustment<br>stment                  | SHERRY<br>March 2005<br>Child Name<br>New Enrollment Add<br>, DRAVYN<br>, TRE           | ded<br>, BRETT                                                                                                    | Core L<br>Presch<br>Presch           | evel<br>iool (37 mosK)<br>iool (37 mosK)<br>iool (37 mosK)                                     | Unit<br>NFT<br>COPAY<br>FT<br>COPAY<br>FT                         |         | 23<br>4<br>23<br>4<br>23<br>4<br>1<br>23<br>4<br>1<br>23                                       | Amount<br>\$13.31<br>(\$30.00)<br>Subtotal<br>\$10.65<br>(\$25.00)<br>Subtotal<br>\$10.65<br>Subtotal                                                             | Tot<br>\$306.1<br>(\$120.0)<br>186.1<br>\$244.9<br>(\$100.0)<br>144.9<br>\$244.9<br>\$244.9<br>\$576.0                                                                                                    |
| voice #:<br>rovider Local<br>ervice Period<br>Individual<br>Number<br>Adjustment R<br>Before Adju<br>Before Adju | tion:<br>County/<br>Record#<br>teason:<br>tore Adjusts<br>tment              | SHERRY<br>March 2005<br>Child Name<br>New Enrollment Add<br>, DRAVYN                    | ded<br>, BRETT                                                                                                    | Care L<br>Presch<br>Presch<br>Presch | evel<br>iool (37 mosK)<br>iool (37 mosK)<br>iool (37 mosK)<br>iool (37 mosK)                   | Unit<br>NFT<br>COPAY<br>FT<br>FT                                  |         | 23<br>4<br>23<br>4<br>23<br>4<br>23<br>23<br>23                                                | Amount<br>\$13.31<br>(\$30.00)<br>Subtotal<br>\$10.65<br>(\$25.00)<br>Subtotal<br>\$10.65<br>Subtotal<br>\$10.65                                                  | Toti<br>\$306.1<br>(\$120.00<br>186.1<br>\$244.9<br>(\$100.00<br>144.9<br>\$244.9<br>\$244.9<br>\$576.0<br>\$576.0<br>\$                                                                                              |
| voice #:<br>rovider Local<br>ervice Period<br>Individual<br>Number<br>Adjustment R<br>Before Adju<br>Before Adju | tion:<br>County/<br>Record#<br>leason:<br>ustment<br>fore Adjusting<br>tment | SHERRY<br>March 2005<br>Child Name<br>New Enrollment Add<br>, DRAVYN<br>, TRE<br>ment : | ded<br>A<br>BRETT<br>NT                                                                                                    | Care L<br>Presch<br>Presch           | evel<br>iool (37 mosK)<br>iool (37 mosK)<br>iool (37 mosK)                                     | Unit<br>NFT<br>COPAY<br>FT<br>FT<br>NFT<br>COPAY                  |         | 23<br>4<br>23<br>4<br>23<br>4<br>23<br>4<br>23<br>23<br>23<br>23                               | Amount<br>\$13.31<br>(\$30.00)<br>Subtotal<br>\$10.65<br>(\$25.00)<br>Subtotal<br>\$10.65<br>Subtotal<br>\$10.65<br>Subtotal                                      | Teta<br>\$306.1<br>(\$120.00<br>186.1<br>\$244.9<br>\$244.9<br>\$244.9<br>\$244.9<br>\$244.9<br>\$244.9<br>\$244.9<br>\$244.9<br>\$245.0<br>\$306.1<br>(\$120.00                                                      |
| voice #:<br>novider Local<br>ervice Period<br>Individual<br>Number<br>Adjustment R<br>Before Adju<br>Before Adju | tion:<br>County/<br>Record#<br>leason:<br>ustment<br>store Adjustr<br>tment  | SHERRY<br>March 2005<br>Child Name<br>New Enrollment Add<br>, DRAVYN<br>, TRE<br>ment : | ded<br>a<br>bed<br>bed<br>bett<br>bett | Care L<br>Presch<br>Presch           | evel<br>iool (37 mosK)<br>iool (37 mosK)<br>iool (37 mosK)<br>iool (37 mosK)                   | Unit<br>NFT<br>COPAY<br>FT<br>COPAY<br>FT                         |         | 23<br>4<br>23<br>4<br>23<br>4<br>23<br>4<br>23<br>4<br>23<br>4<br>23<br>4<br>23<br>4           | Amount<br>\$13.31<br>(\$30.00)<br>Subtotal<br>\$10.65<br>(\$25.00)<br>Subtotal<br>\$10.65<br>Subtotal<br>\$10.31<br>(\$30.00)<br>Subtotal                         | Tot:<br>\$306.1<br>(\$120.0)<br>186.1<br>\$244.9<br>\$244.9<br>\$44.9<br>\$44.9<br>\$576.0<br>\$576.0<br>\$306.1<br>(\$120.0)<br>186.1                                                                                |
| voice #:<br>rovider Local<br>ervice Period<br>Individual<br>Number<br>Adjustment R<br>Before Adju                | tion:<br>County/<br>Record#<br>leason:<br>ustment<br>store Adjust<br>tment   | SHERRY<br>March 2005<br>Child Name<br>New Enrollment Add<br>, DRAVYN<br>, TRE<br>ment : | ded<br>A<br>BRETT<br>NT<br>A<br>BRETT                                                                                                    | Care L<br>Presch<br>Presch<br>Presch | evel<br>ool (37 mosK)<br>ool (37 mosK)<br>ool (37 mosK)<br>ool (37 mosK)<br>ool (37 mosK)      | Unit<br>NFT<br>COPAY<br>FT<br>COPAY<br>FT<br>COPAY<br>FT<br>COPAY |         | Lumber<br>of Days<br>23<br>4<br>23<br>4<br>23<br>4<br>23<br>4<br>23<br>4<br>23<br>4<br>23<br>4 | Amount<br>\$13.31<br>(\$30.00)<br>Subtotal<br>\$10.65<br>(\$25.00)<br>Subtotal<br>\$10.65<br>Subtotal<br>\$13.31<br>(\$30.00)<br>Subtotal<br>\$13.31<br>(\$30.00) | Tot:<br>\$306.1<br>(\$120.0)<br>186.1<br>\$244.9<br>(\$100.0)<br>144.9<br>\$244.9<br>\$576.0<br>\$576.0<br>\$576.0<br>\$576.0<br>\$576.0<br>\$576.0<br>\$506.1<br>(\$120.0)<br>186.1<br>\$244.9<br>\$244.9<br>\$576.0 |
| voice #:<br>rovider Local<br>ervice Period<br>Individual<br>Number<br>Adjustment R<br>Before Adju<br>Before Adju | tion:<br>County/<br>Record#<br>teason:<br>ustment<br>fore Adjustr<br>tment   | SHERRY<br>March 2005<br>Child Name<br>New Enrollment Add<br>, DRAVYN<br>, TRE<br>ment : | ded<br>A<br>BRETT<br>NT<br>A<br>BRETT                                                                                                    | Care L<br>Presch<br>Presch<br>Presch | evel<br>iool (37 mosK)<br>iool (37 mosK)<br>iool (37 mosK)<br>iool (37 mosK)<br>iool (37 mosK) | Unit<br>NFT<br>COPAY<br>FT<br>COPAY<br>FT<br>COPAY<br>FT          | N<br>C  | 23<br>4<br>23<br>4<br>23<br>4<br>23<br>4<br>23<br>4<br>23<br>4<br>23<br>4                      | Amount<br>\$13.31<br>(\$30.00)<br>Subtotal<br>\$10.65<br>(\$25.00)<br>Subtotal<br>\$10.65<br>Subtotal<br>\$13.31<br>(\$30.00)<br>Subtotal<br>\$13.65<br>(\$25.00) | Tota<br>\$306.1<br>(\$120.00<br>186.1<br>\$244.9<br>\$244.9<br>\$244.9<br>\$244.9<br>\$576.0<br>\$306.1<br>(\$120.00<br>186.1<br>\$244.9<br>\$306.1<br>(\$120.00<br>186.1                                             |

|                                       |                    |                        |           | Payment             |       |                   |           |            |
|---------------------------------------|--------------------|------------------------|-----------|---------------------|-------|-------------------|-----------|------------|
| ayment Calo                           | culation De        | tail Continu           | ed        |                     |       |                   |           |            |
| voice #:<br>rovider Locat             | tion:              | SHERRY                 |           |                     |       |                   |           |            |
| ervice Period<br>Individual<br>Number | County/<br>Record# | March 2005<br>Child Na | me        | Care Level          | Unit  | Number<br>of Days | Amount    | Total      |
|                                       |                    |                        |           |                     |       |                   | Subtotal  | 144.95     |
|                                       |                    |                        | , TRENT   | Preschool (37 mosK) | FT    | 23                | \$10.65   | \$244.95   |
|                                       |                    |                        |           |                     |       |                   | Subtotal  | 244.95     |
|                                       |                    |                        | , MAXWELL | Preschool (37 mosK) | FT    | 23                | \$10.65   | \$244.95   |
|                                       |                    |                        |           |                     | COPAY | 4                 | (\$25.00) | (\$100.00) |
|                                       |                    |                        |           |                     |       |                   | Subtotal  | 144.95     |
| Total for Aft                         | ter Adjustm        | ent :                  |           |                     |       |                   |           | \$720.98   |
| Invoice Diffe                         | erence:            |                        |           |                     |       |                   |           | \$144.95   |
|                                       |                    |                        |           |                     |       |                   |           |            |
| Adjustment                            | Amount:            |                        |           |                     |       |                   |           | \$144.95   |
| Invoice Subto                         | otal:              |                        |           |                     |       |                   |           | \$144.95   |
| Invoice Total                         | 6                  |                        |           |                     |       |                   |           | \$144.95   |
|                                       |                    |                        |           |                     |       |                   |           |            |
|                                       |                    |                        |           |                     |       |                   |           |            |

#### <u>Summary</u>

## SEE MANUAL SECTION "500.9.5 – CORRESPONDENCE SETTINGS"

|                                                                                                    |                                                                                                    |                                                                             | Down                          | pont              |                     |        |                                   |                                            |                                                                                            |
|----------------------------------------------------------------------------------------------------|----------------------------------------------------------------------------------------------------|-----------------------------------------------------------------------------|-------------------------------|-------------------|---------------------|--------|-----------------------------------|--------------------------------------------|--------------------------------------------------------------------------------------------|
|                                                                                                    |                                                                                                    |                                                                             | Payn                          | ient              |                     |        |                                   |                                            |                                                                                            |
| CIS of Cumb<br>416 Trindle R<br>artisle, PA 15<br>717) 243-4014<br>ay To:                                                                                                    | arland/Perry C<br>d, Suite 201<br>7013-9718<br>I                                                             | lounty                                                                      |                               |                   |                     |        |                                   |                                            |                                                                                            |
| D                                                                                                    | UNCANNON, I                                                                                                  | F<br>PA 17020                                                               |                               |                   |                     |        |                                   |                                            |                                                                                            |
| Payment Amo                                                                                                    | unt                                                                                                    |                                                                             |                               | \$144.95          |                     |        |                                   |                                            |                                                                                            |
| Payment Date                                                                                                    | ł                                                                                                    |                                                                             |                               | 07/25/2005        |                     |        |                                   |                                            |                                                                                            |
| ayment Cal                                                                                                    | culation Sur                                                                                                 | nmary                                                                       | 12                            | 22                |                     |        |                                   |                                            |                                                                                            |
| Invoice ID                                                                                                    | MPI ID                                                                                                    | Provider ID                                                                 | Provider Legal Entity         | Provider Location |                     | Туре   | Service                           | Period                                     | Amount                                                                                     |
|                                                                                                    |                                                                                                    |                                                                             | SHERRY                        | SHERRY            |                     | R/N    | March 2                           | 005                                        | \$144.96                                                                                   |
|                                                                                                    | 200                                                                                                    |                                                                             |                               | 20.               | Total Pa            | ayment | Amount:                           | 2                                          | \$144.95                                                                                   |
| ivoice #:<br>rovider Loca<br>ervice Period                                                                                                    | tion:                                                                                                    | SHERRY<br>March 2005                                                        | -                             |                   |                     |        | de umbaar                         |                                            |                                                                                            |
| ivoice #:<br>rovider Loca<br>ervice Period<br>Individual<br>Number<br>Adjustment R                                                                                              | tion: : :<br>I: : : :<br>County/<br>Record#                                                                  | SHERRY<br>March 2005<br>Child Name<br>New Enrollment Ac                     | Care L                        | evel              | Unit                | M      | lumber<br>of Days                 | Amount                                     | Tota                                                                                       |
| ivolce #:<br>rovider Loca<br>ervice Period<br>Individual<br>Number<br>Adjustment R<br>Before Adju                                                                               | tion:<br>I:<br>County/<br>Record#<br>leason:<br>istment                                                      | SHERRY<br>March 2005<br>Child Name<br>New Enrollment Ac                     | Care L                        | .evel             | Unit                | h      | lumber<br>of Days                 | Amount                                     | Tota                                                                                       |
| ivolce #:<br>rovider Loca<br>ervice Period<br>Individual<br>Number<br>Adjustment R<br>Before Adju<br>Total for Be                                                               | tion:<br>I:<br>County/<br>Record#<br>leason:<br>istment<br>fore Adjustn                                      | SHERRY<br>March 2005<br>Child Name<br>New Enrollment Ac                     | Care L<br>dded                | .evel             | Unit                | ň      | lumber<br>of Days                 | Amount                                     | Tot:<br>\$0.0                                                                              |
| ivolce #:<br>rovider Loca<br>ervice Period<br>Individual<br>Number<br>Adjustment R<br>Before Adju<br>Total for Be<br>After Adjus                                                | tion:<br>I:<br>County/<br>Record#<br>leason:<br>istment<br>fore Adjustn<br>tment                             | SHERRY<br>March 2005<br>Child Name<br>New Enrollment Ac                     | Care I<br>dded                | .evel             | Unit                | 5<br>  | Aumber<br>of Days                 | Amount                                     | Tota<br>\$0.0                                                                              |
| ivoice #:<br>rovider Loca<br>ervice Period<br>Individual<br>Number<br>Adjustment R<br>Before Adju<br>Total for Be<br>After Adjus                                                | tion:<br>County/<br>Record#<br>leason:<br>istment<br>fore Adjustn<br>tment                                   | SHERRY<br>March 2005<br>Child Name<br>New Enrollment Ac<br>nent :<br>. MAX  | Care t<br>dded<br>WELL Presch | .evel             | Unit<br>FT<br>COPAY | M      | Aumber<br>of Days<br>23<br>4      | Amount<br>\$10.65<br>(\$25.00)             | Tota<br>\$0.0<br>\$244.9<br>(\$100.00                                                      |
| Individual<br>Number<br>Adjustment R<br>Before Adju<br>After Adjus                                                                                                    | tion:<br>I:<br>County/<br>Record#<br>leason:<br>Istment<br>fore Adjustn<br>tment                             | SHERRY<br>March 2005<br>Child Name<br>New Enrollment Ac<br>nent :<br>, MAX1 | Care L<br>dded<br>WELL Presch | .evel             | Unit<br>FT<br>COPAY |        | Aumber<br>of Days<br>23<br>4<br>5 | Amount<br>\$10.65<br>(\$25.00)<br>Subtotal | Tota<br>\$0.0<br>\$244.9<br>(\$100.00<br>144.95                                            |
| Individual<br>Number<br>Adjustment R<br>Before Adju<br>Total for Be                                                                                                    | tion:<br>I:<br>County/<br>Record#<br>leason:<br>istment<br>fore Adjustment<br>tment                          | SHERRY<br>March 2005<br>Child Name<br>New Enrollment Ac<br>nent :<br>, MAXI | Care I<br>dded<br>WELL Presch | .evel             | Unit<br>FT<br>COPAY | N (    | Aumber<br>of Days<br>23<br>4<br>8 | Amount<br>\$10.65<br>(\$25.00)<br>Subtotal | Tota<br>\$0.0<br>\$244.9<br>(\$100.00<br>144.95<br>\$144.9                                 |
| Individual<br>Number<br>Adjustment R<br>Before Adju<br>Total for Be<br>After Adjus                                                                                              | tion: :<br>County/<br>Record#<br>leason:<br>istment<br>fore Adjustment<br>tment<br>ter Adjustment<br>erence: | SHERRY<br>March 2005<br>Child Name<br>New Enrollment Ac<br>nent :<br>, MAX1 | Care I<br>dded<br>WELL Presch | .evel             | Unit<br>FT<br>COPAY |        | Aumber<br>of Days<br>23<br>4<br>5 | Amount<br>\$10.65<br>(\$25.00)<br>Subtotal | Tota<br>\$0.0<br>\$244.9<br>(\$100.00<br>144.9<br>\$144.9<br>\$144.9                       |
| Invoice #:<br>Individual<br>Number<br>Adjustment R<br>Before Adju<br>Total for Be<br>After Adjus                                                                                | tion: : : : : : : : : : : : : : : : : : :                                                                    | SHERRY<br>March 2005<br>Child Name<br>New Enrollment Ac<br>nent :<br>, MAXI | Care I<br>dded<br>WELL Presch | .evel             | Unit<br>FT<br>COPAY |        | Aumber<br>of Days<br>23<br>4<br>5 | Amount<br>\$10.65<br>(\$25.00)<br>Subtotal | Tota<br>\$0.0<br>\$244.9<br>(\$100.00<br>144.9<br>\$144.9<br>\$144.9                       |
| Invoice #:<br>Individual<br>Number<br>Adjustment R<br>Before Adju<br>Total for Be<br>After Adjus<br>Total for Aff<br>Invoice Diff                                               | tion: : : : : : : : : : : : : : : : : : :                                                                    | SHERRY<br>March 2005<br>Child Name<br>New Enrollment Ac<br>ment :<br>, MAX1 | Care I<br>dded<br>WELL Presct | .evel             | Unit<br>FT<br>COPAY | N (    | Aumber<br>of Days<br>23<br>4<br>5 | Amount<br>\$10.65<br>(\$25.00)<br>Subtotal | Tota<br>\$0.0<br>\$244.9<br>(\$100.00<br>144.95<br>\$144.9<br>\$144.9                      |
| Invoice #:<br>Individual<br>Number<br>Adjustment R<br>Before Adju<br>Total for Be<br>After Adjus<br>Total for Aff<br>Invoice Diff<br>Adjustment<br>Invoice Subt<br>Invoice Tota | tion: : : : : : : : : : : : : : : : : : :                                                                    | SHERRY<br>March 2005<br>Child Name<br>New Enrollment Ac<br>nent :<br>, MAXI | Care I<br>dded<br>WELL Presch | .evel             | Unit<br>FT<br>COPAY |        | Aumber<br>of Days<br>23<br>4<br>5 | Amount<br>\$10.65<br>(\$25.00)<br>Subtotal | Tota<br>\$0.0<br>\$244.9<br>(\$100.00<br>144.9<br>\$144.9<br>\$144.9<br>\$144.9<br>\$144.9 |

#### **Return to Table of Contents**

See Manual Section "500.12.3.30 – Questions – 500.8.20 – Payment Summary"

#### 500.8.21 <u>Recoupment Letter</u>

The CCIS must send a Recoupment Letter to any provider or payee who has a negative adjustment due to an overpayment.

The Recoupment Letter details the amount of the recoupment, the "Maximum Recoupment Percentage "and the "Adjustment Authorization Date", as well as the "Invoice Calculations" *before and after the adjustment*. The "Adjustment Reason", if entered, will also display on the Recoupment Letter.

When there is a "Physical Address" and a "Payment Address" available for the "Payee Type", the "Payment Address" will display on the Recoupment Letter.

The child(ren) affected by the adjustment are displayed in bold for easy recognition.

PELICAN CCW generates a Recoupment Letter automatically during the nightly batch process when the CCIS processes a negative adjustment. The CCIS can also manually generate the Recoupment Letter using the button provided on the Invoice Adjustment Details page.

| Number                            |                                        | child Name                                     | Level      |           |        |                |            |
|-----------------------------------|----------------------------------------|------------------------------------------------|------------|-----------|--------|----------------|------------|
|                                   | 26/                                    | , EDWARD                                       | YOT        | FT        | 20     | \$36.76        | \$735.20   |
|                                   |                                        |                                                |            | Copay     | 5      | \$(15.00)      | \$(75.00)  |
|                                   |                                        |                                                |            | E         | nrollm | ent SubTotal:  | \$660.20   |
|                                   | 26/                                    | , NEVA                                         | OLT        | FT        | 20     | \$35.44        | \$708.80   |
|                                   |                                        |                                                |            | E         | nrollm | ent SubTotal:  | \$708.80   |
|                                   | 26/                                    | , DEON                                         | YSA        | FT        | 5      | \$28.50        | \$142.50   |
|                                   |                                        |                                                |            |           | Enroll | ment SubTotal: | \$142.50   |
| Enrollment                        | Total:                                 |                                                |            |           |        |                | \$1,511.50 |
| Invoice To                        | tal:                                   |                                                |            |           |        |                | \$1,511.50 |
|                                   |                                        | Description                                    | Origina    | Invoice   |        | Totals         | \$1,583,70 |
|                                   |                                        |                                                | Origina    | l Invoice |        |                | \$1,583.70 |
|                                   |                                        |                                                | New        | Invoice   |        |                | \$1,511.50 |
|                                   |                                        | In                                             | voice Diff | erence:   |        |                | \$(72.20)  |
| Select Nev<br>Select<br>CHANGE AD | v Adjustment Settl<br>JUSTMENT SETTLEN | ement Method:<br>•<br>MENT METHOD C GENERATE R | RECOUPME   | NT LETTE  | RC     |                |            |

The CCIS may choose to print the Recoupment Letter in a "Summary" or "Detail" format using the Correspondence Settings page in PELICAN CCW.

The "Summary" format lists only the enrollments to which an adjustment applies; whereas, the "Detail" format provides a list of all enrollments, including those not associated with an adjustment. For additional information regarding Correspondence Settings, see Manual Section "500.9.5 – Correspondence Settings".

See examples of the Recoupment Letter below.

#### <u>Detail</u>

# SEE MANUAL SECTION "500.9.5 – CORRESPONDENCE SETTINGS"

|                      |                                | Commonwealth Of Pennsylvania<br>Department of Public Welfare |             |
|----------------------|--------------------------------|--------------------------------------------------------------|-------------|
|                      |                                | RECOUPMENT LETTER                                            |             |
| CCIE of York Course  |                                |                                                              |             |
| 13 W. Market Street  | <b>y</b>                       |                                                              |             |
| York PA-17401        |                                |                                                              |             |
| (717) 854-2273       |                                |                                                              |             |
| Payee:               |                                |                                                              |             |
| MARKE                | TSTREET                        |                                                              |             |
| YORK                 |                                |                                                              |             |
| PA1740               | 4                              |                                                              |             |
| Dear Child Care Pro  | vider,                         |                                                              | a sector of |
| The Information In r | eference to the overpayment is | shown below.                                                 | ennued.     |
| Maximum              | Recouptment Percentage         | \$(18.70)                                                    |             |
| Adjustment           | Authorization Date             | 100%                                                         |             |
| , logosinon          | , and the set                  | 11/26/2003                                                   |             |
| Recoupment Adjus     | tment Detail                   |                                                              |             |
| Invoice #:           |                                |                                                              |             |
| Provider Location:   |                                |                                                              |             |
| Service Period:      | September 2003                 |                                                              |             |
| Adjustment Reason    | \$                             |                                                              |             |
|                      |                                |                                                              |             |
|                      |                                |                                                              |             |
|                      |                                |                                                              |             |
|                      |                                |                                                              |             |
|                      |                                |                                                              |             |
|                      |                                |                                                              |             |
|                      |                                |                                                              |             |
|                      |                                |                                                              |             |
|                      |                                |                                                              |             |
|                      |                                |                                                              |             |
|                      |                                |                                                              |             |
|                      |                                |                                                              |             |
|                      |                                |                                                              |             |
|                      |                                |                                                              |             |
|                      |                                |                                                              |             |
|                      |                                |                                                              |             |
|                      |                                |                                                              |             |
|                      |                                |                                                              |             |
|                      |                                |                                                              |             |

| Page | 2 |
|------|---|
|      |   |
|      |   |

| Individual<br>Number | County/<br>Record | Child Name | Care Level                    | Unit | Number<br>Of Days | Amount    | Total     |
|----------------------|-------------------|------------|-------------------------------|------|-------------------|-----------|-----------|
|                      |                   |            | Infant (0-12 mos.)            | FT   | 14                | \$24.00   | \$336.0   |
|                      |                   |            |                               | COP  | 4                 | \$(20.00) | \$(80.00  |
|                      |                   |            |                               |      | Enroliment        | Subtotal: | \$256.00  |
|                      |                   |            | Young Toddler (13-24<br>mos.) | FT   | 16                | \$23.00   | \$368.0   |
|                      |                   |            |                               | COP  | 5                 | \$(25.00) | \$(125.00 |
|                      |                   |            |                               |      | Enrollment        | Subtotal: | \$243.00  |
|                      |                   |            | Young Toddler (13-24<br>mos.) | FT   | 22                | \$23.00   | \$506.0   |
|                      | -                 |            | 7.                            | COP  | 5                 | \$(5.00)  | \$(25.00  |
|                      |                   |            |                               |      | Enrollment        | Subtotal: | \$481.00  |
|                      |                   |            | Older Toddler (25-36<br>mos.) | FT   | 22                | \$22.00   | \$484.0   |
| -                    |                   |            |                               | COP  | 5                 | \$(15.00) | \$(75.00  |
|                      |                   |            |                               |      | Enrollment        | Subtotal: | \$409.00  |
|                      |                   |            | Older Toddler (25-36<br>mos.) | FT   | 18                | \$22.00   | \$396.0   |
|                      |                   |            |                               | COP  | 5                 | \$(30.00) | \$(150.00 |
|                      |                   |            |                               |      | Enroliment        | Subtotal: | \$246.00  |
|                      |                   |            |                               |      | Enrollment        | Subtotal: |           |
|                      |                   |            | Preschool (37 mosK)           | FT   | 22                | \$19.00   | \$418.0   |
|                      |                   |            |                               | COP  | 5                 | \$(65.00) | \$(325.00 |
|                      |                   |            |                               |      | Enrollment        | Subtotal: | \$93.00   |
|                      |                   |            | Preschool (37 mosK)           | FT   | 18                | \$19.00   | \$342.0   |
| -                    |                   |            |                               | COP  | 5                 | \$(25.00) | \$(125.00 |
|                      |                   |            | -                             |      | Enrollment        | Subtotal: | \$217.00  |
|                      |                   |            | Preschool (37 mosK)           | FT   | 16                | \$ 19.00  | \$304.0   |
|                      |                   |            |                               |      | Enrollment        | Subtotal: | \$304.00  |

Finalized 3/24/10

| Individual<br>Number | Record | Child Name | Care Level                          | Unit | Number<br>Of Days | Amount        | Total     |
|----------------------|--------|------------|-------------------------------------|------|-------------------|---------------|-----------|
|                      |        |            | Young School-Age<br>(1st-3rd gr.)   | PT   | 22                | \$ 12.00      | \$264.0   |
|                      |        |            |                                     | COP  | 5                 | \$(15.00)     | \$(75.0   |
|                      |        |            |                                     |      | Enroliment        | Subtotal:     | \$189.0   |
|                      |        |            | Older School-Age (4th<br>gr13 yrs.) | РТ   | 22                | \$12.85       | \$282.7   |
|                      |        |            |                                     |      | Enroliment        | Subtotal:     | \$282.7   |
|                      |        |            |                                     |      | Enro              | liment Total: | \$2,720.7 |
|                      |        |            |                                     |      | Invo              | pice Penalty: | \$(311.60 |
|                      |        |            |                                     |      | Invoice Total:    |               | \$2,409.1 |
|                      |        |            |                                     |      |                   |               |           |
|                      |        |            |                                     |      |                   |               |           |

| Individual<br>Number | County/<br>Record | Child Name | Care Level                    | Unit | Number<br>Of Days | Amount    | Total     |
|----------------------|-------------------|------------|-------------------------------|------|-------------------|-----------|-----------|
|                      |                   |            | Infant (0-12 mos.)            | FT   | 6                 | \$24.00   | \$(144.00 |
|                      |                   | <u> </u>   |                               | FT   | 6                 | \$24.00   | \$144.0   |
|                      |                   |            |                               | FT   | 14                | \$24.00   | \$336.0   |
|                      |                   |            |                               | COP  | া                 | \$(20.00) | \$20.0    |
|                      |                   |            |                               | COP  | 4                 | \$(20.00) | \$(80.00  |
| 1                    |                   |            |                               | COP  | ۱                 | \$(20.00) | \$(20.00  |
|                      |                   |            | - 30                          |      | Enroliment        | Subtotal: | \$256.00  |
|                      |                   |            | Young Toddler (13-24<br>mos.) | FT   | 16                | \$23.00   | \$368.0   |
|                      |                   |            |                               | COP  | 5                 | \$(25.00) | \$(125.00 |
|                      |                   |            |                               |      | Enroliment        | Subtotal: | \$243.00  |
|                      |                   |            | Young Toddler (13-24<br>mos.) | FT   | 22                | \$23.00   | \$506.0   |
|                      |                   |            |                               | COP  | 5                 | \$(5.00)  | \$(25.00  |
|                      |                   |            |                               |      | Enroliment        | Subtotal: | \$481.00  |
|                      |                   |            | Older Taddler (25-36<br>mos.) | FT   | 22                | \$22.00   | \$484.0   |
|                      |                   |            |                               | COP  | 5                 | \$(15.00) | \$(75.00  |
|                      |                   |            |                               |      | Enrollment        | Subtotal: | \$409.00  |
|                      |                   |            | Older Taddler (25-36<br>mos.) | FT   | 18                | \$22.00   | \$396.0   |
|                      |                   |            |                               | COP  | 5                 | \$(30.00) | \$(150.00 |
|                      |                   |            | 1.02                          |      | Enroliment        | Subtotal: | \$245.00  |
|                      |                   |            | Older Toddler (25-36<br>mos.) | FT   | 6                 | \$22.00   | \$(132.00 |
|                      |                   |            |                               | FT   | 6                 | \$22.00   | \$132.0   |
|                      |                   |            |                               |      | Enrollment        | Subtotal: | \$0.00    |
|                      |                   |            | Preschool (37 mosK)           | FT   | 22                | \$19.00   | \$418.0   |
|                      |                   |            |                               | COP  | 5                 | \$(65.00) | \$(325.00 |
|                      |                   |            |                               |      | Enroliment        | Subtotal: | \$93.00   |

| Number                                                                                                    | County/<br>Record                                                                                  | Child Name                                                                                                    | Care Level                                                                                                    | Unit                                                                                            | Number<br>Of Days                                                               | Amount                                  | Total                                        |
|----------------------------------------------------------------------------------------------------|----------------------------------------------------------------------------------------------------|----------------------------------------------------------------------------------------------------|----------------------------------------------------------------------------------------------------|-------------------------------------------------------------------------------------------------|---------------------------------------------------------------------------------|-----------------------------------------|----------------------------------------------|
|                                                                                                    |                                                                                                    |                                                                                                    | Preschool (37 mosK)                                                                                                    | FT                                                                                              | 18                                                                              | \$19.00                                 | \$342.0                                      |
|                                                                                                    |                                                                                                    |                                                                                                    |                                                                                                    | COP                                                                                             | 5                                                                               | \$(25.00)                               | \$(125.00                                    |
|                                                                                                    |                                                                                                    |                                                                                                    | 100                                                                                                    |                                                                                                 | Enrollment                                                                      | Subtotal:                               | \$217.0                                      |
|                                                                                                    |                                                                                                    |                                                                                                    | Preschool (37 mosK)                                                                                                    | FT                                                                                              | 16                                                                              | \$19.00                                 | \$304.0                                      |
|                                                                                                    |                                                                                                    |                                                                                                    |                                                                                                    |                                                                                                 | Enrollment                                                                      | Subtotal:                               | \$304.0                                      |
|                                                                                                    |                                                                                                    |                                                                                                    | Young School-Age<br>(1st-3rd gr.)                                                                                                    | РТ                                                                                              | 22                                                                              | \$12.85                                 | \$262.7                                      |
|                                                                                                    |                                                                                                    |                                                                                                    |                                                                                                    | РТ                                                                                              | 22                                                                              | \$12.00                                 | \$264.0                                      |
|                                                                                                    |                                                                                                    |                                                                                                    |                                                                                                    | РТ                                                                                              | 22                                                                              | \$12.85                                 | \$(282.7)                                    |
|                                                                                                    |                                                                                                    |                                                                                                    |                                                                                                    | COP                                                                                             | 5                                                                               | \$(15.00)                               | \$(75.0                                      |
|                                                                                                    |                                                                                                    |                                                                                                    |                                                                                                    |                                                                                                 | Enroliment                                                                      | Subtotal:                               | \$189.0                                      |
|                                                                                                    |                                                                                                    |                                                                                                    | Older School-Age (4th gr13 yrs.)                                                                                                    | РТ                                                                                              | 22                                                                              | \$12.00                                 | \$264.0                                      |
|                                                                                                    |                                                                                                    |                                                                                                    |                                                                                                    | РТ                                                                                              | 22                                                                              | \$12.85                                 | \$(282.70                                    |
| 7                                                                                                    |                                                                                                    |                                                                                                    |                                                                                                    | РТ                                                                                              | 22                                                                              | \$12.85                                 | \$282.7                                      |
|                                                                                                    |                                                                                                    |                                                                                                    |                                                                                                    |                                                                                                 | Enrollment                                                                      | Subtotal:                               | \$264.0                                      |
|                                                                                                    |                                                                                                    |                                                                                                    |                                                                                                    |                                                                                                 | Enro                                                                            | liment Total:                           | \$2,702.0                                    |
|                                                                                                    |                                                                                                    |                                                                                                    |                                                                                                    |                                                                                                 | Inve                                                                            | pice Penalty:                           | \$(311.60                                    |
|                                                                                                    |                                                                                                    |                                                                                                    |                                                                                                    |                                                                                                 | Invoice Total:                                                                  | -                                       | \$2,390.4                                    |
| Adjustment i                                                                                                    | Difference                                                                                         |                                                                                                    |                                                                                                    |                                                                                                 |                                                                                 |                                         |                                              |
| 이 가지 않는 것을 알았는 것을 많이 없다.                                                                                             |                                                                                                    | Description                                                                                                    |                                                                                                    |                                                                                                 | Tota                                                                            | als                                     |                                              |
|                                                                                                    | valee                                                                                              |                                                                                                    |                                                                                                    |                                                                                                 |                                                                                 | 2                                       | \$2,409.10                                   |
| Original In                                                                                                    | voice                                                                                              |                                                                                                    |                                                                                                    |                                                                                                 |                                                                                 |                                         | \$2,390.40                                   |
| Original Inv                                                                                                    | :e                                                                                                 |                                                                                                    | 2                                                                                                    |                                                                                                 |                                                                                 |                                         | 4. 4. 1. 1. 1. 1. 1. 1. 1. 1. 1. 1. 1. 1. 1. |
| Original Inv<br>New Invoic<br>Adjustmen                                                                              | e<br>t Recoupmer                                                                                   | nt Amount                                                                                                    |                                                                                                    |                                                                                                 | Active Section in                                                               |                                         | \$(18.70)                                    |
| Original Im<br>New Invoic<br>Adjustmen<br>In accordance<br>Information<br>errors. Pleas<br>arrangement<br>amount due | t Recoupment<br>se with the pr<br>Services(CCI<br>ac contact the<br>ts to pay the<br>may result in | nt Amount<br>rovisions of your Prov<br>S) agency in the repa<br>e CCIS at that above n<br>total amount due. Fai<br>n referrals for legal ac | vider Agreement, you must co<br>yment of duplicate child care<br>number within ten days of the<br>lure to contact the CCIS to ma<br>tion and termination of your P | operate wi<br>payments a<br>date of this<br>ke arrange<br>rovider Agr<br>Sincerely<br>CCIS of Y | th the Child C<br>ind correction<br>letter to make<br>ments to retur<br>eement. | are<br>i of billing<br>e<br>n the total | \$(18.70)                                    |

#### **Summary**

# SEE MANUAL SECTION "500.9.5 – CORRESPONDENCE SETTINGS"

|                    |                        |                        | Commonwealth Of Penns          | sylvania<br>Veltero        |                                       |                                                                   |                                                                    |
|--------------------|------------------------|------------------------|--------------------------------|----------------------------|---------------------------------------|-------------------------------------------------------------------|--------------------------------------------------------------------|
|                    |                        |                        | RECOURMENT LETT                | TER                        |                                       |                                                                   |                                                                    |
|                    |                        |                        | RECOOPMENT LET                 |                            |                                       |                                                                   |                                                                    |
| CCIS of Yo         | ork County             |                        |                                |                            |                                       |                                                                   |                                                                    |
| 13 W. Marl         | ket Street             |                        |                                |                            |                                       |                                                                   |                                                                    |
| York, PA           | 7401                   |                        |                                |                            |                                       |                                                                   |                                                                    |
| /1/) 854-          | 2213                   |                        |                                |                            |                                       |                                                                   |                                                                    |
| Payee:             | BARBARA                |                        |                                |                            |                                       |                                                                   |                                                                    |
|                    | VORK DA 174            | STREET                 |                                |                            |                                       |                                                                   |                                                                    |
|                    | (717)                  | 03                     |                                |                            |                                       |                                                                   |                                                                    |
| Dear Child         | Care Provider.         |                        |                                |                            |                                       |                                                                   |                                                                    |
| This letter        | is being sent to       | you regarding overpa   | ayments made by this office fo | or child care              | e services. Ti                        | he                                                                |                                                                    |
| nformatio          | in regarding the       | overpayment is show    | in below.                      |                            |                                       |                                                                   |                                                                    |
| otal Heco          | upment Amount          |                        |                                |                            |                                       |                                                                   | \$(386.25)                                                         |
| he percer          | tage deducted fr       | om the total amount of | each check until satisfied     |                            |                                       |                                                                   | 100%                                                               |
| Adjustmen          | t Authorization Da     | ate                    |                                |                            |                                       |                                                                   | 05/27/2004                                                         |
| Recoupm            | ent Adjustment         | Detail                 |                                | -                          |                                       |                                                                   |                                                                    |
| Invoice #:         |                        |                        |                                |                            |                                       |                                                                   |                                                                    |
| Provider I         | D:                     |                        |                                |                            |                                       |                                                                   |                                                                    |
| Provider L         | ocation:               | BARBARA                |                                |                            |                                       |                                                                   |                                                                    |
| Service P          | ariod:                 | April 2004             |                                |                            |                                       |                                                                   |                                                                    |
| Adjustmer          | t Beason:              |                        |                                |                            |                                       |                                                                   |                                                                    |
|                    |                        |                        |                                |                            |                                       |                                                                   |                                                                    |
| Invoice C          | alculation - Be        | fore Adjustment        |                                |                            |                                       |                                                                   |                                                                    |
| 0.023595           |                        |                        |                                |                            |                                       |                                                                   |                                                                    |
|                    |                        |                        |                                |                            |                                       |                                                                   |                                                                    |
|                    |                        |                        |                                |                            | Number                                |                                                                   |                                                                    |
| Individu           | al County/             |                        |                                | Construction of the second |                                       |                                                                   |                                                                    |
| Individu<br>Number | al County/<br>Record # | Child Name             | Care Level                     | Unit                       | Of Days                               | Amount                                                            | Total                                                              |
| Individu<br>Number | al County/<br>Record # | Child Name             | Care Level Preschool (37 mosK) | Unit<br>NFT                | Of Days<br>21                         | Amount<br>\$21.25                                                 | Total<br>\$446.25                                                  |
| Individu<br>Number | al County/<br>Record # | Child Name             | Care Level Preschool (37 mosK) | Unit<br>NFT<br>Copay       | Of Days<br>21<br>1                    | Amount<br>\$21.25<br>\$(60.00)                                    | Total<br>\$446.25<br>\$(60.00)                                     |
| Individu           | al County/<br>Record # | Child Name             | Care Level Preschool (37 mosK) | Unit<br>NFT<br>Copay       | Of Days<br>21<br>1<br>Enrolim         | Amount<br>\$21.25<br>\$(60.00)<br>ent Subtotal:                   | Total<br>\$446.25<br>\$(60.00)<br>\$386.25                         |
| Individu<br>Number | al County/<br>Record # | Child Name             | Care Level Preschool (37 mosK) | Unit<br>NFT<br>Copay       | Of Days<br>21<br>1<br>Enrolim<br>Enro | Amount<br>\$21.25<br>\$(60.00)<br>ent Subtotal:<br>illment Total: | Total<br>\$446.25<br>\$(60.00)<br>\$386.25<br>\$386.25             |
| Individu<br>Number | al County/<br>Record # | Child Name             | Care Level Preschool (37 mosK) | Unit<br>NFT<br>Copay       | Of Days<br>21<br>1<br>Enrolim<br>Enro | Amount<br>\$21.25<br>\$(60.00)<br>ent Subtotal:<br>Ilment Total:  | Total<br>\$446.25<br>\$(60.00)<br>\$386.25<br>\$386.25<br>\$386.25 |
| Individu<br>Number | al County/<br>Record # | Child Name             | Care Level Preschool (37 mosK) | Unit<br>NFT<br>Copay       | Of Days<br>21<br>1<br>Enrolim<br>Enro | Amount<br>\$21.25<br>\$(60.00)<br>ent Subtotat<br>liment Total:   | Total<br>\$446.25<br>\$(60.00)<br>\$386.25<br>\$386.25<br>\$386.25 |

Page 2

| Inunino #                  |                              | Name:      | BARBARA |                                        |                          |
|----------------------------|------------------------------|------------|---------|----------------------------------------|--------------------------|
| Individual Co<br>Number Re | ounty/<br>ecord # Child Name | Care Level | Unit    | Number<br>Of Days An<br>Enrollment Sub | nount To<br>total: \$0.0 |
|                            |                              |            |         | Enrollment 1                           | Total: \$0.0             |
|                            |                              |            | In      | voice Total:                           | \$0.0                    |
|                            | Description                  |            |         | Totals                                 |                          |
| Original Invoice           |                              |            |         |                                        | \$386.25                 |
| New Invoice                |                              |            |         |                                        | \$0.00                   |
| Adjustment Record          | upment Amount                |            |         |                                        | \$(386.25)               |
|                            |                              |            |         |                                        |                          |
|                            |                              |            |         |                                        |                          |
|                            |                              |            |         |                                        |                          |
|                            |                              |            |         |                                        |                          |
|                            |                              |            |         |                                        |                          |
|                            |                              |            |         |                                        |                          |
|                            |                              |            |         |                                        |                          |
|                            |                              |            |         |                                        |                          |
|                            |                              |            |         |                                        |                          |
|                            |                              |            |         |                                        |                          |

#### **Return to Table of Contents**

See Manual Section "500.12.3.31 – Questions – 500.8.21 – Recoupment Letter"

#### 500.8.22 <u>Redetermination Letter/Packet</u>

The CCIS must send the Redetermination Letter/Packet to the p/c, following generation by PELICAN CCW, along with the following verification forms, as appropriate:

- 1. CY 925 Employment Verification form
- 2. CD 930 Training Verification form
- 3. CD 924 Education Verification form
- 4. CD 878 Medical Assessment form
- 5. PA 1747 Domestic Violence Verification form
- 6. Self-Employment Verification form

As set forth in § 3041.130(b)(1) (relating to redetermination of eligibility), "Prior to the redetermination, the eligibility agency shall provide the p/c with the Department's form listing the following information last reported for each p/c or child in the family:

- (i) Earned income.
- (ii) Unearned income.
- (iii) Hours of work, education and training.
- (iv) Family composition.
- (v) Address."

As set forth in § 3041.131(a) (relating to procedures for redetermination), "No earlier than 6 weeks prior to redetermination, the eligibility agency shall send the family a form that lists the factors that will be reviewed for the redetermination of eligibility and explain the verification that will be needed to complete the redetermination."

The p/c is required to review the Redetermination Summary and indicate any changes in information, if appropriate, by updating the information in the gray rows that are provided. The p/c is also required to sign and date the "Affidavit" section of the form and return the entire form to the CCIS along with all required verification.

The Redetermination Letter provides detailed instructions regarding how to complete the Redetermination Summary. The Redetermination Letter also provides detailed instructions regarding how the p/c may complete the redetermination online via the Commonwealth of Pennsylvania Access to Social Services (COMPASS) website.

If the p/c completes the redetermination via COMPASS, the signed Affidavit is <u>NOT</u> required. "E-signature" is used as the DPW standard for COMPASS applications and redeterminations.

The CCIS must receive all required verification forms prior to answering "Yes" to "Has the Redetermination Packet been returned" in PELICAN CCW.

As set forth in § 3041.131(b), "If the p/c submits only some of the required verification elements prior to the redetermination, the eligibility agency shall request in writing that the p/c submit the additional verification no later than the family's redetermination date."

Per policy, if the p/c fails to submit all of the required verification necessary to complete the redetermination, the CCIS must send a Missing Information Letter to the p/c requesting the additional verification needed to complete the redetermination no later than the redetermination date.

A Redetermination may be processed when the required verification forms have been received or no later than the Redetermination Date. If only the signed Affidavit is missing, CCISs must process the redetermination and determine continuing eligibility.

# As set forth in § 3041.131(d), "The eligibility agency shall send a written notice to the p/c regarding failure to provide required verification only after the family's redetermination date."

Per policy, if the p/c fails to submit all of the required verification by the family's redetermination date, the CCIS must generate and send an AA for failure to complete the redetermination.

If the p/c does not return the sign Affidavit with the Redetermination Summary, the CCIS must send the p/c a Missing Information Letter along with a copy of the unsigned Affidavit that requests the p/c's signature and indicates the due date for receipt. If the signed Affidavit is not received by the due date, the CCIS must generate an AA.

<u>REMINDER:</u> A signed Affidavit *is not required* for COMPASS redeterminations.

If a family has a child(ren) on the waiting list and there are no active enrollments, "Waiting List" is displayed in bold on the Redetermination Letter.

Each Redetermination Letter/Packet contains a Redetermination Letter and a Redetermination Summary form, which displays case information exactly as it is entered in PELICAN CCW.

The Redetermination Letter/Packet is not available for central printing because of the additional forms the CCIS must include when mailing the Redetermination Letter/Packet to the p/c. For additional information regarding central printing, see Manual Section "500.9.4.5 – Central Printing".

PELICAN CCW generates a Redetermination Letter/Packet six weeks prior to the "Redetermination Date", which is displayed under the "Redetermination Details" section on the Family Composition Eligibility Results page in PELICAN CCW.

See the screen shot below.

#### Finalized 3/24/10

| P E L I C<br>Child Care Wo                                                        | nia Pennsylvania<br>M M<br>Vrics Home   R&F | <b>o's Enterprise to Link</b> | Information for Childr | ren Across Networks          |                               |
|-----------------------------------------------------------------------------------|---------------------------------------------|-------------------------------|------------------------|------------------------------|-------------------------------|
|                                                                                   | Client Searc                                | ch   Enrollment Searc         | h   Inbox Home   OCD   | EL Policy                    |                               |
| Family Composition                                                                | on Eligibility Re                           | sults                         | Select                 | <b>60</b> 2                  |                               |
| 22 Record                                                                         | Office<br>CCIS of Dauphin Co                | ounty Open Re                 | determination          | ent/Caretaker Caseload ID    |                               |
| FC Eligibility Result<br>Run Date 1/8/2010 8:1<br>Status Open<br>Mode Redetermina | : Former TANF<br>6:06 AM                    |                               |                        |                              |                               |
| Eligibility Status                                                                | Eligibility Be                              | egin Date Eli                 | igibility End Date     |                              |                               |
| Eligible                                                                          | 03/13/2008                                  | 01/08,                        | /2010                  |                              |                               |
| Eligible 💙                                                                        | 01/09/2010                                  |                               |                        |                              |                               |
| Failure Reasons                                                                   |                                             |                               |                        |                              |                               |
|                                                                                   | Failure Re                                  | ason Code                     |                        |                              |                               |
| Eligibility Override                                                              | Details                                     | Y                             |                        |                              |                               |
| Override Comments                                                                 |                                             |                               | *                      |                              |                               |
| Redetermination D                                                                 |                                             | /                             |                        |                              |                               |
| Redetermination Date                                                              | 07/10/2010                                  |                               |                        |                              |                               |
| Override Code                                                                     | Select                                      | ~                             |                        |                              |                               |
| Override Comments                                                                 |                                             |                               | <                      |                              |                               |
| Co-pay Results                                                                    |                                             |                               |                        |                              |                               |
| Family Size                                                                       | Adjusted Annual                             | Weekly Co-pay                 | Co-pay Effective       |                              |                               |
| 7 \$                                                                              | 24,417.12                                   | \$10.00                       | 01/25/2010             |                              |                               |
| INDIVIDUAL RESULTS                                                                | ELIGIBILITY DETAILS                         | SAVE CONFIRM                  | A 🕥 HISTORY 🔊 CASI     | E PROFILE SUMMARY C CANCEL C | ntance Test   Version 8.0.3.3 |

PELICAN CCW automatically generates the Redetermination Letter/Packet during the nightly batch process. The Redetermination Letter/Packet is available in two formats:

- 1. A single PDF file containing up to 30 combined packets (i.e., for 30 individual cases) for local printing.
- 2. Multiple PDF files containing only one file per packet (i.e., for a single case) that can be printed locally.

<u>NOTE:</u> The CCIS may search for <u>multiple PDF files only</u> using Co/Record Number.

The format is determined at the office level and is driven by a reference table that is monitored by OCDEL's Bureau of Subsidized Child Care Services staff.

#### NOTES:

- 1. Redetermination Packets can be viewed by removing the User ID and Co/Record Number and searching from the Correspondence Home page.
- 2. It is recommended that the Correspondence ID of the Redetermination Letter/Packet be recorded individually per case in the Case Comments within PELICAN CCW as a reference.
- 3. If the CCIS must locate a specific case using the Co/Record Number within a multiple PDF packet, open the PDF and search the document by Co/Record Number.

See an example of the Redetermination Letter/Packet below.

Finalized 3/24/10

| Page | 1 |
|------|---|
|      |   |

| RE                                                                                                    | DETERMINATION LETTER                                                                                                    |
|----------------------------------------------------------------------------------------------------|----------------------------------------------------------------------------------------------------|
| CCIS of Dauphin County<br>110 North 26th Street                                                                                                    |                                                                                                    |
| Hamsburg, PA 17103                                                                                                    | Worker Name: DAVID J.                                                                                                    |
|                                                                                                    | Phone Number: (717) 555-1111                                                                                                    |
|                                                                                                    |                                                                                                    |
|                                                                                                    |                                                                                                    |
|                                                                                                    |                                                                                                    |
|                                                                                                    | CO RECORD                                                                                                    |
| MAIN ST                                                                                                    | 22                                                                                                    |
| HARRISBURG, PA 17103-2021                                                                                                    | The Property and a second second                                                                                                    |
|                                                                                                    | Date: 03/20/2008                                                                                                    |
| Dear                                                                                                    |                                                                                                    |
| You must submit information to our office no later than 05/01/                                                                                         | 2008 in order to maintain your eligibility for subsidized child care.                                                                           |
| You may update your information using the enclosed Redeter<br>If you have any questions about what proof you must submit f                             | mination Summary Form OR you may update your information online.<br>or changes or require assistance in completing your Redetermination Packet. |
| please contact our office immediately.                                                                                                    |                                                                                                    |
| INSTRUCTIONS FOR UPDATING INFORMATION USING TH                                                                                                    | E ENCLOSED FORM:                                                                                                    |
| The form gives you the most current information you reported                                                                                           | to our office. Please review the information on the form carefully.                                                                             |
| If there are NO CHANGES to the information on the form:                                                                                                |                                                                                                    |
| <ul> <li>sign the form;</li> <li>Provide proof of pay received for 4 weeks out of the past 6 w</li> </ul>                                              | veeks; and                                                                                                    |
| Return ALL PAGES OF THE FORM to our office.                                                                                                    |                                                                                                    |
| If there are CHANGES to the information on the form:                                                                                                   |                                                                                                    |
| <ul> <li>Note the changes directly on the form;</li> </ul>                                                                                             |                                                                                                    |
| <ul> <li>Sign the form;</li> <li>Provide proof of the changes you noted;</li> </ul>                                                                    |                                                                                                    |
| <ul> <li>Provide proof of pay received for 4 weeks out of the past 6 w</li> </ul>                                                                      | veeks; and                                                                                                    |
| <ul> <li>Return ALL PAGES OF THE FORM to our office.</li> </ul>                                                                                        |                                                                                                    |
| INSTRUCTIONS FOR UPDATING INFORMATION ONLINE:                                                                                                    |                                                                                                    |
| If you would prefer to update your information online you must                                                                                         | t.                                                                                                    |
| <ul> <li>Go to www.compass.state.pa.us and click on "I Get Services</li> <li>In the "Renew Benefits" section, click "Continue."</li> </ul>             | s Now;"                                                                                                    |
| Choose "A Subsidized Child Care Redetermination;" and clic                                                                                             | sk "Continue;"                                                                                                    |
| <ul> <li>Type in the following 3 items in the spaces provided on the v</li> </ul>                                                                      | veb page:                                                                                                    |
| "NOTE: If you have never reported your Social Security Num                                                                                             | ber to the CCIS, you will be unable to update your information online.                                                                          |
| 2. Your County/Record Number: 22/0999999; and                                                                                                    | ne ne ne estatute en de regeneral internet de la company de la company de la company de la company de la compan                                 |
| <ol> <li>Your family's Redetermination Date: 05/01/2008.</li> <li>Click "Continue" then compare the information online to the</li> </ol>               | information chows on the applaced Badatermination Summary Form                                                                                  |
| <ul> <li>Update any information that has changed or add information</li> </ul>                                                                         | as needed by following the online directions;                                                                                                   |
| · Click "Submit" when you are finished updating your informati                                                                                         | ion online;                                                                                                    |
| <ul> <li>Provide proof of the changes you made or of the information</li> <li>Provide proof of pay received for 4 weeks out of the past 6 w</li> </ul> | you added online;<br>weeks                                                                                                    |
| If you need helo while updating your information online, click r                                                                                       | n "Halo."                                                                                                    |
| If you or your spouse have a disability and do not receive d                                                                                           | isability payments, you must also submit a Medical Assessment Form comoleted                                                                    |
| by a licensed physician or psychologist.                                                                                                    | sensente instruction. Los most and advint a montan usagegament i ann annihigitar                                                                |
| If you are receiving subsidy for a foster child, you must subr<br>the child continues to be a foster child.                                            | mit written verification by the county children and youth agency indicating whether                                                             |
|                                                                                                    | Sincerely,                                                                                                    |
|                                                                                                    | CCIS of Dauphin County                                                                                                    |
|                                                                                                    | ······································                                                                                                    |

| Last Name                                                                                                    | First Name                                                                                | M                 | Sffx                | Relationship                                              | Sex                | DOB        | SSN                                                                                             | Citi                                                                   | zen?                |                                          | Race                           | Ethnicity                                          |
|----------------------------------------------------------------------------------------------------|-------------------------------------------------------------------------------------------|-------------------|---------------------|-----------------------------------------------------------|--------------------|------------|-------------------------------------------------------------------------------------------------|------------------------------------------------------------------------|---------------------|------------------------------------------|--------------------------------|----------------------------------------------------|
|                                                                                                    |                                                                                           |                   |                     | to you<br>SELF                                            | F                  | 09/04/1985 | 3                                                                                               | Yes                                                                    | No                  | White                                    |                                | Non-Hispanic                                       |
|                                                                                                    |                                                                                           |                   |                     |                                                           |                    |            |                                                                                                 |                                                                        |                     | 1.2                                      |                                | 1.09.00000                                         |
| emographic Info                                                                                                    | ormation                                                                                  |                   |                     | Pelationship                                              | 1.000              |            | -                                                                                               | City                                                                   | Tan?                | -                                        |                                |                                                    |
| Last Name                                                                                                    | First Name                                                                                | MI                | Sffx                | to you                                                    | Sex                | DOB        | SSN                                                                                             | Yes                                                                    | No                  |                                          | Race                           | Ethnicity                                          |
|                                                                                                    | JANEY                                                                                     | M                 |                     | Daughter                                                  | F                  | 02/03/2006 |                                                                                                 | ×                                                                      |                     | White                                    |                                | Hispanio                                           |
|                                                                                                    |                                                                                           |                   | _                   |                                                           |                    |            |                                                                                                 |                                                                        |                     |                                          |                                |                                                    |
|                                                                                                    |                                                                                           |                   |                     |                                                           |                    |            |                                                                                                 |                                                                        |                     |                                          |                                |                                                    |
| ddress & Teleph                                                                                                    | one Informat                                                                              | ion               |                     |                                                           |                    | - 24       | v                                                                                               | State                                                                  | 23                  | Zip Cod                                  |                                | County                                             |
| MAUN ST                                                                                                    | 14000 038                                                                                 |                   |                     |                                                           | НА                 | ARISBURG   | 4                                                                                               | PA                                                                     | 1711                | 13-3130                                  | Dauphin                        |                                                    |
|                                                                                                    |                                                                                           |                   |                     |                                                           |                    |            |                                                                                                 |                                                                        |                     |                                          |                                |                                                    |
| Phone                                                                                                    | е Туре                                                                                    |                   |                     |                                                           | Phone              | Number     |                                                                                                 |                                                                        |                     | Best                                     | Time to Call                   | h i                                                |
| Work                                                                                                    |                                                                                           |                   | (                   | 717) 555-                                                 |                    |            |                                                                                                 |                                                                        |                     |                                          |                                |                                                    |
| Ноле                                                                                                    |                                                                                           |                   | 0                   | /                                                         |                    |            |                                                                                                 | WHENE                                                                  | VER                 |                                          |                                |                                                    |
|                                                                                                    |                                                                                           |                   | (                   | )                                                         |                    |            |                                                                                                 |                                                                        |                     |                                          |                                |                                                    |
|                                                                                                    |                                                                                           |                   |                     |                                                           |                    |            |                                                                                                 |                                                                        |                     |                                          |                                |                                                    |
| Email Address                                                                                                    |                                                                                           | _                 |                     |                                                           | _                  |            |                                                                                                 |                                                                        |                     |                                          |                                |                                                    |
| Email Address<br>arent/Caretaker                                                                                              | Employment                                                                                | and               | Wage                | e Informatio                                              | n                  |            | Tune                                                                                            |                                                                        |                     | _                                        |                                |                                                    |
| Email Address<br>arent/Caretaker<br>Name of Parent/C                                                                          | Employment<br>Caretaker                                                                   | and               | Wage                | e Informatio<br>yer Name and A                            | n<br>Addres        | 5          | Type<br>(Employment of<br>Sell-<br>Employment)                                                  | r                                                                      | Annu<br>Incor       | ial<br>me                                | Date<br>Received               | Hours per<br>Week                                  |
| Email Address<br>arent/Caretaker<br>Name of Parent/C                                                                          | Employment<br>Daretaker<br>PE                                                             | and<br>I          | Wage<br>Emplo       | e Information<br>yer Name and A                           | n<br>Addres        | 8<br>Emj   | Type<br>(Employment of<br>Sell-<br>Employment)<br>ployment                                      | r                                                                      | Annu<br>Incor<br>20 | al<br>me                                 | Date<br>Received<br>04/22/2007 | Hours per<br>Week<br>4                             |
| Email Address<br>arent/Caretaker<br>Name of Parent/C                                                                          | Employment<br>Daretaker<br>PE                                                             | and<br>I          | Wage<br>Emplo       | e Information<br>yer Name and A                           | n<br>Addres        | \$ Emj     | Type<br>(Employment of<br>Self-<br>Employment)<br>ployment                                      | r ş                                                                    | Annu<br>Incor<br>20 | al<br>me<br>.000.00                      | Date<br>Received<br>04/22/2007 | Hours per<br>Week                                  |
| Email Address<br>arent/Caretaker<br>Name of Parent/C                                                                          | Employment<br>Darotaker<br>PE                                                             | and<br>I          | Wage<br>Emplo       | e Information<br>yer Name and A                           | n<br>Addres        | s Em       | Type<br>(Employment o<br>Sell-<br>Employment)<br>ployment                                       | r \$                                                                   | Annu<br>Incor<br>20 | al<br>me<br>1.000.00                     | Date<br>Received<br>04/22/2007 | Hours per<br>Week<br>4                             |
| Email Address<br>arent/Caretaker<br>Name of Parent/C                                                                          | Employment<br>Daretaker<br>PE                                                             | and<br>I          | Wage<br>Emplo       | e Information                                             | n<br>Addres        | 5<br>Em    | Type<br>(Employment o<br>Self-<br>Employment)<br>playment                                       | r<br>\$<br>\$                                                          | Annu<br>Incor<br>20 | .al<br>me                                | Date<br>Received<br>04/22/2007 | Hours per<br>Week<br>4                             |
| Email Address<br>arent/Caretaker<br>Name of Parent/C<br>arent/Caretaker<br>Name of Paren<br>participatin<br>Education/Train   | Employment<br>Daretaker<br>PE<br>Education / Tr<br>t/Caretaker<br>ing program             | and<br>I<br>NN DC | Wage<br>Emplo<br>or | e Information<br>yer Name and A<br>formation<br>School Na | n<br>Addres<br>ame | 5 Em       | Type<br>(Employment of<br>Self-<br>Employment)<br>ployment<br>ployment<br>Senor Hi<br>Vocations | r \$<br>\$<br>\$<br>f School<br>ary, Niddi<br>gh, College<br>bTechnics | Annu<br>Incor<br>20 | ual<br>me<br>0.000.00<br>Hou<br>W<br>Sch | Date<br>Received<br>04/22/2007 | Hours per<br>Week<br>4<br>Education or<br>Training |
| Email Address<br>Parent/Caretaker<br>Name of Parent/C<br>Parent/Caretaker<br>Name of Paren<br>participatin<br>Education/Train | Employment<br>Caretaker<br>PE<br>Education / Tr<br>t/Caretaker<br>rg in an<br>ing program | and<br>I<br>NN DC | Waga<br>Emplo<br>ot | e Information<br>yer Name and A<br>formation<br>School Na | n<br>Addres<br>ame | s Emj      | Type<br>(Employment of<br>Self-<br>Employment)<br>cloyment<br>cloyment<br>vocations<br>Tr       | f School<br>sy, Middi<br>gh, Colleg<br>LiTechnics<br>ade)              | Annu<br>Incor<br>20 | ual<br>me<br>1.000.00<br>Hau<br>W<br>Sch | Date<br>Received<br>04/22/2007 | Hours per<br>Week                                  |

| form must be attached. The medical as                                                                                                    | is a disability and does not receive disa<br>essment must be completed by a licent                                                                                                    | bility payments, a<br>ed physician. A co                                                                                                    | medical asse<br>apy of the me                                                                                                    | ssment<br>dical                                                                                                    |                                |                                                                                |
|----------------------------------------------------------------------------------------------------|----------------------------------------------------------------------------------------------------|----------------------------------------------------------------------------------------------------|----------------------------------------------------------------------------------------------------|----------------------------------------------------------------------------------------------------|--------------------------------|--------------------------------------------------------------------------------|
| assesament form is available at your loo                                                                                                    | al CCIS.                                                                                                    |                                                                                                    |                                                                                                    |                                                                                                    |                                |                                                                                |
| Name                                                                                                    | Туре                                                                                                    | Dev. Age<br>(In Months)                                                                                                    | Onset<br>Date                                                                                                    | Able to<br>care for child                                                                                                    | Able to<br>work                | End Date                                                                       |
|                                                                                                    |                                                                                                    |                                                                                                    |                                                                                                    |                                                                                                    |                                |                                                                                |
|                                                                                                    |                                                                                                    |                                                                                                    |                                                                                                    |                                                                                                    |                                |                                                                                |
|                                                                                                    |                                                                                                    |                                                                                                    |                                                                                                    |                                                                                                    |                                |                                                                                |
| mmunization Information                                                                                                    |                                                                                                    |                                                                                                    |                                                                                                    |                                                                                                    |                                |                                                                                |
| Child's Name                                                                                                    | Is this child immunized?                                                                                                    | Good Ca                                                                                                    | use Exempti                                                                                                    | on Goo                                                                                                    | d Cause A                      | leason                                                                         |
| ANEY                                                                                                    | (yes, pending/90 days or no)<br>Yes                                                                                                    | ()/e                                                                                                    | is or no)                                                                                                    | (n                                                                                                    | eligious or a                  | nedical)                                                                       |
|                                                                                                    |                                                                                                    |                                                                                                    |                                                                                                    |                                                                                                    |                                |                                                                                |
|                                                                                                    |                                                                                                    |                                                                                                    |                                                                                                    |                                                                                                    |                                |                                                                                |
|                                                                                                    |                                                                                                    |                                                                                                    |                                                                                                    |                                                                                                    |                                |                                                                                |
| Other Income and Deductions<br>lease attach proof of all income and ex-<br>reeks out of the past 6 week period. For<br>nearned income provide a copy of a ch<br>a: money received for babysiting child                                                                                                    | enses. For employment income please<br>r self employment, please include a cop<br>sck, check stub, or other documentation<br>ren, room and board, rent money recei                                                                                                    | provide proof of p<br>y of your most re<br>income include<br>yed, Social Securit                                                                                                    | pay received<br>cent tax retur<br>s, but is not i<br>ry, SSI, child                                                                            | tor 4<br>m. For<br>imited<br>support.                                                                                                    |                                |                                                                                |
| Other Income and Deductions<br>lease attach proof of all income and ex-<br>veeks out of the past 6 week period. Fo-<br>inearned income provide a copy of a chi<br>or money received for babysitting child<br>inemployment or Worker's Compensation<br>or missions and union pay received. M                                                                                                    | enses. For employment income please<br>r self employment, please include a co<br>teck, check stub, or other documentation<br>ren, room and board, rent money recei-<br>in, money for college or training, divide<br>edical expenses include doctor bills, her                                                                                                    | provide proof of p<br>y of your most re<br>. Income include<br>yed, Social Securit<br>nds or interest ear<br>pital bills, health of                                                              | cent tax retur<br>s, but is not i<br>y, SSI, child<br>rned, pension<br>care premium                                                            | tar 4<br>m. For<br>imited<br>support,<br>s,<br>s,                                                                                                    |                                |                                                                                |
| Other Income and Deductions<br>lease attach proof of all income and ex-<br>veeks out of the past 6 week period. For<br>nearned income provide a copy of a ch-<br>o: money received for babysitting child<br>inemployment or Worker's Compensation<br>ommissions and union pay received. M<br>hedication expenses, bills for prosthetic<br>ave been incurred within the past 90 di                                                                                                    | enses. For employment income please<br>r self employment, please include a co<br>sck, check stub, or other documentation<br>ren, room and board, rent money recei-<br>in, money for college or training, divide<br>edical expenses include doctor bills, her<br>devices and/or bills for durable medica<br>tys and must be expected to continue for                                                                                                    | provide proof of j<br>by of your most re-<br>i. Income include<br>red, Social Securit<br>nds or interest ear-<br>pital bills, health<br>equipment. Med<br>or the next 6 mont                     | pay received i<br>cent tax retur<br>s, but is not i<br>ry, SSI, child<br>rned, pension<br>care premium<br>ical expenses<br>ths.                | tor 4<br>m. For<br>imited<br>support,<br>s,<br>must                                                                                                    |                                |                                                                                |
| Other Income and Deductions<br>lease attach proof of all income and ex-<br>reeks out of the past 6 week period. For<br>nearned income provide a copy of a ch<br>a: money received for babysitting child<br>Inemployment or Worker's Compensativ<br>ommissions and union pay received. M<br>nedication expenses, bills for prosthetic<br>ave been incurred within the past 90 di<br>Other Income                                                                                                    | senses. For employment income please<br>r self employment, please include a cop<br>sck, check stub, or other documentation<br>ren, room and board, rent money recei-<br>in, money for college or training, divide<br>edical expenses include doctor bills, hor<br>devices and/or bills for durable medica<br>tys and must be expected to continue for                                                                                                    | provide proof of p<br>by of your most re-<br>b. Income include<br>red. Social Securi<br>nds or Interest ear<br>pital bills, health i<br>equipment. Med<br>or the next 6 mont                     | bay received<br>cent tax retur<br>s, but is not i<br>y, SSI, child<br>med, pension<br>care premium<br>ical expenses<br>ths.                    | tor 4<br>m. For<br>imited<br>support,<br>s,<br>s,<br>must                                                                                                    |                                |                                                                                |
| Other Income and Deductions<br>lease attach proof of all income and ex-<br>vecks out of the past 6 week period. For<br>nearned income provide a copy of a chi<br>a: money received for babysitting child<br>inemployment or Worker's Compensatik<br>ommissions and union pay received. M<br>hedication expenses, bills for prosthetic<br>ave been incurred within the past 90 di<br>Other Income                                                                                                    | Penses. For employment income please<br>r self employment, please include a co<br>tack, check stub, or other documentation<br>ren, room and board, rent money recei-<br>in, money for college or training, divide<br>edical expenses include doctor bills, hor<br>devices and/or bills for durable medica<br>typs and must be expected to continue for<br>Type/Source of Income                                                                                                    | provide proof of (<br>py of your most re<br>to Income include<br>yed, Social Securit<br>nds or Interest ear<br>spital bills, health of<br>equipment. Med<br>or the next 6 monit                  | bay received i<br>cent tax retur<br>s, but is not i<br>ry, SSI, child<br>med, pension<br>care premium<br>cal expenses<br>ths.                  | tor 4<br>m. For<br>imited<br>support,<br>s,<br>must<br>Date<br>Bacelued                                                                                                    | Ho                             | w aften is<br>e Income                                                         |
| Other Income and Deductions<br>lease attach proof of all income and ex-<br>reeks out of the past 6 week period. For<br>nearned income provide a copy of a ch<br>a: money received for babysitting child<br>inemployment or Worker's Compensativ<br>ommissions and union pay received. M<br>hedication expenses, bills for prosthetic<br>ave been incurred within the past 90 di<br>other Income<br>Name of Person with Income                                                                                                    | enses. For employment income please<br>r self employment, please include a cop<br>sck, check stub, or other documentation<br>ren, room and board, rent money recei-<br>in, money for college or training, divide<br>decical expenses include doctor bills, hor<br>devices and/or bills for durable medica<br>tys and must be expected to continue &<br>Type/Source of Income<br>(see options above)                                                                                                 | provide proof of p<br>by of your most re<br>to income include<br>red. Social Securit<br>nds or interest ear<br>pital bills, health<br>equipment. Med<br>or the next 6 mont<br>Amount             | cent tax return<br>s, but is not i<br>y, SSI, child<br>rned, pension<br>care premium<br>ical expenses<br>ths.                                  | for 4<br>m. For<br>imited<br>support,<br>8,<br>is,<br>must<br>Date<br>Received                                                                                                    | Ha<br>th<br>\$                 | w often is<br>e Income<br>Received                                             |
| Other Income and Deductions<br>lease attach proof of all income and ex-<br>reeks out of the past 6 week period. Fo-<br>nearned income provide a copy of a ch<br>a: money received for babysitting child<br>Inemployment or Worker's Compensation<br>ommissions and union pay received. M<br>hedication expenses, bills for prosthetic<br>ave been incurred within the past 90 di<br>Other Income<br>Name of Person with Income                                                                                                    | venses. For employment income please<br>r self employment, please include a co<br>tack, check stub, or other documentation<br>ren, room and board, rent money recei-<br>in, money for college or training, divide<br>edical expenses include doctor bills, hor<br>devices and/or bills for durable medica<br>tays and must be expected to continue for<br>Type/Source of Income<br>(see options above)                                                                                              | provide proof of p<br>py of your most re<br>b. Income include<br>red. Social Securi<br>pital bills, health i<br>equipment. Med<br>or the next 6 mont<br>Amount                                   | bay received<br>cent tax retur<br>s, but is not i<br>y, SSI, child<br>med, pension<br>care premium<br>ical expenses<br>ths.                    | for 4<br>n. For<br>imited<br>support,<br>s,<br>must<br>Date<br>Received                                                                                                    | Ha<br>th<br>\$                 | w often is<br>e Income<br>Received                                             |
| Other Income and Deductions<br>lease attach proof of all income and ex-<br>vecks out of the past 6 week period. For<br>nearned income provide a copy of a ch-<br>a: money received for babysitting child<br>inemployment or Worker's Compensativ<br>ommissions and union pay received. M<br>nedication expenses, bills for prosthetic<br>ave been incurred within the past 90 di<br>Other Income<br>Name of Person with Income<br>Deductions                                                                                                   | Penses. For employment income please<br>r self employment, please include a con<br>tek, check stub, or other documentation<br>ren, room and board, rent money recei-<br>in, money for college or training, divide<br>edical expenses include doctor bills, hor<br>devices and/or bills for durable medica<br>typs and must be expected to continue for<br>Type/Source of Income<br>(see options above)                                                                                              | provide proof of (<br>by of your most re<br>to Income include<br>red, Social Securit<br>inds or Interest ear<br>pital bills, health (<br>equipment. Med<br>or the next 6 moni<br>Amount          | bay received i<br>cent fax retur<br>s, but is not i<br>y, SSI, child<br>red, pension<br>care premium<br>ical expenses<br>ths.                  | for 4<br>m. For<br>imited<br>support,<br>s,<br>must<br>Date<br>Received                                                                                                    | Ho<br>th<br>F                  | w aften is<br>e Income<br>Received                                             |
| Other Income and Deductions<br>Hease attach proof of all income and ex-<br>vecks out of the past 6 week period. For<br>incomened income provide a copy of a ch-<br>los money received for babysitting child<br>inemployment or Worker's Compensativ<br>ommissions and union pay received. Manedication expenses, bills for prosthetic<br>ave been incurred within the past 90 di<br>other Income<br>Name of Person with Income<br>Deductions<br>Name of Person with an<br>Expense                                                              | enses. For employment income please<br>r self employment, please include a cop<br>sck, check stub, or other documentation<br>ren, room and board, rent money recei-<br>in, money for college or training, divide<br>devices and/or bills for durable medica<br>tys and must be expected to continue 6<br>Type/Source of Income<br>(see options above)<br>Type/Source of Expense<br>(Medical Deduction, Child Support<br>or Alimony)                                                                 | Amouni                                                                                                    | cent tax retur<br>s, but is not i<br>y, SSI, child<br>rned, pension<br>care premium<br>ical expenses<br>ths.<br>t of Income                    | for 4<br>n. For<br>imited<br>support,<br>s,<br>must<br>Date<br>Received<br>Date<br>Expense<br>Incurred                                                                                                    | Hid<br>th<br>F                 | w aften is<br>e Income<br>Received<br>ow aften<br>loes the<br>Expense<br>accur |
| Other Income and Deductions Please attach proof of all income and ex- veeks out of the past 6 week period. Fo- income provide a copy of a ch- income yreceived for babysitting child inemployment or Worker's Compensatic ommissions and union pay received. M hedication expenses, bills for prosthetic ave been incurred within the past 90 di Other Income Name of Person with Income Deductions Name of Person with an Expense                                                                                                    | Type/Source of Expense<br>(Medical Deduction, Child Support<br>ar Alimony)                                                                                                    | provide proof of p<br>by of your most re<br>b. Income include<br>red. Social Securit<br>ands or Interest ear<br>pital bills, health<br>equipment. Med<br>or the next 6 mont<br>Amount<br>Amount  | say received<br>cent tax retur<br>s, but is not i<br>red, pension<br>care premium<br>ical expenses<br>ths.<br>t of Income<br>t of Expense      | for 4<br>n. For<br>imited<br>support,<br>s,<br>must<br>Date<br>Received<br>Date<br>Expense<br>Incurred                                                                                                    | Ho<br>th<br>#<br>H<br>c<br>t   | w often is<br>e Income<br>Received<br>ow often<br>loes the<br>ispense<br>occur |
| Other Income and Deductions<br>lease attach proof of all income and ex-<br>reeks out of the past 6 week period. For<br>nearned income provide a copy of a ch<br>a: money received for babysitting child<br>inemployment or Worker's Compensatio<br>ommissions and union pay received. M<br>hedication expenses, bills for prosthetic<br>ave been incurred within the past 90 di<br>Other Income<br>Name of Person with Income<br>Deductions<br>Name of Person with an<br>Expanse                                                               | venses. For employment income please<br>r self employment, please include a co<br>tack, check stub, or other documentation<br>ren, room and board, rent money recei-<br>in, money for college or training, divide<br>edical expenses include doctor bills, hor<br>devices and/or bills for durable medica<br>tys and must be expected to continue for<br>type/Source of Income<br>(see options above)<br>Type/Source of Expense<br>(Medical Deduction, Child Support<br>or Alimony)                 | provide proof of p<br>py of your most re<br>b. Income include<br>red. Social Securi<br>pital bills, health i<br>equipment. Med<br>or the next 6 mont<br>Amount<br>Amount                         | aay received i<br>cent tax retur<br>s, but is not i<br>y, SSI, child<br>med, pension<br>care premium<br>ical expenses<br>ths.                  | tor 4<br>m. For<br>imited<br>support,<br>s,<br>must<br>Date<br>Received<br>Date<br>Expense<br>Incurred                                                                                                    | High                           | w often is<br>e Income<br>Received<br>ow often<br>loss the<br>ixpense<br>occur |
| Other Income and Deductions Itease attach proof of all income and ex- recks out of the past 6 week period. For nearned income provide a copy of a ch- o: money received for babysitting child inemployment or Worker's Compensativ ommissions and union pay received. M hedication expenses, bills for prosthetic ave been incurred within the past 90 di Other Income Name of Person with Income Deductions Name of Person with an Expense Name of Person with an Expense Name of Person with an Expense                                      | enses. For employment income please<br>r self employment, please include a cop<br>sck, check stub, or other documentation<br>ren, room and board, rent money recei-<br>in, money for college or training, divide<br>devices and/or bills for durable medica<br>tys and must be expected to continue for<br>(see options above)<br>Type/Source of Income<br>(see options above)<br>Type/Source of Expense<br>(Medical Deduction, Child Support<br>or Alimony)                                        | provide proof of p<br>by of your most re-<br>b. Income include<br>red. Social Securit<br>ands or Interest ear<br>pital bills, health<br>equipment. Med<br>or the next 6 mont<br>Amount<br>Amount | ay received i<br>cent tax retur<br>s, but is not i<br>ry, SSI, child<br>rned, pension<br>care premium<br>ical expenses<br>ths.                 | for 4<br>n. For<br>imited<br>support,<br>s,<br>must<br>Date<br>Received<br>Date<br>Expense<br>Incurred                                                                                                    | Hid<br>th<br>F                 | w often is<br>e Income<br>Received<br>ow often<br>loes the<br>ispense<br>occur |
| Other Income and Deductions<br>lease attach proof of all income and ex-<br>recks out of the past 6 week period. For<br>nearned income provide a copy of a ch<br>a: money received for babysitting child<br>inemployment or Worker's Compensation<br>ommissions and union pay received. M<br>hedication expenses, bills for prosthetic<br>ave been incurred within the past 90 di<br>other Income<br>Name of Person with Income<br>Deductions<br>Name of Person with an<br>Expanse<br>ther DPW Benefits<br>o you receive:<br>Housing Assistance | Penses. For employment income please<br>r self employment, please include a co<br>tack, check stub, or other documentation<br>ren, room and board, rent money recei-<br>in, money for college or training, divide<br>edical expenses include doctor bills, hor<br>devices and/or bills for durable medica<br>type and must be expected to continue for<br>type/Source of Income<br>(see options above)<br>Type/Source of Expense<br>(Medical Deduction, Child Support<br>or Alimony)<br>Food Stamps | provide proof of p<br>py of your most re<br>b. Income include<br>red. Social Securi<br>pital bills, health i<br>equipment. Med<br>or the next 6 mont<br>Amount<br>Amount                         | aay received i<br>cent tax retur<br>s, but is not i<br>ry, SSI, child<br>rned, pension<br>care premium<br>ical expenses<br>ths.<br>t of Income | for 4 for 4 for 5 for 1 for 1 | High<br>th<br>F<br>H<br>c<br>E | w often is<br>e Income<br>Received<br>ow often<br>bes the<br>ixpense<br>occur  |
| Other Income and Deductions lease attach proof of all income and ex- recks out of the past 6 week period. Fo- nearned income provide a copy of a ch- o: money received for babysitting child inemployment or Worker's Compensatic ommissions and union pay received. M redication expenses, bills for prosthetic ave been incurred within the past 90 di other Income Name of Person with Income Deductions Name of Person with an Expense ther DPW Benefits o you receive: No                                                                 | enses. For employment income please<br>r self employment, please include a co<br>tock, check stub, or other documentation<br>ren, room and board, rent money recei-<br>in, money for college or training, divide<br>devices and/or bills for durable medica<br>tys and must be expected to continue for<br>(see options above)<br>Type/Source of Income<br>(see options above)<br>Type/Source of Expense<br>(Medical Deduction, Child Support<br>or Alimony)<br>Food Stamps<br>No                   | provide proof of p<br>by of your most re-<br>b. Income include<br>red. Social Securit<br>ands or Interest ear<br>pital bills, health<br>equipment. Med<br>or the next 6 mont<br>Amount<br>Amount | t of Expense                                                                                                    | for 4<br>n. For<br>imited<br>support,<br>s,<br>must<br>Date<br>Received<br>Date<br>Expanse<br>Incurred<br>Federal Cash I<br>No                                                                                                    | High<br>th<br>H<br>C<br>E<br>E | w often is<br>e Income<br>Received<br>ow often<br>loes the<br>ispense<br>occur |
| Other Income and Deductions Please attach proof of all income and exiveeks out of the past 6 week period. For unearned income provide a copy of a chi-<br>income provide a copy of a chi-<br>income provide a copy of a chi-<br>income worker's Compensatic<br>commissions and union pay received. Mi-<br>medication expenses, bills for prosthetic<br>have been incurred within the past 90 di-<br>Dther Income Name of Person with Income Deductions Name of Person with an<br>Expense Dther DPW Benefits Income                             | Type/Source of Expense<br>(Medical Deduction, Child Support<br>ar Alimony)                                                                                                    | provide proof of p<br>by of your most re-<br>b. Income include<br>red. Social Securi<br>and the interest ear<br>pital bills, health<br>equipment. Med<br>or the next 6 mont<br>Amount<br>Amount  | t of Expense                                                                                                    | for 4 n. For imited support. s, rs, must Date Received Date Expense Incurred                                                                                                    | Ha<br>th<br>F                  | ow often<br>Received<br>ow often<br>loes the<br>Expense<br>occur               |
|                                                                                                    | edetermination Sur                                                                                                    | nmary Form                                                                                                    |  |
|----------------------------------------------------------------------------------------------------|----------------------------------------------------------------------------------------------------|----------------------------------------------------------------------------------------------------|--|
| idavit                                                                                                    |                                                                                                    | •                                                                                                    |  |
| vear or affirm that I have read or have had this<br>nature, I attest that all information I have given<br>ef. Also I have received a written copy of my n<br>form may be cross referenced with the Depart<br>alized by fine or imprisonment or subsidized ch<br>ort any changes that may affect my eligibility si | redetermination packet and sumr<br>is true, correct and complete to t<br>ghts and responsibilities. I under<br>ment of Public Welfare Programs.<br>Id care ineligibility by making any<br>atus. | mary form read to me in full. By my<br>he best of my ability, knowledge and<br>stand that information contained in<br>Further, I understand that I can be<br>false statements or for my failure to |  |
| Parent/Caretaker Si                                                                                                    | nature                                                                                                    | Date                                                                                                    |  |
|                                                                                                    | analoro                                                                                                    | . 2010                                                                                                    |  |
| Parent/Caretaker Si                                                                                                    | gnature                                                                                                    | Date                                                                                                    |  |
|                                                                                                    | To be completed by the C                                                                                                    | CIS Only                                                                                                    |  |
| Family continues to be eligible from                                                                                                    |                                                                                                    |                                                                                                    |  |
| Family is no longer eligible                                                                                                    |                                                                                                    |                                                                                                    |  |
|                                                                                                    |                                                                                                    |                                                                                                    |  |
| CCIS Representative :                                                                                                    | Signature                                                                                                    | Date                                                                                                    |  |
|                                                                                                    |                                                                                                    | -3                                                                                                    |  |
|                                                                                                    |                                                                                                    |                                                                                                    |  |
|                                                                                                    |                                                                                                    |                                                                                                    |  |
|                                                                                                    |                                                                                                    |                                                                                                    |  |
|                                                                                                    |                                                                                                    |                                                                                                    |  |
|                                                                                                    |                                                                                                    |                                                                                                    |  |
|                                                                                                    |                                                                                                    |                                                                                                    |  |

## **Return to Table of Contents**

See Manual Section "500.12.3.32 – Questions – 500.8.22 – Redetermination Letter/Packet"

## 500.8.23 <u>Waiting List Funds Available Letter</u>

The CCIS must send the Waiting List Funds Available Letter to the p/c to inform the p/c the eligible child may now be enrolled because funds have become available.

PELICAN CCW generates a Waiting List Funds Available Letter when the CCIS authorizes a child for enrollment from the Waiting List <u>and it</u> <u>is that child's first enrollment</u>. PELICAN CCW does <u>NOT</u> generate a Waiting List Funds Available Letter for a child's second or subsequent enrollment.

Upon receipt of the Waiting List Funds Available Letter, the p/c must either call the CCIS to indicate the choice of provider or, if the face-to-face interview has not been completed, the p/c must schedule the time to come in for the interview. To facilitate this, PELICAN CCW generates the Waiting List Funds Available Letter using one of two templates:

- 1. Face-to-face interview scheduling information <u>IS</u> displayed.
- 2. Face-to-face interview scheduling information is <u>NOT</u> displayed.

PELICAN CCW generates the correct template based upon whether or not a "Face-to-Face Date" is entered on the Household Information page *at the time that eligibility was assessed*.

The "Enrollment Authorization Date" appears in the "Notification Date" field on the Enrollment Detail page to enable the primary worker to see when to take the appropriate action.

<u>NOTE:</u> For retroactive changes, the "Notification Date" will be no earlier than the current date.

Alerts are also generated to remind the worker to take the action at the correct time.

If a child is moved back to "Authorized" status (AUT) as a retroactive change, the CCIS may generate the Waiting List Funds Available Letter by clicking "Generate Correspondence" on the Enrollment Status Information page.

#### NOTES:

- 1. If, prior to a retroactive change, correspondence was generated, the CCIS must either "Cancel" the requested Waiting List Funds Available Letter if it was not yet mailed or follow-up with the p/c if the Waiting List Funds Available Letter was mailed.
- 2. If the status remains "Authorized" for 30 days, PELICAN CCW generates an alert to indicate the primary worker must generate an AA.
- 3. If the status remains "Authorized" after the adverse action period, PELICAN CCW generates an alert to the worker to take the appropriate policy-defined action.

See examples of the Waiting List Funds Available Letter below.

## Face-to-face interview scheduling information IS displayed

| WAITIN                                                                                                    | G LIST FUNDS AVAILABLE LETTER                                                                                                    |
|----------------------------------------------------------------------------------------------------|----------------------------------------------------------------------------------------------------|
| CCIS of Dauphin County<br>110 N. 26th Street<br>Harrisburg, PA 17103-1801                                                                | Worker Name: Tina<br>Phone Number: (717) 233-8454<br>CO RECORD                                                                                             |
|                                                                                                    | Date: 01/09/2006                                                                                                    |
| CAMERON ST<br>HARRISBURG, PA 17101                                                                                                    |                                                                                                    |
| Dear,                                                                                                    |                                                                                                    |
| Effective 01/09/2006, funds are available for                                                                                            |                                                                                                    |
| Please contact your CCIS Office at (717)<br>schedule a face-to-face meeting. Failure<br>affect your eligibility to receive subsidized of | 233-8454 by 02/06/2010 to discuss your child care arrangements and<br>to contact your CCIS office and meet the face-to-face requirement will<br>hild care. |
|                                                                                                    | Sincerely,                                                                                                    |
|                                                                                                    | CCIS of Dauphin County                                                                                                    |
|                                                                                                    |                                                                                                    |
|                                                                                                    |                                                                                                    |
|                                                                                                    |                                                                                                    |
|                                                                                                    |                                                                                                    |
|                                                                                                    |                                                                                                    |
|                                                                                                    |                                                                                                    |
|                                                                                                    |                                                                                                    |
| Correspondence ID:                                                                                                    |                                                                                                    |

## Face-to-face interview scheduling information is NOT displayed

| WAITING                                                                                      | LIST FUNDS AVAILABLE LETTER                                            |
|----------------------------------------------------------------------------------------------|------------------------------------------------------------------------|
| CCIS of Dauphin County<br>110 N. 26th Street<br>Harrisburg, PA 17103-1801                    | Worker Name: Bill<br>Phone Number: (717) 233-8454                      |
|                                                                                              | CO RECORD                                                              |
|                                                                                              | Date: 01/09/2006                                                       |
| HARRISBURG, PA 17101                                                                         |                                                                        |
|                                                                                              |                                                                        |
| Dear .                                                                                       |                                                                        |
| Effective 01/09/2006, funds are available for                                                | ži –                                                                   |
| Please contact your CCIS Office at (423) 2<br>to contact your CCIS Office will affect your a | 38-3337 by 02/07/2010 to discuss your child care arrangements. Failure |
| to contact your CCIS Onice win allect your e                                                 | angionity to receive subsidized child care.                            |
|                                                                                              | Sincarah                                                               |
|                                                                                              | Sincerely,                                                             |
|                                                                                              | CCIS of Dauphin County                                                 |
|                                                                                              |                                                                        |
|                                                                                              |                                                                        |
|                                                                                              |                                                                        |
|                                                                                              |                                                                        |
|                                                                                              |                                                                        |
|                                                                                              |                                                                        |
|                                                                                              |                                                                        |
|                                                                                              |                                                                        |
|                                                                                              |                                                                        |
|                                                                                              |                                                                        |
|                                                                                              |                                                                        |
|                                                                                              |                                                                        |
| Correspondence ID:                                                                           |                                                                        |

#### **Return to Table of Contents**

See Manual Section "500.12.3.33 – Questions – 500.8.23 – Waiting List Funds Available Letter"

## 500.8.24 <u>Welcome Letter</u>

A CCIS provides the Welcome Letter to the p/c as a notification of potential eligibility for TANF, FS or GA/WS2 child care services.

PELICAN CCW generates the Welcome Letter *for TANF, FS and GA/WS2 cases only* when a child care request is made at the CAO.

PELICAN CCW automatically generates the Welcome Letter when the CAO pushes a TANF, FS or GA/WS2 case and the case is transferred during the nightly batch or when the CCIS pulls a TANF, FS or GA/WS2 case and these transfers are in "Processed" or "Processed with Failures" statuses.

PELICAN CCW does not generate the Welcome Letter for all other transfer statuses.

The Welcome Letter includes the CCIS return address information, telephone number and worker name. The Correspondence ID and the new Co/Record number are also displayed.

The letter contains standard text indicating that the p/c may contact the CCIS for help in paying child care expenses.

See an example of the Welcome Letter below.

| 0112270320227                                                        |                                                       |
|----------------------------------------------------------------------|-------------------------------------------------------|
| WELCOME I                                                            | LETTER                                                |
| 110 N 28th Street                                                    |                                                       |
| Harrisburo, PA 17103-1801                                            | Worker Name: BOBBI G.                                 |
|                                                                      | Phone Number: (717) 233-8454                          |
|                                                                      | CO RECORD                                             |
|                                                                      | 22                                                    |
|                                                                      | Date: 09/06/2007                                      |
| (JOHN)                                                               | Date: 09/06/2007                                      |
| VARTAN WAY                                                           |                                                       |
| HARRISBURG, PA 17110-0000                                            |                                                       |
|                                                                      |                                                       |
|                                                                      |                                                       |
|                                                                      |                                                       |
|                                                                      |                                                       |
| WELCOME TO THE CHILD CARE INFORMATION SERVICE                        | ES (CCIS) AGENCY.                                     |
|                                                                      |                                                       |
| Dear JOHN                                                            |                                                       |
|                                                                      |                                                       |
| Your County Assistance Office (CAO) referred you to our CCIS ag      | ency for help with finding and paying for child care. |
| If you need child care while you attend an activity approved by you  | r CAO, please call the CCIS.                          |
| You may be eligible to receive subsidized child care through the C   | CIS acency while you receive Temporary Assistance for |
| Needy Families (TANF), General Assistance or Food Stamps and         | attend an approved activity.                          |
|                                                                      |                                                       |
| The GCIS worker will tak to you about child care choices and how     | the CCIS will help pay for your child care.           |
| You must call the CCIS office no later than 15 days from the date of | of this letter to make your child care arrangements.  |
|                                                                      |                                                       |
|                                                                      |                                                       |
|                                                                      |                                                       |
| Sincerely,                                                           |                                                       |
| CCIS of Da                                                           | uphin County                                          |
|                                                                      | S. S.                                                 |
|                                                                      |                                                       |
|                                                                      |                                                       |
|                                                                      |                                                       |
|                                                                      |                                                       |
|                                                                      |                                                       |
|                                                                      |                                                       |
|                                                                      |                                                       |
|                                                                      |                                                       |
|                                                                      |                                                       |
|                                                                      |                                                       |
|                                                                      |                                                       |
|                                                                      |                                                       |
|                                                                      |                                                       |
|                                                                      |                                                       |
|                                                                      |                                                       |
|                                                                      |                                                       |
|                                                                      |                                                       |
|                                                                      |                                                       |
|                                                                      |                                                       |
|                                                                      |                                                       |
|                                                                      |                                                       |
| Correspondence ID:                                                   |                                                       |
|                                                                      |                                                       |

#### **Return to Table of Contents**

See Manual Section "500.12.3.34 – Questions – 500.8.24 – Welcome Letter"

## 500.9 CORRESPONDENCE SUBSYSTEM IN PELICAN CCW

Within PELICAN CCW, correspondence is generated in one of two ways:

- 1. Changes in data cause PELICAN CCW to automatically generate a correspondence request.
- 2. The CCIS user manually requests a correspondence and PELICAN CCW processes the request.

The Correspondence Subsystem in PELICAN CCW does <u>NOT</u> track whether correspondence is actually mailed to a p/c or provider. The CCIS must track the mailing of correspondence that is printed locally. If problems are identified during the central printing process, OCDEL Policy or Operations staff will contact the affected CCIS(s) to inform the CCIS(s) of the problem and provide additional instruction regarding next steps.

When generating correspondence automatically or when processing a manual correspondence request, PELICAN CCW automatically retrieves the appropriate case, provider and/or individual demographic information required for successful generation. PELICAN CCW determines which address to use based upon address availability as follows:

- 1. Correspondence Address or Service Mailing Address.
- 2. Physical Address or Service Location Physical Address.
- 3. Physical Address or Legal Entity Physical Address.

For in-home providers, PELICAN CCW uses the address information the CCIS entered for the provider.

If the provider has a "Location Physical Address" and requires that correspondence is sent to the Legal Entity, the CCIS must enter the Legal Entity's "Physical Address" or "Correspondence Address" as a "Correspondence Address" for the Location.

All versions of correspondence, whether the original or a duplicate, print with a unique "Correspondence ID" or "Notice ID" for tracking purposes.

Currently, PELICAN CCW has the capacity to print correspondence in "English" <u>ONLY</u>.

PELICAN CCW does <u>NOT</u> have the ability to complete "spell check". If the CCIS plans to enter lengthy text in the "Supplemental Text" field, when allowable, it is recommended that the CCIS user enter the proposed text in word processing software (i.e., Microsoft Word), complete "spell check" and then "copy" and "paste" the text into the "Supplemental Text" field in PELICAN CCW.

The following subsections provide detailed explanation regarding the Correspondence Subsystem in PELICAN CCW.

#### LMS

## 500.9.1 Accessing & Searching for Correspondence

The following subsections provide details regarding the different ways a CCIS user may search for correspondence within PELICAN CCW.

### 500.9.1.1 Correspondence Search page

The most common way to access and/or search for correspondence in PELICAN CCW is via the Correspondence Search page. The CCIS may access the Correspondence Search page by using the "Correspondence" selection on the Main Navigation bar and clicking "Correspondence Search" on the Sub Navigation bar.

| pennsylvania              | Pennsylvania's Enterprise to Link Information for Children Across Networks |                                                                  |  |  |  |  |  |  |  |
|---------------------------|----------------------------------------------------------------------------|------------------------------------------------------------------|--|--|--|--|--|--|--|
| Child Care Works          | Home   R&R   Provider   Ca                                                 | se   Payments   Reports Correspondence   Administration          |  |  |  |  |  |  |  |
|                           | Correspondence Search                                                      | Correspondence Settings   Print Settings   Document Piece Search |  |  |  |  |  |  |  |
| Correspondence Searc      | ch<br>Criteria                                                             | 2nd                                                              |  |  |  |  |  |  |  |
| Simple Search             |                                                                            |                                                                  |  |  |  |  |  |  |  |
| Correspondence/Notice ID: |                                                                            |                                                                  |  |  |  |  |  |  |  |
| Or Please Enter One or I  | More of the Following                                                      |                                                                  |  |  |  |  |  |  |  |
| Co/Record Number:         |                                                                            | ☐ Inc.Versions                                                   |  |  |  |  |  |  |  |
| -OR- Provider ID:         | -                                                                          | Inc.Versions                                                     |  |  |  |  |  |  |  |
| -OR- Application Number:  |                                                                            |                                                                  |  |  |  |  |  |  |  |
| Correspondence:           | Select                                                                     | District/Office: CCIS of Dauphin County                          |  |  |  |  |  |  |  |
| User ID:                  | t-test221                                                                  | Caseload:                                                        |  |  |  |  |  |  |  |
| Status:                   | Select                                                                     | County: Select                                                   |  |  |  |  |  |  |  |
| Status Date From:         | 12/9/2009                                                                  | Status Date To: 12/9/2009                                        |  |  |  |  |  |  |  |
| Sort Options:             | Correspondence/Notice ID 💌                                                 | in Descending 💌 Order 🗖 Show cancelled items in result           |  |  |  |  |  |  |  |
| SE ARCH 🗵 🛛 RE SET 💿      |                                                                            |                                                                  |  |  |  |  |  |  |  |
|                           | CCIE of Doughin County                                                     | Sustem Assertance Test   Version 8.0.2.102                       |  |  |  |  |  |  |  |
| oseno: rtestzzi   Omce: t | Sets of Bauphin County                                                     | System Acceptance Test   Version 8.0.2.103                       |  |  |  |  |  |  |  |

The CCIS may complete a "Simple Search" by entering the Correspondence/Notice ID and clicking "Search" <u>or</u> the CCIS may enter any variation of the following search parameters to locate the correct correspondence:

- 1. Co/Record Number.
- 2. Provider ID.
- 3. Application Number, *for the Application Transfer Letter and the Application Rejection Notice only.*
- 4. Correspondence.
- 5. User ID.

- 6. Caseload.
- 7. Status.
- 8. County.
- 9. Status Date From.
- 10. Status Date To.

The CCIS may select any of the following "Sort Options" in "Ascending" or "Descending" order to review the search results:

1. Addressee ID.

| per                  | າກຸຮຸ          | lvania Per     | nnsylvania's Enterprise to Lin | k Information for | r Children Acr    | ross Netwo   | rks           | elp   Logo | out   |                                    |
|----------------------|----------------|----------------|--------------------------------|-------------------|-------------------|--------------|---------------|------------|-------|------------------------------------|
| ( Chill              | d Car          | e Works Ho     | ome   R&R   Provider   Case    | Payments   Rep    | orts   Corres     | pondence     | Administra    | tion       |       |                                    |
|                      |                | Co             | orrespondence Search   Co      | rrespondence Se   | ettings   Print : | Settings   I | Document Pie  | ce Searc   | h     |                                    |
| orrespon             | deno           | e Search       |                                |                   |                   |              |               |            |       |                                    |
| our search           | crite          | ria            |                                |                   |                   |              |               |            |       |                                    |
| lser ID              |                | t-test221      |                                |                   |                   |              |               |            |       |                                    |
| egin Date            |                | 1/03/2010      | 5                              |                   |                   |              |               |            |       |                                    |
| nd Date              |                | 1/11/2010      |                                |                   |                   |              |               |            |       |                                    |
|                      | 500            | CCIS of L      | Correspondence                 | Cumont            | Status            | Coss         | Corr ID       | Dup        | # of  |                                    |
| ID                   | see            | Туре           |                                | Status            | Date              | Туре         |               | Сору       | Pages |                                    |
| 21112                |                | Provider       | Payment Summary<br>(Provider)  | Released          | 01/07/2010        | Form         | 6288770-1     | 1          | 1     |                                    |
| 21112                |                | Provider       | Payment Summary<br>(Provider)  | Released          | 01/07/2010        | Form         | 6288771-1     |            | 1     |                                    |
| 21112                |                | Provider       | Payment Summary<br>(Provider)  | Released          | 01/07/2010        | Form         | 6288772-1     | 1          | 1     |                                    |
| 21112                |                | Provider       | Payment Summary<br>(Provider)  | Printed Locally   | 01/07/2010        | Form         | 6288773-1     |            | 1     |                                    |
| 21112                | П              | Provider       | Payment Summary<br>(Provider)  | Released          | 01/07/2010        | Form         | 6288774-1     |            | 1     |                                    |
| 22024                |                | Client         | Waitlist Funds Available       | Printed Locally   | 01/08/2010        | Letter       | 6288937-1 N   | 1          | 1     |                                    |
| 22027                | П              | Client         | Waitlist Funds Available       | Printed           | 01/08/2010        | Letter       | 6288938-1     |            | 1     |                                    |
| 22030                |                | Client         | Waitlist Funds Available       | Printed           | 01/08/2010        | Letter       | 6288939-1 N   | 1          | 1     |                                    |
| 80023                | *              | Applicant      | Application Transfer Letter    | Printed Locally   | 01/08/2010        | Letter       | 6288940-1 M   |            | 1     |                                    |
| ELEA SE∑<br>EFRE SH∑ | VIEW           | PRINT LOC      | CREATE DUPLICA                 | TED SUPPRE        | SSD UNSUP         | PRESS        | RETRYD        | HISTORY    | D     |                                    |
|                      |                |                | Page 1 of 1                    |                   |                   |              |               |            |       |                                    |
| Simpl                | le Sea         | arch           |                                |                   |                   |              |               |            |       |                                    |
| Corres               | ponde          | Fata Orace 10. | Mana af the Callendar          |                   |                   |              |               |            |       |                                    |
| Co/Rei               | ease<br>cord N | umber:         | More of the Following          |                   |                   |              |               |            |       |                                    |
| -OR- P               | rovide         | r ID:          |                                |                   | Inc.versions      |              |               |            |       |                                    |
| -OR- A               | oplicat        | tion Number:   |                                |                   | Inc.Versions      |              |               |            |       |                                    |
| Corres               | nonde          | ince:          | Salast                         | Di Di             | strict/Office     | COLD of      | Dauahia Cau   |            |       |                                    |
| User II              | D:             |                | t-test221                      | C                 | aseload:          | CCIS OF      | Jauphin Cour  | ]          |       |                                    |
| Status               |                |                | Select                         | C                 | ounty:            | Select       | <b>y</b>      | 1          |       |                                    |
| Status               | Date I         | From:          | 1/03/2010                      | St                | atus Date To:     | 1/11/201     |               |            |       |                                    |
| Sort O               | ptions         | :              | Addressee ID                   | in Ascending      | V Order           | Change       |               |            |       |                                    |
| SEARC                |                | RESET 🔯        |                                | reconding         |                   | - Snow car   | iceiled items | in result  |       |                                    |
| 52 /1100             |                |                |                                |                   |                   |              |               |            |       |                                    |
|                      |                |                |                                |                   |                   |              |               |            |       |                                    |
| UserID: t-te         |                | LOffers CCIR a | f Dauphin County               |                   |                   |              |               |            |       | System Acceptance Test   Version R |

The CCIS can sort the "Addressee ID" in ascending or descending order. Ascending order is shown above, while descending order is shown below.

| orresponde                        | nce Search                |                                    |                      |                | e ettinge ( |                |    |
|-----------------------------------|---------------------------|------------------------------------|----------------------|----------------|-------------|----------------|----|
| incopolide                        | lice ocuren               |                                    |                      |                |             |                |    |
| er ID                             | teria<br>t-test221        |                                    |                      |                |             |                |    |
| gin Date                          | 1/03/201                  | 0                                  |                      |                |             |                |    |
| d Date                            | 1/11/201                  | 0                                  |                      |                |             |                |    |
| fice                              | CCIS of                   | Dauphin County                     |                      |                |             |                |    |
| Addressee<br>ID                   | Addressee                 |                                    |                      |                |             |                |    |
| 800                               | Applicant                 | Application Transfer Letter        | Printed Locally      | 01/08/2010     | Letter      | 6288940-1 N    | 1  |
| 22030                             | Client                    | Waitlist Funds Available<br>Letter | Printed<br>Centrally | 01/08/2010     | Letter      | 6288939-1 N    | 1  |
| 22027                             | Client                    | Waitlist Funds Available<br>Letter | Printed<br>Centrally | 01/08/2010     | Letter      | 6288938-1 N    | 1  |
| 22024                             | Client                    | Waitlist Funds Available<br>Letter | Printed Locally      | 01/08/2010     | Letter      | 6288937-1 N    | 1  |
| 21112                             | Provider                  | Payment Summary<br>(Provider)      | Released             | 01/07/2010     | Form        | 6288774-1 N    | 1  |
| 21112                             | Provider                  | Payment Summary<br>(Provider)      | Printed Locally      | 01/07/2010     | Form        | 6288773-1 N    | 1  |
| 21112                             | Provider                  | Payment Summary<br>(Provider)      | Released             | 01/07/2010     | Form        | 6288772-1 N    | 1  |
| 21112                             | Provider                  | Payment Summary<br>(Provider)      | Released             | 01/07/2010     | Form        | 6288771-1 N    | 1  |
| 21112                             | Provider                  | Payment Summary                    | Released             | 01/07/2010     | Form        | 6288770-1 N    | 1  |
|                                   | WD PRINT LO               | CALLY CREATE DUPLICA               | TED SUPPRE           | SSI UNSUF      | PRESS       | RETRYD HISTOR  | YD |
| FRESH                             |                           |                                    |                      |                |             |                |    |
| Simple S<br>Correspon             | earch<br>dence/Notice ID: | Page 1 of 1                        |                      |                |             |                |    |
| Or Pleas                          | e Enter One or            | More of the Following              |                      | -              |             |                |    |
| CO/Record                         | Number:                   |                                    |                      | Inc.Versions   |             |                |    |
| OR Appli                          | aer ID:                   |                                    |                      | Inc.Versions   | 6           |                |    |
| Contraction                       | dense:                    |                                    |                      | abaiat/Offices | [           |                |    |
| Correspon                         | dence:                    | Select                             | • 0                  | aceload        | CCIS of     | Dauphin County | ×  |
| Licer ID:                         |                           | t-test221                          | 0                    | aseload.       | Calast      |                |    |
| User ID:<br>Status:               |                           | Select                             | 6                    | atus Date To:  | 1/11/201    |                |    |
| User ID:<br>Status:<br>Status Dat | e From:                   | 1/03/2010                          | 00                   |                |             | •              |    |
| User ID:<br>Status:<br>Status Dat | e From:                   | 1/03/2010<br>Addressee ID          | in Descending        | V Order        | C Chause    |                |    |

|                                                                                          |                     |                                    |                      |               |           |                |              | _             |                                                       |
|------------------------------------------------------------------------------------------|---------------------|------------------------------------|----------------------|---------------|-----------|----------------|--------------|---------------|-------------------------------------------------------|
| penns                                                                                    | vlvania Penn        | sylvania's Enterprise to Lini      | k Information for    | Children Acr  | oss Netwo | orks           | elp   Logout |               |                                                       |
| Child Co                                                                                 | ICAN<br>reWorks Hor | a I P&P   Provider   Case          | Paymente I Pan       | orte   Corres | nondenci  | . L Administra | tion         |               |                                                       |
|                                                                                          |                     |                                    |                      |               |           |                |              |               |                                                       |
| Correspondence Search   Correspondence Settings   Print Settings   Document Piece Search |                     |                                    |                      |               |           |                |              |               |                                                       |
| Correspondence Search                                                                    |                     |                                    |                      |               |           |                |              |               |                                                       |
| Your search crit                                                                         | eria                |                                    |                      |               |           |                |              |               |                                                       |
| User ID                                                                                  | t-test221           |                                    |                      |               |           |                |              |               |                                                       |
| Begin Date                                                                               | 1/03/2010           |                                    |                      |               |           |                |              |               |                                                       |
| End Date                                                                                 | 1/11/2010           |                                    |                      |               |           |                |              |               |                                                       |
| Office                                                                                   | CCIS of Da          | uphin County                       |                      |               |           |                |              |               |                                                       |
| Addressee<br>ID                                                                          |                     |                                    |                      |               |           | Corr ID        |              | # of<br>Pages |                                                       |
| 21112                                                                                    | Provider            | Payment Summary<br>(Provider)      | Released             | 01/07/2010    | Form      | 6288770-1      | Sort Optic   | 061           | Commendation (Making TD as line Association and Order |
| 21112                                                                                    | Provider            | Payment Summary<br>(Provider)      | Released             | 01/07/2010    | Form      | 6288771-1      | bort optio   |               |                                                       |
| 21112                                                                                    | Provider            | Payment Summary<br>(Provider)      | Released             | 01/07/2010    | Form      | 6288772-1      | N 1          |               |                                                       |
| 21112                                                                                    | Provider            | Payment Summary<br>(Provider)      | Printed Locally      | 01/07/2010    | Form      | 6288773-1      | N 1          |               |                                                       |
| 21112                                                                                    | Provider            | Payment Summary<br>(Provider)      | Released             | 01/07/2010    | Form      | 6288774-1      | N 1          |               |                                                       |
| 22024                                                                                    | Client              | Waitlist Funds Available<br>Letter | Printed Locally      | 01/08/2010    | Letter    | 6288937-1      | N 1          |               |                                                       |
| 22027                                                                                    | Client              | Waitlist Funds Available<br>Letter | Printed<br>Centrally | 01/08/2010    | Letter    | 6288938-1      | N 1          |               |                                                       |
| 22030                                                                                    | Client              | Waitlist Funds Available<br>Letter | Printed<br>Centrally | 01/08/2010    | Letter    | 6288939-1      | N 1          |               |                                                       |
| 80023                                                                                    | Applicant           | Application Transfer Letter        | Printed Locally      | 01/08/2010    | Letter    | 6288940-1      | N 1          |               |                                                       |
| RELEA SE≥ VIEV<br>REFRESH≥                                                               | V PRINT LOCA        | CREATE DUPLICA                     | TED SUPPRES          | S UN SUF      | PRESS     | RETRY          | HISTORY      |               |                                                       |
|                                                                                          |                     | Page 1 of 1                        |                      |               |           |                |              |               |                                                       |

The CCIS can sort the "Correspondence/Notice ID" in ascending or descending order. Ascending order is shown above, while descending order is shown below.

|                            |                                                                                                    |                                    |                      |              |            | Н         | elp   Logout   |                                                   |  |  |
|----------------------------|----------------------------------------------------------------------------------------------------|------------------------------------|----------------------|--------------|------------|-----------|----------------|---------------------------------------------------|--|--|
| penns                      | ylvania Penn                                                                                         | isylvania's Enterprise to Linl     | k Information for    | Children Acr | ross Netwo | orks      |                |                                                   |  |  |
| (1) Child Ca               | Child Care Works Home   R&R   Provider   Case   Payments   Reports   Correspondence   Administration |                                    |                      |              |            |           |                |                                                   |  |  |
|                            | Correspondence Search   Correspondence Settings   Print Settings   Document Piece Search             |                                    |                      |              |            |           |                |                                                   |  |  |
| Correspondence Search      |                                                                                                    |                                    |                      |              |            |           |                |                                                   |  |  |
| Your search crit           | eria                                                                                                 |                                    |                      |              |            |           |                |                                                   |  |  |
| User ID                    | t-test221                                                                                            |                                    |                      |              |            |           |                |                                                   |  |  |
| Begin Date                 | 1/03/2010                                                                                            |                                    |                      |              |            |           |                |                                                   |  |  |
| End Date                   | 1/11/2010                                                                                            |                                    |                      |              |            |           |                |                                                   |  |  |
| Office                     | CCIS of Da                                                                                           | auphin County                      |                      |              |            |           |                |                                                   |  |  |
| Addressee<br>ID            |                                                                                                    |                                    |                      |              |            | Corr ID   |                |                                                   |  |  |
| 80023                      | Applicant                                                                                            | Application Transfer Letter        | Printed Locally      | 01/08/2010   | Letter     | 6288940-1 | Cont Continues |                                                   |  |  |
| 22030                      | Client                                                                                               | Waitlist Funds Available<br>Letter | Printed<br>Centrally | 01/08/2010   | Letter     | 6288939-1 | Sort Options:  | Correspondence/Notice ID V III Descending V Order |  |  |
| 22027                      | Client                                                                                               | Waitlist Funds Available<br>Letter | Printed<br>Centrally | 01/08/2010   | Letter     | 6288938-1 | N 1            |                                                   |  |  |
| 22024                      | Client                                                                                               | Waitlist Funds Available<br>Letter | Printed Locally      | 01/08/2010   | Letter     | 6288937-1 | N 1            |                                                   |  |  |
| 21112                      | Provider                                                                                             | Payment Summary<br>(Provider)      | Released             | 01/07/2010   | Form       | 6288774-1 | N 1            |                                                   |  |  |
| 21112                      | Provider                                                                                             | Payment Summary<br>(Provider)      | Printed Locally      | 01/07/2010   | Form       | 6288773-1 | N 1            |                                                   |  |  |
| 21112                      | Provider                                                                                             | Payment Summary<br>(Provider)      | Released             | 01/07/2010   | Form       | 6288772-1 | N 1            |                                                   |  |  |
| 21112                      | Provider                                                                                             | Payment Summary<br>(Provider)      | Released             | 01/07/2010   | Form       | 6288771-1 | N 1            |                                                   |  |  |
| 21112                      | Provider                                                                                             | Payment Summary<br>(Provider)      | Released             | 01/07/2010   | Form       | 6288770-1 | N 1            |                                                   |  |  |
| RELEA SE⊇ VIEV<br>REFRESH⊇ | D PRINT LOCA                                                                                         | ALLYD CREATE DUPLICA               | TED SUPPRE           | SS UNSUP     | PRE S S 🖸  | RETRY     | HISTORY        |                                                   |  |  |
|                            |                                                                                                    | Page 1 of 1                        |                      |              |            |           |                | -                                                 |  |  |

 <u>Status Date</u> – Reflects the date the correspondence moved into the status. PELICAN defaults to searching for all correspondence associated with the current user's "User ID" and having today's "Status Date".

| penns                     | ylvania Penn                                                                             | sylvania's Enterprise to Lin       | k Information for    | Children Acr   | oss Netwo    | rks He      | lp   Logout |                       |  |  |
|---------------------------|------------------------------------------------------------------------------------------|------------------------------------|----------------------|----------------|--------------|-------------|-------------|-----------------------|--|--|
| Child Ca                  | re Works Hon                                                                             | ne   R&R   Provider   Case         | Payments   Rep       | orts   Corres  | pondence     | Administrat | ion         |                       |  |  |
|                           | Correspondence Search   Correspondence Settings   Print Settings   Document Piece Search |                                    |                      |                |              |             |             |                       |  |  |
| Correspondence Search     |                                                                                          |                                    |                      |                |              |             |             |                       |  |  |
| Your search crit          | eria                                                                                     |                                    |                      |                |              |             |             |                       |  |  |
| User ID                   | t-test221                                                                                |                                    |                      |                |              |             |             |                       |  |  |
| Begin Date                | 1/03/2010                                                                                |                                    |                      |                |              |             |             |                       |  |  |
| End Date                  | 1/11/2010                                                                                |                                    |                      |                |              |             |             |                       |  |  |
| Office                    | CCIS of Da                                                                               | uphin County                       |                      |                |              |             |             |                       |  |  |
| Addressee<br>ID           |                                                                                          |                                    |                      | Status<br>Date | Corr<br>Type |             |             |                       |  |  |
| 21112                     | Provider                                                                                 | Payment Summary<br>(Provider)      | Released             | 01/07/2010     | Sort Or      | tions:      | Status Data | win According w Order |  |  |
| 21112                     | Provider                                                                                 | Payment Summary<br>(Provider)      | Released             | 01/07/2010     |              |             | Status Date | V Ascending V         |  |  |
| 21112                     | Provider                                                                                 | Payment Summary<br>(Provider)      | Released             | 01/07/2010     | Form         | 6288772-1 N | 1           |                       |  |  |
| 21112                     | Provider                                                                                 | Payment Summary<br>(Provider)      | Printed Locally      | 01/07/2010     | Form         | 6288773-1 N | 1           |                       |  |  |
| 21112                     | Provider                                                                                 | Payment Summary<br>(Provider)      | Released             | 01/07/2010     | Form         | 6288774-1 N | 1           |                       |  |  |
| 22024                     | Client                                                                                   | Waitlist Funds Available<br>Letter | Printed Locally      | 01/08/2010     | Letter       | 6288937-1 N | 1           |                       |  |  |
| 22027                     | Client                                                                                   | Waitlist Funds Available<br>Letter | Printed<br>Centrally | 01/08/2010     | Letter       | 6288938-1 N | 1           |                       |  |  |
| 22030                     | Client                                                                                   | Waitlist Funds Available<br>Letter | Printed<br>Centrally | 01/08/2010     | Letter       | 6288939-1 N | 1           |                       |  |  |
| 80023                     | Applicant                                                                                | Application Transfer Letter        | Printed Locally      | 01/08/2010     | Letter       | 6288940-1 N | 1           |                       |  |  |
| RELEASE∑ VIEV<br>REFRESH∑ | V∑ PRINT LOCA                                                                            | CREATE DUPLICA                     | TED SUPPRES          | SS⊇ UNSUP      | PRE S S 🔉    | RETRY       | HISTORY     |                       |  |  |
|                           |                                                                                          | Page 1 of 1                        |                      |                |              |             |             |                       |  |  |

The CCIS can sort the "Current Status" in ascending or descending order. Ascending order is shown above, while descending order is shown below.

| n penns                                                                                  | pennsylvania Pennsylvania's Enterprise to Link Information for Children Across Networks |                                    |                      |                |              |            |        |             |                          |  |
|------------------------------------------------------------------------------------------|-----------------------------------------------------------------------------------------|------------------------------------|----------------------|----------------|--------------|------------|--------|-------------|--------------------------|--|
| Child Ca                                                                                 | i <b>c AN</b><br><i>re Works</i> Hon                                                    | ne   R&R   Provider   Case         | Payments   Rep       | orts   Corresp | ondence      | Administra | ation  |             |                          |  |
| Correspondence Search   Correspondence Settings   Print Settings   Document Piece Search |                                                                                         |                                    |                      |                |              |            |        |             |                          |  |
| Correspondence Search                                                                    |                                                                                         |                                    |                      |                |              |            |        |             |                          |  |
| Your search crite<br>User ID                                                             | eria<br>t-test221                                                                       |                                    |                      |                |              |            |        |             |                          |  |
| Begin Date                                                                               | 1/03/2010                                                                               |                                    |                      |                |              |            |        |             |                          |  |
| End Date                                                                                 | 1/11/2010                                                                               |                                    |                      |                |              |            |        |             |                          |  |
| Office                                                                                   | CCIS of Da                                                                              | auphin County                      |                      |                |              |            |        | -           |                          |  |
| Addressee<br>ID                                                                          | Addressee<br>Type                                                                       |                                    |                      | Status<br>Date | Corr<br>Type |            |        |             |                          |  |
| 80023                                                                                    | Applicant                                                                               | Application Transfer Letter        | Printed Locally      | 01/08/2010     | Sect Or      |            |        |             | Contin Contraction Order |  |
| 22030                                                                                    | Client                                                                                  | Waitlist Funds Available<br>Letter | Printed<br>Centrally | 01/08/2010     | Sort O       | puons:     |        | Status Date |                          |  |
| 22027                                                                                    | Client                                                                                  | Waitlist Funds Available<br>Letter | Printed<br>Centrally | 01/08/2010     | Letter       | 6288938-1  | N      | 1           |                          |  |
| 22024                                                                                    | Client                                                                                  | Waitlist Funds Available<br>Letter | Printed Locally      | 01/08/2010     | Letter       | 6288937-1  | N      | 1           |                          |  |
| 21112                                                                                    | Provider                                                                                | Payment Summary<br>(Provider)      | Released             | 01/07/2010     | Form         | 6288774-1  | N      | 1           |                          |  |
| 21112                                                                                    | Provider                                                                                | Payment Summary<br>(Provider)      | Printed Locally      | 01/07/2010     | Form         | 6288773-1  | N      | 1           |                          |  |
| 21112                                                                                    | Provider                                                                                | Payment Summary<br>(Provider)      | Released             | 01/07/2010     | Form         | 6288772-1  | N      | 1           |                          |  |
| 21112                                                                                    | Provider                                                                                | Payment Summary<br>(Provider)      | Released             | 01/07/2010     | Form         | 6288771-1  | N      | 1           |                          |  |
| 21112                                                                                    | Provider                                                                                | Payment Summary<br>(Provider)      | Released             | 01/07/2010     | Form         | 6288770-1  | N      | 1           |                          |  |
| RELEASE∑ VIEW<br>REFRESH∑                                                                | D PRINT LOCA                                                                            | ALLYD CREATE DUPLICA               | TED SUPPRES          | SSD UNSUP      | PRE S S 🔀    | RETRY      | HISTOR | YD          |                          |  |
|                                                                                          |                                                                                         | Page 1 of 1                        |                      |                |              |            |        |             |                          |  |

4. <u>Correspondence Status</u> – Options include "Requested", "Pending", Released", "Printed", "Suppressed", "Cancelled", "In Process", "Consolidated" and "Failed".

| n penns                  | ylvania Penn                                                                                      | sylvania's Enterprise to Link      | Information for      | Children Acr   | ross Netwo   | rks       | Help   Logo | ut            |           |          |         |
|--------------------------|---------------------------------------------------------------------------------------------------|------------------------------------|----------------------|----------------|--------------|-----------|-------------|---------------|-----------|----------|---------|
| Child Ca                 | <b>i c a n</b><br>ure Works Hon                                                                   | ne   R&R   Provider   Case         | Payments   Repo      | orts   Corres  | pondence     | Administr | ation       |               |           |          |         |
|                          | Correspondence Search   Correspondence Settings   Print Settings   Document Piece Search          |                                    |                      |                |              |           |             |               |           |          |         |
| Correspondence Search    |                                                                                                   |                                    |                      |                |              |           |             |               |           |          |         |
| Your search crit         | eria                                                                                              |                                    |                      |                |              |           |             |               |           |          |         |
| User ID                  | t-test221                                                                                         |                                    |                      |                |              |           |             |               |           |          |         |
| Begin Date               | 1/03/2010                                                                                         |                                    |                      |                |              |           |             |               |           |          |         |
| End Date                 | 1/11/2010                                                                                         |                                    |                      |                |              |           |             |               |           |          |         |
| Office                   | CCIS of Da                                                                                        | auphin County                      |                      |                |              |           |             |               |           |          |         |
| Addressee<br>ID          | Addressee<br>Type                                                                                 | Correspondence                     | Current<br>Status    | Status<br>Date | Corr<br>Type | Corr ID   | Сору        | # of<br>Pages |           |          |         |
| 22027                    | Client                                                                                            | Waitlist Funds Available           | Printed<br>Centrally | _              |              | _         |             |               |           | _        |         |
| 22030                    | Client                                                                                            | Waitlist Funds Available<br>Letter | Printed<br>Centrally | Sort Op        | tions:       | C         | orresponde  | nce Status    | ✓ In Asce | ending 🔡 | V Order |
| 21112                    | Provider                                                                                          | Payment Summary<br>(Provider)      | Printed Locally      | 01/07/2010     | Form         | 6288773-1 | N           | 1             |           |          |         |
| 22024                    | Client                                                                                            | Waitlist Funds Available<br>Letter | Printed Locally      | 01/08/2010     | Letter       | 6288937-1 | N           | 1             |           |          |         |
| 80023                    | Applicant                                                                                         | Application Transfer Letter        | Printed Locally      | 01/08/2010     | Letter       | 6288940-1 | N           | 1             |           |          |         |
| 21112                    | Provider                                                                                          | Payment Summary<br>(Provider)      | Released             | 01/07/2010     | Form         | 6288770-1 | N           | 1             |           |          |         |
| 21112                    | Provider                                                                                          | Payment Summary<br>(Provider)      | Released             | 01/07/2010     | Form         | 6288771-1 | N           | 1             |           |          |         |
| 21112                    | Provider                                                                                          | Payment Summary<br>(Provider)      | Released             | 01/07/2010     | Form         | 6288772-1 | N           | 1             |           |          |         |
| 21112                    | Provider                                                                                          | Payment Summary<br>(Provider)      | Released             | 01/07/2010     | Form         | 6288774-1 | N           | 1             |           |          |         |
| RELEA SE VIEV<br>REFRESH | RELEASED VIEWD PRINT LOCALLYD CREATE DUPLICATED SUPPRESSD UNSUPPRESSD RETRYD HISTORYD<br>REFRESHD |                                    |                      |                |              |           |             |               |           |          |         |
|                          |                                                                                                   | Page 1 of 1                        |                      |                |              |           |             |               |           |          |         |

The CCIS can sort the "Current Status" in ascending or descending order. Ascending order is shown above, while descending order is shown below.

| penns<br>P E L          | ylvania Penr      | nsylvania's Enterprise to Lini     | k Information for    | Children Acı   | ross Netwo   | Help               | Logout           |                        |
|-------------------------|-------------------|------------------------------------|----------------------|----------------|--------------|--------------------|------------------|------------------------|
| (1) Child Co            | ure Works Hor     | ne   R&R   Provider   Case         | Payments   Repo      | orts   Corres  | pondence     | e   Administration | 1                |                        |
|                         | Cor               | respondence Search   Co            | rrespondence Set     | ttings   Print | Settings     | Document Piece     | Search           |                        |
| Corresponder            | ice Search        |                                    |                      |                |              |                    |                  |                        |
| Your search crit        | eria              |                                    |                      |                |              |                    |                  |                        |
| User ID                 | t-test221         |                                    |                      |                |              |                    |                  |                        |
| Begin Date              | 1/03/2010         |                                    |                      |                |              |                    |                  |                        |
| End Date                | 1/11/2010         |                                    |                      |                |              |                    |                  |                        |
| Office                  | CCIS of Da        | auphin County                      |                      |                |              |                    |                  |                        |
| Addressee<br>ID         | Addressee<br>Type |                                    | Current<br>Status    | Status<br>Date | Corr<br>Type | Corr ID C          | opy # of Pages   |                        |
| 21112                   | Provider          | Payment Summary<br>(Provider)      | Released             | Sort Opt       | tions:       | Corres             | nondence Status  | vin Descending v Order |
| 21112                   | Provider          | Payment Summary<br>(Provider)      | Released             |                |              | Corres             | spondence status |                        |
| 21112                   | Provider          | Payment Summary<br>(Provider)      | Released             | 01/07/2010     | Form         | 6288771-1 N        | 1                |                        |
| 21112                   | Provider          | Payment Summary<br>(Provider)      | Released             | 01/07/2010     | Form         | 6288770-1 N        | 1                |                        |
| 22030                   | Client            | Waitlist Funds Available<br>Letter | Printed<br>Centrally | 01/08/2010     | Letter       | 6288939-1 N        | 1                |                        |
| 22027                   | Client            | Waitlist Funds Available<br>Letter | Printed<br>Centrally | 01/08/2010     | Letter       | 6288938-1 N        | 1                |                        |
| 80023                   | Applicant         | Application Transfer Letter        | Printed Locally      | 01/08/2010     | Letter       | 6288940-1 N        | 1                |                        |
| 22024                   | Client            | Waitlist Funds Available<br>Letter | Printed Locally      | 01/08/2010     | Letter       | 6288937-1 N        | 1                |                        |
| 21112                   | Provider          | Payment Summary<br>(Provider)      | Printed Locally      | 01/07/2010     | Form         | 6288773-1 N        | 1                |                        |
| RELEASE VIEV<br>REFRESH | ND PRINT LOCA     | ALLYD CREATE DUPLICA               | TED SUPPRES          | S> UN SUF      | PRE S S 🗵    | RETRYD HIS         | TORY             |                        |
|                         |                   | Page 1 of 1                        |                      |                |              |                    |                  |                        |

Each piece of correspondence, including duplicates, has a unique "Correspondence ID" or "Notice ID" that is displayed in the "Corr ID" field. Numbers following the dash indicate versions such as duplicates or a client or provider copy of the correspondence. The "Dup Copy" field indicates whether or not the correspondence is a duplicate copy.

To locate a user-generated correspondence that was created by another user or a direct report, the "User ID" field must be cleared from the default correspondence search parameters or the creator's User ID must be entered.

| Penns<br>P t L<br>Child Ca            | <b>ylvania Penns</b> )<br>I C A N<br><i>re Works</i> Home | <b>lvania's Enterprise to</b><br>  R&R   Provider   Car | Link Information  | <b>for Children A</b> | cross Netwo | orks<br>•   Administr | telp   Logout      |
|---------------------------------------|-----------------------------------------------------------|---------------------------------------------------------|-------------------|-----------------------|-------------|-----------------------|--------------------|
| Corresponden                          | ce Search                                                 | spondence Search                                        | Correspondence    | Settings   Prir       | it Settings | Document Pi           | ece Search         |
| Your search crite<br>Correspondence/N | eria<br>otice ID 6283264                                  |                                                         |                   |                       |             |                       |                    |
| Correspondence                        |                                                           |                                                         |                   |                       |             |                       |                    |
| User ID                               |                                                           |                                                         |                   |                       |             |                       |                    |
| Begin Date                            | 11/03/2009                                                |                                                         |                   |                       |             |                       |                    |
| End Date                              | 01/11/2010                                                |                                                         |                   |                       |             |                       |                    |
| Office                                | CCIS of Da                                                | uphin County                                            |                   |                       |             |                       |                    |
| Addressee 10                          | Addressee Type                                            | Correspondence                                          | Current Status    | Status Date           | Corr Type   | Corr ID               | up Copy # of Pages |
| 22020                                 | Client                                                    | Child Care Stop Letter                                  | Printed Centrally | 11/30/2009            | Letter      | 6203264-1 N           | 1                  |
| 51115                                 | Provider                                                  | Child Care Stop Letter                                  | Printed Centrally | 11/30/2009            | Letter      | 6283264-2 N           | 1                  |
| 22020                                 | Client                                                    | Child Care Stop Letter                                  | Requested         | 01/11/2010            | Letter      | 6283264-3 Y           | 0                  |
| RELEASED VIEW                         | PRINT LOCAL                                               | CREATE DUPL                                             | ICATED SUPPI      | RESSE UNS             | UPPRESS     | RETRY                 | HISTORY            |
|                                       |                                                           | Page 1 of 1                                             |                   |                       |             |                       |                    |

The CCIS may select the "Inc. Versions" checkbox to include in the search results any provider or client copies of the correspondence that are automatically generated by PELICAN CCW.

| pennsylvania                          | Pennsylvania's Enterprise to Link Information for Children Across Networks               |
|---------------------------------------|------------------------------------------------------------------------------------------|
| Child Care Works                      | Home   R&R   Provider   Case   Payments   Reports   Correspondence   Administration      |
|                                       | Correspondence Search   Correspondence Settings   Print Settings   Document Piece Search |
| Correspondence Sear                   | h                                                                                        |
| correspondence sear                   | 1                                                                                        |
| Your search criteria                  |                                                                                          |
| Correspondence AA                     | P cc                                                                                     |
| User ID t-te                          | 1221                                                                                     |
| Begin Date 12/                        | 3/2009                                                                                   |
| End Date 1/1                          | /2010                                                                                    |
| Office CCI                            | S of Dauphin County                                                                      |
| Addressee ID Addres                   | ee Type Correspondence Current Status Status Date Corr Type Corr ID Dup Copy # of Pages  |
| 22Client                              | AA - P cc Printed Centrally 12/08/2009 Notice 6285197-1 N 4                              |
| 4 Provider                            | AA - P cc Printed Centrally 12/08/2009 Notice 6285197-2 N 1                              |
| RELEASED VIEWD PRIN<br>REFRESH⊇       | LOCALLY CREATE DUPLICATED SUPPRESSID UNSUPPRESSID RETRYD HISTORYD                        |
|                                       |                                                                                          |
|                                       | Page 1 of 1                                                                              |
| Simple Search<br>Correspondence/Notic | ID:                                                                                      |
| Or Please Enter Or                    | a or More of the Following                                                               |
| Co/Record Number:                     | 22 / Versions                                                                            |
| -OR- Provider ID:                     |                                                                                          |
| -OR- Application Numb                 | ar:                                                                                      |
| Correspondence:                       | AA - P cc V District/Office: CCIS of Dauphin County                                      |
| User ID:                              | t-test221 Caseload:                                                                      |
| Status:                               | Select V County: Select V                                                                |
| Status Date From:                     | 12/03/2009 Status Date To: 1/11/2010                                                     |
| Sort Options:                         | Addressee ID 🔽 🔽 Ascending 🔽 Order 🗌 Show cancelled items in result                      |
| SE ARCH 🗵 🛛 RE SE T                   | Σ<br>Σ                                                                                   |
|                                       |                                                                                          |
|                                       |                                                                                          |

The CCIS may also select the "Show Cancelled Items in Results" checkbox to include cancelled correspondences in the search results.

| circula const                             |                                                                     |                                                     |                                |
|-------------------------------------------|---------------------------------------------------------------------|-----------------------------------------------------|--------------------------------|
| Simple Search<br>Correspondence/Notice ID | •                                                                   |                                                     |                                |
| On Planar Enter One                       | ·                                                                   |                                                     |                                |
| OF Please Enter One o                     | r More of the Following                                             |                                                     |                                |
| Co/Record Number:                         | /                                                                   | Inc.Versions                                        |                                |
| -OR- Provider ID:                         | -                                                                   | Inc.Versions                                        |                                |
| -OR- Application Number:                  |                                                                     |                                                     |                                |
| Correspondence:                           | Select                                                              | District/Office:                                    | CCIS of Dauphin County         |
| User ID:                                  |                                                                     | Caseload:                                           |                                |
| Status:                                   | Select 💙                                                            | County:                                             | Select 🗸                       |
| Status Date From:                         | 12/03/2009                                                          | Status Date To:                                     | 1/11/2010                      |
| Sort Options:                             | Addressee ID                                                        | 🗸 <sup>in</sup> Ascending 🔽 Order                   | Show cancelled items in result |
| SEARCH 🖸 RESET 💿                          | When this checkbox is s<br>CCW includes "c<br>correspondences in th | elected, PELICAN<br>cancelled"<br>e search results. |                                |

To display PELICAN CCW batch-generated correspondences, such as the Attendance Invoice, Payment Summary, Recoupment Letter or Redetermination Letter/Packet, the CCIS must do all of the following *before clicking "Search"*:

- 1. Ensure the "District/Office" is selected.
- 2. Remove the "User ID" from the search parameters.
- 3. Modify the dates to the appropriate timeframe.
- 4. Keep "Select..." as the "County".
  - <u>NOTE:</u> If the CCIS office serves multiple counties, the search results display the batch-generated correspondences associated with one office only. Results cannot be limited to a county.

To search by "Caseload", the "User ID" must be entered.

To ensure performance, PELICAN CCW prevents searches with too few criteria across a broad date range.

If a search does not have enough criteria, PELICAN CCW will display one of the following error messages suggesting a change in criteria appropriate to the criteria originally entered:

- The maximum allowable date range for your selected search is 93 days. You must either specify a shorter date range or add one or more of the following criteria: - a Recipient (Co/Record Number, Provider ID or Application Number), - an office.
- The maximum allowable date range for your selected search is 7 days. You must either specify a shorter date range or add one or more of the following criteria: - a Recipient (Co/Record Number, Provider ID or Application Number), - Correspondence Type, - User ID and/or Status.

If the CCIS requires a broad date range search, the CCIS must conduct a series of smaller, sequential searches to cover the desired date range.

## LMS

## 500.9.1.2 Correspondence Home page

The Correspondence Home page is used both to quickly jump to the correspondence associated with an individual case or provider and to create new correspondence.

|             |              |              |                       |                          |                                          |         | Help   Logout  |                   |                    |      |
|-------------|--------------|--------------|-----------------------|--------------------------|------------------------------------------|---------|----------------|-------------------|--------------------|------|
|             | ennsylv      | vania Pe     | ennsylvania's Enterpr | ise to Link              | Information for Children Across Netw     | orks    |                |                   |                    |      |
|             | ELIC         | A N<br>Worko |                       |                          |                                          |         | - ininteration |                   |                    |      |
|             | uu cure i    | WOINS F      | iome   K&K   Provide  | r   Case                 | Payments   Reports   Correspondenc       | e   Adr | ninistration   |                   |                    |      |
|             |              | C            | Correspondence Sear   | h   Corres               | spondence Settings   Print Settings   Do | ocumen  | t Piece Search |                   |                    |      |
|             |              |              |                       |                          |                                          |         |                |                   |                    |      |
| rrespo      | ondence      | Home         |                       |                          |                                          |         |                |                   |                    |      |
|             |              |              |                       |                          |                                          |         |                |                   |                    |      |
|             |              |              |                       |                          |                                          |         |                |                   |                    |      |
| ise Cor     | Country      | Record       | Status                |                          | Correspondence                           |         | Datas          |                   |                    |      |
| nd          | Dauphin      | Kecoru       | Status                | Calast                   | correspondence                           | 1       | From           | 60.51             |                    |      |
| -           | *            | *            | Select                | Select                   | <u> </u>                                 | 1       | Thru           |                   |                    |      |
|             |              |              |                       |                          | <u> </u>                                 |         |                |                   |                    |      |
| reate<br>ew | *            | L            |                       | Select                   | •                                        | *       |                | GO                |                    |      |
|             |              | ·            |                       |                          |                                          |         |                |                   |                    |      |
|             |              |              |                       |                          |                                          |         |                |                   |                    |      |
| OMPASS      | 5 Applican   | t Corresp    | ondence               |                          |                                          |         |                |                   |                    |      |
| Action      | Applic       | cation Nun   | iber Stat             | us                       | Correspondence                           |         | Dates          |                   |                    |      |
| nd          |              | *            | Select                | -                        | Select 🔹                                 |         | From           | GO 🖸              |                    |      |
|             |              |              |                       |                          |                                          |         | Thru           |                   |                    |      |
|             |              |              |                       |                          |                                          |         |                |                   |                    |      |
| ovider      | Correspor    | ndence       |                       |                          |                                          |         |                |                   |                    |      |
| ction       | Pro          | ovider ID    | Status                |                          | Correspondence                           |         | Dates          |                   |                    |      |
| nd          |              | -            | * Select              | <ul> <li>Sele</li> </ul> | ect                                      | -       | From           | GO 🖸              |                    |      |
|             |              |              |                       |                          |                                          |         | Thru           |                   |                    |      |
| reate Ne    | w            | -            | *                     | Sele                     | ect                                      | • *     |                | GO 💽              |                    |      |
|             |              |              | 1                     |                          |                                          |         | 1              |                   |                    |      |
| ick Sea     | arch         |              |                       |                          |                                          |         |                |                   |                    |      |
| ction C     | orrespond    | lence        |                       |                          |                                          |         |                |                   |                    |      |
|             | ID           | -            |                       |                          |                                          |         |                |                   |                    |      |
| nd [        |              | *            | GO 🖸                  |                          |                                          |         |                |                   |                    |      |
|             |              |              |                       |                          |                                          |         |                |                   |                    |      |
|             |              |              |                       |                          |                                          |         |                |                   |                    |      |
| erID: t     | -test221   0 | Office: CCIS | of Dauphin County     |                          |                                          |         |                | System Acceptance | e Test   Version 8 | 0.2. |

The Correspondence Home page must be used to create the following correspondence:

- 1. CareCheck Appointment Letter.
- 2. Change in Primary Worker Letter.
- 3. Child Care Confirmation Notice.
- 4. Missing Information Letter.
- 5. Manual TANF Transfer Letter.

|                     | ELIC<br>hild Care   | AN<br>Works              | Home   R8<br>Correspon | R   Provider<br>dence Searc | Case  <br>h   Corre                   | Payments   Reports   Correspond                                                     | lence   / | Administration<br>Ient Piece Search |       |
|---------------------|---------------------|--------------------------|------------------------|-----------------------------|---------------------------------------|-------------------------------------------------------------------------------------|-----------|-------------------------------------|-------|
| orrespo<br>Case Cor | ondence             | Home                     |                        |                             |                                       |                                                                                     |           |                                     |       |
| Action              | County              | Record                   | St                     | tatus                       |                                       | Correspondence                                                                      |           | Dates                               |       |
| Find                | Dauphin<br>*        | *                        | Select                 | •                           | Select                                |                                                                                     | •         | From Thru                           | G0 [2 |
| Create              | Dauphin<br>*        | *                        | 6                      |                             | Select<br>Select<br>CareChe<br>Change | sck Appointment Letter<br>in Primary Worker Letter (Client)                         | *         |                                     | GO    |
| VEW.                |                     |                          |                        |                             | Confirm                               | ation Notice - CIS cc                                                               |           |                                     |       |
| OMPAS               | S Applicat          | t Corresp                | ondence                |                             | Confirm                               | ation Notice - P.cc                                                                 |           |                                     |       |
| OMPAS               | S Applicar<br>Appli | nt Corresp<br>cation Nur | ondence<br>nber        | Stat                        | Confirma<br>Former                    | ation Notice - P cc<br>TANF Transfer Letter (Manual)<br>Information Letter (Client) |           | Dates                               |       |

To create new correspondence, the CCIS must enter a Co/Record Number in the "Create New" row under "Case Correspondence", select the appropriate correspondence from the "Correspondence Select..." drop-down box and click "Go".

Likewise, to find correspondence using this page, the CCIS must enter the Co/Record Number or Provider ID under the appropriate section (i.e., under "Case Correspondence" for Co/Record Number and under "Provider Correspondence" for Provider ID), enter the desired search parameters and click "Go". The CCIS can narrow the search results by using the "Status", "Correspondence Select..." and "Date" search parameters.

The "COMPASS Applicant Correspondence" section is used to search for the Application Rejection Notice and/or the Application Transfer Letter. Generation of the Application Rejection Notice and the Application Transfer Letter is automated in PELICAN CCW so there is no functionality to create new correspondence of these types on the Correspondence Home page. See Manual Sections **"500.8.2 – Application Rejection Notice"** and **"500.8.3 – Application Transfer Letter"**.

#### LMS

#### 500.9.1.3 Case Summary page

The Case Summary page in PELICAN CCW displays case and demographic information.

If the CCIS clicks "Correspondence Search" on the Case Summary page, PELICAN CCW initiates a correspondence search using the County, Co/Record Number for the case and 1/1/2003 through the current date as the search parameters. For CCIS convenience, PELICAN CCW displays the search results in a new window.

| pen                            | nsylvania                      | Pennsylvania's E                         | nterprise to Link                                                                                  | Information for C                 | hildren Acros                                                                                                    | s Networks                                                                                                    | Pennsylvanio's Enterprise to Link Information for Children Across Networks                                                 |   |  |  |  |  |  |  |  |  |  |  |
|--------------------------------|--------------------------------|------------------------------------------|----------------------------------------------------------------------------------------------------|-----------------------------------|----------------------------------------------------------------------------------------------------|----------------------------------------------------------------------------------------------------|----------------------------------------------------------------------------------------------------|---|--|--|--|--|--|--|--|--|--|--|
| Child                          | Care Works                     | Home   R&R   Pr                          | ovider   <mark>Case</mark>   I                                                                     | Payments   Repor                  | ts   Correspor                                                                                                    | ndence   Admir                                                                                                    | nistration                                                                                                    |   |  |  |  |  |  |  |  |  |  |  |
|                                |                                | Client Search   I                        | nrollment Sea                                                                                      | r <mark>ch  </mark> Inbox Home    | OCDEL Polic                                                                                                    | εy                                                                                                    |                                                                                                    |   |  |  |  |  |  |  |  |  |  |  |
| Case Sum                       | mary                           |                                          |                                                                                                    | Select                            |                                                                                                    |                                                                                                    | 🗸 GO 🗵                                                                                                    |   |  |  |  |  |  |  |  |  |  |  |
| County                         | Record                         | Office                                   | Status                                                                                             | Mode Pa                           | irent/Careta                                                                                                    | ker Case                                                                                                    | eload ID                                                                                                    |   |  |  |  |  |  |  |  |  |  |  |
| 22<br>380: Data h              | as changed. P                  | DIS of Dauphin Cou<br>lease reassess a   | nty Open<br>nd confirm elig                                                                        | Ongoing<br>ibility                | , JOANN                                                                                                    | NE                                                                                                    |                                                                                                    |   |  |  |  |  |  |  |  |  |  |  |
|                                | et .                           | Dauphin County /                         | coistance Office                                                                                   | [220]                             |                                                                                                    |                                                                                                    |                                                                                                    |   |  |  |  |  |  |  |  |  |  |  |
| CAO DISUIC                     |                                |                                          | issistance office                                                                                  | [220]                             |                                                                                                    |                                                                                                    |                                                                                                    |   |  |  |  |  |  |  |  |  |  |  |
| Address an<br>Address          | d Contact Inf                  | ormation                                 | ST                                                                                                 |                                   |                                                                                                    |                                                                                                    |                                                                                                    |   |  |  |  |  |  |  |  |  |  |  |
| Home Phone                     | Number                         | HARRISBURG, P                            | Best Time to Call                                                                                  |                                   |                                                                                                    |                                                                                                    |                                                                                                    |   |  |  |  |  |  |  |  |  |  |  |
| Work Phone Mobile Phone        | Number<br>Number               |                                          | Best Time to Call<br>Best Time to Call                                                             |                                   |                                                                                                    |                                                                                                    |                                                                                                    |   |  |  |  |  |  |  |  |  |  |  |
| Email Address<br>Preferred Met | s<br>thod of Contact           | Mail                                     |                                                                                                    |                                   |                                                                                                    |                                                                                                    |                                                                                                    |   |  |  |  |  |  |  |  |  |  |  |
| UPDATE \Sigma                  |                                |                                          |                                                                                                    |                                   |                                                                                                    |                                                                                                    |                                                                                                    |   |  |  |  |  |  |  |  |  |  |  |
| Casa Inform                    |                                |                                          |                                                                                                    |                                   |                                                                                                    |                                                                                                    |                                                                                                    |   |  |  |  |  |  |  |  |  |  |  |
| Date Applicat                  | tion Received                  | 02/01/2007 12:0                          | 0:00 AM                                                                                            |                                   |                                                                                                    |                                                                                                    |                                                                                                    |   |  |  |  |  |  |  |  |  |  |  |
| Family Size<br>Adjusted Ann    | ual Income                     | 5<br>\$20,640.00                         | N                                                                                                  | umber of Children<br>eekly Co-pay | Needing Care                                                                                                    | \$15.00                                                                                                    |                                                                                                    |   |  |  |  |  |  |  |  |  |  |  |
| Under Appeal<br>Redeterminat   | l<br>tion Date                 | NO<br>02/15/2010                         | U                                                                                                  | nder Adverse Acti                 | on                                                                                                    | NO                                                                                                    |                                                                                                    |   |  |  |  |  |  |  |  |  |  |  |
| LOCAL ID D                     |                                |                                          |                                                                                                    |                                   |                                                                                                    |                                                                                                    |                                                                                                    |   |  |  |  |  |  |  |  |  |  |  |
| C 511-11-1                     |                                |                                          |                                                                                                    |                                   |                                                                                                    |                                                                                                    |                                                                                                    |   |  |  |  |  |  |  |  |  |  |  |
| Case Eligibi                   | ram I                          | Eligibility Status                       | Effe                                                                                               | ctive Begin Dat                   | e                                                                                                    | Effective En                                                                                                    | d Date                                                                                                    |   |  |  |  |  |  |  |  |  |  |  |
| TANE                           | Eligibl                        | e                                        | 02/01/2007                                                                                         |                                   | 10/11                                                                                                    | 1/2007                                                                                                    |                                                                                                    |   |  |  |  |  |  |  |  |  |  |  |
| Head Start                     | Eligibi                        | e                                        | 01/05/2010                                                                                         |                                   | 01/04                                                                                                    | 4/2010                                                                                                    |                                                                                                    |   |  |  |  |  |  |  |  |  |  |  |
| ASSESS ELIGIE                  | BILITY 🖸                       |                                          |                                                                                                    |                                   |                                                                                                    |                                                                                                    |                                                                                                    | 1 |  |  |  |  |  |  |  |  |  |  |
|                                |                                |                                          |                                                                                                    |                                   |                                                                                                    |                                                                                                    |                                                                                                    |   |  |  |  |  |  |  |  |  |  |  |
| Case Memb                      | ers                            |                                          |                                                                                                    |                                   |                                                                                                    |                                                                                                    |                                                                                                    |   |  |  |  |  |  |  |  |  |  |  |
| Individual<br>Number           | Individual<br>Name             | Relationship to<br>Primary<br>Caretaker  | Begin Date                                                                                         | Participation<br>End Date         | Eligibility<br>Status                                                                                                    | Eligibility<br>Begin Date                                                                                                    | Eligibility<br>End Date                                                                                                    |   |  |  |  |  |  |  |  |  |  |  |
|                                | JOANNE                         | Self                                     | 02/01/2007<br>12:00:00 AM                                                                          |                                   | Eligible Adult                                                                                                    | 02/01/2007                                                                                                    | 10/11/2007                                                                                                    |   |  |  |  |  |  |  |  |  |  |  |
|                                |                                |                                          |                                                                                                    |                                   | Eligible Adult                                                                                                    | 01/05/2010                                                                                                    | 01/04/2010                                                                                                    |   |  |  |  |  |  |  |  |  |  |  |
|                                | ESSENCE /                      | Daughter                                 | 02/01/2007                                                                                         |                                   |                                                                                                    |                                                                                                    |                                                                                                    |   |  |  |  |  |  |  |  |  |  |  |
|                                | ESSENCE                        |                                          | 12.00.00 AM                                                                                        |                                   | Eligible Child                                                                                                    | 02/01/2007                                                                                                    | 10/11/2007                                                                                                    |   |  |  |  |  |  |  |  |  |  |  |
|                                |                                |                                          | 12:00:00 AM                                                                                        |                                   | Eligible Child<br>Eligible Child                                                                                                    | 02/01/2007 10/12/2007                                                                                                    | 10/11/2007<br>01/04/2010                                                                                                   |   |  |  |  |  |  |  |  |  |  |  |
|                                | ,                              | Daughter                                 | 12:00:00 AM<br>02/01/2007                                                                          |                                   | Eligible Child<br>Eligible Child<br>Eligible Child<br>Eligible Child                                                                                                    | 02/01/2007<br>10/12/2007<br>01/05/2010<br>02/01/2007                                                                                                    | 10/11/2007<br>01/04/2010<br>10/11/2007                                                                                     |   |  |  |  |  |  |  |  |  |  |  |
|                                | ино (                          | Daughter                                 | 12:00:00 AM<br>02/01/2007<br>12:00:00 AM                                                           |                                   | Eligible Child<br>Eligible Child<br>Eligible Child<br>Eligible Child<br>Eligible Child                                                                                                    | 02/01/2007<br>10/12/2007<br>01/05/2010<br>02/01/2007<br>10/12/2007                                                                                                    | 10/11/2007<br>01/04/2010<br>10/11/2007<br>12/21/2009                                                                       |   |  |  |  |  |  |  |  |  |  |  |
|                                | иноц                           | Daughter                                 | 12:00:00 AM<br>02/01/2007<br>12:00:00 AM                                                           |                                   | Eligible Child<br>Eligible Child<br>Eligible Child<br>Eligible Child<br>Eligible Child<br>Ineligible<br>Child                                                                                                    | 02/01/2007<br>10/12/2007<br>01/05/2010<br>02/01/2007<br>10/12/2007<br>12/22/2009                                                                                                   | 10/11/2007<br>01/04/2010<br>10/11/2007<br>12/21/2009<br>01/04/2010                                                         |   |  |  |  |  |  |  |  |  |  |  |
|                                | инос                           | Daughter                                 | 12:00:00 AM<br>02/01/2007<br>12:00:00 AM                                                           |                                   | Eligible Child<br>Eligible Child<br>Eligible Child<br>Eligible Child<br>Eligible Child<br>Ineligible<br>Child<br>Not<br>Requesting                                                                                                    | 02/01/2007<br>10/12/2007<br>01/05/2010<br>02/01/2007<br>10/12/2007<br>12/22/2009<br>01/05/2010                                                                                     | 10/11/2007<br>01/04/2010<br>10/11/2007<br>12/21/2009<br>01/04/2010                                                         |   |  |  |  |  |  |  |  |  |  |  |
|                                | , инос                         | Daughter                                 | 12:00:00 AM<br>02/01/2007<br>12:00:00 AM<br>02/01/2007                                             |                                   | Eligible Child<br>Eligible Child<br>Eligible Child<br>Eligible Child<br>Eligible Child<br>Ineligible<br>Child<br>Not<br>Requesting<br>Child<br>Not                                                                                                    | 02/01/2007<br>10/12/2007<br>01/05/2010<br>02/01/2007<br>10/12/2007<br>12/22/2009<br>01/05/2010<br>02/01/2007                                                                       | 10/11/2007<br>01/04/2010<br>10/11/2007<br>12/21/2009<br>01/04/2010<br>10/11/2007                                           |   |  |  |  |  |  |  |  |  |  |  |
|                                | JOHN ,                         | Daughter                                 | 12:00:00 AM<br>02/01/2007<br>12:00:00 AM<br>02/01/2007<br>12:00:00 AM                              |                                   | Eligible Child<br>Eligible Child<br>Eligible Child<br>Eligible Child<br>Eligible Child<br>Eligible Child<br>Ineligible<br>Child<br>Not<br>Requesting<br>Child<br>Not<br>Requesting<br>Child                                                                                                    | 02/01/2007<br>10/12/2007<br>01/05/2010<br>02/01/2007<br>10/12/2007<br>12/22/2009<br>01/05/2010<br>02/01/2007                                                                       | 10/11/2007<br>01/04/2010<br>10/11/2007<br>12/21/2009<br>01/04/2010<br>10/11/2007                                           |   |  |  |  |  |  |  |  |  |  |  |
|                                | DOMINIQUE                      | Daughter<br>Son                          | 12:00:00 AM<br>02/01/2007<br>12:00:00 AM<br>02/01/2007<br>12:00:00 AM                              |                                   | Eligible Child<br>Eligible Child<br>Eligible Child<br>Eligible Child<br>Eligible Child<br>Ineligible<br>Child<br>Not<br>Requesting<br>Child<br>Not<br>Not<br>Not<br>Not<br>Not<br>Not                                                                                                    | 02/01/2007<br>10/12/2007<br>01/05/2010<br>02/01/2007<br>12/22/2009<br>01/05/2010<br>02/01/2007<br>10/12/2007                                                                       | 10/11/2007<br>01/04/2010<br>10/11/2007<br>12/21/2009<br>01/04/2010<br>10/11/2007<br>01/04/2010                             |   |  |  |  |  |  |  |  |  |  |  |
|                                | DOMINIQUE                      | Daughter                                 | 12:00:00 AM<br>02/01/2007<br>12:00:00 AM<br>02/01/2007<br>12:00:00 AM                              |                                   | Eligible Child<br>Eligible Child<br>Eligible Child<br>Eligible Child<br>Eligible Child<br>Ineligible<br>Child<br>Not<br>Requesting<br>Child<br>Not<br>Not<br>Not<br>Not<br>Not                                                                                                    | 02/01/2007<br>10/12/2007<br>01/05/2010<br>02/01/2007<br>10/12/2007<br>12/22/2009<br>01/05/2010<br>02/01/2007<br>10/12/2007<br>01/05/2010                                           | 10/11/2007<br>01/04/2010<br>10/11/2007<br>12/21/2009<br>01/04/2010<br>10/11/2007<br>01/04/2010                             |   |  |  |  |  |  |  |  |  |  |  |
|                                | JOHN <sup>(</sup>              | Daughter                                 | 12:00:00 AM<br>02/01/2007<br>12:00:00 AM<br>02/01/2007<br>12:00:00 AM                              |                                   | Eligible Child<br>Eligible Child<br>Eligible Child<br>Eligible Child<br>Eligible Child<br>Ineligible Child<br>Not<br>Requesting<br>Child<br>Not<br>Requesting<br>Child<br>Not<br>Requesting<br>Child<br>Not<br>Requesting<br>Child                                                                                                    | 02/01/2007<br>10/12/2007<br>01/05/2010<br>02/01/2007<br>10/12/2007<br>12/22/2009<br>01/05/2010<br>02/01/2007<br>10/12/2007<br>01/05/2010                                           | 10/11/2007<br>01/04/2010<br>10/11/2007<br>12/21/2009<br>01/04/2010<br>10/11/2007<br>01/04/2010                             |   |  |  |  |  |  |  |  |  |  |  |
|                                | JOHN <sup>(</sup>              | Daughter<br>Son<br>Son                   | 12:00:00 AM<br>02/01/2007<br>12:00:00 AM<br>02/01/2007<br>12:00:00 AM<br>02/01/2007<br>12:00:00 AM |                                   | Eligible Child<br>Eligible Child<br>Eligible Child<br>Eligible Child<br>Eligible Child<br>Ineligible Child<br>Not<br>Requesting<br>Child<br>Not<br>Requesting<br>Child<br>Not<br>Requesting<br>Child<br>Not<br>Requesting<br>Child<br>Not<br>Requesting<br>Child                                                                                                    | 02/01/2007<br>10/12/2007<br>01/05/2010<br>02/01/2007<br>10/12/2007<br>12/22/2009<br>01/05/2010<br>02/01/2007<br>01/05/2010<br>02/01/2007                                           | 10/11/2007<br>01/04/2010<br>10/11/2007<br>12/21/2009<br>01/04/2010<br>10/11/2007<br>01/04/2010                             |   |  |  |  |  |  |  |  |  |  |  |
|                                | DOMINIQUE                      | Daughter<br>Son<br>Son                   | 12:00:00 AM<br>02/01/2007<br>12:00:00 AM<br>02/01/2007<br>12:00:00 AM<br>02/01/2007<br>12:00:00 AM |                                   | Eligible Child<br>Eligible Child<br>Eligible Child<br>Eligible Child<br>Eligible Child<br>Ineligible Child<br>Not<br>Requesting<br>Child<br>Not<br>Requesting<br>Child<br>Not<br>Requesting<br>Child<br>Not<br>Requesting<br>Child<br>Not<br>Requesting<br>Child<br>Not<br>Requesting<br>Child<br>Not<br>Requesting<br>Child<br>Not<br>Requesting<br>Child<br>Not<br>Requesting<br>Child                                                                                                    | 02/01/2007<br>10/12/2007<br>01/05/2010<br>02/01/2007<br>10/12/2007<br>12/22/2009<br>01/05/2010<br>02/01/2007<br>10/12/2007<br>01/05/2010<br>02/01/2007<br>10/12/2007               | 10/11/2007<br>01/04/2010<br>10/11/2007<br>12/21/2009<br>01/04/2010<br>10/11/2007<br>01/04/2010                             |   |  |  |  |  |  |  |  |  |  |  |
|                                | JOHN <sup>(</sup>              | Daughter<br>Son                          | 12:00:00 AM<br>02/01/2007<br>12:00:00 AM<br>02/01/2007<br>12:00:00 AM<br>02/01/2007<br>12:00:00 AM |                                   | Eligible Child<br>Eligible Child<br>Eligible Child<br>Eligible Child<br>Eligible Child<br>Eligible Child<br>Not<br>Requesting<br>Child<br>Not<br>Requesting<br>Child<br>Not<br>Requesting<br>Child<br>Not<br>Requesting<br>Child<br>Not<br>Requesting<br>Child<br>Not<br>Requesting<br>Child<br>Not<br>Requesting<br>Child<br>Not<br>Requesting<br>Child<br>Not<br>Requesting<br>Child<br>Not<br>Requesting<br>Child<br>Not<br>Requesting<br>Child<br>Not<br>Requesting<br>Child<br>Not<br>Requesting<br>Child | 02/01/2007<br>10/12/2007<br>01/05/2010<br>02/01/2007<br>10/12/2007<br>12/22/2009<br>01/05/2010<br>02/01/2007<br>01/05/2010<br>02/01/2007<br>10/12/2007<br>10/12/2007<br>01/05/2010 | 10/11/2007<br>01/04/2010<br>10/11/2007<br>12/21/2009<br>01/04/2010<br>10/11/2007<br>01/04/2010<br>10/11/2007<br>01/04/2010 |   |  |  |  |  |  |  |  |  |  |  |
|                                | JOHN '<br>DOMINIQUE<br>AKEEM ' | Son<br>Son<br>CORRESPONDENCE 5           | 12:00:00 AM<br>02/01/2007<br>12:00:00 AM<br>02/01/2007<br>12:00:00 AM<br>02/01/2007<br>12:00:00 AM |                                   | Eligible Child<br>Eligible Child<br>Eligible Child<br>Eligible Child<br>Eligible Child<br>Ineligible Child<br>Ineligible<br>Child<br>Not<br>Requesting<br>Child<br>Not<br>Requesting<br>Child<br>Not<br>Requesting<br>Child<br>Not<br>Requesting<br>Child<br>Not<br>Requesting<br>Child<br>Not<br>Requesting<br>Child<br>Not<br>Requesting<br>Child                                                                                                    | 02/01/2007<br>10/12/2007<br>01/05/2010<br>02/01/2007<br>10/12/2007<br>12/22/2009<br>01/05/2010<br>02/01/2007<br>10/12/2007<br>01/05/2010<br>02/01/2007<br>01/05/2010               | 10/11/2007<br>01/04/2010<br>10/11/2007<br>12/21/2009<br>01/04/2010<br>10/11/2007<br>01/04/2010<br>10/11/2007<br>01/04/2010 |   |  |  |  |  |  |  |  |  |  |  |
|                                |                                | Daughter<br>Son<br>Son<br>CORRESPONDENCE | 12:00:00 AM<br>02/01/2007<br>12:00:00 AM<br>02/01/2007<br>12:00:00 AM<br>02/01/2007<br>12:00:00 AM |                                   | Eligible Child<br>Eligible Child<br>Eligible Child<br>Eligible Child<br>Eligible Child<br>Eligible Child<br>Not<br>Requesting<br>Child<br>Not<br>Requesting<br>Child<br>Not<br>Requesting<br>Child<br>Not<br>Requesting<br>Child<br>Not<br>Requesting<br>Child<br>Not<br>Requesting<br>Child<br>Not<br>Requesting<br>Child                                                                                                    | 02/01/2007<br>10/12/2007<br>01/05/2010<br>02/01/2007<br>10/12/2007<br>12/22/2009<br>01/05/2010<br>02/01/2007<br>10/12/2007<br>01/05/2010<br>02/01/2007<br>10/12/2007<br>01/05/2010 | 10/11/2007<br>01/04/2010<br>10/11/2007<br>12/21/2009<br>01/04/2010<br>10/11/2007<br>01/04/2010<br>10/11/2007<br>01/04/2010 |   |  |  |  |  |  |  |  |  |  |  |

#### LMS

## 500.9.2 <u>Correspondence Buttons</u>

This section lists the buttons used in the Correspondence Subsystem in PELICAN CCW for processing correspondence requests from the Correspondence Search page.

See the table below.

| BUTTON              | DESCRIPTION                                                                                                    |
|---------------------|----------------------------------------------------------------------------------------------------|
| Release             | Creates a PDF file for Requested correspondence.                                                                                                    |
| View                | Allows you to review Released or Printed correspondence.                                                                                                    |
| Print Locally       | Allows you to print a local copy of correspondence that is Released. Clicking this button removes the correspondence from the central printing queue.                                                                                                    |
| Create<br>Duplicate | Requests a copy of Printed or Released correspondence and includes a watermark indicating it is a "Duplicate" copy. This copy appears in Requested status on the Correspondence Search page.                                                                                             |
| Suppress            | Delays Requested or Released correspondence from going out. After five days,<br>PELICAN Child Care Works automatically cancels Suppressed correspondence.                                                                                                    |
| Unsuppress          | Returns Suppressed correspondence to its original, Requested or Released, status.                                                                                                    |
| Retry               | Allows you to retry the generation of Failed correspondence. This moves the correspondence into Requested status for further processing by you or PELICAN Child Care Works. You cannot use this button for correspondence that remained in Failed status for more than thirty (30) days. |
| History             | Enables you to view a history of statuses for a piece of correspondence.                                                                                                    |

#### **Return to Table of Contents**

## 500.9.3 Correspondence Statuses

PELICAN CCW processes correspondence requests using the following "Correspondence Statuses":

- 1. Requested
- 2. Generating Data
- 3. In-Process
- 4. Pending
- 5. Released
- 6. Printed
- 7. Failed Generation
- 8. Duplicate

The following subsections describe the differences between the "Correspondence Statuses" and how PELICAN CCW processes a correspondence request using these statuses.

## 500.9.3.1 <u>Requested</u>

The "Requested" status signifies that PELICAN CCW has triggered development of a piece of correspondence through either a manual or automatic process.

By default, a correspondence request begins and remains in the "Requested" status until the nightly batch runs. During the nightly batch, PELICAN CCW moves the status from "Requested" to "Released" status. "Released" status is the trigger PELICAN CCW uses to create a PDF.

#### **Return to Table of Contents**

## 500.9.3.2 Generating Data

The "Generating Data" status indicates, as the name implies, that PELICAN CCW is processing the correspondence request and is generating data to create the PDF specific to the correspondence request.

## **Return to Table of Contents**

500.9.3.3 <u>In-Process</u>

The "In-Process" status is a temporary status that occurs rarely between "Pending" and "Generating Data" statuses.

#### **Return to Table of Contents**

## 500.9.3.4 <u>Pending</u>

The "Pending" status represents that a piece of correspondence has been released manually. It takes PELICAN CCW a few minutes to move a correspondence from "Requested" to "Released" status.

## 500.9.3.5 <u>Released</u>

The "Released" status signifies PELICAN CCW has created a PDF.

For additional information regarding how to release a correspondence, see Manual Section **"500.9.4.1 – Releasing a Correspondence"**.

**Return to Table of Contents** 

## 500.9.3.6 <u>Printed</u>

This status represents that Adobe Acrobat Reader was launched giving the user an opportunity to print the correspondence locally.

**Return to Table of Contents** 

## 500.9.3.7 Failed Generation

The "Failed Generation" status implies that the PDF was not generated. Certain circumstances, such as anomalies in the network, cause the PDF to fail generation. The CCIS must always try to retry generation as described in Manual Section "500.9.4.8 – Retrying Generation of a Failed Correspondence".

## 500.9.3.8 Suppressed

The "Suppressed" status indicates that a user has prevented the "Requested" or "Released" correspondence from being automatically processed.

PELICAN CCW will allow a correspondence to remain in "Suppressed" status *for five days only*. Following the fifth day a correspondence has remained in "Suppressed" status, PELICAN CCW will automatically move the correspondence into "Cancelled" status during the nightly batch process.

The "Reason" for the suppression indicates the user's purpose for the suppression.

#### **Return to Table of Contents**

## 500.9.3.9 <u>Cancelled</u>

The "Cancelled" status indicates that five days have elapsed since the user suppressed the correspondence and PELICAN CCW can no longer process this correspondence.

#### **Return to Table of Contents**

## 500.9.3.10 Failed Consolidation

The "Failed Consolidation" status indicates that a piece of correspondence failed to consolidate and as a result, that piece of correspondence and any others that should be consolidated with it have been excluded from central printing.

To ensure printing, the CCIS must select the correspondence and click "Retry".

For additional information regarding how to retry generation of a failed correspondence, see Manual Section **"500.9.4.8 – Retrying Generation of a Failed Correspondence"**.

## 500.9.4 <u>Correspondence Functions</u>

Correspondence functions occur from two main pages in the Correspondence Subsystem in PELICAN CCW:

- 1. Correspondence Search page as described in Manual Section **"500.9.1.1 – Correspondence Search page"**.
- 2. Correspondence Home page as described in Manual Section **"500.9.1.2 – Correspondence Home page"**.

The Correspondence Search page in PELICAN CCW allows the CCIS to complete the following correspondence functions:

- 1. Search for correspondence.
- 2. Release correspondence.
- 3. View correspondence.
- 4. View status history.
- 5. Locally print correspondence.
- 6. Suppress correspondence.
- 7. Unsuppress correspondence.
- 8. Retry correspondence that failed generation.
- 9. Create duplicates of correspondence.

The Correspondence Home page in PELICAN CCW allows the CCIS to complete the following correspondence functions:

- 1. Search for correspondence.
- 2. Create new correspondence.

The following subsections explain the correspondence functions and the actions for which the CCIS are responsible in processing a correspondence in PELICAN CCW.

#### LMS

#### Finalized 3/24/10

## 500.9.4.1 <u>Releasing a Correspondence</u>

A correspondence may be released in one of two ways:

1.PELICAN CCW-released.

2. User-released.

By default, a correspondence request begins and remains in the "Requested" status until the nightly batch runs.

During the nightly batch, PELICAN CCW moves the status from "Requested" to "Released" status.

"Released" status is the trigger PELICAN CCW uses to create a PDF.

To prevent over-taxation of resources, OCDEL recommends the CCIS allow PELICAN CCW to release correspondence during the nightly batch process unless there is an urgent need for the CCIS to manually release a correspondence.

If the CCIS wishes to "Print Locally" a correspondence that is designed for "Central Printing", the CCIS must "Release" the correspondence using the "Release" button on the Correspondence Search page.

The CCIS may release correspondences by group by selecting multiple checkboxes or by selecting the checkbox in the header row.

If the CCIS chooses to release all correspondences, the CCIS must filter the search results to include only those correspondences in "Requested" status and then select the checkbox in the header row.

Finalized 3/24/10

| n pennsyl            | vania Pennsy     | lvania's Enterprise to | Link Information  | for Children    | Across Netw  | orks         | Help   Log      | out        |   |
|----------------------|------------------|------------------------|-------------------|-----------------|--------------|--------------|-----------------|------------|---|
| Child Care           | Works Home       | R&R   Provider   Ca    | se   Payments   F | Reports   Cor   | respondenc   | e   Adminis  | tration         |            |   |
|                      | Corre            | spondence Search       | Correspondence    | e Settings   Pr | int Settings | Document     | Piece Searc     | h          |   |
| Correspondence       | o Coarch         |                        |                   |                 |              |              |                 |            |   |
| Correspondence       | e Search         |                        |                   |                 |              |              |                 |            |   |
| All selected items   | have been set to | o Pending status an    | d will be Releas  | sed.            |              |              |                 |            |   |
| Correspondence       | Enrollment Su    | immary                 |                   |                 |              |              |                 |            |   |
| User ID              | t-test221        |                        |                   |                 |              |              |                 |            |   |
| Begin Date           | 12/9/2009        |                        |                   |                 |              |              |                 |            |   |
| End Date             | 12/9/2009        |                        |                   |                 |              |              |                 |            |   |
| Office               | CCIS of Daup     | hin County             |                   |                 |              |              |                 |            |   |
| Addressee ID         | Addressee Type   | Correspondence         | Current Status    | Status Date     | Corr Type    | Corr ID      | <b>Dup</b> Сору | # of Pages |   |
| 22                   | Client           | Enrollment Summary     | Requested         | 12/09/2009      | Form         | -1           | N               | 0          | 1 |
| -1                   | Provider         | Enrollment Summary     | Requested         | 12/09/2009      | Form         | -2           | N               | 0          |   |
| RELEASE VIEW REFRESH | PRINT LOCAL      | LYD CREATE DUPL        | ICATE SUPP        | RESS UN         | SUPPRE S S 🗵 | RETRY        | HISTORY         | ľ          | - |
|                      |                  | Page 1 of 1            |                   |                 |              |              |                 |            |   |
| Simple Sea           | rch              |                        |                   |                 |              |              |                 |            |   |
| Corresponden         | ice/Notice ID:   |                        |                   |                 |              |              |                 |            |   |
| Or Please E          | nter One or Mor  | e of the Following.    |                   |                 |              |              |                 |            |   |
| Co/Record Nu         | mber:            | /                      |                   | 🗆 Inc.Versi     | ons          |              |                 |            |   |
| -OR- Provider        | ID:              | -                      |                   | Inc.Versi       | ons          |              |                 |            |   |
| -OR- Applicati       | on Number:       |                        |                   |                 |              |              |                 |            |   |
| Corresponden         | ice: Enr         | ollment Summary        | •                 | District/Offic  | e: CCIS of   | Dauphin C    | ounty           | •          |   |
| User ID:             | t-te             | st221                  |                   | Caseload:       |              |              |                 |            |   |
| Status:              | Sel              | ect 🔹                  |                   | County:         | Select       |              | -               |            |   |
| Status Date Fr       | rom: 12/9        | 9/2009                 |                   | Status Date     | To: 12/9/20  | 09           |                 |            |   |
| Sort Options:        | Cor              | respondence/Notice I   | D 🚽 İn Descend    | ding 🗸 Order    | Show ca      | ncelled item | is in result    |            |   |
| SE ARCH 🗵            | RE SET 💿         |                        |                   |                 |              |              |                 |            |   |
|                      |                  |                        |                   |                 |              |              |                 |            |   |
|                      |                  |                        |                   |                 |              |              |                 |            |   |
|                      |                  |                        |                   |                 |              |              |                 |            |   |

Once the page refreshes, PELICAN CCW will display a confirmation message.

| pennsylv                        | ania Pennsy       | lvania's Enterprise to | Link Information  | nfor Children    | Across Netw  | orks         | Help   Log  | out        |                         |           |
|---------------------------------|-------------------|------------------------|-------------------|------------------|--------------|--------------|-------------|------------|-------------------------|-----------|
| Child Care W                    | Vorks Home        | R&R   Provider   Ca    | se   Payments   F | Reports   Corr   | espondenc    | e   Adminis  | tration     |            |                         |           |
|                                 | Corre             | spondence Search       | Correspondence    | e Settings   Pri | int Settings | Document     | Piece Searc | :h         |                         |           |
| Correspondence                  | Search            |                        |                   |                  |              |              |             |            |                         |           |
| All selected items ba           | ave been set t    | o Pending status an    | d will be Releas  | sed.             |              |              |             |            |                         |           |
| Your search criteria            |                   | s i chung status an    | a min be nerea.   |                  |              |              |             |            |                         |           |
| Correspondence                  | Enrollment Su     | ummary                 |                   |                  |              |              |             |            |                         |           |
| User ID                         | t-test221         |                        |                   |                  |              |              |             |            |                         |           |
| Begin Date                      | 12/9/2009         |                        |                   |                  |              |              |             |            |                         |           |
| End Date                        | 12/9/2009         |                        |                   |                  |              |              |             |            |                         |           |
| Office                          | CCIS of Daup      | ohin County            |                   |                  |              |              |             |            |                         |           |
| Addressee ID Ad                 |                   | Correspondence         |                   | Status Date      | Corr Type    |              |             | # of Pages |                         |           |
| 🔲 22 🔤 Cli                      | ent               | Enrollment Summary     | Pending           | 12/09/2009       | Form         | -1           | N           | 0          | ]                       |           |
| 🔽 6 -1 Pro                      | ovider            | Enrollment Summary     | Pending           | 12/09/2009       | Form         | -2           | N           | 0          |                         |           |
| RELEASE VIEW REFRESH D          | PRINT LOCAL       | LYD CREATE DUPL        | ICATE SUPP        | RESSIUN          | SUPPRESS D   | RETRY        | HISTORY     | <b>/</b> ∑ | -                       |           |
| Simple Search<br>Correspondence | h<br>e/Notice ID: |                        |                   |                  |              |              |             |            |                         |           |
| Or Please Ent                   | er One or Mor     | e of the Following.    |                   |                  |              |              |             |            |                         |           |
| Co/Record Num                   | ber:              | /                      |                   | Inc.Versi        | ons          |              |             |            |                         |           |
| -OR- Provider II                | D:                | -                      |                   | Inc.Versi        | ons          |              |             |            |                         |           |
| -OR- Application                | Number:           |                        |                   |                  |              |              |             |            |                         |           |
| Correspondence                  | e: Enr            | ollment Summary        | -                 | District/Offic   | e: CCIS of   | Dauphin C    | ounty       | •          |                         |           |
| User ID:                        | t-te              | st221                  |                   | Caseload:        |              |              | _           |            |                         |           |
| Status:                         | Sel               | ect                    |                   | County:          | Select       |              | •           |            |                         |           |
| Status Date From                | m: 12/            | 9/2009                 |                   | Status Date      | To: 12/9/20  | 09           | -           |            |                         |           |
| Sort Options:                   | Co                | rrespondence/Notice I  | D 🔹 in Descend    | ding 🗸 Order     | Show ca      | ncelled item | s in result |            |                         |           |
| SE ARCH 🖸 🕴                     | RE SET 🖸          |                        |                   |                  | 51101/12     | ncened nem   | s in result |            |                         |           |
|                                 |                   |                        |                   |                  |              |              |             |            |                         |           |
| UserID: t-test221   O           | ffice: CCIS of Da | uphin County           |                   |                  |              |              |             | System Ac  | ceptance Test   Version | 8.0.2.103 |

Once the correspondence is in "Released" status, the CCIS may print the correspondence. For additional information regarding how to print a correspondence locally, see Manual Section "500.9.4.4 – Printing Locally".

Once the correspondence is in "Requested" status, the CCIS need not take additional steps to process the correspondence request unless the correspondence is designed for "Local Printing". For additional information see Manual Section "500.9.4.5 – Central Printing".

#### LMS

#### **Return to Table of Contents**

## 500.9.4.2 <u>Viewing a Correspondence</u>

To view correspondence, the correspondence must be in "Released" or "Printed" status.

To view correspondence, the CCIS must select the checkbox associated with the desired correspondence and click "View".

|                      | ennsylvania Pe                        | nnsylvania's Enterpris    | se to Link Information for Ch         | nildren Across  | Network    | Help   Logo           | ut            |                                          |
|----------------------|---------------------------------------|---------------------------|---------------------------------------|-----------------|------------|-----------------------|---------------|------------------------------------------|
| B C                  | ELICAN<br>hild Care Works H           | ome   R&R   Provider      | Case   Payments   Reports             | Correspoi       | ndence     | Administration        |               |                                          |
|                      | Co                                    | orrespondence Sea         | rch   Correspondence Settin           | igs   Print Set | tings   Do | cument Piece Search   |               |                                          |
|                      |                                       |                           |                                       |                 |            |                       |               |                                          |
| Corresp              | ondence Search                        |                           |                                       |                 |            |                       |               |                                          |
| Your sear            | rch criteria                          |                           |                                       |                 |            |                       |               |                                          |
| User ID              | t-test221                             |                           |                                       |                 |            |                       |               |                                          |
| Begin Date           | 1/10/201                              | 0                         |                                       |                 |            |                       |               |                                          |
| End Date             | 1/15/201                              | 0                         |                                       |                 |            |                       |               |                                          |
| Office               | CCIS of I                             | Dauphin County            |                                       |                 | -          |                       |               |                                          |
| Addr                 | essee Addressee<br>ID Type            |                           |                                       |                 |            |                       | # of<br>Pages |                                          |
|                      | -2 Provider                           | Attendance Invoice        | Suppressed (Information<br>Incorrect) | 01/11/2010      | Form       | -1 N                  | 2             |                                          |
| 22                   | Client                                | AA - P cc                 | Printed Centrally                     | 01/11/2010      | Notice     | -3 Y                  | 4             |                                          |
| 22                   | Client                                | Child Care Stop<br>Letter | Printed Centrally                     | 01/11/2010      | Letter     | -3 Y                  | 1             |                                          |
| RELEA SE<br>REFRESH∑ | VIEWD PRINT LO                        | CALLY CREATE D            | UPLICATE SUPPRESS                     | UNSUPPR         | ESS I      | RETRYD HISTORY        | 2             |                                          |
|                      |                                       | Page 1 of 1               |                                       |                 |            |                       |               |                                          |
| Sin<br>Cor           | nple Search<br>respondence/Notice ID: |                           |                                       |                 |            |                       |               |                                          |
| Or                   | Please Enter One or                   | More of the Follow        | ing                                   |                 |            |                       |               |                                          |
| Co/                  | Record Number:                        | /                         | In                                    | c.Versions      |            |                       |               |                                          |
| -OR                  | - Provider ID:                        | -                         | In                                    | c.Versions      |            |                       |               |                                          |
| -OR                  | - Application Number:                 |                           |                                       |                 |            |                       |               |                                          |
| Cor                  | respondence:                          | Select                    | V Distri                              | ct/Office: C    | CIS of Da  | uphin County          | ~             |                                          |
| Use                  | r ID:                                 | t-test221                 | Casel                                 | oad:            |            |                       |               |                                          |
| Stat                 | us:                                   | Select 🗸                  | Count                                 | ty: S           | elect      | ~                     |               |                                          |
| Stat                 | tus Date From:                        | 1/10/2010                 | Statu                                 | s Date To: 1/   | 15/2010    | ]                     |               |                                          |
| Sort                 | t Options:                            | Correspondence/Not        | ice ID 💙 <sup>in</sup> Descending 🗸   | Order 🔲 s       | Show cance | elled items in result |               |                                          |
| SE #                 | ARCH 🖸 🛛 RESET 💿                      |                           |                                       |                 |            |                       |               |                                          |
|                      |                                       |                           |                                       |                 |            |                       |               |                                          |
|                      |                                       |                           |                                       |                 |            |                       |               |                                          |
| UserID:              | t-test221   Office: CCIS (            | of Dauphin County         |                                       |                 |            |                       |               | System Acceptance Test   Version 8.0.3.4 |

## Finalized 3/24/10

When PELICAN CCW processes the request to view the correspondence, a new window will open. PELICAN CCW launches a non-printable, read-only file for viewing purposes.

|                                                                | Correspondence Se  | arch   Correspondence Set          | tings   I | Print Settings   Document Piece Search                                                                                   |                                                                              |   |
|----------------------------------------------------------------|--------------------|------------------------------------|-----------|----------------------------------------------------------------------------------------------------|------------------------------------------------------------------------------|---|
| Correspondence Search                                          |                    |                                    |           |                                                                                                    |                                                                              |   |
| Your search criteria<br>User ID t-test22<br>Begin Date 1/10/20 | 21<br>310          |                                    | htt       | tps://www.pelican-t.state.pa.us/c                                                                                        | cmis-t/UI/Correspondence/ 💶 🛙                                                | ] |
| End Date 1/15/20                                               | 010                |                                    | 90        | 🖉 🔹 🖉 https://www.pelican-t.state.pa.us/ccmis-t/L                                                                        | JI/Corres 💌 🔒 🖅 🔀 Live Search                                                | 2 |
| Office CCIS o                                                  | f Dauphin County   |                                    | File E    | Edit Go To Favorites Help                                                                                                |                                                                              |   |
| -2 Provider                                                    | Attendance Envoice | Suppressed (Enformati-             | 4 4       | #https://www.pelican-t.state.pa.us/c                                                                                     | 💁 • 🖾 · 🖶 • 🗟 Page • 🎯 Took                                                  | • |
| 22 Client                                                      | AA - P cc          | Printed Centrally                  | 200       | 🗎 🗔 💭 - 1 & 4 = 1 / 1   1 🕏 😋 🗬                                                                                          | C 🔊 🔊 80.7% • 🖉 • 🚍 🔛 [mi                                                    |   |
| 22 Client                                                      | Child Care Stop    | Printed Centrally                  |           | CHILD CARE ST                                                                                                    | TOP LETTER                                                                   |   |
| ELEASE(2) VIEW(2) PRINT L<br>EFRESH(2)                         | OCALLY CREATE      | OUPLICATE SUPPR                    |           | CCIS of Dauphin County<br>999 North 996: Street<br>Marrisburg, PA 17103                                                  | Worker Name: o-riewin<br>Phone Number: (423) 238-3337                        |   |
| Simple Search<br>Correspondence/Notice ID                      | Page 1 of 1        |                                    | 11        | 1.12                                                                                                    | CO RECORD<br>22<br>Date: 11/30/2009                                          |   |
| Or Please Enter One o<br>Co/Record Number:                     | More of the Follow | ving                               | •         | RD.<br>HARRISBURG, PA 17104-0000                                                                                         |                                                                              |   |
| +OR+ Provider ID:<br>+OR+ Application Number:                  | []*                |                                    |           | Dear LUZ                                                                                                    |                                                                              |   |
| Correspondence:<br>User ID:                                    | Select             |                                    |           | Our office has been notified that LUZ was found<br>payments; therefore, the family is ineligible for subsidized child ca | guilty of committing traud while receiving child care assistance<br>are. LUZ |   |
| Status:<br>Status Date Fromi                                   | Select             |                                    | 0         | beginning 11/01/2009 and ending on 04/30/2010; therefore the er<br>11/30/2009.                                           | maintent for multiple. The discontinued effective                            |   |
| Sort Options:                                                  | Correspondence/N   | otice 10 💌 <sup>in</sup> Descendir | -         |                                                                                                    |                                                                              |   |
| and services and a second second                               |                    |                                    | No.       |                                                                                                    | Understand Serve                                                             |   |

PELICAN CCW will display an error message if the CCIS attempts to use the "View" button on the Correspondence Search page with multiple checkboxes selected.

Finalized 3/24/10

|         | Pennsylvania Pennsylvania's Enterprise to Link Information for Children Across Networks                                                   |                       |                           |                                       |                |              |             |             |               |                                          |  |  |
|---------|----------------------------------------------------------------------------------------------------|-----------------------|---------------------------|---------------------------------------|----------------|--------------|-------------|-------------|---------------|------------------------------------------|--|--|
| Ø,      | P E L I C A N     Correspondence   Administration     Home   R&R   Provider   Case   Payments   Reports   Correspondence   Administration |                       |                           |                                       |                |              |             |             |               |                                          |  |  |
|         |                                                                                                    | Co                    | orrespondence Sea         | rch   Correspondence Settin           | gs   Print Set | ttings   Do  | cument Pi   | ece Search  | ı             |                                          |  |  |
| Commo   | nondon                                                                                                    | co Coarch             |                           |                                       |                |              |             |             |               |                                          |  |  |
| Corres  | sponden                                                                                                    | ce Search             |                           | -                                     |                |              |             |             |               |                                          |  |  |
| To Viev | v, only on<br>earch crite                                                                                                    | e corresponde<br>eria | nce may be selecte        | :d.                                   |                |              |             |             |               |                                          |  |  |
| User ID |                                                                                                    | t-test221             |                           |                                       |                |              |             |             |               |                                          |  |  |
| Begin D | igin Date 1/10/2010                                                                                                    |                       |                           |                                       |                |              |             |             |               |                                          |  |  |
| End Dat | nd Date 1/15/2010                                                                                                    |                       |                           |                                       |                |              |             |             |               |                                          |  |  |
| Office  |                                                                                                    | CCIS of [             | Dauphin County            |                                       |                |              |             |             |               |                                          |  |  |
| Ad Ad   | ldressee<br>ID                                                                                                    | Addressee<br>Type     | Correspondence            | Current Status                        | Status<br>Date | Corr<br>Type | Corr II     | Dup<br>Copy | # of<br>Pages |                                          |  |  |
|         | -2                                                                                                    | Provider              | Attendance Invoice        | Suppressed (Information<br>Incorrect) | 01/11/2010     | Form         |             | 1 N         | 2             |                                          |  |  |
| 22      |                                                                                                    | Client                | AA - P cc                 | Printed Centrally                     | 01/11/2010     | Notice       |             | зY          | 4             |                                          |  |  |
| 22      | _                                                                                                    | Client                | Child Care Stop<br>Letter | Printed Centrally                     | 01/11/2010     | Letter       |             | 3 Y         | 1             |                                          |  |  |
| RELEAS  | ED VIEW                                                                                                    | D PRINT LOO           | CALLY CREATE D            | UPLICATE SUPPRESS                     | UNSUPPR        | ESSD         | RETRYD      | HISTORY     | $\square$     |                                          |  |  |
| REFRESI | HD                                                                                                    |                       |                           |                                       |                |              |             |             |               |                                          |  |  |
|         |                                                                                                    |                       | Page 1 of 1               |                                       |                |              |             |             |               |                                          |  |  |
|         | Simple Se                                                                                                    | arch                  |                           |                                       |                |              |             |             |               |                                          |  |  |
| c       | Correspond                                                                                                    | ence/Notice ID:       |                           |                                       |                |              |             |             |               |                                          |  |  |
|         | Or Please                                                                                                    | Enter One or          | More of the Follow        | ing                                   |                |              |             |             |               |                                          |  |  |
| c       | Co/Record I                                                                                                    | Number:               | /                         | In                                    | c.Versions     |              |             |             |               |                                          |  |  |
| -       | OR- Provid                                                                                                    | er ID:                | -                         | In                                    | c.Versions     |              |             |             |               |                                          |  |  |
| -       | OR- Applica                                                                                                    | ation Number:         |                           |                                       |                |              |             |             |               |                                          |  |  |
| c       | Correspond                                                                                                    | ence:                 | Select                    | V Distric                             | t/Office:      | CIS of Da    | auphin Cou  | inty        | ~             |                                          |  |  |
| L       | Jser ID:                                                                                                    |                       | t-test221                 | Casel                                 | oad:           |              |             | 7           |               |                                          |  |  |
| s       | Status: Select V County: Select V                                                                                                    |                       |                           |                                       |                |              |             |             |               |                                          |  |  |
| s       | Status Date                                                                                                    | From:                 | 1/10/2010                 | Status                                | Date To: 1/    | /15/2010     |             |             |               |                                          |  |  |
| s       | Sort Options                                                                                                    | s:                    | Correspondence/Not        | ice ID 💙 <sup>in</sup> Descending 🗸   | Order          | Show cano    | elled items | in result   |               |                                          |  |  |
|         | SE ARCH D                                                                                                    | RE SET 💽              |                           |                                       |                |              |             |             |               |                                          |  |  |
|         |                                                                                                    |                       |                           |                                       |                |              |             |             |               |                                          |  |  |
|         |                                                                                                    |                       |                           |                                       |                |              |             |             |               |                                          |  |  |
| UserII  | D: t-test221                                                                                                    | L   Office: CCIS o    | of Dauphin County         |                                       |                |              |             |             |               | System Acceptance Test   Version 8.0.3.4 |  |  |

LMS

## 500.9.4.3 <u>Refreshing</u>

When the CCIS is waiting for a correspondence to be released, the CCIS may "Refresh" the page by selecting the desired correspondence checkbox and clicking "Refresh" on the Correspondence Search page.

|                    | Corre                                                              | spondence Search                                    | Correspondence           | e Settings   Pr             | int Settings      | Document | Piece Searc | ah in the second second second second second second second second second second second second second second se |
|--------------------|--------------------------------------------------------------------|-----------------------------------------------------|--------------------------|-----------------------------|-------------------|----------|-------------|----------------------------------------------------------------------------------------------------|
| orresponden        | ce Search                                                          |                                                     |                          |                             |                   |          |             |                                                                                                    |
| four search crite  | ria                                                                |                                                     |                          |                             |                   |          |             |                                                                                                    |
| Correspondence     | Enrollment Su                                                      | ummary                                              |                          |                             |                   |          |             |                                                                                                    |
| Jser ID            | t-test221                                                          |                                                     |                          |                             |                   |          |             |                                                                                                    |
| ania Data          | 10/0/5000                                                          |                                                     |                          |                             |                   |          |             |                                                                                                    |
| egin wave          | 75/3/5003                                                          |                                                     |                          |                             |                   |          |             |                                                                                                    |
| End Date           | 12/9/2009                                                          |                                                     |                          |                             |                   |          |             |                                                                                                    |
| ind Date           | 12/9/2009<br>12/9/2009<br>CCIS of Daup                             | phin County                                         |                          |                             |                   |          |             |                                                                                                    |
| ind Date<br>Office | 12/9/2009<br>12/9/2009<br>CCIS of Daug                             | phin County<br>Correspondence                       | Current Statu            | s Status Date               | Corr Type         | Corr 10  | Ουρ Copy    | # of Pag                                                                                                    |
| ind Date<br>Mice   | 12/9/2009<br>12/9/2009<br>CCIS of Daug<br>Addressee Type<br>Client | ohin County<br>Correspondence<br>Enrollment Summary | Current Statu<br>Pending | 1 Stoler 1000<br>12/09/2009 | Cove Type<br>Form | Cory ID  | Dap Copy    | F of Pag                                                                                                    |

Once the page refreshes, the "Correspondence Status" will change to "Pending". If the CCIS clicks "Refresh" again, the correspondence will move through the remaining statuses until it reaches "Released" status. This process takes a few minutes.

| P E L<br>Child Ca         | ylvania Penn<br>i c A N<br>ire Works Hom | <b>sylvania's Enterprise to Link</b><br>e   R&R   Provider   Case | Information for Children Across Networks Payments   Reports   Correspondence   Administration |
|---------------------------|------------------------------------------|-------------------------------------------------------------------|-----------------------------------------------------------------------------------------------|
|                           | Con                                      | respondence Search   Cor                                          | respondence Settings   Print Settings   Document Piece Search                                 |
| Corresponden              | ice Search                               |                                                                   |                                                                                               |
| Your search crit          | eria                                     |                                                                   |                                                                                               |
| Correspondence/N          | lotice ID                                |                                                                   |                                                                                               |
| User ID                   | t-test221                                |                                                                   | Typically, the "Correspondence Status" moves from:                                            |
| Begin Date                | 1/15/2010                                | )                                                                 | "Requested" > "Pending" > "In-Process" > "Generating Data"                                    |
| End Date                  | 1/15/2010                                | )                                                                 |                                                                                               |
| Office                    | CCIS of D                                | auphin County                                                     |                                                                                               |
| Addressee ID              | Addressee<br>Type                        | Correspondence                                                    | Current Status Corr Corr ID Dup # of<br>Status Date Type Copy Pages                           |
| 22                        | Client                                   | Enrollment Summary                                                | In Process 01/15/2010 Form -1 N 0                                                             |
| RELEASE∑ VIEV<br>REFRESH∑ | V PRINT LOCA                             | LLY CREATE DUPLICAT                                               | TED SUPPRESSD UNSUPPRESSD RETRYD HISTORYD                                                     |

The CCIS may use only the "Refresh" button on the Correspondence Search page when processing correspondence requests.

The CCIS may <u>NOT</u> use the "Refresh" icon internet browser because it causes PELICAN CCW to retry the last action taken by the user and <u>causes</u> <u>PELICAN CCW to display error messages and results in an over-taxation of resources.</u>

#### LMS

## 500.9.4.4 <u>Printing Locally</u>

Correspondence must be in "Released" status to print. Once the "Correspondence Status" is "Released", the CCIS may print the correspondence by selecting the desired correspondence and clicking the "Print Locally" button.

| Pennsylvania<br>PELICAN<br>Child Care Works      | Pennsylvania 'S Enterprise to Link Information for Children Across Networks<br>Pennsylvania's Enterprise to Link Information for Children Across Networks<br>Home   R&R   Provider   Case   Payments   Reports   Correspondence   Administration |                                          |  |  |  |  |  |  |  |
|--------------------------------------------------|----------------------------------------------------------------------------------------------------|------------------------------------------|--|--|--|--|--|--|--|
|                                                  | Correspondence Search   Correspondence Settings   Print Settings   Document Piece Search                                                                                                    |                                          |  |  |  |  |  |  |  |
| Correspondence Search                            |                                                                                                    |                                          |  |  |  |  |  |  |  |
| Your search criteria<br>Correspondence/Notice ID |                                                                                                    |                                          |  |  |  |  |  |  |  |
| User ID t-test2                                  | 221                                                                                                    |                                          |  |  |  |  |  |  |  |
| Begin Date 1/15/2                                | 2010                                                                                                    |                                          |  |  |  |  |  |  |  |
| End Date 1/15/2                                  | 2010                                                                                                    |                                          |  |  |  |  |  |  |  |
| Office CCIS                                      | of Dauphin County                                                                                                    |                                          |  |  |  |  |  |  |  |
| Addressee Addressee                              | e Correspondence Current Status Corr Corr ID Dup # of<br>Status Date Type Copy Pages                                                                                                    |                                          |  |  |  |  |  |  |  |
| 22 Client                                        | Missing Information Letter Released 01/15/2010 Letter -1 N 1                                                                                                    |                                          |  |  |  |  |  |  |  |
| RELEASE VIEW PRINT LO                            | CREATE DUPLICATE SUPPRESS UNSUPPRESS RETRY HISTORY                                                                                                    |                                          |  |  |  |  |  |  |  |
|                                                  | Page 1 of 1                                                                                                    |                                          |  |  |  |  |  |  |  |
| Simple Search<br>Correspondence/Notice ID        | :                                                                                                    |                                          |  |  |  |  |  |  |  |
| Or Please Enter One o                            | r More of the Following                                                                                                    |                                          |  |  |  |  |  |  |  |
| Co/Record Number:                                | / Inc.Versions                                                                                                    |                                          |  |  |  |  |  |  |  |
| -OR- Provider ID:                                | - Inc.Versions                                                                                                    |                                          |  |  |  |  |  |  |  |
| -OR- Application Number:                         |                                                                                                    |                                          |  |  |  |  |  |  |  |
| Correspondence:                                  | Select District/Office: CCIS of Dauphin County                                                                                                    |                                          |  |  |  |  |  |  |  |
| User ID:                                         | t-test221 Caseload:                                                                                                    |                                          |  |  |  |  |  |  |  |
| Status:                                          | Select V County: Select V                                                                                                    |                                          |  |  |  |  |  |  |  |
| Status Date From:                                | 1/15/2010 Status Date To: 1/15/2010                                                                                                    |                                          |  |  |  |  |  |  |  |
| Sort Options:                                    | Correspondence/Notice ID 🕶 in Descending 💌 Order 🔲 Show cancelled items in result                                                                                                    |                                          |  |  |  |  |  |  |  |
| SE ARCH 🗵 🛛 RE SE T 💿                            |                                                                                                    |                                          |  |  |  |  |  |  |  |
| UserID: t-test221   Office: CCIS                 | s of Dauphin County                                                                                                    | System Acceptance Test   Version 8.0.3.4 |  |  |  |  |  |  |  |

The CCIS can print all correspondences by selecting the checkbox in the header row and clicking "Print Locally".

In general, if a CCIS user selects multiple or all checkboxes, PELICAN CCW groups the marked correspondence pieces into one PDF file for printing. An exception to this rule occurs for the Redetermination Letter/Packet. If the CCIS user chooses to group multiple correspondences (i.e., over ten), the CCIS user must note the Correspondence ID for each correspondence.

Group printing of correspondence has been restricted to a set number of pages. The limit is currently 100 pages. If the page limit exceeds 100 pages, PELICAN CCW displays an error identifying the limit on the number of pages and the number of pages currently included in the selection. The error also suggests the selection of fewer correspondences or printing the correspondences individually.

Finalized 3/24/10

## Once the CCIS clicks "Print Locally", the Adobe Acrobat Reader opens the PDF file in a new window.

| pennsylvania       Pennsylvania's Enterprise to Link Information for Children Across Networks         Pennsylvania       Help   Logout         Home   R&R   Provider   Case   Payments   Reports   Correspondence   Administration |                                                                                                    |
|----------------------------------------------------------------------------------------------------|----------------------------------------------------------------------------------------------------|
| Correspondence Search   Correspondence Settings   Print Settings   Document Piece Search                                                                                                    |                                                                                                    |
| Correspondence Search                                                                                                    | #https://www.pelican-t.state.pa.us/ccmis-t/Ul/Correspondence/                                                                                                    |
| Your search criteria<br>User ID t-test221<br>Begin Date 1/15/2010                                                                                                    | Image: Search       Image: Search         Image: Search       Image: Search         Image: Search |
| End Date 1/15/2010<br>Office CCIS of Dauphin County                                                                                                    | 🚖 🏘 🏉 https://www.pelican-t.state.pa.us/c 👘 🔹 🗟 🔹 🖶 🖓 Page 🕶 🎯 Tools 🕶 🎽                                                                                                    |
| Addressee Addressee Correspondence Current Status Corr Corr ID Dup # of<br>ID Type Status Date Type Copy Pages                                                                                                    |                                                                                                    |
| 22     Client     Printed Locally     01/15/2010     Letter     -1N     1       RELEASED     VIEWD     PRINT LOCALLYD     CREATE DUPLICATED     SUPPRESSD     RETRYD     HISTORYD       REFRESHD                                   | CCIS of Dauphin County<br>999 North 99th Street<br>Harrisburg, PA 17103                                                                                                    |
| Page 1 of 1 Simple Search Correspondence/Notice ID:                                                                                                    | JOANNE         Date:         01/15/2010         Image: 01/15/2010           ST         HARRISBURG, PA 17110-2635         Image: 01/15/2010         Image: 01/15/2010                                                                                                    |
| Or Please Enter One or More of the Following         Co/Record Number:       /         -OR- Provider ID:       -         Inc.Versions                                                                                              |                                                                                                    |
| -OR- Application Number: Correspondence: Select V District/Office: CCIS of Dauphin County                                                                                                    | Dear JOANNE ,<br>We have not received all the information we need to determine or continue your eligibility for subsidized child care.<br>Please return the following information to our office :                                                                                                    |
| User ID: t-test221 Caseload:<br>Status: Select V County: Select                                                                                                    | Written approval from the county children and youth agency that the foster child may receive subsidized child care                                                                                                    |
| Status Date From:     1/15/2010     Status Date To:     1/15/2010       Sort Options:     Correspondence/Notice ID vin Descending v Order Show cancelled items in result                                                           | Please return this information to our office by 01/22/2010. If you have any questions, please contact your worker at the above number.                                                                                                    |
| SEARCH 🖸 RESET 🖸                                                                                                    | Done Unknown Zone                                                                                                    |
| UserID: t-test221   Office: CCIS of Dauphin County                                                                                                    | System Acceptance Test   Version 8.0.3.4                                                                                                    |

The CCIS must then click the "Print" icon in Adobe to send the print job to the printer.

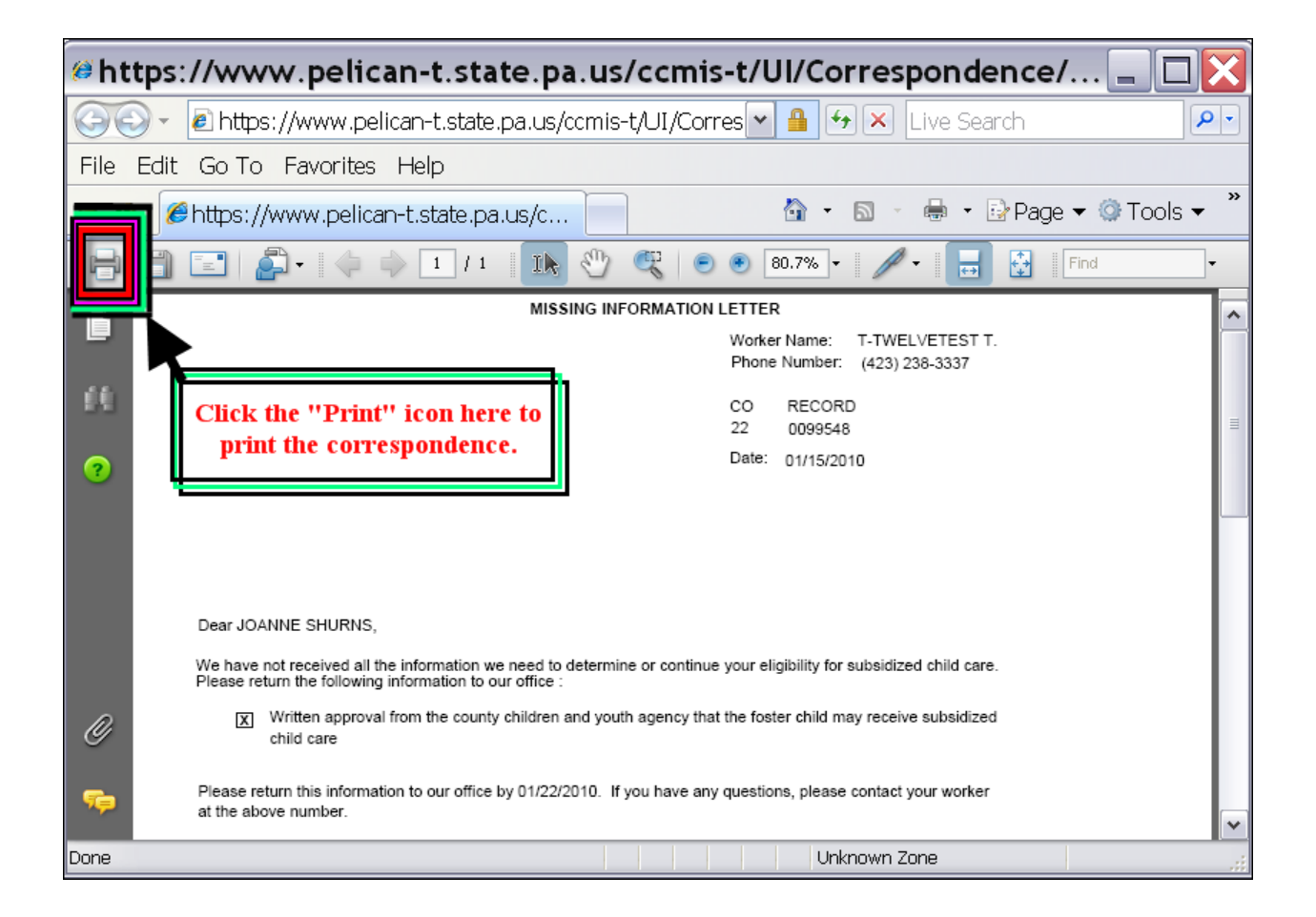

Once the Adobe Acrobat Reader opens the PDF file in a new window, regardless of whether the CCIS clicks the "Print" icon, PELICAN CCW moves the correspondence to "Printed" status and removes the correspondence from the central printing queue. <u>This means it will not be</u> batched overnight and sent the following day.

## *Finalized 3/24/10*

| Correspondence Search Vour search criteria User 10 tests22 Segin Date 1152010 correspondence Search Vour search criteria User 10 tests22 Segin Date 1152010 correspondence Search Vour search criteria Segin Date 1152010 correspondence Search Vour search criteria Vour search criteria Vour search criter                                                                                                    | pennsylvania         Pennsylvania's Enterprise to Link Information for Children Across Networks         Help   Logout           Pennsylvania         Pennsylvania's Enterprise to Link Information for Children Across Networks         Help   Logout           Child Care Works         Home   R&R   Provider   Case   Payments   Reports   Correspondence   Administration                                                                                                    |                                                                                                    |
|----------------------------------------------------------------------------------------------------|----------------------------------------------------------------------------------------------------|----------------------------------------------------------------------------------------------------|
| Correspondence Search<br>Ver search orteria.<br>We is a constrained with the search of the search of the | Correspondence Search   Correspondence Settings   Print Settings   Document Piece Search                                                                                                    |                                                                                                    |
| Ver ID   Ver ID   Ver ID   Ver ID   Ver ID   Ver ID   Ver ID   Ver ID   Ver ID   Ver ID   Ver ID   Ver ID   Vertice   Status Date To:   Or Pease Enter One or More of the following   Conversion   Or Pease Enter One or More of the following   Conversion   Status Date To:   Status Date To:   Status Date To:   Status Date To:   Conversion   Status Date To:   Status Date To:   Conversion   Status Date To:   Status Date To:   Orrespondence/Notice ID:   Orrespondence/Notice ID:   Deter Do:   Verte ID:   Verte ID                                                                                                    | Correspondence Search                                                                                                    | 🕼 https://www.pelican-t.state.pa.us/ccmis-t/UI/Correspondence/ 🖃 🗖 🔀                                                                                                    |
| Simple Search Correspondence/Notice ID Correspondence/Notice ID Corresp     | Your search criteria         User ID       t-test221         Begin Date       1/15/2010         End Date       1/15/2010         Office       CCIS of Dauphin County         Addressee       Addressee         Correspondence       Status         Date       Type         22       Client         Missing Information Letter       Printed Locally         01/15/2010       Letter         -1       N         RELEASE[2]       VIEW[2]         PRINT LOCALLY[2]       CREATE DUPLICATE[2]         SUPPRESS[2]       UNSUPPRESS[2]         REFRESH[2]       Page 1 of 1 | Image: Second Second |
| IserID: http://www.ccis.of.Daunhin.County                                                                                                    | Simple Search         Correspondence/Notice ID:         Or Please Enter One or More of the Following         Co/Record Number:       /         .OR- Provider ID:       Inc.Versions         -OR- Application Number:       Inc.Versions         Correspondence:       Select         Viser ID:       test221         Caseload:       Status:         Status:       Select         Status Date From:       1/15/2010         Sort Options:       Correspondence/Notice ID In Descending In Descending In Show cancelled items in result         SEARCH INTERSET SET      | JOANNE     ST     HARRISBURG, PA 17110-2635      Dear JOANNE     ,     We have not received all the information to eneed to determine or continue your eligibility for subsidized child care.     Please return the following information to our office :         Witten approval from the county children and youth agency that the foster child may receive subsidized         child care     Please return this information to our office by 01/22/2010. If you have any questions, please contact your worker         at the above number.         Done         Unknown Zone <u>yi</u>                                                                                                    |
|                                                                                                    | UserID: t-test221   Office: CCIS of Dauphin County                                                                                                    | System Acceptance Test   Version 8.0.3.4                                                                                                    |

Although the current "Correspondence Status" displays as "Printed Locally", the CCIS may search for the correspondence using "Printed" status only.

LMS

## 500.9.4.5 <u>Central Printing</u>

PELICAN CCW changes the correspondence status from "Requested" status to "Released" status when the nightly batch runs.

PELICAN CCW automatically prints the majority of correspondences centrally by default if the CCIS user takes no action to locally print the correspondences.

All correspondences may be locally printed if the CCIS user takes action to do so.

The table below lists which correspondences are locally versus centrally printed by default.

|                                            | Printing Default |         |  |
|--------------------------------------------|------------------|---------|--|
| Correspondence Template                    | Local            | Central |  |
| AA Notice                                  |                  | Х       |  |
| Application Rejection Notice               |                  | Х       |  |
| Application Transfer Letter                |                  | Х       |  |
| Attendance Invoice                         | Х                |         |  |
| CareCheck Appointment Letter               | Х                |         |  |
| Change in Primary Worker Letter – CLIENT   |                  | Х       |  |
| Change in Primary Worker Letter – PROVIDER |                  | Х       |  |
| Child Care Confirmation Notice             |                  | Х       |  |
| Child Care Eligible Notice                 |                  | Х       |  |
| Child Care Ineligible Notice               |                  | Х       |  |
| Enrollment Eligible Notice                 |                  | Х       |  |
| Enrollment Ineligible Notice               |                  | Х       |  |
| Enrollment Summary                         |                  | Х       |  |
| Former TANF Transfer Letter                | X (manually)     | Х       |  |
| Funds Available Letter                     |                  | Х       |  |
| Funds Not Available Letter                 |                  | Х       |  |
| Missing Information Letter – CLIENT        | Х                |         |  |
| Missing Information Letter – PROVIDER      | Х                |         |  |
| Noncompliance Letter                       |                  | Х       |  |
| Outstanding Balance Letter                 | Х                |         |  |
| Payment Summary                            | Х                |         |  |
| Recoupment Letter                          | Х                |         |  |
| Redetermination Letter/Packet              | Х                |         |  |
| Waiting List Funds Available Letter        |                  | Х       |  |
| Welcome Letter                             |                  | X       |  |

As part of the central printing process, PELICAN CCW consolidates all client and provider correspondence according to the "Recipient Mailing Address".

PELICAN CCW then applies a barcode to the consolidated correspondence, while the correspondence is in PDF format, to indicate to the mailroom how many pieces of paper to insert in each envelope.

Once the barcode is applied to the PDF files, the batch process sends all of the files to the DPW network printers which are dedicated to correspondence generation.

Although the batch runs overnight, mailing occurs the following morning.

The status in PELICAN CCW is changed to "Printed Centrally" or "Failed" depending on whether or not the files transferred successfully from PELICAN CCW to the DPW network printers.

Once printed and boxed, a courier transports the printed documents to the mailroom for folding and stuffing. This is where the barcode is read to ensure the correct number of sheets is inserted in the envelope before postage is applied.

To save money, all centrally printed correspondence prints on both sides of the paper (i.e., duplex).

All correspondence has been formatted for duplex printing, so if the CCIS user prints the correspondence locally there may be blank pages. This is to ensure proper duplex printing.

#### LMS

*Finalized 3/24/10* 

## 500.9.4.6 Creating a Duplicate

PELICAN CCW allows the CCIS the option of creating a "Duplicate" copy of any correspondence generated by PELICAN CCW. The purpose of creating a duplicate is to allow a copy for the CCIS records for use during an appeal hearing, or to send another copy to the client or provider. When a duplicate is created, a watermark is displayed on the correspondence that reads "Duplicate". The "Duplicate" watermark displays on all pages of the correspondence.

| Pennsylvania<br>PELICAN<br>Child Care Works                                  | ome   R&R   Provider                                              | ise to Link Information f         | ports   C | en Across Networks<br>prespondence   Administration                                                                                                    |                                                                                                    |          |  |  |
|------------------------------------------------------------------------------|-------------------------------------------------------------------|-----------------------------------|-----------|----------------------------------------------------------------------------------------------------|----------------------------------------------------------------------------------------------------|----------|--|--|
| C                                                                            | orrespondence Sea                                                 | arch   Correspondence S           | Settings  | Print Settings   Document Piece Search                                                                                                    |                                                                                                    |          |  |  |
| Correspondence Search                                                        |                                                                   |                                   |           |                                                                                                    |                                                                                                    |          |  |  |
| Your search criteria<br>User ID t-test221<br>Begin Date 1/10/2010            |                                                                   |                                   |           | #https://www.pelican-t.state.pa.us/ccmis-t/UI/Correspondence/ 💶 🔲 🔀                                                                                                    |                                                                                                    |          |  |  |
| Office CCIS of                                                               | End Date 1/15/2010<br>Office CCIS of Dauphin County               |                                   |           | 🔄 😌 👻 🖉 https://www.pelican-t.state.pa.us/ccmis-t/UI/Corres 💌 🔒 🕁 🔀 Live Search 🖉 🖉                                                                                                    |                                                                                                    |          |  |  |
| Addressee Addressee                                                          | Correspondence                                                    | Current Status                    | File      | Edit Go To Favorites Help                                                                                                    |                                                                                                    |          |  |  |
| ID Type -2 Provider                                                          | Attendance Invoice                                                | Suppressed (Information           | 🚖 🏟       | Øhttps://www.pelican-t.state.pa.us/c █                                                                                                    | 🏠 🔹 🖻 🕤 🖶 🛨 📴 Page 🕶 🎯 Tools י                                                                                                    | • »      |  |  |
| 22 Client                                                                    | AA - P cc                                                         | Printed Centrally                 |           | 🖺 🖃 🦾 +   🧅 🧼 🔟 / 1   ኲ 🖑 🥰                                                                                                    | 🖁 💿 🖲 80.7% 🔻 🥒 🖌 🔚 🚱 🛛 Find                                                                                                    | •        |  |  |
| 22 Client                                                                    | Child Care Stop<br>Letter                                         | Printed Centrally                 | 0         | CHILD CARE ST                                                                                                    | TOP LETTER                                                                                                    |          |  |  |
| RELEASE2 VIEW PRINT LO<br>REFRESH2                                           | CALLY CREATE                                                      | DUPLICATE SUPPR                   |           | CCIS of Dauphin County<br>999 North 99th Street<br>Harrisburg, PA 17103                                                                                                    | Worker Name: c-rlewis<br>Phone Number: (423) 238-3337<br>CO RECORD                                                                                                    |          |  |  |
| Simple Search<br>Correspondence/Notice ID:<br>Or Please Enter One or         | More of the Follov                                                | ving                              |           | LUZ<br>RD.<br>HARRISBURG, PA 17104-0000                                                                                                    | 22 Date: 11/30/2009                                                                                                    |          |  |  |
| -OR- Provider ID:                                                            |                                                                   |                                   |           |                                                                                                    | DUPLICATE                                                                                                    |          |  |  |
| -OR- Application Number:                                                     |                                                                   |                                   |           | Dear LUZ                                                                                                    | DOILIOAIL                                                                                                    |          |  |  |
| Correspondence:<br>User ID:<br>Status:<br>Status Date From:<br>Sort Options: | Select<br>t-test221<br>Select v<br>1/10/2010<br>Correspondence/No | tice ID V <sup>in</sup> Descendir | Ø         | Our office has been notified that LUZ was found<br>payments; therefore, the family is ineligible for subsidized child ca<br>beginning 11/01/2009 and ending on 04/30/2010; therefore the er<br>11/30/2009. | guilty of committing fraud while receiving child care assistance<br>are. LUZ is disqualified for a period of six months<br>nrollment for ROBERTO must be discontinued effective |          |  |  |
| SE ARCH 🔰 RE SET 🖸                                                           |                                                                   |                                   | 📬         |                                                                                                    | Linknown Zone                                                                                                    | <b>*</b> |  |  |
|                                                                              |                                                                   |                                   | DOLIE     |                                                                                                    | ORKHUWH ZURB                                                                                                    |          |  |  |
| UserID: t-test221   Office: CCIS                                             | of Dauphin County                                                 |                                   |           |                                                                                                    | System Acceptance Test   Version                                                                                                    | 8.0.3.4  |  |  |
Finalized 3/24/10

The CCIS can create a duplicate of any correspondence that is in "Printed" status.

To create a duplicate, the CCIS must complete the following steps in PELICAN CCW:

- 1. Select the checkbox for the desired correspondence. PELICAN CCW will display an error message if the CCIS user selects multiple checkboxes.
- 2. Click the "Create Duplicate" button on the Correspondence Search page.

| pennsylvani                                      | a Pennsylvania's Enterprise to Link Infor   | mation for Children Across Networks                      |                                          |
|--------------------------------------------------|---------------------------------------------|----------------------------------------------------------|------------------------------------------|
| Child Care Work                                  | N<br>S Home   R&R   Provider   Case   Payme | ents   Reports   Correspondence   Administration         |                                          |
|                                                  | Correspondence Search   Correspo            | ndence Settings   Print Settings   Document Piece Search |                                          |
| Correspondence Sea                               | irch                                        |                                                          |                                          |
| Your search criteria<br>Correspondence/Notice ID |                                             |                                                          |                                          |
| Correspondence                                   | Child Care Stop Letter                      |                                                          |                                          |
| User ID                                          | t-test221                                   |                                                          |                                          |
| Begin Date                                       | 11/03/2009                                  |                                                          |                                          |
| End Date                                         | 01/11/2010                                  |                                                          |                                          |
| Office                                           | CCIS of Dauphin County                      |                                                          |                                          |
| Addressee ID Addre                               |                                             | Status Status Date Corr Type Corr ID Dup Copy # of Pages |                                          |
| 22 Client                                        | Child Care Stop Letter Printed C            | entrally 11/30/2009 Letter -1 N 1                        |                                          |
| -1 Provide                                       | r Child Care Stop Letter Printed C          | entrally 11/30/2009 Letter -2 N 1                        |                                          |
| RELEASE∑ VIEW∑ PR<br>REFRESH∑                    | INT LOCALLY CREATE DUPLICATE                | SUPPRESS UNSUPPRESS RETRY HISTORY                        |                                          |
|                                                  | Page 1 of 1                                 |                                                          |                                          |
| Simple Search                                    |                                             |                                                          |                                          |
| Correspondence/Not                               | ice ID: 6283264                             |                                                          |                                          |
| Or Please Enter O                                | One or More of the Following                |                                                          |                                          |
| Co/Record Number:                                |                                             | Inc.Versions                                             |                                          |
| -OR- Provider ID:                                | -                                           | Inc.Versions                                             |                                          |
| -OR- Application Nur                             | nber:                                       |                                                          |                                          |
| Correspondence:                                  | Child Care Stop Letter                      | District/Office: CCIS of Dauphin County                  |                                          |
| User ID:                                         | t-test221                                   | Caseload:                                                |                                          |
| Status:                                          | Select                                      | County: Select                                           |                                          |
| Status Date From:                                | 11/03/2009                                  | Status Date To: 01/11/2010                               |                                          |
| Sort Options:                                    | Correspondence/Notice ID v in D             | Descending V Order V show cancelled items in result      |                                          |
| SE ARCH 🗵 RE SE                                  | T 🖸                                         |                                                          |                                          |
|                                                  |                                             |                                                          |                                          |
|                                                  |                                             |                                                          |                                          |
| UserID: t-test221   Office                       | : CCIS of Dauphin County                    |                                                          | System Acceptance Test   Version 8.0.3.3 |

3. Select the "Address Update" indicator, if appropriate, and click "Save" on the Create Duplicate page.

| PELICA<br>Child Care Work                                                                                                    | <b>ia</b> Pennsylv<br>Ks Home     | ennsylvania's Enterprise to Link Information for Children Across Networks<br>Home   R&R   Provider   Case   Payments   Reports   Correspondence   Administration |                |           |                           |                    |              |                           |                                           |
|----------------------------------------------------------------------------------------------------|-----------------------------------|----------------------------------------------------------------------------------------------------|----------------|-----------|---------------------------|--------------------|--------------|---------------------------|-------------------------------------------|
|                                                                                                    | Corresp                           | ondence S                                                                                                    | iearch   Cor   | responder | ice Settings   Print S    | Settings           | Docu         | ment Piece Sea            | rch                                       |
| Create Duplicate Co                                                                                                    | orresponde                        | ence                                                                                                    |                |           |                           |                    |              |                           |                                           |
| Addressee Addresse<br>ID Type                                                                                                  | ee Office                         | Current                                                                                                    | Status<br>Date | Corr ID   | Correspondence            | <b>Бир</b><br>Сору | Corr<br>Type | Original<br>Request Date  |                                           |
| 22 Client                                                                                                    | CCIS of<br>Dauphin<br>County      | Printed                                                                                                    | 11/30/2009     | 1         | Child Care Stop<br>Letter | NO                 | Letter       | 11/30/2009<br>12:00:00 AM |                                           |
| Duplicate Details<br>Language<br>Scheduled Released<br>Date<br>User ID<br>Check for address<br>update?<br>RAVE 2<br>CANCEL (1) | English<br>1/11/2010<br>t-test221 | 1st                                                                                                    |                |           |                           |                    |              |                           | Suctors Associations Test Marsins 8.0.2.2 |

#### Finalized 3/24/10

Once the page refreshes, the new correspondence will be listed with the same Correspondence ID <u>but a different</u> <u>suffix</u>. Also, the "Duplicate" indicator column displays "Y" to indicate the correspondence is a duplicate.

| pennsylvania                                          | Pennsylvania's Enterprise to Link Information for Children Across Networks               |                                          |
|-------------------------------------------------------|------------------------------------------------------------------------------------------|------------------------------------------|
| Child Care Works                                      | Home   R&R   Provider   Case   Payments   Reports   Correspondence   Administration      |                                          |
|                                                       | Correspondence Search   Correspondence Settings   Print Settings   Document Piece Search |                                          |
|                                                       |                                                                                          |                                          |
| Correspondence Search                                 |                                                                                          |                                          |
| Duplicate copy has been req                           | uested with Correspondence ID -3                                                         |                                          |
| Your search criteria<br>Correspondence/Notice ID 6283 | 264                                                                                      |                                          |
| Correspondence Child                                  | Care Stop Letter                                                                         |                                          |
| User ID t-tes                                         | 221                                                                                      |                                          |
| Begin Date 11/0                                       | 3/2009                                                                                   |                                          |
| End Date 01/1                                         | 1/2010                                                                                   |                                          |
| Office CCIS                                           | S of Dauphin County                                                                      |                                          |
| Addressee ID Addressee                                | : Type Correspondence Current Status Status Date Corr Type Corr ID Dup Copy # of Pages   |                                          |
| 22 Client                                             | Child Care Stop Letter Printed Centrally 11/30/2009 Letter -1 N 1                        |                                          |
| -1 Provider                                           | Child Care Stop Letter Printed Centrally 11/30/2009 Letter -2 N 1                        |                                          |
| 22 Client                                             | Child Care Stop Letter Requested 01/11/2010 Letter -3 Y 0                                |                                          |
| RELEASE VIEW PRINT L                                  | OCALLY CREATE DUPLICATES SUPPRESS UNSUPPRESS RETRY HISTORY                               |                                          |
| REFRESH                                               |                                                                                          |                                          |
|                                                       | Page 1 of 1                                                                              |                                          |
| Simple Search                                         |                                                                                          |                                          |
| Correspondence/Notice I                               | D:                                                                                       |                                          |
| Or Please Enter One                                   | or More of the Following                                                                 |                                          |
| Co/Record Number:                                     | / Inc.Versions                                                                           |                                          |
| -OR- Provider ID:                                     | - Inc.Versions                                                                           |                                          |
| -OR- Application Number                               |                                                                                          |                                          |
| Correspondence:                                       | Child Care Stop Letter 🛛 🕑 District/Office: CCIS of Dauphin County                       |                                          |
| User ID:                                              | t-test221 Caseload:                                                                      |                                          |
| Status:                                               | Select V County: Select                                                                  |                                          |
| Status Date From:                                     | 11/03/2009 Status Date To: 01/11/2010                                                    |                                          |
| Sort Options:                                         | Correspondence/Notice ID 🕶 in Descending 💌 Order 🗹 Show cancelled items in result        |                                          |
| SE ARCH 🔃 RE SE T 💿                                   |                                                                                          |                                          |
|                                                       |                                                                                          |                                          |
|                                                       |                                                                                          |                                          |
| UserID: t-test221   Office: CCI                       | IS of Double County                                                                      | System Assertance Test   Version 8.0.2.2 |

If the CCIS user selects the "Address Update" indicator on the Create Duplicate Correspondence page, PELICAN CCW reviews the client or provider record to determine whether the address was updated since the original correspondence was generated and ensures the updated address displays on the duplicate, if appropriate.

When creating a duplicate, the CCIS must select the appropriate version of the correspondence. Although PELI CAN CCW will release and print all versions of a correspondence even if only one version is selected, the same is not true when creating a duplicate.

In the screen shot above, the "Client" version was selected to create a duplicate so the duplicate was created based upon that version only. If the CCIS wished to create a duplicate of the "Provider" version also, the CCIS must follow the steps listed above for this version as well.

The CCIS must release the duplicate correspondence and then the CCIS may view and/or print the duplicate copy. When the duplicate correspondence is viewed and/or printed, a new window will open displaying the PDF. See screen shot below. Note, the "Duplicate" watermark is displayed.

## Finalized 3/24/10

| Pennsylvania<br>PeLICAN<br>Child Care Works | <b>ennsylvania's Enterpr</b><br>Home   R&R   Provider | <b>ise to Link Informationf</b><br>r   Case   Payments   Re | por Children  | Across Networks respondence   Administration                                        |                                           |                                          |                                                                                 |                  |
|---------------------------------------------|-------------------------------------------------------|-------------------------------------------------------------|---------------|-------------------------------------------------------------------------------------|-------------------------------------------|------------------------------------------|---------------------------------------------------------------------------------|------------------|
| (                                           | Correspondence Sea                                    | arch   Correspondence :                                     | Settings   Pi | rint Settings   Document Piece Search                                               |                                           |                                          |                                                                                 |                  |
| Correspondence Search                       |                                                       |                                                             |               |                                                                                     |                                           |                                          |                                                                                 |                  |
| Your search criteria                        |                                                       |                                                             |               |                                                                                     |                                           |                                          |                                                                                 |                  |
| User ID t-test22                            | 1                                                     |                                                             | #http         | s://www.pelican-t.sta                                                               | te.pa.us/co                               | mis-t/UI/Cor                             | respondence/                                                                    |                  |
| End Date 1/10/20                            | 10                                                    |                                                             |               |                                                                                     |                                           |                                          |                                                                                 |                  |
| Office CCIS of                              | Dauphin County                                        |                                                             | 00            | <ul> <li>E https://www.pelican-t.state</li> </ul>                                   | .pa.us/ccmis-t/U.                         | I/Corres 🗙 🎽 🦘                           | Live Search                                                                     |                  |
| Addressee Addressee                         | Correspondence                                        | Current Status                                              | File Ed       | dit Go To Favorites Help                                                            |                                           |                                          |                                                                                 |                  |
| ID Type                                     | Attendance Invoice                                    | Suppressed (Informati                                       | 🚖 🏟           | € https://www.pelican-t.state.pa                                                    | a.us/c                                    | 4 -                                      | 🔊 🕤 🖶 🔹 📴 Page 🔻 🎯 T                                                            | 'ools <b>→</b> " |
| Client                                      | AA - P cc                                             | Incorrect)<br>Printed Centrally                             |               |                                                                                     | The sty of                                |                                          |                                                                                 |                  |
| 22 Client                                   | Child Care Stop                                       | Printed Centrally                                           |               |                                                                                     |                                           |                                          |                                                                                 |                  |
|                                             | CALLY CREATE                                          | DUPLICATE SUPPR                                             | 6             | COIS of Develop County                                                              | CHILD CARE STO                            | OP LETTER                                |                                                                                 | <u>^</u>         |
| REFRESH                                     |                                                       |                                                             |               | 999 North 99th Street                                                               |                                           | Phone Number: (4                         | newis<br>23) 238-3337                                                           |                  |
|                                             | Page 1 of 1                                           |                                                             |               | Harrisburg, PA 17103                                                                |                                           |                                          |                                                                                 |                  |
| Simple Search                               |                                                       |                                                             |               |                                                                                     |                                           | CO RECORD                                |                                                                                 | =                |
| Correspondence/Notice ID                    | :                                                     |                                                             | <u>éê</u>     | LUZ                                                                                 |                                           | Date: 11/30/2009                         |                                                                                 |                  |
| Or Please Enter One of                      | r More of the Follov                                  | ving                                                        |               | RD.                                                                                 |                                           |                                          |                                                                                 |                  |
| Co/Record Number:                           |                                                       | _                                                           | ?             |                                                                                     |                                           |                                          |                                                                                 |                  |
| -OR- Provider ID:                           | -                                                     |                                                             |               |                                                                                     |                                           |                                          | DUPLICATE                                                                       |                  |
| -OR- Application Number:                    |                                                       |                                                             |               | Dear LUZ                                                                            |                                           |                                          |                                                                                 |                  |
| Correspondence:                             | Select                                                | <b>v</b>                                                    |               |                                                                                     |                                           |                                          |                                                                                 |                  |
| User ID:                                    | t-test221                                             |                                                             |               | Our office has been notified that LUZ payments; therefore, the family is ineligible | was found g<br>e for subsidized child car | guilty of committing fraud wi<br>re. LUZ | hile receiving child care assistance<br>disqualified for a period of six months |                  |
| Status:                                     | Select 🗸                                              | •                                                           |               | beginning 11/01/2009 and ending on 04/30                                            | 0/2010; therefore the enr                 | rollment for ROBERTO                     | must be discontinued effective                                                  |                  |
| Status Date From: 1/10/2010                 |                                                       |                                                             |               |                                                                                     |                                           |                                          |                                                                                 |                  |
| Sort Options:                               | Correspondence/No                                     | otice ID 💙 <sup>in</sup> Descendi                           |               |                                                                                     |                                           |                                          |                                                                                 |                  |
| SE ARCH 🔀 🛛 RE SE T 🖸                       |                                                       |                                                             | <b>7</b>      |                                                                                     |                                           |                                          |                                                                                 | ✓                |
|                                             |                                                       |                                                             | Done          |                                                                                     |                                           | Unkr                                     | nown Zone                                                                       | .::              |
|                                             |                                                       |                                                             |               |                                                                                     |                                           |                                          |                                                                                 |                  |
| UserID: t-test221   Office: CCIS            | of Dauphin County                                     |                                                             |               |                                                                                     |                                           |                                          | System Acceptance Test   \                                                      | ersion 8.0.3.4   |

LMS

#### 500.9.4.7 <u>Suppressing & Unsuppressing Correspondence</u>

PELICAN CCW allows two ways for the CCIS to stop generation or printing of correspondence after the correspondence has moved to "Released" status. The CCIS may suppress correspondence as follows:

- 1. Suppress the correspondence.
- 2. Take no action when a correspondence is in "Suppressed" status.

The CCIS must complete the following steps in PELICAN CCW to suppress correspondence:

- 1. Navigate to the Correspondence Search page and conduct a search for the desired correspondence.
- 2. Select the desired correspondence by checking the checkbox.
  - <u>NOTE:</u> PELICAN CCW will display an error message if the CCIS user selects multiple checkboxes.
- 3. Click "Suppress".

| pennsylvania                              | Pennsylvania's Enterprise to Link Information for Children Across Networks               |                                          |
|-------------------------------------------|------------------------------------------------------------------------------------------|------------------------------------------|
| Child Care Works                          | Home   R&R   Provider   Case   Payments   Reports   Correspondence   Administration      |                                          |
|                                           | Correspondence Search   Correspondence Settings   Print Settings   Document Piece Search |                                          |
| Correspondence Search                     |                                                                                          |                                          |
| Your search criteria<br>User ID t-test2:  | 21                                                                                       |                                          |
| Begin Date 12/03/2                        | 2009                                                                                     |                                          |
| End Date 1/11/2                           | 010                                                                                      |                                          |
| Office CCIS of                            | if Dauphin County                                                                        |                                          |
| Addressee Addresse<br>ID Type             | e Correspondence Current Status Corr Corr ID Dup # of<br>Status Date Type Copy Pages     |                                          |
| -2 Provider                               | Attendance Invoice Released 12/11/2009 Form -1 N 2                                       |                                          |
| RELEASED VIEWD PRINT L<br>REFRESHD        | OCALLYD CREATE DUPLICATED SUPPRESSD UNSUPPRESSD RETRYD HISTORYD                          |                                          |
|                                           | Page 1 of 1                                                                              |                                          |
| Simple Search<br>Correspondence/Notice II | D: -1                                                                                    |                                          |
| Or Please Enter One o                     | or More of the Following                                                                 |                                          |
| Co/Record Number:                         | / Inc.Versions                                                                           |                                          |
| -OR- Provider ID:                         | - Inc.Versions                                                                           |                                          |
| -OR- Application Number:                  |                                                                                          |                                          |
| Correspondence:                           | Select V District/Office: CCIS of Dauphin County                                         |                                          |
| User ID:                                  | t-test221 Caseload:                                                                      |                                          |
| Status:                                   | Select V County: Select V                                                                |                                          |
| Status Date From:                         | 12/03/2009 Status Date To: 1/11/2010                                                     |                                          |
| Sort Options:                             | Correspondence/Notice ID 🔽 in Descending 💌 Order 🗌 Show cancelled items in result        |                                          |
| SE ARCH 💟 🛛 RE SE T 🔯                     |                                                                                          |                                          |
| UserID: t-test221   Office: CCIS          | of Dauphin County                                                                        | System Acceptance Test   Version 8.0.3.3 |

Finalized 3/24/10

- 4. Select one of the following "Reasons" for suppression from the "Select..." drop-down.
  - a. Expected Changes.
  - b. Information Incomplete.
  - c. Information Incorrect.
  - d. Worker Error.
- 5. Click "Save".

| Pennsylvania<br>PELICAN<br>Child Care Works                                                                                  | Pennsylvania's<br>Home   R&R                      | Innsylvania's Enterprise to Link Information for Children Across Networks Iome   R&R   Provider   Case   Payments   Reports   Correspondence   Administration |                     |             |                      |       |           |                           |  |
|----------------------------------------------------------------------------------------------------|---------------------------------------------------|----------------------------------------------------------------------------------------------------|---------------------|-------------|----------------------|-------|-----------|---------------------------|--|
|                                                                                                    | Corresponde                                       | nce Search                                                                                                    | Correspond          | ence Settir | ngs   Print Settings | Docum | ent Piece | Search                    |  |
| Suppress Corresponde                                                                                                    | nce                                               |                                                                                                    |                     |             |                      |       |           |                           |  |
| Addressee Addressee                                                                                                    | Office                                            | Current                                                                                                    | Status              | Corr ID     | Correspondence       | Dup   | Corr      | Original Request          |  |
| 2 Provider                                                                                                    | CCIS of Dauphin<br>County                         | Released                                                                                                    | 12/11/2009          | -<br>1      | Attendance Invoice I | 10    | Form      | 12/11/2009<br>12:00:00 AM |  |
| Suppressed Corresponden<br>Reason:<br>Will be cancelled after:<br>User ID:<br>Supplemental Text<br>(None)<br>SAVE C CANCEL C | ce Details<br>Sele<br>Expl<br>Info<br>Info<br>Wor | act<br>ict<br>acted Change<br>rmation Incoi<br>rmation Incoi<br>ker Error                                                                                     | s<br>nplete<br>rect |             |                      |       |           |                           |  |

Once the page refreshes, PELICAN CCW will navigate back to the Correspondence Search page and the correspondence will be displayed in the search results. The "Correspondence Status" will be displayed as "Suppressed" and the "Reason" for the suppression will be included in the status.

| P E L I<br>Child Car | <b>re Works</b> н | Pennsylvania's Enterprise to Link Information for Children Across Networks           Home   R&R   Provider   Case   Payments   Reports   Correspondence   Administration |          |                                  |                  |              |            |          |               |
|----------------------|-------------------|----------------------------------------------------------------------------------------------------|----------|----------------------------------|------------------|--------------|------------|----------|---------------|
|                      | С                 | orrespondence Search                                                                                                    | Correspo | ndence Setting                   | s   Print Settin | gs   Docu    | ment Piece | Search   |               |
| Correspondence       | ce Search         | has been Sunnressed                                                                                                    |          | The "                            | Basson" th       |              |            | or the   |               |
| Your search crite    | ria               |                                                                                                    | 1        | suppress                         | ion is displ     | aved he      | ere, along | a with t | the           |
| User ID              | t-test221         |                                                                                                    |          | change in Correspondence Status. |                  |              |            |          |               |
| Begin Date           | 12/03/20          | 09                                                                                                    |          | -                                |                  |              |            |          |               |
| End Date             | 1/11/201          | .0                                                                                                    |          |                                  |                  |              |            |          |               |
| Office               | CCIS of           | Dauphin County                                                                                                    |          |                                  | /                |              |            |          |               |
| Addressee ID         | Addressee<br>Type | Correspondence                                                                                                    | Curi     | rent Status                      | Status<br>Date   | Corr<br>Type | Corr ID    | Сору     | # of<br>Pages |
| -2 F                 | Provider          | Attendance Invoice                                                                                                    | Suppress | sed (Information)                | 01/11/2010       | Form         | -1         | N        | 2             |

When the CCIS selects a correspondence that has multiple versions when suppressing, PELICAN CCW automatically selects all versions of the correspondence when processing the suppression.

The CCIS may "unsuppress" the correspondence as long as the "Correspondence Status" is "Suppressed – *Reason*". If the correspondence remains in "Suppressed" status for more than five days, PELICAN CCW will automatically cancel the correspondence and change the "Correspondence Status" to "Cancelled".

To "unsuppress" the correspondence or return the correspondence back to the "Released" status, the CCIS must complete the following steps in PELICAN CCW:

- 1. Navigate to the Correspondence Search page and conduct a search for the desired correspondence.
- 2. Select the desired correspondence.
- 3. Click "Unsuppress".

| Heip Lippout                                                                                         |                                          |
|----------------------------------------------------------------------------------------------------|------------------------------------------|
| Pennsylvania Pennsylvania's Enterprise to Link Information for Children Across Networks              |                                          |
| Child Care Works Home   R&R   Provider   Case   Payments   Reports   Correspondence   Administration |                                          |
| Correspondence Search   Correspondence Settings   Print Settings   Document Piece Search             |                                          |
| Correspondence Search                                                                                |                                          |
| Your search criteria<br>Correspondence/Notice ID -1                                                  |                                          |
| Correspondence Attendance Invoice                                                                    |                                          |
| Begin Date                                                                                           |                                          |
| End Date                                                                                             |                                          |
| Office CCIS of Dauphin County                                                                        |                                          |
| Addressee Addressee Correspondence Current Status Status Corr Corr ID Dup # of<br>ID Type Copy Pages |                                          |
| CCIS Attendance Invoice Suppressed (Information 01/10/2010 Form -1 N 2                               |                                          |
| RELEASED VIEWD PRINT LOCALLYD CREATE DUPLICATED SUPPRESSD UNSUPPRESSD RETRYD HISTORYD<br>REFRESHD    |                                          |
| Page 1 of 1                                                                                          |                                          |
| Simple Search Correspondence/Notice ID:                                                              |                                          |
| Or Please Enter One or More of the Following                                                         |                                          |
| Co/Record Number: /                                                                                  |                                          |
| -OR- Provider ID: - Inc.Versions                                                                     |                                          |
| -OR- Application Number:                                                                             |                                          |
| Correspondence: Attendance Invoice 👽 District/Office: CCIS of Dauphin County 💌                       |                                          |
| User ID: Caseload:                                                                                   |                                          |
| Status: Select V County: Select V                                                                    |                                          |
| Status Date From: Status Date To:                                                                    |                                          |
| Sort Options: Correspondence/Notice ID Vin Descending V Order Show cancelled items in result         |                                          |
| SEARCH D RESET O                                                                                     |                                          |
|                                                                                                    |                                          |
|                                                                                                    |                                          |
| UserID: t-test221   Office: CCIS of Dauphin County                                                   | System Acceptance Test   Version 8.0.3.5 |

Once the page refreshes, the "Correspondence Status" will display as "Released".

|                                           | Help   Logout                                                                            |                                          |
|-------------------------------------------|------------------------------------------------------------------------------------------|------------------------------------------|
| pennsylvania P                            | ennsylvania's Enterprise to Link Information for Children Across Networks                |                                          |
| Child Care Works                          | Home   R&R   Provider   Case   Payments   Reports   Correspondence   Administration      |                                          |
|                                           | Correspondence Search   Correspondence Settings   Print Settings   Document Piece Search |                                          |
|                                           | ······································                                                   |                                          |
| Correspondence Search                     |                                                                                          |                                          |
| Correspondence ID 6276807-                | 1 has been Unsuppressed.                                                                 |                                          |
| Your search criteria                      |                                                                                          |                                          |
| User ID t-test22                          | 1                                                                                        |                                          |
| Begin Date 1/01/20                        | 10                                                                                       |                                          |
| End Date 1/11/20                          | 10                                                                                       |                                          |
| Office CCIS of                            | Dauphin County                                                                           |                                          |
| Addressee Addressee<br>ID Type            | Correspondence Current Status Corr Corr ID Dup # of<br>Status Date Type Copy Pages       |                                          |
| -2 Provider                               | Attendance Invoice Released 01/11/2010 Form -1 N 2                                       |                                          |
| RELEASE VIEW PRINT LO                     | OCALLY CREATE DUPLICATE SUPPRESS UNSUPPRESS RETRY HISTORY                                |                                          |
|                                           | Page 1 of 1                                                                              |                                          |
| Simple Search<br>Correspondence/Notice ID | :                                                                                        |                                          |
| Or Please Enter One of                    | r More of the Following                                                                  |                                          |
| Co/Record Number:                         | / Inc.Versions                                                                           |                                          |
| -OR- Provider ID:                         | - Inc. Versions                                                                          |                                          |
| -OR- Application Number:                  |                                                                                          |                                          |
| Correspondence:                           | Select Vistrict/Office: CCIS of Dauphin County                                           |                                          |
| User ID:                                  | t-test221 Caseload:                                                                      |                                          |
| Status:                                   | Select V County:                                                                         |                                          |
| Status Date From:                         | 1/01/2010 Status Date To: 1/11/2010                                                      |                                          |
| Sort Options:                             | Correspondence/Notice ID 💙 in Descending 👽 Order 🗌 Show cancelled items in result        |                                          |
| SE ARCH 🖸 🛛 RE SET 🖸                      |                                                                                          |                                          |
| UserID: t-test221   Office: CCIS          | of Dauphin County                                                                        | System Arcentance Test   Version 8.0.3.3 |

If the CCIS conducts a search for the suppressed correspondence more than five days following the suppression, the correspondence will be in "Cancelled" status and the CCIS will no longer be able to "unsuppress" the correspondence.

| penn                             | pennsylvania Pennsylvania's Enterprise to Link Information for Children Across Networks              |                      |                    |                 |              |           |         |                 |
|----------------------------------|----------------------------------------------------------------------------------------------------|----------------------|--------------------|-----------------|--------------|-----------|---------|-----------------|
| Child C                          | Child Care Works Home   R&R   Provider   Case   Payments   Reports   Correspondence   Administration |                      |                    |                 |              |           |         |                 |
|                                  |                                                                                                    | Correspondence Searc | h   Correspondence | e Settings   Pr | int Settings | Documen   | t Piece | : Search        |
| Corresponde                      | ence Search                                                                                          |                      |                    |                 |              |           |         |                 |
| Your search cr<br>Correspondence | r <b>iteria</b><br>Attenda                                                                           | ance Invoice         |                    |                 |              |           |         |                 |
| Status                           | Cancell                                                                                              | led                  | Corresponden       | ce that rem     | ains in ''Su | ppresse   | d''st   | atus for        |
| Begin Date                       | 1/01/2                                                                                               | 010                  | more than 5 da     | ays will be o   | ancelled a   | utomatio  | ally a  | nd the          |
| End Date                         | 1/11/2                                                                                               | 010                  | Correspond         | ence Statu      | s will chan  | ge to ''C | ancel   | led''           |
| Office                           | CCIS o                                                                                               | f Dauphin County     |                    | 7               |              |           |         |                 |
| Addressee                        | ID Addressee                                                                                         | Type Correspondence  | Current Status     | Status Date     | Corr Type    | Corr ID   | Dup     | Copy # of Pages |
|                                  | 2 Provider                                                                                           | Attendance Invoice   | Cancelled (System) | 01/19/2010      | Form         | -         | 1 N     | 0               |
|                                  | -1 Provider                                                                                          | Attendance Invoice   | Cancelled (System) | 02/11/2009      | Form         |           | 1 N     | 0               |
| ·                                | -1 Provider                                                                                          | Attendance Invoice   | Cancelled (System) | 01/29/2009      | Form         | -         | 1 N     | 0               |
|                                  | -1 Provider                                                                                          | Attendance Invoice   | Cancelled (System) | 01/29/2009      | Form         | -         | 1 N     | o               |
| - ·                              | -1 Provider                                                                                          | Attendance Invoice   | Cancelled (System) | 01/08/2009      | Form         | -         | 1 N     | o               |
| RELEASE∑ VII<br>REFRESH∑         | EWD PRINT L                                                                                          | OCALLY CREATE DU     | PLICATE SUPP       | RESS∑ UN        | SUPPRE S S 🗅 | ] RETRY   | ∑ HI    | STORY           |

LMS

### 500.9.4.8 <u>Retrying Generation of a Failed Correspondence</u>

Due to certain circumstances, such as rare anomalies in the network, PELICAN CCW is unable to generate requested correspondence in a single attempt. PELICAN CCW identifies this failed correspondence and repeatedly attempts to retry generation.

If the anomaly persists and the retries fail, PELICAN CCW uses the "Failed Generation" status to prompt the CCIS to click the "Retry" button to release the correspondence.

PELICAN CCW also issues an alert indicating that "Generation failed for Correspondence ID XXXXX-X". When the CCIS clicks the link within the alert text, PELICAN CCW navigates the user to the Correspondence Search page where the user may manually "retry" generation of the correspondence.

If there are multiple versions of a correspondence and both versions fail, PELICAN CCW generates a separate alert for each version.

For retried correspondences, PELICAN CCW does not automatically process multiple versions of the correspondence together if only one version is selected. The CCIS user must select each version individually and click "Retry".

PELICAN CCW will not allow the user to "retry" correspondence that remained in "Failed" status for more than 30 days.

The CCIS must complete the following steps in PELICAN CCW to "retry" a correspondence that has failed generation:

- 1. Navigate to the Correspondence Search page and conduct a search for the desired correspondence.
- 2. Select the desired correspondence.
- 3. Click "Retry".

Finalized 3/24/10

| Pennsylvania Pe<br>Pellican<br>Child Care Works H | nnsylvania's Enterprise to Link Information for Children Across Networks<br>ome   R&R   Provider   Case   Payments   Reports   Correspondence   Administration |
|---------------------------------------------------|----------------------------------------------------------------------------------------------------|
| C                                                 | orrespondence Search   Correspondence Settings   Print Settings   Document Piece Search                                                                        |
| Correspondence Search                             |                                                                                                    |
| <b>Your search criteria</b><br>Provider ID        |                                                                                                    |
| User ID t-test221                                 |                                                                                                    |
| Begin Date 10/03/20                               | 09                                                                                                    |
| End Date 12/11/20                                 | 09                                                                                                    |
| Office CCIS of                                    | Dauphin County                                                                                                    |
| Addressee ID Addressee T                          | ype Correspondence Current Status Status Date Corr Type Corr ID Dup Copy # of Pages                                                                            |
| -1 Provider                                       | Enrollment Summary Failed Generation 12/11/2009 Form -2 N 0                                                                                                    |
| RELEASE VIEW PRINT LO                             | CALLY CREATE DUPLICATE SUPPRESS UNSUPPRESS RETRY HISTORY                                                                                                    |
| REFRESH2                                          |                                                                                                    |
|                                                   | Page 1 of 1                                                                                                    |
| Simple Search<br>Correspondence/Notice ID:        |                                                                                                    |
| Or Please Enter One or                            | More of the Following                                                                                                    |
| Co/Record Number:                                 | / Inc.Versions                                                                                                    |
| -OR- Provider ID:                                 | Inc. Versions                                                                                                    |
| -OR- Application Number:                          |                                                                                                    |
| Correspondence:                                   | Select V District/Office: CCIS of Dauphin County                                                                                                    |
| User ID:                                          | t-test221 Caseload:                                                                                                    |
| Status:                                           | Select V County: Select V                                                                                                    |
| Status Date From:                                 | 10/03/2009 Status Date To: 12/11/2009                                                                                                    |
| Sort Options:                                     | Correspondence/Notice ID v n Descending v Order Show cancelled items in result                                                                                 |
| SE ARCH 💟 🛛 RE SE T 💽                             |                                                                                                    |
|                                                   |                                                                                                    |

Once the page refreshes, PELICAN CCW will display the "Correspondence Status" as "Requested" and a confirmation message will display indicating the correspondence has been requested successfully.

| Pennsylvania<br>PELICAN<br>Child Care Works | Help   Logout         Help   Logout         Help   Logout         Home   R&R   Provider   Case   Payments   Reports   Correspondence   Administration |
|---------------------------------------------|----------------------------------------------------------------------------------------------------|
|                                             | Correspondence Search   Correspondence Settings   Print Settings   Document Piece Search                                                              |
| Correspondence Searc                        | h                                                                                                    |
| Correspondence ID                           | -2 has been reset to Requested status.                                                                                                    |
| Correspondence/Notice ID                    | .2                                                                                                    |
| Correspondence En                           | rollment Summary                                                                                                    |
| Status Fai                                  | iled                                                                                                    |
| Begin Date                                  |                                                                                                    |
| End Date                                    |                                                                                                    |
| Office CC                                   | IIS of Dauphin County                                                                                                    |
| Addressee ID Address                        | ee Type Correspondence Current Status Status Date Corr Type Corr ID Dup Copy # of Pages                                                               |
| - 1 Provider                                | Enrollment Summary Requested 01/20/2010 Form -2 N 0                                                                                                   |
| RELEASE⊇ VIEW⊇ PRINT<br>REFRESH⊇            | LOCALLY CREATE DUPLICATE SUPPRESS UNSUPPRESS RETRY HISTORY                                                                                            |

If the CCIS user navigates to the Correspondence History page, the additional clarification of "Failed Generation – No Data Found" or "Failed Consolidation" is displayed.

#### LMS

## 500.9.4.9 <u>Viewing History</u>

A history of correspondence is available in PELICAN CCW to identify reasons for intentional suppression of correspondence and to identify unintentional delay of correspondence resulting from generation errors.

As discussed in the previous section, the CCIS may navigate to the Correspondence History page by selecting the desired correspondence on the Correspondence Search page and clicking the "History" button.

The CCIS may select only one correspondence at a time to view history.

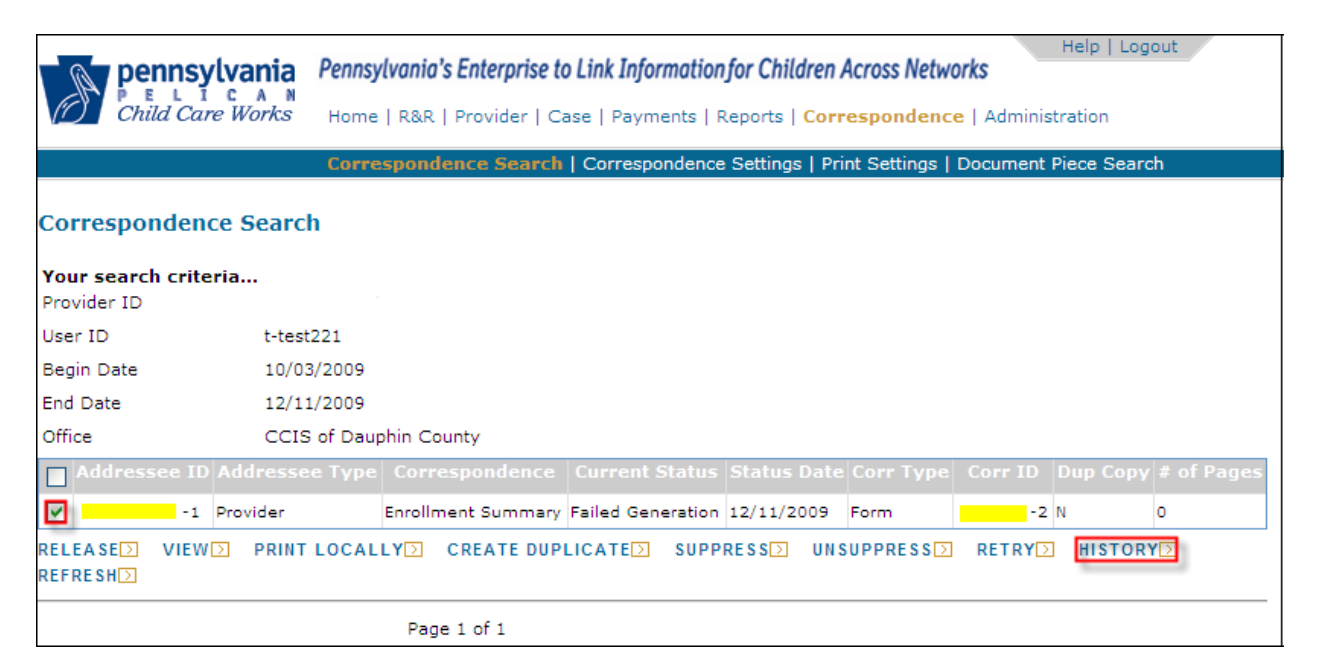

Once the CCIS clicks the "History" button, PELICAN CCW will navigate to the Correspondence History page and will display details regarding the Correspondence Status.

| Penns<br>PEL<br>Child Co | Pennsylvania       Pennsylvania's Enterprise to Link Information for Children Across Networks         P = L I C A N<br>Child Care Works       Home   R&R   Provider   Case   Payments   Reports   Correspondence   Administration |                        |                             |                             |          |           |  |
|--------------------------|----------------------------------------------------------------------------------------------------|------------------------|-----------------------------|-----------------------------|----------|-----------|--|
|                          | Correspondence Search   Correspondence Settings   Print Settings   Document Piece Search                                                                                                    |                        |                             |                             |          |           |  |
| Correspondence History   |                                                                                                    |                        |                             |                             |          |           |  |
| Addressee ID             | Addressee Type                                                                                                    | Office                 | Corr ID                     | Correspondence              | Dup Copy | Corr Type |  |
| - 1                      | Provider                                                                                                    | CCIS of Dauphin County | -2                          | Enrollment Summary          | NO       | Form      |  |
| Status                   | Date Modified                                                                                                    | Modifie                | ed By I                     | Reason Details              |          |           |  |
| Requested                | 12/11/2009 10:48:07 AM                                                                                                    | 4 t-ccis01             |                             | N/A                         |          |           |  |
| Pending                  | 12/11/2009 8:06:32 PM                                                                                                    | corset10               | 00                          | Batch Generation            |          |           |  |
| In Process               | Process 12/11/2009 8:30:03 PM                                                                                                    |                        | SSRS_SUBSC Batch Generation |                             |          |           |  |
| Failed                   | 12/11/2009 8:30:38 PM                                                                                                    | cormoc                 |                             | Failed Generation - No Data | Found    |           |  |
| BACK TO SEARCH RESULTS   |                                                                                                    |                        |                             |                             |          |           |  |

<u>*"Failed Generation – No Data Found"*</u> typically indicates that an Attendance Invoice or Enrollment Summary had enrollment changes after the correspondence was requested but before the nightly batch process released the correspondence.

### Finalized 3/24/10

If a correspondence fails generation and the reason indicated is "No Data Found", the CCIS should verify that the information in the case is valid during the period for which the correspondence was requested. If the information in the case is not valid, the CCIS must correct the enrollment information and create a new request for the correspondence.

<u>*"Failed Consolidation"*</u> indicates that a piece of correspondence failed to be included with other correspondence generated to the same addressee and has been excluded from central print.

#### LMS

#### **Return to Table of Contents**

## 500.9.4.10 Creating a New Correspondence

The CCIS may create new correspondence by completing the following steps in PELICAN CCW:

- 1. Navigate to the Correspondence Home page.
- 2. Enter the appropriate number in the "Create New" row of either the "Case Correspondence" (i.e., the Co/Record Number) or the "Provider Correspondence" (i.e., Provider ID) section, depending on the type of correspondence to be created.
- 3. Click the "Correspondence Select..." drop-down and select the appropriate correspondence.
- 4. Click "Go".
- 5. Enter any mandatory information on the Create New Correspondence page.
  - NOTE: If a field requiring data entry is left blank, PELICAN CCW will display an error message.
- 6. Click "Save".

#### LMS

## 500.9.5 Correspondence Settings

The Correspondence Settings page in PELICAN CCW allows the CCIS to change the appearance of the "FlySheet". The "FlySheet" is a single sheet of paper that provides the CCIS and the p/c's address in a variety of ways that fit into the window of different sizes of envelope. The "FlySheet" is used for the Attendance Invoice, as well as change the appearance of the Payment Summary and Recoupment Letter.

The current default settings are as follows:

- <u>*RE901 Attendance Invoice FlySheet</u>* → "Yes 1/3"</u>
- <u>*RE902 Payment Summary Report Type*</u> → "Summary"
- <u>*RE904 Recoupment Letter Report Type*</u> → "Summary"

If the CCIS wishes to change the correspondence settings associated with its office, the CCIS must click the appropriate drop-down, select the desired setting and click "Update".

| Pennsylvania<br>PeLICAN<br>Child Care Works                                                                                                    | Pennsylvania's Enterprise to Link Information for Children A<br>Home   R&R   Provider   Case   Payments   Reports   Corre | Help   Logout<br>cross Networks<br>espondence   Administration |
|----------------------------------------------------------------------------------------------------|----------------------------------------------------------------------------------------------------|----------------------------------------------------------------|
|                                                                                                    | Correspondence Search   Correspondence Settings   Print                                                                   | nt Settings   Document Piece Search                            |
| Correspondence Sett                                                                                                    | ings                                                                                                    |                                                                |
| Office Report Control Pa<br>Office: CCIS of Dauph<br>RE901-Attendance Invoid<br>FlySheet: Yes-1/3<br>RE902-Payment Summar<br>Report Type: Summar<br>RE904-Recoupment Lette<br>Report Type: Summar<br>UPDATE CAHCEL C | Arameters<br>nin County<br>Yes-1/3<br>Yes-1/2<br>Yes-Full Size<br>y<br>Y<br>Summary<br>Y<br>Summary<br>Y<br>Y             |                                                                |

To see the "Summary" version of the Payment Summary, **click here**. To see the "Detail" version of the Payment Summary, **click here**. To see the "Summary" version of the Recoupment Letter, **click here**. To see the "Detail" version of the Recoupment Letter, **click here**.

*Finalized 3/24/10* 

The following screen shots indicate the difference between the types of setting related to the Attendance Invoice "FlySheet".

<u>1/2 Sheet</u>

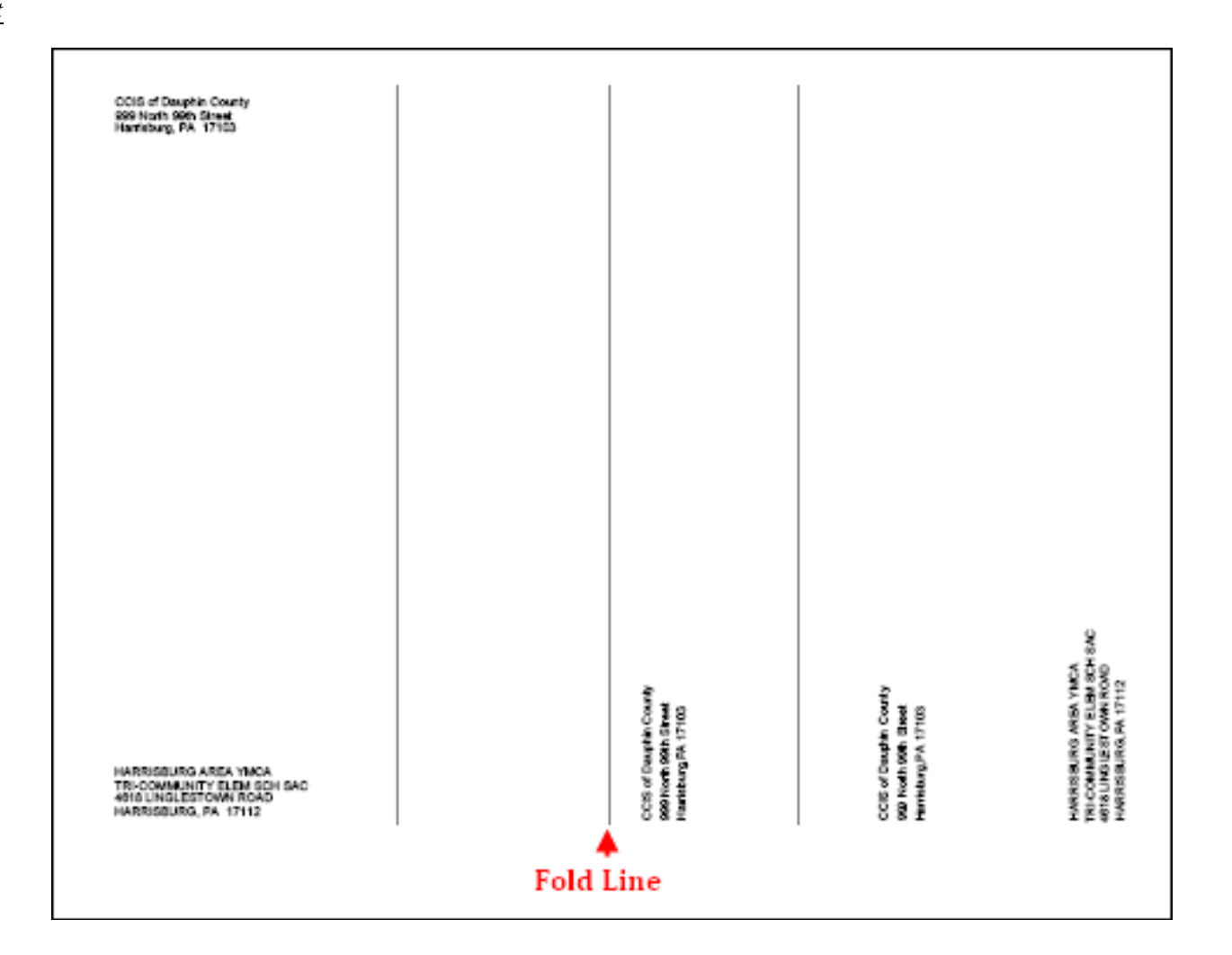

*Finalized 3/24/10* 

<u>1/3 Sheet</u>

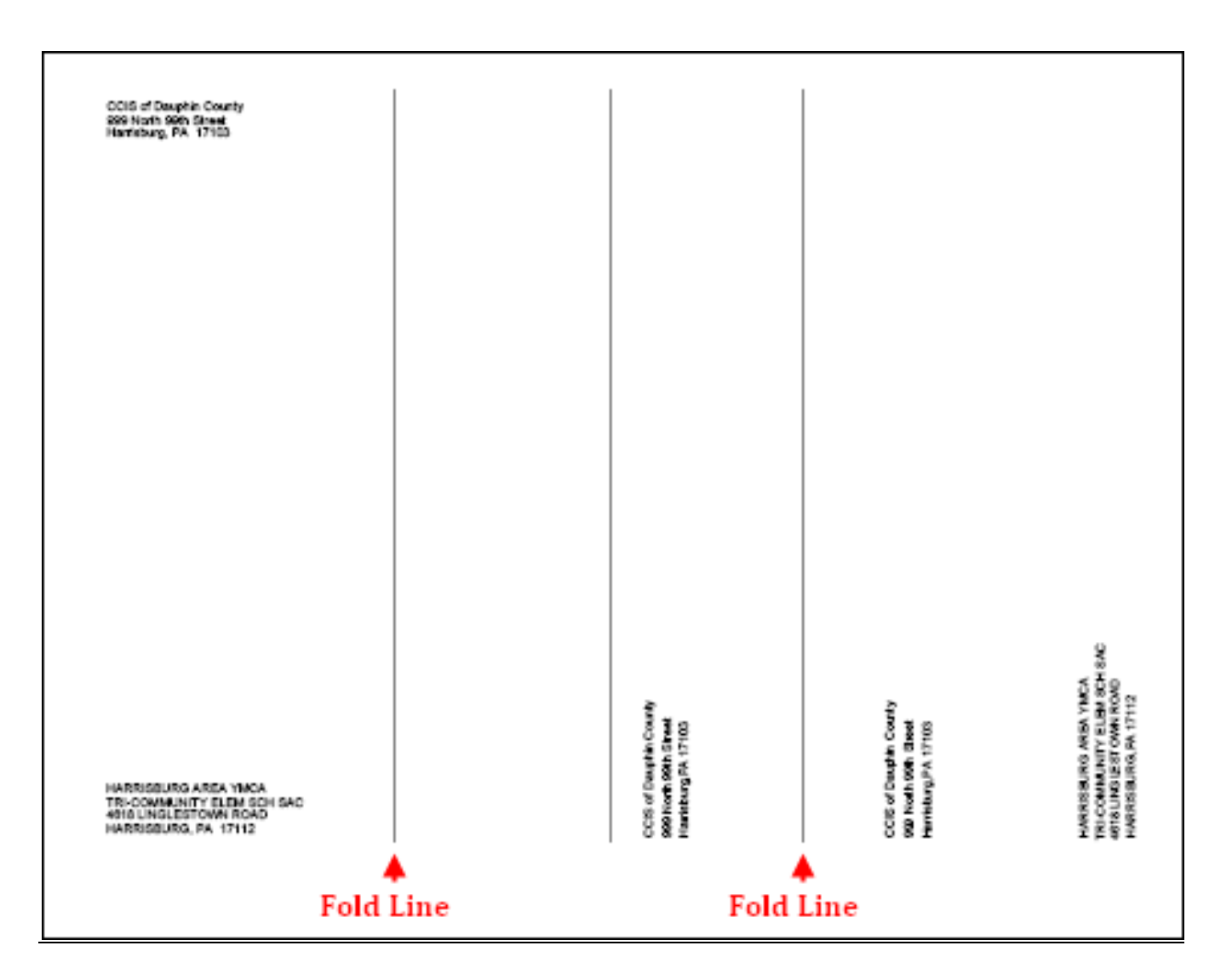

Finalized 3/24/10

Full Sheet

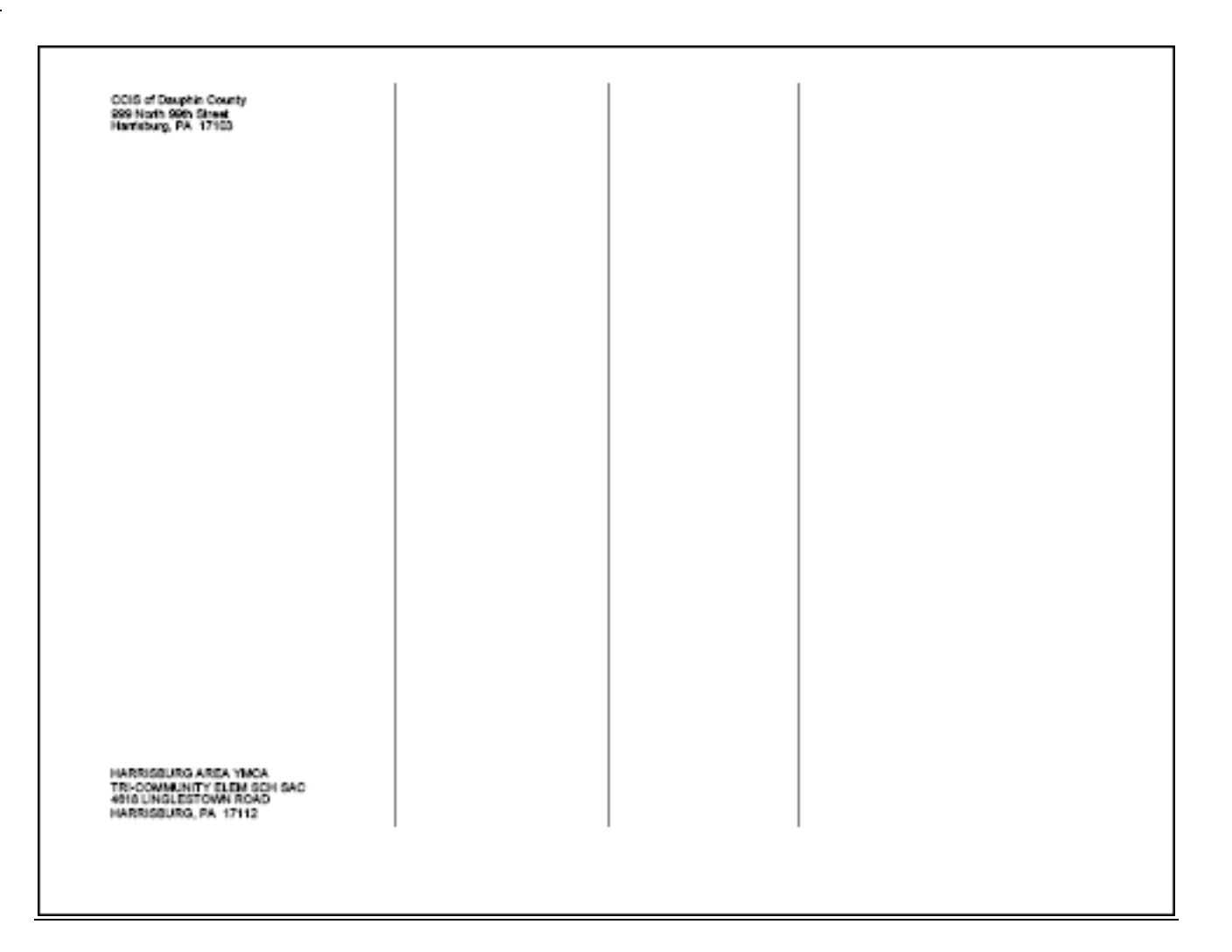

Finalized 3/24/10

<u>All on Sheet</u>

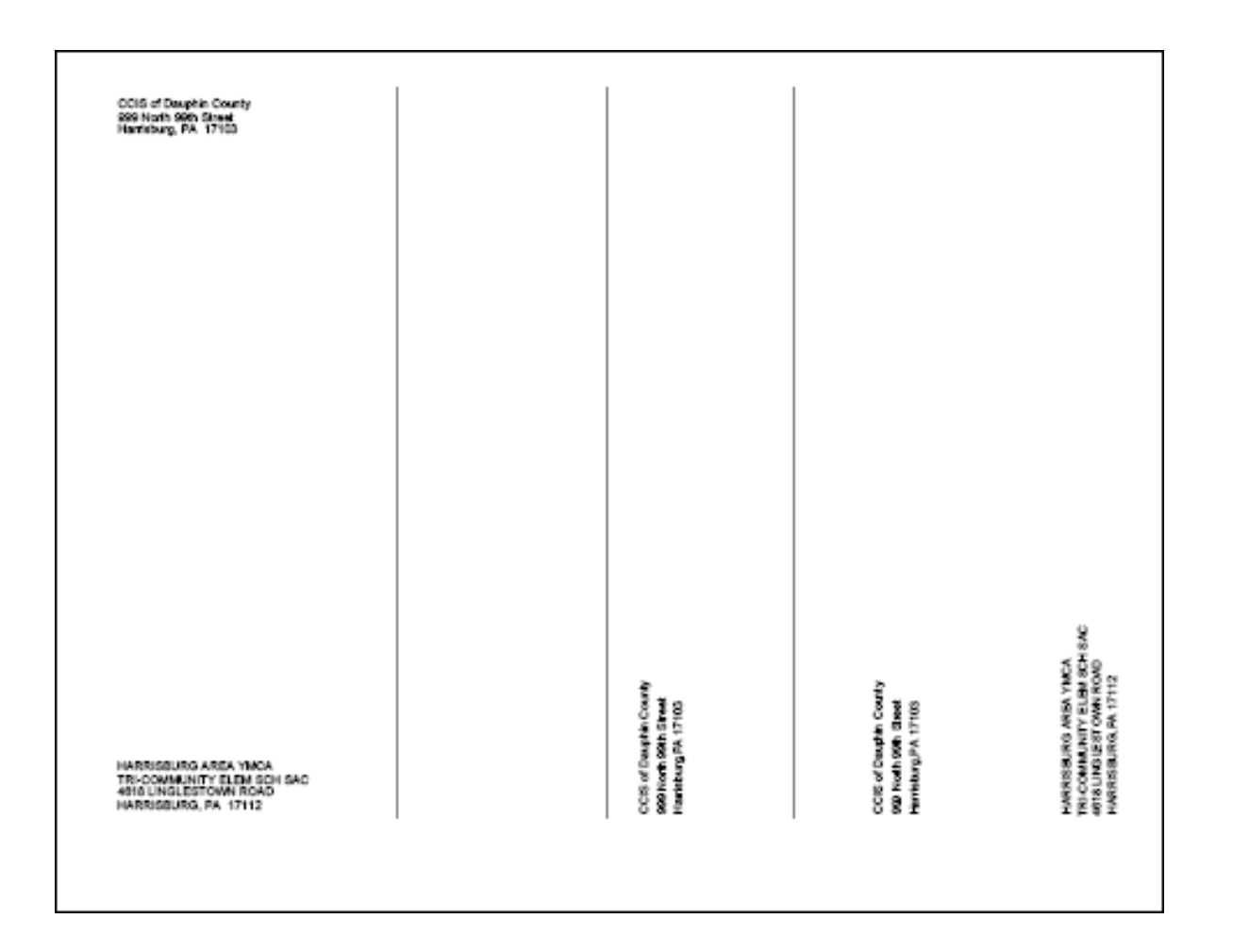

## 500.9.6 Print Settings & Document Piece Search

The Print Settings and Document Piece Search functionality is reserved for Commonwealth users only.

The CCIS will receive an error message if the CCIS attempts to navigate to these pages.

| Pennsylvania Pennsylvania's Enterprise to Link Information for Children Across Networks                                                                                                    |
|----------------------------------------------------------------------------------------------------|
| Pennsy contra - constraint o Enterprise to Enterprise to E |
|                                                                                                    |
| Chila Care Works Home   R&R   Provider   Case   Payments   Reports   Correspondence   Administration                                                                                                    |
| Correspondence Search   Correspondence Settings   Print Settings   Document Piece Search                                                                                                    |
|                                                                                                    |
| Correspondence Home                                                                                                    |
|                                                                                                    |
| U3: User does not have access to the page requested                                                                                                    |
|                                                                                                    |
| Case Correspondence                                                                                                    |
| Action County Record Status Correspondence Dates                                                                                                    |
| Find Dauphin Select Select From 60 5                                                                                                    |
| * Thru                                                                                                    |
|                                                                                                    |
| Create Dauphin Select 🗸 * G0 🖸                                                                                                    |
| Create     Dauphin       New     *         Select   *  Coolumnation *  Coolumnation *  Coolumnatio                                                                                                    |
| Create Dauphin * 60 2                                                                                                    |
| Compass Applicant Correspondence                                                                                                    |
| Create<br>New     Pauphin     Select     Image: Select     Image: Select       COMPASS Applicant Correspondence       Action     Application Number     Status     Correspondence                                                                                                    |
| Create<br>New     Dauphin     Select     Image: Select     Image: Select                                                                                                    |
| Create<br>New     Pauphin     Select     Image: Select     G0 [2]       COMPASS Applicant Correspondence       Action     Application Number     Status     Correspondence       Find     *     Select     From     G0 [2]                                                                                                    |
| Create<br>New     Pauphin     Select     Image: Select in the select in the select in t                                          |
| Create<br>New     Pauphin     Select     Image: Select     Image: Select                                                                                                    |
| Create<br>New       Pauphin       Select       Image: Select       Image: Select       I                                                                                                    |
| Create     Dauphin     Select     Image: Select     Image: Select     <                                                                                                    |
| Create<br>New       Pauphin       Select       Image: Select       Image: Select       I                                                                                                    |
| Create<br>New       Pauphin       Select       Image: Select       Image: Select       I                                                                                                    |
| Create<br>New       Pauphin       *       60 2         COMPASS Applicant Correspondence       *       60 2         Action       Application Number       Status       Correspondence         Find       *       Select       From       G0 2         Provider Correspondence         Action       Provider ID       Status       Correspondence         Action       Provider ID       Status       Correspondence         Find       Select       Select       From       G0 2         Find       Select       Select       From       G0 2         New       Select       *       G0 2       Thru                                                                                                    |
| Create<br>New       Pauphin       Select       Image: Application Status       G0 Image: Application Status         COMPASS Application Number       Status       Correspondence       Dates         Find       *       Select       From       G0 Image: Application Status         Provider Correspondence       Select       Image: Application Status       Correspondence         Action       Provider ID       Status       Correspondence       Dates         Find       Select       Image: Application Status       Select       Image: Application Status         Find       Select       Select       From       G0 Image: Application Status         Create       Select       Select       Image: Application Status       Select         New       Image: Application Status       Select       Image: Application Status       G0 Image: Application Status                                                                                                    |
| Create<br>New       Pauphin       select       *       G0 2         COMPASS Applicant Correspondence         Action       Application Number       Status       Correspondence         Find       *       Select       From       G0 2         Provider Correspondence         Action       Provider ID       Status       Correspondence         Find       -       Select       V       From         Find       -       Select       V       From       G0 2         Find       -       Select       V       From       G0 2         Create       -       Select       V       From       G0 2         New       *       -       Select       V       From       G0 2                                                                                                    |
| Create Pauphin   New *                                                                                                    |
| Create Dauphin   New *                                                                                                    |
| Create Dauphin   New *     COMPASS Applicant Correspondence     Action   Application Number   Status   Correspondence     Action   Provider ID   Select     Select     From   G0 2     Outer Second     Action   Provider ID   Select     Select     Select     From   G0 2     Provider Correspondence     Action   Provider ID   Select     Select     From   G0 2     Quick Search     Action     Correspondence     Action   ID     Find     *     Correspondence     ID     Select     Velocit     Select     Select     Select     Select     Select     Select     Select     Select     Select     Select     Select     Select     Select     Select     Select     Select <td< td=""></td<>                                                                                                    |
| Create Pauphin   New     Action     Application Number   Select     From   From   Correspondence     Action   Provider ID   Select   Select   Find   Select   Select   From   Create   New   Select   Select  <                                                                                                    |
| Create Dauphin   New     Action     Application Number   Status   Correspondence     From   For     Thru     Action   Provider ID   Status   Correspondence     Action   Provider ID   Status   Correspondence   Find   Select   Select   Select   Select     Prom   G0 I     Action   Provider ID   Select   Select   Select     From   G0 I     Action   Provider ID   Status   Correspondence   Dates   Find   Select   Vew     Select     Select     Select     Select     Select     Select     Select     Select     Select     Select     Select     Select     Select     Select     Select     Select     Select     Select     Select     Select     Select     Select </td                                                                                                    |

The Print Settings functionality is used to change the print default of a centrally printed correspondence to local print for a CCIS office, should the need arise.

The Document Piece Search functionality is used to update regulatory language on the different variations of AA, Child Care Ineligible and Enrollment Ineligible notices and Provider Agreement language on the different variations of the Provider Noncompliance Letter.

#### 500.10 ISSUING CORRESPONDENCE OUTSIDE OF PELICAN CCW

This section contains information regarding the correspondence that is not yet included in PELICAN CCW and must be issued by the CCIS outside of PELICAN CCW.

### 500.10.1 <u>Outstanding Delinquency at Application</u>

As set forth in § 3041.106(a) – (d) (relating to eligibility agency responsibilities regarding co-payment), "The eligibility agency shall generate notices based on delinquent co-payments. The eligibility agency shall send the provider a copy of each notice issued to a p/c whose child is enrolled with the provider. When a co-payment is reported to the eligibility agency as delinquent, the eligibility agency shall mail a notice to the p/c, on a form provided by the Department. The notice must state that service will be terminated on a date set forth on the notice, which shall be the first day after 10 calendar days following the date of the written notice, unless the delinquent co-payment is paid by that date. A family whose subsidy is terminated for failure to make required co-payments may not be reauthorized for subsidy until all outstanding co-payments have been paid in full."

PELICAN CCW is not designed to handle generation of a letter, at application, indicating the child(ren) may not be enrolled until all outstanding delinquent co-payments have been resolved when a family that had previously lost subsidized child care as a result of delinquent co-payment reapplies.

If the CCIS discovers during application that a family owes outstanding delinquent co-payments, the CCIS may not enroll the child until all outstanding co-payments have been paid in full. The CCIS must:

- 1. Determine whether the delinquent co-payment(s) have been paid or satisfactory arrangements have been made with the provider to pay delinquent co-payments.
- If the delinquent co-payment(s) <u>WERE PAID</u> or <u>SATISFACTORY ARRANGEMENT WERE MADE TO PAY</u>, the CCIS must enter a "Resolution Date" in PELICAN CCW, click "Save", assess and confirm eligibility.
- 3. If the delinquent co-payment(s) <u>WERE NOT PAID</u> and <u>SATISFACTORY ARRANGEMENT WERE NOT MADE TO</u> <u>PAY</u>, the CCIS must enter a future "Resolution Date" of the 30<sup>th</sup> calendar day following the date the CCIS determines the family eligible for subsidized child care and send the New Case – Initial Delinquency Letter.

If the p/c fails to pay the delinquent co-payment(s), the CCIS must:

- 1. Remove the future "Resolution Date" in PELICAN CCW and click "Save".
- 2. Deselect the "CC Request" using the "Reason Ending Care" of "Delinquent Co-payment "and click "Save".
- 3. Assess and confirm eligibility.

<u>NOTE:</u> This will trigger PELICAN CCW to generate an AA.

 Locally print the AA, include a copy of the New Case – 2<sup>nd</sup> Delinquency Letter and send both to the p/c.

If the <u>PARENT AND/OR THE CCIS IS UNABLE TO LOCATE THE</u> <u>PROVIDER TO WHOM THE PRIOR DELINQUENT CO-PAYMENT</u> <u>IS OWED TO VERIFY THAT THE DELINQUENCY WAS</u> <u>SATISFIED</u>, the CCIS must consider the delinquency resolved, enter a "Resolution Date", click "Save", assess and confirm eligibility.

<u>NOTE:</u> The CCIS should not spend inordinate amounts of time attempting to verify a delinquency was resolved in these circumstances, but should merely take the p/c's word and allow the child(ren) to be enrolled.

**Return to Table of Contents** 

See Manual Section "500.12.3.35 – Questions – 500.10.1 – Outstanding Delinquency at Application"

## 500.10.2 <u>Overpayment Collection – Family Receiving Care</u>

As set forth in § 3041.186(b)(1) (relating to collection), "If the Department, eligibility agency or other entity identifies an overpayment subject to repayment as specified in § 3041.181 (relating to overpayment) related to a family whose child continues to receive subsidized child care, the eligibility agency shall notify the p/c by a letter that a repayment is required, the amount of the repayment and the following repayment options:

- (i) A one-time payment of the full amount owed.
- (ii) A one-time partial payment and an increase in the co-payment to be paid until repayment is complete.
- (iii) An increase in the co-payment until the repayment is complete."

The CCIS must manually print the **Overpayment Collection** – **Family Receiving Care** – **Initial Letter** to send to the p/c along with the Child Care Confirmation Notice.

As set forth in § 3041.186(b)(3), "The eligibility agency shall notify the p/c by a second letter of failure to choose a repayment option as specified in paragraph (1), the amount of the increased co-payment and the number of weeks the increased co-payment will continue.

If the p/c fails to notify the CCIS of the selected repayment option in response to the initial letter, the CCIS must manually print the **Overpayment Collection – Family Receiving Care – 2^{nd} Letter to send to the p/c.** 

If the p/c fails to respond to the second letter, the CCIS must automatically increase the co-payment no later than 10 calendar days following the date of the second letter. The increased co-payment remains in effect until the repayment is complete.

#### **Return to Table of Contents**

See Manual Section "500.12.3.36 – Questions – 500.10.2 – Overpayment Collection – Family Receiving Care"

### 500.10.3 <u>Overpayment Collection – Family no longer Receiving</u> <u>Care</u>

As set forth in § 3041.188(b)(1) (relating to collection for a family whose child is no longer in care), "If the Department, eligibility agency or other entity identifies an overpayment subject to repayment as specified in § 3041.181 (relating to overpayment) related to a family whose child continues to receive subsidized child care, the eligibility agency shall notify the Department of the subsidy termination date, the amount of the overpayment recouped and the amount outstanding. The Department will notify the p/c by a letter of the overpayment, the amount of the outstanding overpayment and that repayment is required in either a single payment or under a payment plan agreeable to the p/c and the eligibility agency. The letter must state that the p/c has 10 calendar days to respond to the Department indicating agreement or disagreement and indicating the choice of a repayment method."

Per policy, the CCIS, <u>NOT the Department</u>, must manually print the **Overpayment Collection – Family no longer Receiving Care – Initial Letter** to send to the p/c along with the Child Care Confirmation Notice.

As set forth in § 3041.188(b)(2), "The eligibility agency shall send a second letter that repeats the information contained in the letter specified in paragraph (1) when the Department notifies the eligibility agency that the p/c failed to respond. The second letter must also request a response from the p/c no later than 10 calendar days following the date of the letter."

If the p/c fails to respond to the initial letter, the CCIS, <u>NOT the</u> <u>Department</u>, must manually print the **Overpayment Collection** – **Family no longer Receiving Care** –  $2^{nd}$  Letter to send to the p/c.

As set forth in § 3041.188(b)(3), "The Department may institute civil legal proceedings when the p/c fails to respond to the second letter."

**Return to Table of Contents** 

See Manual Section "500.12.3.37 – Questions – 500.10.3 – Overpayment Collection – Family no longer Receiving Care"

Finalized 3/24/10

## 500.11 UPDATED INFORMATION & ADDITIONAL RESOURCES

This section contains a listing of updated information distributed following issuance of this manual section via Announcements, Updates and Communiqués, as well as additional resources available to the CCIS.

#### 500.11.1 <u>Announcements</u>

| DATE ISSUED | ANNOUNCEMENT NUMBER | TITLE |
|-------------|---------------------|-------|
|             |                     |       |
|             |                     |       |
|             |                     |       |
|             |                     |       |
|             |                     |       |
|             |                     |       |
|             |                     |       |
|             |                     |       |
|             |                     |       |

Finalized 3/24/10

500.11.2 <u>Updates</u>

| DATE ISSUED | UPDATE NUMBER | TITLE |
|-------------|---------------|-------|
|             |               |       |
|             |               |       |
|             |               |       |
|             |               |       |
|             |               |       |
|             |               |       |
|             |               |       |
|             |               |       |
|             |               |       |
|             |               |       |
|             |               |       |

Finalized 3/24/10

## 500.11.3 <u>Communiqués</u>

| DATE ISSUED | COMMUNIQUE NUMBER | TITLE |
|-------------|-------------------|-------|
|             |                   |       |
|             |                   |       |
|             |                   |       |
|             |                   |       |
|             |                   |       |
|             |                   |       |
|             |                   |       |
|             |                   |       |
|             |                   |       |
|             |                   |       |
|             |                   |       |

Finalized 3/24/10

## 500.11.4 <u>Additional Resources</u>

| DATE ISSUED | REFERENCE NUMBER | TITLE |
|-------------|------------------|-------|
|             |                  |       |
|             |                  |       |
|             |                  |       |
|             |                  |       |
|             |                  |       |
|             |                  |       |
|             |                  |       |
|             |                  |       |
|             |                  |       |
|             |                  |       |
|             |                  |       |

## 500.12 TRAINING GUIDE

The information in this section contains the goals and objectives with regard to the generation of correspondence within PELICAN CCW and general notification requirements.

## 500.12.1 Goals

The information in this subsection contains the goals with regard to demonstrating knowledge of how correspondence is generated within PELICAN CCW. The following are the goals of this manual section:

- 1. To exhibit a basic understanding of, and the ability to explain, the types of correspondences generated within PELICAN CCW.
- 2. To exhibit a basic understanding of, and the ability to explain, the addressee logic used by PELICAN CCW during the generation of correspondence.
- 3. To exhibit a basic understanding of, and the ability to explain, the difference between a correspondence template and a correspondence version.
- 4. To exhibit a basic understanding of, and the ability to explain, the triggers that cause generation of correspondences.
- 5. To exhibit a basic understanding of each correspondence and an ability to explain the reason the CCIS uses the correspondence.
- 6. To exhibit a working knowledge of the correspondence subsystem of PELICAN CCW and the actions for which the CCIS is responsible.
- 7. To exhibit a basic understanding of, and the ability to explain, the limitations of the correspondence subsystem in detail.

**Return to Manual Section "500. 4 – Correspondence Types"** 

## 500.12.2 Objectives

The information in this subsection contains the objectives with regard to demonstrating knowledge of how correspondence is generated within PELICAN CCW. The following are the objectives of this manual section:

- 1. To list the types of correspondences and understand when each type of correspondence must be used.
- 2. To understand and explain the difference between systemgenerated and manual triggers in correspondence generation.
- 3. To understand and explain the role of the child care program in the generation of correspondence and how the child care program impacts the types of correspondences that may be generated.
- 4. To list the correspondences associated with the client, provider and payment subsystems.
- 5. To understand and explain how to search for a correspondence in PELICAN CCW using various criteria.
- 6. To understand and explain correspondence statuses and the role these statuses play in the generation of correspondence.
- 7. To understand and explain how to release a correspondence.
- 8. To understand and explain how to view a correspondence.
- 9. To understand and explain how to create a duplicate correspondence.
- 10. To understand and explain how to suppress, cancel or unsuppress a correspondence.
- 11. To understand and explain how to retry generation of a failed correspondence.
- 12. To understand and explain how to view history of a correspondence.
- 13. To understand and explain how to create a new correspondence.
- 14. To understand and explain the difference between Local Printing and Central Printing and which specific correspondences are set up for use of this functionality.
- 15. To understand and explain correspondence settings.

#### Return to Manual Section "500. 4 – Correspondence Types"

### 500.12.3 Section Checkpoint Questions

The Policy and Operations Divisions of the Bureau of Subsidized Child Care Services developed the following questions as a check point to ensure comprehension of the information presented within this section.

Upon review of the information within this section, CCIS staff should be able to answer all of the questions listed below. Answers to these questions can be found in Appendix A: Manual Section Evaluation.

## 500.12.3.1 <u>Questions – 500.1 – General Policy &</u> <u>Regulation</u>

- 1. TRUE or FALSE. Pennsylvania's Enterprise to Link Information for Children Across Networks (PELICAN) Child Care Works (CCW) is the formal record keeping system for the Subsidized Child Care program.
- 2. TRUE or FALSE. The CCIS may print file copies of forms, letters and notices as they choose.
- 3. The CCIS is mandated to print file copies of forms, letters and notices in which of the following circumstances?
  - a. When mandated by the Office of Child Development and Early Learning (OCDEL) Bureau of Subsidized Child Care Services (BSCCS).
  - When copies are required by the Office of the Inspector General (OIG) during an investigation of fraud.
  - c. When copies are required during an audit.
  - d. When copies are required for appeal or other hearings.
  - e. All of the above.

#### **Return to Table of Contents**

# **Return to Manual Section "500.1 – General Policy & Regulation"**

## 500.12.3.2 Questions – 500.1.1 – TANF, FS & GA/WS2 Child Care Programs

- 4. TRUE or FALSE. The majority of the notification for individuals receiving child care related to TANF, FS or GA/WS2 child care programs is generated within the Client Information System (CIS).
- 5. PELICAN CCW automatically generates correspondence for individuals receiving child care related to the TANF, FS or GA/WS2 child care programs under which of the following circumstances:
  - a. When the case and/or an individual in the case fails enrollment rules.
  - b. In response to the limitations of CIS in generating a specific notice.
  - c. When a TANF or Transitional Cash Assistance (TCA) case closes and is potentially eligible for Former TANF.
  - d. When a p/c requests child care for the first time.
  - e. All of the above.
- 6. TRUE or FALSE. The CCIS is responsible for issuing a notice to the p/c informing the p/c of eligibility or ineligibility for child care enrollment within 15 calendar days following the request for subsidized child care.
- 7. TRUE or FALSE. The CAO is responsible for sending a Notice of Adverse Action (AA) to the p/c informing the p/c of ineligibility for TANF, FS or GA/WS2 benefits, including the child care related to those benefits from CIS.
- 8. TRUE or FALSE. Not all notices generated from CIS address eligibility for child care.
- 9. TRUE or FALSE. The CCIS is responsible for issuing an AA to the p/c when the case and/or an individual in the case becomes ineligible for child care enrollment.
- 10. TRUE or FALSE. PELICAN CCW will generate an AA when there is an enrollment rule failure that exists in addition to a CIS-related failure because the CIS-generated AA does not address ineligibility for the child care related to the benefit.

Finalized 3/24/10

- 11. When PELICAN CCW does not generate an AA but the case and/or an individual in the case becomes ineligible for child care enrollment, the CCIS must do which of the following:
  - a. Manually fail the case and/or an individual in the case to trigger generation of an AA.
  - b. Manually discontinue/close all active enrollments, as appropriate, to trigger generation of a Child Care Stop Letter.
  - c. Do nothing because CIS generates the proper notification.

#### **Return to Table of Contents**

Return to Manual Section "500.1.1 – TANF, FS & GA/WS2 Child Care Programs"

#### See Answers

## 500.12.3.3 Questions – 500.1.2 –FT, HS/PK & LI Child Care Programs

- 12. Considering the following example, until what date must the CCIS retain the family file? The CCIS begins paying subsidized child care for a family on 3/1/2010. The family continues to receive subsidized child care until determined ineligible. The AA expires on 12/29/2010.
  - a. 12/29/2016 or until an audit or litigation is resolved.
  - b. 6/30/2017 or until an audit or litigation is resolved.
  - c. 3/1/2016 or until an audit or litigation is resolved.
  - d. None of the above.
- 13. TRUE or FALSE. The CCIS must notify a p/c when the family is determined eligible using a Child Care Eligible Notice.

- 14. The CCIS must notify the child care provider of a family's eligibility using which type of correspondence?
  - a. Child Care Eligible Notice.
  - b. Enrollment Summary.
  - c. All of the above.
- 15. TRUE or FALSE. The CCIS must notify a p/c in writing no later than 10 calendar days prior to taking an action that affects the family's eligibility status for subsidized child care or results in a change in the amount of subsidized child care benefit.

#### **Return to Table of Contents**

Return to Manual Section "500.1.2 – FT, HS, PK & LI Child Care Programs"

#### **See Answers**

### 500.12.3.4 <u>Questions – 500.4 – Correspondence Types</u>

- 16. Which of the following are valid correspondence types?
  - a. Forms.
  - b. Letters.
  - c. Notices.
  - d. Reports.
  - e. All of the above.
  - f. a through c above.

#### **Return to Table of Contents**

Return to Manual Section "500.4 – Correspondence Types"

## 500.12.3.5 <u>Questions - 500.4.1 – Forms</u>

- 17. Forms are used to do which of the following?
  - a. Assist in the determination of initial or ongoing eligibility.
  - b. Establish or update an enrollment.
  - c. Notify the provider of modifications to an enrollment or a co-payment associated with an enrollment.
  - d. Assist in the processing of a payment request based upon the child(ren)'s attendance.
  - e. Notify the p/c and/or provider of details associated with a payment for subsidized child care services provided to a child(ren).
  - f. All of the above.

#### **Return to Table of Contents**

#### Return to Manual Section "500.4.1 – Forms"

#### See Answers

### 500.12.3.6 <u>Questions - 500.4.2 - Letters</u>

18. TRUE or FALSE. Letters are designed for informational purposes and do not include appeal rights.

#### **Return to Table of Contents**

#### Return to Manual Section "500.4.2 – Letters"

### 500.12.3.7 <u>Questions - 500.4.3 - Notices</u>

- 19. Notices include, but are not limited to, information for the p/c regarding which of the following?
  - a. Eligibility or ineligibility for subsidized child care.
  - b. An increase or decrease in subsidized child care benefits.
  - c. The need for additional verification or other information in order to maintain eligibility.
  - d. A change in the family's weekly co-payment amount.
  - e. The decision to grant or deny a co-payment waiver.
  - f. The decision to grant or deny a waiver based on domestic or other family violence.
  - g. Suspension or disruption of subsidized child care.
  - h. Confirmation of voluntary withdrawal from the Subsidized Child Care program.
  - i. All of the above.

#### **Return to Table of Contents**

#### Return to Manual Section "500.4.3 – Notices"

#### See Answers

#### 500.12.3.8 Questions – 500.5 – Appeal Rights

20. TRUE or FALSE. Pages 3 and 4 of all notices are the same and include the appeal rights for the p/c and explanation regarding how the p/c may appeal a decision.

#### **Return to Table of Contents**

#### Return to Manual Section "500.5 – Appeal Rights"

## 500.12.3.9 <u>Questions – 500.6 – Correspondence Template</u> versus Version

- 21. TRUE or FALSE. PELICAN CCW automatically generates correspondences based upon predetermined templates, which consist of fixed and variable text.
- 22. TRUE or FALSE. Fixed text never changes; whereas variable text may change depending upon the actions taken by the CCIS user or the circumstances at the time PELICAN CCW generates the correspondence.
- 23. TRUE or FALSE. A correspondence version indicates that PELICAN CCW generated a correspondence multiple times.
- 24. TRUE or FALSE. The Correspondence ID indicates whether the correspondence has multiple versions.
- 25. TRUE or FALSE. PELICAN CCW automatically generates a provider version of certain correspondences upon generation of the client version.
- 26. TRUE or FALSE. The client and provider version are basically the same, but the client version contains personal demographic information that is variable and is not included in the provider version, such as the specific reason for ineligibility or family income.
- 27. PELICAN CCW generates which of the following correspondences with a client and provider version?
  - a. AA.
  - b. Enrollment Summary.
  - c. Child Care Stop Letter.
  - d. Child Care Confirmation Notice.
  - e. a through c above.
  - f. All of the above.
- 28. TRUE or FALSE. PELICAN CCW applies the "Group" version when generating the Payment Summary and the Recoupment Letter.

Finalized 3/24/10

- 29. PELICAN CCW generates which of the following correspondence versions?
  - a. Client.
  - b. Provider.
  - c. Group.
  - d. CIS.
  - e. PELICAN CCW.
  - f. Form.
  - g. Letter.
  - h. Notice.
  - i. a and b above.
  - j. a through c above.
  - k. a through e above.
  - l. All of the above.
- 30. TRUE or FALSE. PELICAN CCW processes "Client" and "Provider" versions of a correspondence as separate requests.
- 31. PELICAN CCW generates which of the following correspondences with a group version?
  - a. Payment Summary.
  - b. Recoupment Letter.
  - c. Redetermination Letter/Packet.
  - d. Enrollment Summary.
  - e. a and b above.
  - f. a through c above.
  - g. All of the above.

Finalized 3/24/10

- 32. PELICAN CCW processes which of the following types of correspondence templates?
  - a. Client.
  - b. Provider.
  - c. CIS.
  - d. PELICAN CCW.
  - e. Form.
  - f. Letter.
  - g. Notice.
  - h. a through d above.
  - i. All of the above.
- 33. PELICAN CCW determines which correspondence template to generate based on what information?
  - a. The intended recipient.
  - b. The child care program of the case in which the correspondence is being generated.
  - c. The correspondence type.
  - d. a and b above.
  - e. All of the above.

#### **Return to Table of Contents**

Return to Manual Section "500.6 – Correspondence Template Versus Correspondence Version"
- 500.12.3.10 <u>Questions 500.7 Individual Failure Reason</u> <u>Codes</u>
  - 34. TRUE or FALSE. PELICAN CCW does not process data correctly when the CCIS applies an "Individual" Failure Reason Code at the "Family Composition" level because PELICAN CCW cannot determine from which page to pull the variable data.
  - 35. TRUE or FALSE. The CCIS should <u>never</u> apply an "Individual" Failure Reason Code at the "Family Composition" level.

### **Return to Table of Contents**

Return to Manual Section "500.7 – Individual Failure Reason Codes"

#### See Answers

### 500.12.3.11 Questions – 500.8.1 –Adverse Action (AA) Notice

- 36. The CCIS may generate an AA to send to the p/c in which of the following circumstances?
  - a. When a case or individual becomes ineligible for subsidized child care.
  - b. When the co-payment increases.
  - c. When subsidized child care is suspended.
  - d. When subsidized child care is disrupted.
  - e. a and b above.
  - f. a, b and d above.
  - g. All of the above.
- 37. TRUE or FALSE. PELICAN CCW generates a provider version of the AA if an enrollment exists for an affected child.
- 38. TRUE or FALSE. PELICAN CCW automatically cancels the first, incorrect AA if the CCIS discovers an incorrect AA was generated, satisfies the initial AA in PELICAN CCW assesses and confirms eligibility again.

- 39. PELICAN CCW does not generate an AA if child care is ended on the Child Care Request page for any of the following reasons?
  - a. Voluntary Withdrawal.
  - b. Moved out of Household.
  - c. Worker Error.
  - d. Change in Custody.
  - e. Lost Appeal.
  - f. All of the above.

### **Return to Table of Contents**

#### Return to Manual Section "500.8.1 – AA Notice"

- 500.12.3.12 <u>Questions 500.8.2 Application Rejection</u> <u>Notice</u>
  - 40. TRUE or FALSE. The Application Rejection Notice is send to a p/c who has applied for subsidized child care via COMPASS and whose Application cannot be processed.
  - 41. TRUE or FALSE. PELICAN CCW generates the Application Rejection Notice when the CCIS selects a "Rejection Reason" on the Application Summary page when processing a COMPASS Application and then selects "Reject Application".
  - 42. PELICAN CCW <u>will not</u> generate an Application Rejection Notice when which of the following "Rejection Reasons" are selected?
    - a. Using Existing Co/Record Number.
    - b. Incorrect Individual Match.
    - c. Applied in Error C.
    - d. Applied in Error P.
    - e. a and b above.
    - f. All of the above.

- 43. PELICAN CCW <u>*will*</u> generate an Application Rejection Notice when which of the following "Rejection Reasons" are selected?
  - a. Using Existing Co/Record Number.
  - b. Incorrect Individual Match.
  - c. Applied in Error C.
  - d. Applied in Error P.
  - e. Active Case/Receiving Services CIS.
  - f. Active Case/Receiving Services P.
  - g. Active Case/Waitlisted.
  - h. c through g above.
  - i. All of the above.

#### **Return to Table of Contents**

# Return to Manual Section "500.8.2 – Application Rejection Notice"

#### See Answers

### 500.12.3.13 Questions – 500.8.3 – Application Transfer Letter

- 44. TRUE or FALSE. The CCIS sends the Application Transfer Letter to the p/c when the CCIS receives a COMPASS Application in the Application Inbox but the address implies it should have been sent to another CCIS.
- 45. TRUE or FALSE. PELICAN CCW will generate the Application Transfer Letter when the CCIS selects another CCIS from the dropdown and click "Transfer Application" on the Application Summary page.

#### **Return to Table of Contents**

Return to Manual Section "500.8.3 – Application Transfer Letter"

### 500.12.3.14 Questions – 500.8.4 – Attendance Invoice

- 46. TRUE or FALSE. The CCIS uses the Attendance Invoice as a reporting tool to confirm a child's attendance at the provider location.
- 47. TRUE or FALSE. The Attendance Invoice lists each child enrolled at the provider location according to the child's care level and each child's monthly schedule is included.
- 48. TRUE or FALSE. The provider is required to place a checkmark in the "NC" column to indicate "No Change" in attendance compared to the schedule, or to note absences when appropriate.
- 49. TRUE or FALSE. PELICAN CCW automatically generates all Attendance Invoices on the night of the 24<sup>th</sup> of each month.

### **Return to Table of Contents**

**Return to Manual Section "500.8.4 – Attendance Invoice"** 

- 500.12.3.15 <u>Questions 500.8.5 CareCheck Appointment</u> Letter
  - 50. TRUE or FALSE. PELICAN CCW does not automatically generate a CareCheck Appointment Letter.
  - 51. TRUE or FALSE. The CCIS must manually request a CareCheck Appointment Letter for a first-time unregulated provider.
  - 52. TRUE or FALSE. The CCIS must include the OCDEL-prescribed listing of the crimes that prohibit persons from caring for children.
  - 53. TRUE or FALSE. The CCIS must generate the CareCheck Appointment Letter from the Correspondence Home page by entering a Co/Record Number in the "Create New" row under "Case Correspondence", selecting "CareCheck Appointment Letter" from the "Correspondence" drop-down and clicking "Go".

- 54. TRUE or FALSE. The CCIS may enter additional text in the "Supplemental Text" field, as appropriate.
- 55. TRUE or FALSE. The CCIS must manually enter the name and address for the provider in the "Variable Fields" section.

### **Return to Table of Contents**

Return to Manual Section "500.8.5 – CareCheck Appointment Letter"

#### See Answers

### 500.12.3.16 <u>Questions – 500.8.6 – Change in Primary</u> <u>Caretaker Letter</u>

- 56. TRUE or FALSE. PELICAN CCW contains two distinct templates depending upon the recipient.
- 57. TRUE or FALSE. The CCIS sends the Change in Primary Worker Letter to a p/c or provider to indicate a change in the primary worker.
- 58. TRUE or FALSE. The CCIS must generate the Change in Primary Worker Letter from the Correspondence Home page by entering a Co/Record Number in the "Create New" row under the appropriate section (i.e., "Case Correspondence" or "Provider Correspondence"), selecting "Change in Primary Worker Letter" from the "Correspondence" drop-down and clicking "Go".

#### **Return to Table of Contents**

Return to Manual Section "500.8.6 – Change in Primary Worker Letter"

### 500.12.3.17 <u>Questions – 500.8.7 – Child Care Confirmation</u> <u>Notice</u>

- 59. TRUE or FALSE. PELICAN CCW automatically generates a Child Care Confirmation Notice depending upon fields populated by the CCIS in PELICAN CCW.
- 60. A Child Care Confirmation Notice is sent in the following circumstances, which include, but are not limited to which of the following?
  - a. Subsidy suspension.
  - b. Subsidy disruption.
  - c. Continued eligibility following a redetermination of eligibility.
  - d. Decision to grant or deny a domestic violence and other family violence waiver.
  - e. Increase or decrease in the assigned weekly co-payment.
  - f. Decision to grant a co-payment waiver.
  - g. Voluntary request to terminate subsidized child care benefits.
  - h. Transfer to another child care program within PELICAN CCW.
  - i. Overpayment notification.
  - j. All of the above.
- 61. TRUE or FALSE. The CCIS must generate the Child Care Confirmation Notice from the Correspondence Home page by entering a Co/Record Number in the "Create New" row under the "Case Correspondence", selecting "Child Care Confirmation Notice" from the "Correspondence" drop-down and clicking "Go".

#### **Return to Table of Contents**

Return to Manual Section "500.8.7 – Child Care Confirmation Notice"

### 500.12.3.18 <u>Questions – 500.8.8 –Child Care Eligible</u> <u>Notice</u>

- 62. TRUE or FALSE. The CCIS must send the p/c a Child Care Eligible Notice to notify the p/c the family is eligible for subsidized child care.
- 63. TRUE or FALSE. The CCIS must use the Enrollment Summary to notify the family's child care provider of the family's eligibility status and indicate information pertaining to the child(ren)'s enrollment(s).
- 64. TRUE or FALSE. The Child Care Eligible Notice is used for the Former TANF, Head Start/PreK or Low-Income child care programs during the initial determination of eligibility only.

### **Return to Table of Contents**

Return to Manual Section "500.8.8 – Child Care Eligible Notice"

- 500.12.3.19 <u>Questions 500.8.9 –Child Care Ineligible</u> <u>Notice</u>
  - 65. TRUE or FALSE. The CCIS must send the p/c a Child Care Ineligible Notice to notify the p/c the family or an individual in the family is ineligible for subsidized child care.
  - 66. TRUE or FALSE. The Child Care Ineligible Notice is used for the Former TANF, Head Start/PreK or Low-Income child care programs during the initial determination of eligibility only.

67. TRUE or FALSE. PELICAN CCW will generate a Child Care Eligible Notice and a Child Care Ineligible Notice if not all members of the case pass eligibility, and each notice will list all family members and indicate the family members' eligibility statuses.

### **Return to Table of Contents**

Return to Manual Section "500.8.9 – Child Care Ineligible Notice"

#### **See Answers**

### 500.12.3.20 Questions – 500.8.10 – Child Care Stop Letter

- 68. TRUE or FALSE. The CCIS must send the Child Care Stop Letter to the p/c as notification that either the provider, the family or a child in the family is no longer eligible to participate in the Subsidized Child Care program.
- 69. The Child Care Stop Letter is generated by the CCIS when discontinuing/closing or suspending active enrollments using which of the following reasons?
  - a. Provider Noncompliance.
  - b. OIM Program Termination.
  - c. Disqualification.
  - d. Ineligible.
  - e. All of the above.

#### **Return to Table of Contents**

**Return to Manual Section "500.8.10 – Child Care Stop Letter"** 

### 500.12.3.21 <u>Questions – 500.8.11 –Enrollment Eligible</u> <u>Notice</u>

- 70. TRUE or FALSE. The CCIS provides the Enrollment Eligible Notice to the p/c as a confirmation of the case's eligibility for subsidized child care enrollment under the TANF, FS or GA/WS2 child care programs.
- 71. TRUE or FALSE. PELICAN CCW automatically generates the Enrollment Eligible Notice when the CCIS assesses and confirms eligibility for enrollment according to enrollment rules during intake, and the case and individuals pass.

### **Return to Table of Contents**

**Return to Manual Section "500.8.11 – Enrollment Eligible"** 

#### See Answers

### 500.12.3.22 <u>Questions - 500.8.12 –Enrollment Ineligible</u> <u>Notice</u>

72. TRUE or FALSE. A CCIS provides the Enrollment Ineligible Notice to inform the p/c that either the entire case or an individual in the case is ineligible for subsidized child care under the TANF, FS or GA/WS2 child care programs.

#### **Return to Table of Contents**

Return to Manual Section "500.8.12 – Enrollment Ineligible"

### 500.12.3.23 <u>Questions – 500.8.13 – Enrollment Summary</u>

- 73. The CCIS provides the Enrollment Summary to the p/c and/or provider to confirm which of the following?
  - a. Provider information.
  - b. The number of days per week for which the child is enrolled.
  - c. The type and unit of care for which the CCIS will pay.
  - d. The weekly co-payment for which the p/c is responsible to pay the provider for each week of care provided.
  - e. A new or changed enrollment, which may include changes to the child's schedule or co-payment.
  - f. All of the above.
- 74. TRUE or FALSE. The CCIS may request the Enrollment Summary only for a week in which the child has an active enrollment in either an "Enrolled State" or "Enrolled Local" status.
- 75. TRUE or FALSE. The CCIS may generate the Enrollment Summary by selecting the enrollment checkbox, entering the date the CCIS would like to retrieve information (which must be a Monday date), entering a "Reason" and clicking the "Generate Enrollment Summary" button on the Case Enrollment Summary page in PELICAN CCW.
- 76. TRUE or FALSE. The CCIS may generate an Enrollment Summary effective any day of the week.

#### **Return to Table of Contents**

Return to Manual Section "500.8.13 – Enrollment Summary"

### 500.12.3.24 <u>Questions – 500.8.14 – Former TANF Transfer</u> <u>Letter</u>

- 77. TRUE or FALSE. The CCIS provides the Former TANF Transfer Letter to the p/c as notification of potential eligibility for subsidized child care after TANF cash assistance ends/is scheduled to end.
- 78. PELICAN CCW generates different versions of the Former TANF Transfer Letter depending upon whether the TANF benefits:
  - a. Ended in the past.
  - b. Are scheduled to end on the system/today's date.
  - c. Are scheduled to end in the future.
  - d. All of the above.
- 79. TRUE or FALSE. PELICAN CCW automatically generates the Former TANF Transfer Letter after the TANF case closes and CIS sends the transfer file to PELICAN CCW during the nightly batch.
- 80. TRUE or FALSE. The CCIS may manually generate the Former TANF Transfer Letter in the event of an improper transfer but the Former TANF Transfer Letter will not display a Co/Record Number since it will not be associated with a specific case.
- 81. TRUE or FALSE. The CCIS may manually generate the Former TANF Transfer Letter from the Correspondence Home page by entering a Co/Record Number in the "Create New" row under the "Case Correspondence", selecting "Former TANF Transfer Letter" from the "Correspondence" drop-down and clicking "Go".
- 82. TRUE or FALSE. The CCIS must manually enter data in the variable text fields on the Create New Correspondence page in PELICAN CCW.

#### **Return to Table of Contents**

Return to Manual Section "500.8.14 – Former TANF Transfer Letter"

### 500.12.3.25 <u>Questions – 500.8.15 – Funds Available Letter</u>

- 83. TRUE or FALSE. PELICAN CCW generates the Funds Available Letter when the CCIS authorizes a child's first enrollment from the Pre-Enrollment List if funds are immediately available to enroll the child.
- 84. PELICAN CCW generates which of the following letters when the CCIS authorizes a child from the Pre-Enrollment List or the Waiting List depending upon whether funds are immediately available to cover the cost of the child's enrollment and depending upon whether the child is currently on the waiting list?
  - a. Funds Available Letter.
  - b. Funds Not Available Letter.
  - c. Waitlist Funds Available Letter.
  - d. <u>a and c above.</u>
  - e. <u>All of the above.</u>
- 85. TRUE or FALSE. PELICAN CCW generates the Funds Available Letter when the CCIS authorizes a child's second or subsequent enrollment from the Pre-Enrollment List if funds are immediately available to enroll the child.
- 86. TRUE or FALSE. The CCIS may manually generate the Funds Available Letter if the CCIS moves a child's enrollment back to "Authorized Status (Enrollment)" or "AUT" as a retroactive change by clicking the "Generate Correspondence" button on the Enrollment Status Information page.

#### **Return to Table of Contents**

**Return to Manual Section "500.8.15 – Funds Available Letter"** 

### 500.12.3.26 Questions – 500.8.16 – Funds Not Available Letter

87. TRUE or FALSE. PELICAN CCW generates a Funds Not Available Letter when funds are not available to enroll a child because the CCIS has a waiting list.

### **Return to Table of Contents**

Return to Manual Section "500.8.16 – Funds Not Available Letter"

#### See Answers

- 500.12.3.27 Questions 500.8.17 Missing Information Letter
  - 88. TRUE or FALSE. The Missing Information Letter has two templates depending upon how the CCIS generates the letter.
  - 89. TRUE or FALSE. The CCIS can generate the Missing Information Letter using the "Create New Correspondence" process on the Correspondence Home page.
  - 90. TRUE or FALSE. The "Supplemental Text" field of the Missing Information Letter is limited to 1,000 characters.

### **Return to Table of Contents**

Return to Manual Section "500.8.17 – Missing Information Letter"

### 500.12.3.28 Questions – 500.8.18 – Noncompliance Letter

- 91. TRUE or FALSE. The CCIS sends the Noncompliance Letter to a provider to indicate that the Bureau of Certification and Registration has revoked the provider's license or the CCIS has revoked the provider's CCIS Provider Agreement within PELICAN CCW.
- 92. TRUE or FALSE. PELICAN CCW generates the Noncompliance Letter when an end date is entered for the CCIS Provider Agreement and an end reason is selected on the Location Agreement Detail page in PELICAN CCW.
- 93. The Noncompliance Letter has which of the following templates?
  - a. Licensing.
  - b. Provider Agreement.
  - c. OIM Program Termination.
  - d. a and b above.
  - e. All of the above.

### **Return to Table of Contents**

Return to Manual Section "500.8.18 – Noncompliance Letter"

#### **See Answers**

### 500.12.3.29 Questions – 500.8.19 –Outstanding Balance Letter

94. TRUE or FALSE. The CCIS sends the Outstanding Balance Letter to any provider who has a negative adjustment due to an overpayment and no longer has active enrollments from which to recoup the overpayment.

- 95. The CCIS may manually generate the Outstanding Balance Letter using the button provided on the Invoice Adjustment Details page by completing which of the following steps in PELICAN CCW?
  - a. Process a paid pending adjustment with a negative amount.
  - b. Wait for the nightly batch process to run.
  - c. Navigate to the Invoice Adjustment Details page.
  - d. Click the "Outstanding Balance Letter" button at the bottom of the page.
  - e. All of the above.

#### **Return to Table of Contents**

Return to Manual Section "500.8.19 – Outstanding Balance Letter"

See Answers

### 500.12.3.30 Questions – 500.8.20 – Payment Summary

- 96. TRUE or FALSE. The CCIS sends the Payment Summary to a provider or p/c (for in-home care) so the payee has a document detailing the payment calculations.
- 97. TRUE or FALSE. PELICAN CCW automatically generates the Payment Summary during the nightly batch process.

- 98. The CCIS may choose to print the Payment Summary in which of the following formats?
  - a. Summary.
  - b. Detail.
  - c. Group.
  - d. a and b above.
  - e. All of the above.

#### **Return to Table of Contents**

Return to Manual Section "500.8.20 – Payment Summary"

#### **See Answers**

- 500.12.3.31 Questions 500.8.21 Recoupment Letter
  - 99. TRUE or FALSE. The CCIS sends the Recoupment Letter to any provider or payee who has a negative adjustment due to an overpayment.
  - 100. TRUE or FALSE. PELICAN CCW automatically generates the Recoupment Letter during the nightly batch process when the CCIS processes a negative adjustment, but the CCIS may also manually generate the Recoupment Letter using the button provided on the Invoice Adjustment Details page.
  - 101. PELICAN CCW generates the Recoupment Letter in which of the following formats?
    - a. Summary.
    - b. Detail.
    - c. Group.
    - d. a and b above.
    - e. All of the above.

#### **Return to Table of Contents**

**Return to Manual Section "500.8.21 – Recoupment** Letter"

### 500.12.3.32 <u>Questions - 500.8.22 - Redetermination</u> <u>Letter/Packet</u>

- 102. TRUE or FALSE. The CCIS must send the Redetermination Letter/Packet to the p/c along with the appropriate verification forms.
- 103. Which of the following verification forms may be included with the Redetermination Letter/Packet?
  - a. Employment Verification form.
  - b. Training Verification form.
  - c. Education Verification form.
  - d. Medical Assessment form.
  - e. Domestic Violence Verification form.
  - f. Self-Employment Verification form.
  - g. All of the above.
- 104. TRUE or FALSE. The p/c must review the Redetermination Summary and indicate any changes in information, if appropriate, by updating the information in the gray rows that are provided.
- 105. TRUE or FALSE. The p/c must sign and date the "Affidavit" section of the form and return the entire form to the CCIS along with the required verification forms.
- 106. TRUE or FALSE. If the p/c completes the redetermination via COMPASS, the signed Affidavit is not required because "E-signature" is accepted as a DPW standard.
- 107. The CCIS must do which of the following if the p/c fails to submit all of the required verification prior to the redetermination due date?
  - a. Process the redetermination in PELICAN CCW and generate an AA to send to the p/c.
  - b. Send the Missing Information Letter requesting the additional information or verification by the redetermination due date.

- 108. TRUE or FALSE. PELICAN CCW automatically generates the Redetermination Letter/Packet during the nightly batch process six weeks prior to the redetermination due date.
- 109. PELICAN CCW generates the Redetermination Letter/Packet in which of the following formats?
  - a. A single PDF file.
  - b. Multiple PDF files.
  - c. All of the above.

### **Return to Table of Contents**

Return to Manual Section "500.8.22 – Redetermination Letter/Packet"

See Answers

### 500.12.3.33 <u>Questions – 500.8.23 – Waiting List Funds</u> <u>Available Letter</u>

- 110. TRUE or FALSE. The CCIS sends the Waiting List Funds Available Letter to the p/c to inform the p/c the eligible child may now be enrolled because funds have become available.
- 111. TRUE or FALSE. The Waiting List Funds Available Letter has two templates generated by PELICAN CCW based upon whether a face-to-face date is entered on the Household Information page.

#### **Return to Table of Contents**

Return to Manual Section "500.8.23 – Waiting List Funds Available Letter"

### 500.12.3.34 <u>Questions - 500.8.24 - Welcome Letter</u>

- 112. TRUE or FALSE. The CCIS sends the Welcome Letter to the p/c as a notification of potential eligibility for TANF, FS or GA/WS2 child care services.
- 113. TRUE or FALSE. PELICAN CCW generates the Welcome Letter for TANF, FS and GA/WS2 cases only when a child care request is made at the CAO and the CAO pushes or the CCIS pulls a case into the CIS Inbox that has a "Processed" or "Processed with Failures" status.

#### **Return to Table of Contents**

Return to Manual Section "500.8.24 – Welcome Letter"

**See Answers** 

### 500.12.3.35 <u>Questions – 500.10.1 – Outstanding</u> <u>Delinquency at Application</u>

- 114. TRUE or FALSE. PELICAN CCW is not designed to handle generation of a letter, at application, indicating the child(ren) may not be enrolled until all outstanding delinquent co-payments have been resolved when a family that had previously lost subsidized child care as a result of delinquent co-payment reapplies.
- 115. TRUE or FALSE. If the CCIS cannot determine whether all outstanding delinquent co-payments have been resolved or whether satisfactory arrangements have been made to pay, the CCIS must consider the delinquency resolved.

- 116. If the CCIS discovers during application that a family owes outstanding delinquent co-payments, the CCIS must do which of the following?
  - a. Determine whether the delinquent co-payment(s) have been paid in pull or satisfactory arrangements have been made with the provider to pay delinquent co-payments.
  - b. Enter a resolution date in PELICAN CCW, assess and confirm eligibility if the delinquent co-payment(s) were paid or satisfactory arrangements were made to pay.
  - c. Enter a future resolution date of the 30<sup>th</sup> calendar day following the date the CCIS determined the family eligible for subsidized child care, assess and confirm eligibility if the delinquent co-payment(s) were not paid or satisfactory arrangements were not made to pay and send the New Case Initial Delinquency Letter.
  - d. All of the above.
- 117. If the p/c fails to pay outstanding delinquent co-payments, the CCIS must do which of the following?
  - a. Remove the future resolution date.
  - b. Deselect the "CC Request" using the "Reason Ending Care" of "Delinquent Co-payment" and clicking "Save".
  - c. Assess and confirm eligibility.
  - d. Locally print the AA, include a copy of the New Case  $-2^{nd}$  Delinquency Letter and send both the to p/c.
  - e. All of the above.

### **Return to Table of Contents**

**Return to Manual Section "500.10.1 – Outstanding Delinquency at Application"** 

### 500.12.3.36 <u>Questions – 500.10.2 – Overpayment Collection</u> – Family Receiving Care

- 118. TRUE or FALSE. The CCIS must manually print the Overpayment Collection – Family Receiving Care – Initial Letter to send to the p/c along with the Child Care Confirmation Notice explaining the overpayment.
- 119. TRUE or FALSE. If the p/c fails to notify the CCIS of the selected repayment option in response to the initial letter, the CCIS must manually print the Overpayment Collection Family Receiving Care  $2^{nd}$  Letter to send to the p/c.
- 120. TRUE or FALSE. If the p/c fails to respond to the second letter, the CCIS must automatically increase the co-payment until the repayment is complete.

### **Return to Table of Contents**

Return to Manual Section "500.10.2 – Overpayment Collection – Family Receiving Care"

#### See Answers

- 500.12.3.37 <u>Questions 500.10.3 Overpayment Collection</u> <u>– Family no longer Receiving Care</u>
  - 121. TRUE or FALSE. The CCIS must manually print the Overpayment Collection – Family no longer Receiving Care – Initial Letter to send to the p/c along with the Child Care Confirmation Notice explaining the overpayment.
  - 122. TRUE or FALSE. If the p/c fails to respond to the second letter, the CCIS must manually print the Overpayment Collection – Family no longer Receiving Care –  $2^{nd}$  Letter to send to the p/c.

### **Return to Table of Contents**

Return to Manual Section "500.10.3 – Overpayment Collection – Family no longer Receiving Care"

### 500.12.4 <u>Section Checkpoint Answers</u>

The Policy and Operations Divisions of the Bureau of Subsidized Child Care Services provided the answers to all of the questions asked in Manual Section "413.24.3 – Section Checkpoint Questions".

### 500.12.4.1 <u>Answers – 500.1 – General Policy &</u> <u>Regulation</u>

- 1. TRUE.
- 2. FALSE. The CCIS may not print file copies except as mandated by OCDEL BSCCS, when copies are required by the OIG during an investigation of fraud or when copies are required for participation in appeal or other hearings.
- 3. e. All of the above.

### **Return to Table of Contents**

### **Review Questions Again**

Return to Manual Section "500.1 – General Policy & Regulation"

Return to Manual Section "500.1.1 –TANF, FS & GA/WS2 Child Care Programs"

### 500.12.4.2 <u>Answers – 500.1.1 – TANF, FS & GA/WS2</u> <u>Child Care Programs</u>

- 4. TRUE.
- 5. e. All of the above.
- 6. TRUE.
- 7. TRUE.
- 8. TRUE.
- 9. TRUE.
- 10. TRUE.
- 11. b. Manually discontinue/close all active enrollments, as appropriate, to trigger generation of a Child Care Stop Letter.

#### **Return to Table of Contents**

**Review Questions Again** 

Return to Manual Section "500.1.1 –TANF, FS & GA/WS2 Child Care Programs"

Return to Manual Section "500.1.2 – FT, HS, PK & LI Child Care Programs"

### 500.12.4.3 <u>Answers – 500.1.2 –FT, HS, PK & LI Child</u> <u>Care Programs</u>

- 12. b.  $\frac{6}{30}/2017$  or until an audit or litigation is resolved.
- 13. TRUE.
- 14. b. Enrollment Summary.
- 15. TRUE.

#### **Return to Table of Contents**

**Review Questions Again** 

Return to Manual Section "500.1.2 – FT, HS, PK & LI Child Care Programs"

Return to Manual Section "500.2 – Definitions & Acronyms"

| 500.12.4.4 | <u>Answers – 500.4 – Correspondence Types</u> |
|------------|-----------------------------------------------|
|            | 16. f. $-$ a through c above.                 |

**Return to Table of Contents** 

**Review Questions Again** 

Return to Manual Section "500.4 – Correspondence Types"

Return to Manual Section "500.4.1 – Forms"

| 500.12.4.5 | Answers – 500.4.1 – Forms                    |
|------------|----------------------------------------------|
|            | 17. f. $-$ All of the above.                 |
|            | <b>Return to Table of Contents</b>           |
|            | <b>Review Questions Again</b>                |
|            | Return to Manual Section "500.4.1 – Forms"   |
|            | Return to Manual Section "500.4.2 – Letters" |
|            |                                              |
| 500.12.4.6 | Answers – 500.4.2 – Letters                  |

18. TRUE.

**Return to Table of Contents** 

**Review Questions Again** 

Return to Manual Section "500.4.2 – Letters"

Return to Manual Section "500.4.3 – Notices"

| 500.12.4.7 | Answers – 500.4.3 – Notices |
|------------|-----------------------------|
|            | 19. $i All of the above.$   |

**Return to Table of Contents** 

**Review Questions Again** 

Return to Manual Section "500.4.3 – Notices"

Return to Manual Section "500.5 – Appeal Rights"

### 500.12.4.8 Answers – 500.5 – Appeal Rights

20. TRUE.

**Return to Table of Contents** 

**Review Questions Again** 

Return to Manual Section "500.5 – Appeal Rights"

Return to Manual Section "500.6 – Correspondence Template Versus Correspondence Version"

| 500.12.4.9 | <u>Answers – 500.6 – Correspondence Template</u><br><u>versus Version</u> |
|------------|---------------------------------------------------------------------------|
|            | 21. TRUE.                                                                 |
|            | 22. TRUE.                                                                 |
|            | 23. TRUE.                                                                 |

24. TRUE.

- 25. TRUE.
- 26. TRUE.
- $27. \quad e.-a \ through \ c \ above.$
- 28. TRUE.
- 29. j. -a through c above.
- 30. TRUE.
- 31. e. -a and b above.
- 32. i. All of the above.
- 33. e. All of the above.

**Return to Table of Contents** 

**Review Questions Again** 

Return to Manual Section "500.6 – Correspondence Template versus Correspondence Version"

Return to Manual Section "500.7 – Individual Failure Reason Codes"

### 500.12.4.10 <u>Answers – 500.7 – Individual Failure Reason</u> <u>Codes</u>

34. TRUE.

35. TRUE.

**Return to Table of Contents** 

**Review Questions Again** 

Return to Manual Section "500.7 – Individual Failure Reason Codes"

Return to Manual Section "500.8 – Correspondence Details"

500.12.4.11 <u>Answers – 500.8.1 – Adverse Action (AA)</u> <u>Notice</u>

- 36. a. When a case or individual becomes ineligible for subsidized child care.
- 37. TRUE.
- 38. FALSE. The CCIS must manually suppress the initial AA.
- 39. f. All of the above.

**Return to Table of Contents** 

**Review Questions Again** 

Return to Manual Section "500.8.1 – AA Notice"

**Return to Manual Section "500.8.2 – Application Rejection Notice"** 

### 500.12.4.12 <u>Answers – 500.8.2 – Application Rejection</u> <u>Notice</u>

40. TRUE.

41. <u>FALSE – Only some of the rejection</u> reasons result in automatic generation of the Application Rejection Notice.

- 42. e. -a and b above.
- 43. h. c through g above.

#### **Return to Table of Contents**

**Review Questions Again** 

**Return to Manual Section "500.8.2 – Application Rejection Notice"** 

Return to Manual Section "500.8.3 – Application Transfer Letter"

### 500.12.4.13 Answers – 500.8.3 – Application Transfer Letter

44. TRUE.

45. TRUE.

#### **Return to Table of Contents**

**Review Questions Again** 

Return to Manual Section "500.8.3 – Application Transfer Letter"

**Return to Manual Section "500.8.4 – Attendance Invoice"** 

| 500.12.4.14 | Answers – 500.8.4 – Attendance Invoice |
|-------------|----------------------------------------|
|             |                                        |

46. TRUE.

47. TRUE.

48. TRUE.

49. TRUE.

**Return to Table of Contents** 

**Review Questions Again** 

**Return to Manual Section "500.8.4 – Attendance Invoice"** 

**Return to Manual Section "500.8.5 – CareCheck Appointment Letter"** 

| 500.12.4.15 | Answers – 500.8.5 –CareCheck Appointment |
|-------------|------------------------------------------|
|             | Letter                                   |

- 50. TRUE.
  51. TRUE.
  52. TRUE.
  53. TRUE.
  54. TRUE.
- 55. TRUE.

**Return to Table of Contents** 

**Review Questions Again** 

Return to Manual Section "500.8.5 – CareCheck Appointment Letter"

Return to Manual Section "500.8.6 – Change in Primary Worker Letter"

| 500.12.4.16 | <u>Answers – 500.8.6 – Change in Primary Worker</u><br><u>Letter</u>       |
|-------------|----------------------------------------------------------------------------|
|             | 56. TRUE.                                                                  |
|             | 57. TRUE.                                                                  |
|             | 58. TRUE.                                                                  |
|             | <b>Return to Table of Contents</b>                                         |
|             | <b>Review Questions Again</b>                                              |
|             | Return to Manual Section "500.8.6 – Change in<br>Primary Worker Letter"    |
|             | <b>Return to Manual Section "500.8.7 – Child Care Confirmation Notice"</b> |
|             |                                                                            |

### 500.12.4.17 <u>Answers – 500.8.7 – Child Care Confirmation</u> <u>Notice</u>

- 59. FALSE. The CCIS must manually generate all Child Care Confirmation Notices from the Correspondence Home page in PELICAN CCW.
- 60. j. All of the above.
- 61. TRUE.

### **Return to Table of Contents**

#### **Review Questions Again**

**Return to Manual Section "500.8.7 – Child Care Confirmation Notice"** 

**Return to Manual Section "500.8.8 – Child Care Eligible Notice"** 

| 500.12.4.18 | Answers – 500.8.8 – Child Care Eligible Notice |
|-------------|------------------------------------------------|
|             |                                                |

62. TRUE.

63. TRUE.

64. TRUE.

**Return to Table of Contents** 

**Review Questions Again** 

Return to Manual Section "500.8.8 – Child Care Eligible Notice"

Return to Manual Section "500.8.9 – Child Care Ineligible Notice"

500.12.4.19 <u>Answers – 500.8.9 – Child Care Ineligible</u> <u>Notice</u>

- 65. TRUE.
- 66. TRUE.

67. TRUE.

**Return to Table of Contents** 

**Review Questions Again** 

Return to Manual Section "500.8.9 – Child Care Ineligible"

**Return to Manual Section "500.8.10 – Child Care Stop Letter"** 

## CORRESPONDENCE

Finalized 3/24/10

500.12.4.20 Answers – 500.8.10 – Child Care Stop Letter

68. TRUE.

 $69. \quad e.-All of the above.$ 

**Return to Table of Contents** 

**Review Questions Again** 

**Return to Manual Section "500.8.10 – Child Care Stop Letter"** 

Return to Manual Section "500.8.11 – Enrollment Eligible Notice"

500.12.4.21 <u>Answers – 500.8.11 –Enrollment Eligible</u> <u>Notice</u>

70. TRUE.

71. TRUE.

**Return to Table of Contents** 

**Review Questions Again** 

**Return to Manual Section "500.8.11 – Enrollment Eligible"** 

Return to Manual Section "500.8.12 – Enrollment Ineligible"

500.12.4.22 <u>Answers – 500.8.12 –Enrollment Ineligible</u> <u>Notice</u>

72. TRUE.

**Return to Table of Contents** 

**Review Questions Again** 

Return to Manual Section "500.8.12 – Enrollment Ineligible"

Return to Manual Section "500.8.13 – Enrollment Summary"

### 500.12.4.23 Answers – 500.8.13 –Enrollment Summary

- 73. f. All of the above.
- 74. TRUE.
- 75. TRUE.
- 76. FALSE. The CCIS may generate an Enrollment Summary for a Monday effective date only.

#### **Return to Table of Contents**

**Review Questions Again** 

Return to Manual Section "500.8.13 – Enrollment Summary"

Return to Manual Section "500.8.14 – Former TANF Transfer Letter"

### 500.12.4.24 <u>Answers – 500.8.14 – Former TANF Transfer</u> Letter

- 77. TRUE.
- 78. d. All of the above.
- 79. TRUE.
- 80. TRUE.
- 81. TRUE.
- 82. TRUE.

#### **Return to Table of Contents**

#### **Review Questions Again**

Return to Manual Section "500.8.14 – Former TANF Transfer Letter"

Return to Manual Section "500.8.15 – Funds Available Letter"

### 500.12.4.25 Answers – 500.8.15 – Funds Available Letter

### 83. TRUE.

- 84. d. <u>a and c above</u>.
- 85. FALSE; however, the CCIS may manually generate the Funds Available Letter by clicking the "Generate Correspondence" button on the Enrollment Status Information page.
- 86. TRUE.

#### **Return to Table of Contents**

**Review Questions Again** 

Return to Manual Section "500.8.15 – Funds Available Letter"

**Return to Manual Section "500.8.16 – Funds Not Available Letter"** 

500.12.4.26 <u>Answers – 500.8.16 – Funds Not Available</u> Letter

87. TRUE.

**Return to Table of Contents** 

**Review Questions Again** 

Return to Manual Section "500.8.16 – Funds Not Available Letter"

Return to Manual Section "500.8.17 – Missing Information Letter"

500.12.4.27 <u>Answers – 500.8.17 – Missing Information</u> Letter

88. TRUE.

89. TRUE.

90. TRUE.

**Return to Table of Contents** 

**Review Questions Again** 

Return to Manual Section "500.8.17 – Missing Information Letter"

Return to Manual Section "500.8.18 – Noncompliance Letter"

### 500.12.4.28 Answers – 500.8.18 –Noncompliance Letter

91. TRUE.

92. TRUE.

93. d. -a and b above.

**Return to Table of Contents** 

**Review Questions Again** 

Return to Manual Section "500.8.18 – Noncompliance Letter"

**Return to Manual Section "500.8.19 – Outstanding Balance Letter"** 

# CORRESPONDENCE

Finalized 3/24/10

### 500.12.4.29 <u>Answers – 500.8.19 – Outstanding Balance</u> Letter

94. TRUE.

95. e. – All of the above.

**Return to Table of Contents** 

**Review Questions Again** 

**Return to Manual Section "500.8.19 – Outstanding Balance Letter"** 

Return to Manual Section "500.8.20 – Payment Summary"

### 500.12.4.30 <u>Answers – 500.8.20 – Payment Summary</u>

96. TRUE.

97. TRUE.

98. d. -a and b above.

**Return to Table of Contents** 

**Review Questions Again** 

Return to Manual Section "500.8.20 – Payment Summary"

**Return to Manual Section "500.8.21 – Recoupment** Letter"
500.12.4.31 <u>Answers – 500.8.21 – Recoupment Letter</u>

99. TRUE.

100. TRUE.

101. d. -a and b above.

**Return to Table of Contents** 

**Review Questions Again** 

Return to Manual Section "500.8.21 – Recoupment Letter"

Return to Manual Section "500.8.22 – Redetermination Letter/Packet"

- 500.12.4.32 <u>Answers 500.8.22 Redetermination</u> Letter/Packet
  - 102. TRUE.
  - 103. g. All of the above.
  - 104. TRUE.
  - 105. TRUE.
  - 106. TRUE.
  - b. Send the Missing Information Letter to the p/c requesting the additional information or verification by the redetermination due date.
  - 108. TRUE.
  - 109. c. All of the above.

**Return to Table of Contents** 

**Review Questions Again** 

Return to Manual Section "500.8.22 – Redetermination Letter/Packet"

Return to Manual Section "500.8.23 – Waiting List Funds Available Letter"

500.12.4.33 <u>Answers – 500.8.23 – Waiting List Funds</u> <u>Available Letter</u> 110. TRUE.

111. TRUE.

**Return to Table of Contents** 

**Review Questions Again** 

Return to Manual Section "500.8.23 – Waiting List Funds Available Letter"

Return to Manual Section "500.8.24 – Welcome Letter"

500.12.4.34 <u>Answers - 500.8.24 - Welcome Letter</u>

112. TRUE.

113. TRUE.

**Return to Table of Contents** 

**Review Questions Again** 

Return to Manual Section "500.8.24 – Welcome Letter"

Return to Manual Section "500.9 – Correspondence Subsystem in PELICAN CCW"

| 500.12.4.35 | Answers – 500.10.1 – Outstanding Delinquency |
|-------------|----------------------------------------------|
|             | at Application                               |

| 114. | TRUE. |  |
|------|-------|--|
| 115. | TRUE. |  |

- 116. d. All of the above.
- 117. e. All of the above.

**Return to Table of Contents** 

**Review Questions Again** 

Return to Manual Section "500.10.1 – Outstanding Delinquency at Application"

**Return to Manual Section "500.10.2 – Overpayment Collection – Family Receiving Care"** 

500.12.4.36 <u>Answers – 500.10.2 – Overpayment Collection</u> <u>– Family Receiving Care</u>

- 118. TRUE.
- 119. TRUE.
- 120. TRUE.

**Return to Table of Contents** 

**Review Questions Again** 

**Return to Manual Section "500.10.2 – Overpayment Collection – Family Receiving Care"** 

Return to Manual Section "500.10.3 – Overpayment Collection – Family no longer Receiving Care"

500.12.4.37 <u>Answers - 500.10.3 - Overpayment Collection</u> <u>- Family no longer Receiving Care</u>
121. TRUE.
122. TRUE.
Return to Table of Contents

**Review Questions Again** 

Return to Manual Section "500.10.3 – Overpayment Collection – Family no longer Receiving Care"

Return to Manual Section "500.11 – Updated Information & Additional Resources"